# Introduction

## Thank you for purchasing the SoftBank 810SH/811SH.

- For proper handset use, read this manual beforehand.
- This manual was created exclusively for SoftBank 810SH and 811SH handsets sold in Japan.
- Keep this manual in a convenient place for reference.
- Accessible SoftBank services may vary by service area, subscription, etc.

## SoftBank 810SH and 811SH are compatible with both 3G and GSM network technologies.

### Note

- Copying this manual in whole or part without authorisation is prohibited.
- Manual content is subject to change without prior notice.
- Efforts have been made to ensure the accuracy and clarity of this manual. Please contact Customer Service, General Information (see **P.19-28**) about unclear or missing information.

# Symbols & Illustrations

This manual is for SoftBank 810SH and 811SH. Despite the differences in appearance, operations/functions are basically the same. In this manual, most operations are described with handset open (see **P.1-11**) in Standby. Sample screen shots, etc. are provided for reference only. Actual handset windows, menus, etc. may differ in appearance.

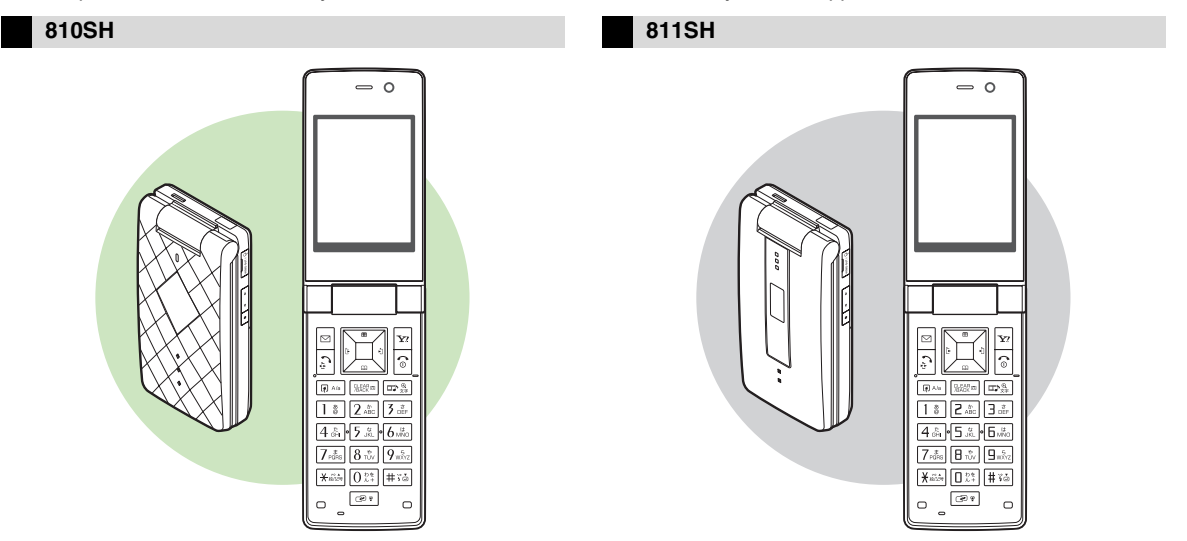

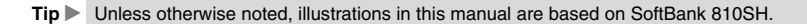

## **Keypad Keys**

In this manual, Keypad keys are indicated as shown below.

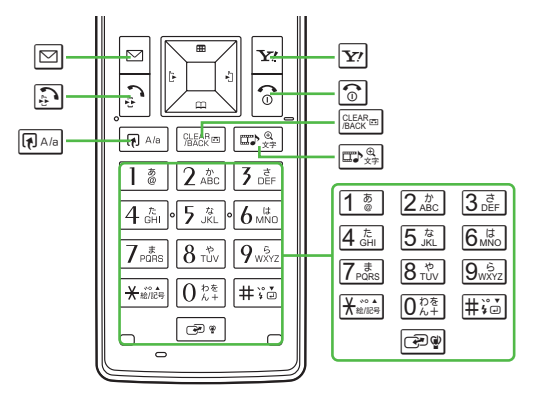

## **Multi Selector**

Use Multi Selector to select menu items, move cursor and scroll, etc. In this manual, Multi Selector operations are indicated as shown to the right.

- Basic Multi Selector Operations
  - Press or
  - •••: Press •• or ••
  - 🏥: Press 👛, 📮, 🗉 or 🕩

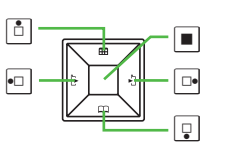

## Side Keys

Use Side Keys to control compatible functions such as mobile camera and volume control.

In this manual, Side Keys are indicated as shown below.

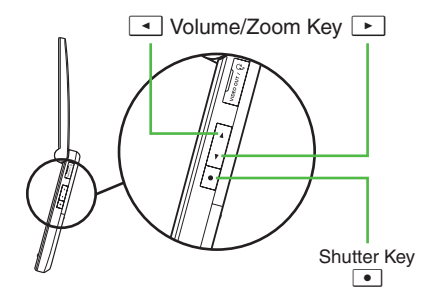

## **Abbreviated Steps**

Handset operations starting from Main Menu are abbreviated as follows:

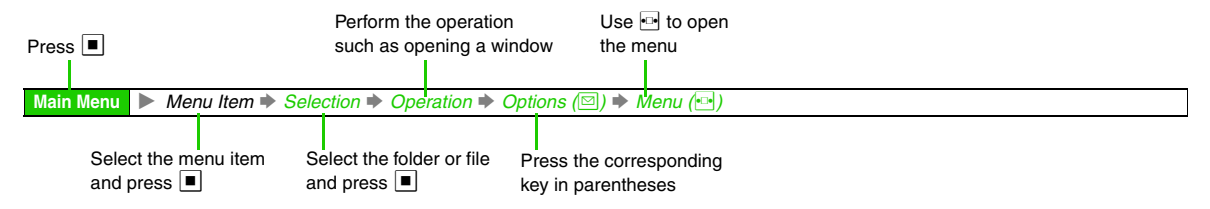

In this manual, descriptions are based on Standard Font Size (see **P.9-4**) set by default. Actual handset windows, menus, etc. may differ in appearance when different size is set or while Simple Menu (see **P.2-21**) is active.

In this SoftBank 810SH/811SH Instruction Manual, SoftBank 810SH/811SH is abbreviated as handset.

# **Accessories**

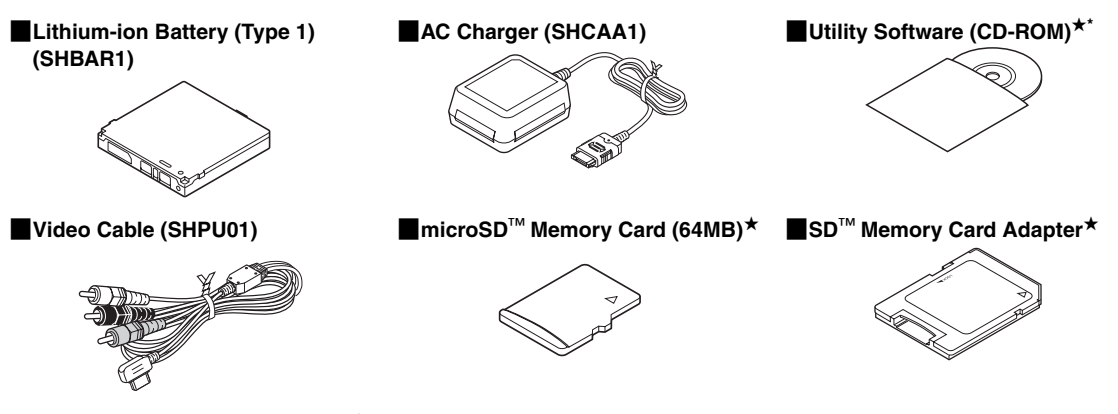

■miniSD<sup>™</sup> Memory Card Adapter\*

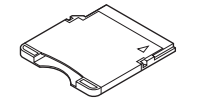

\*Utility Software updates/upgrades may become available on the SoftBank Website (http://www.softbank.jp) without prior notification.

Please check for the newest version of Utility Software and download as required.

\*Complimentary sample not available for purchase

Note Supplied Utility Software is designed exclusively for 810SH and 811SH.

Tip ► • For accessory-related information, please contact SoftBank Customer Centre, General Information (see P.19-28).
 • In this manual, microSD<sup>TM</sup> Memory Card is referred to as "Memory Card".

# Contents

| Symbols & Illustrations        | i      |
|--------------------------------|--------|
| Accessories                    | iv     |
| Contents                       | v      |
| Safety Precautions             | xviii  |
| General Notes                  | xxix   |
| Specific Absorption Rate (SAR) | xxxvii |

# **Getting Started**

1

| Function & Feature Preview        | 1-2  |
|-----------------------------------|------|
| USIM Card                         | 1-4  |
| General Information & Precautions | 1-4  |
| Inserting & Removing USIM Card    | 1-5  |
| USIM PINs                         | 1-6  |
| Handset Parts & Functions         | 1-7  |
| Handset                           | 1-7  |
| Display Indicators                | 1-9  |
| Handset Positions                 | 1-11 |
| Battery & Charger                 | 1-12 |
| Getting Started                   | 1-12 |
| Installing & Removing Battery     | 1-16 |
| AC Charger                        | 1-17 |
| Desktop Holder                    | 1-18 |
| In-Car Charger                    | 1-19 |
| Handset Power On/Off              | 1-20 |
| My Details                        | 1-21 |
| Keypad Lock                       | 1-21 |

| Handset Menus      | 1-22 |
|--------------------|------|
| Main Menu          | 1-22 |
| User Shortcuts     | 1-23 |
| Assign             | 1-23 |
| Move               |      |
| Set to Default     |      |
| Multi Job          | 1-25 |
| Pen Light          | 1-25 |
| Security Codes     | 1-26 |
| Handset Code       | 1-26 |
| Centre Access Code | 1-26 |
| Network Password   | 1-26 |

# **9** Basic Handset Operations

| Initiating a Call             |  |
|-------------------------------|--|
| Emergency Calls               |  |
| Redial                        |  |
| Placing an International Call |  |
| ncoming Call                  |  |
| Calling from Received Calls   |  |
| Answer Phone                  |  |
| Activating & Cancelling       |  |
| Playing Messages              |  |
| Engaged Call Operations       |  |
| Earpiece Volume               |  |
| Voice Output                  |  |
| Loudspeaker                   |  |
| Mute                          |  |
| Hold                          |  |
|                               |  |

| Voice Memo                                                                                                    | 2-12                                                                                                  |
|----------------------------------------------------------------------------------------------------|----------------------------------------------------------------------------------------------------|
| Play                                                                                                    | 2-12                                                                                                  |
| Other Engaged Call Operations                                                                                                    | 2-12                                                                                                  |
| Call Log                                                                                                    | 2-1:                                                                                                  |
| Delete                                                                                                    | 2-13                                                                                                  |
| Delete All                                                                                                    | 2-13                                                                                                  |
| Using Call Log                                                                                                    | 2-13                                                                                                  |
| 😑 Call                                                                                                    | 2-13                                                                                                  |
| Create Message                                                                                                    | 2-13                                                                                                  |
| Call Timers/Data Counter                                                                                                    | 2-14                                                                                                  |
| Call Timers                                                                                                    | 2-14                                                                                                  |
| Clear Timers                                                                                                    | 2-14                                                                                                  |
| Data Counter                                                                                                    | 2-14                                                                                                  |
| Clear Counter                                                                                                    | 2-14                                                                                                  |
| Call Costs                                                                                                    | 2-1                                                                                                   |
|                                                                                                    |                                                                                                    |
| Clear Costs                                                                                                    | 2-1                                                                                                   |
| Clear Costs     Cost Units                                                                                                    | 2-1<br>2-1                                                                                            |
| Clear Costs     Cost Units     Limit Call Costs                                                                                                    | 2-1<br>2-1<br>2-1                                                                                     |
| <ul> <li>Clear Costs</li> <li>Cost Units</li> <li>Limit Call Costs</li> <li>Max Cost</li> </ul>                                                                                                    | 2-1<br>2-1<br>2-1<br>2-1                                                                              |
| <ul> <li>Clear Costs</li> <li>Cost Units</li> <li>Limit Call Costs</li> <li>Max Cost</li> <li>Max Cost</li> <li>Outside Japan (International Roaming)</li> </ul>                                                                                                    | 2-18<br>2-18<br>2-18<br>2-18<br>2-18<br><b> 2-1</b> 0                                                 |
| <ul> <li>Clear Costs</li> <li>Cost Units</li> <li>Limit Call Costs</li> <li>Max Cost</li> <li>Max Cost</li> <li>Outside Japan (International Roaming)</li> <li>Switching Network Services</li> </ul>                                                                                                    | 2-1<br>2-1<br>2-1<br>2-1<br>2-1<br><b> 2-1</b><br>2-1                                                 |
| Clear Costs Cost Units Limit Call Costs Max Cost Max Cost Switching Network Services. Calling from Outside Japan                                                                                                    | 2-1<br>2-1<br>2-1<br>2-1<br>2-1<br>2-1<br>2-1<br>2-1                                                  |
| <ul> <li>Clear Costs</li> <li>Cost Units</li> <li>Limit Call Costs</li> <li>Max Cost</li> <li>Outside Japan (International Roaming)</li> <li>Switching Network Services</li> <li>Calling from Outside Japan</li> <li>Manner Mode</li> </ul>                                                                      | 2-18<br>2-18<br>2-18<br>2-18<br>2-18<br>2-16<br>2-16<br>2-17<br><b>2-18</b>                           |
| Clear Costs Cost Units Limit Call Costs Max Cost Outside Japan (International Roaming) Switching Network Services Calling from Outside Japan Manner Mode Minding Mobile Manners                                                                                                    | 2-19<br>2-19<br>2-19<br>2-19<br>2-10<br>2-10<br>2-11<br>2-18<br>2-18                                  |
| <ul> <li>Clear Costs</li> <li>Cost Units</li> <li>Limit Call Costs</li> <li>Max Cost</li> <li>Outside Japan (International Roaming)</li> <li>Switching Network Services</li> <li>Calling from Outside Japan</li> <li>Manner Mode</li> <li>Minding Mobile Manners</li> <li>Activating &amp; Cancelling</li> </ul> | 2-1<br>2-1<br>2-1<br>2-1<br>2-1<br>2-1<br>2-1<br>2-1<br>2-1<br>2-1<br>2-1                             |
| <ul> <li>Clear Costs</li> <li>Cost Units.</li> <li>Limit Call Costs.</li> <li>Max Cost</li> <li>Outside Japan (International Roaming)</li> <li>Switching Network Services</li> <li>Calling from Outside Japan</li> <li>Manner Mode</li> <li>Minding Mobile Manners</li></ul>                                     | 2-1<br>2-1<br>2-1<br>2-1<br>2-1<br>2-1<br>2-1<br>2-1<br>2-1<br>2-1<br>2-1<br>2-1<br>2-1               |
| <ul> <li>Clear Costs</li></ul>                                                                                                    | 2-1<br>2-1<br>2-1<br>2-1<br>2-1<br>2-1<br>2-1<br>2-1<br>2-1<br>2-1<br>2-1<br>2-1<br>2-1<br>2-2<br>2-2 |
| <ul> <li>Clear Costs</li></ul>                                                                                                    | 2-1;<br>2-1;<br>2-1;<br>2-1;<br>2-1;<br>2-1;<br>2-1;<br>2-1;<br>2-1;<br>2-2;<br>2-2;<br>2-2;<br>2-2;  |
| Clear Costs.     Cost Units     Limit Call Costs.     Max Cost.     Max Cost.     Max Cost.     Switching Network Services.     Calling from Outside Japan Manner Mode Minding Mobile Manners.     Activating & Cancelling.     Activating/Cancelling Offline Mode Simple Menu     Simple Menu Operations.       | 2-1;<br>2-1;<br>2-1;<br>2-1;<br>2-1;<br>2-1;<br>2-1;<br>2-1;<br>2-1;<br>2-2;<br>2-2;<br>2-2;<br>2-2;  |

# 3 Text Entry

| Character Selection | 3-2 |
|---------------------|-----|
| Entry Modes         | 3-2 |
| Key Assignments     | 3-3 |

| Entering Characters                           | 3-5  |
|-----------------------------------------------|------|
| 📕 Kanji, Hiragana & Katakana                  | 3-5  |
| Entering Alphanumerics                        | 3-7  |
| Symbols, Pictograms & Emoticons               | 3-7  |
| Mail & Web Extensions                         | 3-8  |
| Character Code                                | 3-8  |
| Pager Code                                    | 3-8  |
| Conversion Methods (Japanese Only)            | 3-10 |
| Phonetic Conversion                           | 3-10 |
| One-Hiragana Conversion                       | 3-10 |
| Hiragana to Katakana/Alphanumerics Conversion | 3-10 |
| Quick Conversion (for Hiragana)               | 3-11 |
| Conversion Settings                           | 3-12 |
| Optional Predictive Functions                 | 3-12 |
| Set Low Priority                              | 3-12 |
| Reset Learning                                | 3-12 |
| Editing Characters                            | 3-12 |
| Deleting & Replacing                          | 3-12 |
| Copy/Cut & Paste                              | 3-12 |
| Deleting Text On and After Cursor             | 3-13 |
| Additional Functions                          | 3-13 |
| Copying from Phone Book                       | 3-13 |
| Using Text Templates                          | 3-14 |
| Changing Font Size                            | 3-14 |
|                                               |      |

# **A** Phone Book

| Overview                    | 4-2 |
|-----------------------------|-----|
| Saving to Phone Book        | 4-3 |
| Phone Book Entry Items      | 4-3 |
| Creating Phone Book Entries | 4-4 |
| Saving from Call Log        | 4-8 |
| Phone Book Memory Status    | 4-8 |
| Using Phone Book            | 4-8 |
| Dialling from Phone Book    | 4-8 |

| C)              |
|-----------------|
|                 |
|                 |
|                 |
| $\mathbf{\Phi}$ |
|                 |
|                 |
|                 |
|                 |
|                 |

| Editing Phone Book Entries 4-10    |
|------------------------------------|
| Correction/Change 4-10             |
| Copying Phone Book Entries 4-10    |
| Deleting Phone Book Entries 4-11   |
| Category Settings 4-11             |
| Changing Category Name 4-11        |
| Customising Handset Responses 4-12 |
| Contact Groups                     |
| Creating Contact Groups            |
| Saving Group Members 4-12          |
| Editing Contact Groups 4-12        |
| Editing Group Members 4-13         |
| Speed Dial List                    |
| Saving Phone Numbers 4-13          |
| Speed Dial                         |
| Delete                             |
| Clear All                          |
| S! Address Book (SAB) 4-15         |
| SAB Sync Commands & Features 4-15  |
| Service Usage Outline 4-16         |
| Saving User ID & Password 4-17     |
| Backup & Restore 4-17              |
| Synchronising Phone Book 4-18      |
| Set Frequency 4-18                 |
| Set Sync Mode 4-18                 |
| Opening Log                        |
| My Details                         |
| Opening My Details 4-19            |
| Edit/Add Details 4-19              |
| Delete                             |
|                                    |

| F      | Video Call                    |            |
|--------|-------------------------------|------------|
| Gettin | g Started<br>ing a Video Call | 5-2<br>5-3 |
| Answ   | ering a Video Call            | 5-3        |
| Ingag  | ged Video Call Operations     | 5-4        |
|        | Camera Picture                | 5-4        |
|        | Earpiece Volume               | 5-4        |
|        | Mute                          | 5-4        |
|        | Switch Images                 | 5-5        |
|        | Video Output                  | 5-5        |
|        | Loudspeaker                   | 5-5        |
|        | Hold                          | 5-5        |
|        | Open Phone Book               | 5-6        |
|        | Transfer Audio                | 5-6        |
|        | Mirror Image                  | 5-6        |
|        | Exposure                      | 5-6        |
|        | Help                          | 5-6        |
| deo    | Call Settings                 | 5-6        |
|        | Camera Picture                | 5-6        |
|        | Loudspeaker                   | 5-7        |
|        | Incoming Picture              | 5-7        |
|        | Outgoing Picture              | 5-7        |
|        | Backlight                     | 5-7        |
|        | Mute Microphone               | 5-7        |
|        | Hold Guidance Pict            | 5-7        |
|        | Remote Monitor                | 5-8        |

# Contents

# 6 Camera

| Getting Started 6-2                  |
|--------------------------------------|
| Mobile Camera Basics 6-2             |
| Camera Display Indicators            |
| Key Assignments 6-4                  |
| Still Images 6-5                     |
| Photo Camera Mode 6-5                |
| Capturing Still Images 6-6           |
| Still Image Functions 6-7            |
| Video 6-8                            |
| Video Camera Mode 6-8                |
| Recording Video 6-8                  |
| Video Recording Operations 6-9       |
| Opening Images & Playing Video 6-10  |
| Opening Still Images 6-10            |
| Playing Video 6-10                   |
| SD Video 6-11                        |
| Special Shooting Modes 6-11          |
| Self-timer 6-11                      |
| Continuous Shoot (Photo Camera) 6-12 |
| Adding Frames (Photo Camera) 6-13    |
| Camera Effects (Photo Camera) 6-14   |
| Sending Images 6-14                  |
| Still Images 6-14                    |
| Video Clips 6-15                     |
| Camera Settings 6-15                 |
| Shooting Options 6-15                |
| Show Indicators 6-15                 |
| Shutter Sound 6-15                   |
| Mobile Light 6-16                    |
| Display Size 6-16                    |

| Image Settings                  | 6-16 |
|---------------------------------|------|
| Exposure                        | 6-16 |
| Picture Size                    | 6-16 |
| Picture/Video Quality           | 6-17 |
| Scene                           | 6-17 |
| Microphone                      | 6-17 |
| Record Time/Size                | 6-17 |
| Video Encode                    | 6-18 |
| Additional Settings             | 6-18 |
| Internal Camera/External Camera | 6-18 |
| Save to                         | 6-18 |
| Auto Save                       | 6-18 |
|                                 |      |

# Media Player

7

| Media Player Basics         |      |
|-----------------------------|------|
| Downloading Music/Video     | 7-2  |
| Saving Music Files from PCs |      |
| Recording Music             |      |
| Connecting to Audio Sources |      |
| Recording                   |      |
| Recording Settings          |      |
| Monitor Level               |      |
| Synch Recording             |      |
| Bit Rate                    |      |
| Auto Mark Level             |      |
| Playing Music               |      |
| Playback                    |      |
| Playback Settings           |      |
| Tone Control                |      |
| Playback Pattern            | 7-11 |
|                             |      |

| Playing Video7-                       | -12 |
|---------------------------------------|-----|
| Playback                              | -12 |
| Playback Settings 7-                  | -13 |
| Playback Pattern                      | -13 |
| Backlight                             | -14 |
| Display Size                          | -14 |
| Sound Settings                        | -14 |
| Web Link Settings                     | -14 |
| Editing Video                         | -14 |
| Clipping Portions between Two Points  | -15 |
| Cropping Video Clips7-                | -15 |
| Adding Subtitles                      | -15 |
| Duration                              | -16 |
| Display Position                      | -16 |
| Font Size                             | -17 |
| Scrolling                             | -17 |
| Background Colour                     | -17 |
| Font Colour                           | -17 |
| Highlight7-                           | -18 |
| Blink                                 | -18 |
| Reset                                 | -18 |
| Managing Video & Music Files7-        | -18 |
| Adding New Playlist7-                 | -19 |
| Adding Files to Playlists7-           | -19 |
| Deleting Files in SD VIDEO & SD AUDIO | -20 |
| A Managing Files (Data Folder)        |     |

| Data Folder        |  |
|--------------------|--|
| Window Description |  |
| Major Icons        |  |
| Display Settings   |  |
| Opening Files      |  |
| Opening Files      |  |

| Managing Files & Folders             | -7 |
|--------------------------------------|----|
| Adding Folders 8-                    | -7 |
| Changing File/Folder Name 8-         | -8 |
| Deleting Files & Folders             | -8 |
| Copying/Moving Files 8-              | -9 |
| Using Files 8-1                      | 0  |
| Wallpaper 8-1                        | 0  |
| Saving to Phone Book 8-1             | 0  |
| Ringvideo & Ringtone 8-1             | 0  |
| S! Mail Attachments 8-1              | 1  |
| Printing Images 8-1                  | 1  |
| Editing Still Images 8-1             | 2  |
| Changing Image Size 8-1              | 2  |
| Visual Effects (Retouch) 8-1         | 3  |
| Adding Text & Stamps 8-1             | 3  |
| Face Arrange 8-1                     | 4  |
| Additional Picture Effects 8-1       | 5  |
| Frame                                | 5  |
| Rotate                               | 5  |
| File Format/File Size 8-1            | 6  |
| Panorama Images 8-1                  | 6  |
| Split Screen 8-1                     | 7  |
| Memory Card 8-1                      | 8  |
| Precautions 8-1                      | 9  |
| Inserting & Removing Memory Card 8-1 | 9  |
| Memory Card Adapters 8-2             | 21 |
| Format Card 8-2                      | 21 |
| Backup & Restore 8-2                 | 22 |
| Additional Functions 8-2             | 24 |
| Memory Status 8-2                    | 24 |
| SD Local Contents                    | 24 |

# Contents

| Digital Print Order Format (DPOF) | 8-25 |
|-----------------------------------|------|
| Selecting Images & Prints         | 8-25 |
| Print Settings                    | 8-25 |
| For All Pictures                  | 8-25 |
| Add Date                          | 8-25 |
| Index Print                       | 8-26 |
| Check Settings                    | 8-26 |
| Reset Settings                    | 8-26 |

# **9** Additional Settings

| Mode Settings      | 9-2 |
|--------------------|-----|
| Activating a Mode  |     |
| Mode Settings      | 9-2 |
| Customising Modes  | 9-2 |
| edit               | 9-2 |
| Any Key Answer     |     |
| Answer Phone       | 9-2 |
| Reset              | 9-2 |
| e Reset            |     |
| Display            | 9-3 |
| Display Settings   | 9-3 |
| Wallpaper          | 9-3 |
| System Graphics    | 9-3 |
| Font Settings      | 9-4 |
| Clock/Calendar     | 9-4 |
| Show Indicators    | 9-5 |
| Show Operator Name | 9-5 |
| Vivid Mode         | 9-5 |
| Greeting Message   | 9-5 |
| Dial Number        | 9-5 |
|                    |     |

| Standby Live Monitor               |      |
|------------------------------------|------|
| Target News                        |      |
| News speed                         |      |
| Display Priority                   | 9-6  |
| Show Image                         |      |
| Language Setting                   |      |
| Language                           |      |
| Custom Screens                     |      |
| Delete                             |      |
| Web Access                         |      |
| Light Settings                     |      |
| Backlight                          | 9-9  |
| Display Saving                     |      |
| External Display Settings          |      |
| Duration                           |      |
| Switch On/Off                      |      |
| Backlight                          |      |
| LCD Contrast                       |      |
| Display Date & Time                |      |
| Caller Display                     |      |
| Viewing Images on External Devices | 9-10 |
| Sounds & Alerts                    | 9-12 |
| Customising Handset Responses      |      |
| Volume                             |      |
| Ringtone/videos                    | 9-12 |
| Vibration                          | 9-13 |
| Event Light                        |      |
| Status Light                       |      |
| Customising System Sounds          |      |
| Keypad Tones                       |      |
| Other System Sounds                |      |
| Surround                           |      |
|                                    |      |

| Additional Sound Settings                                                                                                    | 9-15                                                                                 |
|----------------------------------------------------------------------------------------------------|--------------------------------------------------------------------------------------|
| Ringer Output                                                                                                    | 9-15                                                                                 |
| Earpiece Volume                                                                                                    | 9-15                                                                                 |
| Any Key Answer                                                                                                    | 9-15                                                                                 |
| Date & Time                                                                                                    | 9-16                                                                                 |
| Set Date/Time                                                                                                    | 9-16                                                                                 |
| Set Time Zone/Daylight Saving                                                                                                    | 9-16                                                                                 |
| Date/Time Format                                                                                                    | 9-16                                                                                 |
| Calendar Format                                                                                                    | 9-16                                                                                 |
| User Dictionary                                                                                                    | 9-17                                                                                 |
| Entries (Japanese Only)                                                                                                    | 9-17                                                                                 |
| New Entry                                                                                                    | 9-17                                                                                 |
| Edit/Delete                                                                                                    | 9-17                                                                                 |
| 810SH/811SH Download Dictionary (Japanese Only).                                                                                                    | 9-17                                                                                 |
| Acquire Dictionary                                                                                                    | 9-17                                                                                 |
| Cancel                                                                                                    | 9-17                                                                                 |
| Info                                                                                                    | 9-17                                                                                 |
|                                                                                                    | • • •                                                                                |
| Handset Security                                                                                                    | 9-18                                                                                 |
| Handset Security                                                                                                    | <b>9-18</b><br>9-18                                                                  |
| Handset Security<br>■ Face Recognition<br>● Conductor Setting                                                                                                    | 9-18<br>9-18<br>9-20                                                                 |
| Handset Security<br>■ Face Recognition<br>● Conductor Setting<br>● Security Level                                                                                                    | 9-18<br>9-18<br>9-20<br>9-21                                                         |
| Handset Security<br>■ Face Recognition<br>● Conductor Setting<br>● Security Level<br>● Report                                                                                                    | 9-18<br>9-18<br>9-20<br>9-21<br>9-21                                                 |
| Handset Security Face Recognition Conductor Setting Security Level Report PIN                                                                                                    | 9-18<br>9-18<br>9-20<br>9-21<br>9-21<br>9-21<br>9-21                                 |
| Handset Security<br>Face Recognition<br>Conductor Setting<br>Security Level<br>Report<br>PIN<br>PIN Entry                                                                                                    | <b>9-18</b><br>9-20<br>9-21<br>9-21<br>9-21<br>9-21<br>9-21<br>9-21                  |
| Handset Security Face Recognition Conductor Setting Security Level Report PIN PIN Entry Change PIN                                                                                                    | 9-18<br>9-18<br>9-20<br>9-21<br>9-21<br>9-21<br>9-21<br>9-21<br>9-22                 |
| Handset Security<br>Face Recognition<br>Conductor Setting<br>Security Level<br>PIN<br>PIN<br>PIN Entry<br>Change PIN<br>Handset Locks                                                                                                    | 9-18<br>9-18<br>9-20<br>9-21<br>9-21<br>9-21<br>9-21<br>9-21<br>9-22<br>9-22<br>9-22 |
| Handset Security Face Recognition Conductor Setting Security Level Report PIN PIN Entry Change PIN Handset Locks Handset Lock                                                                                                    | 9-18<br>9-20<br>9-21<br>9-21<br>9-21<br>9-21<br>9-21<br>9-22<br>9-22<br>9-22         |
| Handset Security<br>Face Recognition<br>Conductor Setting<br>Security Level<br>Report<br>PIN Entry<br>Change PIN<br>Handset Locks<br>Function Lock                                                                                                    | 9-18<br>9-20<br>9-21<br>9-21<br>9-21<br>9-21<br>9-21<br>9-22<br>9-22<br>9-22         |
| Handset Security Face Recognition Conductor Setting Security Level Report PIN PIN Entry Change PIN Handset Locks Function Lock Phone Book Lock                                                                                                    | 9-18<br>9-20<br>9-21<br>9-21<br>9-21<br>9-21<br>9-21<br>9-22<br>9-22<br>9-22         |
| Handset Security Face Recognition Conductor Setting Security Level Report PIN PIN Entry Change PIN Handset Locks Function Lock Phone Book Lock Fixed Dialling No                                                                                                    | 9-18<br>9-18<br>9-20<br>9-21<br>9-21<br>9-21<br>9-22<br>9-22<br>9-22<br>9-22<br>9-22 |
| Handset Security<br>Face Recognition<br>Conductor Setting<br>Security Level<br>Report<br>PIN Entry<br>Change PIN<br>Handset Locks<br>Function Lock<br>Phone Book Lock<br>Fixed Dialling No<br>Packet Lock                                                             | 9-18<br>9-18<br>9-20<br>9-21<br>9-21<br>9-21<br>9-22<br>9-22<br>9-22<br>9-22<br>9-22 |
| Handset Security<br>Face Recognition<br>Conductor Setting<br>Security Level<br>Report<br>PIN Entry<br>Change PIN<br>Handset Locks<br>Handset Lock<br>Function Lock.<br>Phone Book Lock<br>Phone Book Lock<br>Phone Book Lock<br>Packet Lock<br>Opening Secret Entries | 9-18<br>9-18<br>9-20<br>9-21<br>9-21<br>9-21<br>9-22<br>9-22<br>9-22<br>9-22<br>9-22 |

| Changing Handset Code                 | 9-24 |
|---------------------------------------|------|
| Chng Handset Code                     | 9-24 |
| Reset                                 | 9-24 |
| Reset Settings                        | 9-24 |
| e Reset All                           | 9-25 |
| Call Settings                         | 9-25 |
| International Call                    | 9-25 |
| Int'l Prefix                          | 9-25 |
| Country Codes.                        | 9-25 |
| Auto Add Code                         | 9-26 |
| Auto Answer                           | 9-26 |
| Switch On/Off                         | 9-26 |
| Answer Time                           | 9-27 |
| Additional Settings                   | 9-27 |
| Minute Minder                         | 9-27 |
| <ul> <li>Display Call Cost</li> </ul> | 9-27 |
| Call Time Counter                     | 9-27 |
|                                       | 5 21 |
| Connectivity                          |      |
| Bluetooth <sup>®</sup>                | 10-2 |

| Bluetooth <sup>®</sup>            | 10-2  |
|-----------------------------------|-------|
| Getting Started                   | 10-2  |
| Transferring Files via Bluetooth® | 10-4  |
| Connecting Handsfree Devices      | 10-8  |
| Bluetooth <sup>®</sup> Settings   | 10-9  |
| Device Name                       | 10-9  |
| Bluetooth Timeout                 | 10-9  |
| Handsfree Setting                 | 10-9  |
| My Device Details                 | 10-9  |
| Infrared                          | 10-10 |
| Getting Started                   | 10-10 |
| Transferring Files via Infrared   | 10-10 |
| Mass Storage                      | 10-14 |
|                                   |       |

Contents

| Select Network                  |
|---------------------------------|
| Set Preferred                   |
| Add, Edit & Delete              |
| <ul> <li>Network Info</li></ul> |
| Retrieve NW Info 10-16          |
|                                 |
| Location Info 10-16             |
| URL Setting 10-16               |
| Datum On/Off 10-16              |
| Location Property 10-16         |

#### Tools 1

| 1 1 Tools                       |      |
|---------------------------------|------|
| Calendar                        | 11-2 |
| Opening Calendar                | 11-2 |
| Default View                    | 11-2 |
| Set Colour                      | 11-2 |
| Set Holiday                     | 11-2 |
| Quick Entry                     | 11-3 |
| Set Cal. Alarm                  | 11-3 |
| Saving Entries                  | 11-3 |
| Assign Tone                     | 11-4 |
| Duration                        | 11-5 |
| Repeat                          | 11-5 |
| Secret                          | 11-5 |
| Opening Entries                 | 11-5 |
| Searching Entries by Subject    |      |
| Editing Entries                 | 11-6 |
| Deleting Entries                | 11-6 |
| This Appointment/All This Day   |      |
| All This Week/Up to Last Week   |      |
| All This Month/Up to Last Month |      |
| All This 2Months                | 11-7 |
| All This 6Months                | 11-7 |
| All Appointments                | 11-7 |

| Tasks 1                             | 11-7 |
|-------------------------------------|------|
| Saving Entries                      | 11-7 |
| Assign Tone 1                       | 11-8 |
| Duration1                           | 11-9 |
| Secret1                             | 11-9 |
| Opening Entries                     | 11-9 |
| Searching Entries by Subject 11     | 1-10 |
| Editing Entries11                   | 1-10 |
| Deleting Entries                    | 1-10 |
| • This Task 11                      | 1-10 |
| All Tasks/All Comp. Tasks 11        | 1-10 |
| Alarm                               | 1-11 |
| Setting Alarm11                     | 1-11 |
| Assign Tone 11                      | 1-12 |
| Custom Screen                       | 1-12 |
| Snooze 11                           | 1-13 |
| Alarm Volume                        | 1-13 |
| Vibration 11                        | 1-13 |
| Duration                            | 1-13 |
| Cancelling & Reactivating Alarm     | 1-13 |
| Switch Off 11                       | 1-13 |
| Switch On 11                        | 1-13 |
| Deleting Alarm                      | 1-13 |
| Beset Alarm 11                      | 1-13 |
| Clear All 11                        | 1-13 |
| World Clock                         | 1-14 |
| Setting Time Zone & Davlight Saving | 1-14 |
| Opening World Clock                 | 1-14 |
| Calculator                          | 1-14 |
| Voice Recorder                      | 1-15 |
| Preparation11                       | 1-15 |
| Recording                           | 1-16 |
| Playback                            | I-16 |
| Recording Setting                   | I-17 |
|                                     |      |

| Document Viewer 11-17            |
|----------------------------------|
| Barcode 11-18                    |
| Scanning during Text Entry 11-21 |
| Open Barcode 11-21               |
| Scanned Results 11-21            |
| Create QR Codes 11-21            |
| Phone Book 11-22                 |
| Text Input 11-22                 |
| Data Folder 11-22                |
| Text Scanner 11-22               |
| Scanning during Text Entry 11-24 |
| Stopwatch 11-24                  |
| Countdown Timer 11-24            |
| Expenses Memo 11-25              |
| Add New Expense 11-25            |
| Totals 11-25                     |
| Edit Category 11-25              |
| Text Templates 11-26             |
| New Entry 11-26                  |
| Opening Templates 11-26          |
| Editing Templates 11-26          |
| Deleting Templates 11-26         |
| Phone Help 11-26                 |

# 12 Optional Services

| Optional Services Overview |  |
|----------------------------|--|
| Call Forwarding            |  |
| Call Forwarding            |  |
| Cancel All                 |  |
| Status                     |  |

| Voicemail                  | 12-4    |
|----------------------------|---------|
| Voicemail                  | 12-4    |
| Cancel All                 | 12-4    |
| Call Voicemail             | 12-4    |
| Status                     | 12-5    |
| Missed Call Notification   | 12-5    |
| Activate/Cancel            | 12-5    |
| Call Waiting               | 12-5    |
| Call Waiting On/Off        | 12-5    |
| Incoming Calls             | 12-5    |
| Status                     | 12-6    |
| Conference Call            | 12-6    |
| Dial New Number            | 12-6    |
| Swap Calls                 | 12-6    |
| Conference Call            | 12-6    |
| Call Barring               | 12-7    |
| Restricting Outgoing Calls | 12-8    |
| Set/Cancel Restriction     | 12-8    |
| Status                     | 12-8    |
| Restricting Incoming Calls | 12-8    |
| Set/Cancel Restriction     | 12-8    |
| Status                     | 12-8    |
| Rejecting a Call           | 12-9    |
| Set Reject Number          | 12-9    |
| Switch On/Off              | 12-9    |
| Unknown                    | 12-9    |
| Withheld                   | 12-9    |
| Payphone                   | 12-9    |
| Unavailable                | 12-9    |
| Changing Network Password  | 12-10   |
| Change NW Password         | . 12-10 |
| Caller ID                  | . 12-10 |
| Show My Number             | 12-10   |
| Status                     | 12-10   |
|                            |         |

# Contents

# Contents

| 13 Messaging                               |
|--------------------------------------------|
| Basics                                     |
| Messaging Folders 13-2                     |
| Window Description 13-3                    |
| Views                                      |
| Customising Handset Address 13-5           |
| Sending Text Messages 13-6                 |
| Basics                                     |
| Creating & Sending SMS Mail 13-7           |
| Creating & Sending S! Mail 13-7            |
| Delivery Options                           |
| Delivery Report 13-16                      |
| Expiry Time 13-16                          |
| Reply To Settings                          |
| Priority 13-16                             |
| Remote Fwd. Action 13-16                   |
| Set Auto Delete                            |
| Reply Request 13-16                        |
| Forward NG 13-17                           |
| Delete NG 13-17                            |
| Quiz 13-17                                 |
| Set Auto Play File 13-17                   |
| Send Reservation 13-17                     |
| Using Drafts 13-18                         |
| Incoming Text Messages 13-19               |
| Opening New Messages 13-19                 |
| Idle Screen Info 13-21                     |
| Light Colour 13-21                         |
| Vibration Pattern 13-21                    |
| Ringtone 13-21                             |
| Retrieving Complete S! Mail Messages 13-21 |

| Retrieving Mail List                                                                                                    | 13-22                                                                                                    |
|----------------------------------------------------------------------------------------------------|----------------------------------------------------------------------------------------------------|
| Retrieve                                                                                                    | 13-22                                                                                                    |
| Remote Forward                                                                                                    | 13-23                                                                                                    |
| Delete                                                                                                    | 13-23                                                                                                    |
| Message Details                                                                                                    | 13-23                                                                                                    |
| Using Messages                                                                                                    | 13-23                                                                                                    |
| Checking Messages                                                                                                    | 13-23                                                                                                    |
| Display Effect                                                                                                    | 13-25                                                                                                    |
| Background Colour/Display Speed                                                                                                    | 13-25                                                                                                    |
| Replying to Messages                                                                                                    | 13-26                                                                                                    |
| Forwarding Messages                                                                                                    | 13-26                                                                                                    |
| Cancelling Sent Messages                                                                                                    | 13-27                                                                                                    |
| Linked Info                                                                                                    | 13-28                                                                                                    |
| Protecting Messages                                                                                                    | 13-29                                                                                                    |
| Deleting Messages                                                                                                    | 13-29                                                                                                    |
| Saving Attachments to Data Folder                                                                                                    | 13-30                                                                                                    |
| Using Attachments                                                                                                    | 13-31                                                                                                    |
| My Folders                                                                                                    | 13-31                                                                                                    |
| Additional Functions                                                                                                    | 13-34                                                                                                    |
| Speed Mail List                                                                                                    | 13-34                                                                                                    |
|                                                                                                    | 10.01                                                                                                    |
| Speed Mail                                                                                                    | 13-34                                                                                                    |
| Speed Mail Auto Resend                                                                                                    | 13-34<br>13-35                                                                                                    |
| Speed Mail<br>Auto Resend<br>General Settings                                                                                                    | 13-34<br>13-35<br>13-35                                                                                                    |
| Speed Mail<br>Auto Resend<br>General Settings<br>Sending Progress                                                                                                    | 13-34<br>13-35<br>13-35<br>13-35                                                                                           |
| Speed Mail<br>Auto Resend<br>General Settings<br>Sending Progress<br>Delivery Report                                                                                                    | 13-34<br>13-35<br>13-35<br>13-35<br>13-35                                                                                  |
| <ul> <li>Speed Mail</li> <li>Auto Resend</li> <li>General Settings</li> <li>Sending Progress</li> <li>Delivery Report</li> <li>Anti Spam Measures</li></ul>                                                                                            | 13-34<br>13-35<br>13-35<br>13-35<br>13-35<br>13-35                                                                         |
| <ul> <li>Speed Mail</li> <li>Auto Resend</li> <li>General Settings</li> <li>Sending Progress</li> <li>Delivery Report</li> <li>Anti Spam Measures</li> <li>Signature Settings</li></ul>                                                                | 13-34<br>13-35<br>13-35<br>13-35<br>13-35<br>13-35<br>13-35                                                                |
| Speed Mail Auto Resend General Settings Sending Progress Delivery Report Anti Spam Measures Signature Settings Auto Delete                                                                                                    | 13-34<br>13-35<br>13-35<br>13-35<br>13-35<br>13-35<br>13-36<br>13-36                                                       |
| Speed Mail Auto Resend General Settings Sending Progress Delivery Report Anti Spam Measures Signature Settings Auto Delete Message Notice                                                                                                    | 13-34<br>13-35<br>13-35<br>13-35<br>13-35<br>13-35<br>13-36<br>13-36<br>13-36                                              |
| Speed Mail Auto Resend General Settings Delivery Report Signature Settings Auto Delete Message Notice Secret Folder                                                                                                    | 13-34<br>13-35<br>13-35<br>13-35<br>13-35<br>13-35<br>13-36<br>13-36<br>13-36<br>13-37                                     |
| Speed Mail         Auto Resend.         General Settings.         Sending Progress         Delivery Report.         Anti Spam Measures         Signature Settings         Auto Delete         Message Notice         Secret Folder         Scroll Unit | 13-34<br>13-35<br>13-35<br>13-35<br>13-35<br>13-35<br>13-36<br>13-36<br>13-36<br>13-37<br>13-37                            |
| Speed Mail         Auto Resend.         General Settings.         Sending Progress                                                                                                    | 13-34<br>13-35<br>13-35<br>13-35<br>13-35<br>13-35<br>13-36<br>13-36<br>13-36<br>13-37<br>13-37<br>13-37                   |
| Speed Mail         Auto Resend                                                                                                    | 13-34<br>13-35<br>13-35<br>13-35<br>13-35<br>13-35<br>13-36<br>13-36<br>13-36<br>13-37<br>13-37<br>13-37<br>13-37          |
| Speed Mail         Auto Resend                                                                                                    | 13-34<br>13-35<br>13-35<br>13-35<br>13-35<br>13-35<br>13-36<br>13-36<br>13-36<br>13-37<br>13-37<br>13-37<br>13-37<br>13-37 |

| S |
|---|
|   |
|   |
| Ð |
|   |
|   |
| 0 |
| Ŏ |

| S! Mail Settings     | 13-38 |
|----------------------|-------|
| 😑 Message DL (Japan) | 13-38 |
| Message DL (Abroad)  | 13-38 |
| Reply To Settings    | 13-38 |
| Picture Appearance   | 13-38 |
| Auto Play File       | 13-38 |
| Send File Settings   | 13-38 |
|                      |       |

# Yahoo! Keitai

| Getting Started             |      |
|-----------------------------|------|
| Using Yahoo! Keitai         | 14-  |
| Opening Yahool Keitai Menu  | 14-: |
| Entering LIBLs Directly     | 14-0 |
| Basis Operations            | 11.  |
|                             |      |
| Dack                        |      |
|                             |      |
| Secure Area                 |      |
| Authentication              |      |
| Help                        |      |
| Advanced Features           |      |
| Bookmarks & Saved Pages     |      |
| Edit                        | 14-1 |
| Bookmarks Folder            |      |
| Rename                      |      |
| Move                        |      |
| Delete                      |      |
| Saving Files to Data Folder |      |
| Using Linked Info           |      |
| Streaming                   | 14-1 |
| Streaming from Media Player |      |
|                             |      |

| Live Monitor (Japanese Only)        | 14-14 |
|-------------------------------------|-------|
| Live Monitor Basics                 | 14-14 |
| Opening Information                 | 14-15 |
| Registering with Live Monitor Items | 14-15 |
| Updating Live Monitor Items         | 14-16 |
| Automatic Update                    | 14-16 |
| Deleting Live Monitor Items         | 14-17 |
| Using PC Site Browser               | 14-17 |
| Opening Yahoo! JAPAN                | 14-17 |
| Entering URLs Directly              | 14-18 |
| Additional Functions                | 14-19 |
| Sub Menu Settings                   | 14-19 |
| Copy Text                           | 14-19 |
| Reload                              | 14-19 |
| Enter URL                           | 14-19 |
| Search                              | 14-19 |
| Send                                | 14-19 |
| Details                             | 14-19 |
| History                             | 14-19 |
| Char-code                           | 14-19 |
| Uploading Files                     | 14-19 |
| Common Settings                     | 14-20 |
| Font Size                           | 14-20 |
| Scroll Unit                         | 14-20 |
| Downloads                           | 14-20 |
| Memory Operation                    | 14-20 |
| Download to                         | 14-20 |
| Browser Initializes                 | 14-20 |
| Reset Settings                      | 14-20 |
| PC Site Browser Settings            | 14-21 |
| Warning Message                     | 14-21 |
| Zoom In/Out Settings                | 14-21 |

| Security                       | 14-21 |
|--------------------------------|-------|
| Manufacture Number             | 14-21 |
| Send Referer                   | 14-21 |
| Cookies                        | 14-21 |
| Script Settings                | 14-21 |
| Secure Prompt                  | 14-21 |
| Root Certificates              | 14-22 |
| Authentic Info Keep            | 14-22 |
| Flash <sup>®</sup> Restriction | 14-22 |

# **1 S**! Applications

| Gettin   | g Started                             | 15-2 |
|----------|---------------------------------------|------|
| <b>S</b> | § Appli Library                       | 15-2 |
| <b>S</b> | S! Applications on Memory Card        | 15-3 |
| Lν       | /ideo Output                          | 15-3 |
|          | Downloading S! Applications           | 15-4 |
| Using    | S! Applications                       | 15-5 |
| <b>s</b> | Starting S! Applications              | 15-5 |
| E        | Exit, Pause & Resume                  | 15-5 |
| Manag    | ging S! Applications                  | 15-6 |
|          | Dpening S! Application Properties     | 15-6 |
| N        | Noving S! Applications to Memory Card | 15-6 |
|          | Deleting S! Applications              | 15-6 |
| <b>S</b> | Screensaver                           | 15-7 |
| E S      | Setting Permissions                   | 15-8 |
| 5        | S! Application Operational Settings   | 15-8 |
|          | Application Volume                    | 15-8 |
|          | Backlight                             | 15-8 |
|          | Blink                                 | 15-9 |
|          | Vibration                             | 15-9 |
|          | Calls & Alarms                        | 15-9 |
|          | Surround                              | 15-9 |
| F        | Reset                                 | 15-9 |
|          | Set to Default                        | 15-9 |
|          | Memory All Clear 1                    | 5-10 |

# **1** S! FeliCa (Japanese Only)

| Basics                   | 16-2 |
|--------------------------|------|
| Starting Lifestyle-Appli | 16-3 |
| Using S! FeliCa          | 16-3 |
| S! FeliCa Settings       | 16-4 |
| IC Card Status           | 16-4 |
| IC Card Lock             | 16-4 |
| Remote Lock              | 16-5 |
| Interface Settings       | 16-7 |
| Resetting Defaults       | 16-8 |

# 17 Entertainment

| S! Cast (Japanese Only)                     | 17-2   |
|---------------------------------------------|--------|
| Basics                                      | 17-2   |
| Service Registration & Content Subscription | 17-2   |
| Opening Received Information                | . 17-2 |
| Using Information                           | . 17-3 |
| Using Weather Indicator                     | . 17-4 |
| Manual Update                               | . 17-4 |
| Electronic Books                            | 17-5   |
| Reading Content                             | . 17-5 |
| Using E-Book Images                         | . 17-8 |
| Embedded Information                        | . 17-8 |
| Using a Dictionary                          | . 17-8 |
| Look Up Word                                | . 17-8 |
| ComicSurfing <sup>®</sup> (Japanese Only)   | 17-8   |

# 18 Communication

| S! Town (Japanese Only)   |      |
|---------------------------|------|
| Using S! Town             |      |
| S! Town Library           |      |
| S! Loop (Japanese Only)   |      |
| Near Chat (Japanese Only) |      |
| Basics                    | 18-4 |
| Using Near Chat           |      |
| Latest Information        |      |
|                           |      |

# 19 Appendix

| Function List                   | 19-2  |
|---------------------------------|-------|
| Troubleshooting                 |       |
| Software Update                 |       |
| Character Code List             | 19-10 |
| Pictogram List                  |       |
| Specifications                  |       |
| Memory List                     |       |
| Index                           |       |
| Warranty & After-Sales Services |       |
| Customer Service                |       |
|                                 |       |

# **Safety Precautions**

- Read safety precautions before using handset.
- Observe precautions to avoid injury to self or others, or damage to property.
- SoftBank is not liable for any damages resulting from use of this product.

# **Before Using Handset**

# Symbols

Make sure you thoroughly understand these symbols before reading on.

Symbols and their meanings are described below:

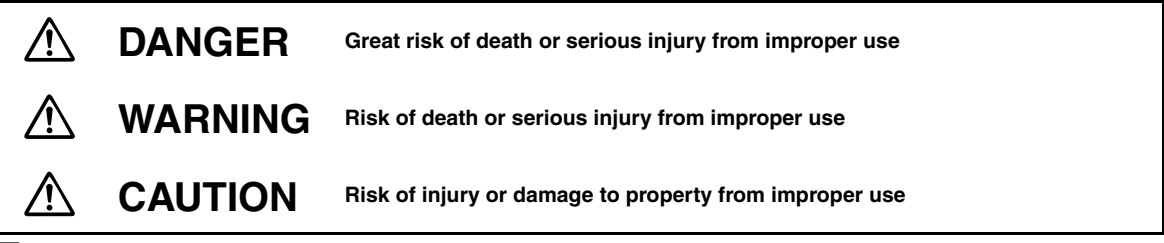

# Symbols

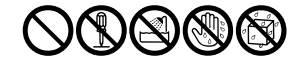

**Prohibited Actions** 

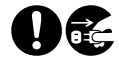

**Compulsory Actions** 

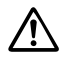

Attention Required

# Handset, Battery & Charger

# Use specified battery, Charger and Desktop Holder only (see P.iv).

Using non-specified equipment may cause malfunctions, electric shock or fire due to battery leakage, overheating or bursting.

### Do not short-circuit Charger terminals.

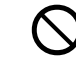

Keep metal objects away from Charger terminals. Keep handset away from necklaces, hairpins, etc. Battery may leak, overheat, burst or ignite causing injury. Use a case to carry battery.

# Battery

Prevent injury from battery leakage, breakage or fire. Do not:

- Heat or dispose of battery in fire
- Open/modify/disassemble battery
- Damage or solder battery
- Use a damaged or deformed battery
- Use non-specified charger (see P.iv)
- Force battery into handset
- Charge battery near fire or sources of heat; or expose it to extreme heat
- Use battery for other equipment

#### If battery fluid contacts eyes, do not rub them. Rinse with clean water and consult a doctor immediately.

Eyes may be severely damaged.

# Handset, Battery & Charger

#### Do not insert foreign objects into the handset, Charger or Desktop Holder.

Do not insert metal or flammable objects into handset, Charger or Desktop Holder; may cause fire or electric shock. Keep out of children's reach.

#### Keep handset out of rain or extreme humidity.

Fire or electric shock may result.

 $\bigcirc$ 

#### Keep handset away from liquid-filled containers.

Keep the handset, Charger and Desktop Holder away from chemicals or liquids; fire or electric shock may result.

# Keep battery, handset, Charger or Desktop Holder away from microwave ovens.

Battery, handset, Charger or Desktop Holder may leak, burst, overheat or ignite, leading to accidents or injury.

# Do not disassemble or modify handset or related hardware.

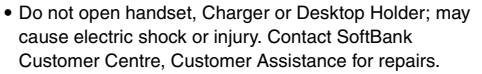

 Do not modify handset, Charger or Desktop Holder; fire or electric shock may result.

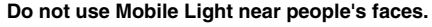

Eyesight may be temporarily affected leading to accidents.

#### CAUTION:

Use of controls, adjustments or performance of procedure other than those specified herein may result in hazardous radiation exposure. As the emission level from Mobile Light LED used in this product is harmful to the eyes, do not attempt to disassemble the cabinet. Servicing is limited to qualified servicing station only.

#### If water or foreign matter is inside handset:

Discontinue handset use to prevent fire/electric shock. Turn off handset, remove battery and unplug Charger, then contact SoftBank Customer Centre, Customer Assistance.

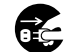

# Handset, Battery & Charger

#### Avoid sources of fire.

Prevent fire or explosion. Do not use handset in the presence of gas or fine particles (coal, dust, metal, etc.).

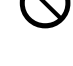

# Do not subject handset to strong shocks or impacts.

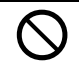

Strong shocks or impacts to handset, Charger or Desktop Holder may cause malfunction or injury.

Should handset be damaged, remove battery then contact SoftBank Customer Centre, Customer Assistance. Discontinue handset use; fire or electric shock may occur.

#### If an abnormality occurs:

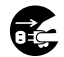

If a handset emits an unusual sound, smoke or odour, discontinue use; may cause fire or electric shock. Turn off handset, remove battery and unplug Charger; contact SoftBank Customer Centre, Customer Assistance.

# Handset

Keep Memory Card and Memory Card Adapters out of children's reach.

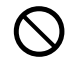

If swallowed, consult a doctor immediately.

# Handset

#### Take measures to prevent accidents.

- For safety, never use handset while driving. Pull over beforehand. Mobile phone use while driving is prohibited by the revised Road Traffic Law (effective 1 November 2004).
- Do not use Headphones while driving or riding a bicycle. Accidents may result.
- Moderate volume outside, especially at level/road crossings to avoid accidents.

#### Do not swing handset by strap.

May result in injury or breakage.

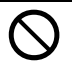

Turn handset power off before boarding aircraft.

Using wireless devices aboard aircraft may cause electronic malfunctions or endanger aircraft operation.

#### Adjust vibration and ringtone settings:

Users with a heart condition/pacemaker/defibrillator should adjust handset settings accordingly.

#### **During thunderstorms, turn power off; find cover.** There is a risk of lightning strike or electric shock.

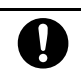

xxi

# Charger

#### Use only the specified voltage.

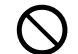

- Non-specified voltages may cause fire or electric shock.
- AC Charger: AC 100V-240V Input
  - SoftBank is not liable for problems caused by charging battery abroad.
- In-Car Charger: DC 12V-24V Input

#### Do not use commercially available transformers.

Use of AC Charger with commercially available transformers may cause fire, electric shock or damage.

#### Do not use In-Car Charger if vehicle has a positive earth.

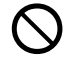

Fire may result. Use In-Car Charger only inside vehicles with a negative earth.

#### Charger care

- · Do not touch blades with wet hands. Electric shock may occur.
- Do not use multiple cords in one outlet; may cause excess heat/fire.

wire may cause fire or electric shock.

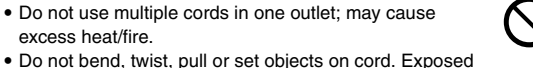

#### Do not short-circuit Charger terminals.

May cause overheating, fire or electric shock. Keep metal away from terminals.

Do not use Desktop Holder inside vehicles. Extreme temperature or vibration may cause fire or damage handset, etc.

#### Take measures to prevent accidents.

Secure In-Car Charger to avoid injury or accidents.

#### Damaged AC Charger/In-Car Charger cord:

May cause fire or electric shock; discontinue use and purchase a new Charger.

#### **During thunderstorms:**

Unplug Charger to avoid damage, fire or electric shock.

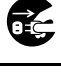

Charger/Desktop Holder use and children: May cause electric shock/injury: keep out of reach.

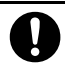

## Battery

- · If battery does not charge properly, stop charging. Battery may overheat, burst or ignite.
- If there is leakage or abnormal odour, avoid fire sources. Battery may catch fire or burst.

If there is abnormal odour, excessive heat, discolouration or distortion, remove battery from handset. It may leak, overheat or explode.

## Handset Use & Electronic Medical Equipment

This section is based on "Guidelines on the Use of Radio Communications Equipment such as Cellular Telephones and Safeguards for Electronic Medical Equipment" (Electromagnetic Compatibility Conference, April 1997) and "Report of Investigation of the Effects of Radio Waves on Medical Equipment, etc." (Association of Radio Industries and Businesses, March 2001).

#### Persons with implanted pacemaker/defibrillator should keep handset more than 22 cm away.

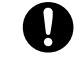

Radio waves can interfere with implanted pacemakers or defibrillators causing such devices to malfunction.

defibrillators causing such devices to malfunction.

Turn handset off in crowds or trains where persons with implanted pacemaker/defibrillator may be near.

Radio waves can interfere with implanted pacemakers or

#### Observe these rules inside medical facilities:

- Do not enter an operating room or an Intensive or Coronary Care Unit while carrying a mobile handset.
- · Keep handset off in hospitals.
- · Keep handset off in hospital lobbies. Electronic equipment may be near.
- · Obey rules regarding mobile phone use in medical facilities

Consult manufacturer for radio wave effects on electronic medical equipment.

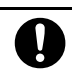

## Handset, Battery & Charger

#### Handset care

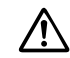

- · Place handset on stable surfaces to avoid malfunction or injury.
- · Keep handset away from oily smoke or steam. Fire or accidents may result.
- · Cold air from air conditioners may condense, resulting in leakage or burnout.
- Keep handset away from direct sunlight (inside vehicles, etc.) or heat sources. Distortion, discolouration or fire may occur. Battery shape may be affected.
- · Keep handset out of extremely cold places to avoid malfunction or accidents.
- · Keep handset away from fire sources to avoid malfunction or accidents.

#### Usage environment

- Excessive dust may prevent heat release and cause burnout or fire.
- · Avoid using handset on the beach. Sand may cause malfunction or accidents.
- · Keep handset away from credit cards, telephone cards, etc. to avoid data loss.

## Handset

#### Handset temperature

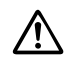

Handset may become hot while in use. Avoid prolonged contact with skin especially at high temperature. May cause burn injuries.

#### Avoid leaving handset in extreme heat (inside vehicles. etc.).

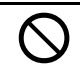

Handset may become hot to the touch, leading to burn injuries.

#### Volume settings

Moderate handset volume; excessive volume may damage ears or hearing.

#### Inside vehicles

Handset use may cause electronic equipment to malfunction.

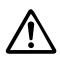

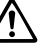

## Handset

If you experience any skin irritation associated with handset use, discontinue handset use and consult a doctor. See handset materials below. Some materials may cause skin irritation, rashes, or itchiness depending on your physical condition. 810SH

| Parts                                                                                                    | Materials & Finishing                                                               |
|----------------------------------------------------------------------------------------------------|-------------------------------------------------------------------------------------|
| Housing (Main Display side)                                                                                   | Magnesium/Acrylic baking finish (sealer: epoxy baking finish)                       |
| Hinge cover Keynad side edge ornament                                                                         | ABS resin/Acrylic UV curing painting (sealer: acrylic UV curing                     |
| Thinge cover, respace side edge officinient                                                                   | painting, discontinuous deposition)                                                 |
| Housing (Keypad/battery/External Display side), battery cover, Antenna cover                                  | ABS resin/Acrylic UV curing painting (sealer: acrylic painting)                     |
| Display window, lens cover, External Display window                                                           | Acrylic resin                                                                       |
| Portrait/Macro Selector                                                                                       | POM resin                                                                           |
| Camera ring, housing stop pads                                                                                | Urethane acrylate                                                                   |
| Shortcuts & A/a Key, Clear/Back Key, Multimedia/Text Key, Keypad,<br>Multi Job/Manner Key                     | PC resin                                                                            |
| Multi Selector (Cursor Keys), Mail Key, Yahoo! Keitai Key, Start Key,<br>Power On/Off Key, Side Keys          | PC resin/Acrylic UV curing painting (sealer: acrylic painting)                      |
| Multi Selector frame (Cursor Keys)                                                                            | PC resin/Acrylic UV curing painting (sealer: aluminum deposition, acrylic painting) |
| Multi Selector (centre)                                                                                       | PC resin/ABS resin/Chrome plating (sealer: nickel, copper)                          |
| Hinge arms (left & right)                                                                                     | PPE resin/Urethane-acrylic UV curing painting (sealer: acrylic painting)            |
| Infrared Port                                                                                                 | ABS resin (infrared grade)                                                          |
| Memory Card Slot cover, VIDEO OUT/Headphone/Optical Digital<br>Line-In Port cover, External Device Port cover | ABS resin/Elastomeric resin/Acrylic UV curing painting                              |
| Battery                                                                                                    | PC resin                                                                            |
| Charger Terminal                                                                                              | SUS/Gold plating (sealer: nickel)                                                   |
| Screw                                                                                                    | SWCH16A/Trivalent chromate (white & green)                                          |
| Screw cover                                                                                                   | PC resin                                                                            |
| USIM Tray                                                                                                    | POM resin                                                                           |

0

# 811SH

| Parts                                                                                                    | Materials & Finishing                                                                               |  |
|----------------------------------------------------------------------------------------------------|----------------------------------------------------------------------------------------------------|--|
| Housing (Main Display side)                                                                                   | Magnesium/Acrylic baking finish (sealer: epoxy baking finish)                                       |  |
| Hinge cover, Keypad side edge ornament                                                                        | ABS resin/Acrylic UV curing painting (sealer: acrylic UV curing painting, discontinuous deposition) |  |
| Housing (Keypad/battery/External Display side), battery cover,<br>Antenna cover                               | ABS resin/Acrylic UV curing painting (sealer: acrylic painting)                                     |  |
| Display window, lens cover, External Display window                                                           | Acrylic resin                                                                                       |  |
| Portrait/Macro Selector                                                                                       | POM resin                                                                                           |  |
| Camera ring, housing stop pads                                                                                | Urethane acrylate                                                                                   |  |
| Shortcuts & A/a Key, Clear/Back Key, Multimedia/Text Key, Keypad,<br>Multi Job/Manner Key                     | PC resin                                                                                            |  |
| Multi Selector (Cursor Keys), Mail Key, Yahoo! Keitai Key, Start Key,<br>Power On/Off Key, Side Keys          | PC resin/Acrylic UV curing painting (sealer: acrylic painting)                                      |  |
| Multi Selector frame (Cursor Keys)                                                                            | PC resin/Acrylic UV curing painting (sealer: aluminum deposition, acrylic painting)                 |  |
| Multi Selector (centre)                                                                                       | PC resin/ABS resin/Chrome plating (sealer: nickel, copper)                                          |  |
| Hinge arms (left & right)                                                                                     | PPE resin/Urethane-acrylic UV curing painting (sealer: acrylic<br>painting)                         |  |
| Infrared Port                                                                                                 | ABS resin (infrared grade)                                                                          |  |
| Memory Card Slot cover, VIDEO OUT/Headphone/Optical Digital<br>Line-In Port cover, External Device Port cover | ABS resin/Elastomeric resin/Acrylic UV curing painting                                              |  |
| Battery                                                                                                    | PC resin                                                                                            |  |
| Charger Terminal                                                                                              | SUS/Gold plating (sealer: nickel)                                                                   |  |
| Screw                                                                                                    | SWCH16A/Trivalent chromate (white & green)                                                          |  |
| Screw cover                                                                                                   | PC resin                                                                                            |  |
| Faceplate (External Display side)                                                                             | Nickel/Chrome plating                                                                               |  |
| USIM Tray                                                                                                    | POM resin                                                                                           |  |

## Charger

#### Charger & In-Car Charger

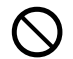

- Grasp plug (not cord) to disconnect Charger. May cause fire/electric shock.
- Keep cord away from heaters. Exposed wire may cause fire or electric shock.
- Stop use if plug is hot or improperly connected. May cause fire/electric shock.

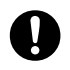

• Keep In-Car Charger socket clean. May overheat and cause injury.

#### Do not touch Desktop Holder while in use.

May cause burn injuries.

## Use only the specified fuse.

1 A fuse for In-Car Charger. Or may cause breakage/fire.

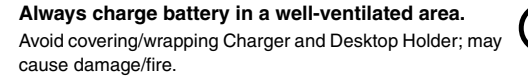

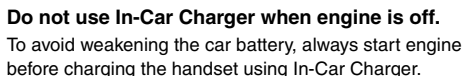

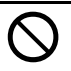

#### During periods of disuse

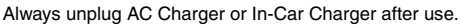

#### Handset maintenance

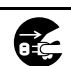

DÇ.

Always disconnect AC Charger or In-Car Charger when cleaning handset, to prevent shock/injury.

#### Installing In-Car Charger

Properly position the cable for safe driving to avoid injury or accidents.

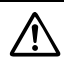

## Battery

Do not throw or abuse battery. Battery may overheat, burst or ignite.

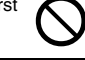

Do not leave battery in direct sunlight or inside a closed vehicle; may reduce battery performance or overheat. An overheated battery may cause fire.

Do not expose battery to liquids. Performance may deteriorate.

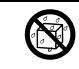

If battery fluid contacts skin or clothes, rinse with clean water immediately.

Do not dispose of an exhausted battery with ordinary refuse: always tape over battery terminals before disposal. Take exhausted battery to a SoftBank shop, or follow the local disposal regulations.

Keep battery out of children's reach.

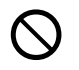

- Charge battery in ambient temperatures between 5°C and 35°C; outside this range, battery may leak/overheat and performance may deteriorate.
- · If your child is using handset, explain all instructions and supervise usage.
- If there is abnormal odour or excessive heat, stop using battery and call SoftBank Customer Centre, Customer Assistance.
- · Charge battery at least once every six months; an uncharged battery may become unusable.

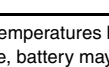

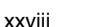

# **General Notes**

# **General Use**

- SoftBank is not liable for any damages resulting from accidental loss/alteration of handset or Memory Card data.
   Keep a copy of Phone Book entries, etc. in a separate place.
- Handset transmissions may be disrupted inside buildings, tunnels or underground, or when moving into/out of such places.
- Use handset without disturbing others.
- Handsets are radios as stipulated by the Radio Law. Under the Radio Law, handsets must be submitted for inspection upon request.

- Handset use near landlines, TVs or radios may cause interference.
- Beware of eavesdropping.

Because this service is completely digital, the possibility of signal interception is greatly reduced. However, some transmissions may be overheard.

#### Eavesdropping

Deliberate/accidental interception of communications constitutes eavesdropping.

## **Inside Vehicles**

- Never use handset while driving.
- Do not park illegally to use handset.

## **Aboard Aircraft**

Never use handset aboard aircraft (keep power off). Handset use may impair aircraft operation.

## **Electromagnetic Waves**

For body-worn operation, this phone has been tested and meets RF exposure guidelines when used with an accessory that contains no metal and that positions the handset a minimum of 15 mm from the body. Use of other accessories may not ensure compliance with RF exposure guidelines.

· Handset use may affect a vehicle's electronic equipment.

## **FCC Notice**

- This device complies with part 15 of the FCC Rules. Operation is subject to the following two conditions:
- (1) This device may not cause harmful interference, and(2) this device must accept any interference received, including interference that may cause undesired operation.
- Changes or modifications not expressly approved by the manufacturer responsible for compliance could void the user's authority to operate the equipment.

# FCC RF Exposure Information

Your handset is a radio transmitter and receiver. It is designed and manufactured not to exceed the emission limits for exposure to radio frequency (RF) energy set by the Federal Communications Commission of the U.S. Government. The guidelines are based on standards that were developed by independent scientific organisations through periodic and thorough evaluation of scientific studies. The standards include a substantial safety margin designed to assure the safety of all persons, regardless of age and health.

The exposure standard for wireless handsets employs a unit of measurement known as the Specific Absorption Rate, or SAR. The SAR limit set by the FCC is 1.6 W/kg. Highest SAR value:

| Model | FCC ID      | At the Ear | On the Body |
|-------|-------------|------------|-------------|
| 810SH | APYHRO00050 | 0.662 W/kg | 0.845 W/kg  |
| 811SH | APYHRO00051 | 0.578 W/kg | 0.675 W/kg  |

This device was tested for typical body-worn operations with the back of the handset kept 1.5 cm from the body. To maintain compliance with FCC RF exposure requirements, use accessories that maintain a 1.5 cm separation distance between the user's body and the back of the handset. The use of beltclips, holsters and similar accessories should not contain metallic components in its assembly.

The use of accessories that do not satisfy these requirements may not comply with FCC RF exposure requirements, and should be avoided.

The FCC has granted an Equipment Authorisation for this model handset with all reported SAR levels evaluated as in compliance with the FCC RF emission guidelines. SAR information on this model handset is on file with the FCC and can be found under the Display Grant section of http://www.fcc.gov/oet/fccid after searching on the corresponding FCC ID (see table on the left). Additional information on Specific Absorption Rates (SAR) can be found on the Cellular Telecommunications & Internet Association (CTIA) Website at http://www.phonefacts.net.

# **European RF Exposure Information**

Your mobile device is a radio transmitter and receiver. It is designed not to exceed the limits for exposure to radio waves recommended by international guidelines. These guidelines were developed by the independent scientific organization ICNIRP and include safety margins designed to assure the protection of all persons, regardless of age and health. The guidelines use a unit of measurement known as the Specific Absorption Rate, or SAR. The SAR limit for mobile devices is 2 W/kg. As mobile devices offer a range of functions, they can be used in other positions, such as on the body as described in this user guide\*.

Highest SAR value:

| Model | At the Ear** | On the Body |
|-------|--------------|-------------|
| 810SH | 0.701 W/kg   | 1.092 W/kg  |
| 811SH | 0.762 W/kg   | 0.926 W/kg  |

As SAR is measured utilizing the device's highest transmitting power the actual SAR of this device while operating is typically below that indicated above. This is due to automatic changes to the power level of the device to ensure it only uses the minimum level required to reach the Network. The World Health Organization has stated that present scientific information does not indicate the need for any special precautions for the use of mobile devices. They note that if you want to reduce your exposure then you can do so by limiting the length of calls or using a hands-free device to keep the mobile phone away from the head and body.

- \* Please see General Notes (Electromagnetic Waves) on **P.xxix** for important notes regarding body-worn operation.
- \*\* Values are measured in accordance with international guidelines for testing.

# **Declaration of Conformity**

C€0168

Hereby, Sharp Telecommunications of Europe Ltd, declares that 810SH and 811SH are in compliance with the essential requirements and other relevant provisions of Directive 1999/5/EC.

A copy of the original declaration of conformity for each model can be found at the following Internet address: http://www.sharp.co.jp/k-tai/

## Handset Care

- If handset is left with no battery or an exhausted one, data may be altered/lost. SoftBank is not liable for any resulting damages.
- Use handset within temperatures of 5°C to 35°C and humidity 35% to 85%. Avoid extreme temperatures/direct sunlight.
- Exposing lens to direct sunlight may damage colour filter and affect image colour.
- Do not drop or subject handset to shocks.
- Clean handset with dry, soft cloth. Using alcohol, thinner, etc. may damage it.
- Do not expose handset to rain, snow or high humidity.
- Never disassemble or modify handset.
- Avoid scratching handset Display.
- When closing handset, keep straps, etc. outside to avoid damaging the Display.
- When using Headphones, moderate volume to avoid sound bleed.
- Function Usage Limits

These functions are disabled after handset upgrade/replacement or service cancellation: Camera; Media Player; S! Applications.

After a period of disuse, these functions may be unusable; retrieve Network Information (see **P.10-16**) to restore usability.

- Handset is not water-proof. Avoid exposure to liquids and high humidity.
- Keep handset away from precipitation.
- Cold air from air conditioning, etc. may condense causing corrosion.
- Avoid dropping handset in damp places (toilet, bathroom, etc.).
- On the beach, keep handset away from water and direct sunlight.
- Perspiration may seep inside handset causing malfunction.
- Avoid heavy objects or excessive pressure. May cause malfunction or injury.
- Do not sit down with handset in a back pocket.
- Do not place heavy objects on handset in a bag.
- Connect only the specified products to VIDEO OUT/ Headphone Port. Non-specified devices may malfunction or cause damage.
- Always turn off handset before removing battery. If battery is removed while saving data or sending mail, data may be lost, changed or destroyed.

# Copyrights

Copyright laws protect sounds, images, computer programs, databases, other materials and copyright holders. Duplicated material is limited to private use only. Use of materials beyond this limit or without permission of copyright holders may constitute copyright infringement, and be subject to criminal punishment. Comply with copyright laws when using images captured with handset camera.

Video recording and playback are based on MPEG-4.

This product is licensed under the MPEG-4 Visual Patent Portfolio License for the personal and non-commercial use of a consumer to (i) encode video in compliance with the MPEG-4 Video Standard ("MPEG-4 Video") and/or (ii) decode MPEG-4 Video that was encoded by a consumer engaged in a personal and non-commercial activity and/or was obtained from a licensed video provider. No licence is granted or implied for any other use. Additional information may be obtained from MPEG LA. See http://www.mpegla.com.

This product is licensed under the MPEG-4 Systems Patent Portfolio License for encoding in compliance with the MPEG-4 Systems Standard, except that an additional licence and payment of royalties are necessary for encoding in connection with (i) data stored or replicated in physical media which is paid for on a title by title basis and/or (ii) data which is paid for on a title by title basis and is transmitted to an end user for permanent storage and/or use. Such additional licence may be obtained from MPEG LA, LLC.

See http://www.mpegla.com for additional details.

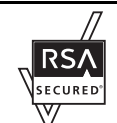

Handset employs RSA<sup>®</sup> BSAFE<sup>™</sup> software developed by RSA Security Inc. RSA is a registered trademark of RSA Security Inc. BSAFE is a registered trademark of RSA Security Inc. in the United States and/or other countries.

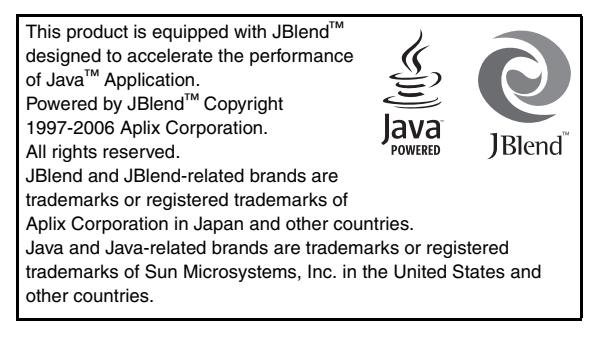

microSD<sup>TM</sup> and miniSD<sup>TM</sup> are trademarks of the SD Card Association.

Licensed by QUALCOMM Incorporated under one or more of the following United States Patents and/or their counterparts in other nations:

4,901,307 5,490,165 5,056,109 5,504,773 5,101,501 5,506,865 5,109,390 5,511,073 5,228,054 5,535,239 5,267,261 5,544,196 5,267,262 5,568,483 5,337,338 5,600,754 5,414,796 5,657,420 5,416,797 5,659,569 5,710,784 5,778,338

# **NetFront**<sup>®</sup>

This product employs NetFront Browser (Internet browser) and NetFront SMIL Player (SMIL player) developed by ACCESS Co., Ltd.

Copyright© 2004-2006 ACCESS Co., Ltd.

ACCESS and NetFront are trademarks or registered trademarks of ACCESS Co., Ltd in Japan or other countries.

This product includes a module developed by Independent JPEG Group.

Bluetooth is a registered trademark of the Bluetooth SIG, Inc.

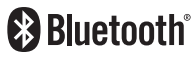

The Bluetooth word mark and logos are owned by the Bluetooth SIG, Inc. and any use of such marks by SHARP is under license. Other trademarks and trade names are those of their respective owners.

FeliCa is a contactless IC card technology developed by Sony Corporation.

FeliCa is a trademark of Sony Corporation.

 $\bigcirc$  is a trademark of FeliCa Network, Inc.

The frequency band used for the Bluetooth<sup>®</sup> function of handset is shared with other industrial, scientific or medical equipment (microwave ovens, etc.), and used at premises radio stations, amateur radio stations, etc. (hereinafter "other radio stations").

- 1 Before using the Bluetooth<sup>®</sup> function, visually check that there are no other radio stations sharing the same frequency band nearby.
- 2 Should interference occur between handset and other radio stations, move to other place or stop the Bluetooth<sup>®</sup> function (stop the transmission) immediately.
- 3 For additional information and support, contact us at the following number.

# SoftBank Customer Centre, General Information

From a SoftBank handset, call toll free at 157 for General Information.

From landlines, see P.19-28 "Customer Service".

 This radio equipment operates in the 2.4 GHz band using the FHSS modulation, and its maximum communication distance is ten metres.

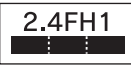

 ${\rm Microsoft}^{\otimes}$  Excel and  ${\rm Microsoft}^{\otimes}$  Word are product names of Microsoft Corporation in the United States.

Microsoft and PowerPoint are registered trademarks of Microsoft

Corporation in the United States and/or other countries.

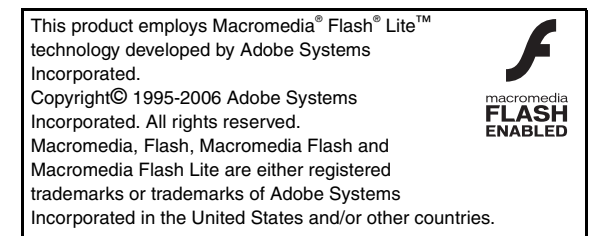

QR Code is a registered trademark of DENSO WAVE INCORPORATED.

Powered by Mascot Capsule<sup>®</sup>/Micro3D Edition<sup>™</sup> Mascot Capsule is a registered trademark of HI Corporation ©2002-2006 HI Corporation. All rights reserved.

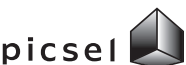

Document Viewer is enabled by Picsel Technologies.

PICSEI Viewer, Picsel Picsel, Picsel Powered, Picsel Viewer, Picsel File Viewer, Picsel Document Viewer, Picsel PDF Viewer and the Picsel cube logo are trademarks or registered trademarks of Picsel Technologies Ltd.
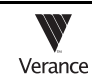

Portions of this product are protected under copyright law and are provided under license by ARIS/SOLANA/4C.

Chaku-Uta and Chaku-Uta Full are registered trademarks of Sony Music Entertainment (Japan) Inc.

ComicSurfing is a trademark or registered trademark of CELSYS, Inc.

- SOFTBANK, SoftBank and the SoftBank logo are trademarks or registered trademarks of SOFTBANK CORP. in Japan and other countries.
- Yahoo! and the Yahoo! and Y! logos are trademarks or registered trademarks of Yahoo! Inc.

Video Call, S! Application, Custom Screen, Sky Mail, Movie Sha-mail, Sha-mail, 3D Pictogram, Input Memory, Near Chat, Multi Job, S! Mail, Station, Arrange Mail, Feeling Mail, S! Cast, S! Town, S! Loop, PC Site Browser, Weather Indicator, Live Monitor, S! Address Book and Lifestyle-Appli are trademarks or registered trademarks of SOFTBANK MOBILE Corp.

#### CP8 PATENT

Other company and product names mentioned herein are trademarks or registered trademarks of their respective owners.

The software contained in handset is copyrighted material; copyright, moral right and other related rights are protected by copyright laws. Do not copy, modify, alter, disassemble, decompile or reverse-engineer the software, and do not separate it from hardware in whole or part.

# Specific Absorption Rate (SAR)

# 810SH and 811SH meet the government's requirements for exposure to radio waves.

These requirements are based on scientific basis to assure that radio waves emitted from mobile phones and other handheld wireless devices do not affect human health. They require that the Specific Absorption Rate (SAR), which is the unit of measurement for the amount of radiofrequency absorbed by the body, shall not exceed 2 W/kg<sup>\*</sup>. This limit includes a substantial safety margin designed to assure the safety of all persons, regardless of age or health, and meets the international standard set by International Commission on Non-Ionizing Radiation Protection (ICNIRP) in cooperation with World Health Organization (WHO). The highest SAR value is 0.80 W/kg for 810SH, and 0.84W/kg for 811SH. Tests for SAB are conducted with handset transmitting at its highest certified power level, and follow the testing methods set by the government. While there may be differences between the SAR levels for various handsets, they all meet the governmental requirements for safe exposure. The actual SAR level of the handset while operating can be well below the highest value. This is because the handset is designed to operate at multiple power levels so as to use only the power required to reach the Network. Additional information on SAR can be obtained on the Websites on the right.

Ministry of Internal Affairs and Communications (Protection from Radio Wave Environment) http://www.tele.soumu.go.jp/e/ele/index.htm Association of Radio Industries and Businesses (ARIB) http://www.arib-emf.org/index02.html (Japanese only)

Requirements are stipulated in Radio Law (Ordinance Regulating Radio Equipment, Article 14-2).

**Getting Started** 

### **Function & Feature Preview**

Memory Card is required for items with grey background.

| PC Site Browser<br>View websites designed for<br>PCs on handset.<br>P.14-17 | Select an avatar to enter 3D<br>virtual town via this online<br>communication application.<br>P.18-2 | S! Loop<br>S! Loop is a communication<br>service.<br>P.18-3 | E-Book/Document Viewer<br>Read E-Book, E-Book<br>dictionaries or documents<br>(PDF files, etc.) on handset.<br>P.17-5, P.11-17 |
|-----------------------------------------------------------------------------|----------------------------------------------------------------------------------------------------|-------------------------------------------------------------|----------------------------------------------------------------------------------------------------|
| USIM Card                                                                   | International Roaming                                                                                | Manner Mode                                                 | Simple Menu                                                                                                    |
| For use only with USIM Card-                                                | Make/receive calls, exchange                                                                         | Press a single key to mute                                  | Select a simplified menu, ideal                                                                                                |
| compatible SoftBank handsets;                                               | mail or access services even                                                                         | ringer and activate Answer                                  | for users who use only basic                                                                                                   |
| contains vital user information.                                            | outside Japan.                                                                                       | Phone automatically.                                        | handset functions.                                                                                                    |
| P.1-4                                                                       | P.2-16                                                                                               | P.2-18                                                      | P.2-21                                                                                                    |
| Kanji Conversion                                                            | Phone Book                                                                                           | S! Address Book (SAB)                                       | Video Call                                                                                                    |
| Entering Japanese text with                                                 | Save up to 750 entries; add up                                                                       | Backup Phone Book via                                       | Place or receive video calls:                                                                                                  |
| Predictive or Previous Usage                                                | to three phone numbers/three                                                                         | Server; synchronise Phone                                   | send live video or previously                                                                                                  |
| reduces required keystrokes.                                                | mail addresses to each.                                                                              | Book/SAB to reflect changes.                                | saved still image during calls.                                                                                                |
| P.3-6                                                                       | P.4-2                                                                                                | P.4-15                                                      | P.5-2                                                                                                    |
| Camera                                                                      | Media Player                                                                                         | Data Folder                                                 | microSD <sup>™</sup> Memory Card                                                                                               |
| Capture still/video images shot                                             | Play downloaded music and                                                                            | Access handset image and                                    | Save files to Memory Card to                                                                                                   |
| with the 2 megapixel handset                                                | video images as well as those                                                                        | sound files from here; files are                            | expand handset memory or                                                                                                    |
| camera; send images via S! Mail.                                            | recorded/captured on handset.                                                                        | organised by file type.                                     | backup your handset files.                                                                                                    |
| P.6-2                                                                       | P.7-2                                                                                                | P.8-2                                                       | P.8-18                                                                                                    |

| Display                                                                                                    | Custom Screen                                                                                                    | <b>Display Language</b>                                                                                     | Face Recognition                                                                                                    |
|----------------------------------------------------------------------------------------------------|----------------------------------------------------------------------------------------------------|----------------------------------------------------------------------------------------------------|----------------------------------------------------------------------------------------------------|
| Change Wallpaper, System                                                                                                    | Load uni-themed Wallpaper,                                                                                               | Change Phone Settings to make                                                                               | Save up to five facial images to                                                                                         |
| Graphics, Fonts, et cetera to                                                                                                    | Indicators, ringtones, and                                                                                               | handset user interface appear in                                                                            | use along with passwords, etc.                                                                                           |
| customise handset interface.                                                                                                    | more, all at the same time.                                                                                              | either English or Japanese.                                                                                 | to restrict handset access.                                                                                              |
| P.9-3                                                                                                    | P.9-6                                                                                                    | <b>P.9-6</b>                                                                                                | P.9-18                                                                                                    |
| Bluetooth <sup>®</sup> & High-Speed Infrared                                                                                              | Mass Storage                                                                                                    | Calendar & Tasks                                                                                            | Voice Recorder                                                                                                    |
| Wirelessly exchange handset                                                                                                    | Use a PC to directly access                                                                                              | Add events by date with time                                                                                | Save voice memos on handset                                                                                              |
| files with compatible devices.                                                                                                    | Memory Card content while                                                                                                | parameters; set Reminder, add                                                                               | or Memory Card; send via                                                                                                 |
| Use Bluetooth <sup>®</sup> headsets, etc.                                                                                                 | card is inserted into handset.                                                                                           | stamps and set other options.                                                                               | S! Mail or use as ringtone.                                                                                              |
| P.10-2, P.10-10                                                                                                    | P.10-14                                                                                                    | P.11-2, P.11-7                                                                                              | P.11-15                                                                                                    |
| Barcodes & Text Scanner<br>Scan UPC/QR Codes and text<br>or create QR Codes from<br>Phone Book entries, etc.<br>P.11-18, P.11-21, P.11-22 | S! FeliCa<br>Hold handset over compatible<br>reader/writers to use e-money<br>services, etc. all around Japan.<br>P.16-2 | Subscribe to Japanese mobile<br>periodicals delivered overnight<br>to your handset automatically.<br>P.17-2 | Near Chat<br>Exchange instant messages<br>with compatible Bluetooth <sup>®</sup><br>devices within ten metres.<br>P.18-4 |
|                                                                                                    | Optional                                                                                                    | Services                                                                                                    |                                                                                                    |
| Call Forwarding                                                                                                    | Voicemail                                                                                                    | Missed Call Notification                                                                                    | Call Waiting                                                                                                    |
| Automatically divert all or all                                                                                                    | Redirect all or unanswered calls                                                                                         | Receive records of calls missed                                                                             | Reduce missed calls! Answer                                                                                              |
| unanswered incoming calls to                                                                                                    | to Voicemail; access messages                                                                                            | while handset is off/out-of-range                                                                           | incoming calls even while the                                                                                            |
| another preset phone number.                                                                                                    | from handset/touchtone landline.                                                                                         | and Voicemail is active.                                                                                    | handset is already engaged.                                                                                              |
| P.12-2                                                                                                    | P.12-4                                                                                                    | P.12-5                                                                                                    | P.12-5                                                                                                    |
| Conference Call                                                                                                    | Call Barring                                                                                                    | Caller ID                                                                                                   |                                                                                                    |
| Switch between open lines or                                                                                                    | Restrict all incoming/outgoing                                                                                           | Set handset to show/hide your                                                                               |                                                                                                    |
| connect multiple lines at once                                                                                                    | calls or apply restrictions by                                                                                           | phone number for all outgoing                                                                               |                                                                                                    |
| for wireless teleconferencing.                                                                                                    | type of call/current location.                                                                                           | calls or enter show/hide prefix.                                                                            |                                                                                                    |
| P.12-6                                                                                                    | P.12-7                                                                                                    | P.12-10                                                                                                    |                                                                                                    |

1

Getting Started

1-3

# **USIM Card**

#### **General Information & Precautions**

Universal Subscriber Identity Module (USIM) Card is an IC card containing customer and authentication information, including the handset number, and limited storage for Phone Book entries and SMS messages. USIM Card must be inserted to use this handset.

- Save contacts on USIM Card Phone Book (see P.4-3).
- Insert into compatible SoftBank handsets to access files.
- Do not apply excessive force to insert/remove USIM Card.
- Do not insert USIM Card into any other IC card device.
   SoftBank is not liable for resulting damages.
- Keep the USIM Card IC chip clean.
- USIM Card
- Use a dry, soft cloth to clean the USIM Card.
- Do not attach labels to USIM Card. Malfunction may result.
- Note Some downloaded files may be inaccessible after repairs, USIM Card replacement or handset upgrade/replacement.

■If Handset is Dropped or Subjected to Shocks Handset may not recognise USIM Card; *REFRESH* appears and handset returns to Standby. This is not a malfunction. If *Insert USIM Card* appears or handset does not restart, clean and properly reinsert USIM Card then restart handset.

#### Important

- USIM Card is the property of SoftBank.
- USIM Card will be reissued for a fee if lost or damaged.
- Return USIM Card to SoftBank upon subscription termination.
- Returned USIM Cards are recycled.
- USIM Card specifications may change without prior notice.
- Backup USIM Card files. SoftBank is not liable for lost files.
- If your USIM Card or handset (with USIM Card inserted) is lost or stolen, suspend your service immediately. For details, contact SoftBank Customer Centre, General Information (see P.19-28).

#### **Inserting & Removing USIM Card**

- Follow the steps below after removing battery (see P.1-16).
- Do not force USIM Card into or out of handset; damage may result.
- Avoid touching USIM Card IC chip; doing so may hinder performance (see P.1-4). Avoid touching USIM Card terminals as well.

#### Inserting

- Using Tab, pull out Tray as shown until it clicks
- Slide in USIM Card with IC chip facing up
- Push in Tray fully
- Insert battery (Steps 3 4 in "Inserting" on P.1-16)

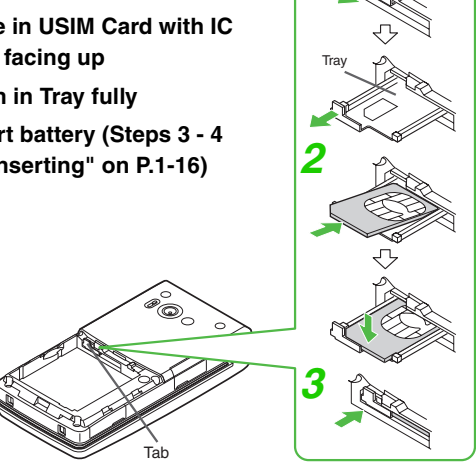

Tip ► USIM Tray: see P.1-6.

#### Removing

Take care not to lose removed USIM Card.

- Using Tab, pull out Tray as shown until it clicks
- Hold down Tab and lift USIM Card as shown.
- Slide out USIM Card as shown
- Insert battery (Steps 3 4 in "Inserting" on P.1-16)

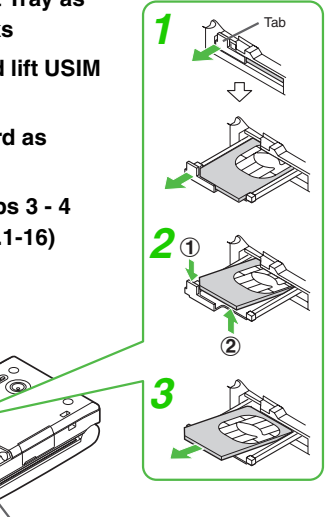

#### USIM Tray

If Tray is dislodged, re-insert it as shown below. Do not forcefully remove Tray; damage may result.

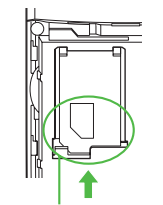

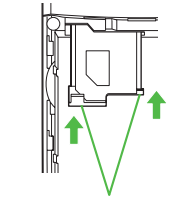

Place Tray into the compartment, sliding it in until it snaps into place.

Use tabs to push Tray into slot completely.

#### **USIM PINs**

There are two Security Codes for USIM Card: **PIN1** and **PIN2**.

#### PIN1

A 4-digit to 8-digit Security Code to prevent unauthorised use of handset.

- PIN 1 is *9999* by default; change as needed (see **P.9-22** "Change PIN").
- Activate PIN Entry (see **P.9-21**) to require PIN1 entry each time handset (USIM Card inserted) is turned on.

#### PIN2

Required to clear Call Costs or set Max Cost (see **P.2-15**). PIN 2 is *9999* by default; change as needed (see **P.9-22** "Change PIN").

#### PIN Lock & PUK Code

PIN1 Lock or PIN2 Lock is activated if PIN1 or PIN2 is incorrectly entered three times consecutively. Cancel PIN Lock (see **P.9-21**) by entering the Personal Unblocking Key (PUK Code). For information on PUK Code, contact SoftBank Customer Centre, General Information (see **P.19-28**).

- Note If PUK Code is incorrectly entered ten times consecutively, USIM Card is locked and handset is disabled. Write down PUK Code.
  - For USIM Card unlocking procedures, call SoftBank Customer Centre, General Information (see **P.19-28**).
  - Emergency calls (110, etc.) are not possible when PIN Entry (see **P.9-21**) is active. See **P.2-3** "Emergency Calls".

1

# Getting Started

1

## **Handset Parts & Functions**

#### Handset

810SH

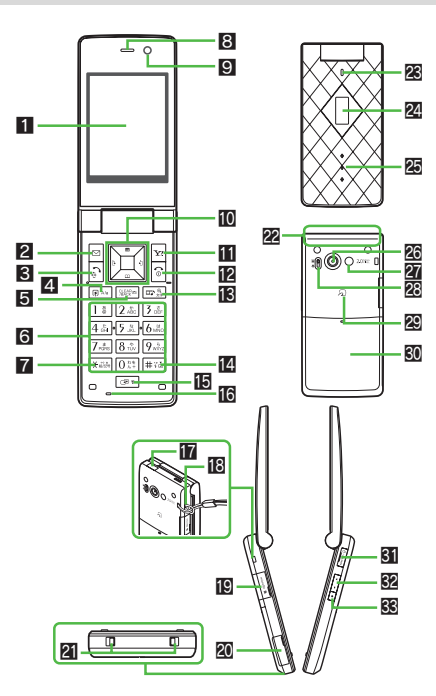

811SH

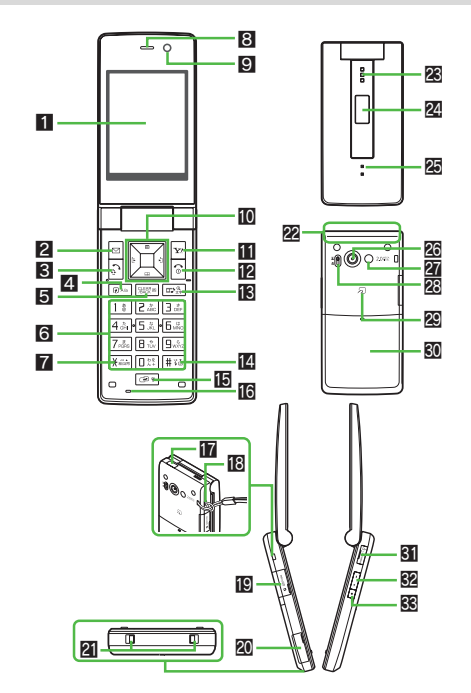

#### 1 Display

#### 2 Mail Key

Open Messaging menu or execute Soft Key functions (see P.1-22).

#### Start Key

Initiate/answer calls. Open records of All Calls.

#### 4 Shortcuts & A/a Key

Open Shortcuts menu. In text entry windows, toggle upper/ lower case roman letters or standard/small hiragana/ katakana.

#### Clear/Back Key

Delete entries, escape/return to previous window.

#### 6 Keypad

#### 7 ∦ Key

In text entry windows, toggle Symbol/Pictogram Lists.

#### 8 Earpiece

#### 9 Internal Camera

Use during Video Call.

#### Multi Selector & Keypad Lock Key

Select menu items, move cursor, scroll, etc. In Standby, press I for 1+ seconds to activate/cancel Keypad Lock.

#### Yahoo! Keitai Key

Open Yahoo! Keitai Main Menu or execute Soft Key functions (see **P.1-22**).

#### Power On/Off Key

Press and hold to turn handset power on/off.

#### Multimedia/Text Key

Start Media Player or change character entry mode. In

Standby, press for 1+ seconds to activate/cancel Simple Menu.

#### 4 Key

#### E Multi Job/Manner Key

Toggle multiple active function windows. Press for 1+ seconds to activate/cancel Manner mode.

#### 16 Microphone

#### Infrared Port

Use for infrared data transmissions.

#### Strap Eyelet

Attach straps as shown; avoid metallic straps.

#### Memory Card Slot

Insert Memory Card here.

#### External Device Port

Connect Charger here.

#### Charger Terminal

#### 22 Internal Antenna Location

Handset transmits/receives signals via Internal Antenna.

#### 🗷 Speaker

#### External Display

#### 🖉 Small Light

Flashes for calls/new mail; illuminates red while charging.

#### External Camera (lens cover)

#### 27 Mobile Light

Use as strobe/Pen Light.

#### 怒 Portrait (国)/Macro (歌) Selector 図 幻 Logo

S! FeliCa contactless IC Card embedded. Place  $\fbox$  logo over reader/writer to use IC Card.

#### Battery Cover

#### **SI VIDEO OUT/Headphone/Optical Digital Line-In Port**

Connect optional Headphones, supplied Video Cable, etc.

#### 32 Volume/Zoom Key

Adjust Earpiece Volume or zoom mobile camera.

#### Shutter Key

In Standby, press for 1+ seconds to activate mobile camera (handset open) or to turn on Pen Light (handset closed).

#### Note <a> Internal Antenna</a>

- Handset has no external antenna. Handset transmits and receives signals via Internal Antenna.
- Do not cover or place stickers, etc. over the area containing Internal Antenna.
- Voice quality varies with handset usage/location.
- For better reception in Standby, close handset (see **P.1-11**).
- Tip Descriptions (P.1-8 1-9) are illustrative of general handset usage.

#### **Display Indicators**

#### Display

#### 

#### 1 Network Service/Signal Strength

"T<sub>i</sub>l: Within 3G range, "T<sub>i</sub>l: Within GSM range "T<sub>i</sub>l: Strong, "T<sub>i</sub>: Moderate, "T<sub>i</sub>: Low, "T: Weak **out**: Out-of-Range

#### Voice/Video Call, Offline Mode (see P.2-20)

#### SSL (see P.14-3), Packet Transmission (see P.14-2)

- 🕼: Video Call in Progress, 🖉: Offline Mode, 🎕: SSL
- Packet Transmission Available
- @: Packet Transmission Ready
- @: Packet Transmission in Progress

#### 3 Mail (see P.13-3)

- 🖂: Unread Mail, 🗟: Unread Delivery Report
- ⊠: (red): Memory Low
- Pi: Receiving Mail, Pi: Sending Mail
- 4 IC Card Lock Active

#### Auto Delivery Info, Cast Info (see P.17-2) Software Update (see P.19-8)

- ③: Auto Delivery Info, ଛ: Cast Info
- 🎚 : Software Update, 🏙 : Software Update Result

**3:** Live Monitor Info

- S! Application (see P.15-5), Music Player (see P.7-9) Loudspeaker, Microphone Mute (see P.2-11)
  - Active S! Application, A: Paused S! Application
  - :: Music Player Active
  - ${\boldsymbol{\mathbb{h}}}$  : Loudspeaker Active,  ${\boldsymbol{\mathbb{H}}}$  Microphone Muted
  - Use a straight of the straight of the strai

#### Memory Card Status

- P: Inserted, P: In Use, P: Formatting
- Poor Connection

#### Call Forwarding/Voicemail (see P.12-2), Multi Job (see P.1-25)

1 : Call Forwarding or Voicemail Active

Appears when Always (forwarding condition) is set for Voice Calls.

5: Multiple Functions (Multi Job) Active

#### External Transmission, PC Site Browser (see P.14-17)

- $\boldsymbol{\Psi}$  : USB Transmission Ready,  $\boldsymbol{\Psi}$  : USB Transmission in Progress
- ℑ: Infrared Connection in Progress, S: Infrared Transmission in Progress
- **1**: Bluetooth<sup>®</sup> Transmission Ready
  - Appears in grey when Visibility is set to Hide My Phone.
- 0 ·: Bluetooth® Transmission in Progress
- Bluetooth<sup>®</sup> Talk in Progress
- ■: PC Site Browser in Use

#### Mode (see P.9-2)

🔮 : Manner, 🐗: Drive, 💵: Original

#### Battery Strength (see P.1-15)

Indicator may appear vertically (e.g. a).

#### Answer Phone (see P.2-9)

- E: Answer Phone Active
- Series Contractive & Message Recorded
- Schwarz Phone Cancelled & Message Recorded

#### New Voicemail (see P.12-4)

Message Delivery Failure (see P.13-9)

Alarm (see P.11-11), Schedule (see P.11-3)

- &: Alarm Set
- 1: Reminder Set, 1: Reminder Unset
- Show Secret Data (see P.9-24)

#### Function Lock (see P.9-22), Keypad Lock (see P.1-21)

- Show Secret Data Active
- 🗟 : Function Lock Active, ። Keypad Lock Active

#### Ringtone (see P.9-12), Vibration (see P.9-13)

- ೫: Silent, ↓ Increasing Volume, B: Vibration Active
- Silent & Vibration Active

#### Copyright Information, Infrared Transmission

: Content Key Received

When Content Key memory is low,  $\equiv$  (below 10 %) or  $\equiv (below 5 %)$  appears.

#### E Weather Indicator (see P.17-4)

# Getting Started

#### **External Display**

Press any Side Key with handset closed to turn External Display Backlight on. External Display shuts off/Backlight turns off after set duration/Backlight time (see **P.9-9** "External Display Settings").

Tip ► On 810SH, External Display shuts off and Backlight turns off. On 811SH, only Backlight turns off.

#### Indicators

See major External Display indicators below.

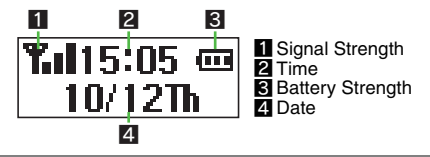

#### **Clock View**

While External Display Backlight is on (with handset closed), press • to toggle Clock view (large, small, World Clock or clock & date).

- Display Date & Time setting (see P.9-10) is not affected.
- View is fixed while music plays, during infrared transfers, etc.

#### Additional Indicators

Indicator and number of calls/messages, etc. appear for missed calls, new mail/information, etc.

| Missed Calls                                                   | * | New Messages                        | $\boxtimes$ |  |  |
|----------------------------------------------------------------|---|-------------------------------------|-------------|--|--|
| Answer Phone Message                                           | 8 | New Delivery Report                 | Ш           |  |  |
| Missed Call Notification                                       | * | Message Delivery Failure            | X           |  |  |
| New Voicemail                                                  | 쏊 | Content Key                         | +î          |  |  |
| Alarm                                                          | þ | Bluetooth <sup>®</sup> Notification | •           |  |  |
| Schedule Reminder                                              |   | Cast Info                           | R           |  |  |
| Task Reminder                                                  | Ŋ | Cast Reception Failure              | ¥×          |  |  |
| Up to two indicators appear at the same time. Press <a> or</a> |   |                                     |             |  |  |

to view more.

#### **Handset Positions**

Handset Closed Handset is closed. Keep handset in this position when not in use.

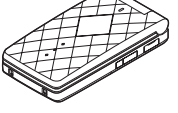

#### Handset Open

Handset is open. Place or answer calls, enter text, etc.

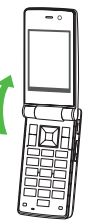

# **Battery & Charger**

#### **Getting Started**

Charge battery before first use/after period of disuse.

#### **Battery Life**

• Do not use/store battery at extreme temperatures; this may shorten battery life.

Ideally, use/store between 5°C - 35°C.

- Use specified Charger only; others may damage handset/ battery or overheat or ignite battery.
- Replace battery if operating time shortens noticeably.

#### Charging

- Do not use Charger for other purposes.
- Contact with metal may short, overheat or burst battery.
- Small Light illuminates red while charging. (It may take longer for the light to illuminate when handset is off.)

- Charging takes approximately 150 minutes (with handset off).
  - Charging time may vary by ambient temperature.
- Handset and Charger may warm during charging.
- Separate Charger from TV/radio if interference occurs.

#### Precautions

- Clean device charging terminals with a dry cotton swab.
- Avoid:
- Extreme temperatures
- Humidity, dust and vibration
- Direct sunlight
- Charge battery at least once every six months; an uncharged battery may become unusable.
- Use a case when carrying battery separately.
  - Tip > Battery must be inside handset to charge it.
    - While charging battery with handset on, I flashes until battery is fully charged.
    - Battery will charge regardless of handset position.

#### Estimated Hours of Use (fully charged battery)

| Continuous Talk Time            | 2 hours 30 minutes in 3G<br>4 hours 20 minutes in GSM |  |
|---------------------------------|-------------------------------------------------------|--|
| Continuous Standby Time         | 330 hours                                             |  |
| Continuous Operating Time       | 5 hours                                               |  |
| Continuous Playback Time        | 12 hours                                              |  |
| Continuous Video Call Talk Time | 80 minutes<br>(with Internal Camera in use)           |  |

Values calculated with Backlight Brightness set to Level 2.

- Continuous Talk Time is an average measured with a new, fully charged battery, with stable signals. Continuous Talk Time may be less than half this value if signal is weak.
- Continuous Standby Time is an average measured with a new, fully charged battery, with handset closed without calls or operations, in Standby with stable signals. Standby Time may be less than half this value if handset is out-of-range or signal is weak. Standby Time may vary by environment (battery status, temperature, etc.).
- Continuous Operating Time is the length of time handset keys can be pressed continuously without calls.
- Continuous Playback Time is measured while music plays using Headphones, Offline Mode cancelled, and handset closed.
- The above values (Battery Time) are nominal values, measured under stable signal conditions.

#### Battery Time

#### Using handset in poor conditions may shorten Battery Time:

- Poor Usage Conditions
- Extreme temperatures (use within a range of 5°C to 35°C)
- Impaired handset, battery or Charger terminals
- Signal is weak/handset is out-of-range
- Power Consuming Operations
- Activating/using S! Applications
- Repeated mobile camera use or barcode scanning
- Frequent use of Mobile Light
- Playing video images
- Frequent use of Pen Light
- Continuous Keypad use (keeping backlights on for long periods)
- Using Music Player/Voice Recorder
- Frequent Bluetooth<sup>®</sup> transmissions
- Frequent infrared transfers
- Frequent opening/closing of handset
- Power Consuming Settings
  - Increasing Backlight Time Out/Display Saving time
  - Setting Backlight to illuminate brighter
  - Activating Bluetooth<sup>®</sup> in Standby

#### **Extend Battery Time**

Select shorter Display Saving/Backlight time (see P.9-9) to extend Battery Time.

#### When Battery Runs Out

A message appears and short beeps sound.

Press 💿 to stop short beeps. (Short beeps do not sound in Manner mode.)

#### During Voice Call

A double beep sounds every five seconds. After 20 seconds, the call ends and handset shuts down.

#### During Video Call

A message appears and call ends with a double beep, then short beeps sound. Handset shuts down after 20 seconds.

#### **Battery Disposal**

Do not dispose of an exhausted battery with ordinary refuse; always tape over battery terminals before disposal. Take exhausted battery to a SoftBank shop, or follow the local disposal regulations.

#### Battery Strength

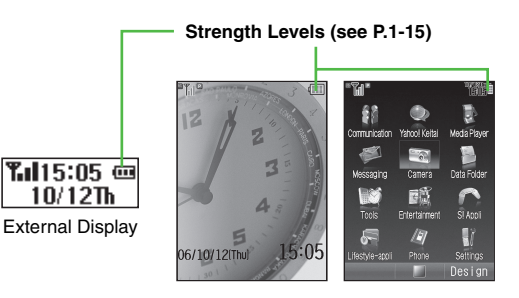

When battery runs out, *Battery low. Please connect to charger!* appears and short beeps sound. Handset shuts down after 20 seconds.

#### Indicator

Battery Strength indicator varies as shown. Charge or replace when level is low.

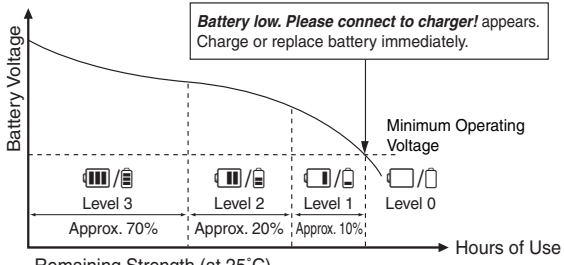

Remaining Strength (at 25°C)

#### Battery Strength & Environment

At low temperatures, battery is consumed faster. At high temperatures, battery lasts longer.

- **Note** Battery Strength indicator is for reference only.
  - At Level 1, some functions including Video Camera, Music Player and Voice Recorder do not operate (see P.6-8, P.7-9, P.11-15).

#### Small Light & Battery Strength Indicator

#### Handset Power On

| Small Light     | Indicator (III/2) | Conditions                                                    |
|-----------------|-------------------|---------------------------------------------------------------|
| Off             | Flashes           | Ambient temperature is<br>outside the range of 5°C to<br>35°C |
| Flashes red     | Flashes           | Battery life has ended, or battery defect                     |
| Illuminates red | Flashes           | Charging                                                      |
| Off             | On                | Charging completed/Standby                                    |

#### Handset Power Off

| Small Light     | Indicator (III/2) | Conditions                                |
|-----------------|-------------------|-------------------------------------------|
| Flashes red     | Off               | Battery life has ended, or battery defect |
| Illuminates red | Off               | Charging                                  |
| Off             | Off               | Charging completed                        |

#### Installing & Removing Battery

#### Inserting

- Press down and slide cover as shown
- 2 Lift and remove cover as shown

#### 3 Insert battery

• With printed side up, fit tabs into battery cavity slots.

#### 4 Close cover

 Position and slide the cover as shown until it stops.

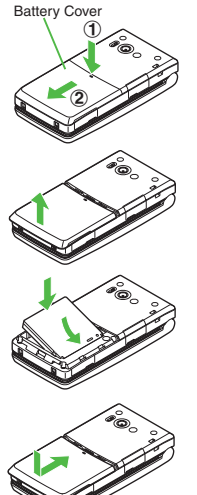

#### Removing

- Turn handset power off before removing battery.
- Do not remove battery immediately after saving files, sending messages, etc.
  - Press down and slide cover as shown

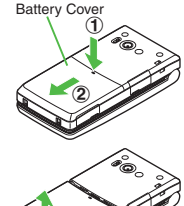

Lift and remove cover as shown

#### **3** Remove battery

 Take hold of Battery Tab here and lift as – shown.

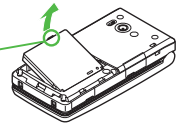

Tip > This product requires a lithium-ion battery. Lithium-ion batteries are a recyclable resource.

- To recycle a used lithium-ion battery, take it to any shop displaying the symbol shown to the right.
- To avoid fire or electric shock, do not:
  - Short-circuit battery
     Disassemble battery

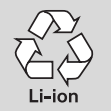

1

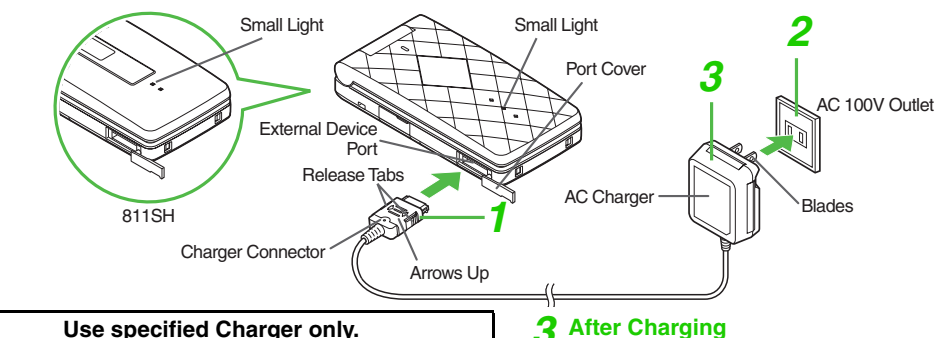

# Rotate Port Cover as shown above to connect

#### Charger

- Insert connector until it clicks.
- · Use slot to gently pull Port Cover down and out as shown.

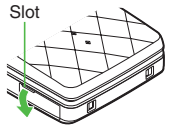

#### Plug Charger into AC outlet

- Charging starts and Small Light illuminates red (see P.1-15). Charging takes approximately 150 minutes.
- · Charging is complete when Small Light goes out.
- · Extend Charger blades. (Fold back when not in use.)

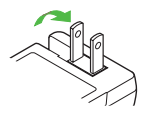

#### **After Charging**

#### Unplug Charger from AC outlet, then handset

- Squeeze release tabs to remove connector.
- Replace Port Cover to protect External Device Port.
- Note Do not pull, bend or twist AC Charger cord.
  - AC Charger is compatible with household currents between AC 100V and 240V.
  - · SoftBank is not liable for problems resulting from charging battery abroad.

#### Desktop Holder

Desktop Holder may be purchased separately.

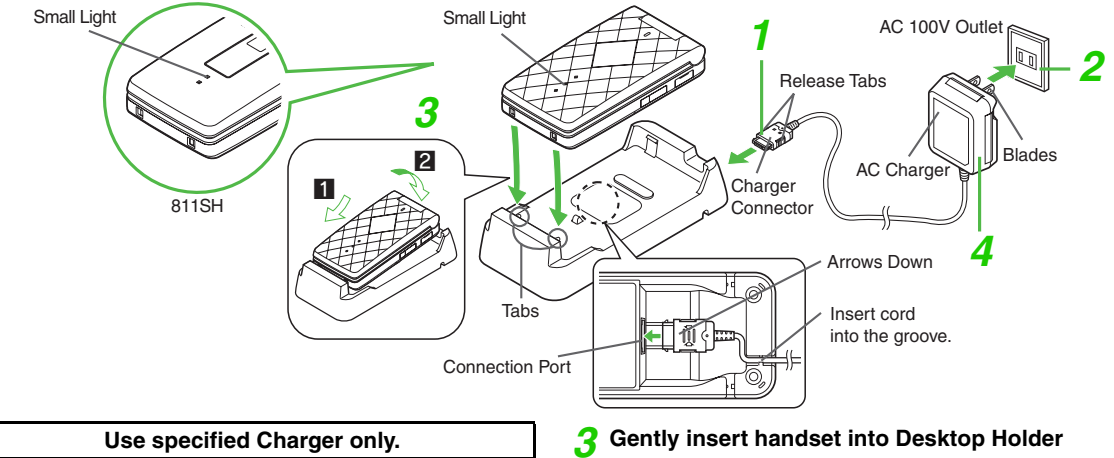

- Insert Charger connector into Desktop Holder until it clicks
  - Connection Port is on the back of Desktop Holder.
- **2** Plug Charger into AC outlet
  - Extend Charger blades. (Fold back when not in use.)

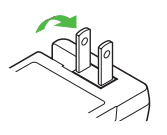

- Fit tabs into slots as shown in **1** and push handset as indicated in **2** until it clicks into place (resting flat).
- Charging starts and Small Light illuminates red (see P.1-15). Charging takes approximately 150 minutes.
- Charging is complete when Small Light goes out.

#### **4** After Charging

#### Unplug Charger from outlet and remove handset

• To remove connector, squeeze release tabs.

#### **In-Car Charger**

In-Car Charger may be purchased separately.

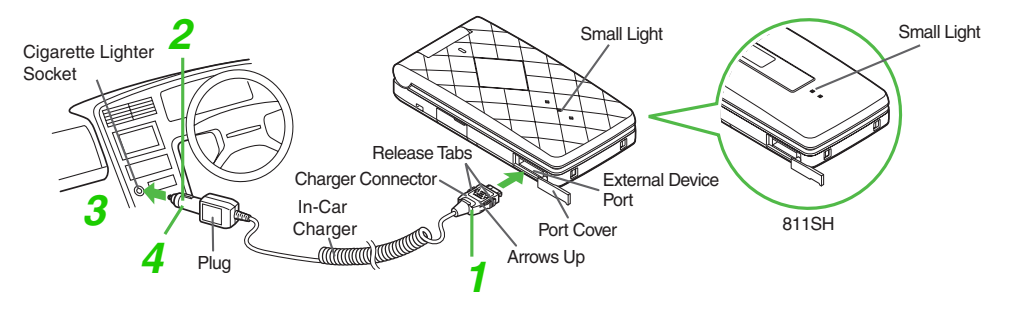

#### Rotate Port Cover as shown above to connect Charger

• Insert connector until it clicks.

#### **2** Plug Charger into cigarette lighter socket

#### 3 Start car engine

- Charging starts and Small Light illuminates red (see P.1-15). Charging takes approximately 150 minutes.
- Charging is complete when Small Light goes out.
- **Tip**  $\blacktriangleright$  For more information, see In-Car Charger manual.
  - Use optional In-Car Holder to secure handset.

#### **4** After Charging

Unplug Charger from cigarette lighter socket, then handset

- · Squeeze release tabs to remove connector.
- Replace Port Cover to protect External Device Port.
- Note Use In-Car Charger only when vehicle has a negative earth.
  - Disconnect Charger before leaving vehicle to prevent charging with engine off.
  - Do not use In-Car Charger with Desktop Holder.
  - Avoid charging battery inside extremely hot vehicles.
  - Never use handset while driving.

# Handset Power On/Off

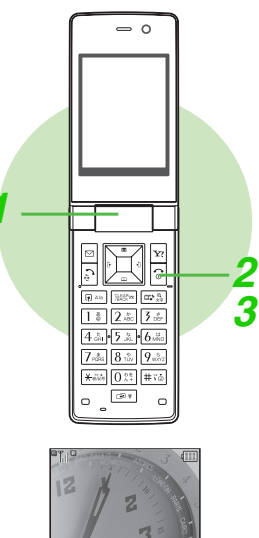

06/10/12[Thu]

Standby

Open handset

#### Press and hold 💿

After Power On Graphic, handset enters Standby.

# Turning Off Press Image: The seconds After Power Off Graphic, handset shuts down.

#### My Details Setup & Network Information

- When handset is turned on for the first time, setup confirmation appears after Power On Graphic.
- Choose Yes → Press → Enter last name → Press → Enter first name → Press Handset initiates Network Information retrieval when ⊠, ☞ or is pressed for the first time.
  - Choose *Yes* ➡ Press ■
  - Retrieve Network Information to use Network-related services. (Clock is set automatically after retrieval.)
  - To update Network Information manually, see P.10-16 "Retrieve NW Info".
  - Unless otherwise noted, operations in this manual are described with Clock set.

#### **Return to Standby**

- Press 🗟 to return to Standby from function windows, menus, etc.
  - When a confirmation appears, choose Yes and press . Handset returns to Standby.
- Note USIM Card data is read after turning power on. Signal strength indicator may take some time to appear. It may take longer when turning power on for the first time.
  - Insert USIM Card appears when USIM Card is not inserted (see P.1-4).
  - Some functions are disabled if handset is left with power off or out-of-range for long periods. For details, contact SoftBank Customer Centre, General Information (see **P.19-28**).
  - **Tip** Display turns off after a period of inactivity.

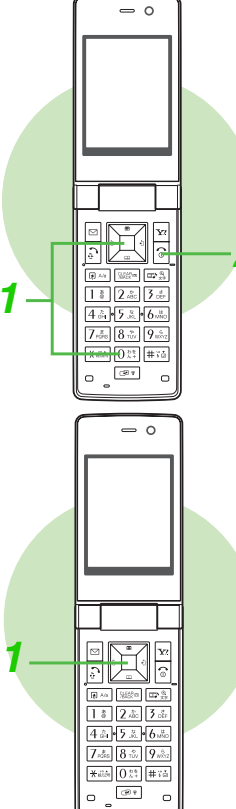

#### My Details

#### Press ∎ 0<sup>₺≹</sup>

Handset phone number appears.

• To add, edit or delete My Details, see P.4-19.

#### Keypad Lock

Use Keypad Lock to lock handset keys and prevent accidental operation/function activation.

Press Sto exit

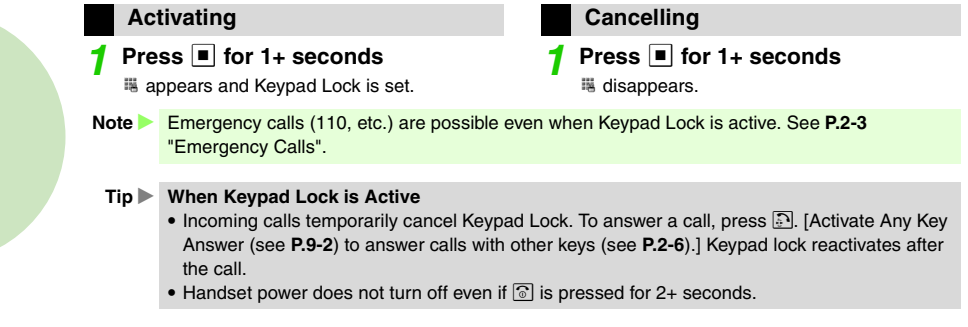

# **Handset Menus**

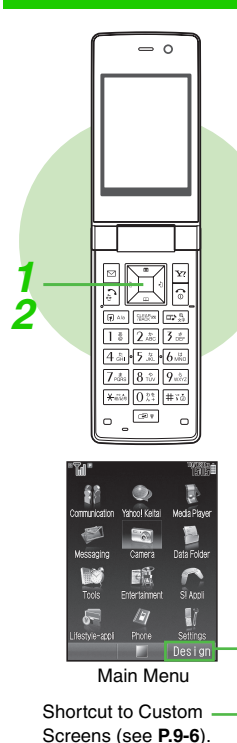

Main Menu

Access functions/operations from Main Menu.

Press 
Main Menu opens.

Use 💀 to select an item and press 🔳

Sub Menu opens (see P.19-2 - 19-3).

#### Soft Keys Soft Key functions appear at the bottom of Display. Press I to select or 2 Jeda Mikio execute the assigned 圓 Good morning function or operation. Text Good morning! I'm glad the weather is nice tod. ay. We'll be meeting Mi ss Kawahash at the usu al place by the cafe. W e oon't know the time y Press I to select or execute the assigned function or operation. I'll let you know 1 r. By the way can yo Press Y to select or execute the assigned tions Fdit function or operation.

#### Main Menu Items

| Communication   | Launch S! Town, S! Loop or<br>Near Chat                      |  |
|-----------------|--------------------------------------------------------------|--|
| Yahoo! Keitai   | Access Yahoo! Keitai Mobile<br>Internet and PC sites         |  |
| Media Player    | Play/download music/video                                    |  |
| Messaging       | Open/create messages, etc.                                   |  |
| Camera          | Capture still images or record video                         |  |
| Data Folder     | Open files saved on handset/<br>Memory Card                  |  |
| Tools           | Use Calendar, Alarms, etc.                                   |  |
| Entertainment   | Launch ComicSurfing <sup>®</sup> /S! Cast<br>or read E-Books |  |
| S! Appli        | Use/download S! Applications                                 |  |
| Lifestyle-appli | Customise IC Card settings to use e-money services, etc.     |  |
| Phone           | Search contacts, add entries, etc.                           |  |
| Settings        | Customise handset interface, sounds, etc.                    |  |

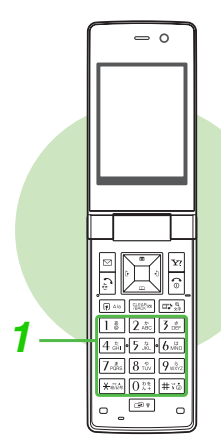

#### **User Shortcuts**

#### Using Shortcuts

Press a key (1 + 9 wcs) to access assigned function, folder or menu. Default Shortcuts:

| 1 *                     | Received Msg.   | 2 #<br>ABC         | Create Message |
|-------------------------|-----------------|--------------------|----------------|
| 3 d DEF                 | Bookmarks       | 4 <sup>た</sup> GHI | Calendar       |
| 5 <sup>#2</sup><br>JKL  | Phone Book List | 6.18<br>MNO        | Data Folder    |
| 7 <sup>st</sup><br>PORS | Calculator      | 8 <sup>*</sup>     | Alarms         |
| 9 <sub>wxrz</sub>       | Bluetooth®      |                    |                |

Press a key (1 🗿 - 🧕 ) for 1+ seconds

Assigned function, folder or menu opens.

#### **Editing Shortcuts**

Edit items except Main Menu and Enter Number.

|                            | Change default shortcuts                                                                      |
|----------------------------|-----------------------------------------------------------------------------------------------|
| Press 🖬 🖬                  | ▶ Select an item → Press   Options → Select Assign → Press ■ →<br>tem → Press   Assign        |
|                            | Change the order of items                                                                     |
| Press ᠨ 🖬 🖬<br>Use 🊺 to se | Select an item → Press ☑ Options → Select Move → Press ■ →<br>elect target location → Press ■ |
| Set to Default             | Restore default shortcuts                                                                     |
| Press ⊮₄⊮<br>Press ∎       | ▶ Press 	 Options 	 Select Set to Default 	 Press ■ 	 Choose Yes                              |

Shortcuts

Shortcuts Menu

Main Menu A Enter Number Create Message Create Message Calendar Phone Book List Data Folder

#### **Quick Operations**

In Standby, enter numbers to access functions. Accessible functions vary by entered digits. To activate functions, press corresponding Soft Key.

| Digits                                             | 1              | 2 | 3 | 4              | 5 - 6 | 7 - 12 | 13 - 32 |
|----------------------------------------------------|----------------|---|---|----------------|-------|--------|---------|
| Speed Dial (see P.4-14)                            | O <sup>1</sup> | × | × | ×              | ×     | ×      | ×       |
| Speed Video Call (see P.4-14)                      | O <sup>1</sup> | × | × | ×              | ×     | ×      | ×       |
| Calculator (see P.11-14)                           | 0              | 0 | 0 | 0              | 0     | 0      | ×       |
| Expenses Memo (see P.11-25)                        | 0              | 0 | 0 | 0              | 0     | ×      | ×       |
| Speed Mail (see P.13-34)                           | $\bigcirc^2$   | × | × | ×              | ×     | ×      | ×       |
| Calendar (see P.11-2)                              | ×              | × | × | $\bigcirc^3$   | ×     | ×      | ×       |
| Set Alarm (see P.11-11)                            | ×              | × | × | O <sup>4</sup> | ×     | ×      | ×       |
| Place International Calls <sup>5</sup> (see P.2-5) | ×              | × | × | ×              | 0     | 0      | 0       |

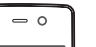

4 .5. • 5 .8. • 6 .8.

7 mar 8 min 9 min \*#24 0 22 # 76 (10 V 0

0

<sup>1</sup>Except for **0**.

<sup>2</sup>Press 2 Mail after entering a number. Save entries to Speed Mail List (see **P.13-34**) beforehand. <sup>3</sup>Enter four digits for month and day and press <sup>1</sup> to view entries up to 12 months forward of current date.

<sup>4</sup>Enter four digits for time (24-hour format) to set Alarm.

<sup>5</sup>Call to Japan appears when outside Japan.

#### Example: Enter 1111 to use Calculator

Press 1 \* 1 \* 1 \* 1 \*

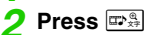

9

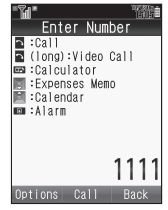

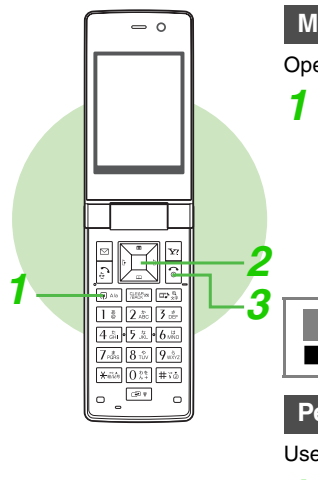

#### Multi Job

Open a function window while another is active.

- In a function window, press [7.4/a]
- Shortcuts menu opens.
- Some shortcuts are disabled.
- Multi Job cannot be activated from some windows/under some conditions (e.g. when an S! Application is active).
- In text/phone number entry windows, press A/B for 1+ seconds.

Select a function and press

Menu/window opens ( appears).

• Press regional to toggle active windows.

#### Press 🗊 to exit

The other window appears ( disappears).

- When a confirmation appears, choose Yes
- Press

Handling Incoming Calls

Press I to answer a call. End the call to return.

#### Pen Light

Use handset as a flashlight when handset is closed.

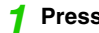

Press • for 1+ seconds

| Press [ | • to | turn | off |
|---------|------|------|-----|
|---------|------|------|-----|

Mobile Light illuminates.

**Note** Do not point Pen Light at people or look at it directly.

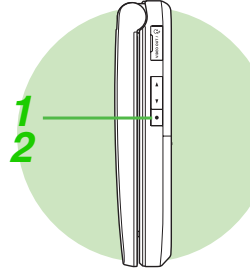

# **Security Codes**

Handset Code, Centre Access Code and Network Password are needed for handset use.

For details, contact SoftBank Customer Centre, General Information (see P.19-28).

#### Handset Code

The 4-digit number (**9999** by default) required to use/change some handset functions.

- *¥* appears when Handset Code is entered.
- If Handset code is incorrect! appears, try again.
- Change Handset Code as needed (see P.9-24).

#### **Centre Access Code**

The 4-digit number selected at initial subscription; required to access Voicemail via landlines or subscribe to fee-based information.

#### Network Password

The 4-digit number (*9999* by default) required to restrict handset services (see **P.12-7**).

- If Network Password is incorrectly entered three times consecutively, Call Barring settings are locked. To resolve, Network Password and Centre Access Code must be changed. For details, contact SoftBank Customer Centre, General Information (see P.19-28).
- Change Network Password as needed (see P.12-10).

- Note > Write down Handset Code, Centre Access Code and Network Password.
  - Do not reveal Handset Code, Centre Access Code and Network Password. SoftBank is not liable for misuse or damages.
- Tip ► There are two other Security Codes. For details, see P.1-6 "PIN1" and "PIN2".

# **Basic Handset Operations**

# **Initiating a Call**

See P.2-5 to initiate international calls from Japan, P.2-17 for Voice Calls from outside Japan and P.5-3 for Video Calls.

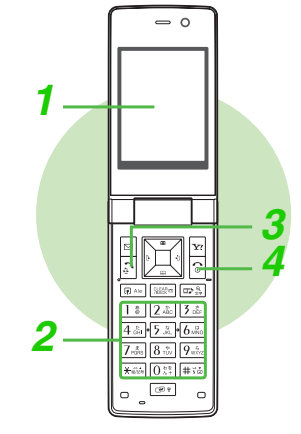

- Confirm handset is on
- Check signal strength (see P.1-9 1).
- Handset will not transmit when **out**, 2, 3 or appears (see **P.19-4** - **P.19-6**).

#### Enter a phone number

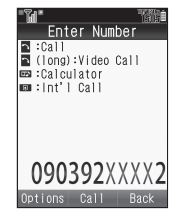

Include dialling code for all numbers.
 To send/block Caller ID. enter a phone

number and press ☐ Options → Select Show My ID or Hide My ID → Press ■

# Confirm the number and press Correcting Numbers

- Use is to move cursor and press is to delete the digit above the cursor. Move cursor and press is for 1+ seconds to delete the digits above and after the cursor.
- Before moving cursor, press with for 1+ seconds to delete the entire number and return to Standby.
- If you misdial, press 🕤 to hang up and try again.

#### **Busy Numbers**

• Press 🗟 to end the call and try again later.

#### Press 💿 to end call

- Alternatively, close handset.
- Calling Numbers Not Saved in Phone Book
- Would you like to save this number to your Phone Book? appears after calls.
  - To save, choose **Yes** ➡ Press ➡ Perform Step 4 in "Saving from Call Log" on **P.4-8**
  - To end without saving, choose *No* → Press ■
- To hide this confirmation, see **P.4-5** "Confirmation for Unsaved Numbers".

- Note > Do not cover Microphone (see P.1-7 16) while talking.
  - Avoid covering area over Internal Antenna (see P.1-7 22).
  - Voice quality is affected depending on how and where handset is used.
- Tip Check Call Timers (see P.2-14) and Call Costs (see P.2-15).
  - For operations during a call, see P.2-11 2-12.

#### **Emergency Calls**

Emergency calls (110, 119, 118, etc.) are possible even while some handset restrictions are active.

| Active Restriction          | Emergency Calls |
|-----------------------------|-----------------|
| Keypad Lock (see P.1-21)    | Possible        |
| Max Cost (see P.2-15)       | Possible        |
| Offline Mode (see P.2-20)   | Not Possible    |
| PIN Entry (see P.9-21)      | Not Possible    |
| Function Lock (see P.9-22)  | Possible        |
| Handset Lock (see P.9-22)   | Possible        |
| Outgoing Calls (see P.12-8) | Possible        |

Note Emergency calls may not be possible when outside Japan as handset operations are affected by wireless network/radio signals available in the country or handset settings.

# 2 Basic Handset Operations

| 1 — |                                                                                                    |          |
|-----|----------------------------------------------------------------------------------------------------|----------|
| 3   |                                                                                                    | <u> </u> |
|     | I         I         I |          |

Redial

Place calls from Dialled Numbers. Up to 30 recently dialled numbers are saved.

Press 🖳 (🕞)

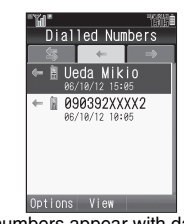

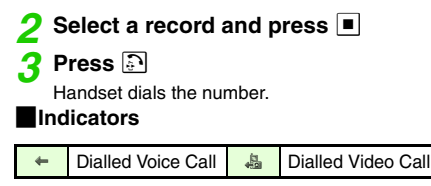

- Dialled numbers appear with date and time.
- Name appears if saved in Phone Book.
- Press 🔉 or 👛 to see more.
- Use ⊡ to open Received Calls or All Calls.
- Tip ► When the same number is dialled more than once, only the last record appears. (Records for Voice Calls and Video Calls appear separately.)
  - · Records remain even after handset power is turned off.
  - When there are 30 records, oldest records are replaced by new ones. To delete records manually, see P.2-13.

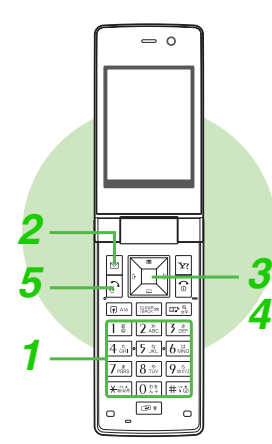

#### **Placing an International Call**

- See P.2-17 to initiate Voice Calls from outside Japan.
- When calling SoftBank handsets, country code is not required.
- Service requires an additional contract. For details, contact SoftBank Customer Centre, General Information (see **P.19-28**).

#### Enter a phone number

• Include dialling code for landline numbers.

#### Quick Operations

- Enter a phone number ➡ Press ( → ⇒ Select a country ➡ Press ➡ Skip ahead
- to Step 5

#### Direct Entry

- Press 0 t + seconds (+ appears) → Enter a country code → Enter a phone number including the dialling code → Skip ahead to Step 5
- Omit the first **0** of the dialling code except when calling Italy (country code: 39).

Press I Options
 Select Int'l Call and press I Country names appear.
 Select a country and press I

To call unlisted countries, select *Enter Code* → Press ■ → Enter country code
 → Press ■

5 Press 🗈

- Tip ▶ In Standby, press 02\* for 1+ seconds to enter + (a substitute symbol for international prefix). To change the default international prefix, see P.9-25 "Int'l Prefix".
  - To save frequently used country codes, see P.9-25 "Country Codes".

# **Incoming Call**

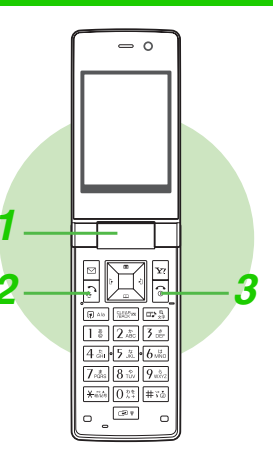

#### When a call arrives, open handset

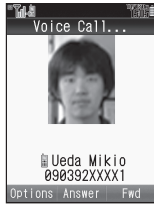

- Number appears when Caller ID is sent.
- Name appears if saved in Phone Book.
- - Standby returns; record appears in Received Calls.
- To place a caller on hold, press in while handset is ringing/vibrating.
  - Press 1 to answer the call on hold.
- Answering a Video Call: see P.5-3

#### Press 🗈

#### When Any Key Answer (see P.9-2) is Active

 Press any of the following keys to answer calls:

 $0^{\text{D*}}_{\text{l+}} - 9^{\text{S}}_{\text{WXYZ}}, \underbrace{\texttt{H}}_{\text{WXYZ}}, \underbrace{\texttt{H}}_{\text{WXZ}}, \underbrace{\texttt{H}}_{\text{WXYZ}}, \underbrace{\texttt{H}}_{\text{WXZ}}, \underbrace{\texttt{H}}_{\text{WXZ}$ 

#### 🎖 Press 🔂 to end call

· Alternatively, close handset.

Calls from Numbers Not Saved in Phone Book

- Would you like to save this number to your Phone Book? appears after calls.
  - To save, choose **Yes** → Press → Perform Step 4 in "Saving from Call Log" on **P.4-8**
  - To end without saving, choose No 
     Press
- To hide this confirmation, see P.4-5 "Confirmation for Unsaved Numbers".

- Tip > When Caller ID is not sent, Withheld appears instead of the phone number.
  - Up to 30 received call records are saved (see P.2-13).
  - Use Quick Recorder (see P.2-10) to record caller messages on handset when Answer Phone is inactive.
  - Change ringtone volumes/patterns, vibration patterns and Small Light status (see P.9-12 P.9-14).
  - To instantly mute ringtone for that call, press .

#### **Redirecting a Call**

#### Call Forwarding: see P.12-2

Press  $\mathbf{Y}$  **F**wd to direct incoming call to a specified number.

#### Voicemail: see P.12-4

Unanswered calls are forwarded to Voicemail Centre.

Activate Missed Call Notification (see **P.12-5**) for records of calls missed while handset is off/out-of-range.

#### Answer Phone: see P.2-9

Record caller messages on handset.

Use Quick Recorder (see **P.2-10**) to record caller messages on handset when Answer Phone is inactive.

#### Information

Information window opens for Missed Calls or Answer Phone messages.

- Select *Call* and press I to see details (see P.2-13).
- Select *Voice Message* and press

   to play recorded messages (see
   P.2-10).
- Information window opens for other items as well. Select an item and press 

   to open the corresponding window.
- To open Information list, follow these steps. Press ■ → Select Phone → Press ■ → Select Information → Press ■

#### **Answering Calls with Headphones**

Press Call Button for 1+ seconds to answer a call.

• To end the call, press Call Button for 1+ seconds until a beep sounds.

Information

🖪 1 Voice Message

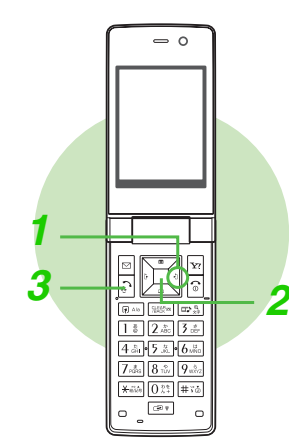

#### **Calling from Received Calls**

Up to 30 received calls are saved. When Caller ID is sent, number appears. Place calls directly to those numbers.

Press ⊡ (ト])

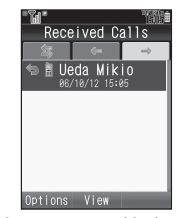

Received numbers appear with date and time.

- Name appears if saved in Phone Book.
- Press 📮 or 👛 to see more.
- Use ••• to open Dialled Numbers or All Calls.

#### 2 Select a record and press

#### 🖁 Press 🗈

Handset dials the number.

#### Indicators

| Ŷ         | Answered Voice<br>Call      | 팩 | Answered Video<br>Call           |
|-----------|-----------------------------|---|----------------------------------|
| ¢         | Missed Voice Call           |   | Missed Video Call                |
| .E田<br>×个 | Rejected Voice<br>Call      |   | Rejected Video<br>Call           |
|           | Missed Call<br>Notification |   | Forwarded to<br>Voicemail Centre |
|           | Answer Phone<br>Answered    |   |                                  |

- Tip > Names in Secret entries appear only when Show Secret Data is active.
  - Records remain even after handset power is turned off.
  - When there are 30 records, oldest records are replaced by new ones. To delete records manually, see P.2-13.

2
## **Answer Phone**

Record caller messages on handset.

- Answer Phone cannot be used when handset is off, out-of-range or in Offline Mode. Use Voicemail to record caller messages when Answer Phone is not available (see **P.12-4**).
- Record up to 90 seconds or 20 messages between Answer Phone and Voice Memo (see P.2-12).
- Answer Phone is inactive by default.

| - 0 | Activating & Cancelling                                                                                                    |
|-----|----------------------------------------------------------------------------------------------------|
|     | <ul> <li>Main Menu          <ul> <li>Settings</li></ul></li></ul>                                                                                                    |
|     | <ul> <li>When less than 12 seconds remain or 20 messages are recorded, Answer Phone is disabled.<br/>Delete messages to activate Answer Phone.</li> <li>Answer Phone is not available for incoming Video Calls.</li> <li>In Manner, Drive or Original mode, respective Answer Phone setting (see P.9-2) takes priority.</li> </ul> |

#### When Answer Phone is Active

For incoming calls, outgoing message plays and recording starts.

- Recording continues even if handset is closed.
- To answer calls, press 🗈 during recording (no message will be recorded).
- When recording ends, 🖻 appears.
- If recording capacity becomes full after the recording, Answer Phone is cancelled and el appears.

#### **Playing Messages**

#### Main Menu 🕨 Phone

#### Select Play Messages and press

Number of recordings appears and playback starts from the most recent message. After all messages have played, playback ends automatically.

Press 📰 to stop playback.

To skip a message, press 🔳 🛛 💽 or 🖃.

To play the previous message, press twice during playback.

To delete a message, press Delete during playback → Choose Yes → Press ■

Note Message playback stops for incoming calls. Press 🗈 to answer a call.

Tip ► Alternatively, press in Standby to play messages.

#### Earpiece Volume

Follow these steps to activate or mute Earpiece for outgoing message/caller message recordings.

```
Press ■ → Select Settings → Press ■ → Use ••
```

to select Call/Video Call 
Select Answer Phone

Press ■ → Select *Volume* → Press ■ → Select

Link to Profile or Silent Press

• For Link to Profile, current Earpiece Volume applies.

#### Answer Time

Adjust ring time between 0 and 30 seconds (Answer Phone waits to answer calls).

Press 
Select Settings 

Press 

Use

to select Call/Video Call 
Select Answer Phone

Press 
Press 

Press 
Press 

Press

Enter time (00 - 30) 🌩 Press 🔳

- To start recording immediately after a call arrives, enter 00 for time 
   Press
- Answer Time is 09 seconds by default.
- When Answer Phone and Voicemail or Call Forwarding are both active, the function with the shortest ring time takes priority.
  - Example:

**Ring time for Answer Phone: 9 seconds** 

#### Ring time for Voicemail or Call Forwarding: 10 seconds

In this example, Answer Phone responds first. (Priority may change depending on signal conditions.)

 If Answer Phone is full or handset is in Offline Mode or out-of-range, incoming calls are handled by Voicemail or Call Forwarding.

#### **Quick Recorder**

Use Quick Recorder to record caller messages on handset when Answer Phone is inactive. When a call arrives, follow these steps. Outgoing message plays and caller's message is recorded.

#### Press ☑ Options → Select Record Message → Press ■

# 2 Basic Handset Operations

# **Engaged Call Operations**

| Π            | Earpiece Vo                                                                                                    | lume                                                                                                    |  |  |  |
|--------------|----------------------------------------------------------------------------------------------------|----------------------------------------------------------------------------------------------------|--|--|--|
|              | <ul> <li>Adjust Earpiece Volume (5 levels).</li> <li>Volume level remains as set even after handset power is turned off.</li> <li>To adjust Earpiece Volume in Standby, see P.9-15.</li> <li>Earpiece Volume is <i>Level 3</i> by default.</li> </ul> |                                                                                                    |  |  |  |
|              | <b>1</b> During a ca                                                                                                    | all, press ◀ or ► 2 Press ◀ (up) or ► (down) to<br>adjust volume                                                                                                    |  |  |  |
| 1            | Voice Outpu                                                                                                    | ıt                                                                                                    |  |  |  |
| 2            | Loudspeaker                                                                                                    | Use Loudspeaker for handsfree conversations                                                                                                    |  |  |  |
|              | During a call,<br>To cancel,                                                                                                    | press ■.<br>press ■.                                                                                                    |  |  |  |
| $\checkmark$ | Mute                                                                                                    | Mute Microphone<br>Other party's voice is audible                                                                                                    |  |  |  |
|              | During a call,<br>To cancel,                                                                                                    | press 🗹 Mute .<br>press 🗹 Unmute.                                                                                                    |  |  |  |
|              |                                                                                                    | Hold tone sounds and each other's voice is not audible                                                                                                    |  |  |  |
|              | During a cal<br>To cancel,<br>Alternati                                                                                                    | ■Subscription to Call Waiting (see P.12-5) or Conference Call (see P.12-6) is required.<br>I, press  ① Options  → Select Hold  → Press  □ press  ○ Options  → Select Retrieve  → Press  □ vely, press  ○. |  |  |  |
|              |                                                                                                    | Touch Tones                                                                                                    |  |  |  |
|              | Use Touch Tor<br>● Use 0 - 9, #                                                                                                    | tes to send alphanumeric messages to pagers or operate a home answerphone remotely.<br>f and # to send Touch Tones.                                                                                       |  |  |  |

# 23 🗩 🗤 💷 🛤 🖙 🖧 4品・5品・6品 7 ata 8 tin 9 werz

×ãã 0 21 #7₫ (R) 7 0

0

- 0

**Voice Memo** Record up to 90 seconds or 20 messages between Voice Memo and Answer Phone (see P.2-9). During a call, press 🖾 Options 3 Press I to stop • Alternatively, end call to stop. (Recordings Select *Record* and press remain even after handset power is turned Recording starts. off.) **Play Voice Memos** Main Menu 🕨 Phone

#### Select Play Messages Press

For details, see **P.2-10** "Playing Messages".

#### **Other Engaged Call Operations**

|                           | Open Phone Book entries or check My Details                                                                                                    |
|---------------------------|----------------------------------------------------------------------------------------------------|
| Open Phone                | Press 🖾 Options 🔶 Select Phone Book List 🔶 Press 🔳 🔶 Select an entry (or My                                                                                                    |
| Book Entry                | <i>Details</i> ) ♣ Press ■                                                                                                    |
| Sava Bhana                | Save the other party's number to Phone Book                                                                                                    |
| Save Flione<br>Book Entry | Press 🖾 Options 🔶 Select Phone Book List 🔶 Press 🔳 🔶 Press 🖾 Options 🔶 Select                                                                                                    |
| BOOK Entry                | Add New Entry + Press • + Perform from Step 2 on P.4-4                                                                                                    |
| Open                      | Check received/sent/draft messages                                                                                                    |
| Message                   | Press 🖾 Options 🔶 Select Messaging 🌩 Press 🔳 🔶 Select an item 🔶 Press 🔳                                                                                                    |
| Create                    | Create a new message                                                                                                    |
| Creale                    | Press Discrete The Press Discrete The Press Discret |
| Messaye                   | Create New SMS + Press • Perform from Step 3 on P.13-8 or on P.13-7                                                                                                    |
| Dial New                  | Call another number                                                                                                    |
| Number                    | Press 🖾 Options 🔶 Select Dial New Number 🔶 Press 🔳 🔶 Enter a phone number 🌩 Press 🗈                                                                                                    |
| Enable/Disable            | Select whether to send Touch Tones during a call                                                                                                    |
| DTMF                      | Press 🖾 Options 🔶 Select Disable DTMF or Enable DTMF 🔶 Press 🔳                                                                                                    |

Tip To switch sound output between handset and handsfree devices during a call, see P.10-8 "Sound Output".

# Call Log

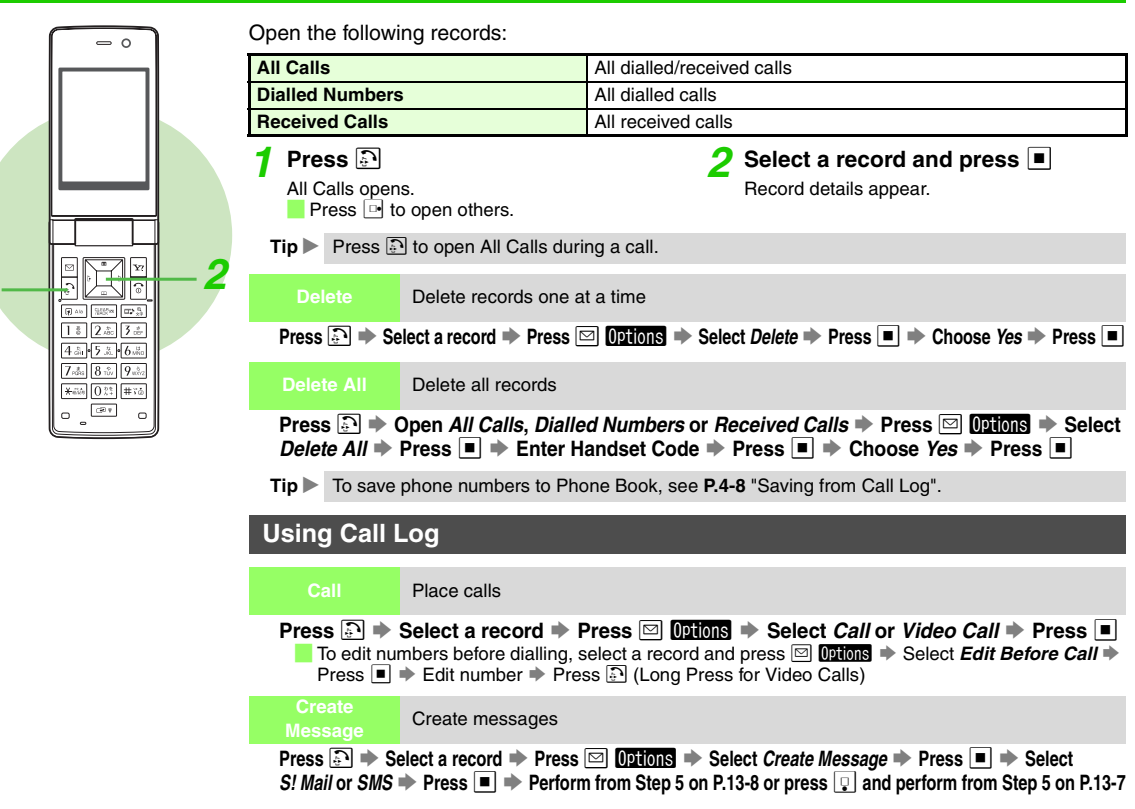

## **Call Timers/Data Counter**

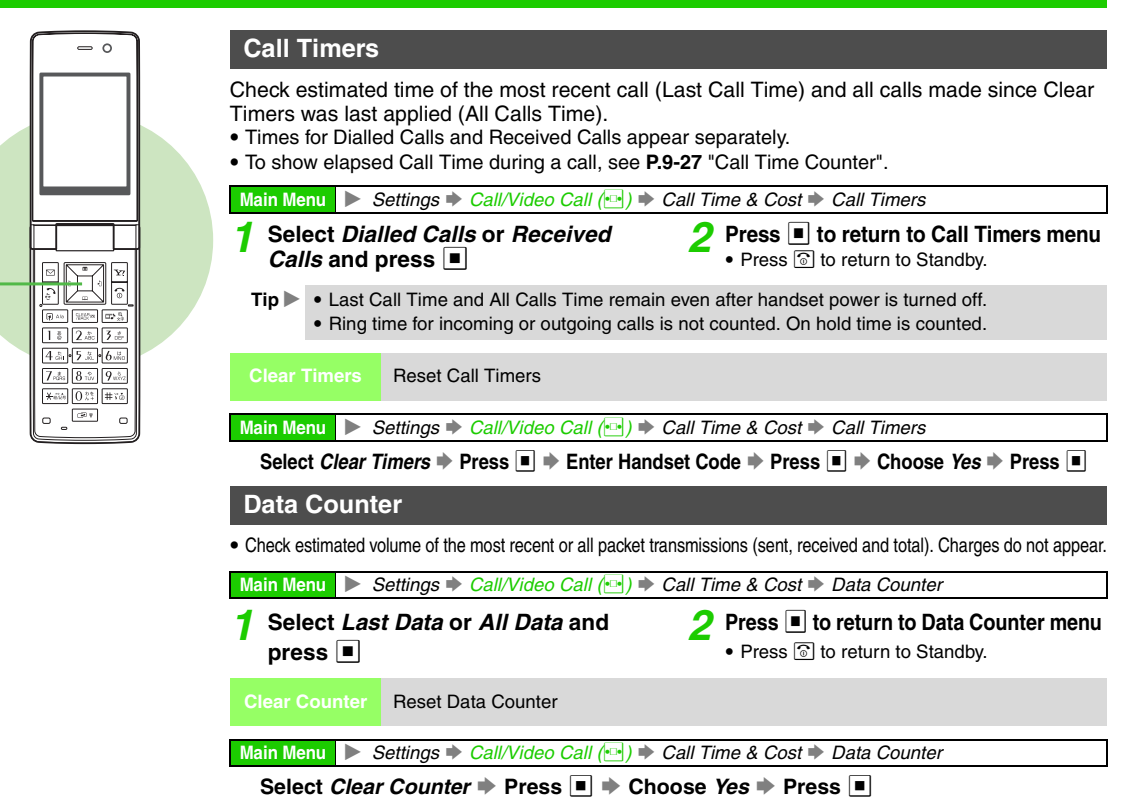

# 2 Basic Handset Operations

# **Call Costs**

Check estimated call charge of the most recent call or all calls.

To show Call Cost automatically after each call, see P.9-27 "Display Call Cost".

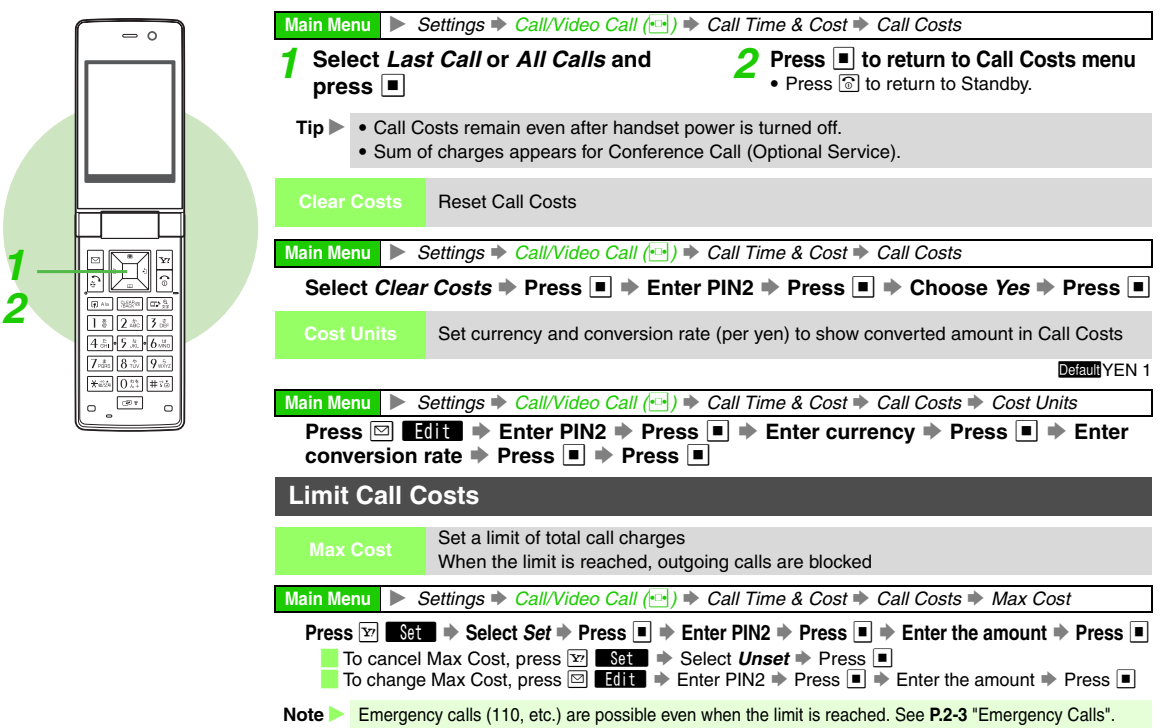

# **Outside Japan (International Roaming)**

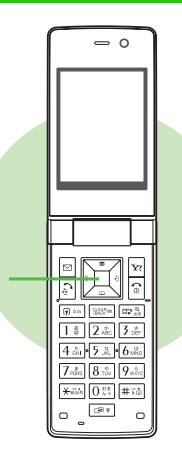

#### **Switching Network Services**

| Auto | 3G and GSM switch automatically by location (Network status) |
|------|--------------------------------------------------------------|
| 3G   | Use in Japan or in 3G service areas abroad                   |
| GSM  | Use in GSM service areas outside Japan                       |

3G is set by default.

Main Menu 🕨 Settings 🗭 Network Settings (🔤) 🌩 Select Service

#### Select Auto, 3G or GSM and press 🔳

Selected service is activated.

- Note For information on international roaming (service areas, charges, available functions, restrictions, etc.), contact SoftBank Customer Centre, General Information (see P.19-28).
  - A separate contract is required for international roaming.

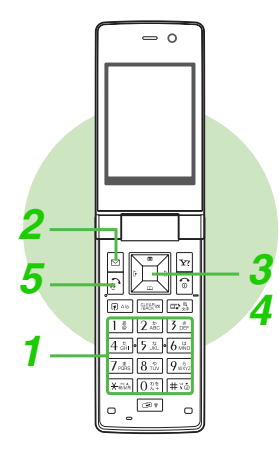

#### **Calling from Outside Japan**

#### Enter a phone number

- Include dialling code for landline numbers.
- When calling landlines or mobile phones within the county, skip ahead to Step 5.

#### **Quick Operations**

Enter a phone number Press RAG Skip ahead to Step 4

#### Direct Entry

Press OR<sup>™</sup> for 1+ seconds (+ appears) → Enter a country code → Enter a phone number including the dialling code → Skip ahead to Step 5

Omit the first **0** of the dialling code except when calling Italy (country code: 39).

#### 2 Press 🖂 Options

3 Select Int'l Call and press

Country names appear.

- To call Japan, select Call to Japan → Press ■ → Skip ahead to Step 5
- Note In some areas, other parties may not be able to hear you and vice versa after returning to calls on hold (see P.2-11).

#### Tip Adding Country Codes

To save frequently used country codes, see **P.9-25** "Country Codes". For more information, contact SoftBank Customer Centre, General Information (see **P.19-28**).

#### Select a country and press 🔳

- + and country code are inserted before the phone number. The first *0* is omitted except when calling Italy (39). (+ indicates an outgoing international call.)
- To call unlisted countries, select *Enter Code* → Press → Enter country code
   → Press ■

#### Calling SoftBank Handsets

 Always select *日本 (JPN)* (or press 8.3.1 \*) for direct entry).

5 Press 🗈

#### **Manner Mode**

#### **Minding Mobile Manners**

Please use your handset responsibly. Use these basic tips as a guide. Inappropriate handset use can be both dangerous and bothersome. Please take care not to disturb others when using your handset. Adjust handset use according to your surroundings.

- Turn it off in theatres, museums and other places where silence is the norm.
- Refrain from using it in restaurants, hotel lobbies, lifts, etc.
- Observe signs and instructions regarding handset use aboard trains, etc.
- Refrain from use that interrupts the flow of pedestrian or vehicle traffic.

#### Manner-Related Features

#### Manner Mode: see P.2-19

Press Manner Key to automatically mute all ringtones and activate Vibration mode for incoming calls, mail, etc.

#### Vibration Mode: see P.9-13

Activate Vibration mode to use handset vibration to alert you to incoming calls, mail, etc. in public places.

#### Volume Settings: see P.9-12

When carrying handset in public places, decrease or mute ringtone volume for incoming calls, mail, etc. as well as tones for Internet or S! Applications.

#### Offline Mode: see P.2-20

Use Offline Mode to temporarily suspend all handset transmissions. Offline Mode blocks all calls/Internet transmissions.

#### Answer Phone: see P.2-9

Use Answer Phone to handle incoming calls when it is inappropriate or unsafe to answer.

#### Drive Mode: see P.9-2

Activate Drive mode when driving.

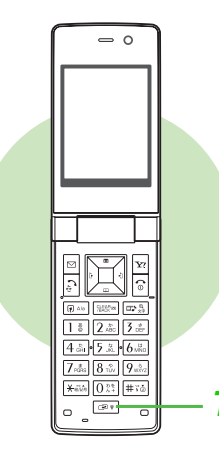

#### **Activating & Cancelling**

Activate/cancel Manner mode in Standby, while browsing the Internet, during calls or while using Media Player or S! Applications.

#### Activating

- Press 💷 for 1+ seconds
- Pappears and Manner mode is set.
- 🛱 (Answer Phone), 🕫 (Silent) and 🖉 (Silent
- & Vibration) appear as set in Manner

settings (see P.9-2 "Mode Settings").

#### Cancelling

#### Press 🕬 for 1+ seconds

P disappears and Manner mode is cancelled.

#### When Manner Mode is Active

Keypad Tones, Power On/Off and error tones are muted. Swap Call (see P.12-6) beeps are audible.

- Even in Manner mode, ringtone is audible from Headphones. Volume is fixed to Level 1.
- Shutter click and Self-timer tone sound even in Manner mode.

Manner settings (see P.9-2 "Mode Settings") apply to Answer Phone, ringtones, Vibration, etc.

- Tip ▶ While Answer Phone is recording, caller's voice is audible from Earpiece.
  - To change Manner settings, see P.9-2 "Mode Settings".

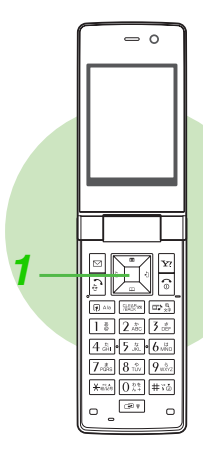

#### Activating/Cancelling Offline Mode

Use Offline Mode to temporarily suspend all handset transmissions.

- Offline Mode blocks all calls/Internet transmissions. Bluetooth<sup>®</sup>/infrared transmissions are available.
- Offline Mode is Off by default.

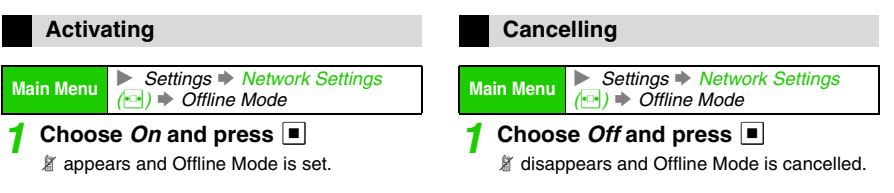

- Tip ▶ When Offline Mode is set while an S! Application (see P.15-2) is paused, confirmation appears. Choose Yes and press to enter Offline Mode. (Network connection is disabled until Offline Mode is cancelled.)
  - Emergency calls (110, etc.) are not possible in Offline Mode. See P.2-3 "Emergency Calls".

2

# **Simple Menu**

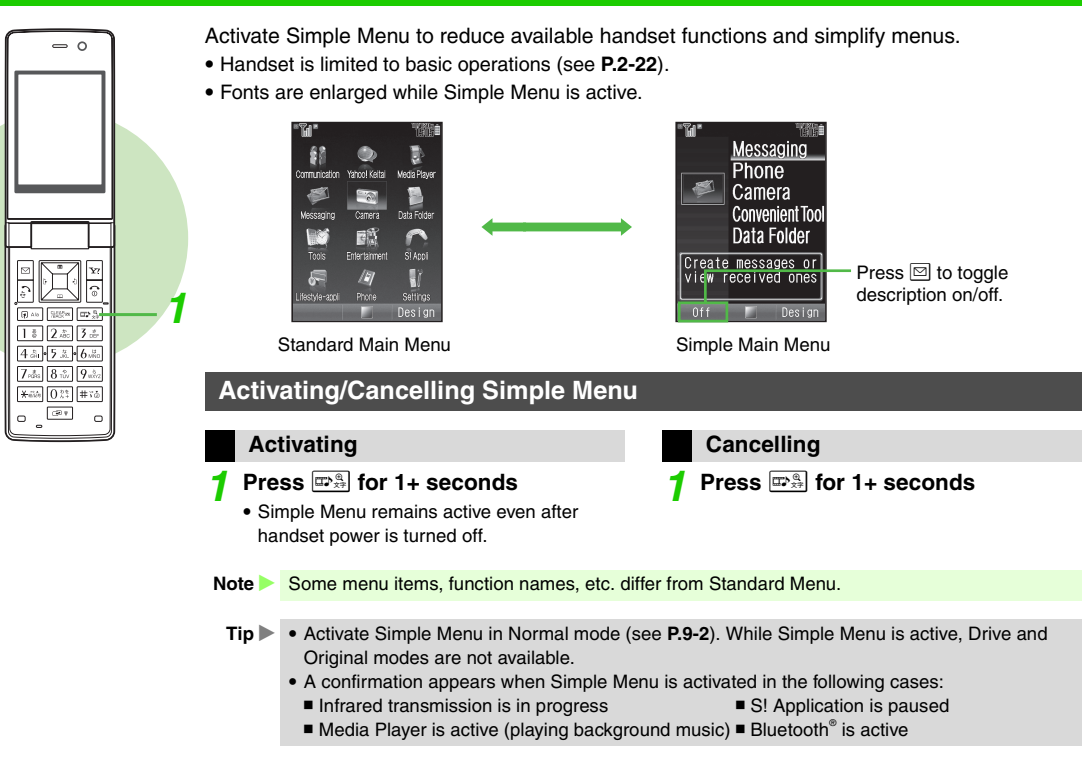

#### **Simple Menu Operations**

#### Menus

In Standby, press 
to open Simple Main Menu.

|              | Received Msg.   | See P.13-23 |             |
|--------------|-----------------|-------------|-------------|
|              | Create Msg.     | See P.13-7  |             |
|              | Drafts          | See P.13-18 |             |
| Messaging    | Templates       | See P.13-15 |             |
|              | Sent Messages   | See P.13-23 |             |
|              | Unsent Msg.     |             | See P.13-23 |
|              | Create SMS      |             | See P.13-7  |
|              | Ph. Book List   |             | See P.4-2   |
|              | Add New Entry   |             | See P.4-4   |
| Dhana        | Play Messages   |             | See P.2-10  |
| Filone       | Call VM         |             | See P.12-4  |
|              | My Details      |             | See P.4-19  |
|              | Speed Dial      | See P.4-13  |             |
| Camera       |                 |             | See P.6-2   |
|              | Calendar        |             | See P.11-2  |
|              | Alarms          |             | See P.11-11 |
|              | Calculator      |             | See P.11-14 |
| Convenient   |                 | Wallpaper   | See P.9-3   |
| Tool         | Assignment      | Assign Tone | See P.9-12  |
|              |                 | Volume      | See P.9-12  |
|              | Answer Phone    |             | See P.2-9   |
|              | Simple Menu     |             | See P.2-21  |
|              | Pictures        |             | See P.8-2   |
|              | DCIM            |             | See P.8-2   |
|              | My Pictograms   |             | See P.8-2   |
| Data Folder  | Ring Tones      |             | See P.8-2   |
| Data i oldei | S! Appli        |             | See P.15-2  |
|              | Music           |             | See P.8-2   |
|              | Videos          |             | See P.8-2   |
|              | Lifestyle-appli | See P.16-3  |             |

|             | Books                        | See <b>P.8-2</b> |
|-------------|------------------------------|------------------|
|             | Custom Screens               | See <b>P.9-6</b> |
| Data Foldor | Flash <sup>®</sup>           | See <b>P.8-2</b> |
| Data Foldel | Flash <sup>®</sup> Ringtones | See <b>P.8-2</b> |
|             | Other Docs.                  | See <b>P.8-2</b> |
|             | Memory Status                | See <b>P.8-2</b> |
|             |                              |                  |

#### Key Assignments

In Standby:

| 🖙 🌐 (Long Press)        | Switch to Standard Menu            | See P.2-21        |  |
|-------------------------|------------------------------------|-------------------|--|
| ි (Long Press)          | Turn handset on/off                | See P.1-20        |  |
| ¥?                      | Open Yahoo! Keitai Main Menu       | See P.14-2        |  |
|                         | Open Messaging menu                | See P.13-2        |  |
| (Long Press)            | Open S! Mail Composition<br>window | See P.13-7        |  |
| Ĵ                       | Open Call Log (All Calls)          | See P.2-13        |  |
| •□                      | Open Call Log (Dialled No.)        | See P.2-4         |  |
| •                       | Open Call Log (Received Calls)     | See P.2-8         |  |
| •                       | Open Phone Book                    | See P.4-8         |  |
| 🖵 (Long Press)          | Create new Phone Book Entry        | See P.4-4         |  |
| ⊯≆ن)/©∙<br>(Long Press) | Activate/cancel Manner mode        | See <b>P.2-18</b> |  |
| (Long Press)            | Activate/cancel Keypad Lock        | See P.1-21        |  |
| CLEAR IS<br>BACK        | Play Answer Phone messages         | See P.2-10        |  |
| Etter (Long Press)      | Activate/cancel Answer Phone       | See P.2-9         |  |

• While Simple Menu is active, shortcuts and some Quick Operations (see **P.1-24**) are disabled.

# **Text Entry**

### **Character Selection**

Use Kana and Pager (see **P.3-8**) to enter alphanumerics, Symbols, hiragana, kanji, katakana and Pictograms. Unless otherwise noted, text entry operations are described for use in text entry windows using Kana Mode.

#### Help

In a text entry window, press ☑ Options → Select Help → Press ■

#### **Entry Modes**

Follow these steps to change character entry mode.

#### 1 Press 🖙 🛱

- 2 Use 🔅 to select a mode and press 🔳
  - For *Pictogram* or *Symbols*, corresponding list appears. (Entry mode remains unchanged.)

| "W"<br>Message: | 7676 |
|-----------------|------|
| 漢               | 0/30 |
|                 |      |
| Input mode      |      |
| 🔘 Kanji         |      |
| ○ アイウ           |      |
| 🔘 P19           |      |
| Abc             |      |
| 🔘 Abc           |      |
| 0 123           |      |
|                 |      |
|                 |      |

- Current Entry Mode

- Available Modes:
  - Single-byte alphanumerics Kanii (hiragana) 漌 Α (upper/lower case) Single-byte alphanumerics ア Double-byte katakana (lower case) 7 Single-byte katakana Single-byte number Double-byte alphanumerics A X Character Code (upper/lower case) Double-byte alphanumerics a (lower case)
  - A and A appear in upper/lower case mode (see below).

#### **Upper & Lower Case**

In double or single-byte alphanumerics mode, press (₱As) to toggle between upper/lower case and lower case modes.

Tip ▶ • Handset Character Codes correspond to 6,355 kanji.
 Some characters are not available for mail addresses, etc.

#### **Key Assignments**

Multiple characters are assigned to each key. Press a key to toggle between character options for that key.

Example: In katakana entry, press 1: three times for *•*.

When entering characters, press (1) to toggle options in reverse. (Not available for single-byte numbers or Character Codes.) **Example: Enter** (1), then press (2) to return to **5**.

| Key                            | Kanji (Hiragana)<br>[Double-byte]              | Katakana<br>[Double & Single-byte]                                                                                                    | Alphanumerics<br>[Double & Single-byte]                                                                                            | Numbers<br>[Single-byte]                                                 | Character Codes |
|--------------------------------|------------------------------------------------|----------------------------------------------------------------------------------------------------|----------------------------------------------------------------------------------------------------|--------------------------------------------------------------------------|-----------------|
| 1 *                            | あいうえお<br>ぁぃぅぇぉ                                 | <b>アイウエオ</b><br>アイウエオ                                                                                                    | @. /1[] (Space)                                                                                                    | 1                                                                        | 1               |
| 2 #C                           | かきくけこ                                          | カキクケコ                                                                                                    | ABCabc2                                                                                                    | 2                                                                        | 2               |
| 3 d                            | さしすせそ                                          | サシスセソ                                                                                                    | DEFdef3                                                                                                    | 3                                                                        | 3               |
| 4 <sup>th</sup> <sub>GHI</sub> | たちつてとっ                                         | タチツテトッ                                                                                                    | GHIghi4                                                                                                    | 4                                                                        | 4               |
| 5 .kL                          | なにぬねの                                          | ナニヌネノ                                                                                                    | JKLjkl5                                                                                                    | 5                                                                        | 5               |
| 6.18<br>MNO                    | はひふへほ                                          | ハヒフヘホ                                                                                                    | MNOmno6                                                                                                    | 6                                                                        | 6               |
| 7 <sub>PQRS</sub>              | まみむめも                                          | マミムメモ                                                                                                    | PQRSpqrs7 7                                                                                                    |                                                                          | 7               |
| 8 .**                          | やゆよゃゅょ                                         | ヤユヨャュョ                                                                                                    | TUVtuv8                                                                                                    | 8                                                                        | 8               |
| 9 <sub>wXyz</sub>              | らりるれろ                                          | ラリルレロ                                                                                                    | WXYZwxyz9                                                                                                    | 9                                                                        | 9               |
| 0 <sup>28</sup>                | わをんー                                           | ワヲンー                                                                                                    | 0                                                                                                    | 0 + <sup>1</sup>                                                         | 0               |
| X state                        | ໍໍ Log List,<br>Pictogram List,<br>Symbol List | <sup>*</sup> <sup>°</sup> - <sup>2</sup> Log List,<br>Pictogram List, Symbol<br>List <sup>3</sup> (Symbol List → Log<br>List → Pictogram List in<br>single-byte entry mode) | Log List, Pictogram List,<br>Symbol List <sup>3</sup><br>(Symbol List → Log List<br>→ Pictogram List in<br>single-byte entry mode) | ¥ P (Pause) ? - <sup>4</sup><br>Symbol List, Log List,<br>Pictogram List |                 |
| #¥2                            |                                                |                                                                                                    | ,. <b>∜</b> (Line Break) ?!<br>□ (Space)                                                                                           | #                                                                        |                 |

<sup>1</sup>Press  $\mathbb{O}_{\lambda+}^{\mathbb{D}^{n}}$  for 1+ seconds to enter + (available for phone number entry).

<sup>2</sup>- is available only in single-byte katakana entry.

<sup>3</sup>Double or single-byte according to the entry mode.

<sup>4</sup> ₭ P (Pause), ? and - are for phone number entry.

#### Key Assignments (Continued)

| Key           | Kanji (Hiragana)<br>[Double-byte]                    | Katakana<br>[Double & Single-byte] | Alphanumerics<br>[Double & Single-byte]                      | Numbers<br>[Single-byte] | Character Codes |  |  |
|---------------|------------------------------------------------------|------------------------------------|--------------------------------------------------------------|--------------------------|-----------------|--|--|
| Ċ             | Conversion (Up) <sup>5</sup> Cursor Up               |                                    |                                                              |                          |                 |  |  |
| •             | Conversion (Down) <sup>6</sup>                       |                                    | Cursor Down                                                  | 4 (Line Break)           |                 |  |  |
| •□            |                                                      |                                    | Cursor Left                                                  |                          |                 |  |  |
| •             |                                                      |                                    | Cursor Right                                                 |                          |                 |  |  |
|               |                                                      |                                    | Change Entry Mode                                            |                          |                 |  |  |
| A/a           | Toggle Case (for                                     | some characters)                   | Toggle Case + Toggle<br>Mode (upper/lower and<br>lower case) |                          |                 |  |  |
| Press         | Delete One Character,<br>Cancel Conversion           |                                    | Delete One Character                                         |                          |                 |  |  |
| Long<br>Press | g Delete before or after cursor                      |                                    |                                                              |                          |                 |  |  |
| C;            |                                                      | Reco                               | ver up to 64 deleted charac                                  | cters <sup>7</sup>       |                 |  |  |
|               | ОК                                                   |                                    |                                                              |                          |                 |  |  |
| Ø             | Phonetic Conversion                                  |                                    |                                                              |                          |                 |  |  |
| ¥7            | Hiragana to Katakana/<br>Alphanumerics<br>Conversion |                                    |                                                              |                          |                 |  |  |

<sup>5</sup>Cursor moves up except during conversion.
 <sup>6</sup>Cursor moves down except during conversion.
 <sup>7</sup>Press once for each character to recover immediately after deletion. (Not available for Arrange Mail or after using (Long Press).)

# **Entering Characters**

#### Kanji, Hiragana & Katakana

Following the example below, enter **鈴木** to learn how to enter characters in kanji (hiragana) entry mode.

#### Press 3 def three times

Word suggestions change as hiragana are entered.

#### Press 3 for 1+ seconds

 When the next character is on the same key, press the key for

1+ seconds. Cursor moves to the right and the first character assigned to that key is entered.

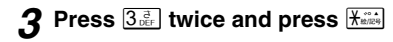

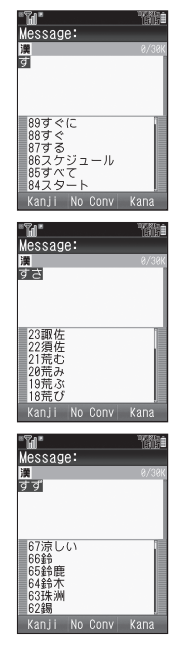

#### Press 2<sup>th</sup>/<sub>ABC</sub> twice Δ

 To enter unconverted hiragana, skip ahead to Step 6.

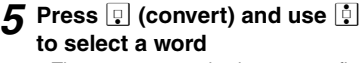

- The most recent selection appears first in the list.
- To see other suggestions, press 🖾

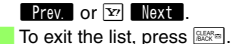

To change segment, see P.3-6 "Segmenting Phrases".

#### 6 Press

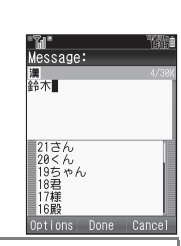

#### Katakana Entry

- Switch to double or single-byte katakana mode to enter katakana. (Press Confirm after entry.) Alternatively, enter hiragana and then select katakana from the word suggestion list.
- To convert hiragana to katakana/alphanumerics only, see P.3-10 "Hiragana to Katakana/Alphanumerics Conversion".

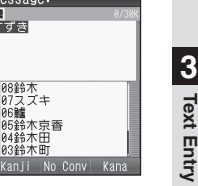

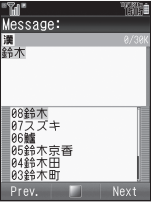

Message:

08鈴木 07スズキ 06鱸

04鈴木田 03鈴木町

05鈴木京香

すずき

#### Predictive & Previous Usage

Use these functions to convert hiragana to kanji more quickly.

| Predictive     | Word suggestions change as up to five<br>hiragana are entered                 |
|----------------|-------------------------------------------------------------------------------|
| Previous Usage | Suggests words/characters likely to<br>follow entry based on previous entries |

- Both functions are active by default (see **P.3-12** "Optional Predictive Functions").
- To lower priority of particular types of words (names of people, places, etc.) in the word suggestion list, see P.3-12 "Set Low Priority".

#### **User Dictionary**

Save frequently used words/phrases to select from the word suggestion list. In text entry windows, save entered words/ phrases from Options. For details, see P.9-17.

#### Segmenting Phrases

If the word is not listed, press  $\boxed{}$  after Step 5 on **P.3-5** to exit. Use  $\boxed{}$  to segment hiragana to convert separately.

#### Example: Segment 35 into 3 and 5.

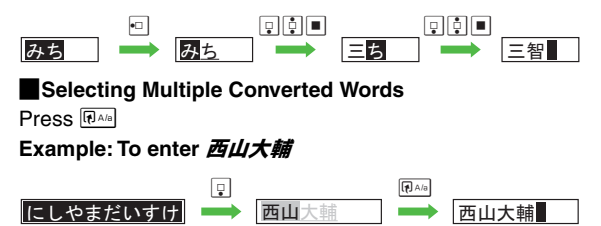

#### Small Kana ( っ, ッ, etc.)

Enter small hiragana  $\boldsymbol{\mathcal{B}}$ ,  $\boldsymbol{\mathcal{U}}$ ,  $\boldsymbol{\mathcal{J}}$ ,  $\boldsymbol{\mathcal{X}}$ ,  $\boldsymbol{\mathcal{B}}$ ,  $\boldsymbol{\mathcal{J}}$ ,  $\boldsymbol{\mathcal{P}}$ ,  $\boldsymbol{\mathcal{P}}$  and  $\boldsymbol{\mathcal{L}}$  as well as small katakana.

#### **1** Enter a character and press RA/B

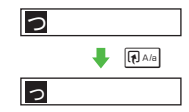

#### Adding or °

#### Enter a character and press 🕅

In kanji (hiragana)/double-byte katakana entry, press the key once to add <sup>\*</sup> to <sup>\*</sup> (Ka) row, <sup>\*</sup> (Sa) row and <sup>\*</sup> (Ta) row characters, and press twice to remove. For *I* (Ha) row characters, press once to add <sup>\*</sup>, twice to add <sup>\*</sup> and three times to remove.

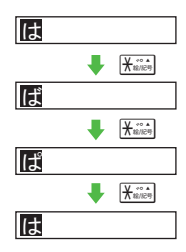

#### Tip 🕨 In Single-byte Katakana Entry

- Press x is once to add single-byte ° or twice for °.
- Press 📖 to remove or °.

#### Space

#### Press 🕒

Alternatively, in kanji (hiragana), katakana or alphanumeric entry, press #:::) six times for space.

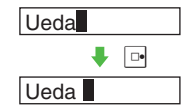

#### Line Break

Insert line breaks in text, Text Templates, etc.

#### Press 💀 at the end of text

 To insert line breaks in text, press until 
 *↓* appears, then press

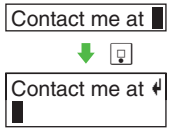

#### **Entering Alphanumerics**

Enter alphanumerics in double or single-byte alphanumerics mode. Alternatively, enter numbers in single-byte number mode.

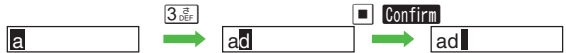

- When the next character is on the same key (example: entering *a* then *b*), press in first to move cursor.
  - Alternatively, press the character key for 1+ seconds (see Step 2 on P.3-5).
- In double or single-byte alphanumerics mode, press (Plas to toggle between upper/lower and lower case modes.
- To convert hiragana to katakana/alphanumerics only, see **P.3-10** "Hiragana to Katakana/Alphanumerics Conversion".

#### Symbols, Pictograms & Emoticons

#### Symbols & Pictograms

Pictograms do not appear in e-mail or on incompatible SoftBank handsets.

# 1 Press ﷺ to open Log List (Log List is available in some entry modes; see P.3-3)

Recently used Symbols/Pictograms appear.

- —appears by default or when Log List is deleted.
- To see Symbols, press ∑; toggle as follows: Symbol List(s) → Log List.
- To see Pictograms, press ; toggles as follows: Pictogram Lists → Log List.
- Alternatively, press prepeatedly to scroll through Symbols or Pictograms.

#### 2 Use 한 to select one and press 🔳

- Repeat Step 2 to enter more.
- **3** Press a key (كَنَابَ (عَنَى الله عَنَابَ ) to exit list and enter the assigned character
  - Alternatively, press with to exit list.
- Tip ► Double-byte Symbols appear only in double-byte entry mode. (All Pictograms are double-byte.)
  - Single-byte Symbols do not appear in Log List.
  - Alternatively, enter **#***i*, and press (convert). Some Symbols can be selected.
  - For available Pictograms, see P.19-16. While creating Arrange Mail (see P.13-12), My Pictograms (see P.8-2) downloaded via the Internet can also be used.
  - Enter a descriptive word such as *Id-L* or *Idta* and press () (convert). Corresponding Pictograms can be selected.
  - While creating S! Mail (see P.13-8) or Arrange Mail (see P.13-12), Log of My Pictograms (see P.8-2) is available.

#### **Deleting Log List**

In a text entry window, press 🖾 Options 🔶 Select Input/ Conversion 

Press 

Select Clear Symbols Press Press

■ To return to the text entry window, press 
◆ Press

#### Emoticons

#### Press 🖾 Options

#### Select Emoticons and press

• Enter two digits (01 - 50) to jump to the emoticon assigned to the number.

#### 3 Select an emoticon and press

- Tip ▶ For other emoticons, enter *th* and press . (convert). Alternatively, enter a descriptive word such as p-lor  $\mathbf{5} - \mathbf{h}$  and press  $\mathbf{P}$  (convert). Corresponding emoticons can be selected.
  - · Immediately after inserting a descriptive word such as 嬉しい or 悲しい, corresponding emoticons may appear in the word suggestion list. To disable this function, see P.3-12 "Optional Predictive Functions" (Pre-used Emoticon).

#### Mail & Web Extensions

Enter .co.jp, http://, etc., easily.

Press 🖾 Options

2 Select Quick Address List and press

#### Select an extension and press 3

· Mail addresses and URLs are single-byte.

#### **Character Code**

In Character Code entry mode, enter four digits (see P.19-10)

#### Pager Code

- Press 🖾 Options
- Select Input/Conversion and press
- Select Input Method and press
- Select Pager Code and press

Pager Code appears at the bottom.

To switch to Kana Mode, select Kana 🔶 Press 🔳

#### 5 Enter two digits (see P.3-9)

• Pager Mode is active until switched to Kana Mode.

#### **Character Entry Modes**

- In Pager Mode, toggle between entry modes as follows: Press 🖦 🗭 Select P, P, Pictogram, Symbols or Character Code 
  Press
  - For *Pictoaram* or *Symbols*, corresponding list appears. (Entry mode remains unchanged.)
    - To toggle between upper and lower case modes, press 🖙 🚔 🗭 Press 🖾 🛛 🏴
- Tip Hiragana to Katakana/Alphanumerics Conversion is disabled in Pager Mode.
  - To enter or , see Pager Code List on P.3-9.

#### Pager Code List

• Blanks indicate no entry.

• Grey background indicates upper and lower case available. Press (RAM) to switch immediately after character entry.

#### Double-byte upper case

|       |   |   |   | Se  | cond | digit    | (Pre | ss ne | ext)  |   |    |
|-------|---|---|---|-----|------|----------|------|-------|-------|---|----|
|       |   | 1 | 2 | 3   | 4    | 5        | 6    | 7     | 8     | 9 | 0  |
|       | 1 | あ | こ | う   | え    | お        | Α    | В     | С     | D | Е  |
| st)   | 2 | か | も | <   | け    | ۱J       | Ŀ    | G     | Н     | - | J  |
| firs  | 3 | さ | し | す   | セ    | そ        | К    | ∟     | М     | Ν | 0  |
| SS    | 4 | た | ち | n   | ۲    | Ł        | Ρ    | Q     | R     | S | Н  |
| Pre   | 5 | な | ビ | ନ୍ଦ | ね    | <i>б</i> | J    | V     | W     | Х | Υ  |
| jit ( | 6 | は | ひ | ふ   | <    | ほ        | Ζ    | ?     | !     | — | /  |
| dig   | 7 | ぉ | み | む   | め    | も        | ¥    | &     |       |   | *1 |
| rst   | 8 | や | ( | ø   | )    | よ        | ¥    | #     | Space | ۲ | *2 |
| ΪĒ    | 9 | 6 | 9 | る   | れ    | ろ        | 1    | 2     | 3     | 4 | 5  |
|       | 0 | わ | を | h   | *    | •        | 6    | 7     | 8     | 9 | 0  |

Double-byte lower case

|        |   | Second digit (Press next) |   |   |   |   |   |   |   |   |    |
|--------|---|---------------------------|---|---|---|---|---|---|---|---|----|
|        |   | 1                         | 2 | 3 | 4 | 5 | 6 | 7 | 8 | 9 | 0  |
|        | 1 | あ                         | こ | う | え | đ | а | b | С | d | е  |
| st)    | 2 |                           |   |   |   |   | f | g | h | i | j  |
| ss fir | 3 |                           |   |   |   |   | k | _ | m | n | 0  |
|        | 4 |                           |   | n |   |   | р | q | r | s | t  |
| Pre    | 5 |                           |   |   |   |   | u | V | w | х | У  |
| it (I  | 6 |                           |   |   |   |   | z |   |   |   |    |
| dig    | 7 |                           |   |   |   |   |   |   |   |   | *1 |
| ste    | 8 | や                         |   | Ð |   | ት |   |   |   |   | *2 |
| Fir    | 9 |                           |   |   |   |   |   |   |   |   |    |
|        | 0 |                           |   |   | • | • |   |   |   |   |    |

#### Single-byte upper case

|      |   |   | Second digit (Press next) |   |   |   |   |   |       |   |    |  |
|------|---|---|---------------------------|---|---|---|---|---|-------|---|----|--|
|      |   | 1 | 2                         | 3 | 4 | 5 | 6 | 7 | 8     | 9 | 0  |  |
|      | 1 | 7 | 1                         | ŗ | I | オ | Α | В | С     | D | Е  |  |
| ÷    | 2 | Л | +                         | ク | ケ | п | F | G | Н     | - | J  |  |
| firs | з | Ħ | シ                         | λ | t | У | К | Ц | М     | Ν | 0  |  |
| SS   | 4 | g | F                         | ッ | Ŧ | ~ | Ρ | Q | R     | S | Т  |  |
| Pre  | 5 | + | 11                        | 3 | À | ` | υ | V | W     | Х | Y  |  |
| it   | 6 | ٨ | Ł                         | 7 | ۸ | * | Z | ? | !     | - | /  |  |
| dig  | 7 | र | ""                        | 4 | × | ŧ | ¥ | & |       |   | *1 |  |
| rst  | 8 | Þ | (                         | l | ) | ш | ¥ | # | Space | ۲ | *2 |  |
| ιĒ   | 9 | Ī | IJ                        | ł | V | ۵ | 1 | 2 | 3     | 4 | 5  |  |
|      | 0 | 7 | 7                         | > | * | • | 6 | 7 | 8     | 9 | 0  |  |

#### Single-byte lower case

|      |   | Second digit (Press next) |   |   |   |   |   |   |   |   |    |
|------|---|---------------------------|---|---|---|---|---|---|---|---|----|
|      |   |                           | 2 | 3 | 4 | 5 | 6 | 7 | 8 | 9 | 0  |
|      | 1 | 7                         | ſ | ¢ | I | オ | а | b | С | d | е  |
| st)  | 2 |                           |   |   |   |   | f | g | h | i | j  |
| fir  | 3 |                           |   |   |   |   | k | - | m | n | 0  |
| SSS  | 4 |                           |   | ッ |   |   | р | q | r | S | t  |
| Pr.  | 5 |                           |   |   |   |   | u | V | w | х | у  |
| it ( | 6 |                           |   |   |   |   | Z |   |   |   |    |
| dig  | 7 |                           |   |   |   |   |   |   |   |   | *1 |
| ste  | 8 | 4                         |   | l |   | Е |   |   |   |   | *2 |
| Ë    | 9 |                           |   |   |   |   |   |   |   |   |    |
|      | 0 |                           |   |   | , |   |   |   |   |   |    |

\*1Press 7.550 021 to insert line breaks (in mail message text, Text Templates, etc.).

<sup>\*2</sup>Press  $\overline{\underline{8_{rov}}}$   $\overline{\underline{0_{v+}}}$  to toggle between upper and lower case modes.

• V and are double-byte.

## **Conversion Methods (Japanese Only)**

#### **Phonetic Conversion**

Enter alternate readings to search for kanji.

- **1** Enter reading in hiragana
- 2 Press 🖂 Kanji
- 3 Select a kanji and press 🔳

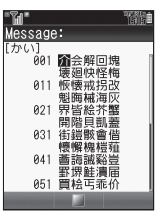

2

#### **One-Hiragana Conversion**

Enter the first hiragana to access previously selected words. **Example: To enter 鈴木** 

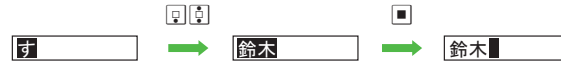

Up to 20 word selections are saved per hiragana. When memory is full, the oldest entry is deleted to make room for a new entry.

#### Hiragana to Katakana/Alphanumerics Conversion

Enter katakana and alphanumerics in kanji (hiragana) entry mode.

#### Enter hiragana and press 😰 🛛 kana

• To enter AM, press 2<sup>th</sup> 6<sup>th</sup> then Y? kana.

#### Use 🔅 to select a word and press 🔳

 Hiragana to Roman Letter Conversion (hiragana with \* or \* is converted to the same characters/Symbols):

| あ | @ | こ | • | う        | /     | え    | -     | ţ; | Space |
|---|---|---|---|----------|-------|------|-------|----|-------|
| か | Α | き | В | <        | С     | け    | Space | IJ | Space |
| さ | D | し | Е | す        | F     | せ    | Space | そ  | Space |
| た | G | ち | н | <b>つ</b> | I     | τ    | Space | ٢  | Space |
| な | J | に | К | ぬ        | L     | ね    | Space | の  | Space |
| は | М | ひ | Ν | ふ        | 0     | ^    | Space | ほ  | Space |
| Ħ | Ρ | み | Q | む        | R     | め    | S     | も  | Space |
| や | Т | ø | U | よ        | V     |      |       | _  |       |
| 6 | W | 9 | Х | る        | Y     | れ    | Z     | ろ  | Space |
| わ | , | を | • | ю        | Space | — (L | Space |    |       |

 Hiragana to Number Conversion (hiragana with or is converted to the same numbers):

- あ (A) row...1 か (Ka) row...2 さ (Sa) row...3 た (Ta) row...4
- な (Na) row...5 は (Ha) row...6 ま (Ma) row...7 や (Ya) row...8
- ら (Ra) row...9 わをんー (Long Sound)...0

# 3 Text Entry

#### **Quick Conversion (for Hiragana)**

Quick Conversion helps reduce keystrokes needed to enter frequently used words.

A list of word suggestions appears based on the key pressed.

#### Example: To enter 微妙

| Normal Conversion | 6m         6m         Kmm         (𝒴)(𝔅m)         (𝔤)           8m         8m         8m         8m         8m         (𝔤)           1         1         1         1         (𝔤)         (𝔤)         (𝔤)         (𝔤) |
|-------------------|----------------------------------------------------------------------------------------------------|
| Quick Conversion  | 6ఊੱ∰ే ( <b>ば</b> )7ఊ ( <b>ま</b> )8☆ (₱)1 * (ぁ)<br>♪ (convert)                                                                                                    |

#### Enter hiragana and press 📋

Cursor turns green.

• While cursor is green, use it to segment entered hiragana and then convert one segment at a time.

To cancel Quick Conversion, press ➡ Press 및 for normal conversion

- 2 Use 🚺 to select a word and press 🔳
- Note > Use Quick Conversion in kanji (hiragana) mode only.
- **Tip** The most recent selection (mostly nouns) appears first.

#### One Hiragana Predictive Entry

Enter hiragana and initiate Quick Conversion. Words starting with a hiragana in the same row (あいうえおfor あ) appear. Word suggestions vary by time of day. Example: When あ is entered

| 5:00 - 10:59                 | 11:00 - 16:59           | 17:00 - 22:59              | 23:00 - 4:59              |
|------------------------------|-------------------------|----------------------------|---------------------------|
| <i>朝一番<br/>朝帰り</i><br>行ってきます | あちぃ~<br>後でね<br>いただきま~す♪ | <i>遊ぼう</i><br>明日<br>急いで行くよ | アウチ!!<br>ありがとう<br>いえーい!!! |
| :                            | <i>1 夕到十</i><br>:<br>:  |                            | 17 - 71d<br>:             |

- Words in the list are preset by time blocks.
- If Clock is unset, only words for 11:00 16:59 are available.

#### One Hiragana Word Call

Enter the first hiragana of entries you used Quick Conversion for. The most recent selection appears first. Example: You entered あたあさわ and selected お父さん last time.

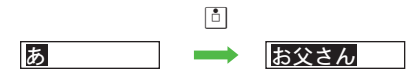

#### **Conversion Settings**

| ptional Predictive                                                         | Activate or cancel Predictive, Previous Usage                                                                                                    |  |  |  |  |  |
|----------------------------------------------------------------------------|----------------------------------------------------------------------------------------------------|--|--|--|--|--|
|                                                                            | or Pre-used Emoticon                                                                                                    |  |  |  |  |  |
| Press ⊠ 0nt<br>→ Select Pre<br>Pre-usedEmo<br>Press ■                      | DEBULIOn (all)<br>OIIS → Select Input/Conversion → Press ■<br>dictive, Previous Usage or<br>oticon → Press ■ → Choose On or Off →                                                                                                    |  |  |  |  |  |
| Set<br>Low Priority                                                        | Select types of words to lower their priorities in the word suggestion list                                                                                                    |  |  |  |  |  |
| Press ▷ 001<br>► Select<br>an item ► P<br>• To select mul<br>before pressi | tons       → Select Input/Conversion       → Press         Set Low Priority       → Press       ■ → Select         ress       ■ → Press       ▼ ∞ 0K         tiple items, select and press       ■ for each item         ng       ∞ ∞ 0K |  |  |  |  |  |
|                                                                            | Clear log of words selected in kanji conversion, Predictive, etc.                                                                                                    |  |  |  |  |  |
| Press 🖾 Options 🔶 Select Input/Conversion 🔶 Press 🔳                        |                                                                                                    |  |  |  |  |  |
| Select Reset Learning  Choose Yes  Press                                   |                                                                                                    |  |  |  |  |  |

• Words saved in User Dictionary remain.

# **Editing Characters**

#### **Deleting & Replacing**

# Use 한 to select a character and press 📖

- The highlighted character is deleted.
- Place cursor at the end of text and press with for 1+ seconds to delete all text. When cursor is located amidst a block of text, characters on and after cursor are deleted.

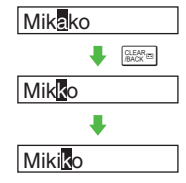

#### 2 Enter another character

#### Copy/Cut & Paste

When *Options* appears, copy or cut and paste text into the same window or another. (My Pictograms, etc. copied from Arrange Mail Composition window may not be pasted.)

Press ☑ Options
Select Copy or Cut and press ■

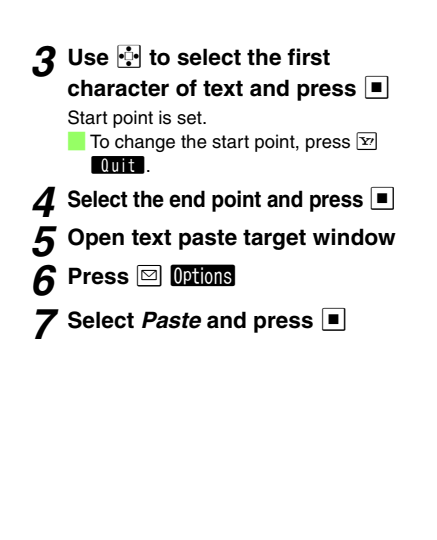

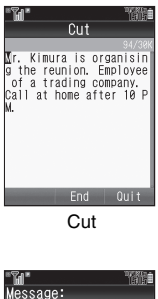

Mr. Kimura is organisin g the reunion.∎

Options Done Cancel

#### **Deleting Text On and After Cursor**

- Select the first character of text
- 2 Press 🖂 Options
- 3 Select Cursor Position and press
- 4 Select Delete Posterior and press

#### Jump to Top or End

In a text entry window, press ☑ Options → Select Cursor Position → Press ■ → Select Jump to End or Jump to Top → Press ■

## **Additional Functions**

#### **Copying from Phone Book**

Insert Phone Book entry items into text entry windows. Select from name, phone numbers, mail addresses, Category, postal address, homepage, Note, and Birthday.

- Press 🖾 Options
  - Move cursor to target location beforehand.
- 2 Select Advanced and press
- 3 Select Phone Book and press
- 4 Open a Phone Book entry or My Details
- **5** Use : to select an item and press •

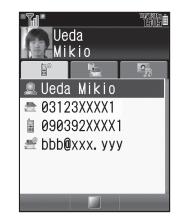

#### **Using Text Templates**

Insert text saved in Text Templates (see **P.11-26**) into text entry windows.

- Press 🖂 Options
- 2 Select *Text Templates* and press 🔳
- 3 Select Call Templates and press 🔳

#### 4 Select text and press

Text is inserted.

#### Saving to Text Templates

Follow these steps to save text in text entry windows to Text Templates.

```
Press ☑ Options 	→ Select Text Templates 	→ Press
```

```
■ → Select Save Templates → Press ■ → Select
the first character of text → Press ■ → Select the
end point → Press ■
```

- Enter up to 1,536 characters.
- Not available while creating Arrange Mail.

#### **Changing Font Size**

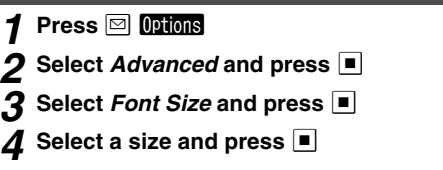

Tip ► Setting applies to *Editor* Font Size in Display Font Settings (see **P.9-4**).

**Phone Book** 

# **Overview**

Save frequently used phone numbers and mail addresses to Phone Book.

- Entry names appear for calls from numbers saved in Phone Book.
- Set ringtone/ringvideo by caller/sender, sort entries into Categories, etc. See P.4-3 for more about Phone Book entry items.

#### Dialling from Phone Book

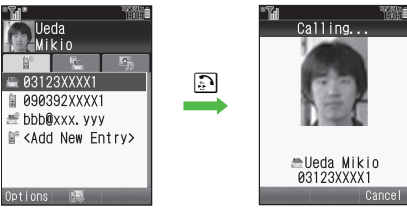

#### Sending SMS/S! Mail messages from Phone Book

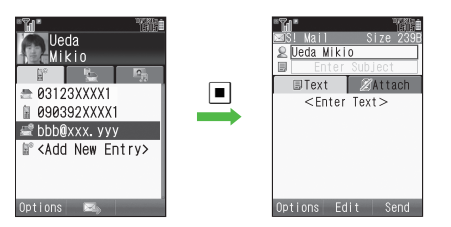

#### Note Back-up Important Information

When battery is exhausted/removed for long periods, Phone Book entries may be lost; handset damage may also affect handset information recovery. SoftBank is not liable for damages from lost/altered data.

#### When a Call Arrives

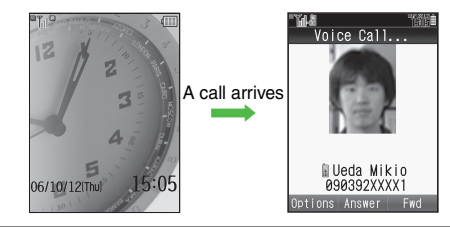

# Service Dial Dial service dial numbers saved on compatible USIM Cards to use services. Press ■ → Select Phone → Press ■ → Select Service Dial No. → Press ■ → Select service → Press ■ Press ■ • For details, contact the service providers.

Tip ► Use Phone Book Lock (see P.9-23) to protect entries from accidental alteration and to restrict access to Phone Book information.

# **Saving to Phone Book**

#### **Phone Book Entry Items**

Save up to 750 entries in handset Phone Book; USIM Card Phone Book entry limit varies according to card specifications.

| Item        | Description                                     | Item                                      | Description                                                            |  |  |
|-------------|-------------------------------------------------|-------------------------------------------|------------------------------------------------------------------------|--|--|
| Last Name:  | Enter up to 32 characters. (Select Name:        | Homepage: <sup>1</sup>                    | Save URLs. Enter up to 1,024 bytes.                                    |  |  |
| First Name: | when saving to USIM Card.)                      | Note <sup>1</sup>                         | Add personal details. Enter up to                                      |  |  |
| Reading:    | Enter up to 64 characters.                      |                                           | 256 characters.                                                        |  |  |
| Add Phone   | Enter up to three numbers on handset/two        | Birthday: <sup>1</sup>                    | Enter birth date                                                       |  |  |
| Number:     | on USIM Card (32 digits each)                   | Picture: <sup>1, 2</sup>                  | Set an image to appear for incoming                                    |  |  |
| Add Email   | Enter up to three addresses on handset/one      |                                           | calls/mail                                                             |  |  |
| Address:    | on USIM Card (128 single-byte                   | Tone/Video for Voice Call: <sup>1</sup>   | -                                                                      |  |  |
| Address.    | alphanumerics each)                             | Tone/Video for Video Call:1               |                                                                        |  |  |
|             | Sort entries into 16 Categories (11 on some     | Tone/Video for New Message:1              |                                                                        |  |  |
| Category:   | changed. Set ringtone/ringvideo, Small          | Light for Voice Call:1                    | Set ringtone/ringvideo, Small Light or                                 |  |  |
|             | Light and Vibration by Category (handset only). | Light for Video Call:1                    | Vibration by caller/sender                                             |  |  |
|             | Enter postal code (20 characters), country      | Light for New Message: <sup>1</sup>       |                                                                        |  |  |
| Address:1   | name (32 characters), state/province            | Vibration for Incoming Call: <sup>1</sup> |                                                                        |  |  |
|             | and street name/number (64 characters)          | Vibration for New Message: <sup>1</sup>   |                                                                        |  |  |
| L           |                                                 | Secret: <sup>1</sup>                      | Restrict access to Phone Book entries by saving them as Secret entries |  |  |

<sup>1</sup>Not supported on USIM Card.

<sup>2</sup>Image may not appear while an S! Application is active, etc.

Note Depending on the USIM Card in use, some items may not be supported, and character entry limits or number of Categories may be lower. Also, the number of phone numbers or mail addresses per entry may be lower.

#### **Creating Phone Book Entries**

Enter a name, reading, phone number and mail address. For other items, see **P.4-5** - **4-7**.

Storage media is set to handset (Phone) by default.

#### Main Menu 🕨 Phone

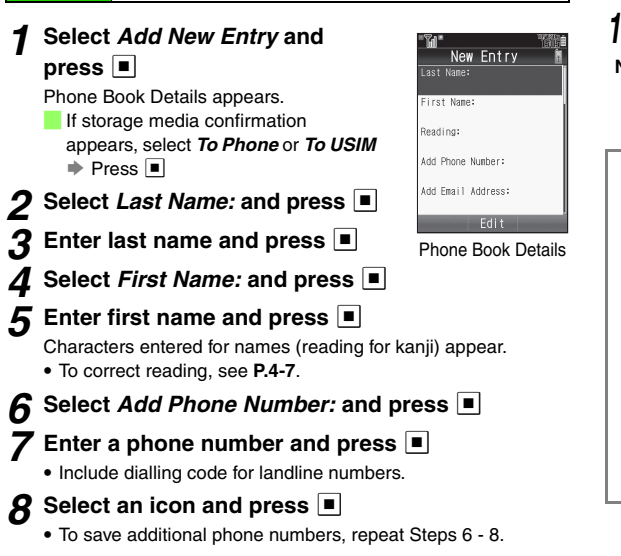

#### **9** Select Add Email Address: and press **I**

🚺 Enter a mail address and press 🔳

11 Press 🔳

- 12 Select an icon and press
  - To save additional mail addresses, repeat Steps 9 12.

#### 13 Press 🗵 Save

Note To save an entry, enter at least one of the following: a) last name; b) first name; c) phone number; or d) mail address.

#### Incoming Calls while Creating Entry

Contents are temporarily saved.

#### Storage Media

Follow these steps to set default storage media for new entries.

Press ■ → Select Phone → Press ■ → Select Ph.Book Settings → Press ■ → Select Save New Entry → Press ■ → Select Phone, USIM Memory or Ask Each Time → Press ■

- Phone is set by default.
- For *Ask Each Time*, select storage media for each new entry.

#### Confirmation for Unsaved Numbers

Follow these steps to show/hide confirmation for saving to Phone Book after calls with unsaved numbers.

Press • Select Phone • Press • Select Ph.Book Settings • Press • Select New Number Prompt • Press • Select Incoming Call or Outgoing Call • Press • Choose On or Off • Press • Path ore On by default

• Both are *On* by default.

#### Personal Ringtone/Ringvideo

Select ringtones or ringvideos for calls/mail from numbers/ addresses saved in Phone Book.

- Select from preset patterns or use the following melody or video files in Data Folder.
  - Files in Ring Songs-Tones, Music or Flash<sup>®</sup>Ringtones folder (file name: 55 characters or less including extension)
  - Files in Videos folder (file name: 55 characters or less including extension)
- Save files to Data Folder (Videos) before assigning video.
- Follow these steps after opening Phone Book Details (see P.4-4). When finished, Phone Book Details returns. Complete other fields.
- 1 Select Tone/Video for Voice Call:, Tone/Video for Video Call: or Tone/Video for New Message: and press ■

#### **2** Ringtone

#### Select Assign Tone and press

To cancel assigned tone, select *Remove Tone/Video* ♦ Press ● Choose *Yes* ● Press ●

#### Select Preset Sounds, Ring Songs-Tones,

Music or Flash<sup>®</sup> Ringtone and press

#### Ringvideo

Select Video and press

To cancel assigned video, select *Remove Tone/Video* Press ■ → Choose *Yes* → Press ■

#### 3 Select a file and press

For *Preset Sounds*, select a tone 🔶 Press 🔳

#### Setting Ring Time for Incoming Mail

After Step 3, select *Tone/Video for New Message:* 

Press ■ 
Select *Duration* 
Press ■ 
Enter time 
Press ■

- Note ► When source file in Data Folder is deleted, renamed or moved to another folder/Memory Card, tone/video set in Sounds & Alerts (see P.9-12 "Ringtone/videos") applies. (Similarly, if source file is copy protected and licence expires.)
  - To apply settings to Secret entries, first activate Show Secret Data.

#### **Personal Light/Vibration**

Set Small Light illumination or handset vibration for calls/ mail from numbers/addresses saved in Phone Book. Follow these steps after opening Phone Book Details (see **P.4-4**). When finished, Phone Book Details returns. Complete other fields.

- Select Light for Voice Call:, Light for Video Call:, Light for New Message:, Vibration for Incoming Call: or Vibration for New Message: and press
- 2 Select Switch On/Off and press 🔳
- 3 Select On, Link to Sound or Off and press 🔳
  - Link to Sound: Handset vibrates only when ringtone is a compatible SMAF file.
- 4 Select Light Colour or Vibration Pattern and press ■
- 5 Select a colour/pattern and press

#### Personal Picture

Save an image to each Phone Book entry; saved image appears for calls/mail from phone numbers/mail addresses saved in that entry.

Follow these steps after opening Phone Book Details (see **P.4-4**). When finished, Phone Book Details returns. Complete other fields.

#### Select *Picture:* and press **I**

To cancel saved image, select *Remove Picture* → Press 
 Choose *Yes* → Press

#### **2** Selecting from Data Folder

- Select Assign Picture and press
   Select an image and press
- Capturing New Image
  - 1 Select Take Picture and press
  - Prame image on Display and press

Captured image appears.

- 3 Press 🔳
- Note Setting is cancelled when source file in Data Folder is deleted, renamed or moved.
  - To apply settings to Secret entries, first activate Show Secret Data.
  - Images may not appear for incoming calls while messaging with an S! Application paused.

# 4 Phone Book

#### **Saving Secret Entries**

Restrict access to Phone Book entries by saving them as Secret entries.

Follow these steps after opening Phone Book Details (see **P.4-4**). When finished, Phone Book Details returns. Complete other fields.

- Select Secret: and press
- **2** Choose *On* and press

#### **Unlock Temporarily**

For temporary access to Secret entries, follow these steps.

- Secret entries are hidden next time Phone Book is opened.
- Note Activate Show Secret Data (see P.9-24) to open Secret entries.
  - To cancel Secret, activate Show Secret Data (see P.9-24) and choose Off in Step 2. To edit Phone Book entries, see P.4-10 "Editing Phone Book Entries".

#### Other Phone Book Entry Items

- For descriptions of each item, see P.4-3.
- Follow these steps after opening Phone Book Details (see P.4-4). When finished, Phone Book Details returns. Complete other fields.

| Reading  | Select <i>Reading:</i> → Press ■ → Enter reading → Press ■ → Press ■                                                                                                    |
|----------|----------------------------------------------------------------------------------------------------|
| Category | Select <i>Category:</i> Press Select a Category Press Select a Category                                                                                                    |
| Address  | Select Address:  Press  Select Postal Code:  Press  Select Country:  Press  Select State/Province:  Press  Select State/Province:  Press  Select City:  Press  Select Street & Number:  Press  Select Street Number:  Press  Select Street Number:  Press  Select Street Number:  Press  Select Street Number:  Press  Select Street Number:  Press  Select Street Number:  Press  Select Street Number:  Press  Select Street Number:  Select Street Number:  Press  Select Street Number:  Press  Select Street Number:  Press  Select Street Number:  Press  Select Street Number:  Press  Select Street Number:  Press  Select Street Number:  Press  Select Street Number:  Press  Select Street Number:  Press  Select Street Number:  Press  Select Number:  Press  Select Numb |
| Homepage | Select <i>Homepage:</i> → Press ■ → Enter URL →<br>Press ■ → Press ■                                                                                                    |
| Note     | Select Note: Press  First Press  First Press Press  First Press Press Press  First Press Press Press Press Press  First Press Press |
| Birthday | Select <i>Birthday:</i> → Press ■ 	→ Enter date 	→<br>Press ■                                                                                                    |

#### Saving from Call Log

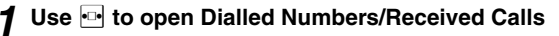

Use 🚺 to select a record and press 🖾 Options

#### 3 Select Save Number and press

#### **4** New Entry

#### Select As New Entry and press

Phone number is entered automatically and Phone Book Details (see **P.4-4**) appears. Complete other fields.

#### Add to Existing Entry

#### Select a Phone Book entry and press

Phone number is entered automatically and Phone Book Details (see **P.4-4**) appears. Complete other fields.

Note Withheld records cannot be saved. New numbers cannot be saved to handset Phone Book entries with three phone numbers or USIM Card entries with two phone numbers.

#### **Phone Book Memory Status**

Main Menu 🕨 Phone 🕈 Manage Entries

#### Select *Memory Status* and press

Numbers of entries on handset and USIM Card appear. Press • to exit.

# **Using Phone Book**

#### **Dialling from Phone Book**

Search Phone Book by katakana row (default search method) to call numbers within entries.

- To dial numbers saved in Secret entries, first activate Show Secret Data (see **P.9-24**).
- To search by other methods, see P.4-9.

1 Press 🔉

#### 2 Use ⊡ to specify katakana row

• Alternatively, enter Reading to search Phone Book.

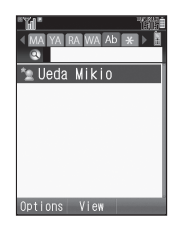

#### 

Phone Book entry opens.

(Window Description: see P.4-9)

For entries with multiple numbers, use 🚺 to select one.

#### 4 Press 🗈

Handset dials the number.

- 📕 To place Video Calls, press 🔳 🔶
  - Select Video Call Press

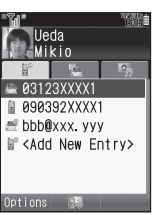
4 Phone Book

#### Switching Between Handset & USIM Card

Press ♀ → Press ☑ Outions → Select Ph.Book Settings
 → Press ■ → Select Select Phone Book → Press ■ → Select Phone, USIM Memory or Both → Press ■

- Phone is set by default.
- For *Both*, entries in both storage media appear.

#### **Phone Book Search Methods**

| By Reading       | Shows entries that start with specified Reading                              |
|------------------|------------------------------------------------------------------------------|
| By Category      | Opens entries in the specified Category                                      |
| By a-ka-sa-ta-na | Shows entries with Readings that start with<br>katakana in the specified row |

By a-ka-sa-ta-na is set by default.

Main Menu Phone Ph.Book Settings 
Sort Entries

- Select By Reading, By Category or By a-ka-sa-ta-na and press
  - · Dialling Methods:

| By Reading       | Enter Reading ➡ Select an entry ➡<br>Press ■ ➡ Press 🔄               |
|------------------|----------------------------------------------------------------------|
| By Category      | Select a Category → Press ■ → Select<br>an entry → Press ■ → Press 🗈 |
| By a-ka-sa-ta-na | Use 🐏 to specify a row ➡ Select an<br>entry ➡ Press 🔳 ➡ Press 🗈      |

For entries with multiple numbers, select one and press .

Tip In Standby, press 🗊 and follow the steps above.

#### Window Description

Name

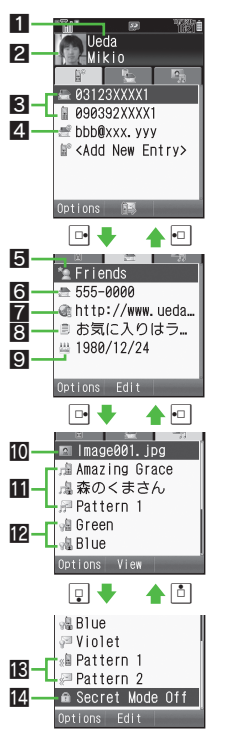

2 Image Set for Picture
3 Phone Number
4 Mail Address
5 Category Name
6 Address
7 Homepage
3 Note
9 Birthday
10 Name of Image Set for Picture
11 Ringtone/Ringvideo Settings
12 Small Light Settings
18 Vibration Settings
14 Secret Status

Tip ► To see details or use saved information, select an item and press ■. To add information, select an item in angle brackets (<Add New Entry>, etc.) and press ■.

# **Editing Phone Book Entries**

To edit Secret entries, first activate Show Secret Data (see **P.9-24**).

#### **Correction/Change**

- Press 🖵, then select an entry
- Press 🖂 Options
- Select *Edit* and press 🔳

#### Select an item and press

Edit contents.

- See procedure for saving items to Phone Book (see P.4-4 4-7).
- Edit Reading after editing names.
- **5** Press **•** when finished
  - To edit other items, repeat Steps 4 5.
     To cancel, press 
     → Choose Yes 
     Press

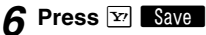

The entry is overwritten.

#### **Copying Phone Book Entries**

Exchange entries between handset and USIM Card. USIM Card does not support some Phone Book entry items (see **P.4-3**). Those items are deleted when Phone Book entries are copied from handset.

#### One Entry

- Press 🖵, then select an entry
- Press 🖾 Options
- 3 Select Manage Entries and press
- **4** Handset to USIM Card
  - Select *Copy Entry to USIM* and press
     Choose *Yes* and press
  - USIM Card to Handset

Select Copy Entry to Phone and press

#### All Entries

If handset or USIM Card memory is low, entries cannot be copied all at once.

Main Menu Phone

- Select USIM to Phone or Phone to USIM and press
- 2 Choose *Yes* and press ■

#### **Deleting Phone Book Entries**

#### One Entry

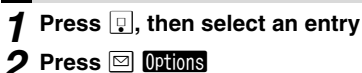

- Select *Delete* and press **I**
- Choose *Yes* and press
- Tip ► The source files remain in Data Folder, even when deleting entries containing melodies, video or images set for incoming calls/mail or Picture.

#### **All Entries**

Main Menu Phone All Manage Entries Delete All

- **1** Select *Phone Entries*, *USIM Entries* or *Both Entries* and press ■
- 2 Choose Yes and press
- 3 Enter Handset Code and press

# **Category Settings**

Customise Category options; create new Category names.

#### **Changing Category Name**

- Main Menu 
  Phone 
  Category Control
- 2 Select a Category and press I Options
  - No Category (on handset) cannot be renamed.
- 3 Select Edit Name and press 🔳
  - To change icons, select *Change Icon* → Press → Select an icon → Press (Omit the next steps.)

#### Enter name

• Enter up to 16 characters on handset; USIM Card character entry limit varies according to card specifications.

#### 5 Press

• Repeat Steps 1 - 5 for other Categories.

#### **Customising Handset Responses**

Set ringtone/ringvideo, Small Light or Vibration for incoming calls/mail by Category.

Category settings for incoming calls/mail are not available for Categories on USIM Card.

- Main Menu Phone Category Control
- Use ••• to select handset
- Select a Category and press 🖾 Options
- Select Assign Ringtone, Assign Event Light or Assign Vibration and press
- Select For Voice Call, For Video Call or For New *Message* and press
  - See the corresponding procedure for each setting.
    - Ringtone/ringvideo: perform from Step 2 in "Personal Ringtone/Ringvideo" on P.4-5
    - Small Light/Vibration: perform from Step 2 in "Personal" Light/Vibration" on P.4-6
- Note Personal ringtone/ringvideo, Small Light and Vibration settings (see P.4-5 - 4-6) take priority.

# **Contact Groups**

Create Contact Groups to send messages to multiple recipients at one time (see "Contact Groups" in Step 4 on P.13-8).

#### **Creating Contact Groups**

Create up to five Contact Groups.

Main Menu Phone Contact Groups Add New Group

Enter a Group name and press

#### Saving Group Members

Save up to 20 members per Group.

Main Menu Phone Contact Groups

- Select a Group and press
- Select Assign New Entry and press
- Select an entry and press
  - For entries with multiple numbers/addresses, use 其 to select a SoftBank handset number or mail address Press
  - To add other numbers/mail addresses, repeat Steps 2 3.

#### Editing Contact Groups

#### **Renaming Groups**

Main Menu Phone Contact Groups

Select a Group and press 🖾 Options

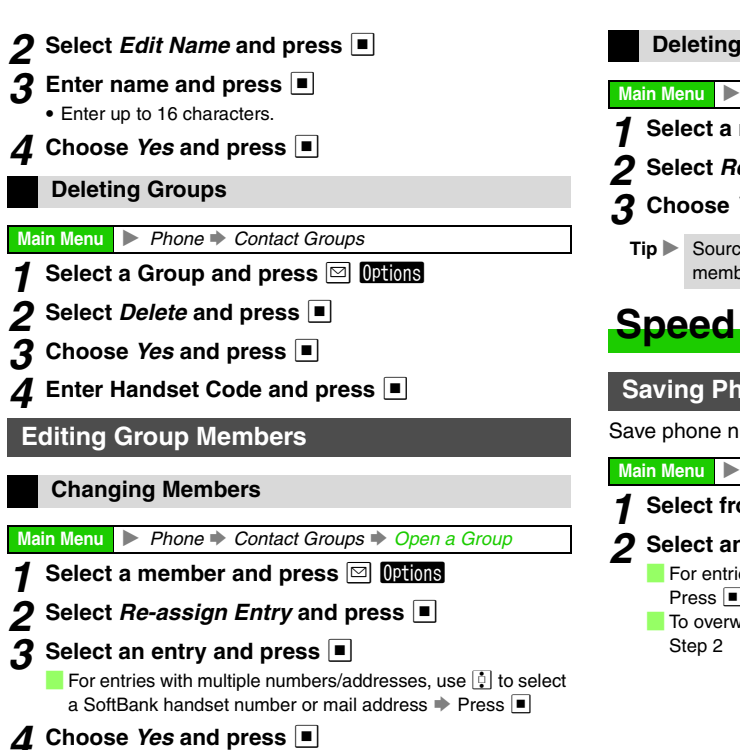

| Main Menu ► Phone ► Contact Groups ► Open a Group                                                                                                    |     |
|----------------------------------------------------------------------------------------------------|-----|
| 1 Select a member and press 	☐ Options                                                                                                    |     |
| <b>2</b> Select <i>Remove Entry</i> and press                                                                                                    |     |
| <b>3</b> Choose <i>Yes</i> and press ■                                                                                                    |     |
| Tip ► Source Phone Book entries remain even after deleti members.                                                                                                    | ng  |
| Speed Dial List                                                                                                    |     |
| Saving Phone Numbers                                                                                                    |     |
|                                                                                                    |     |
| Save phone numbers to Speed Dial List for easy dialling                                                                                                    | ng. |
| Save phone numbers to Speed Dial List for easy diallin Main Menu Phone Speed Dial List                                                                                                    | ng. |
| Save phone numbers to Speed Dial List for easy diallin         Main Menu       ▶ Phone ➡ Speed Dial List         1       Select from 1 to 9 and press                                                                                                 | ng. |
| Save phone numbers to Speed Dial List for easy diallin         Main Menu       ▶ Phone ♦ Speed Dial List         1       Select from 1 to 9 and press ■         2       Select an entry and press ■                                                   | ng. |
| Save phone numbers to Speed Dial List for easy diallin<br>Main Menu ▶ Phone ▶ Speed Dial List<br><b>1</b> Select from 1 to 9 and press ■<br><b>2</b> Select an entry and press ■<br>For entries with multiple numbers, use 1 to select one<br>Proce ■ | ng. |

- -

#### Saving from Phone Book

Open a Phone Book entry and select a phone number 
 Press 
 Options
 ◆ Select Add Speed Dial 
 Press 
 ◆
 Select from 1 to 
 ◆
 Press 
 ●

- To overwrite existing number, choose *Yes* → Press after Step 2
- Note Saved numbers are deleted from Speed Dial List when edited in Phone Book or when source entry is deleted.
  - Numbers are editable even if source is a Secret entry.
- Tip ► Use Headphones with Call Button to call the number saved in Speed Dial 1.

#### **Speed Dial**

To dial numbers saved in Secret entries, first activate Show Secret Data (see **P.9-24**).

#### **1** Press a key (1 2 - 9<sup>w5</sup>/<sub>2</sub>)

#### 2 Press 🗈

Handset dials the number. (Name appears if saved.)

- To place Video Calls, press 🔄 for 1+ seconds. (Speed Video Call)
- Alternatively, select a name from Speed Dial List and press .

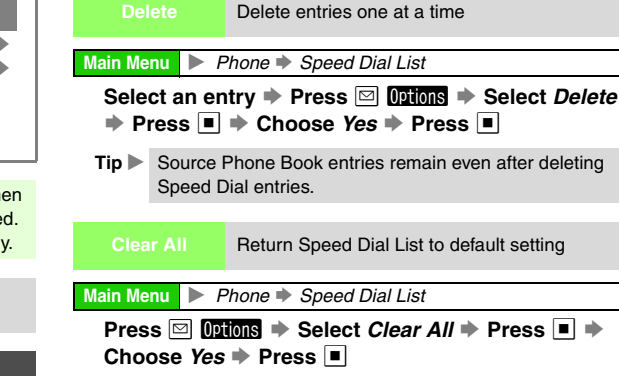

#### **Using Headphones with Call Button**

- In Standby, press Call Button for 1+ seconds until a double beep sounds; handset dials the number saved in Speed Dial 1.
  - To end the call, press Call Button for 1+ seconds until a beep sounds.

# 4 Phone Book

# S! Address Book (SAB)

Back up Phone Book content in SAB; add Phone Book changes to SAB anytime. Edit SAB online via PC; add SAB changes to Phone Book anytime. Restore lost or altered Phone Book content from SAB.

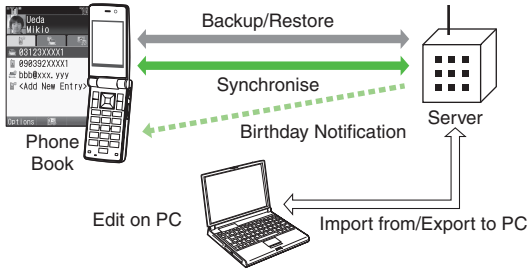

- SAB requires a separate contract and basic monthly fee.
- Use SAB to add Phone Book content to a new compatible SoftBank handset; some conditions apply (see P.4-16).
- Use a PC to edit SAB online (http://mb.softbank.jp/mb/en/ support/useful/sab/).
- Save birthday information to SAB; use a PC to activate Birthday Notification online to receive SMS reminders.
- Note Sync commands (Backup, Restore and Synchronise) all incur transmission fees.

#### **SAB Sync Commands & Features**

| Backup/     | Backup                   | Export Phone Book content to SAB <sup>1</sup> |
|-------------|--------------------------|-----------------------------------------------|
| Restore     | Restore                  | Import SAB content to Phone Book <sup>2</sup> |
|             | Normal                   | Synchronise Phone Book and SAB <sup>3</sup>   |
| Synchronise | Sync from<br>Client      | Add Phone Book changes to SAB <sup>4</sup>    |
|             | Sync from<br>Server      | Add SAB changes to Phone Book <sup>5</sup>    |
|             | Import<br>from PC        | Upload PC address book info to SAB            |
| Ealt on PC  | Export to<br>PC          | Export SAB content to PC address book         |
| Send Notice | Birthday<br>Notification | SAB sends reminders via SMS to<br>handset     |

<sup>1</sup>Any existing SAB content is deleted.

<sup>2</sup>Any existing Phone Book content is deleted.

<sup>3</sup>If the same entry item is edited in Phone Book and SAB, SAB content is referenced.

<sup>4</sup>Unrelated SAB changes remain.

<sup>5</sup>Unrelated Phone Book changes remain.

#### Service Usage Outline

#### Complete Contract

Visit a SoftBank shop, dial 157 from a SoftBank handset for SoftBank Customer Centre, General Information or access My SoftBank via Yahoo! Keitai.

#### **Receive User ID & Password**

#### After subscription, User ID and Password arrive via SMS.

• Handset phone number serves as User ID.

#### Save User ID & Password

See P.4-17 for procedures.

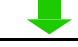

#### Use SAB

Export Phone Book content to SAB.

• Using sync commands incurs transmission fees.

Tip ▶ If User ID and Password SMS does not arrive, dial 157 for Customer Service or follow these steps: Press ☑ ◆ Select My SoftBank ◆ Press ■ ◆ Select 利用状況の確認 ◆ Press ■ ◆ Select SITドレスブック編集用パスワード確認 ◆ Press ■

Follow onscreen instructions.

#### Precautions

#### Unsynchronisable Items

SAB restoration cancels these Phone Book settings:

 Picture, Tone/Video (for Voice Call, Video Call, New Message), Light (for Voice Call, Video Call, New Message), Vibration (for Incoming Call, New Message)

#### Unintentional Phone Book or SAB Content Deletion

- When no Phone Book content exists, selecting, *Normal*, *Sync from Client* or *Backup* deletes all SAB content.
- When no SAB content exists, selecting *Normal, Sync from Server* or *Restore* deletes all Phone Book content.

■ Phone Book ⇔ SAB Content Capacity Disparities When the number of savable items varies between Phone Book and SAB entries, Synchronisation reflects lower limit.

SAB Transfers to New Handsets

- SAB-Compatible 3G Handsets
   SAB content remains as last saved.
- Other 3G Handsets

Service contract and SAB content remain (accessible via PC).

V3/V4/V5/V6/V8 Series

Service contract is terminated and SAB content is deleted.

# 4 Phone Book

#### Contract Termination

SAB content is deleted upon contract termination.

#### Availability

SAB is only accessible within Japan.

#### Saving User ID & Password

After completion of contract, User ID and Password arrive via SMS. Save them on handset to activate SAB.

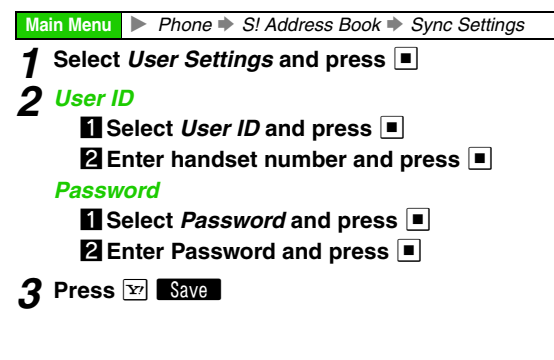

#### Backup & Restore

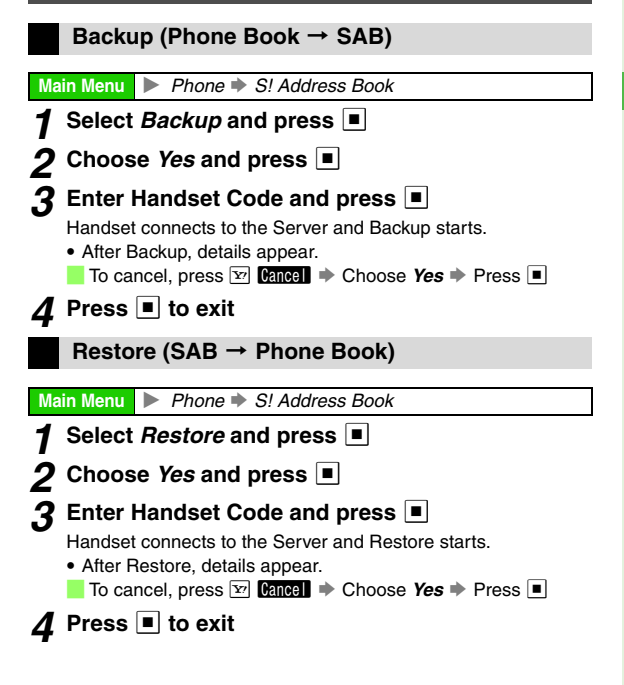

#### **Manual Synchronisation**

- For details, see the table on P.4-15.
- If this is your first use of SAB (new handset), Synchronisation is performed via *Normal* regardless of selection.

#### Main Menu 🕨 Phone 🖈 S! Address Book

- Select Normal, Sync from Client or Sync from Server and press
- 2 Choose Yes and press

#### 3 Enter Handset Code and press

Handset connects to the Server and Synchronisation starts.

- After Synchronisation, details appear.
- To cancel, press Y Cancel → Choose Yes → Press ■

```
4 Press 🔳 to exit
```

#### Auto Synchronisation

- Save User ID and Password beforehand.
- Auto Sync Settings is Off by default.

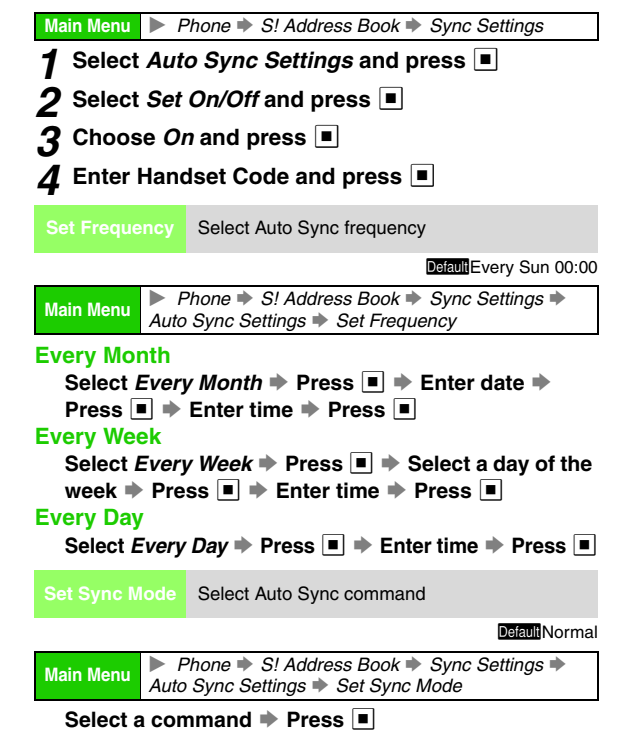

#### **Opening Log**

View result of Backup, Restore or Synchronisation.

| Main Menu | ▶ Phone 🗼 S! Address Book |
|-----------|---------------------------|
|-----------|---------------------------|

Select View Log and press 
Press to exit.

## **My Details**

#### **Opening My Details**

Confirm handset number (phone number on USIM Card).

Save name, reading, phone number, mail address, personal data, etc.

#### Main Menu 🕨 Phone

Select My Details and press 🔳

• My Details are similar to Phone Book entries (see P.4-9).

- 2 Press 🗟 to exit
  - Tip ► Exchange My Details via Bluetooth<sup>®</sup> (see P.10-2) or infrared (see P.10-10) with compatible devices.

| Edit/Add<br>Details                                                                                       | Edit/add My Details |  |
|----------------------------------------------------------------------------------------------------|---------------------|--|
| Main Menu 🕨 A                                                                                             | Phone Þ My Details  |  |
| Press 	 Options 	 Select Edit/Add Details<br>Press ■ 	 Select an item 	 Press ■<br>• For more, see P.4-4. |                     |  |
| Note Phone number in <i>Tel 1:</i> cannot be changed.                                                     |                     |  |
| Delete                                                                                                    | Clear My Details    |  |
| Main Menu > Phone > My Details                                                                            |                     |  |
| Press ⊠ <mark>0¤tions</mark>                                                                              |                     |  |
| Note Phone number in <i>Tel 1:</i> remains.                                                               |                     |  |

Video Call

# **Getting Started**

Communicate with another party using live video images.

- Use Video Call with compatible handsets only.
- · Use Internal Camera to send your own image.
- Use External Camera to send higher quality images.

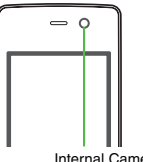

Internal Camera

#### Window Description

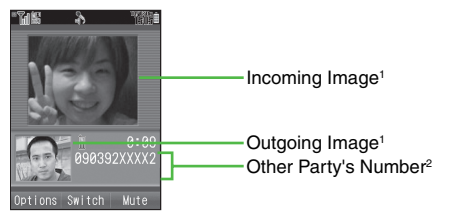

<sup>1</sup>Change incoming/outgoing image size/position (see P.5-5 "Switch Images").

<sup>2</sup>Name appears if saved in Phone Book.

#### Important Video Call Usage Notes

- If both parties are not using the same Video Call system, call may be interrupted. (Video Call charges apply.)
- · Depending on the other party's handset specifications or settings, incoming image may appear small or not at all.
- Rapid motion can make images appear choppy or distorted.
- · Conversations may be hampered by ambient noise. Use Headphones to reduce noise.
- Increasing Earpiece Volume for Loudspeaker (see P.5-5, P.5-7) use may cause feedback/interference. Moderate volume or use Headphones.
- Handset temperature may rise during Video Calls; this is normal.

# 5 Video Call

# Initiating a Video Call

#### Enter a phone number Press 🖾 Options

#### Select Video Call and press

When the call is answered, incoming image appears.

- Incoming image may not appear depending on handset settings. (Video Call charges apply.)
- For operations during a Video Call, see P.5-4.

#### ▲ Press 🗟 to end call

· Alternatively, close handset to end calls. (Note, however, that if Headphones or a Bluetooth® headset is in use, line will remain open even when handset is closed.)

ptions Switch Mute

- **Tip** Enter a phone number (or select a record from Call Log) and press for 1+ seconds to initiate a Video Call.
  - To initiate a Video Call from Phone Book, see P.4-8. To select a record from Call Log, see P.2-13.

# Answering a Video Call

When a Video Call arrives, open handset Incoming Video Call appears.

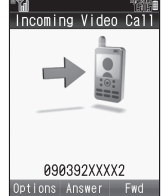

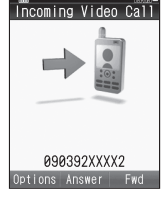

# **2** Answer with Video Image

1 Press Answer

2 Select Show Picture and press

Internal Camera image is sent.

For operations during a Video Call. see P.5-4.

#### Answer with Voice Only

1 Press Answer

#### Select *Hide Picture* and press

- · Outgoing image is suppressed.
  - (Video Call charges apply.)
- For operations during a Video Call, see P.5-4.

#### Press 🕤 to end call

· Alternatively, close handset to end calls. (Note, however, that if Headphones or a Bluetooth<sup>®</sup> headset is in use. line will remain open even when handset is closed.)

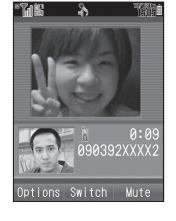

#### **Rejecting Video Calls**

When a Video Call arrives, press ☑ Ontions → Select Reject → Press ■

#### Redirecting Video Calls

When a Video Call arrives, press 🖅 Fwd.

#### **Placing Callers on Hold**

■ When a Video Call arrives, press ⓒ or follow these steps. Press ☑ Options → Select Hold → Press ■

- To answer the call on hold, press → Select *Show Picture* or *Hide Picture* → Press ■
- Callers placed on hold receive Hold Guidance Picture; microphone is muted.
- Note Loudspeaker (see P.5-5, P.5-7) is temporarily cancelled when receiving Video Calls in Manner mode. To reactivate, set to *Loudspeaker On* during a call.

# **Engaged Video Call Operations**

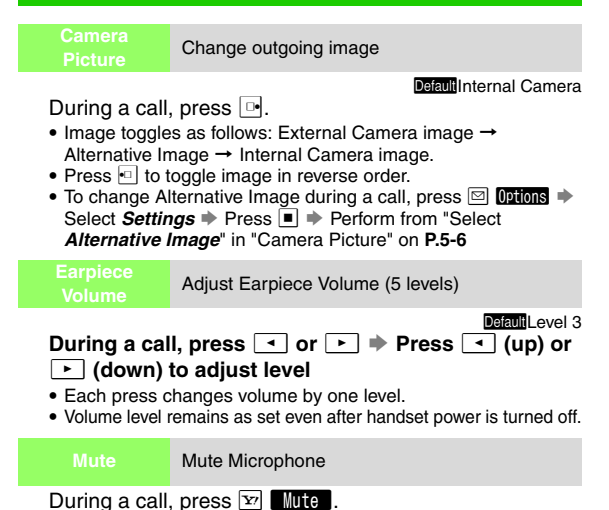

To cancel, press 🛂 Unmute.

5-4

#### Change incoming/outgoing image size/position

During a call, press

• Incoming Priority (incoming image appears larger) is set when initiating Video Calls.

Images toggle as shown below.

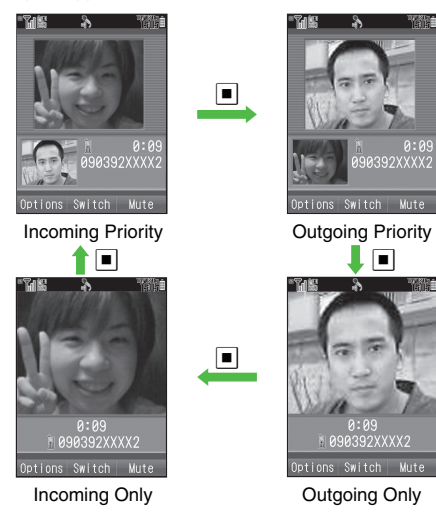

Note 🕨 Outgoing image appears on other party's handset even when Incoming Only is active.

#### View Video Call images on an external device

Connect Video Cable to handset and device, and activate Video Output (see P.9-11).

During a call, press

- Images appear on the device when initiating Video Calls.
- Press et and handset.
- · Only incoming/outgoing image appears on the device. (Images do not appear on handset and device simultaneously.)
- To switch device Display Size, see P.9-11.

Note • Voice is audible from handset.

· Images may not appear on the device while menus and other windows are open.

Cancel or activate Loudspeaker

#### During a call, press 🖾 Options 🕨 Select Loudspeaker

- Loudspeaker is temporarily cancelled when Manner mode is activated during calls.
- Pause live voice/image transmissions Send Hold Guidance Picture During a call, press 🖾 Options 🔶 Select Hold 🔶 Press To resume, press 🛂 Retrve

#### Open Phone Book

Open/save Phone Book entries or My Details

#### **Opening Phone Book**

- During a call, press 🖾 Options 🔶 Select Open Phone Book
- Press → Select an entry (or My Details) → Press ■
- My Details appears only when Sort Entries is set to By Reading or By Category (see P.4-9 "Phone Book Search Methods").

#### Saving Entries

During a call, press Options Select Open Phone Book Press Press Press Options Select Add New Entry Press Press Perform from Step 2 on P.4-4

#### Transfer Audio

Select sound output when a handsfree device, etc. is used for conversations

During a call, press ☐ Options → Select Settings → Press ■ → Select Transfer Audio → Press ■ → Select To Phone or To Bluetooth → Press ■

#### **Mirror Image**

Activate or cancel reversed Internal Camera image

During a call, press ☑ Options → Select Settings → Press ■ → Select Mirror Image → Press ■ → Choose On or Off → Press ■

- External Camera image, Alternative Image and incoming images cannot be reversed.
- Mirror Image is **On** when initiating Video Calls.

#### Exposure

Adjust outgoing image brightness (5 levels: -2 to +2)

During a call, press **Outions** Select Settings Press ■ Select Exposure Press ■ Use ↓ to adjust level Press ■

- Alternative Image appearance is fixed.
- Exposure is *Level 0* when initiating Video Calls.

View a summary of key assignments

Press 🔳 to return.

#### Other Engaged Call Operations

#### Mobile Light

Press #\*\* for 1+ seconds to turn on or off.

• Use Mobile Light as a strobe for External Camera.

Digital Zoom

Press 📋 (zoom in) or 📮 (zoom out).

- Not available for Alternative Image.
- Manner Mode

Press Press for 1+ seconds to activate or cancel.

■ To change Incoming Picture, Outgoing Picture, Backlight or Hold Guidance Pict (see **P.5-7**) during a call, press 🖾 Options, select **Settings** and press ■.

# **Video Call Settings**

To change these settings (except Remote Monitor) during calls, see **P.5-4** - **5-6**.

Outgoing image is either live video via Internal Camera or Alternative Image when initiating Video Calls

Default Internal Camera

Main Menu Settings Call/Video Call ( Video Call ) Video Call Camera Picture

Select Default Image → Press ■ → Select Internal Camera or AlternativeImage → Press ■

- To change Alternative Image, select Alternative Image → Press ■ → Select Preset Picture or My Pictures → Press
  - Select an image > Press > Press
- To use Custom Screen image, select Alternative Image → Press ■ → Select Custom Screen → Press ■ → Press ■
- Custom Screen does not appear when Custom Screen (see P.9-6) is set to Pattern 1.

• External Camera image is selectable during a call.

|                                                         | Activate or cancel Loudspeaker for Video Calls                                            |                                                     | Select a Backlight status for Video Calls                                                 |
|---------------------------------------------------------|-------------------------------------------------------------------------------------------|-----------------------------------------------------|-------------------------------------------------------------------------------------------|
|                                                         | Default <mark></mark> On                                                                  |                                                     | DefaultAlways Or                                                                          |
| Main Menu                                               | Settings ♦ Call/Video Call () ♦ Video Call ♦<br>dspeaker                                  | Main Menu Bac                                       | Settings ♦ Call/Video Call (⊡) ♦ Video Call ♦<br>klight                                   |
| Choose On<br>• Loudspeake<br>Calls in Man<br>Incoming   | or Off  Press Carcelled when initiating Video ner mode. Select quality of incoming images | Select Alwa<br>Press  Selecting No.<br>(see P.9-9). | nys On, Always Off or Normal Setting                                                      |
| Picture                                                 | Default Normal                                                                            | Mute<br>Microphone                                  | Mute Microphone for Video Calls                                                           |
| Main Menu                                               | Settings ➡ Call/Video Call (⊡) ➡ Video Call ➡                                             |                                                     | DefaultOf                                                                                 |
| Select Norn                                             | oming Picture                                                                             | Main Menu                                           | Settings ♦ Call/Video Call () ♦ Video Call ♦<br>e Microphone                              |
| Press                                                   |                                                                                           | Choose On                                           | (mute) or <i>Off</i> ➡ Press ■                                                            |
| <ul> <li>Select Quality<br/>for faster frame</li> </ul> | <i>ity Prior</i> for higher quality and <i>Frame Rate Prior</i> me rate.                  | Hold<br>Guidance Pict                               | Select image that can be sent while calls are on hold                                     |
| Outgoing                                                | Select quality of outgoing images                                                         |                                                     | DefaultPicture 1                                                                          |
| Ficture                                                 | DefaultNormal                                                                             | Main Menu Hold                                      | Settings                                                                                  |
| Main Menu                                               | Settings ➡ Call/Video Call () ➡ Video Call ➡                                              | Preset Picture                                      | 9                                                                                         |
|                                                         |                                                                                           | Select Pres                                         | <i>et Picture</i>                                                                         |
| Select Norn                                             | nal, Quality Prior or Frame Rate Prior 🗭                                                  | Press                                               | Press                                                                                     |
| Press                                                   | ity Brianfor higher quality and Frame Rate Brian                                          | Data Folder Ir                                      | nages                                                                                     |
| for faster fra                                          | me rate.                                                                                  | Select <i>My P</i><br>Press ■ ●                     | Press ■ Press ■ → Select an Image →                                                       |
|                                                         |                                                                                           | Custom Scree                                        | ens                                                                                       |
|                                                         |                                                                                           | Select Cust<br>• Custom Sc                          | tom Screen > Press > Press > Press > Press > reen does not appear when Custom Screen (see |

P.9-6) is set to Pattern1.

#### Remote Automatically answer Video Calls from numbers saved in Auto Answer List

Default Switch On/Off: Off, Answer Time: 00 seconds

 Main Menu
 ► Settings ➡ Call/Video Call () ➡ Video Call ➡

 Remote Monitor ➡ Enter Handset Code

#### Activating/Cancelling

Select Switch On/Off 
→ Press 
→ Choose On (answer automatically) or Off 
→ Press 
Adding to Auto Answer List

# Select Auto Answer List Press > Select <empty> Press > Enter a number Press To select from Phone Book or Call Log, select Auto Answer List Press > Select <empty> Press List Press > Select <empty> Press Select Auto Answer r From Call Log Press > Select From Contacts List or From Call Log Press > Select a number Press Select Auto Answer List Press > To change entries, select Auto Answer List Press > To change entries, select Auto Answer List Press > To select from Phone Book or Call Log, select Auto Answer List Press To select from Phone Book or Call Log, select Auto Answer List Press

- Answer List
   > Press
   ●
   > Select an entry

   Press
   ●
   Options
   > Select

   From Contacts List or From Call Log
   > Press
   ●

   Select a number
   > Press
   ●
- To delete entries, select Auto Answer List 
  → Press 
  → Select an entry 
  → Press 
  → Select Delete 
  → Press 
  → Press 
  → Press 
  →
- Save up to ten numbers.

#### **Changing Ring Time**

Select Answer Time → Press ■ → Enter time → Press ■

- Note > Even if Remote Monitor is active, calls from non-Auto Answer List numbers are not answered.
  - Remote Monitor is effective only when handset is open.
  - For calls answered via Remote Monitor, a tone sounds from Speaker even if Manner mode is active/handsfree device is connected. (Tone and volume are fixed.)

# Camera

# **Getting Started**

810SH and 811SH feature a 2 megapixel CCD camera. Capture still images (see **P.6-5**) or record video (see **P.6-8**).

Tip ► Use Internal Camera (see P.1-7 2) or External Camera (see P.1-7 2), unless otherwise noted, mobile camera operations are described for External Camera.

#### **Mobile Camera Basics**

- Clean dust/smudges from lens cover (see P.1-7 23) with a soft cloth before use.
- Handset movement may blur images; hold handset firmly or place it on a stable surface and use Self-timer. (see P.6-11).
- Mobile camera is a precision instrument, however, some pixels may appear brighter or darker.
- Shooting/saving images while handset is hot may affect the image quality.
- Subjecting the lens to direct sunlight will damage the camera's colour filter.

#### Shutter Click

Shutter click volume is fixed, and sounds even in Manner mode.

To change shutter click sound for still images, see **P.6-15**.

#### Incoming Calls/Alarm while Using Camera

- Before capturing image or recording video, mobile camera temporarily shuts down for incoming calls and Alarm. End the call or close Alarm Time notice to reactivate camera.
  - Press Press during a call to toggle mobile camera and Call windows.
- When recording video, Alarm Times are announced after exiting mobile camera.
- Captured image/recorded video is temporarily saved. End the call or close Alarm Time notice to return.

#### **Precautions for Video Recording**

When battery is low, Video Camera is not available. If battery runs low while recording video, recording stops. (Recorded video is saved.)

#### Auto Shut-off

Before image capture, mobile camera shuts down after three minutes of inactivity and handset returns to Standby.

#### Exporting Images

View images and video on PCs, TVs or other display devices via the supplied Video Cable (see **P.9-10** "Viewing Images on External Devices").

#### **Camera Display Indicators**

#### **Photo Camera Mode**

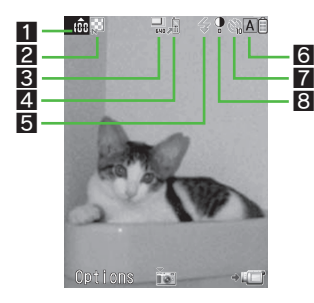

#### Capacity (see P.6-5)

- 🐽: 101 or more
- Red background: 3 or less

#### Video Quality (see P.6-17)

Image: High Quality, Image: Fine, Image: Normal

#### Secture Size (see P.6-16)

#### 4 Save to (see P.6-18)

"a: Handset, ₽: Memory Card (Pictures),

屬: Memory Card (DCIM), %: Ask Each Time

#### Mobile Light (see P.6-16)

★: On, ♣: Automatic, ≠: Low Light

#### Scene (see P.6-17)

I: Automatic, I: Night, I: Sports, I: Characters

#### Self-timer Active (see P.6-11)

S: 10 seconds, S: 5 seconds, S: 2 seconds

#### Continuous Shoot (see P.6-12)

- 🛒 🛒 Captured/Total
- 🗣: 4 Pictures, 🗣: 9 Pictures,
- When Self-timer and Continuous Shoot are both active indicators appear in turn.
- III: Index Image (composite image for Overlapped) is on Display.

#### Exposure (see P.6-16)

Dark 🗢 Standard 🌩 Bright

#### Video Camera Mode

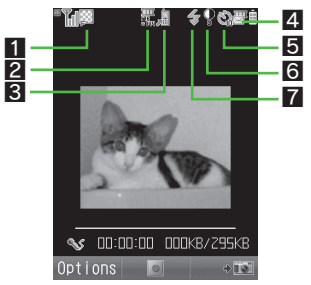

Video Quality (see P.6-17)

Image: High Quality, Image: Fine, Image: Normal

Record Size (see P.6-17)

#### Save to (see P.6-18)

』: Handset, ₽: Memory Card, %: Ask Each Time

#### Record Time (see P.6-17)

☞: For Message, =: Extended Video, =: SD VIDEO

#### Self-timer (see P.6-11)

S: 10 seconds, S: 5 seconds, S: 2 seconds

#### Exposure (see P.6-16)

Dark **+** Standard **+** Bright

#### 7 Mobile Light (see P.6-16)

🗲 : On, 🔹 : Automatic

#### Key Assignments

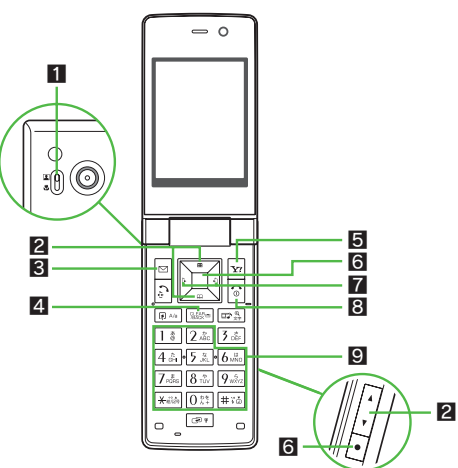

#### 1 Portrait (1)/Macro (1) Selector

Slide to Macro to capture images as close as 10 cm. Allow at least 40 cm for Portrait.

#### 2 Digital Zoom

Press 📋 (zoom in) or 🖵 (zoom out).

Alternatively, use (zoom in) and (zoom out).

Coptions 3

4 Cancel

- **5** Toggle Mode
- 6 Shutter
- 7 Exposure

(darker), 
 (brighter)

#### 8 End

#### Section Shortcuts

Activate mobile camera and press the following keys to use the corresponding functions.

| 1 *               | Show Exposure slider                                    |
|-------------------|---------------------------------------------------------|
|                   | Hide indicators to frame image on full Display (see     |
| 2 #C              | P.6-15 "Show Indicator")                                |
|                   | Toggle Viewfinder size (see P.6-16 "Display Size")      |
| 4 th GHI          | Switch save location (see P.6-18 "Save to")             |
| 5 %               | Change image size (see P.6-16 "Picture Size" or P.6-17  |
| JJKL              | "Record Time/Size")                                     |
|                   | Switch Scene options for image capture (see P.6-17)     |
| UMNO              | Turn Microphone on/off for video recording (see P.6-17) |
| 7 pors            | Change image quality (see P.6-17)                       |
| 8 **<br>TUV       | Toggle Self-timer mode (see P.6-11)                     |
| 9 <sub>wXyz</sub> | Maximise or cancel Digital Zoom                         |
| 0 <sup>28</sup>   | Open Help (see P.6-5)                                   |
| ¥                 | Toggle between Internal Camera and External Camera      |
| V 40/24           | (see P.6-18 "Internal Camera/External Camera")          |
| #:0               | Toggle Mobile Light mode (see P.6-16)                   |

• Available options vary by selected image capture mode. For details, see **P.6-7** "Still Image Functions" and **P.6-9** "Video Recording Operations".

#### Help

Activate mobile camera and press Optimizes to view a summary of key assignments.

- Press I to scroll down.
- Press I to return.

Alternatively, press ☑ Options → Select Help →

Press

## **Still Images**

#### Photo Camera Mode

Capture images to send via S! Mail, save as Wallpaper, etc. Various settings and functions are available for camera use.

| Picture Size       | 2M (W 1200 x H 1600 dots: UXGA)<br>1.2M (W 960 x H 1280 dots: Quad-VGA)<br>Standby (W 480 x H 640 dots: VGA)<br>For Msg. (W 240 X H 320 dots: QVGA)<br>For Msg. (W 120 X H 160 dots: QQVGA)           |
|--------------------|----------------------------------------------------------------------------------------------------|
| Format             | JPEG (.jpg) <sup>1</sup>                                                                                                    |
| Save Location      | Handset Data Folder (Pictures) or<br>Memory Card Data Folder (Pictures/DCIM <sup>2</sup> )                                                                                                    |
| Picture Quality    | High Quality/Fine/Normal                                                                                                    |
| Digital Zoom       | 2M (W 1200 x H 1600 dots): None<br>1.2M (W 960 x H 1280 dots): 1 - 1.3x<br>Standby (W 480 x H 640 dots): 1 - 2.5x<br>For Msg. (W 240 X H 320 dots): 1 - 10x<br>For Msg. (W 120 X H 160 dots): 1 - 20x |
| S! Mail Attachment | ОК                                                                                                    |
| Memory Capacity    | 340 files <sup>3</sup>                                                                                                    |

<sup>1</sup>Default file names appear as *Image001.jpg*, *Image002.jpg*, etc.

<sup>2</sup>Save W 480 x H 640 dots or larger images.

<sup>3</sup>Approximate value for handset Data Folder, with default image size (see **P.6-16**) and quality (see **P.6-17**).

- Tip Select storage media beforehand or each time you save an image (see P.6-18 "Save to").
  - Saved video, melodies, S! Applications, etc. reduce still image memory.
  - To check memory status, see P.8-2.
  - Images captured at or above W 480 x H 640 dots are saved as landscape images. (Images appear as portrait images when viewed on handset.)
  - Open image Details and see Resolution for true image dimensions and orientation.

#### **Capturing Still Images**

#### Main Menu 🕨 Camera

#### Frame image on Display

- In Video Camera mode, press 🖅 (+ 📾) to switch to Photo Camera.
- Key Assignments: see P.6-4
- Special Shooting Modes: see P.6-11
- Camera Settings: see P.6-15

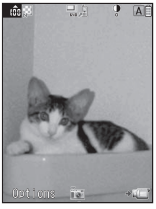

Photo Camera

## 2 Press 🔳

Shutter clicks and the captured image appears on Display.

- When Auto Save is active, captured image is saved automatically and Viewfinder returns.
  - To start over, press 🔤
  - To send image via S! Mail, press 🖅 ( 🖳 )
  - Perform from Step 3 on P.13-8

#### **3** Press I to save

Image is saved and Viewfinder returns for another shot.

- When confirmation for save location appears, select a location  $\Rightarrow$  Press
- To open saved images, see P.6-10 "Opening Still Images".

#### 4 Press 🕤 to exit

#### Tip > When Captured Image is Unsaved

*Finished?* appears when closing mobile camera before returning to Viewfinder.

- Choose **Yes** and press **I** to end. Handset returns to Standby.
- Choose *No* and press I to return to captured image.

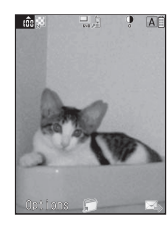

#### **Still Image Functions**

#### **Before Image Capture**

Press Detions to use the following functions:

| Exp                                                | osure                            | Adjust amount of light (see P.6-16)                                      |  |
|----------------------------------------------------|----------------------------------|--------------------------------------------------------------------------|--|
|                                                    | Add Frame <sup>2</sup>           | Add frames (see P.6-13)                                                  |  |
| odes <sup>1</sup>                                  | Continuous<br>Shoot <sup>3</sup> | Capture images sequentially (see P.6-12)                                 |  |
| ž                                                  | Camera<br>Effects <sup>2</sup>   | Capture images with special effects (see P.6-14)                         |  |
| Sca                                                | n Barcode                        | Scan barcodes (see P.11-18)                                              |  |
| Му                                                 | Pictures                         | Access Data Folder files (see P.6-10)                                    |  |
| Pic                                                | ture Size                        | Select image size (see P.6-16)                                           |  |
| Scene Select a mode accorr<br>subject (see P.6-17) |                                  | Select a mode according to lighting or subject (see <b>P.6-17</b> )      |  |
| Pic                                                | ture Quality                     | Select High Quality, Fine or Normal (see P.6-17)                         |  |
| Sel                                                | f-timer                          | Set Self-timer (see P.6-11)                                              |  |
|                                                    | Show<br>Indicators               | Hide indicators to frame image on full<br>Display (see <b>P.6-15</b> )   |  |
| ings                                               | Shutter Sound                    | Change shutter click sound (see P.6-15)                                  |  |
| Sett                                               | Save Pictures to                 | Select handset or Memory Card (see P.6-18)                               |  |
| •                                                  | Auto Save                        | Select whether to save captured image automatically (see <b>P.6-18</b> ) |  |
| Inte<br>Ext                                        | ernal Camera/<br>ernal Camera    | Toggle between Internal Camera and External Camera (see <b>P.6-18</b> )  |  |

| Help                      | View a summary of key assignments (see P.6-5) |
|---------------------------|-----------------------------------------------|
| Mobile Light <sup>1</sup> | Select mode (see P.6-16)                      |

<sup>1</sup>Available for External Camera.

<sup>2</sup>Available when Picture Size is **240 x 320** or smaller.

<sup>3</sup>Available when Picture Size is 960 x 1280 or smaller.

#### **Before Saving**

Press Deptions to use the following functions:

| Save pictures to | Select handset or Memory Card (see P.6-18) |
|------------------|--------------------------------------------|
| My Pictures      | Access Data Folder; delete saved files     |

## Video

#### Video Camera Mode

Record short video clips to send via S! Mail. Use Memory Cards to save long recordings (recording time varies by card capacity).

| Image Size               |                   | W 176 x H 144 dots<br>(QCIF)<br>W 128 x H 96 dots<br>(SubQCIF)                                | W 480 x H 640 dots<br>(VGA)<br>W 240 x H 320 dots<br>(QVGA)<br>W 240 x H 176 dots<br>(HQVGA) <sup>1</sup> |                              |
|--------------------------|-------------------|-----------------------------------------------------------------------------------------------|----------------------------------------------------------------------------------------------------|------------------------------|
| Form                     | at                | MPEG-4 or H.263 (.3gp) <sup>2</sup>                                                           | MPEG-4 (.3gp) <sup>2</sup> MPEG-4 (.AS                                                                    |                              |
| Save<br>Location         |                   | Handset or Memory<br>Card Data Folder<br>(Videos)                                             | Memory Card<br>Data Folder<br>(Videos)                                                                    | Memory<br>Card (SD<br>VIDEO) |
| Video Quality            |                   | High Quality/Fine/<br>Normal                                                                  | High Quality                                                                                              |                              |
| S! Mail<br>Attachment    |                   | ОК                                                                                            | N/A                                                                                                    |                              |
| ording Time<br>per shot) | For<br>Message    | Approx. 60 seconds (Normal)<br>Approx. 50 seconds (Fine)<br>Approx. 30 seconds (High Quality) |                                                                                                    |                              |
|                          | Extended<br>Video | 30 minutes                                                                                    |                                                                                                    |                              |
| Rec<br>(                 | SD<br>VIDEO       | _                                                                                             |                                                                                                    | Capacity-<br>based           |

<sup>1</sup>MPEG-4 only for HQVGA.

<sup>2</sup>Default file names appear as *video001.3gp*, *video002.3gp*, etc. <sup>3</sup>Default file names appear as *MOL001.ASF*, *MOL002.ASF*, etc.

- Tip ► For best results, record within 1.5 metres, in good light.
  - Select storage media beforehand or each time you save a video file (see **P.6-18** "Save to").
  - Saved still images, melodies, S! Applications, etc. reduce video memory.
  - To check memory status, see P.8-2.

#### **Recording Video**

Make sure battery is adequately charged and there is enough free memory before recording video. When battery is low, Video Camera is not available. If battery runs low or memory becomes full while recording video, recording stops.

#### Main Menu 🕨 Camera

🎽 Press 🖭 (+🖅)

Video Viewfinder appears.

- Omit this step if Video Camera is already active.
- Frame image on Display
  - Key Assignments: see **P.6-4** Special Shooting Modes: see **P.6-11**
  - Camera Settings: see P.6-15

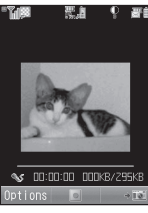

Video Camera

# Camera

#### 3 Press

Recording begins after a tone. To start over, press .

#### 🧲 To stop, press 🔳

Recording stops with a tone.

- Recording stops automatically when maximum recording time is reached or memory becomes full.
- When Auto Save is active, recorded video is saved automatically and Viewfinder returns.
- 📒 To play back, select **Preview** 🔶 Press 🔳
- Press 2.4. during playback to toggle Display Size.
   To start over, press International Content of the start over, press International Content of the start over, press International Content of the start over, press International Content of the start over, press International Content over, press International Content over

#### **5** To save, select Save and press $\blacksquare$

Video is saved and Viewfinder returns for another shot.
 When confirmation for save location appears, select a location ⇒ Press ■

6 Press 🗇 to exit

#### Tip > When Recorded Video is Unsaved

*Finished*? appears when closing mobile camera before returning to Viewfinder.

- Choose *Yes* and press 
  to end. Handset returns to Standby.
- Choose No and press I to return to Menu.

#### **Video Recording Operations**

#### Before Recording

Press Deptions to use the following functions:

| Exposure                  |                             | Adjust amount of light (see P.6-16)                                         |  |
|---------------------------|-----------------------------|-----------------------------------------------------------------------------|--|
| Display Size <sup>1</sup> |                             | Change Viewfinder size (see P.6-16)                                         |  |
| My Videos                 |                             | Access Data Folder files (see P.6-10)                                       |  |
| Record Time/Size          |                             | Select a format based on recording time and image size (see <b>P.6-17</b> ) |  |
| Mic                       | rophone                     | Activate to record sound (see P.6-17)                                       |  |
| Vide                      | e Quality <sup>1</sup>      | Select High Quality, Fine or Normal (see P.6-17)                            |  |
| Self                      | -timer <sup>2</sup>         | Set Self-timer (see P.6-11)                                                 |  |
| s                         | Video Encode <sup>1</sup>   | Select a video encoding format (see P.6-18)                                 |  |
| ing                       | Save Videos to <sup>3</sup> | Select handset or Memory Card (see P.6-18)                                  |  |
| Sett                      | Auto Save                   | Select whether to save recorded video automatically (see <b>P.6-18</b> )    |  |

<sup>1</sup>Available for SubQCIF or QCIF.

<sup>2</sup>Available for External Camera.

<sup>3</sup>Available when Record Time/Size is set to *For Message*.

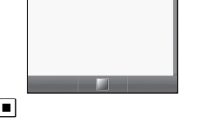

震調

Save

Save

Preview

Save and Send

🖓 🐺 🕯

| Internal Camera <sup>1</sup> /<br>External Camera <sup>1</sup> | Toggle between Internal Camera and External Camera (see <b>P.6-18</b> ) |  |
|----------------------------------------------------------------|-------------------------------------------------------------------------|--|
| Help                                                           | View a summary of key assignments (see P.6-5)                           |  |
| Mobile Light <sup>2</sup>                                      | Select mode (see P.6-16)                                                |  |

<sup>1</sup>Available for SubQCIF or QCIF. <sup>2</sup>Available for External Camera.

Tip Open Options and use Multi Selector or Keypad to open/ set items.

#### Before Saving

The following menu items appear after recording:

| Save                     | Save video to handset or Memory Card (see P.6-9 |  |  |
|--------------------------|-------------------------------------------------|--|--|
| Preview                  | Play video (see P.6-9)                          |  |  |
| Save and Send $^{\star}$ | Attach video to S! Mail (see P.6-15)            |  |  |

Available when Record Time/Size is set to *For Message*. If *Send&Not Save* is set for Send File Settings (see P.13-38), *Multimedia* appears.

# **Opening Images & Playing Video**

To open files from Data Folder, see P.8-4.

#### **Opening Still Images**

Main Menu 🕨 Camera 🕈 Activate Photo Camera

#### Press 🖾 Options

- 2 Select My Pictures and press 🔳
  - Memory Status appears at the top.
  - When Memory Card is inserted, select *Pictures* or *Camera Images* (DCIM) → Press ■

  - To open a created sub folder or a sub folder in DCIM, select it 
    Press

#### 3 Select a file and press

📕 To open other files, press 🔤 🔶 Select one 🔶 Press 🔳

#### **Playing Video**

Main Menu 🕨 Camera 🕈 Activate Video Camera

#### Press 🖾 Options

#### Select My Videos and press

- Memory Status appears at the top.
- To switch between handset and Memory Card, press 🖾 Options

➡ Select Change to Phone or Change to Memory Card ➡ Press ■

To open a created sub folder, select it 🔶 Press 🔳

# Camera

#### **3** Select a file and press ■

Video plays. Press I to pause/resume playback.

■ To play other files, press ◆ Select one ◆ Press ■

SD Video

Play QVGA or VGA size (.ASF) video

Main Menu ► Media Player ► Videos ► SD VIDEO

#### Select a file 🗭 Press 🔳

📒 To open other files, press 🖾 🕈 Select one 🔶 Press 🔳

# **Special Shooting Modes**

#### Self-timer

Delay shutter release after Shutter Key is pressed to capture still images or record video.

- Switch to External Camera to use Self-timer.
- Follow these steps before capturing an image (after Step 1 on **P.6-6**) or recording video (after Step 2 on **P.6-8**).
- Self-timer is Off by default.

#### Press 🖾 Options

2 Select *Self-timer* and press 🔳

#### 3 Select time and press

Viewfinder returns (ལལ, ལལ or ལལ appears). ■ To cancel, choose *Off* → Press ■

#### Frame image on Display and press 🔳

Tone sounds and countdown starts.

- After selected time elapses, shutter is released and captured image appears or video recording starts.
- To cancel Self-timer during countdown, press 🖅 Cancel.
  - Viewfinder returns. (Self-timer remains active.)

#### **5** Saving Still Images

#### 1 Press 🔳

Self-timer is cancelled and Viewfinder returns.

When confirmation for save location appears, select a location ⇒ Press ■

#### Saving Video

#### 🚺 To stop, press 🔳

#### 2 To save, select Save and press ■

Self-timer is cancelled and Viewfinder returns.

When confirmation for save location appears, select a location ⇒ Press ■

#### 6 Press 🕤 to exit

When Captured Image/Recorded Video is Unsaved: see P.6-6 or P.6-9

- Note Self-timer is not available when shooting speed for Continuous Shoot (see P.6-12) is *Manual*.
- Tip ► Activate mobile camera and press 8. to toggle Self-timer as follows:

10 seconds  $\rightarrow$  5 seconds  $\rightarrow$  2 seconds  $\rightarrow$  Off

#### Self-timer Details

- To release shutter manually during countdown, press . Image is captured or video recording starts and Self-timer is cancelled.
- Incoming calls and Alarm interrupt countdown. (Self-timer remains active.)
- Available functions during countdown are Digital Zoom, Mobile Light and Exposure.

#### **Continuous Shoot (Photo Camera)**

Capture a series of 4 or 9 separate images automatically with a single press of the Shutter Key. Select from three speed settings or choose the manual option to control the rate at which images are captured.

| 4 Pictures <sup>1</sup> | Capture four separate images with Index Image <sup>2</sup> |  |
|-------------------------|------------------------------------------------------------|--|
| 9 Pictures <sup>1</sup> | Capture nine separate images with Index Image <sup>2</sup> |  |
| Overlapped <sup>3</sup> | Capture five images to create a composite image            |  |

<sup>1</sup>Available when Picture Size is **480** x **640** or smaller. (Index image is not created for **480** x **640**.)

<sup>2</sup>Index Image consists of reduced images of each shot. <sup>3</sup>Available when Picture Size is **240 x 320** or smaller.

- Press 
  for the first shot. Handset captures the rest automatically.
- In 4 Pictures or 9 Pictures mode, select shutter interval from three levels, or select *Manual* to release shutter manually.
- Switch to External Camera to use Continuous Shoot.
- Follow these steps before capturing an image (after Step 1 on **P.6-6**).
  - Press 🖾 Options
  - Select Modes and press
- 3 Select Continuous Shoot and press
- 4 Select from 4 Pictures to Overlapped and press ■

To cancel, choose *Off* ress I (Omit the next steps.)

#### 5 Select speed and press 🔳

Viewfinder returns with the corresponding indicator (see P.6-3).

- Manual is not available when Self-timer (see P.6-11) is active.
- Available shooting speed options vary by selected Picture Size.

#### ${f 6}$ Frame image on Display and press lacksquare

The first frame is captured with subsequent frames captured at selected speed.

- For manual control (4 Pictures and 9 Pictures modes), repeat Step 6 for each frame.
- To stop before capturing all frames, press 🗹 Cancel.
  - To save captured images, skip ahead to Step 8.
  - To discard captured images, press . (Viewfinder returns with Continuous Shoot active.)

# 7 Index Image or a composite image appears

- When Picture Size is **480 x 640**, the first captured image appears.
- Use 🔄 to toggle between frames and Index Image.
- To save images individually, select a frame or Index Image and proceed to Step 8.

4 Pictures

To send image via S! Mail, press ☑ ( 록 ) → Perform from Step 3 on P.13-8

#### 8 To save, press 🔳

When confirmation for save location appears, select a location 
Press

#### **9** Saving All Images

#### Select All Pictures and press

Images are saved and Viewfinder returns with Continuous Shoot active.

#### Saving the Selected Image

#### Select Selected Picture and press

Image is saved and captured image returns with Continuous Shoot active.

- To save other images, use I to select one I Press Select Selected Picture Press
  - Press to return to Viewfinder.

#### 10 Press 🕤 to exit

When Captured Image is Unsaved: see P.6-6

Note In low light, shooting speed may slow down.

- Tip When Only Selected Image is Saved Finished? appears when closing mobile camera before returning to Viewfinder.
  - Choose *Yes* and press I to end. Handset returns to Standby.
  - Choose *No* and press I to return to captured image.

#### Adding Frames (Photo Camera)

- In addition to Preset Frames, use transparent PNG files (40 KB or smaller) obtained via the Internet, S! Mail, etc.
- Select Picture Size 240 x 320 or smaller to add frames.
- · Switch to External Camera to add frames.
- Follow these steps before capturing an image (after Step 1 on **P.6-6**); after Viewfinder returns, complete image capture.

#### Press 🖂 Options

- 2 Select Modes and press
- 3 Select Add Frame and press

#### **4** Preset Frames

Select Preset Frames and press

- Select a frame and press
  - To check frames, select one and press 🖾 🛛 🛛
    - Press to return.

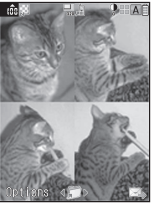

#### **Original Frames**

#### Select My Pictures and press ■

• Some images may not be used as a frame.

#### **2** Select a frame and press

To check frames, select one → Press ☑ View
 Press to return.

#### 3 Press 🔳

#### Cancelling

1 Choose Off and press

Tip ► In Continuous Shoot, frame is added to each image.

#### **Camera Effects (Photo Camera)**

Capture images with special effects.

- Select Picture Size 240 x 320 or smaller to use Camera Effects.
- Switch to External Camera to use Camera Effects.
- Follow these steps before capturing an image (after Step 1 on **P.6-6**); after Viewfinder returns, complete image capture.

Press 🖾 Options

- 2 Select Modes and press
- **3** Select *Camera Effects* and press **I**

#### 4 Select an effect and press

- 📕 To check effects, press 🖾 🛛 View .
- Press sto return.
- To cancel, choose *Off* 🔷 Press 🔳

# Sending Images

#### Still Images

Capture and send images as S! Mail attachments. To attach images in Data Folder, see **P.8-11**.

#### Capture an image

- Perform Steps 1 2 on P.6-6.
- To attach Continuous Shoot images, after Step 7 on **P.6-13**, use ••• to select a frame or Index Image.

#### 2 Press 🖭 (🖂)

Image is saved to Data Folder and Mail Composition window opens with image attached.

- To attach images without saving to Data Folder, see P.13-38 "Send File Settings".

# **3** Complete other fields and send S! Mail (perform from Step 3 on P.13-8)

Tip ► Make sure recipient's handset is attachment-compatible. For information about Mail service and compatibility with other handset models, contact SoftBank Customer Centre, General Information (see P.19-28).

# Camera

#### **Video Clips**

Send recorded video clips via S! Mail.

- For details of attachable files, see the table on P.6-8.
- To attach video files saved in Data Folder, see P.8-11.

#### Record video (perform Steps 1 - 4 on P.6-8 - 6-9)

#### Select Save and Send and press 🔳

Video is saved to Data Folder and Mail Composition window opens with the video file attached.

- To attach video without saving to Data Folder, see P.13-38 "Send File Settings".
  - If Send&Not Save is set for Send File Settings (see P.13-38), Multimedia appears instead of Save and Send.
     When confirmation for save location appears, select a location Press

# **3** Complete other fields and send S! Mail (perform from Step 3 on P.13-8)

- Note Send video clips to S! Mail- or VGS-compatible SoftBank handsets.
  - Only MPEG-4 compatible SoftBank handsets support video files recorded on 810SH or 811SH.
- Tip ► For information about Mail service and compatibility with other handset models, contact SoftBank Customer Centre, General Information (see P.19-28).

# **Camera Settings**

- Available options vary by selected image capture mode.
- Shortcut keys are assigned to some functions (see P.6-4 "Function Shortcuts").
- Follow these steps before capturing an image (after Step 1 on **P.6-6**) or recording video (after Step 2 on **P.6-8**); after Viewfinder returns, complete image capture/recording.

#### **Shooting Options**

| Show<br>Indicators                                                                                                    | Hide indicators to frame image on full Display |                |   |  |  |
|----------------------------------------------------------------------------------------------------|------------------------------------------------|----------------|---|--|--|
| Photo Camera                                                                                                    | 0                                              | Video Camera   | × |  |  |
| Default         Default         Normal Finder           Press ☑         ●         Select Settings ●         Press ☑         ●           Select Show Indicators ●         Press ☑         ●         Select Normal           Finder or Hide Indicators ●         Press ፬         ●         Select Normal            |                                                |                |   |  |  |
|                                                                                                    | Change shutte                                  | er click sound |   |  |  |
| Photo Camera                                                                                                    | 0                                              | Video Camera   | × |  |  |
| Default Pattern 1         Press ☑       OPtions → Select Settings → Press ■ →         Select Shutter Sound → Press ■ → Select a pattern         → Press ■         To check sound, select a pattern and press ☑         ● Yolume is fixed.         • Shutter click sound for Continuous Shoot is unique and fixed. |                                                |                |   |  |  |

|                                                                                                    |           | Select mode                   |                                                                          |                   | lı |  |
|----------------------------------------------------------------------------------------------------|-----------|-------------------------------|--------------------------------------------------------------------------|-------------------|----|--|
| Photo Camera                                                                                                    |           | O <sup>1</sup>                | Video Camera                                                             | O <sup>1, 2</sup> |    |  |
| <sup>1</sup> Available for External Camera.<br><sup>2</sup> <i>Low Light</i> is not available.<br>Decomotify                                                                                                    |           |                               |                                                                          |                   |    |  |
| Press <b>Options</b> → Select <i>Mobile Light</i> → Press ■<br>→ Select a mode → Press ■<br>• Setting returns to default after exiting mobile camera.                                                                       |           |                               |                                                                          |                   |    |  |
|                                                                                                    | On        | Mobile Light<br>image captur  | Mobile Light activates (and brightens for still image capture)           |                   |    |  |
|                                                                                                    | Automatic | Mobile Light<br>brightens for | Mobile Light activates when light is low and brightens for image capture |                   |    |  |
|                                                                                                    | Low Light | Mobile Light constant         | Mobile Light activates and brightness is<br>constant                     |                   |    |  |
|                                                                                                    | Off       | Mobile Light                  | Mobile Light remains off                                                 |                   |    |  |
| <ul> <li>Note &gt; Do not use Mobile Light near people's faces or look into the light yourself.</li> <li>Even when <i>On</i> or <i>Automatic</i> is selected, Mobile Light may not illuminate if battery is low.</li> </ul> |           |                               |                                                                          |                   |    |  |
| Display Size Change Viewfinder size for video                                                                                                    |           |                               |                                                                          |                   |    |  |
| Photo Camera X Video Camera O                                                                                                    |           |                               |                                                                          |                   |    |  |
| Available when Record Time/Size is SubQCIF or QCIF.<br>©etautoriginal Size<br>Press ☑ Options → Select Display Size → Press ■                                                                                               |           |                               |                                                                          |                   |    |  |

♦ Select Original Size or Enlarge ♦ Press

|                                                                                                    | Adjust brightness for still images and video |              |   |  |  |
|----------------------------------------------------------------------------------------------------|----------------------------------------------|--------------|---|--|--|
| Photo Camera                                                                                                    | 0                                            | Video Camera | 0 |  |  |
| Press ☑ Options → Select Exposure → Press ■ →<br>Use ⊡ to adjust level<br>• Setting returns to default when exiting Photo Camera/Video<br>Camera or when switching between Internal Camera and<br>External Camera (see P.6-18). |                                              |              |   |  |  |
| Picture Size Select still image size                                                                                                    |                                              |              |   |  |  |
| Photo Camera O Video Camera X                                                                                                    |                                              |              |   |  |  |
| Detault       Standby (480 x 640)         Press ☑       ◆ Select Picture Size ◆ Press ☑         Select a size (see P.6-5) ◆ Press ፬                                                                                             |                                              |              |   |  |  |

- Select *For Msg. (240 x 320)* or *For Msg. (120 x 160)* for Internal Camera.
- To change video image size, see P.6-17 "Record Time/Size".

| Picture/Video<br>Quality                                                                                                    | Select image or video quality                                       |                   |                 | Rec |  |
|----------------------------------------------------------------------------------------------------|---------------------------------------------------------------------|-------------------|-----------------|-----|--|
| Photo Camera                                                                                                    | 0                                                                   |                   |                 |     |  |
| Available when Record Time/Size is SubQCIF or QCIF.         Detaut         Detaut         Normal (Photo Camera), Fine (Video Camera)         Press Image         Options         Select Picture Quality or Video         Quality         Press Image         Image         Video         Available when Record Time/Size is SubQCIF or QCIF.         Detaut         Press Image         Press Image         Image         Press Image         Press Image |                                                                     |                   |                 |     |  |
| Scene                                                                                                    | Select a mode                                                       | according to ligh | ting or subject |     |  |
| Photo Camera                                                                                                    | O*                                                                  | Video Camera      | ×               |     |  |
| Press ☑ 0<br>Select a mo<br>• Setting retur<br>Camera or v<br>External Ca                                                                                                    | Press                                                               |                   |                 |     |  |
| Automatic                                                                                                    | Automatic Automatic adjustment                                      |                   |                 |     |  |
| Night                                                                                                    | Use in low light conditions                                         |                   |                 |     |  |
| Sports                                                                                                    | Sports Best suited for action sports or fast-moving subjects        |                   |                 |     |  |
| Characters                                                                                                    | Characters Most suitable for high contrast black and white subjects |                   |                 |     |  |
| Microphone Record sound together with video                                                                                                    |                                                                     |                   |                 |     |  |
| Photo Camera                                                                                                    | Photo Camera X Video Camera O                                       |                   |                 |     |  |
| Detaution<br>Press I Detions → Select <i>Microphone</i> → Press ■ →<br>Choose <i>On</i> or <i>Off</i> → Press ■                                                                                                    |                                                                     |                   |                 |     |  |

Select For Message to record short video (up to 295 KB) to send via S! Mail For longer recording, select Extended Video Х Video Camera o Camera  $\bigcirc$ Default For Message, QCIF (176 x 144) ress 🖾 Options 🔶 Select Record Time/Size 🔶 Press 🔳 Select For Message, Extended Video or SD VIDEO ress 🔳 🌩 Select an option 🌩 Press 🔳 For Message QCIF W 176 x H 144 dots (176 x 144) Format: MPEG-4 or H.263 (.3qp) SubQCIF W 128 x H 96 dots Format: MPEG-4 or H.263 (.3gp) (128 x 96) Extended Video VGA W 480 x H 640 dots Format: MPEG-4 (.3qp) (480 x 640) QVGA W 240 x H 320 dots (240 x 320) Format: MPEG-4 (.3qp) HQVGA W 240 x H 176 dots (240 x 176) Format: MPEG-4 (.3gp) QCIF W 176 x H 144 dots Format: MPEG-4 or H.263 (.3gp) (176 x 144) SubQCIF W 128 x H 96 dots (128 x 96) Format: MPEG-4 or H.263 (.3qp) SD VIDEO VGA W 480 x H 640 dots (480 x 640) Format: MPEG-4 (.ASF) QVGA W 240 x H 320 dots

Format: MPEG-4 (.ASF)

(240 x 320)
#### Video Encode Select a video encoding format

| Photo Camera | ×                | Video Camera       | O*            |
|--------------|------------------|--------------------|---------------|
| *Ava         | ilable when Reco | ord Time/Size is S | ubQCIF or QCI |

Press Ditions Select Settings Press Select H.263

(Europe) or MPEG4 (Japan) → Press ■

# **Additional Settings**

| Internal Camera/ | Switch between Internal Camera and Externa |
|------------------|--------------------------------------------|
| External Camera  | Camera                                     |

Photo Camera

Video Camera

Available when Record Time/Size is SubQCIF or QCIF.

 $\cap$ 

Press ☑ Options → Select Internal Camera or External Camera → Press ■

• Setting returns to default after exiting mobile camera.

Save to

#### Select a save location for images or video

Photo Camera O Video Camera O\*

Available when Record Time/Size is set to *For Message*.

- Select Save Pictures to or Save Videos to 
  Press
- Select a location or Ask Each Time Press
- For Ask Each Time, confirmation appears each time you save an image or video (with Record Time/Size set to For Message).

| Camera Mode/Size                                         | Save Location                                                                    |
|----------------------------------------------------------|----------------------------------------------------------------------------------|
| Photo Camera<br>(120 x 160 or 240 x 320)<br>Video Camera | Phone Memory (handset)<br>Memory Card                                            |
| Photo Camera<br>(480 x 640 or larger)                    | Phone Memory (handset)<br>SD (Pictures) (Memory Card)<br>SD (DCIM) (Memory Card) |

- Note Ask Each Time is not available when Auto Save (see below) is active.
  - To save to Memory Card, insert a card before saving image or recording video.

|                                                                                                    | Select whether to save captured images or<br>recorded video automatically |                   |   |
|----------------------------------------------------------------------------------------------------|---------------------------------------------------------------------------|-------------------|---|
| Photo Camera                                                                                                    | 0                                                                         | Video Camera      | 0 |
| DefaultOff           Press ☑         Options           Press ☑         Press I           Auto Save ⇒         Press I           Press I         ⇒           Choose On or Off ⇒         Press I |                                                                           |                   |   |
| Note Auto Save is not available when <b>Ask Each Time</b> is set for                                                                                                    |                                                                           | h Time is set for |   |

Save Pictures to or Save Videos to (see above).

Media Player

# **Media Player Basics**

Use Media Player to record and listen to music (Music Player) or play video (Video Player). Save video/music files to handset or Memory Card (including SD VIDEO and SD AUDIO). To open files, specify the location first.

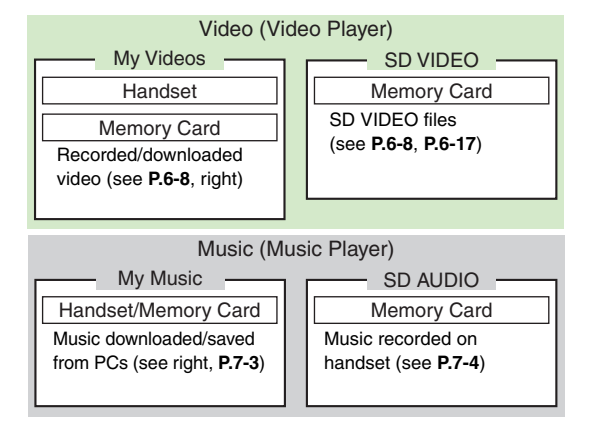

- For Playlist details, see P.7-18.
- Playback stops when battery is low. Charge battery and resume from where it stopped (see Step 1 on **P.7-10** or **P.7-12**).
- Consume media as it downloads (Streaming: see P.14-12).

# Incoming Calls/Mail during Playback

- Playback stops for incoming calls or Alarm.
  - When playback stops while streaming, the URL is saved to History (see **P.14-13**).
- A notification appears for incoming mail without interrupting playback.

# Downloading Music/Video

Open music/video-related links directly from Media Player to download music (Chaku-Uta®) and video via the Internet.

- Read information (price, expiry date, etc.) on the source site.
- Use Music Search (see P.7-3) to search by title, artist, etc.

# Main Menu 🕨 Media Player

Select Music or Videos and press

# 2 Select *Download Music* or *Download Videos* and press •

Handset connects to the Internet and the corresponding download page appears.

• Follow the links to download music/video.

# Music Search

Follow these steps to access Yahoo! Keitai Music Search site.

# In Step 1 on P.7-2, select *Music* → Press ■ → Select *Music Search* → Press ■

• Fill in fields or follow links to search for/download music.

# **Downloading Content Keys**

Content Keys are required to use some downloaded files.

- To download Keys, open All Music/All Videos or Playlist (see Step 2 on P.7-10/Step 3 on P.7-13) then follow these steps.

# **1** Select a file and press

Select a file with  $\widehat{\mathbf{1}}$  or  $\mathscr{A}$ .

# 2 Choose *Yes* and press ■

Handset connects to the Internet and download page appears.

Follow onscreen instructions.

# Saving Music Files from PCs

Save music files onto Memory Cards from CDs, etc. using PCs or other devices to play them on handset Music Player.

# Precautions for Handling Music Files on PCs

# Respect copyrights.

- Comply with copyright and other intellectual property laws when using music saved on Memory Cards.
- Under copyright law, music saved on Memory Cards is limited to private use.

# Play SD-Audio standard compliant music files. (These files cannot be used as ringtones.)

Handset supports Secure AAC and AAC files compliant with the SD-Audio standard.

For AAC files, see "Precautions for Handling AAC Files" on P.7-4.

# Save music to the specified directory.

Save music to either of the following folders on Memory Card using a Memory Card reader/writer or other compatible device.

- PRIVATE/MYFOLDER/My Items/Music
- PRIVATE/MYFOLDER/My Items/Sounds & Ringtones

# Details

For more about saving music files from PCs, see "Utility Software Starter Guide" on Utility Software CD-ROM.

# **Precautions for Handling AAC Files**

# Use software supporting AAC conversion.

- Use software such as iTunes to convert music to AAC format.
- iTunes is an example only. SoftBank does not guarantee compatibility with any software.
- For software usage and specifications, see the provider's website, etc.

iTunes is a registered trademark of Apple Computer, Inc. registered in the United States and other countries.

# Supported bit rate (see right) and sampling frequency (see P.7-6) are as follows.

| Bit Rate (kbps)            | 16 <sup>*1</sup> , 24 <sup>*1</sup> , 32, 48, 64, 96 <sup>*2</sup> , 128 <sup>*2</sup> |
|----------------------------|----------------------------------------------------------------------------------------|
| Sampling<br>Frequency (Hz) | 16000, 22050, 24000, 32000, 44100, 48000                                               |

<sup>\*1</sup> Monaural only.

\*2 Stereo only.

Note Titles and artist names for AAC files created using iTunes, etc. do not appear on handset.

# **Recording Music**

Connect handset to audio sources supporting optical output to record music onto Memory Cards.

- 810SH/811SH encryption technology complies with Secure Digital Music Initiative (SDMI) for copyright protection. This technology prevents unauthorised copying or playback through data encryption and authentication.
- Analogue recording is not supported.

# **Required Cables for Recording Music**

- Optical Conversion Cable (optional accessory)
- Optical digital connecting cable (sold separately)

# **Recording Time**

Estimated Recording Time for Memory Card with no Files or Recordings:

| Card Capacity | Bit Rate/Recording Time |            |
|---------------|-------------------------|------------|
|               | 96 kbps                 | 128 kbps   |
| 64 MB         | 80 minutes              | 60 minutes |

Bit rate measures audio compression rate or the quality of audio data recorded per second. Sound quality improves at higher rates.

# **Precautions before Recording**

# Charge battery while recording.

- Recording stops when battery level falls too low. Always use AC Charger when recording to ensure a stable power supply.
- When battery is low, Music Player will not record. If battery runs low while recording, recording stops.

# Music is recorded onto Memory Card (SD AUDIO folder).

To start Music Player, insert a Memory Card formatted for 810SH or 811SH (see **P.8-19**, **P.8-21**).

# Activate Offline Mode to prevent disruptions (see Steps 1 - 2 on P.7-7).

Incoming communications may disrupt recording or damage outputs of audio sources. (To place calls or send mail, stop recording and cancel Offline Mode.)

# Do not remove Memory Card while recording.

Doing so may damage the card or result in lost files.

- Note Under copyright law, duplicated material is limited to private use. Unauthorised reproduction or use is prohibited.
  - SoftBank is not liable for any damages resulting from accidental loss or alteration of recordings.
  - Music recorded onto Memory Card cannot be recopied to other media digitally.

# **Recording Window Indicators**

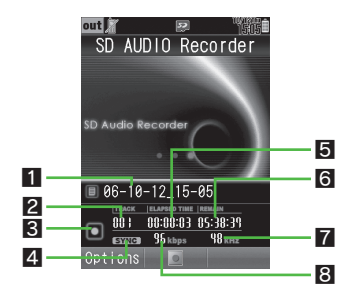

# 1 Title

2 Track Number

# 3 Status

□: Recording, □: Stopped

4 Synch Recording (see P.7-8)

Synch Recording On

5 Elapsed Time

Remaining Recording Time

- Reduces after each recording
- Sampling Frequency (see P.7-6)

Bit Rate (see P.7-8)

# **Track Bookmarks**

Add Bookmarks to music in Playlist to divide it into tracks for Repeat or Random Play. Track Bookmarks are created when a period of silence is detected between music files.

- When recording from CD/MD players, etc., track numbers remain the same as the original.
- If Music Player does not detect a period of silence, recorded music files are all combined and saved as a single track.
- When Synch Recording is *On*, recording pauses after a period of silence. Recording resumes when sound (next music) is detected.
- When Synch Recording is *On*, recording stops after 15 seconds of pause.
- Brief sound dropouts occur when Track Bookmarks are created.
- Track Bookmarks may not be created automatically depending on the connected audio source. In this case, divide music into tracks manually (see Step 4 on P.7-8).
- Note Recording may result in silence or a single music file with a low volume level if the music consists of long periods of silence or sustained low volume level.

# Sampling Frequency

Sampling frequency is the number of times an audio signal is measured (sampled) per second, expressed in kilohertz (kHz). Similar to bit rate, higher rates translate into better sound quality. Sampling frequency is automatically set to 32 kHz, 44.1 kHz or 48 kHz according to the recording method or audio source.

When recording from DVD players, cancel DTS.

Note Recording results may not be satisfactory depending on the signal format.

# **Connecting to Audio Sources**

# Precautions

Connect Optical Conversion Cable with an optical digital connecting cable, then to handset gently. Disconnect Optical Conversion Cable gently by holding the plug and handset.

Do not use excessive force when connecting/disconnecting cables; doing so may damage cable, Mini Plug or Headphone/Optical Digital Line-In Port.

# Use specified Optical Conversion Cable only.

Non-specified cables may not function properly and damage may result.

# Media Player

# **Cable Connections**

Use Optical Digital Audio Toslink-Mini or Mini-Mini Cables (sold separately) with Optical Conversion Cable to connect audio sources to handset.

- Use Optical Conversion Cable only for recording music.
- Optical Conversion Cable is designed exclusively for 810SH, 811SH and other specified SoftBank handsets. Do not use for other devices to prevent damage or malfunction.

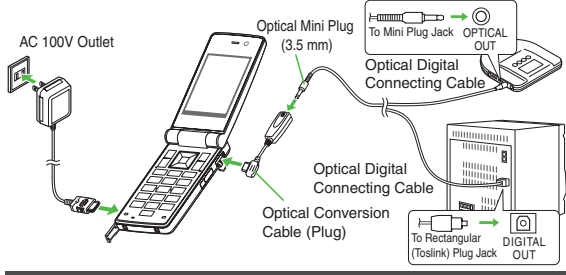

# Recording

- Most operations are described with Synch Recording active.
- Read the precautions on P.7-5 before recording.
- To listen to music while recording, adjust Monitor Level before recording (see **P.7-8**).

 Prepare an audio source and pause playback at the beginning of music.

Main Menu 🕨 Media Player 🕩 Music

Select SD AUDIO Recorder and press

# Receive calls during recording? appears.

- To prevent disruption by calls, choose *No* and press I in Step 2 to activate Offline Mode (see **P.2-20**).
- If Offline Mode is already active, skip ahead to Step 3.
- SD AUDIO Recorder can only be selected when a Memory Card is inserted.

# **2** Choose *No* and press **I**

Recording window opens.

- Customise settings before recording (see P.7-8 "Recording Settings").
  - To accept incoming calls, mail, etc. while recording, choose *Yes* → Press ■

SD AUDIO Recorder

3 Press 🔳

Handset is ready for Synch Recording (see P.7-8).

• When Synch Recording is *Off*, recording starts right away. When audio source is not paused, recording remains paused.

# 4 Start playback

Recording starts automatically when handset detects sound.

- When Synch Recording is *Off* and there is silence between tracks, Track Bookmark (see **P.7-6**) is created automatically.
- To create Track Bookmarks (see P.7-6) manually, press Mark while recording.

# **5** To stop recording, stop playback on the audio source

Recording pauses, then stops after 15 seconds.

• If *No* was chosen then **w**as pressed in Step 2 on **P.7-7**, Offline Mode is cancelled after recording ends.

When Synch Recording is Off, press 🔳 to stop recording.

- Note Do not remove Memory Card or battery while recording. Doing so may damage the card or result in lost information.
  - Do not touch cables or plugs while recording. May cause noise or skipping.
  - When recording from PCs or BS/CS digital tuners, recording level may decrease.
- **Tip** Alarm is disabled while recording, and starts after Music Player stops/closes.
  - Recorded music is saved by date and time by default.

# **Recording Settings**

Follow these steps after Step 2 on P.7-7.

|                                                                                                    | Set volume level to listen to music while<br>recording                                |  |
|----------------------------------------------------------------------------------------------------|---------------------------------------------------------------------------------------|--|
| Press ☑ Options → Select Monitor Level → Press ■<br>→ Use 🂀 to adjust level → Press ■                                                                                                    |                                                                                       |  |
| Synch<br>Recording                                                                                                    | Select whether to start recording automatically when playback starts on audio sources |  |
| Press ☑ Options → Select Synch Recording → Press ■ → Choose On (start) or Off → Press ■ • When recording from a CD without silence between tracks with Synch Recording Off, Track Bookmark is not created.                                         |                                                                                       |  |
|                                                                                                    | Select a bit rate (see P.7-4 "Recording Time")                                        |  |
| Press  Options  Select Bit Rate  Press  Select Normal (96 kbps) Press  Press  Select Normal (96 kbps) or High-quality (128 kbps) Press  Sound quality is better at 128 kbps. However, recording time shortens as more space is required in memory. |                                                                                       |  |
| Auto Mark<br>Level                                                                                                    | Select sensitivity to detect silence for creating<br>Track Bookmarks                  |  |
| Press  ☐ Options  → Select Auto Mark Level  → Press  → Select -41dB or -59dB  → Press  → Select -59dB for soft music to prevent unintended Track Bookmark creation                                                                                 |                                                                                       |  |

# **Playing Music**

Play music on handset/Memory Card.

Use Headphones, etc. to listen to sound without bothering others.

# Precautions before Playing Music/Video

- Music Player is not compatible with some recording/playback formats. Music may not play depending on the Memory Card status.
- Grasp the plug when connecting or disconnecting Headphones. Do not bend the plug to avoid damaging the cord or Headphone Port.
- Use only the specified accessories (Headphones, etc.). Other devices may not function properly and cause damage to Headphone Port.
- When battery is low, Music Player will not play. If battery runs low during playback, Music Player shuts off.
  - Tip ▶
     • To activate/cancel Manner mode during playback, press

     (@?) for 1+ seconds.
    - In Manner mode, sound is audible from Headphones.
    - To answer calls during playback with Headphones, etc., press Call Button for 1+ seconds.
    - Turn down the volume if distortion is noticeable in Speaker sound.
    - Large files may take longer to open. My Music and Playlists may take longer to open if large files are saved.

# **Playback Window Indicators**

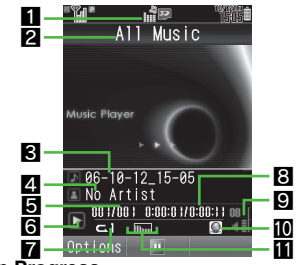

# Playback in Progress

# 2 Playlist Name

# 3 Title

• Titles also appear on External Display during playback.

# 4 Artist Name

- No Artist Name appears if not available.
- Artist names also appear on External Display during playback.

# 5 Track Number

# 6 Status

▷: Playing, □: Paused, □: Fast Forwarding, □: Fast Rewinding

# Playback Pattern (see P.7-11)

- C1: Repeat, C : Repeat All, → : Random
- Indicator does not appear for Normal.

# Elapsed Time

9 Volume

# Information Link

 Q appears when linked information is accessible via WEB Link Connection (see P.7-11 "Accessing Linked Information").

# Tone Control (see P.7-11)

Imm : Bass. (In Surround, (In Bass.) : Surround Bass. Karaoke: Karaoke, Rock: Rock, Hall: Hall, HipHop: Hiphop

Indicator does not appear for Normal.

# Plavback

and press

Press

Main Menu Media Plaver Music

Select My Music or SD AUDIO

For *Mv Music*. use 💀 to select *Music* 

To play the last played file from where it stopped, select Last Played Music

Folder or Rina Sonas. Tones.

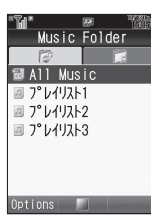

**2** Select All Music or a Playlist and press

Mv Music

Three Playlists (7' 1/1/1/1 to 7' 1/1/1/3) are saved by default.

- To search files, press 🖾 Options 🔶 Select Search 🔶 Press Press
  - When no matching text is found, text entry window returns. Change text and try again.
- To sort files, press 🖾 Options 🔶 Select Sort 🔶 Press 🔳 🔶 Select a sort option 
  Press
- Sort is available for files in All Music.

# Select a file and press

Plavback window opens and plavback starts.

- · Playback stops after the last file when Playback Pattern is set to Normal (see P.7-11).
- **Tip** Use LCD Remote/Mic with Headphones (optional accessory) to remote control Music Player activated via Music menu.

# Playback Operations (Music/Video)

| Replay                      | Press  Press repeatedly to play previous files. <sup>1</sup> |
|-----------------------------|--------------------------------------------------------------|
| Skip Forward                | Press <sup>12</sup>                                          |
| Fast Forward                | Press and hold •<br>Release for playback.                    |
| Fast Rewind                 | Press and hold 🗉<br>Release for playback.                    |
| Pause                       | Press  Press again to resume playback.                       |
| Volume Control <sup>3</sup> | Press ≛/ ◀ (up) or ♀/ ► (down)                               |
| Mute                        | Press 🖳 (Long Press)<br>Press 칠 to play sound.               |

<sup>1</sup>In Random Play, • only replays the current file.

<sup>2</sup>Not available for the last file when Playback Pattern is set to Normal. <sup>3</sup>Volume level remains as set until changed.

# **Opening File Properties**

While playing or paused, press 🖾 Options 🔶 Select Information 
Press

- Press 📮 to scroll down.
  - To return, press ■.

#### **Accessing Linked Information**

While playing or paused, press Options → Select WEB Link Connection → Press → Choose Yes → Press 

- $\bullet$  Linked information is accessible while  ${\small \textcircled{\sc 0}}$  appears.
- Accessing linked information activates Yahoo! Keitai and may incur transmission fees. Press Into disconnect.

Note > Playback pauses for Alarm, then resumes automatically.

- Tip ► Press Read to create mail messages and use Phone Book, etc. during playback; however, some functions are not available.
  - *Stop music*? appears when ⓒ is pressed in Standby. Choose *Yes* or *No* and press ■.

# **Playback Settings**

Increase bass for dynamic sound or create a surround field

For Speaker sound, only *Karaoke* takes effect. DefaultNormal

Main Menu 🕨 Media Player 🕈 Music 🕈 Settings

Select Tone Control → Press ■ → Select an effect → Press ■

| Normal        | No sound effects                                 |
|---------------|--------------------------------------------------|
| Bass          | Boosts bass frequencies                          |
| Surround      | Adds surround effect                             |
| Surround Bass | Adds surround effect with enhanced bass          |
| Karaoke       | Adds softening effect ideal for vocals           |
| Rock          | Adds low to high frequencies, enhancing balance  |
| Hall          | Boosts high frequencies, enhancing reverberation |
| Hiphop        | Boosts bass to midrange, enhancing resonance     |

Play files repeatedly or in random order

**Default**Normal

Main Menu 🕨 Media Player 🕈 Music 🕈 Settings

Select *Playback Pattern* → Press ■ → Select a pattern → Press ■

| Normal     | Play in order until the last file ends             |
|------------|----------------------------------------------------|
| Repeat     | Repeat one file                                    |
| Repeat All | Repeat all files in the current Playlist           |
| Random     | Play files in the current Playlist in random order |

# **Playing Video**

Play video files recorded with mobile camera or obtained via the Internet, S! Mail, etc.

- Use Headphones, etc. to listen to sound without bothering others.
- Read precautions on P.7-9 beforehand.

# **Playback Window Indicators**

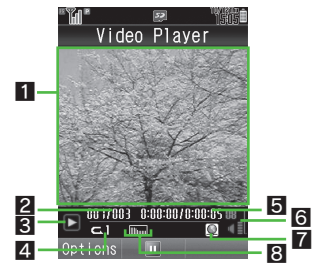

# Video Image/Subtitles

# Clip Number

# Status 3

- □: Playing, □: Paused, □: Advancing Frame,
- ■: Fast Forwarding, ■: Fast Rewinding

# Playback Pattern (see P.7-13)

• Indicators are the same as those for Music Player (see **P.7-9**).

# 5 Elapsed Time

• To specify start point, see P.7-13 "Time Search".

# 6 Volume

# 7 Information Link

- Q appears when linked information is accessible via WEB Link Connection (see P.7-11)"Accessing Linked Information").
- To disable linked information, see **P.7-14** "Web Link Settings".

# Sound Settings (see P.7-14)

- Imm : Bass, ((B)): Surround, ((B)): Surround + Bass
- Indicator does not appear when Surround and Bass are Off.

# Playback

Play video on Video Player.

- To change playback settings, see P.7-13.
- To add subtitles, see P.7-15.
- To export video to TVs or other display devices, see P.9-10 "Viewing Images on External Devices".

# Main Menu 🕨 Media Player 🕩 Videos

# Select My Videos or SD VIDEO and press

- For SD VIDEO, skip ahead to Step 4 on P.7-13.
- To play the last played file from where it stopped, select *Last Played Video* → Press ■
- 2 Select Phone Memory or Memory Card and press

# Select All Videos or a Playlist and press

- 📕 To search files, press 🖾 Options 🜩 Select Search > Press > Enter search text 
  Press
  - When no matching text is found, text entry window returns. Change text and try again.

All Videos

To sort files, press 🖾 Options 🔶

Select *Sort* > Press Select a sort option

Sort is available for files in All Videos

# Select a file and press

Playback window opens and playback starts.

- · Playback stops after the last file when Playback Pattern is set to Normal (see right).
- To access linked information, see P.7-11.

# Playback Operations (Video Only)

For basic operations, see P.7-10 "Playback Operations (Music/Video)".

Available while playing or paused.

| Change Settings     | Press ⊠ <b>Options</b>                                                                         |  |
|---------------------|------------------------------------------------------------------------------------------------|--|
| Edit                | See P.7-14                                                                                     |  |
| Frame Advance       | While paused, press 🕒 (Long Press)                                                             |  |
| Toggle Display Size | Press 2 <sup>#</sup> / <sub>lec</sub> or 🕬 (see <b>P.7-14</b> )                                |  |
| Open Help           | Press <sup>0</sup> <sup>2</sup> , or press ⊠ <b>0</b> ptions → Select<br><i>Help</i> → Press ■ |  |

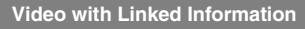

After playing video (with 9) Internet connection confirmation appears.

# To access linked information, choose Yes > Press

 Confirmation does not appear when Web Link Settings (see P.7-14) is Off.

# **Time Search**

Specify start point while playing or paused. Press 🖾 Options 🔶 Select Time Search 🔶 Press 🔳

♦ Enter time ♦ Press

• Video recorded on other devices may appear rotated. Tip 🕨 Out of Video Playback window, Media Player shuts down after five minutes of inactivity.

# **Playback Settings**

Available for files in My Videos only.

Play files repeatedly or in random order

#### Default Normal

Main Menu 🕨 Media Player 🔶 Videos 🔶 Settings

Select Playback Pattern 
Press 
Select a pattern 🗭 Press 🔳

| Normal     | Play in order until the last file ends             |
|------------|----------------------------------------------------|
| Repeat     | Repeat one file                                    |
| Repeat All | Repeat all files in the current Playlist           |
| Random     | Play files in the current Playlist in random order |

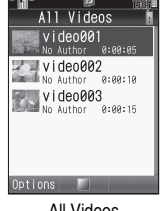

Select a Backlight status for plavback

Default Always On

| Main Menu |  | Media Player 🔶 | Videos 🏓 | Settings |
|-----------|--|----------------|----------|----------|
|-----------|--|----------------|----------|----------|

Select Backlight 
Press 
Select a pattern Press

| Always On       | Backlight remains on during playback          |
|-----------------|-----------------------------------------------|
| Always Off      | Backlight remains off during playback         |
| Normal Settings | Applies Display Backlight setting (see P.9-9) |

Change playback size

**Default** Enlarge

Main Menu 🕨 Media Player 🔶 Videos 🔶 Settings

Select Display Size > Press Select Normal, Enlarge or Full Screen 
Press

- Alternatively, press 2<sup>2</sup> or <sup>2</sup> during playback to toggle Display Size as follows: Full Screen (no indicators) → Full Screen (with indicators)  $\rightarrow$  Normal  $\rightarrow$  Enlarge
- Press 2.2. or @ in paused Full Screen view to show or hide indicators.

| Activate/cancel Surround/Bass; use Headphone |  |
|----------------------------------------------|--|
| for a more pleasant sound experience         |  |

**Default**Normal

Main Menu Media Player Videos Settings

Select Sound Settings 
Press 
Select Normal, Bass. Surround or Surround Bass 

Press

For descriptions of each effect, see P.7-11 "Tone Control".

#### DefaultOn

Main Menu 🕨 Media Player 🔶 Videos 🔶 Settings

Select Web Link Settings 
Press 
Choose On (show) or *Off* ➡ Press ■

# Editing Video

HQVGA (W 240 x H 176 dots) or larger video cannot be edited.

| Crop Delete Befor | Select Two Points | Save portion between two points as a new file    |
|-------------------|-------------------|--------------------------------------------------|
|                   | Delete Before     | Save portion after selected point as a new file  |
|                   | Delete After      | Save portion before selected point as a new file |
| Subtitle          |                   | Add subtitle text to video                       |

 Some files may not be edited. Note 🕨

- Edited video may not play properly if Memory Card is not formatted for 810SH or 811SH
- To save to Memory Card, a maximum of 1.2 MB of free memory is required in addition to the file size.

# **Clipping Portions between Two Points**

Follow these steps after Step 4 on P.7-13.

1 While playing or paused, press Difference of the playing or paused, press Difference of the playing or paused, press Difference of the plays.
2 Select *Crop* and press Difference of the plays.
2 Select *Select Two Points* and press Difference of the plays.
2 Press Difference of the playing of the start point of the start point is specified and playback resumes.
7 Press Difference of the playing of the playing of the playing of the playing of the playing of the playing of the playing of the start point of the start point of the start playing of the playing of the playi

The portion is saved and playback starts.

Note > Portions over 30 minutes may not be saved.

# **Cropping Video Clips**

Delete the portion before or after the selected point to save the rest as a new file.

Follow these steps after Step 4 on P.7-13.

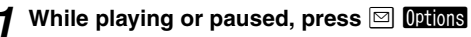

2 Select *Edit* and press

# **3** Choose *Yes* and press ■

- Incoming transmissions are blocked during editing.
- 4 Select Crop and press ■
- 5 Select *Delete Before* or *Delete After* and press 🔳

Video plays.

- To adjust start point, press 🔳 to start/pause video.
- The portion before or after the selected point will be deleted.
- To cancel, press 🔤
- 6 Press 🖾 🖸 🖬 at approximate start point

The remaining portion is saved and playback starts.

Note > Portions over 30 minutes may not be saved.

# Adding Subtitles

Set subtitles to appear while playing video. Select timing, add effects, etc.

# Entering Text

After entry, set timing and time period for subtitles.

- Save up to ten subtitles of up to 48 single-byte alphanumerics per entry.
- Follow these steps after Step 4 on P.7-13.

- 2 Select *Edit* and press 🔳
- 3 Choose Yes and press
  - Incoming transmissions are blocked during editing.
  - Select *Edit Subtitle* and press 🔳
  - Select a number and press 🔳
  - Enter text and press
  - Press 🔳 to pause/play video.
  - Press 🖾 Start at the start point
- 8 Press 🖾 🖬 at the end

# point

Edit Subtitle menu opens.

- If video has ended before pressing
- End, start over from Step 7.
   To edit text, select *Edit Text* Press
   Edit text
   Press

# **9** Change display settings (see right) and add effects (see P.7-17 - 7-18)

• To complete without changing display settings or adding effects, proceed to Step 10.

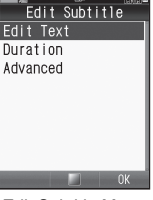

Edit Subtitle Menu

# 10 After completing all the settings, press 🖅 🗖 🗰

- To add more, repeat Steps 5 10.
- To edit saved subtitles, select one → Press → Select Edit Text → Press ● → Edit → Press ● → Perform from Step 9
- To delete saved subtitles, select one → Press ☑ Options → Select Delete → Press ■ → Choose Yes → Press ■

# 1 Press 🛂 Save

# 2 Select Overwrite or Create New and press 🔳

• Playback starts. (Subtitles appear only in Normal size.)

# **Display Settings**

Follow these steps in Step 9 on the left.

|                                                                                                    | Set timing and time period for subtitles |
|----------------------------------------------------------------------------------------------------|------------------------------------------|
| Select Duration ⇒ Press ■       Press ⊠       Start at the start point ⇒         start point ⇒       Press ⊠       End at the end point         When finished, perform from Step 10 above. |                                          |
| Display<br>Position                                                                                                    | Set position for subtitles to appear     |
| Select Advanced ⇒ Press ■ ⇒ Select Display         Position ⇒ Press ■ ⇒ Use          Press ■         When finished, press          Perform from Step 10 above                              |                                          |

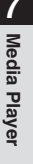

Change font size of subtitles

Select Advanced Press Select Font Size Press Select I area (20x20) or Small (12x12)

Press Select Large (20x20) or Small (12x12)

# Press

When finished, press 📖 
Perform from Step 10 on P.7-16

Scrolling

Select a direction and visual effect for subtitle scroll

Default Direction: Stop, Effect: Frame In

# **Scroll Direction**

Select Advanced 
→ Press 
→ Select Scrolling 
→
Press 
→ Select Direction 
→ Press 
→ Select

Stop, Left to Right or Right to Left > Press

When finished, press I Press I Perform from Step 10 on P.7-16

# **Scroll Effects**

Select Advanced → Press ■ → Select Scrolling → Press ■ → Select Effect → Press ■ → Select an effect → Press ■

| Frame In  | Subtitle comes in from an end, then disappears in the centre |
|-----------|--------------------------------------------------------------|
| Frame Out | Subtitle appears in the centre and scrolls out               |
| Rolling   | Subtitle scrolls from end to end                             |

When finished, press ➡ Press ➡ Perform from Step 10 on **P.7-16** 

# **On-Screen Time**

Select Advanced → Press ■ → Select Scrolling → Press ■ → Select On-Screen Time → Press ■ →

Enter time 🗭 Press 🔳

When finished, press ➡ Press ➡ Perform from Step 10 on **P.7-16** 

#### Background Colour

Select from seven background colours

#### Default Black

# Select Advanced Press Select Background

*Colour* ➡ Press ■ ➡ <u>Select</u> a colour ➡ Press ■

When finished, press ➡ Perform from Step 10 on P.7-16

# **Adding Text Effects**

- Up to two effects can be applied per entry.
- Follow these steps in Step 9 on P.7-16.

# Font Colour Change font colours

**Default**White

# **Changing Colour of Entire Text**

Select Advanced 
Press 
Select Font Colour

Press ■ → Select All → Press ■ → Select a

colour 🌩 Press 🔳

When finished, press 📰 🕨 Perform from Step 10 on **P.7-16** 

# **Changing Colour of Portion**

Select Advanced 
Press 
Select Font Colour

♦ Press ■ ♦ Select Select Text ♦ Press ■ ♦ Use

🐏 to select the first character of text 🔶 Press 🔳 🔶

Use 🔄 to select the end point 🌩 Press 🔳 🗭 Select

# a colour 🔶 Press 🔳

When finished, press ➡ Perform from Step 10 on P.7-16

# **Default**White Select Advanced Press Select Highlight Press I I Use 💀 to select the first character of text Press Vse to select the end point Press Press When finished, press 🔤 🔶 Perform from Step 10 on P.7-16 Set subtitles to flash Select Advanced Press Select Blink Press Vse to select the first character of text ➡ Press ■ ➡ Use 🔄 to select the end point ➡ Press When finished, press 🔤 🔶 Perform from Step 10 on P.7-16 Reset Advanced subtitle settings

Select Advanced 
Press 
Press 
Reset Choose Yes Press

· Reset does not affect Duration setting.

Highlight subtitles

# Managing Video & Music Files

Organise video/music files on handset in My Videos and My Music. All files are saved in All Videos or All Music. Use Plavlists to organise them.

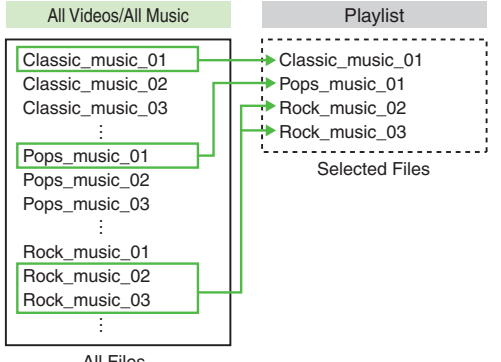

All Files

- · Playlists store only file locations. Source files remain in All Videos or All Music.
- Three Playlists are saved by default. To create new Playlists, see P.7-19.
- Use Music Manager on the supplied Utility Software CD-ROM to create Playlists and organise music files via PCs.
- To save video to Memory Card, a maximum of 1.2 MB of Note 🕨 free memory is required in addition to the file size.

# Media Player

# **Adding New Playlist**

Create up to 99 Playlists in *My Videos*, *My Music* and *SD AUDIO* each.

- Playlists cannot be added into SD VIDEO.
- Playlist 1 to Playlist 3 (or 7 V11/21/1 to 7 V11/21/3) are saved in My Videos and My Music by default.

#### Main Menu 🕨 Media Player

**1** Video Playlists

Select *Videos* and press

Select My Videos and press

**3** Select Phone Memory or Memory Card

# Music Playlists

Select *Music* and press
 Select *My Music* or *SD AUDIO*

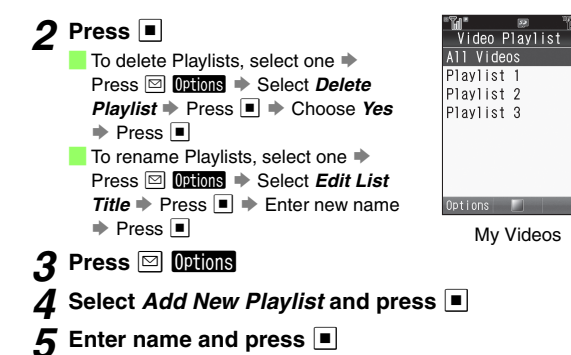

# **Adding Files to Playlists**

Add files to Playlists from All Videos or All Music.

- Playlists store only file locations. Source files remain in All Videos or All Music.
- Files in SD VIDEO cannot be added to Playlists.

# Main Menu 🕨 Media Player

- **1** Adding Video Files
  - Select Videos and press
  - 2 Select My Videos and press
  - Select Phone Memory or Memory Card

# **Adding Music Files**

- Select Music and press
- 2 Select My Music or SD AUDIO

# 2 Press 🔳

- 3 Select All Videos or All Music and press
- Select a file and press 🖾 Options
- 5 Select Add to Playlist and press

# 6 Select a Playlist and press 🔳

File is added to the end of the Playlist.

- To delete saved files, press → Select a Playlist → Press ● → Select a file → Press ☑ Options → Select Delete → Press ● → Choose Yes → Press ■ To move files within a list, press → Select a Playlist → Press ● → Select a file → Press ☑ Options → Select Change Order → Press ● → Use ↓ to move file →
- Change Order ➡ Press ➡ Use ♀ to move file Press ■

# **Opening Playlist Properties**

Follow these steps when Playlists are listed (see Step 2 on P.7-10, Step 3 on P.7-13 or Step 2 on P.7-19).
Select a Playlist → Press ☑ Options → Select
Information → Press ■

# **Deleting Files in SD VIDEO & SD AUDIO**

Delete video files in *SD VIDEO* and music files in *All Music* of *SD AUDIO*.

Source files will be deleted.

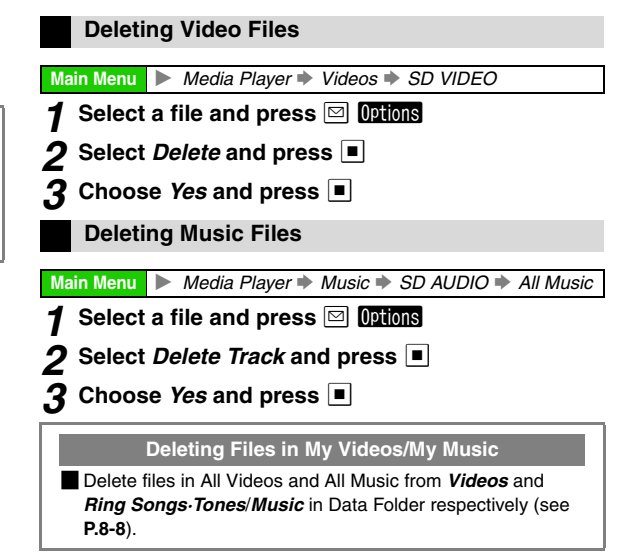

Managing Files (Data Folder)

# **Data Folder**

Handset files are organised in folders by file format.

| Still Images                             | Data Folder             | Large Still Images   |
|------------------------------------------|-------------------------|----------------------|
| Downloaded                               | Pictures<br>DCIM        | - Downloaded         |
| Pictograms                               | My Pictograms           | Melodies and other   |
| Shortcut to<br>S! Applications           | S! Appli                | Downloaded           |
| (see P.15-2)<br>Video Images –           | Music<br>Videos         | Chaku-Uta Full Files |
|                                          | Lifestyle-appli         | Downloaded           |
| E-Books, etc.                            | Books<br>Custom Screens | -Shortcut to Custom  |
| Downloaded –<br>Flash <sup>®</sup> Files | Flash <sup>®</sup>      | Screens (see P.9-7)  |
| Other Files (vFiles,                     | Other Documents         | Ringtones            |
| Dictionary Files, etc.)                  |                         | 1                    |

- Tip ► Access the corresponding Yahoo! Keitai Menu directly from *Pictures, My Pictograms, Ring Songs-Tones, S! Appli, Music, Videos, Lifestyle-appli, Books* and *Custom Screens.* 
  - Exchange files via Bluetooth<sup>®</sup> (see **P.10-2**) or infrared (see **P.10-10**) with compatible SoftBank handsets.

# **Window Description**

To open Data Folder from Standby, follow these steps.

Press ■ → Select *Data Folder* → Press ■

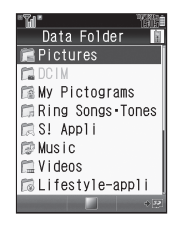

# **Memory Status**

To check memory usage status, open Data Folder and follow these steps.

 Delete messages/files when memory is low. Handset performance may be affected when memory is full.

# File List

In Data Folder, select a folder and press In Data Folder, select a folder and press

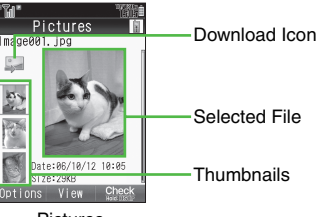

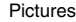

# **Major Icons**

# Still Image & Animation Files

| lcon         | Format & Extension                 | Description                   |
|--------------|------------------------------------|-------------------------------|
| 0 <b>1</b> 0 | JPEG (.jpg)                        | JPEG image                    |
| 0 <b>1</b>   | PNG (.png)                         | PNG image                     |
| M            | E-Animation (NEVA files)<br>(.nva) | Animation (may include sound) |
| ° Wo         | SVG (.svgz)                        | SVG-T file                    |

# Video Files

| lcon | Format & Extension                | Description      |
|------|-----------------------------------|------------------|
| B    | MPEG-4 (.3gp)                     | 3GPP video image |
| F    | MPEG-4 or H.263<br>(.3gp or .mp4) | 3GPP video image |

# Sound Files

| lcon     | Format & Extension | Description                                  |
|----------|--------------------|----------------------------------------------|
| <b>.</b> | SMAF (.mmf)        | Melody via the Internet (may include images) |
| П.       | Audio (.mp4)       | Downloaded Chaku-Uta®                        |
| Л        | Voice (.amr)       | Voice/sound recorded on Voice Recorder       |

- Tip ► → appears for copy protected files. A appears for files in the public domain.
  - 🖞 appears for files used for Wallpaper, System Graphics, ringtone, ringvideo, etc.
  - appears for copy/forward protected files.

# **Display Settings**

# Switching File List View

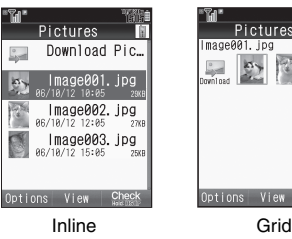

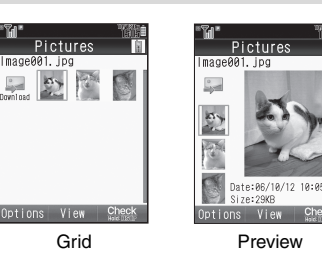

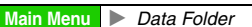

# Select a folder and press

 Select a folder other than My Pictograms, Ring Songs-Tones, S! Appli, Music, Lifestyle-appli, Flash<sup>®</sup> or Flash<sup>®</sup> Ringtones.

# Press 🖾 Options

- 3 Select Manage Items and press
- 4 Select Change List View and press
- 5 Select Inline View, Grid View or Preview View and press
  - **Preview View** appears for folders other than Books, Videos, Custom Screens or Other Documents.
  - Tip ► Alternatively, press 🕬 in file list to toggle the view.

# **Sorting Files**

Sort files by name, date, size, type or Content Key status. Select *Unsorted* to list files randomly.

Main Menu 🕨 Data Folder

Select a folder and press 🔳

- Select a folder other than S! Appli or Lifestyle-appli.
- To open a created sub folder or a sub folder in DCIM, select it
   Press
- 2 Press 🖂 Options
  - If *Download* icon is highlighted in file list, skip ahead to Step 4.

# 3 Select Manage Items and press

- Select *Sort* and press
- 5 Select a method and press
- Note > It may take a while to sort many files.
- Tip ► To reverse the order, sort by the same method again.

# **Opening Files**

Main Menu 🕨 Data Folder

# Select a folder and press

File list appears.

- To switch between handset and Memory Card, press ☑ ① Ditions → Select Change to Phone or Change to Memory Card → Press ■

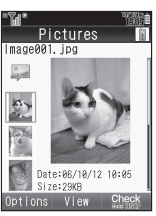

# File List (Pictures)

# Select a file and press

The content plays or appears.

- Press 🔳 to zoom in. (Press repeatedly to zoom in more.)
- 📕 Press İ (up) or 🖳 (down) to adjust volume.
- 📕 To switch sound file name display, select a file 🔶

# Press 🔤 to return to file list

- Press x twice to return to file list from zoomed view.
- From file list, press we to return to Data Folder.

Note Remote control on LCD Remote/Mic (optional accessory) is disabled for Music Player activated via Data Folder.

# Activating Mobile Camera

Open file list in Pictures, DCIM or Videos folder and follow these steps.

Press ☑ Options → Select Take Picture or Record Video → Press ■

- Mobile camera activates in Photo Camera mode from Pictures and DCIM folders, or in Video Camera mode from Videos folder.
- To capture still images, see P.6-6.
- To record video, see P.6-8.

# **Selecting Multiple Files**

Select multiple files in a folder to move, copy or delete them all at the same time.

#### Main Menu 🕨 Data Folder

- Select a folder and press
  - Select a folder other than S! Appli or Lifestyle-appli.
     To open a created sub folder or a sub folder in DCIM, select it
    - Press
- 2 Select a file and press 🖙 Check

✓ appears.

📕 To uncheck, select a file with 🗹 🌩 Press 🖭 Uncheck

- 3 Repeat Step 2 to select more
  - Copy, move, or delete files (see P.8-9).

#### Slide Show

Main Menu 🕨 Data Folder

# Select Pictures or DCIM and press

- To open a created sub folder or a sub folder in DCIM, select it Press
- 2 Select a file and press 🖾 Options
- Select Slide Show and press 🔳

Slide Show starts.

- All images in the folder appear sequentially.
- When Speed is set to *Manual*, press #id or Kain to advance or reverse frames.

# 🛿 Press 🔳 to stop

# **Setting Interval**

- Follow these steps after Step 3.
  - Press 🖾 Set 🔹 Select Speed 🗭 Press 🔳 🗭
  - Select Fast, Normal, Slow or Manual Press
  - Speed is Normal by default.

#### **Repeat Slide Show**

- Follow these steps after Step 3.
  - Press Set Select Repeat Select Repeat

Choose *On* or *Off* ➡ Press ■

- For Off, all images in the folder appear then file list returns.
- Repeat is **On** by default.

# Properties

#### Main Menu 🕨 Data Folder

# Select a folder and press

To open a created sub folder or a sub folder in DCIM, select it Press

# 2 Select a file and press 🖾 🛛 🛛 🛛 2

• Select multiple files as needed.

# 3 Select Details or Information and press

- Press 📮 to scroll down.
- The following information appears:

File name, type, size, last modified date, vendor, copy/forward protection and other restrictions (number of times to open, expiry term), etc.

Available information varies by file.

# SVG Files

Handset supports Scalable Vector Graphics-Tiny (SVG-T). Follow these steps to view graphics such as tables or maps.

Press 
Press 

Press 

Press

Select *Other Documents* → Press ■ → Select an SVG file → Press ■

- Press 🖾 Options to use the following functions.
- Key Assignments:

| Line Scroll     | •••                                                      |
|-----------------|----------------------------------------------------------|
| Page Scroll     | 2.ﷺ (Up), 4.∰ (Left),<br>6.∰ (Right), 8.₩ (Down)         |
| Zoom            | 1 홈 (Zoom Out), 3ট (Zoom In)                             |
| Rotate          | 7.50     (Counterclockwise),       9.000     (Clockwise) |
| Key Action Mode | 02*                                                      |
| Set Default     | 5 <sup>ta</sup> JRL                                      |

- Some features may not be available depending on the file.
- To create SVG files via PC, use PC Document Conversion Utility on Utility Software CD-ROM.
- For more information on SVG-T, visit http://j.sst.ne.jp/svgt/ index\_pdc.html (Japanese only).

# CCF Files

Follow these steps to read CCF files (comics, photo books, etc. saved in Books folder) designed for ComicSurfing<sup>®</sup> application (see P.17-8).

Press 
Press 

Press 
Press 

Press

Select Books → Press ■ → Select a CCF file → Press ■

- ComicSurfing<sup>®</sup> S! Application starts.
- Refer to the ComicSurfing<sup>®</sup> help menu for operational instructions.
- When ComicSurfing is paused, properties of opened CCF file may not be accessible.

# Flash

Download Flash<sup>®</sup> animation files via the Internet; use as Wallpaper (see P.9-3), etc.

# Flash<sup>®</sup> Ringtones

Download Flash<sup>®</sup> Ringtones via the Internet; use as ringtones with Flash<sup>®</sup> animation (see above).

## **My Pictograms**

Download GIF image Pictograms via the Internet; create Arrange Mail (see **P.13-12**).

# **Managing Files & Folders**

# **Adding Folders**

- Assign different names to folders within a layer.
- Folders cannot be added to DCIM, S! Appli or Lifestyle-appli folder.

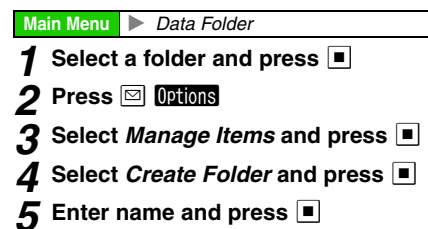

# **Changing File/Folder Name**

- File extensions do not change.
- Assign different names to files/folders within a layer.
- Single-byte Symbols ¥, I, :, ;, ., <, >, I, ?, ¥ and " are not supported.
- Make sure there is enough free memory.
- Folders/files in DCIM, S! Appli or Lifestyle-appli folder cannot be renamed.

#### Main Menu 🕨 Data Folder

- Select a folder and press
- 2 Select a file or folder and press 🖾 Options
- 3 Select Manage Items and press
- 4 Select Rename and press
- 5 Edit name and press

# **Deleting Files & Folders**

Delete files and created folders in Data Folder. To delete S! Applications, see **P.15-6** "Deleting S! Applications".

#### Main Menu 🕨 Data Folder

# Select a folder and press • Select a folder other than S! Appli or Lifestyle-appli. **Deleting Folders** 2 1 Select a folder and press ☑ Options **Deleting Single Files** 1 Select a file and press □ Options **Deleting Multiple Files** Perform from Step 2 on P.8-5 to select multiple files and press 🖾 Options **Deleting All Created Folders & Files** 1 Select a file and press □ Options 2 Select Manage Items and press **3** Select *Delete* or *Delete All* and press For deleting folders or **Delete All**, enter Handset Code 🔶 Press Choose Yes and press

# 8 Managing Files (Data Folder)

# **Copying/Moving Files**

Copy or move files to the corresponding folder on Memory Card or to created sub folders within the folder (handset or Memory Card).

- · Copy or move files in DCIM folder to Pictures folder (handset or Memory Card).
- · Copy/forward protected files cannot be copied.
- Some files may not be copied or moved.
- Files in S! Appli and Lifestyle-appli folders cannot be copied or moved.

Main Menu 🕨 Data Folder

# Select a folder and press

• Select a folder other than S! Appli or Lifestyle-appli. To open a created sub folder or a sub folder in DCIM, select it Press

# **2** Copying/Moving Single Files

■ Select a file and press □ Options

# Copying/Moving Multiple Files

Perform from Step 2 on P.8-5 to select multiple files and press 🖾 Options

#### Select Copy or Move and press 3

# ▲ Select Phone or Memory Card and press

- To move files set as Wallpaper or used for other functions, choose *Yes* ➡ Press ■
- To copy/move to created sub folders, select a folder 🔶 Press 🔳

# 5 Select Copy here.. or Move here.. and press

- . If a copy protected file is included in the selected files, Note 🕨 only the remaining files are copied.
  - · Files copied or moved to Memory Card may not be usable on other SoftBank handsets or PCs. etc.
  - · Name of copied or moved file may change when the same name already exists in the folder.

# **Using Files**

Use Data Folder files as Wallpaper, Phone Book Picture, ringtone and ringvideo.

- Set as Wallpaper, Add to Ph.Book, Set as Ring Video and Set as Ringtone appear only for compatible files.
- Some files may not be used depending on the size.
- Note Some copy protected files (◄ or ≯) cannot be used even if Set as Wallpaper, Add to Ph.Book, Set as Ring Video or Set as Ringtone appears.

# Wallpaper

# Main Menu 🕨 Data Folder

- Select Pictures, DCIM, Flash<sup>®</sup> or Other Documents and press
  - To open a created sub folder or a sub folder in DCIM, select it 
    Press
- 2 Select a file and press 🖾 Options
- Select Set as Wallpaper and press 🔳
  - For images smaller or larger than Display, select *Centred*, *Full Screen* or *Fit Image* → Press ■
  - For Display size images or *Centred*, use 1 to zoom in/out or press 🖾 to rotate.
- 4 Press 🔳

Wallpaper is set.

# Saving to Phone Book

# Main Menu 🕨 Data Folder

- Select Pictures, Ring Songs Tones, Music, Videos or Flash<sup>®</sup> Ringtone and press
- 2 Select a file and press 🖾 Options
  - Select Add to Ph.Book and press
  - For more, perform Step 4 in "Saving from Call Log" on P.4-8.

# **Ringvideo & Ringtone**

Assign video or sound file as ringvideo or ringtone for Voice Calls.

# Ringvideo

Main Menu 🕨 Data Folder 🕩 Videos

- Select a file and press 🖾 Options
- 2 Select Set as Ring Video and press

# ↔ Managing Files (Data Folder)

# Ringtone

Main Menu 🕨 Data Folder

- 1 Select Ring Songs Tones, Music or Flash<sup>®</sup> Ringtone and press ■
- 2 Select a file and press ☑ Options
- 3 Select Set as Ringtone and press

# S! Mail Attachments

Attach files to S! Mail from Data Folder.

# Main Menu 🕨 Data Folder

- Select a folder and press
- 2 Select a file and press ☑ Options
- 3 Select Send and press ■
- 4 Select As Message and press 🔳

📒 For large JPEG images, select attachment size 🔶 Press 🔳

5 Complete other fields and send S! Mail (perform from Step 3 on P.13-8)

# **Printing Images**

Connect handset to a printer via Bluetooth<sup>®</sup> and print JPEG/ PNG images.

- Use a Bluetooth<sup>®</sup>-compatible printer.
- Activate Bluetooth® on the printer.

Main Menu 🕨 Data Folder

**1** Select *Pictures*, *DCIM* or *Other Documents* and

press 🔳

- To open a created sub folder or a sub folder in DCIM, select it
   Press
- 2 Select a still image and press 🖾 Options
- 3 Select Print and press 🔳
- 4 Select Via Bluetooth and press

Device search starts.

# **5** Select a device and press

- When requested, enter passcode 🔶 Press 🔳
- When transmission is in progress, choose Yes 🕨 Press 🔳

**5** Choose *Yes* and press

Offline Mode is set and printing starts.

- When printing completes, printer stops automatically.
- To cancel, press 😰 Cancel .

# Editing Still Images

# **Changing Image Size**

Resize Pictures folder images for Wallpaper, Alarm, etc.

- Alternatively, crop image for size or zoom in/out on portions. (File size changes when images are resized.)
- Picture Editor appears only for compatible files.

# **Resize to Preset Size**

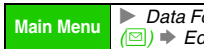

Data Folder 
Pictures 
Select a file 
Options 🔶 Edit 🔶 Picture Editor 🔶 Resize

Resize Assign

For Incoming Call

# Select from To Wallpaper to Alarm and press

A rectangle appears on the image (except for To Wallpaper and Power On/Off

| Wallpaper         | W 480 x H 640 dots |
|-------------------|--------------------|
| Power On/Off      | W 480 x H 640 dots |
| For Incoming Call | W 352 x H 288 dots |
| Alarm             | W 480 x H 208 dots |

Use 🐏 to specify display area

• Display area may be unspecifiable depending on image size. To zoom in/out, press 🖾 Resize 🔶 Press 📋 (zoom in) or 📮 (zoom out)

To start over from size selection, press 📖

3 Press

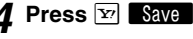

5 Enter name and press

Select a location and press

Image is saved to Data Folder as a new entry.

# **Cropping Images**

- Data Folder Pictures Select a file Options Main Menu 回) 🔶 Edit 🔶 Picture Editor 🔶 Resize Select Cut and press Use 🔄 to move + to the upper left corner of the portion to crop and press
- - Use it to move + to the lower right corner of the portion to crop and press

To cancel, press 🔤 🔶 Start over from Step 1

# Use 💀 to specify display area

- Display area may be unspecifiable depending on image size.
- To zoom in/out, press 🖾 Resize 🗼 Press 值 (zoom in) or 具 (zoom out)
- To cancel, press 🔤 🔶 Start over from Step 1
- 5 Press
  - Press Y Save
- Enter name and press
- Select a location and press

Image is saved to Data Folder as a new entry.

8 Managing Files (Data Folder)

# Visual Effects (Retouch)

Dress up images with pre-loaded visual effects.

- Apply to W 52 x H 52 dots or larger JPEG/PNG images including Continuous Shoot images.
- Picture Editor appears only for compatible files.

Main Menu ▶ Data Folder → Pictures → Select a file → Options (🖾) → Edit → Picture Editor → Retouch

# Select an effect and press 🔳

• Retouch Effects:

| Sepia        | Renders image in sepia tone                       |
|--------------|---------------------------------------------------|
| Sparkling    | Adds sparkling effect to bright portions of image |
| Ripples      | Superimposes widening rings over image            |
| Tile         | Adds a brick frame around image                   |
| Emboss       | Renders image in black and white relief           |
| Oil Painting | Renders image as a blurred image                  |
| Clear Frame  | Adds a transparent 3D frame around image          |
| Round Frame  | Adds a round, opaque frosting around image        |
| Soft Frame   | Adds a soft, opaque edged frame around image      |
| Zigzag Frame | Adds a jagged edged frame around image            |

To start over, press .

2 Press 🔳

Press 🛂 Save

# Enter name and press

# 5 Select a location and press

Image is saved to Data Folder as a new entry.

Note Edited images may be too large to save or send via S! Mail.

# Adding Text & Stamps

Picture Editor appears only for compatible files.

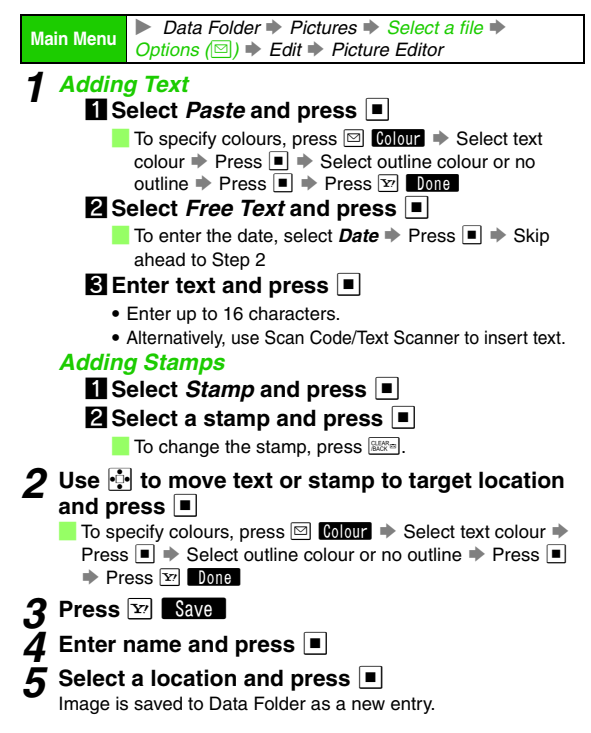

# **Face Arrange**

Make smiley, angry or sad faces.

- Apply to JPEG and PNG images.
- Face Arrange may not fit all images. Adjust position and size as required (see right).
- Picture Editor appears only for compatible files.

 Main Menu
 ▶ Data Folder ⇒ Pictures ⇒ Select a file ⇒ Options

 (⊡) ⇒ Edit ⇒ Picture Editor ⇒ Face Arrange

# Select a type and press

• Face Arrange Types:

| Collage: Right-half | Copies right side of face onto left side |
|---------------------|------------------------------------------|
| Collage: Left-half  | Copies left side of face onto right side |
| Grin                | Pulls eyes down & mouth up               |
| Mad                 | Pulls eyes up & mouth down               |
| Sad                 | Pulls eyes & mouth down                  |
| Big Eyes            | Adds graphic eyes                        |
| Burning Eyes        | Adds flames in the eyes                  |
| Crying              | Adds tears                               |
| Aristocrat          | Adds a monocle and moustache             |
| Angry Mark          | Adds a stress mark to face               |

To check current positions of targets, press 🖾 Parts.

Press is to return.

To start over, press 🔤.

2 Press ■ 3 Press ☞ Save

🕻 Enter name and press 🔳

# 5 Select a location and press

Image is saved to Data Folder as a new entry.

Note When using Face Arrange, take care not to create images that may embarrass or offend others. Always obtain permission before photographing others.

# Adjusting Face Arrange Position

Change the default positions and sizes of targets to fit the image. Changes apply to the current image only.

- In Step 1 on the left, press 🖾 Parts
- 🛛 Press 🖂 Modify

A rectangle appears with + in the upper left corner.

# Set the face line

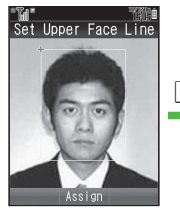

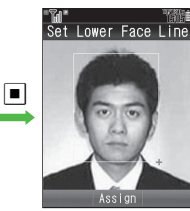

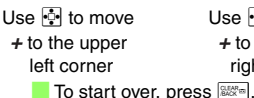

- Use 🔄 to move + to the lower right corner

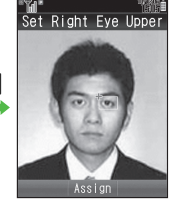

Face line is set

Set Mouth Bottom

# Set the eyes and then mouth in the same way

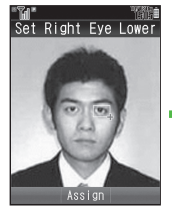

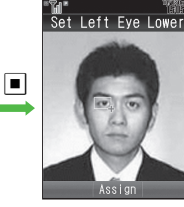

- Eye (Right of Image)
- Eve (Left of Image)
- Mouth
- When finished, all the targets appear. To readjust targets, start over from Step 2 on P.8-14.
- To restore the original positions, press . (Not available after setting mouth position.)

# 5 Press

# Choose Yes and press

# Select a location and press

Image is saved to Data Folder as a new entry with Face Arrange positions adjusted, and Face Arrange menu returns.

 Complete Face Arrange. Face Arrange is applied to the adjusted positions.

# Additional Picture Effects

# Picture Editor appears only for compatible files.

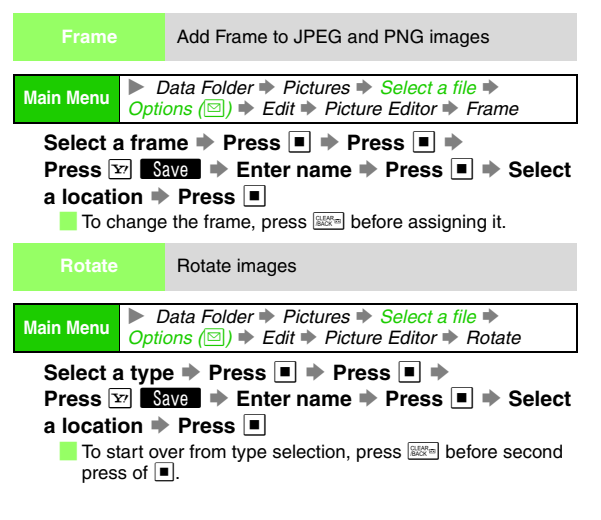
# File Format

Convert file format and change file size

 Main Menu
 ▶ Data Folder ⇒ Pictures ⇒ Select a file ⇒

 Options (□) ⇒ Edit ⇒ Picture Editor ⇒ File Format

# **Converting File Format**

Select File Format → Press ■ → Select a format → Press ■ → Press → Press ☞ → Save → Enter name → Press ■ → Select a location → Press ■ • Changing file format may affect file size and image quality.

# **Changing File Size**

- Select File Size 
  Press 
  Select a size 
  Press
- ◆ Press 🛲 ◆ Press 🖅 Save ◆ Enter name ◆

Press 
Press 
Press

• Changing file size may affect image quality.

# **Cancelling Effects**

■ Before saving/adding an effect, select Undo 
Press 
Press

■ To restore effect immediately after cancelling, select *Redo* ⇒ Press ■

# **Panorama Images**

Combine two still images into one.

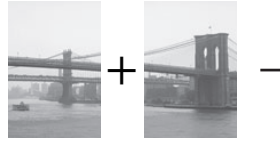

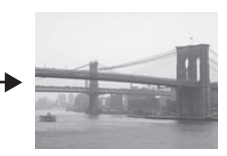

Select two images

Merge Panorama

Panorama Image Effects:

| Standard  | Applicable to all kinds of shots                        |  |
|-----------|---------------------------------------------------------|--|
| Near View | Best suited for close-up shots with parallax correction |  |
| Document  | Use for images with text                                |  |

- Use JPEG images between W 48 x H 64 and W 120 x H 160 dots/W 160 x H 120 dots.
- Some portions may be cropped to adjust two images to the same size.
- The result may not be satisfactory if colour tones are different between two images.

### Main Menu

Data Folder 
Pictures 
Select a file Options (☑) ➡ Edit ➡ Composite

1 Image007, ipg

2 Image007. jpg 🗉 Standard

Window

# Select Merge Panorama and press

Left image is set.

- Merge Panorama is selectable only for compatible files.
- Select 2 and press

# Select another image and press

Two images are set.

• If the image is too large or too small, select another,

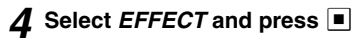

# 5 Select from Standard to *Document* and press

- To check images, select either 🔶 Press
  - Press is to return.
- To change images, select one 🗭 Press ■ → Press ⊠ Change →
- Select an image 
  Press
- To switch the positions, press 🖾 📕

# Press Y Save

- Press
- Enter name and press
- Select a location and press

Image is saved to Data Folder as a new entry.

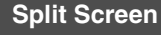

Combine up to four reduced images into one.

- Apply to JPEG and PNG images.
- Make sure there is enough free memory.
- · Images are placed in the upper left, upper right, lower left and lower right in numerical order.

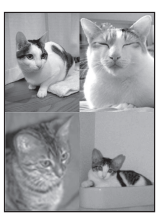

Split Image

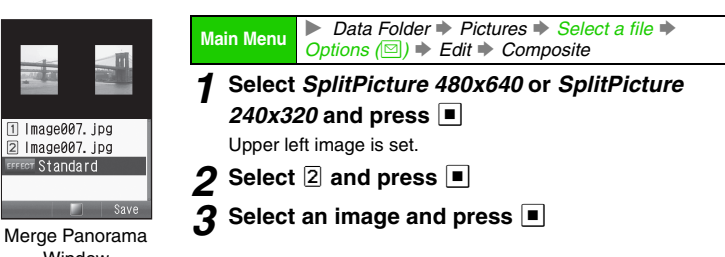

# **4** Repeat Steps 2 - 3 to add images

- In Step 2, select 3 or 4.
- To preview Split Picture, press 🖾 Options
  - Select View Composite ⇒ Press ■
  - Press I to return.
- To change images, select one Press Press Press Select an image Press
- To delete images, select one
- Press ● Options Select *Remove* Press Choose *Yes* Press ■

1 Image001.jpg

2 Image002. jpg

3 Image003, ipg

Image004.jpg

Options Save

Split Picture Preview

# 5 Press 🗵 Save

- S Enter name and press
- 7 Select a location and press

Image is saved to Data Folder as a new entry.

# **Memory Card**

810SH and 811SH are compatible with microSD<sup>™</sup> Memory Card.

- Format a new microSD<sup>™</sup> Memory Card for use with handset (see P.8-21).
- To learn how to save a particular file to Memory Card, refer to that section of the manual.
- Use the supplied Memory Card Adapters to use microSD<sup>™</sup> Memory Cards on SD<sup>™</sup>/miniSD<sup>™</sup> Memory Card-compatible PCs and printers.

Keep Memory Card out of children's reach; may cause suffocation if swallowed.

- Note SoftBank is not liable for any damages resulting from accidental loss/alteration of information. Keep a copy of Phone Book entries, etc. in a separate place.
  - microSD<sup>™</sup> Memory Cards do not have Write Protection Switch. There is a risk of accidental erasure or overwriting of files.
- To reduce risk of malfunction, use only recommended microSD<sup>™</sup> Memory Cards.
   For information on compatibility with microSD<sup>™</sup> Memory Cards, access the following Website:
   From Handset
  - Sharp Space Town Mobile Internet site (Japanese only)
  - From PC
    - http://k-tai.sharp.co.jp/peripherals/sd\_support.html (SHARP  $\oint -\oint f$  daSH is available in Japanese only.)

8

# Precautions

- To reduce risk of malfunction, use only recommended microSD<sup>™</sup> Memory Cards.
- Turn handset power off before inserting or removing a Memory Card
- Do not place labels or stickers on Memory Card or Memory Card Adapter. These items may affect card performance or result in lost information.
- Use an oil-based felt pen to write on Memory Card, Using a pencil or ballpoint pen may damage the card or result in lost information
- Never disassemble or modify a Memory Card.
- Do not expose Memory Card to strong impacts, pressure or liauids.
- · Do not touch Memory Card terminals or expose them to metal obiects.
- Do not expose Memory Card to direct sunlight or excessive heat (e.g. inside vehicles, etc.).
- Do not expose Memory Card to static electricity or electrical noise.
- Keep a Memory Card away from dust or high humidity.
- Do not use in the presence of corrosive gases.
- · Avoid heat sources and do not dispose of in fire.
- A Memory Card is a consumable item. Card performance deteriorates with usage.

# **Inserting & Removing Memory Card**

# Inserting

Turn handset power off.

# **Open cover**

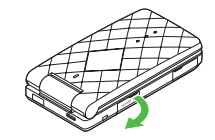

With logo side up, insert card until it clicks

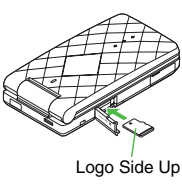

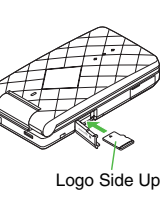

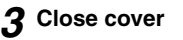

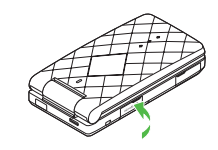

# Removing

Turn handset power off.

# Open cover and gently push down on card

• With a light push, card pops out.

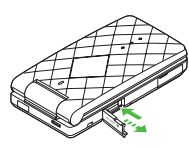

# **2** Remove card

Using the notch on its edge, pull card straight out.

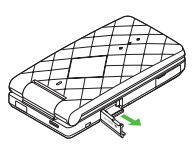

# **3** Close cover

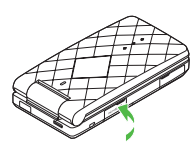

# Closing Cover Slide cover as shown Push in cover until it clicks

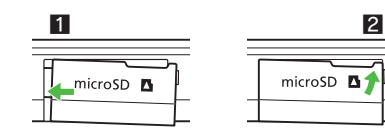

- Note Do not force Memory Card into or out of handset; damage may result.
  - When P appears, Memory Card may not be connected properly; reinsert the card.
  - Do not insert other objects into Memory Card slot; may damage handset/card.
  - Never remove Memory Card or battery while files are being accessed. Damage to handset/card may result and files/data may be damaged/lost.
- Tip ► Insert a Memory Card and turn handset power on. Standby appears. Memory Card load times vary by card size and the amount of information saved.

8

# \infty Managing Files (Data Folder)

# **Memory Card Adapters**

Use included adapters to use microSD<sup>™</sup> Memory Card with SD<sup>™</sup> or miniSD<sup>™</sup> Memory Card compatible devices.

# Mounting

Insert microSD<sup>™</sup> Memory Card into Memory Card Adapter as shown (printed side up).

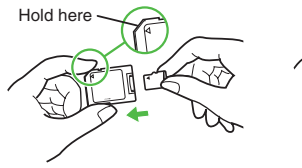

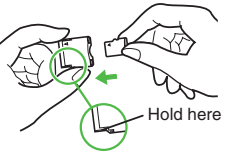

microSD<sup>™</sup> to miniSD<sup>™</sup> Memory Card Adapter

# Removing

Holding Memory Card Adapter steady, use notch on bottom edge of microSD<sup>™</sup> Memory Card to pull it free.

Note Hold Memory Card Adapter as shown above. Pressing the printed side may damage Memory Card Adapter.

- Note ► Do not insert microSD<sup>™</sup> Memory Card into PCs or other devices without Memory Card Adapter. Damage to devices or Memory Card may result. Remove microSD<sup>™</sup> Memory Card and Memory Card Adapter together. Removing card alone may cause malfunctions.
  - Some devices may not be compatible with microSD<sup>™</sup> Memory Cards used with Memory Card Adapter.

# **Format Card**

When using a new microSD<sup>™</sup> Memory Card, format it on handset for use with handset before trying to save files, etc.

 Main Menu
 > Settings ⇒ Connectivity (⊡) ⇒ Memory Card ⇒<br/>Format Card

 7
 Choose Yes and press ■<br/>Offline Mode is set.

 ■
 When handset is connected to the Network, choose Yes ⇒<br/>Press ■

 2
 Enter Handset Code and press ■<br/>Choose Yes and press ■

 3
 Choose Yes and press ■

micro SD<sup>™</sup> to SD<sup>™</sup> Memory Card Adapter

- Note Before formatting a Memory Card, make sure there is no important information saved on the card. Format Card deletes all files from Memory Card.
  - Never remove Memory Card or battery while formatting.
  - An improperly formatted Memory Card may not function as it should with 810SH or 811SH.

# **Backup & Restore**

Back up information to Memory Card, and restore to handset in case of accidental loss/alteration of data.

- All contents are copied to Memory Card as a single file. (File name is the date of transfer.)
- The following folders/entries can be transferred at once:
  - Received Msg. Drafts
  - Templates
     Calendar
- Phone BookTasks
- Sent Messages
   Contact Groups
- Text Templates
- Bookmarks
  User Dictionary
- ary My Pictograms

- Content Keys
- Templates and My Pictograms are not copied as a single file.
- Unsent Messages are not transferable.
- Select an item to back up or transfer all at once.

Tip ► Copy handset entries as backups, share information between microSD<sup>™</sup> Memory Card-compatible handsets, or transfer entries to a newly purchased handset.

# Precautions

- Backup/Restore is not available when battery is low or while handset is in use.
- Transmissions are blocked during Backup or Restore.
- When restoring data from Memory Card, select an item; when prompted, delete corresponding data on handset to proceed.
- Some items may not be transferable. Some backup files may not be usable on other SoftBank handsets or PCs, etc.
- When handset or Memory Card memory is low, entries may not transfer correctly.
- Handset stores up to 300 entries between Calendar and Tasks. If the limit is reached during a transfer, the remaining entries will not be received.
- Yahoo! Keitai, Streaming and PC Site Browser Bookmarks are backed up. When restored, Streaming Bookmarks are saved in Yahoo! Keitai Bookmarks.
- Large Bookmarks may not restore correctly.

- Phone Book entry Picture settings may be lost depending on image; copy images separately and re-assign to entries after Phone Book is restored.
- S! Mail Notices are restored as standard messages, invalidating complete message retrieval.
- To access backed up content (excluding Templates and My Pictograms) restore it to handset.
- Use Backup and Restore for Content Keys.
  - Moving Keys to Memory Card creates a special file.
     Performing Backup again on the same Memory Card overwrites that file. Perform Restore beforehand.
  - While Keys are on Memory Card, files are inaccessible.
- Restoring Keys to handset does not overwrite existing ones.
- Restoring Messaging folders cancels Secret folder settings and deletes auto sort keys.

- Observe the following when transferring data backed up on other SoftBank handsets to handset.
  - Messages may not transfer depending on the size.
  - Handset stores up to 500 messages between Drafts, Unsent Messages and Sent Messages. If the limit is reached during a transfer, the remaining messages will not be received.
  - Sky Mail may transfer as S! Mail depending on the SoftBank handset used for backup.
- Observe the following when transferring data backed up on handset to other SoftBank handsets.
  - Messages in Spam Folder are saved as standard received messages.
- SMS addressed to multiple recipients may not be saved or only the first entered recipient remains if transferred from Drafts.

# Handset to Memory Card

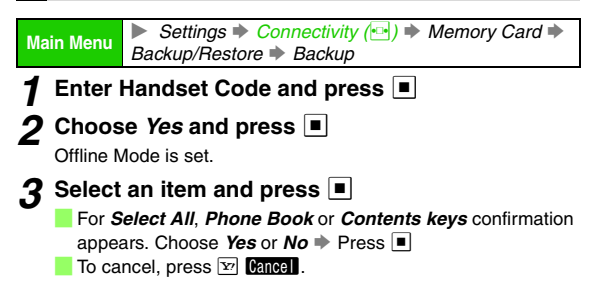

# Memory Card to Handset

Restoring backed up content to handset overwrites current handset content (with the exception of Content Keys).

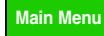

Settings 
Connectivity (
Memory Card

Backup/Restore 
Restore

# Enter Handset Code and press

# **2** Choose *Yes* and press

Offline Mode is set.

# 3 Select an item and press 🔳

- · Some items may not be selected.
- For *Select All*, select a file → Press → Choose *Yes* → Press ●

# 🕻 Select a file and press 🔳

• If there is more than one file, check the date of transfer to select.

# Example: 061012XX indicates the file was transferred on 12 October 2006. (XX: 00 - 99 or aa - zz)

- For Select All, repeat Step 4 for each item.

# 5 Choose Yes and press

- To cancel, press 🛂 Cancel .
- For *Select All* and *Contents keys*, confirmation appears. Choose *Yes* or *No* ⇒ Press ■
- Tip ► For Tasks, due dates that cannot be set on handset are overwritten as *No limit*.

# **Additional Functions**

Memory Status Check Memory Card memory status

Main Menu Data Folder Demory Status

# Select Memory Card Press

- A portion of Memory Card is reserved for storing copyright information, etc.
- SD Local Open HTML files on Memory Card to access Contents Internet sites
  - Available only when HTML files are saved on Memory Card.

Main Menu ► Settings ► Connectivity (⊡) ► Memory Card ► SD Local Contents

# Select a title **Press**

 HTML files for SD Local Contents are saved in PRIVATE/ MYFOLDER/Local Contents folder when viewed on PCs.

# **Digital Print Order Format (DPOF)**

**Digital Print Order Format** (DPOF) is a standard specification for requesting prints from digital cameras. Select images from Memory Card and specify the number of copies to print on DPOF-compatible printers, or at digital printing services.

- DPOF does not support images obtained via the Internet, S! Mail, etc.
- If Memory Card capacity becomes insufficient while in use, a warning message appears. Delete files and try again.
- For printing procedures, see the printer manual.

# Selecting Images & Prints

 Main Menu
 > Settings ⇒ Connectivity (↔) ⇒ Memory Card ⇒ DPOF ⇒ Number of Copies ⇒ For Each Pictures

 **1** Select a folder and press ■

 Thumbnails appear.

 **2** Use ↔ to select an image and press ▷

 To open images, select one ⇒ Press ■

 ■ Press to return.

 **3** Enter a number of copies to print (00 - 99) and press ■

 ■ To return, press ⇒ Press 

 ■ To cancel, enter 00 ⇒ Press ■

# **4** Repeat Steps 2 - 3 for other images

# 5 Press 🖭 Done

- Note DPOF settings made on other devices are unusable; delete existing settings to create new ones on handset.
  - Some settings may not be supported depending on the printer or printing services.
  - Process may take a while if print settings are made for many images.
  - If image files are deleted or renamed on PCs or other devices, print settings change. Perform Reset Settings (see P.8-26) and start over with settings.

# **Print Settings**

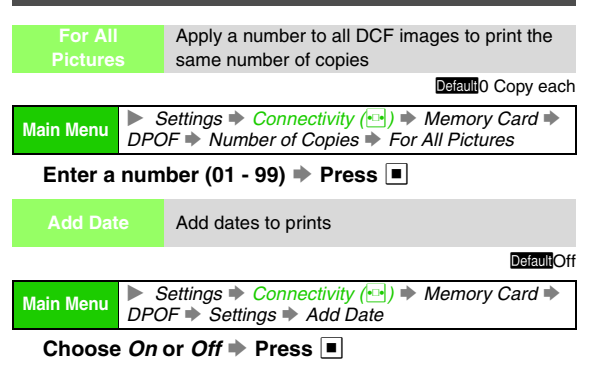

|                                                    | oreate index i fint (a print with thumbhails)                                  |  |
|----------------------------------------------------|--------------------------------------------------------------------------------|--|
|                                                    | DefaultOff                                                                     |  |
| Main Menu                                          | ► Settings → Connectivity (⊡) → Memory Card →<br>DPOF → Settings → Index Print |  |
| Choose <i>On</i> (require) or <i>Off</i> ➡ Press ■ |                                                                                |  |
|                                                    | ngs View current print settings                                                |  |
| Main Menu                                          | Settings → Connectivity (→) → Memory Card → DPOF                               |  |
| Select <i>Check Settings</i> <b>▶</b> Press ■      |                                                                                |  |
|                                                    | ngs Reset DPOF settings                                                        |  |
|                                                    |                                                                                |  |
| Main Menu                                          | ► Settings ➡ Connectivity ( <sup>m</sup> ) ➡ Memory Card ➡ DPOF                |  |

Croate Index Print (a print with thumbhaile)

Select *Reset Settings* ➡ Press ■ ➡ Choose *Yes* ➡ Press ■

**Additional Settings** 

# **Mode Settings**

Activate Normal, Manner, Drive or Original mode to change multiple handset settings at one time; each mode offers a basket of defaults tailored to a particular usage pattern.

# Activating a Mode

Mode Settings Select from four modes

iniour modes

DefaultNormal

Main Menu ► Settings ➡ Phone Settings ( ) ➡ Mode Settings Select a mode ➡ Press ■

# Customising Modes

Customise Manner, Drive or Original in Mode Settings. To customise Normal, see **P.9-12** "Sounds & Alerts".

 
 Tip
 Volume settings are fixed in Manner mode. Volume, Vibration and Answer Phone settings are fixed in Drive mode.

Customise Volume, Vibration, Event Light and Status Light settings

Main Menu ► Settings ► Phone Settings (⊡) ► Mode Settings

Select a mode → Press Edit → Select an item → Press Customise settings (see P.9-12 "Volume", P.9-13 "Vibration", P.9-14 "Event Light" and P.9-14 "Status Light")

| Any Key<br>Answer                                                                                                    | Activate or cancel Any Key Answer (see P.2-6)                                            |  |  |
|----------------------------------------------------------------------------------------------------|------------------------------------------------------------------------------------------|--|--|
|                                                                                                    | Default Drive: On, Manner/Original: Off                                                  |  |  |
| Main Menu 🕨 S                                                                                                    | Settings  Phone Settings (•••)  Mode Settings                                            |  |  |
| Select a mode → Press ☑ <b>Edit</b> → Select Any Key<br>Answer → Press ■ → Choose On or Off → Press ■                                                 |                                                                                          |  |  |
| Answer Phone                                                                                                    | Activate or cancel Answer Phone for incoming<br>calls in Manner or Original mode         |  |  |
|                                                                                                    | Answer Phone setting is fixed for Drive mode.<br>Default Manner/Drive: On, Original: Off |  |  |
| Main Menu 🕨 S                                                                                                    | Settings  Phone Settings ( Mode Settings                                                 |  |  |
| Select <i>Manner</i> or <i>Original</i> ➡ Press ☑ <b>Edit</b> ➡<br>Select <i>Answer Phone</i> ➡ Press ■ ➡ Choose <i>On</i> or<br><i>Off</i> ➡ Press ■ |                                                                                          |  |  |
| Reset                                                                                                    |                                                                                          |  |  |
| Reset                                                                                                    | Reset settings for each mode                                                             |  |  |
| Main Menu 🕨 S                                                                                                    | Settings 🕈 Phone Settings (⊡) 🕈 Mode Settings                                            |  |  |
| Select a mode → Press ☞ Reset → Enter Handset<br>Code → Press ■ → Choose Yes → Press ■                                                                |                                                                                          |  |  |

# Display

# **Display Settings**

|  | 0.22 |  |
|--|------|--|
|  |      |  |

Use Wallpaper to show an image in Standby

Default White Space

Main Menu ► Settings ► Phone Settings (⊡) ➡ Display ➡ Wallpaper

# **Preset Sounds**

Select Preset Pictures ➡ Press ■ ➡ Select an image ➡ Press ■

# **Data Folder Images**

Select My Pictures, DCIM, Flash® or Other Documents

- Press 
   Select an image 
   Press 
   For images smaller or larger than Display, select *Centred*,
   *Full Screen* or *Fit Image* 
   Press 
   Press
  - For Display size images or *Centred*, use 1 to zoom in/out or press I to rotate.

# Cancelling

Choose Blank → Press ■

# **Restoring Custom Screen Wallpaper**

When Wallpaper is set while Custom Screen is active, Wallpaper takes priority over Custom Screen Wallpaper. (Custom Screen remains active.)

To restore Custom Screen Wallpaper, follow these steps after opening Wallpaper menu.

Select Custom Screen → Press ■ → Press ■

- **Note** Some images may be incompatible/not appear correctly.
  - When an S! Application is set as Screensaver, Wallpaper may not appear.
  - Files in My Pictograms are not selectable.
- Tip Vising Wallpaper shortens Battery Time.

| System | Use images for Power On/Off, incoming calls |
|--------|---------------------------------------------|
|        | and Alarm windows                           |
|        |                                             |

Default Power On/Power Off: Preset Animation Voice Call/Video Call/Alarm: Pattern 1

Main Menu ► Settings ► Phone Settings (⊡) ➡ Display ➡ System Graphics

# Power On/Power Off

Select Power On or Power Off 
→ Press 
→ Select Preset Animation, My Pictures, DCIM, Flash® or Other Documents 
→ Press 
→

For *My Pictures*, *DCIM*, *Flash*<sup>®</sup> or *Other Documents*, select an image 
♦ Press 
● 
♦ Press 
●

# Incoming Calls/Alarm

Select Voice Call, Video Call or Alarm → Press ■ → Select from Pattern 1 to Pattern 3, My Pictures, DCIM, Flash<sup>®</sup>, Other Documents or Custom Screen

Press

- For *My Pictures*, *DCIM*, *Flash*<sup>®</sup> or *Other Documents*, select an image ⇒ Press ⇒ Press ■
- If a rectangle appears for images in My Pictures, DCIM or Other Documents, use to specify display area and press .

Additional Settings

Note Images may not appear for incoming calls/Alarm while messaging with an S! Application paused.

# **Restoring Custom Screen System Graphics**

When System Graphics are set while Custom Screen is active, System Graphics take priority over Custom Screen System Graphics. (Custom Screen remains active.) To restore to Custom Screen System Graphics for *Voice Call, Video Call* or *Alarm*, follow these steps after opening the corresponding menu.

Select Custom Screen → Press ■ → Press ■

- Note Ringtone and ringvideo images for Sounds & Alerts may take priority over System Graphics for incoming calls.
  - Ringtone, ringvideo and Picture images for Phone Book entries take priority over System Graphics for incoming calls with caller ID.

Change font size/weight for menus, text entry, mail messages and the Internet

Default Font Size: Standard, Font Weight: Normal

Main Menu ► Settings ► Phone Settings (⊡) ► Display ► Font Settings

# Font Size

# **Font Weight**

# Select Font Weight → Press ■ → Select a weight → Press ■

• Selected font weight applies to all windows.

- **Note** Some menu items, function names, etc. differ by font size.
- **Tip** Some windows may not support Font Settings.

| Clock/<br>Calendar |                                                                           | Show or hide Clock/Calendar in Standby |
|--------------------|---------------------------------------------------------------------------|----------------------------------------|
|                    |                                                                           | DefaultClock (M                        |
| Main Menu          | Settings 	→ Phone Settings ( → Display → Standby Display → Clock/Calendar |                                        |
|                    |                                                                           |                                        |

Select a type Dress

# Calendar Contents

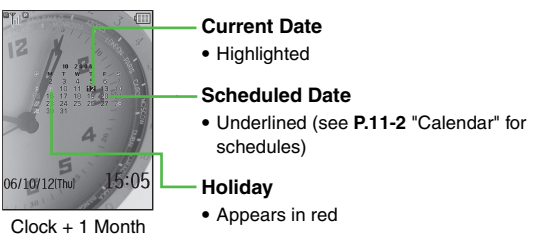

### Note • Calendar appears on Wallpaper.

- Preset holidays are based on Japanese calendar as of September 2006. (Spring Equinox Day and Autumnal Equinox Day are gazetted on 1 February of the previous year, and thus may differ from dates scheduled on handset.)
- Tip ► When an S! Application is set as Screensaver, Calendar may not appear.

DefaultStatus Area: On, Softkey Area: Off

| Main Menu                                                                                                | ▶ Settings ⇒ Phone Settings (™) ⇒ Display ⇒<br>Standby Display ⇒ Show Indicators    |  |
|----------------------------------------------------------------------------------------------------|-------------------------------------------------------------------------------------|--|
| Select <i>Status Area</i> or <i>Softkey Area</i> → Press ■ →<br>Choose <i>On</i> or <i>Off</i> → Press ■ |                                                                                     |  |
| Show<br>Operator N                                                                                       | Show or hide the name of your service provider ( <i>SoftBank</i> , etc.) in Standby |  |
|                                                                                                    | DefaultOff                                                                          |  |
| Main Menu                                                                                                | ▶ Settings ♦ Phone Settings (™) ♦ Display ♦<br>Standby Display ♦ Show Operator Name |  |
| Choose <i>On</i> (name appears) or <i>Off</i> <b>➡</b> Press ■                                           |                                                                                     |  |
|                                                                                                    | Select an image enhancement option                                                  |  |
|                                                                                                    | DefaultStandard                                                                     |  |
| Main Menu                                                                                                | ▶ Settings ♦ Phone Settings (⊡) ♦ Display ♦<br>Vivid Mode                           |  |
| Select <i>Standard, Vivid, Sharpness</i> or <i>Dynamic </i>                                              |                                                                                     |  |
| Tip ► Setting applies to still images viewed in Standby and video played via Video Player/streaming      |                                                                                     |  |

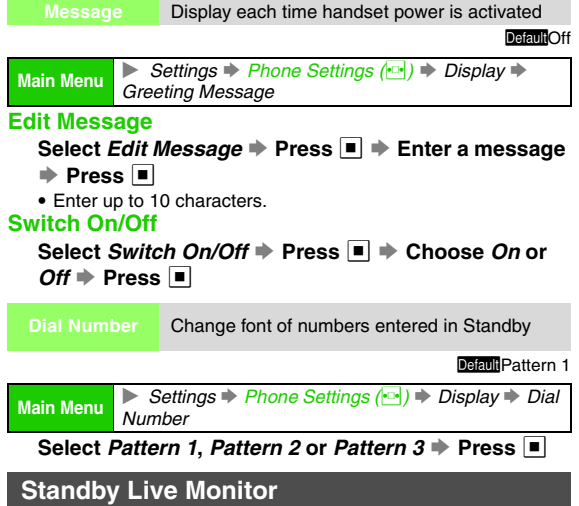

Create a short text message to appear on

In Standby, view breaking news in Live Monitor List (see **P.14-15**).

Press 🗅

The latest news titles scroll.

- While titles scroll, press to open title list (see **P.14-14**).
- Press 🕤 to exit.

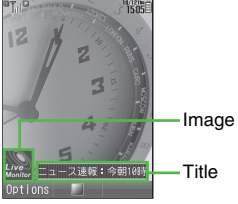

Standby Live Monitor

# Standby Live Monitor Settings

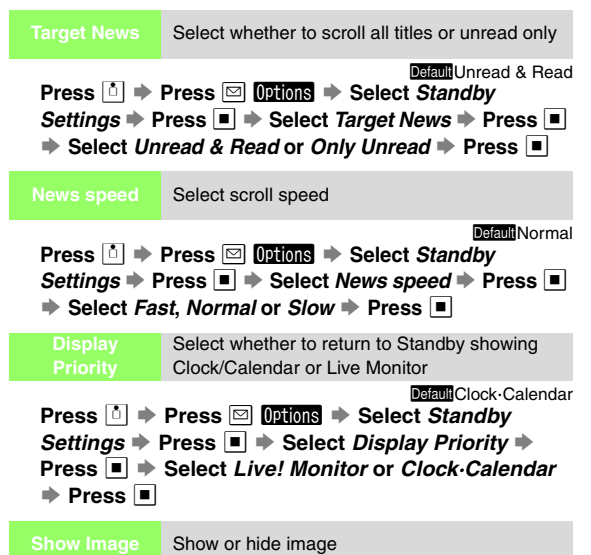

Press ■ → Select Yahoo! Keitai → Press ■ →

Select Live Monitor → Press ■ → Select Settings → Press ■ → Select Standby Settings → Press ■ → Select Show Image → Press ■ → Choose On or Off → Press ■

# Language Setting

Language Switch handset interface between Japanese and English

**Default**Automatic

Main Menu ► Settings ➡ Phone Settings (…) ➡ 言語選択

Select Automatic, English or 日本語 → Press ■

• For *Automatic*, interface language switches according to language information on USIM Card.

# **Custom Screens**

Download and install applications that load single-themed handset Wallpaper, menu windows, indicators, ringtones and more, all at the same time.

- In addition to preloaded Custom Screens, use Custom Screens downloaded via the Internet.
- See P.9-8 to use preloaded Custom Screens (*Pattern 1, Pattern 2* and *Pattern 3*).
- カスタモご紹介 (量) in handset Data Folder (Custom Screens) is a doorway to カスタモ Mobile Internet site offering Custom Screens for 810SH and 811SH.
- Pattern 1 is installed by default.

DefaultOn

# **Downloading Custom Screens**

To download Custom Screens, open handset Data Folder (Custom Screens).

- Some Custom Screens are fee-based.
- To use fee-based Custom Screens, download Custom Screen Keys to handset (see right).
- Custom Screens and Custom Screen Keys are downloaded via the Internet. Make sure signal is strong.
- Custom Screens can also be downloaded via カスタモ (http:// www.custamo.com/) using a PC.

Note Read information (Custom Screen Key price, expiry date, etc.) on Custom Screen download page.

## Main Menu 🕨 Data Folder 🕈 Custom Screens

# Select Download Custom Screens and press 🔳

Handset connects to the Internet and カスタモ appears. ■ To view a list of downloadable Custom Screens first, select カスタモご紹介 (=) ◆ Press ● ◆ Press ● ◆ Choose Yes ◆ Press ●

# 2 Download a Custom Screen

- Read through information on the site.
- On PCs, download Custom Screens to the following Memory Card directory. Do not change file name, extension, etc.
   PRIVATE/MYFOLDER/My Items/Custom Screens

# Purchasing Custom Screen Keys

Main Menu Data Folder

# Select Custom Screens and press

Available Custom Screens appear.

• Fee-based Custom Screen Indicators:

# Key Found Image: Market with the second second

- $\overset{\scriptscriptstyle \circ}{\scriptscriptstyle 0}$  appears for the current Custom Screen.
- 🗧 To switch between handset and Memory Card, press 🖾 Options
- Select Change to Phone or Change to Memory Card Press

# 2 Select a Custom Screen for which to download

- the Key and press 🖾 Options

# 3 Select Activate and press ■

 When 100 Content Keys are already downloaded, delete Keys before downloading new ones.

# Press 🖾 🛚 Actvte

Handset connects to the Internet and download page appears.

- Custom Screen Key download page contains the following information:
  - Custom Screen Key price
  - Payment method
  - Terms of service
  - Link to customer enquiry service
- To cancel, press 😰 Cancel .

# **5** Read through terms of service and download Custom Screen Key following online instructions

6 After download, press 🖾 🗖 🗰

Data Folder (Custom Screens) returns.

| Delete                                                                                            | Delete Custom Screen and Custom Screen<br>Key                                                                                                    |  |
|---------------------------------------------------------------------------------------------------|----------------------------------------------------------------------------------------------------|--|
| Main Menu 🕨 🖊                                                                                     | Data Folder 🔶 Custom Screens                                                                                                    |  |
| Select a Cus<br>Delete → Pr<br>To delete<br>same time<br>To cance<br>• Custom Scre<br>• Delete カス | stom Screen → Press ☑ ① Ditions → Select<br>ess ■ → Choose Yes → Press ■<br>the corresponding Custom Screen Key at the<br>a, choose Yes → Press ■<br>el, choose No → Press ■<br>en Keys cannot be deleted independently.<br>タモご紹介 (壷) as needed. |  |
| Web Access                                                                                        | Access Custom Screen source sites                                                                                                    |  |
| Main Menu 🕨 🖊                                                                                     | Data Folder 🔶 Custom Screens                                                                                                    |  |
| Select a Custom Screen ➡ Press ⊠ <b>Options</b> ➡ Select<br><i>Web Access</i> ➡ Press ■           |                                                                                                    |  |

# **Custom Screen Setup**

Custom Screen setup may take some time. (Pressing a does not cancel setup.)

# Preset Custom Screens

 Main Menu
 ▶ Settings ◆ Phone Settings ( ) ◆ Custom Screens

 1
 Select Pattern 1, Pattern 2 or Pattern 3 and press

 2
 Select Icon Menu, Horizontal or Vertical and

press 🔳

Custom Screens in Data Folder

Main Menu 🕨 Data Folder

Select Custom Screens and press

Available Custom Screens appear.

- (Fee-based Custom Screen Indicators: see P.9-7)
- 📒 To switch between handset and Memory Card, press 🖾 Options
  - ➡ Select Change to Phone or Change to Memory Card ➡ Press ■
- 2 Select a Custom Screen and press

  - Select a Custom Screen and press I Ortions to open properties, change file names or copy/move to other folders (see P.8-6, P.8-8, P.8-9).

# 3 Press 🔳

Custom Screen is set and Data Folder (Custom Screens) returns.

- Note Some Custom Screens may not contain files for Wallpaper, System Graphics, ringtones or ringvideos; default settings apply for these functions.
  - Custom Screen setup may fail when battery is low or depending on content.
- Tip ► Once installed, Custom Screen remains active even after Memory Card is removed or replaced with another.

# **Light Settings**

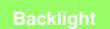

Select Display and Keypad Backlight illumination time or Display Brightness

Default Time Out: 15 seconds, Brightness: Level 2

Main Menu ► Settings ➡ Phone Settings (⊡) ➡ Display ➡ Backlight

# **Backlight Illumination Time**

```
Select Time Out → Press ■ → Select time → Press ■
```

```
To disable Backlight, choose Off 	Press
```

# **Display Brightness**

```
Select Brightness ➡ Press ■ ➡ Use ↓ to adjust level ➡ Press ■
```

Tip ► Keypad light Brightness is fixed.

```
Display Saving Select a period of inactivity after which Display turns off
```

Default2 minutes

Main Menu

► Settings ➡ Phone Settings (⊡) ➡ Display ➡ Display Saving

```
Select a period 🗭 Press 🔳
```

Tip ▶ During a call, Display turns off/Backlight turns off automatically after Display Saving/Backlight time. To turn it back on, press a key other than . Even when Display Saving is set to *Always On*, Display turns off after approximately five minutes of Call Time.

# **External Display Settings**

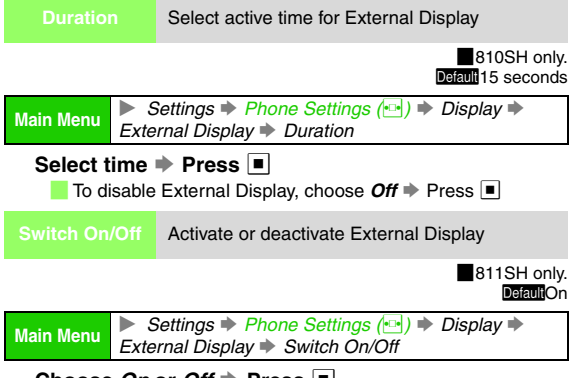

Choose *On* or *Off* ➡ Press ■

# Backlight Display

Select Backlight illumination time for External Display

811SH only. Default 15 seconds

 Main Menu
 ▶ Settings ➡ Phone Settings (⊡) ➡ Display ➡

 External Display ➡ Backlight

# Select time 🗭 Press 🔳

To disable Backlight, choose Off 
Press

External Display 
LCD Contrast

Use 🚺 to adjust level 🌩 Press 🔳

| LCD | Contra |
|-----|--------|
|     |        |

Main Menu

Adjust External Display Contrast from nine levels

Default Level 5

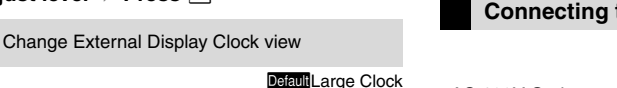

Main Menu ► Settings ► Phone Settings (⊡) ➡ Display ➡ External Display ➡ Display Date&Time

# Select a type ➡ Press ■

• With handset closed, press • to toggle Clock view. (Display Date & Time setting is not affected.)

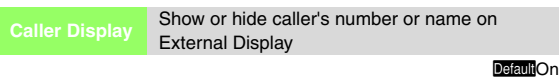

Main Menu ► Settings ► Phone Settings (⊡) ► Display ► External Display ► Caller Display

Choose *On* (show) or *Off* ⇒ Press ■

# Viewing Images on External Devices

Use the supplied Video Cable to connect handset to a TV, VCR, etc. to view images or exportable S! Applications saved on handset/Memory Card.

- Exportable Sources (some images and sounds will not play on external devices):
- S! Applications Images in Data Folder
- Video Player Video Call
- When Video Player, SI Applications or Video Call images are viewed on external devices, images do not appear on handset Display.
- Not available when handset is closed.

# **Connecting to External Devices**

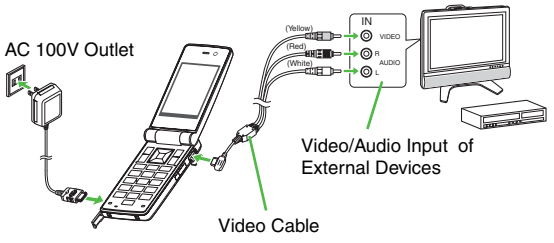

# Precautions

Observe the following when connecting TV, VCR, etc. and handset:

- Turn off the device before connecting/disconnecting Video Cable.
- Connect Video Cable only to the video/audio inputs of the device and VIDEO OUT Port of handset. Video Cable is designed exclusively for 810SH and 811SH.
- Plug in firmly. To disconnect, grasp the plug and pull gently.
- Do not pull, twist or bend Video Cable to avoid damaging the cable and handset VIDEO OUT Port.

# **Activating Video Output**

- Connect handset to device before activating Video Output.
- Video Output is Off by default.
- While Video Output is in use, control the volume on the connected device (except for Video Calls). Turn down the volume before disconnecting from handset.

Main Menu ► Settings ► Phone Settings (⊡) ➡ Display ➡ Video Output ➡ Switch On/Off

**1** Choose *On* and press

```
📒 To cancel, choose Off 🔶 Press 🔳
```

# **2** Open exportable images, video, etc.

- When exporting S! Application, video or Video Call images, press 📼 🗄 to toggle display between device and handset.
  - Video restarts each time display is switched.
- Exiting Video Output:
  - Press 🗟 (Video Calls end).
  - Alternatively, press m for video.

# Switch Display Size

Activate Video Output and follow these steps.

### **Rotate Image**

Activate Video Output and follow these steps.
 Select Rotation Setting → Press ■ → Select from No Rotation to 180° → Press ■

- Pictures folder images, S! Applications and Video Call images cannot be rotated.
- Note Images may be noisy or distorted depending on the device. Images may be cropped vertically when Display Size is *Large*.
- **Tip** Battery drains faster when Video Output is in use.

# Selecting TV System

# TV System is NTSC by default.

Main Menu

▶ Settings ⇒ Phone Settings (↔) ⇒ Display ⇒ Video Output ⇒ TV System

# Select NTSC or PAL and press

Note Use *NTSC* in Japan. Outside Japan, select either according to available TV system.

# **Sounds & Alerts**

# Customising Handset Responses

```
Main Menu ► Settings ➡ Phone Settings () ➡ Sounds & Alerts ➡ Volume
```

Select an item 
→ Press 
→ Use 
→ to adjust level
→ Press 
→

 Select from five levels. When *Increasing Volume* is set, volume increases every four seconds from Level 1 to Level 5. *Increasing Volume* is not available for *General Volume*.

| Ringtone/<br>videos                                                       | videos communications                                                                                                    |  |  |  |  |
|---------------------------------------------------------------------------|----------------------------------------------------------------------------------------------------|--|--|--|--|
| Main Menu Aler                                                            | Settings                                                                                                    |  |  |  |  |
| Assign Tone i                                                             | n Preset Sounds                                                                                                    |  |  |  |  |
| Select For V                                                              | oice Call or For Video Call ➡ Press 🔳 ➡                                                                                                    |  |  |  |  |
| Select Prese                                                              | et Sounds 🔶 Press 🔳 🔶 Select a tone 🔶                                                                                                    |  |  |  |  |
| Press 🔳                                                                   |                                                                                                    |  |  |  |  |
| For items<br>select As:<br>→ Press [<br>To play tor<br>■ Press [          | other than For Voice Call or For Video Call,<br>sign Tone  Press  Select Preset Sounds<br>Select a tone  Press  Play Play Play Play Play Play Play Play                            |  |  |  |  |
| Assign Tone i                                                             | n Data Folder                                                                                                    |  |  |  |  |
| Select For V                                                              | Select For Voice Call or For Video Call - Press                                                                                                    |  |  |  |  |
| Select <i>Ring Songs Tones</i> or <i>Music</i> → Press ■ →                |                                                                                                    |  |  |  |  |
| Select a file ➡ Press ■                                                   |                                                                                                    |  |  |  |  |
| For items<br>select Ass<br>Songs·To<br>Press                              | other than <i>For Voice Call</i> or <i>For Video Call,</i><br>sign Tone ♦ Press ■ ♦ Select <i>Ring</i><br>nnes or <i>Music</i> ♦ Press ■ ♦ Select a file ♦                         |  |  |  |  |
| To play file                                                              | es, select one and press 😰 Play.                                                                                                    |  |  |  |  |
| ■ Press 🔤                                                                 | 📰 to stop.                                                                                                    |  |  |  |  |
| Assign Video                                                              | or Flash <sup>®</sup> Ringtone                                                                                                    |  |  |  |  |
| Select For Voice Call or For Video Call 🌩 Press 🔳 🔶                       |                                                                                                    |  |  |  |  |
| Select Video or Flash <sup>®</sup> Ringtone 🌩 Press 🔳 🗭                   |                                                                                                    |  |  |  |  |
| Select a file                                                             | Press                                                                                                    |  |  |  |  |
| For <i>For N</i><br><i>Tone</i> ➡ P<br>Press ■<br>To play file<br>■ Press | ew Message or Delivery Report, select Assign<br>ress ■ ◆ Select Video or Flash <sup>®</sup> Ringtone ◆<br>◆ Select a file ◆ Press ■<br>es, select one and press ♥ ₽lay<br>to stop. |  |  |  |  |

# Duration (Not Available for Voice/Video Call)

Select an item other than *For Voice Call* or *For Video Call* → Press ■ → Select *Duration* → Press ■ → Enter time (01 - 99 seconds) → Press ■

### **Restoring Custom Screen Ringtone/Ringvideo**

When ringtone/ringvideo is set while Custom Screen is active, ringtone/ringvideo takes priority over Custom Screen ringtone/ringvideo. (Custom Screen remains active.) To restore Custom Screen ringtone/ringvideo, select *Custom Screen* instead of *Preset Sounds*, etc. and press .

- Note Some files may not be usable.
  - Default ringtone/ringvideo may sound/play for Voice Calls when downloading files, streaming, etc.
  - S! Application set as Screensaver that also responds to incoming communications may take priority.
  - Video files over 3 MB and 3GPP video cannot be set as ringvideo.

Vibration

### Handset vibrates for incoming communications

### DefaultOff

Main Menu ► Settings ► Phone Settings () ► Sounds & Alerts ► Vibration

# **Activating/Deactivating**

Select an item 
Press 
Select Switch On/Off

Press • Select On, Link to Sound or Off •

Press

Link to Sound: Handset vibrates only when ringtone is a compatible SMAF file.

# **Vibration Pattern**

# Select an item Press Select Vibration

Pattern → Press ■ → Select from Pattern 1 to

Pattern 5 🗭 Press 🔳

- To check vibration patterns, select one and press Check .
   Press Stop to stop.
- Note Disable vibration when charging.

### **Event Light**

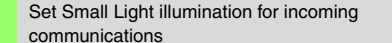

DefaultOn (Live Monitor: Off), Light Colour: Green

 Main Menu
 ▶ Settings ➡ Phone Settings () ➡ Sounds & Alerts ➡ Event Light

# Activating/Deactivating

Select an item 
Press 
Select Switch On/Off

Press Select On, Link to Sound or Off

# Press

• Link to Sound: Small Light flashes only when ringtone is a compatible SMAF file.

### Selecting Light Colour

Select an item 
→ Press 
→ Select Light Colour 
→
Press 
→ Select a colour 
→ Press 
→

Status Ligh

Set Small Light illumination for missed incoming communications

 
 Main Menu
 ▶ Settings ➡ Phone Settings (⊡) ➡ Sounds & Alerts ➡ Status Light

Activating/Deactivating

Select an item 
→ Press 
→ Select Switch On/Off
→ Press 
→ Choose On or Off 
→ Press 
→

### Selecting Light Colour

Select an item → Press ■ → Select Light Colour → Press ■ → Select a colour → Press ■ Default Settings:

|                  | Switch On/Off | Light Colour |
|------------------|---------------|--------------|
| For Missed Call  | On            | Blue         |
| For New Message  | On            | Green        |
| For Answer Phone | Off           | White        |
| out Missed Calls | On            | Blue         |
| Bluetooth Notif. | Off           | Yellow       |
| Delivery Report  | Off           | Green        |

# **Customising System Sounds**

Keypad Tones A tone sounds when a key is pressed

Default Touch Tone

Main Menu▶ Settings ➡ Phone Settings () ➡ Sounds &<br/>Alerts ➡ System Sounds ➡ Keypad Tones

### **Assign Touch Tone**

Select Touch Tone 
Press

# **Assign a Pattern**

### Select Pattern 1, Pattern 2 or Pattern 3 Press

To check patterns, select one and press 🖾 Play.

■ Press 🖾 Stop to stop.

### **Disable Keypad Tone**

Choose *Off* ➡ Press ■

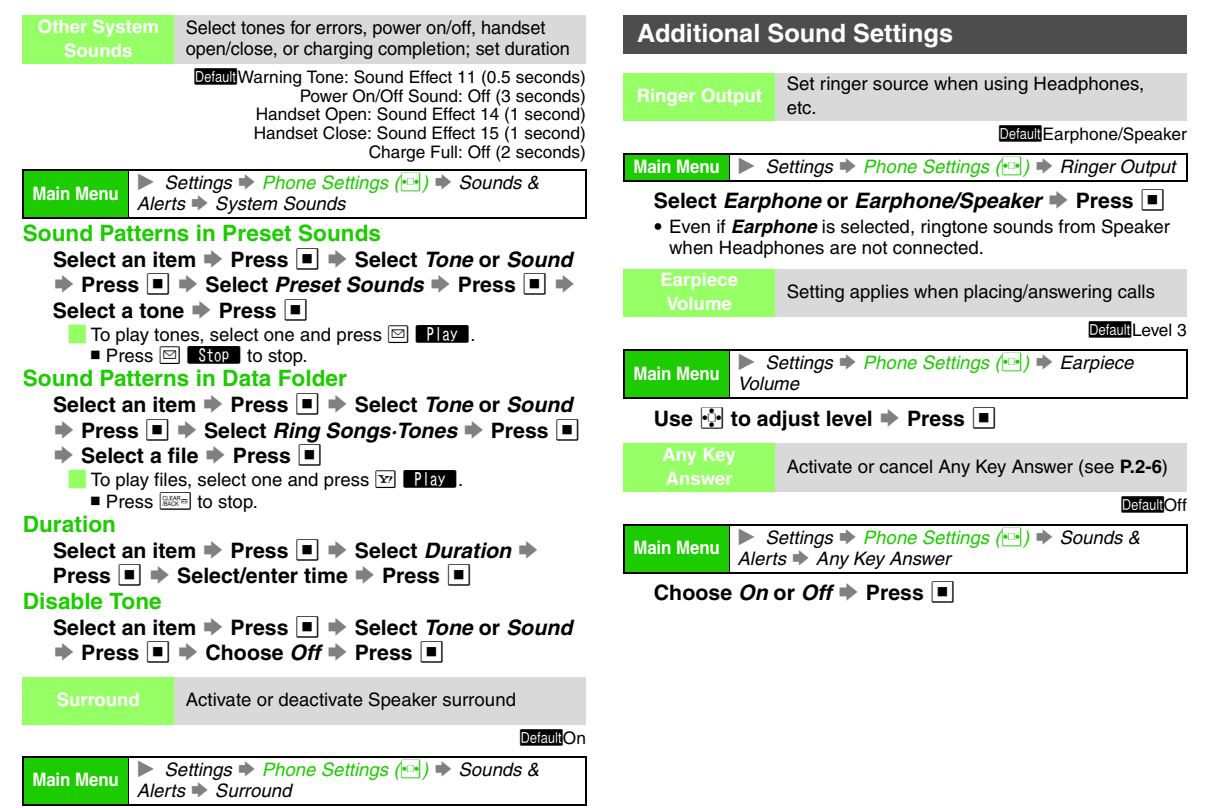

Select On, Link to Sound or Off Press

9

Additional Settings

# Date & Time

See indicated pages for these items.

| World Clock                                                                                                    |                                                                                         | See P.11-14                                                                                                    | Alarm                                                                                                    | See P.11-11                                                                     |  |
|----------------------------------------------------------------------------------------------------|-----------------------------------------------------------------------------------------|----------------------------------------------------------------------------------------------------|----------------------------------------------------------------------------------------------------|---------------------------------------------------------------------------------|--|
| Set Dat                                                                                                    | te/Time                                                                                 | Set the date and time                                                                                                    |                                                                                                    |                                                                                 |  |
| Main Me                                                                                                    | nu 🕨                                                                                    | Settings <b>♦ Phor</b><br>Set Date/Time                                                                                     | ne Settings (吨) 🖬                                                                                                    | Date & Time                                                                     |  |
| When Time Format is 24 Hour<br>Enter the year → Enter the month → Enter the day →<br>Enter the time → Press ■<br>When Time Format is 12 Hour<br>Enter the year → Enter the month → Enter the day →<br>Enter the time → Use 1 to select am or pm → Press ■ |                                                                                         |                                                                                                    |                                                                                                    |                                                                                 |  |
| Note ►                                                                                                    | <ul> <li>Entry<br/>letters</li> <li>When<br/>settin<br/>witho<br/>(approx</li> </ul>    | order varies by I<br>s below the entry<br>n removing the ba<br>gs remain. Howe<br>ut power for an e<br>oximately three o    | Date Format (see<br>fields as a guide<br>attery for replacen<br>ever, should the h<br>xtended period o<br>days), Clock will n | right). Use the<br>nent, etc., Clock<br>andset go<br>f time<br>eed to be reset. |  |
| Tip 🕨                                                                                                    | <ul> <li>The c</li> <li>When date a</li> <li>To co re-en</li> <li>Choo P.9-4</li> </ul> | lay of the week is<br>a Clock has not b<br>and time in Call L<br>rrect numbers, u<br>ter digits.<br>se a Clock type o<br>). | s set automaticall<br>een set,//<br>.og, etc.<br>se                                                                           | y.<br>appears for<br>rsor and<br>or Standby (see                                |  |

Set Time Zone/ Change

Change Time Zone or activate Daylight Saving

Default Time Zone: Tokyo, Daylight Saving: Off

Main Menu 🕨 Settings 🕈 Phone Settings (🖭) 🕈 Date & Time

# Time Zone

# Select Set Time Zone 🌩 Press 🔳 🌩 Use 💀 to select

# a Time Zone 🗭 Press 🔳

If your zone is not preset, press ☑ Ouston → Enter city name (up to 16 characters) → Press ■ → Use 1 to select + or - → Press □ → Enter time difference → Press ■

# **Daylight Saving**

Select Daylight Saving → Press ■ → Choose On → Press ■

- To cancel, select Daylight Saving → Press → Choose Off → Press ■
- Activate Daylight Saving to advance handset local time by one hour.

Date/Time

Change date/time format

Default Time Format: 24 Hour, Date Format: Y/M/D

Main Menu > Settings > Phone Settings (•••) > Date & Time

# Time Format

Select *Time Format* 
→ Press 
→ Select *24 Hour* or *12 Hour* → Press 
→

# **Date Format**

Select Date Format 
→ Press 
→ Select D.M.Y, M-D-Y or Y/M/D → Press 
→

| Select whether to start the week on Sunday or |
|-----------------------------------------------|
| Monday                                        |

DefaultSunday-Saturday

Main Menu ► Settings ► Phone Settings (⊡) ► Date & Time ⇒ Calendar Format

Select Sunday-Saturday or Monday-Sunday 
Press

# **User Dictionary**

# **Entries (Japanese Only)**

Save frequently used words/phrases. Assign a reading (keyword) in hiragana to each entry. In text entry windows, enter a reading and convert. Saved words/phrases appear among word suggestions.

• Save up to 100 entries.

• Save up to five words/phrases per reading.

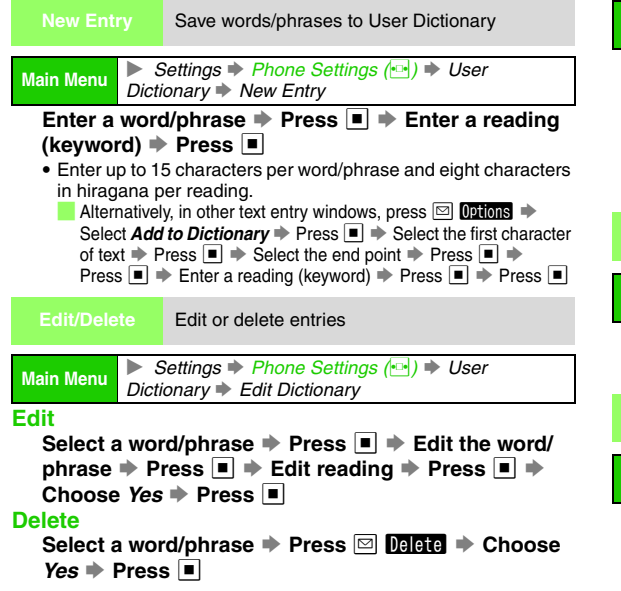

# 810SH/811SH Download Dictionary (Japanese Only)

Download specialised 810SH/811SH Download Dictionaries from Sharp Space Town Mobile Internet site (see **P.14-9**). Activate up to five dictionaries at one time to improve handset character conversion. Dictionary words appear among word suggestions.

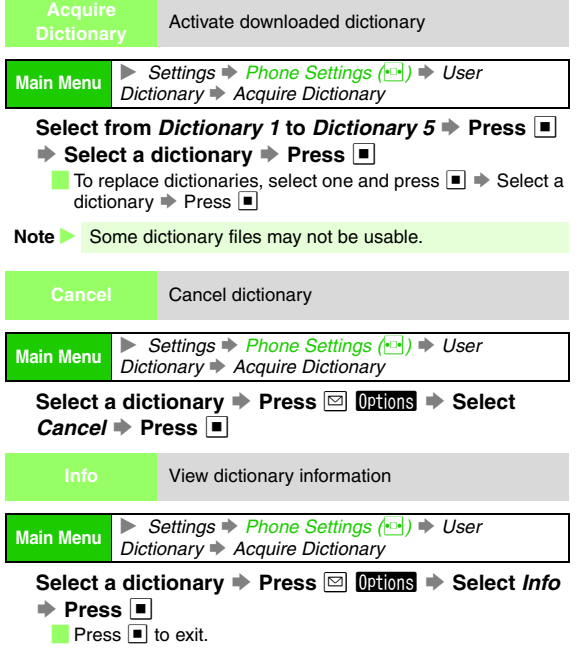

# **Handset Security**

# **Face Recognition**

Activate Face Recognition to lock handset automatically when it is turned on, closed and reopened in Standby or when Display turns back on after shutdown, etc. Match your face in the live camera image against saved portrait to unlock.

Precautions for capturing portrait/scanning face:

- Make sure your face is clearly visible; facial features may be obscured by hair, coloured glasses, masks, etc.
- Face should be lit evenly and brightly (avoid backlight and strong light).
- Note Identification accuracy is not guaranteed. SoftBank cannot be held liable for misuse or any damages associated with the use of Face Recognition.
  - Handset Code is required to activate/cancel Face Recognition. Changing the code (see **P.9-24**) helps enhance security.
  - S! FeliCa is available even when Face Recognition is active.

# Saving User Information

Save a name and portrait as well as a question and an answer to the question. In case recognition fails, enter the answer to unlock handset.

- Save up to five users (with up to five portraits each).
- If no question or answer is saved, enter Handset Code to unlock handset.

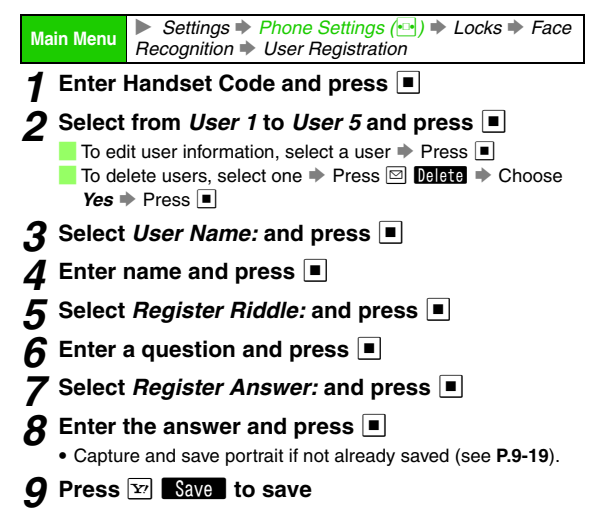

# Saving Portraits

Save up to five portraits per user. Change location, face angle, accessory, brightness, etc. for each shot.

- Saving multiple portraits increases recognition accuracy. However, security will be compromised.
- A person's portraits can be saved to multiple users; this may increase recognition accuracy.
- Look straight into lens and frame whole face with no expression; adjust face size (may not be saved if too small). Stay still until shooting is completed.
- Follow these steps after Step 8 on P.9-18.

# Select *Face Image:* and press 🔳

# 2 Select from Image 1 to Image 5 and press 🖾 Capture

To overwrite saved portrait, choose **Yes** → Press ■ To delete portraits, select one → Press 💟 Delete → Choose **Yes** → Press ■

Deleting all portraits cancels Face Recognition.

# 3 Frame your face on Display and press ■

- Stay still until shooting is completed.
- If *Cannot save. Please change the shooting condition.* appears, start over from Step 2.

# 4 Press 🖾 🛛 Yes

Portrait is saved.

- To save more, repeat Steps 2 4.
- To save user information, press  $\fbox$  then  $\fbox$  Save .
- Note Do not wear a mask when capturing portraits, even for use with *Low(Mask)* (see P.9-21 "Security Level").

# Activating & Cancelling

- Save a user beforehand.
- Face Recognition is *Off* by default.

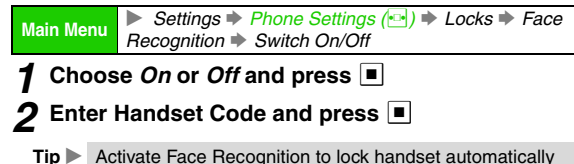

Tip Activate Face Recognition to lock handset automaticall when it is turned on or when Display turns off automatically (e.g. handset is closed in Standby).

# **Scanning Face**

Face Recognition window opens when: handset is turned on; closed in Standby then reopened; Display turns back on after shutdown, etc.

- Clean dust/smudges from lens cover of Internal Camera with a soft cloth before use.
- Handset may not lock when Display turns back on with a resumed function window/menu open. Face Recognition window opens when handset returns to Standby.

# Face the Display

- To show operational tips, select *Panda* in Conductor Setting (see right).
- Handset is unlocked when your face matches saved portrait.

# When Face Recognition Fails

The Key operation is locked. appears. Follow these steps to unlock handset.

```
Press 
Fress 

Press 

Press
```

- To retry Face Recognition, press 🖾 Recog.
- When saved question appears, press I, enter the answer and press I.
- If the answer is incorrect, *The Answer is wrong* appears. Press 

   to re-enter the answer, or follow these steps to unlock handset.

```
Press ⓒ → Press ■ → Enter Handset Code → Press ■
```

- While handset is locked, press v to open contact information (see **P.9-21** "Report").
  - Save contact information first.

Tip ▶ When wearing a mask, set Security Level (see P.9-21) to Low(Mask) to make your face recognisable. However, security will be compromised.

# Face Recognition Settings

| Conduct<br>Setting | or Show or hide operational tips during recognition                               |
|--------------------|-----------------------------------------------------------------------------------|
|                    | DefaultOff                                                                        |
| Main Menu          | ▶ Settings ◆ Phone Settings (☆) ◆ Locks ◆ Face<br>Recognition ◆ Conductor Setting |

# Select Off, Preview, Panda or Custom Screen → Press ■

| Off           | The face is being attested. For a while<br>please wait. appears. |  |  |
|---------------|------------------------------------------------------------------|--|--|
| Preview       | Internal Camera Viewfinder appears for guidance                  |  |  |
| Panda         | Panda graphic appears with operational tips                      |  |  |
| Custom Screen | Custom Screen (see <b>P.9-6</b> ) graphic-based guidance appears |  |  |

# Security Level Select accuracy level

**Default**Normal

| Main Monu | Settings Phone Settings ( + Locks Face |
|-----------|----------------------------------------|
| Main Menu | Recognition 🔶 Security Level           |

Select High, Normal, Low or Low(Mask) + Press

| High          | Unsaved faces are least likely recognised by mistake; your face may be hard to recognise |  |  |
|---------------|------------------------------------------------------------------------------------------|--|--|
| Normal        | Standard recognition accuracy                                                            |  |  |
| Low           | Your face is most recognisable; unsaved faces are most likely recognised by mistake      |  |  |
| Low<br>(Mask) | Handset recognises faces with masks.<br>(Accuracy is equal to that of <i>Low</i> .)      |  |  |

|  | Save contact information to open when Face |
|--|--------------------------------------------|
|  | Recognition fails (see P.9-20)             |

 Main Menu
 ▶ Settings ➡ Phone Settings (⊡) ➡ Locks ➡ Face

 Recognition ➡ Report

Enter Handset Code ➡ Press ■ ➡ Enter contact information ➡ Press ■

• Enter up to 128 characters.

# PIN

For more information on PIN, see P.1-6.

|                                                       | Select why handset i                                     | nether to require PIN every time<br>is turned on (with USIM Card             |
|-------------------------------------------------------|----------------------------------------------------------|------------------------------------------------------------------------------|
|                                                       | inserted)                                                |                                                                              |
|                                                       |                                                          | DefaultOf                                                                    |
| Main Menu                                             | Settings  Entry  Switch                                  | Phone Settings (⊡) ♦ Locks ♦ PIN<br>h On/Off                                 |
| Choose                                                | <i>On</i> or <i>Off</i> <b>➡</b> F                       | Press 🔳 🔶 Enter PIN1 🌩 Press 🔳                                               |
|                                                       |                                                          | PIN Lock                                                                     |
| PIN1 Lo                                               | ock or PIN2 Lock                                         | is activated if PIN1 or PIN2 is                                              |
| incorrec                                              | tly entered three                                        | e times consecutively. To cancel PIN1                                        |
| Lock or                                               | PIN2 Lock, follo                                         | w these steps.                                                               |
| Open                                                  | a function re                                            | quiring PIN1 or PIN2 🔶 Enter                                                 |
| Perso                                                 | onal Unblockir                                           | ıg Key (PUK Code) 🗼 Press 🔳                                                  |
| 🔶 En                                                  | ter new PIN1                                             | or PIN2 🔶 Press 🔳 🔶 Re-enter                                                 |
| PIN1                                                  | or PIN2 🗭 Pre                                            | ess 🔳                                                                        |
| • For in<br>contac<br>(see <b>F</b>                   | formation on Per<br>ct SoftBank Cus<br><b>P.19-28</b> ). | rsonal Unblocking Key (PUK Code),<br>tomer Centre, General Information       |
| <ul> <li>If PUk<br/>locked<br/>off.)</li> </ul>       | Code is incorred. (Count continu                         | ectly entered ten times, USIM Card is<br>ues even if handset power is turned |
| <ul> <li>For pr<br/>SoftBa</li> <li>P.19-2</li> </ul> | ocedures requir<br>ank Customer C<br>28).                | ed to unlock USIM Card, contact<br>entre, General Information (see           |

|                                                                                                    | Change PIN1 or PIN2                                                                                |                                                                                                    |                                                                                                    | Restrict access to handset functions                                                          |  |  |  |
|----------------------------------------------------------------------------------------------------|----------------------------------------------------------------------------------------------------|----------------------------------------------------------------------------------------------------|----------------------------------------------------------------------------------------------------|-----------------------------------------------------------------------------------------------|--|--|--|
|                                                                                                    | Activate PIN Entry first.                                                                          |                                                                                                    |                                                                                                    | Default Off                                                                                   |  |  |  |
| Main Menu 🕨 S                                                                                                    | Settings ➡ Phone Settings (⊡) ➡ Locks                                                              | Main M                                                                                                    | enu <b>F</b> ui                                                                                                    | Settings                                                                                      |  |  |  |
| PIN1<br>Select PIN Entry → Press ■ → Select Change PIN<br>→ Press ■ → Enter current PIN1 → Press ■ →<br>Enter new PIN1 → Press ■ → Re-enter new PIN1 →<br>Press ■                                                    |                                                                                                    | <ul> <li>Enter Handset Code ⇒ Press ■</li> <li>To unlock, enter Handset Code in Standby or during a call ⇒ Press ■</li> <li>Function Lock remains active even if handset power is deactivated, then reactivated.</li> </ul> |                                                                                                    |                                                                                               |  |  |  |
| Select Change PIN2 → Press ■ → Enter current<br>PIN2 → Press ■ → Enter new PIN2 → Press ■ →<br>Re-enter new PIN2 → Press ■                                                                                           |                                                                                                    | When Function Lock is Active<br>In Standby, press in for 2+ seconds to deactivate handset<br>power, in for 1+ seconds to activate/cancel Keypad Lock,<br>[07:1] - [9-2] to enter Handset Code or [2017] to edit Handset     |                                                                                                    |                                                                                               |  |  |  |
| Handset Lo                                                                                                    | ocks                                                                                               | Co                                                                                                    | Code entry.                                                                                                    |                                                                                               |  |  |  |
| Handset Lock       Activate Handset Lock to require Handset Code each time handset power is turned on         Detaution       Detaution         Main Menu       Settings > Phone Settings ( ) > Locks > Handset Lock |                                                                                                    | ■ Dui<br>Op<br>Cal                                                                                                    | ■ During a call, press ⓒ to end the call, press ত to show<br>Options, ■ to toggle Loudspeaker on/off or switch Video<br>Call images, ⓒ to mute/unmute Microphone, ⊉ to switch<br>between callers in Call Waiting, 021 - 900 to enter Handse |                                                                                               |  |  |  |
|                                                                                                    |                                                                                                    | Cor<br>Wh                                                                                                    | Code or I to edit Handset Code entry.                                                                                                    |                                                                                               |  |  |  |
| Choose <i>On</i><br>Press  Concern                                                                                                    | ◆ Press ● ◆ Enter Handset Code ◆                                                                   | or p<br>inc                                                                                                    | place cal                                                                                                    | lers on hold by pressing . Press ⊡ to forward lls (when <b>No Answer</b> is set for Diverts). |  |  |  |
| <ul> <li>Press</li> </ul>                                                                                                    |                                                                                                    | Note 🕨                                                                                                    | Emerge                                                                                                    | ency calls (110, etc.) are possible even when                                                 |  |  |  |
| Note Emerge                                                                                                    | ncy calls (110, etc.) are possible even when t Lock is active. See <b>P.2-3</b> "Emergency Calls". |                                                                                                    | Functio                                                                                                    | n Lock is active. See <b>P.2-3</b> "Emergency Calls".                                         |  |  |  |

# Additional Settings

**Editing Lists** Protect Phone Book entries from accidental alteration and restrict access to Phone Book Select Edit Dial List 
Press 
Select a list information Press 🖾 Options 🗭 Select Edit 🗭 Press 🔳 🗭 Enter DefaultOff PIN2 
Press 
Press 
Press 
Press 
Press 
Press 
Press 
Press 
Press 
Press 
Press 
Press 
Press 
Press 
Press 
Press 
Press 
Press 
Press 
Press 
Press 
Press 
Press 
Press 
Press 
Press 
Press 
Press 
Press 
Press 
Press 
Press 
Press 
Press 
Press 
Press 
Press 
Press 
Press 
Press 
Press 
Press 
Press 
Press 
Press 
Press 
Press 
Press 
Press 
Press 
Press 
Press 
Press 
Press 
Press 
Press 
Press 
Press 
Press 
Press 
Press 
Press 
Press 
Press 
Press 
Press 
Press 
Press 
Press 
Press 
Press 
Press 
Press 
Press 
Press 
Press 
Press 
Press 
Press 
Press 
Press 
Press 
Press 
Press 
Press 
Press 
Press 
Press 
Press 
Press 
Press 
Press 
Press 
Press 
Press 
Press 
Press 
Press 
Press 
Press 
Press 
Press 
Press 
Press 
Press 
Press 
Press 
Press 
Press 
Press 
Press 
Press 
Press 
Press 
Press 
Press 
Press 
Press 
Press 
Press 
Press 
Press 
Press 
Press 
Press 
Press 
Press 
Press 
Press 
Press 
Press 
Press 
Press 
Press 
Press 
Press 
Press 
Press 
Press 
Press 
Press 
Press 
Press 
Press 
Press 
Press 
Press 
Press 
Press 
Press 
Press 
Press 
Press 
Press 
Press 
Press 
Press 
Press 
Press 
Press 
Press 
Press 
Press 
Press 
Press 
Press 
Press 
Press 
Press 
Press 
Press 
Press 
Press 
Press 
Press 
Press 
Press 
Press 
Press 
Press 
Press 
Press 
Press 
Press 
Press 
Press 
Press 
Press 
Press 
Press 
Press 
Press 
Press 
Press 
Press 
Press 
Press 
Press 
Press 
Press 
Press 
Press 
Press 
Press 
Press 
Press 
Press 
Press 
Press 
Press 
Press 
Press 
Press 
Press 
Press 
Press 
Press 
Press 
Press 
Press 
Press 
Press 
Press 
Press 
Press 
Press 
Press 
Press 
Press 
Press 
Press 
Press 
Press 
Press 
Press 
Press 
Press 
Press 
Press 
Press 
Press 
Press 
Press 
Press 
Press 
Press 
Press 
Press 
Press 
Press 
Press 
Press 
Press 
Press 
Press 
Press 
Press 
Press 
Press 
Press 
Press 
Press 
Press 
Press 
Press 
Press 
Press 
Press 
Press 
Press 
Press 
Press 
Press 
Press 
Press 
Press 
Press 
Press 
Press 
Press 
Press 
Press 
Press 
Press 
Press 
Press 
Press 
Press 
Press 
Press 
Press 
Pre Settings Phone Settings (Provide Settings (Provide Settings) Edit entry 🌩 Press 🔳 Main Menu Phone Book Lock **Deleting Lists** Select Edit Dial List 
Press 
Select a list Choose On 
Press 
Choose On 
Choose On 
Choose On 
Choose On 
Choose On 
Choose On 
Choose On 
Choose On 
Choose On 
Choose On 
Choose On 
Choose On 
Choose On 
Choose On 
Choose On 
Choose On 
Choose On 
Choose On 
Choose On 
Choose On 
Choose On 
Choose On 
Choose On 
Choose On 
Choose On 
Choose On 
Choose On 
Choose On 
Choose On 
Choose On 
Choose On 
Choose On 
Choose On 
Choose On 
Choose On 
Choose On 
Choose On 
Choose On 
Choose On 
Choose On 
Choose On 
Choose On 
Choose On 
Choose On 
Choose On 
Choose On 
Choose On 
Choose On 
Choose On 
Choose On 
Choose On 
Choose On 
Choose On 
Choose On 
Choose On 
Choose On 
Choose On 
Choose On 
Choose On 
Choose On 
Choose On 
Choose On 
Choose On 
Choose On 
Choose On 
Choose On 
Choose On 
Choose On 
Choose On 
Choose On 
Choose On 
Choose On 
Choose On 
Choose On 
Choose On 
Choose On 
Choose On 
Choose On 
Choose On 
Choose On 
Choose On 
Choose On 
Choose On 
Choose On 
Choose On 
Choose On 
Choose On 
Choose On 
Choose On 
Choose On 
Choose On 
Choose On 
Choose On 
Choose On 
Choose On 
Choose On 
Choose On 
Choose On 
Choose On 
Choose On 
Choose On 
Choose On 
Choose On 
Choose On 
Choose On 
Choose On 
Choose On 
Choose On 
Choose On 
Choose On 
Choose On 
Choose On 
Choose On 
Choose On 
Choose On 
Choose On 
Choose On 
Choose On 
Choose On 
Choose On 
Choose On 
Choose On 
Choose On 
Choose On 
Choose On 
Choose On 
Choose On 
Choose On 
Choose On 
Choose On 
Choose On 
Choose On 
Choose On 
Choose On 
Choose On 
Choose On 
Choose On 
Choose On 
Choose On 
Choose On 
Choose On 
Choose On 
Choose On 
Choose On 
Choose On 
Choose On 
Choose On 
Choose On 
Choose On 
Choose On 
Choose On 
Choose On 
Choose On 
Choose On 
Choose On 
Choose On 
Choose On 
Choose On 
Choose On 
Choose On 
Choose On 
Choose On 
Choose On 
Choose On 
Choose On 
Choose On 
Choose On 
Choose On 
Choose On 
Choose On 
Choose On 
Choose On 
Choose On 
Choose On 
Choose On 
Choose On 
Choose On 
Choose On 
Choose On 
Choose On 
Choose On 
Choose On 
Choose On 
Choose On 
Choo Press 🖾 Options 🔶 Select Delete 🔶 Press 🔳 🔶 Press Enter PIN2 
Press 
Choose Yes 
Press To cancel, choose Off > Press < the Enter Handset Code Press • Enter Handset Code to temporarily cancel Phone Book Lock to **Note** • This function is available only for compatible USIM Cards. • To send SMS to designated numbers, save SMS Centre access Phone Book entries. Number (+819066519300) to Fixed Dialling No. list. (Do Note When Phone Book Lock is active, the following Phone not change Centre Number unless instructed to do so.) Book operations are disabled: Searching, saving, editing and dialling, including Disable packet transmissions Speed Dial (see P.4-14). DefaultOff Allow calls only to designated numbers Settings Phone Settings (••) Locks Main Menu Restrict Modes 
Packet Lock Settings Phone Settings (P) Locks Main Menu Choose *On* ♦ Press ■ ♦ Choose *Yes* ♦ Press ■ Restrict Modes 
Fixed Dialling No. Enter PIN2 Press Activating/Cancelling Fixed Dialling No. To cancel, choose Off Press Fress Fre Select Switch On/Off 
Press 
Choose On Note > This function is available only for compatible USIM Cards. Press Press Pre Press To cancel, choose Off > Press < > Enter PIN2 > Press < **Designating Numbers** Select Edit Dial List 
Press 
Select a list Press Press Pre entry 
Press 
February 
Press 
February 
Press 
February 
Press 
February 
Press 
February 
February 
February 
February 
February 
February 
February 
February 
February 
February 
February 
February 
February 
February 
February 
February 
February 
February 
February 
February 
February 
February 
February 
February 
February 
February 
February 
February 
February 
February 
February 
February 
February 
February 
February 
February 
February 
February 
February 
February 
February 
February 
February 
February 
February 
February 
February 
February 
February 
February 
February 
February 
February 
February 
February 
February 
February 
February 
February 
February 
February 
February 
February 
February 
February 
February 
February 
February 
February 
February 
February 
February 
February 
February 
February 
February 
February 
February 
February 
February 
February 
February 
February 
February 
February 
February 
February 
February 
February 
February 
February 
February 
February 
February 
February 
February 
February 
February 
February 
February 
February 
February 
February 
February 
February 
February 
February 
February 
February 
February 
February 
February 
February 
February 
February 
February 
February 
February 
February 
February 
February 
February 
February 
February 
February 
February 
February 
February 
February 
February 
February 
February 
February 
February 
February 
February 
February 
February 
February 
February 
February 
February 
February 
February 
February 
February 
February 
February 
February 
February 
February 
February 
February 
February 
February 
February 
February 
February 
February 
February 
February 
February 
February 
February 
February 
February 
February 
February 
February 
February 
February 
February 
February 
February 
February 
February 
February 
February 
February 
February 
February 
February 
February 
February 
February 
February 
February 
February 
February 
February 
February 
February 
February 
February 
February 
February 
Febr

# **Opening Secret Entries**

### Activate Show Secret Data to open Secret entries.

| Show<br>Secret Data |         | Activate or cancel Show Secret Data                      |
|---------------------|---------|----------------------------------------------------------|
|                     |         | D                                                        |
| Main Menu           | ► Short | Settings ♦ Phone Settings (⊡) ♦ Locks ♦<br>w Secret Data |

Choose *On* → Press ■ → Enter Handset Code → Press ■

📒 To cancel, choose *Off* 🔶 Press 🔳

Note Do not save confidential information in Phone Book/ schedule entries. Handset Code and thus Secret entries may be compromised.

### When Show Secret Data is Off

Phone Book Names/Picture images do not appear for calls/ mail from numbers/addresses in Secret entries. Personal ringtones/ringvideos are disabled. Names for numbers in Secret entries do not appear in Call Log or list of received messages.

# **Changing Handset Code**

Chng Whenever r

Whenever necessary, change Handset Code

### Default9999

Main Menu ► Settings ► Phone Settings (⊡) ► Locks ► Chng Handset Code

Enter current Handset Code ⇒ Press ■ ⇒ Enter new Handset Code ⇒ Press ■ ⇒ Re-enter new Handset Code ⇒ Press ■

Reset

DefaultOff

 Reset Settings
 Cancel custom settings and return handset functions to their default settings

 Main Menu
 > Settings <> Phone Settings (•••) >> Master Reset

 Reset Settings
 > Master Reset

 Enter Handset Code >> Press (••) >> Choose Yes >> Press (••)

 Phone Book entries are unaffected.

 • A confirmation appears (before entering Handset Code) in the following cases. Choose Yes and press (••) to proceed.

 • S! Application is active
 • Music Player is active

 • Bluetooth® is active
 • Infrared is active

Note > Some default settings may not be restored.

Clear all Phone Book entries. Data Folder files. etc.

Settings 
Phone Settings (----) 
Master Reset Main Menu Reset All

# Enter Handset Code Press Choose Yes Press Press

- A confirmation appears (before entering Handset Code) in the following cases. Choose Yes and press I to proceed.
- S! Application is active
  Music Player is active
- Bluetooth<sup>®</sup> is active
- Infrared is active
- Note Files and records deleted by Reset All cannot be restored. Handset Code returns to the default setting. Reset All deletes downloaded S! Applications and Lifestyle-Appli.
  - カスタモご紹介 (=) in Data Folder (Custom Screens) and S! Applications are restored.
  - Reset All is disabled if IC Card (see P.16-2) data remains. Delete IC Card data beforehand.

# Call Settings

See indicated pages for these items.

| Voicemail/Divert See P.12-4<br>P.12-2 |            | Show My Number | See P.12-10 |  |
|---------------------------------------|------------|----------------|-------------|--|
| Call Waiting                          | See P.12-5 | Call Barring   | See P.12-7  |  |

# **International Call**

Save frequently used international prefix

# Default0046010

Settings Call/Video Call ( Int'l Calling Main Menu Country Codes

# Change

Select a country 
Press 
Select Change Press Press Enter country code 
Press

# Add

Select <*empty>* Press **•** Press **•** Country name Press 
Enter country code 
Press

# Delete

Select a country 
Press 
Select Delete Press Press Press

For details, contact SoftBank Customer Centre, General Tip 🕨 Information (see P.19-28).
#### Auto Add Cod

Add a preset country code automatically when placing calls

DefaultOff/Country Code: 81 (Japan)

 
 Main Menu
 ▶ Settings ⇒ Call/Video Call (⊡) ⇒ Int'l Calling ⇒ Auto Add Code

#### **Activating/Deactivating**

Select Switch On/Off ➡ Press ■ ➡ Choose On or Off ➡ Press ■

#### Set Country Code

- - To enter a country code, select *Enter Code* in Country Code list ⇒ Press ⇒ Enter a country code ⇒ Press ■
- Note When Auto Add Code is active, preset country code is added to all phone numbers (except emergency call numbers) unless + is included.

#### **Auto Answer**

Set handset to answer Voice Calls automatically when using Headphones or handsfree devices.

When Auto Answer is active, Auto Answer tone sounds after ringtone (even in Manner mode).

- To avoid unintentional activation, cancel Auto Answer after use.
- Handsfree device Auto Answer tone varies by device.
- Ringtone/Auto Answer Tone Availability:

| Handset          |            | Headphones | Handsfree<br>Devices |  |
|------------------|------------|------------|----------------------|--|
| Ringtone         | Available* | Available  | Available            |  |
| Auto Answer Tone | Available  | Available  | N/A                  |  |

<sup>\*</sup>Not available in Manner mode.

Tip ► To set handset to answer Video Calls automatically, see P.5-8 "Remote Monitor".

Switch On/Off Activate or cancel Auto Answer

**Default**Off

Main Menu Settings Call/Video Call ( Auto Answer

Enter Handset Code ➡ Press ■ ➡ Select Switch On/Off ➡ Press ■ ➡ Choose On or Off ➡ Press ■

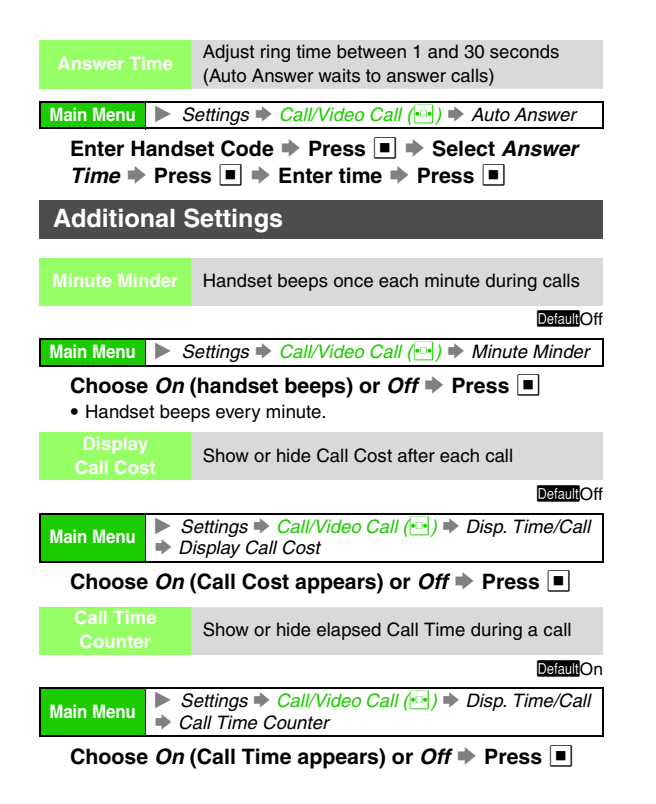

Connectivity

## **Bluetooth**<sup>®</sup>

## **Getting Started**

Bluetooth<sup>®</sup> is a wireless technology that allows 810SH and 811SH to communicate with other 810SH and 811SH within ten metres or with other compatible devices (PCs, mobile phones, handsfree devices, etc.). In this chapter, "files" refers collectively to the following: Bookmarks, Tasks, Text Templates, Phone Book and Calendar entries; Messaging and Data Folder files.

Handset Bluetooth® Specifications:

| Communication System                      | Bluetooth <sup>®</sup> specification Ver 2.0                                                                                                |  |
|-------------------------------------------|----------------------------------------------------------------------------------------------------|--|
| Bluetooth <sup>®</sup> Profiles Supported | Headset Profile<br>Hands-Free Profile<br>Dial-up Networking Profile<br>ObjectPush Profile<br>File Transfer Profile<br>Basic Imaging Profile |  |
| Output                                    | Bluetooth® Power Class 2                                                                                                    |  |

#### Note Bluetooth<sup>®</sup> connection may not be possible with some Bluetooth<sup>®</sup> devices.

- Handset shall be connected to certified Bluetooth<sup>®</sup> devices that meet the specification standards developed by Bluetooth SIG.
- Depending on characteristics or specifications of the certified Bluetooth<sup>®</sup> devices, connection or data transfers may fail, or operational procedures, display content and actual operations may differ from those described in this manual.
- Noise may interfere with wireless or handsfree conversations depending on the status of connected devices or signal conditions.
- For details about headset/handsfree devices, see the device manuals.

#### Precautions

- $\bullet$  Bluetooth  $^{\ensuremath{\bullet}}$  connections are available with compatible devices supporting the same profile.
- Bring handsets to within ten metres. Bluetooth<sup>®</sup> connection/ transfer rate is affected by distance between handsets, obstructions, signal conditions, handset status, etc.
- Bluetooth<sup>®</sup> operates in the 2.4 GHz unlicensed frequency band. Depending on the status of other devices used in the spectrum, Bluetooth<sup>®</sup> connection may slow down/terminate, or the range may decrease.

## Activating Bluetooth®

Activate Bluetooth<sup>®</sup> before receiving files or connecting handset to handsfree devices. Bluetooth<sup>®</sup> is *Off* by default.

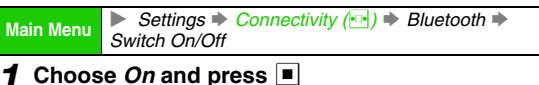

#### appears.

- To cancel, choose Off Press ■
- When transmission is in progress, choose Yes → Press ■
- Note Handset must be in Standby to accept connection requests from other devices or to receive files; these functions are disabled even in Standby if Function Lock/ Keypad Lock is active or firmware update is in progress.

## Bluetooth<sup>®</sup> Connection

Activate Bluetooth<sup>®</sup> (see **P.10-2**) on recipient device. Connection starts when a request is received from the other device. (Authorisation Code may be required.)

#### Example

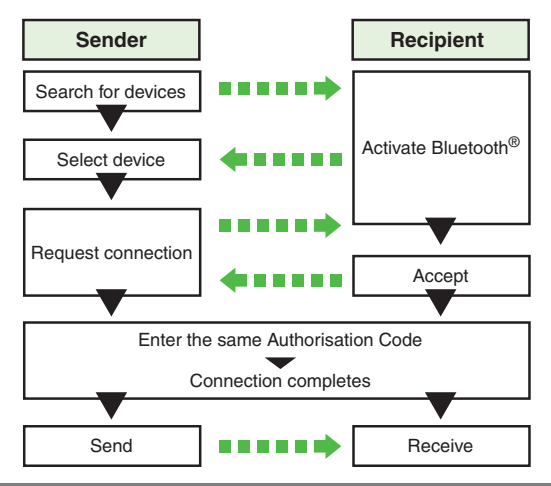

#### Authorisation Code

Authorisation Codes (4 to 16 digits) are specific for Bluetooth<sup>®</sup> connection. Pairing is possible when Authorisation Codes of both devices match.

• Authorisation Codes are not necessary for paired devices.

### **Device Search & Pairing**

Search for Bluetooth® devices for pairing.

- Authorisation Codes are not necessary for paired devices.
- Search for up to 16 devices at a time.
- Device search is disabled if 32 devices are already registered.
- Activate Bluetooth<sup>®</sup> on devices to be paired with.

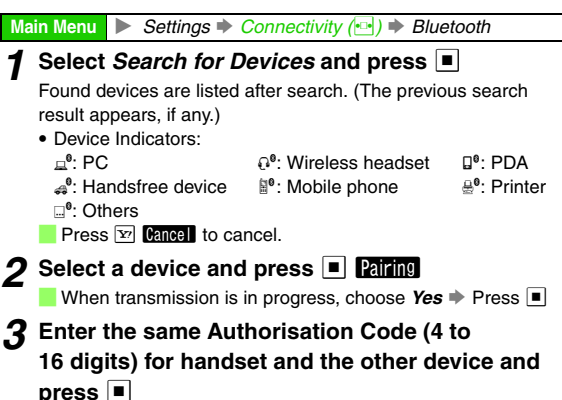

When pairing is complete, *Pairing is successful.* appears.

- For handsfree devices, enter specified Authorisation Code.
- Complete code entry within 30 seconds.

## 4 Press

#### Pairing with Handsfree Devices

Start device search with handsfree devices for pairing.
Handset receives a connection request ⇒ Choose
Yes ⇒ Press ■ ⇒ Enter Authorisation Code ⇒
Press ■

 Activate Bluetooth<sup>®</sup> (see P.10-2) on handset and set Visibility (see below) to Show My Phone.

#### **Opening Paired Device List**

Main Menu Settings Connectivity ( Bluetooth

#### Select Paired Devices and press

List of all paired devices appears.

- To open list of handsfree devices only, press 🕒.
- To rename paired devices, select one → Press ☑ Options → Select Change Name → Press ■ → Enter name (up to 16 characters) → Press ■

To delete paired devices, select one 
→ Press 
→ Press 
→ Choose Yes 
→ Press 
→

#### Visibility

Make handset visible to other Bluetooth® devices.

- Set Visibility to Hide My Phone to cloak handset.
- Visibility is set to Show My Phone by default.

```
Main Menu ► Settings ► Connectivity (↔) ► Bluetooth ► My
Device Settings ► Visibility
```

Choose Show My Phone or Hide My Phone and press

### Transferring Files via Bluetooth<sup>®</sup>

#### Transfer Options

| One File Transfer | Transfer files one at a time. Received files are saved to corresponding functions.                                     |  |
|-------------------|----------------------------------------------------------------------------------------------------|--|
| All File Transfer | Transfer all files by function                                                                                         |  |
| Receive Folder    | Receive a folder and its contents. Folders are<br>saved to Data Folder. (Handset does not<br>support sending folders.) |  |

- Note Infrared and Bluetooth<sup>®</sup> transfers activate Offline Mode. Thus, transfers are disabled during calls, while receiving calls/messages, using the Internet or Media Player, or editing mail, etc. Offline Mode is cancelled after transfers.
  - Some files may not be saved correctly.

### Transferable Files

| Function      | One File  | All Files | Notes                                                                                                    |
|---------------|-----------|-----------|----------------------------------------------------------------------------------------------------|
| Phone<br>Book | Available | Available | One File Transfer omits<br>Category, Tone/Video,<br>Vibration and Secret.<br>Picture may be omitted;<br>transfer image alone then<br>reset as Picture. |

| Function         | One File               | All Files              | Notes                                                                                                    |
|------------------|------------------------|------------------------|----------------------------------------------------------------------------------------------------|
| Calendar         | Available              | Available <sup>1</sup> | One File Transfer resets<br>Reminder Tone/Video to<br>Alert 1 and omits Secret<br>setting. Received entries<br>with unsetable start date/<br>time cannot be saved. |
| Tasks            | Available              | Available <sup>1</sup> | One File Transfer resets<br>Reminder Tone/Video to<br>Alert 1; omits Secret and<br>(if unsetable on the target<br>device) Due Date & Time.                         |
| Text Templates   | Available <sup>2</sup> | Available              |                                                                                                    |
| Bookmarks        | Available              | Available <sup>3</sup> |                                                                                                    |
| Received Msg.    | N/A <sup>4</sup>       | Available <sup>5</sup> |                                                                                                    |
| Sent<br>Messages | N/A <sup>4</sup>       | Available              |                                                                                                    |
| Drafts           | N/A <sup>4</sup>       | Available <sup>6</sup> |                                                                                                    |
| Templates        | Available              | Available <sup>7</sup> | Copy protected files are not transferable.                                                                                                    |
| Data Folder      | Available              | Available <sup>7</sup> | Copy protected files are not<br>transferable. Send files from<br>DCIM folder one at a time;<br>received DCIM folder files<br>are saved to Pictures folder.         |

<sup>1</sup>In All File transfers, Calendar and Tasks are sent together from *Appointments/Tasks*.

<sup>2</sup>Only receiving files is supported.

<sup>3</sup>Yahoo! Keitai, Streaming and PC Site Browser Bookmarks are backed up. When restored, Streaming Bookmarks are saved in Yahoo! Keitai Bookmarks. <sup>4</sup>Received files are saved to Other Documents folder as unknown files and cannot be used as messages.

<sup>5</sup>All File transfers save Spam Folder messages to the incoming message folder on recipient SoftBank handsets (except 810SH and 811SH) and S! Mail Notices as standard messages, invalidating complete message retrieval.

<sup>6</sup>In All File transfers, SMS addressed to multiple recipients may not be saved on recipient SoftBank handsets (except 810SH and \_811SH), or only the first entered recipient remains.

<sup>7</sup>Receive folders one at a time into handset Data Folder.

- Note Handset stores up to 300 entries between Calendar and Tasks. If the limit is reached during a transfer, the remaining entries will not be received.
  - Transfer most Memory Card Data Folder files one at a time. Send DCIM folder files one by one; received DCIM files are automatically saved in Pictures folder.
  - Templates and Unsent Messages are not transferable.
  - Messages may not be received depending on the size.
  - Large Bookmarks may not restore correctly.
  - Handset stores up to 500 messages between Drafts, Unsent Messages and Sent Messages. If the limit is reached during a transfer, the remaining messages will not be received.
  - Sky Mail may be received as S! Mail on handset depending on the sender SoftBank handset.
  - Receiving Messaging folders cancels Secret folder settings and deletes auto sort keys.

### **One File Transfer**

## Sending

Send one file from Phone Book, Calendar, Tasks, Bookmarks, Templates or Data Folder (see **P.10-4** "Transferable Files").

- 2 Select Send, Send Entry or Send My Card and press ■

## 3 Select Bluetooth or Via Bluetooth and press 🔳

- When there is no entry in Paired Devices, device search starts.
- To send files to unpaired devices, select *More Devices* → Press ■ → Press 🖾 Refresh → Device search starts
- Select a device and press 🔳

■ When transmission is in progress, choose Yes Press 

## **5** Prepare recipient device

## Choose *Yes* and press **■**

Offline Mode is set and transfer starts.

When requested, enter Authorisation Code 🔶 Press 🔳

## Receiving

 Main Menu
 ► Settings ➡ Connectivity (⊡) ➡ Bluetooth ➡

 Switch On/Off

Choose On and press ■

Bluetooth® is activated.

**2** When connection is requested, *Calling not available during operation, OK*? appears

To accept connection request from unpaired devices, choose Yes ⇒ Press ■ ⇒ Enter Authorisation Code ⇒ Press ■

3 Choose Yes and press ■

Offline Mode is set.

## Transfer starts and confirmation appears

Press 🖅 Cancel to cancel.

Press 🗟 to end.

## 5 Choose *Yes* and press ■ to save

- To cancel transfer, choose *No* → Press → Choose *Yes* → Press ■
- For Data Folder files, select *Phone* or *Memory Card* **>** Press

# 10 Connectivity

#### **All File Transfer**

#### Sending

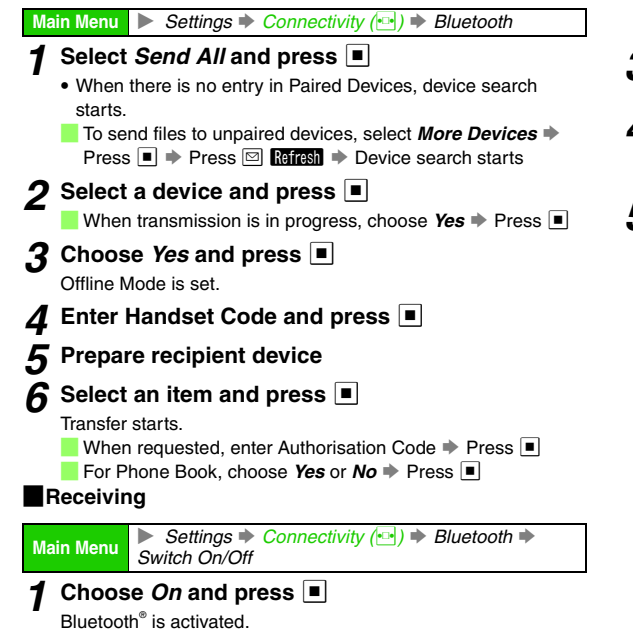

## 2 When connection is requested, *Calling not available during operation, OK?* appears

To accept connection request from unpaired devices, choose Yes → Press ■ → Enter Authorisation Code → Press ■

3 Choose Yes and press ■

Offline Mode is set.

## Transfer starts and confirmation appears

- Press 🖅 Cancel to cancel.
- Press 🕤 to end.
- **5** Adding Files

## 1 Select As New Items and press

When transfer completes, handset returns to Standby.

- Press 🖭 Cancel to cancel.
- Press 🗟 to end.

## **Overwriting Existing Files**

## Select Delete All & Save and press

2 Choose Yes and press

## Enter Handset Code and press

When transfer completes, handset returns to Standby.

- When Phone Book is overwritten, My Details except handset phone number is overwritten as well.
- Press Y Cancel to cancel.
- Press 🗟 to end.

#### **Receiving Folders**

Receive folders from compatible devices and save to handset Data Folder.

- Handset does not support sending folders.
- Handset receives folders when it can newly create a folder, or the same folder name exists in the same layer as that of sender's.
- For sender's procedures, see the device manual.

Main Menu ► Settings ► Connectivity (⊡) ➡ Bluetooth ➡ Switch On/Off

## **1** Choose *On* and press

Bluetooth® is activated.

## **2** When connection is requested, *Calling not available during operation, OK*? appears

To accept connection request from unpaired devices, choose Yes → Press ■ → Enter Authorisation Code → Press ■

### Choose *Yes* and press 🔳

Offline Mode is set and transfer starts. When finished, handset returns to Standby.

Press Y Cancel to cancel.

Press 🗟 to end.

## **Connecting Handsfree Devices**

Pair with handsfree devices beforehand (see P.10-3).

Main Menu ► Settings ► Connectivity (►) ► Bluetooth ► Paired Devices

## Press 🕒

List of paired handsfree devices appears.

## Select a device and press

The device is connected and  $\mathbf{\nabla}$  (checked) appears.

- When transmission is in progress, choose Yes 🗭 Press 🔳
- To disconnect, select a device 🔶 Press 🔳
- To rename paired devices, select one 🔶 Press 🖾 Dtions 🗭
- Select Change Name 
  Press 
  Fiter name 
  Press

#### Sound Output

Switch sound output between handset and handsfree devices.

While talking on the phone, press 🖾 Options 🔶

## 

Phone or To Bluetooth Press

- Select To Phone to talk on handset.
- If To Bluetooth is selected while a handsfree device is not connected, list of paired handsfree devices appears.

- Note While talking on handsfree devices, adjust volume on the device.
  - Place calls from handsfree devices while handset is in Standby.
- Tip ► Devices marked with ☑ reconnect to handset when placing or receiving calls.
  - indicates that the device is not selected. When 
    is set to the connected device, a confirmation appears.

## Bluetooth<sup>®</sup> Settings

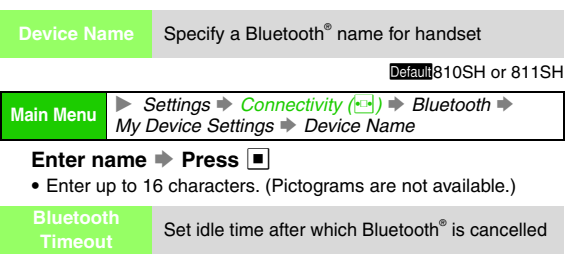

Default No Timeout

Main Menu ► Settings ► Connectivity () ► Bluetooth ► My Device Settings ► Bluetooth Timeout

Select time 🗭 Press 🔳

■ To cancel, select No Timeout Press ■

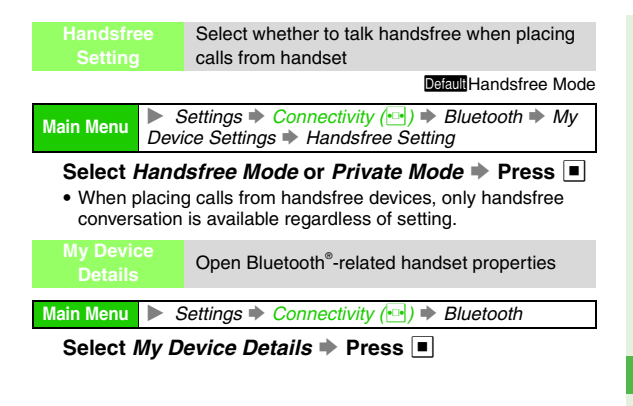

## Infrared

## **Getting Started**

Infrared is a wireless technology that allows 810SH and 811SH to communicate with other 810SH and 811SH or with other compatible devices (PCs, mobile phones, etc.). In this chapter, "files" refers collectively to the following: Bookmarks, Tasks, Text Templates, Phone Book and Calendar entries; Messaging and Data Folder files.

- 810SH and 811SH comply with IrMC 1.1, but some files may not be exchanged.
- Infrared transfers are disabled while sending/receiving mail or using the Internet.
- Transfers in direct sunlight, under fluorescent lighting or near infrared equipment may fail.
  - Tip ► When transfer fails, *Device not found. Reconnect?* appears. Take the precautions below then choose *Yes* and press ■ to try again.

#### Authorisation Code

Authorisation Codes (four digits) are specific for infrared transfers. All File transfers are possible when Authorisation Codes of both devices match.

#### Precautions

 Align Infrared Ports within 20 centimetres with no obstructions between handsets.

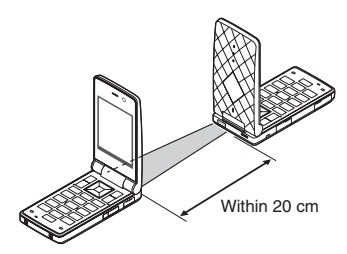

- Keep Infrared Ports aligned during transfer.
- Dust/oil may impair file transfers; clean Infrared Ports with a soft cloth beforehand.

## **Transferring Files via Infrared**

#### Transfer Options

| One File Transfer                       | Transfer files one at a time. Received files are saved to corresponding functions.                                     |  |
|-----------------------------------------|----------------------------------------------------------------------------------------------------|--|
| All File Transfer                       | Transfer all files by function                                                                                         |  |
| Receive Folder                          | Receive a folder and its contents. Folders are<br>saved to Data Folder. (Handset does not<br>support sending folders.) |  |
| High-Speed<br>Infrared<br>(see P.10-12) | Transfer JPEG files one at a time from Data Folder (Pictures or DCIM). Received files are saved to Pictures folder.    |  |

- Note Transfers are disabled while using the Internet or Media Player, while editing mail or files, etc.
  - Some files may not be saved in whole or part.
  - Only compatible devices receive files transferred via high-speed infrared.

#### **Transferable Files**

| Function      | One File  | All Files              | Notes                                                                                                    |
|---------------|-----------|------------------------|----------------------------------------------------------------------------------------------------|
| Phone<br>Book | Available | Available              | One File Transfer omits<br>Category, Tone/Video,<br>Vibration and Secret.<br>Picture may be omitted;<br>transfer image alone then<br>reset as Picture.             |
| Calendar      | Available | Available <sup>1</sup> | One File Transfer resets<br>Reminder Tone/Video to<br>Alert 1 and omits Secret<br>setting. Received entries<br>with unsetable start date/<br>time cannot be saved. |
| Tasks         | Available | Available <sup>1</sup> | One File Transfer resets<br>Reminder Tone/Video to<br>Alert 1; omits Secret and<br>(if unsetable on the target<br>device) Due Date & Time.                         |

<sup>1</sup>In All File transfers, Calendar and Tasks are sent together from *Appointments/Tasks*.

<sup>2</sup>Only receiving files is supported.

| Function          | One File               | All Files              | Notes                                                                                                    |
|-------------------|------------------------|------------------------|----------------------------------------------------------------------------------------------------|
| Text<br>Templates | Available <sup>2</sup> | Available              |                                                                                                    |
| Bookmarks         | Available              | Available <sup>3</sup> |                                                                                                    |
| Received<br>Msg.  | N/A <sup>4</sup>       | Available <sup>5</sup> |                                                                                                    |
| Sent<br>Messages  | N/A <sup>4</sup>       | Available              |                                                                                                    |
| Drafts            | N/A <sup>4</sup>       | Available <sup>6</sup> |                                                                                                    |
| Templates         | Available              | Available <sup>7</sup> | Copy protected files are not transferable.                                                                                                    |
| Data<br>Folder    | Available              | Available <sup>7</sup> | Copy protected files are not<br>transferable. Send files from<br>DCIM folder one at a time;<br>received DCIM folder files are<br>saved to Pictures folder. |

<sup>3</sup>Yahoo! Keitai, Streaming and PC Site Browser Bookmarks are backed up. When restored, Streaming Bookmarks are saved in Yahoo! Keitai Bookmarks.

<sup>4</sup>Received files are saved to Other Documents folder as unknown files and cannot be used as messages.

- <sup>5</sup>All File transfers save Spam Folder messages to the incoming message folder on recipient SoftBank handsets (except 810SH and 811SH) and S! Mail Notices as standard messages, invalidating complete message retrieval.
- <sup>6</sup>In All File transfers, SMS addressed to multiple recipients may not be saved on recipient SoftBank handsets (except 810SH and 811SH), or only the first entered recipient remains.

<sup>7</sup>Receive folders one at a time into handset Data Folder.

Note Receiving Messaging folders cancels Secret folder settings and deletes auto sort keys.

- Note Handset stores up to 300 entries between Calendar and Tasks. If the limit is reached during a transfer, the remaining entries will not be received.
  - Transfer most Memory Card Data Folder files one at a time. Send DCIM folder files one by one; received DCIM files are automatically saved in Pictures folder.
  - Unsent Messages are not transferable.
  - Messages may not be received depending on the size.
  - Large Bookmarks may not restore correctly.
  - Handset stores up to 500 messages between Drafts, Unsent Messages and Sent Messages. If the limit is reached during a transfer, the remaining messages will not be received.
  - Sky Mail may be received as S! Mail on handset depending on the sender SoftBank handset.

### **One File Transfer**

#### Sending

Send one file from Phone Book, Calendar, Tasks, Bookmarks, Templates or Data Folder (see **P.10-11** "Transferable Files").

- ✓ Select a file and press ☐ Options
- 2 Select Send, Send Entry or Send My Card and press
- 3 Select Via Infrared and press
- **4** Prepare recipient device

## **5** Choose *Yes* and press

Offline Mode is set and transfer starts. When finished, file list returns.

#### Transferring Images via High-Speed Infrared

Follow these steps to send images to compatible devices.
 Press ● ◆ Select Data Folder ◆ Press ● ◆
 Select Pictures or DCIM ◆ Press ● ◆ Select a file
 ◆ Press ♥ (Long Press)

- Only JPEG images are supported.
- Transfers are one-way; start regardless of recipient device status and end even if files are not received.
- For recipient's procedures, see "Receiving" below.

#### Receiving

- Main Menu Settings Connectivity () Infrared Switch
- Choose *On (3 min.)* and press 🔳
- Infrared is activated and handset returns to Standby.
- Acquire infrared transmission within three minutes.
- 2 When connection is requested, Calling not available during operation, OK? appears
  - High-speed infrared transfers activate Offline Mode.
- 3 Choose Yes and press ■

Offline Mode is set.

## 4 Transfer starts and confirmation appears

- Press Y Cancel to cancel.
- Press 🗟 to end.

## **5** Choose *Yes* and press **I** to save

- To cancel transfer, choose *No* → Press → Choose *Yes* → Press ■
- For Data Folder files, select Phone or Memory Card ⇒ Press ■
  - Files are automatically saved to handset or Memory Card depending on available memory.
- Note Handset must be in Standby to receive files; this function is disabled even in Standby if Function Lock/ Keypad Lock is active or firmware update is in progress.
  - High-speed infrared transfer supports JPEG files only. Send up to 1.8 MB per transfer to 810SH or 811SH.

### All File Transfer

#### Sending

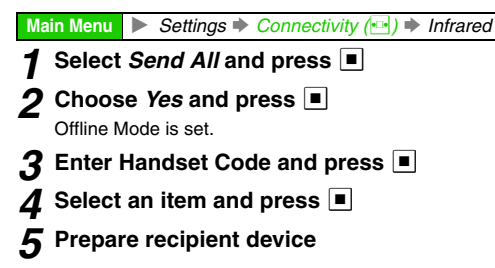

## 6 Enter Authorisation Code and press

Transfer starts. When finished, Send All menu returns.

📒 For Phone Book, choose *Yes* or *No* 🔶 Press 🔳

#### Receiving

- Main Menu Settings Connectivity () Infrared Switch
- Choose On (3 min.) and press 🔳

Infrared is activated and handset returns to Standby.

- Acquire infrared transmission within three minutes.
- 2 When connection is requested, Calling not available during operation, OK? appears
- **3** Choose Yes and press Offline Mode is set.
- 4 Enter Authorisation Code and press 🔳
  - Enter the same Authorisation Code as sender's.

## 5 Transfer starts and confirmation appears

- Press Y Cancel to cancel.
- Press 🕤 to end.
- 6 Adding Files

Select As New Items and press ■

When transfer completes, handset returns to Standby.

- Press Y Cancel to cancel.
- Press তি to end.

#### **Overwriting Existing Files**

- Select *Delete All & Save* and press
  Choose *Yes* and press
- B Enter Handset Code and press

When transfer completes, handset returns to Standby.

- When Phone Book is overwritten, My Details except handset phone number is overwritten as well.
- Press 🖅 Cancel to cancel.
- Press 🗟 to end.

## **Receiving Folders**

Receive folders from compatible devices and save to handset Data Folder.

- Handset does not support sending folders.
- Handset receives folders when it can newly create a folder, or the same folder name exists in the same layer as that of sender's.
- For sender's procedures, see the device manual.

## Main Menu Settings Connectivity () Infrared Switch

## Choose *On (3 min.)* and press 🔳

Infrared is activated and handset returns to Standby.

• Acquire infrared transmission within three minutes.

## When connection is requested, *Calling not available during operation, OK*? appears

## **3** Choose *Yes* and press ■

Offline Mode is set and transfer starts. When finished, handset returns to Standby.

- If the same folder name exists, received files are saved there.
  - Press 🖅 Cancel to cancel.

Press 🗟 to end.

## Mass Storage

Activate Mass Storage and connect handset to a PC via USB Cable to access Memory Card from the PC without removing the card from handset.

- Activating Mass Storage activates Offline Mode.
- Mass Storage is not available when battery is low, when an S! Application is paused or while Music Player is active.

Main Menu Settings Connectivity (•••)

Select Mass Storage and press 🔳

Calling not available during operation, OK? appears.

- 2 Choose Yes and press ■
- Connect handset to a PC via USB Cable
- If it is already connected, remove it then reconnect it.

Add, edit or delete Networks

Select Add Press Enter a country code Press 🔳 🗭 Enter a Network code 🗭 Press 🔳 🗭

Check Network Information

Network Add New Network

Main Menu

Adding Network

Settings Network Settings (-) Select

## To exit, press 🕎 Cancel

## **5** Choose *Yes* and press

 Safely remove handset (recognised as removable hardware device) on the PC, then disconnect USB Cable.

## **Network Settings**

See P.2-16 for information on Select Service.

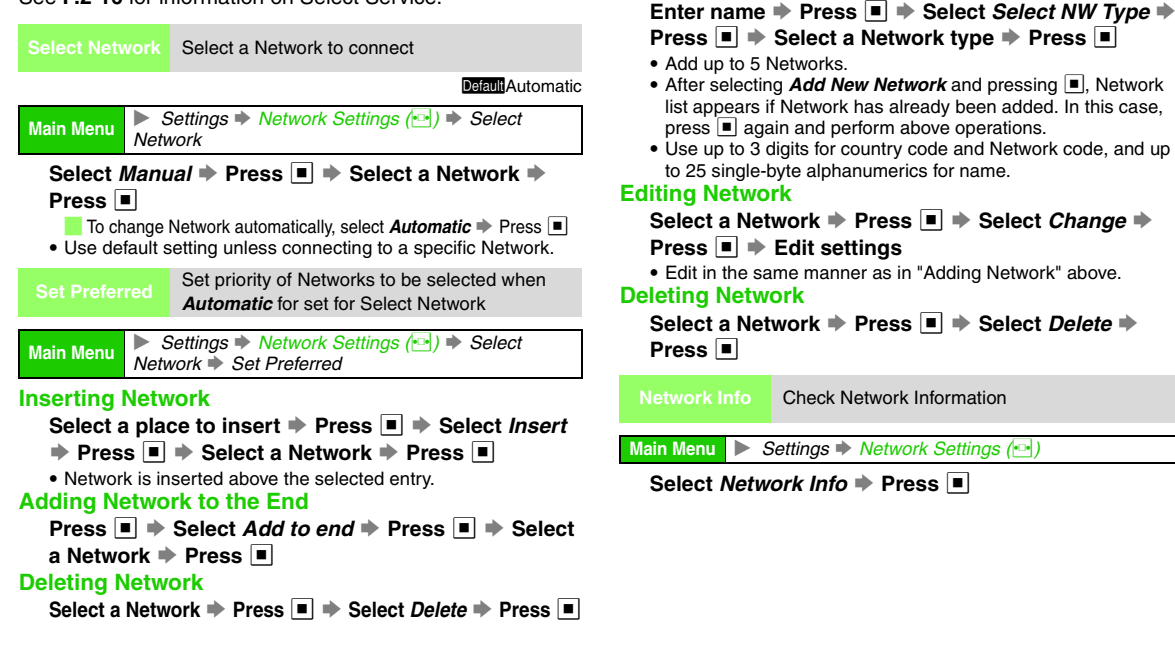

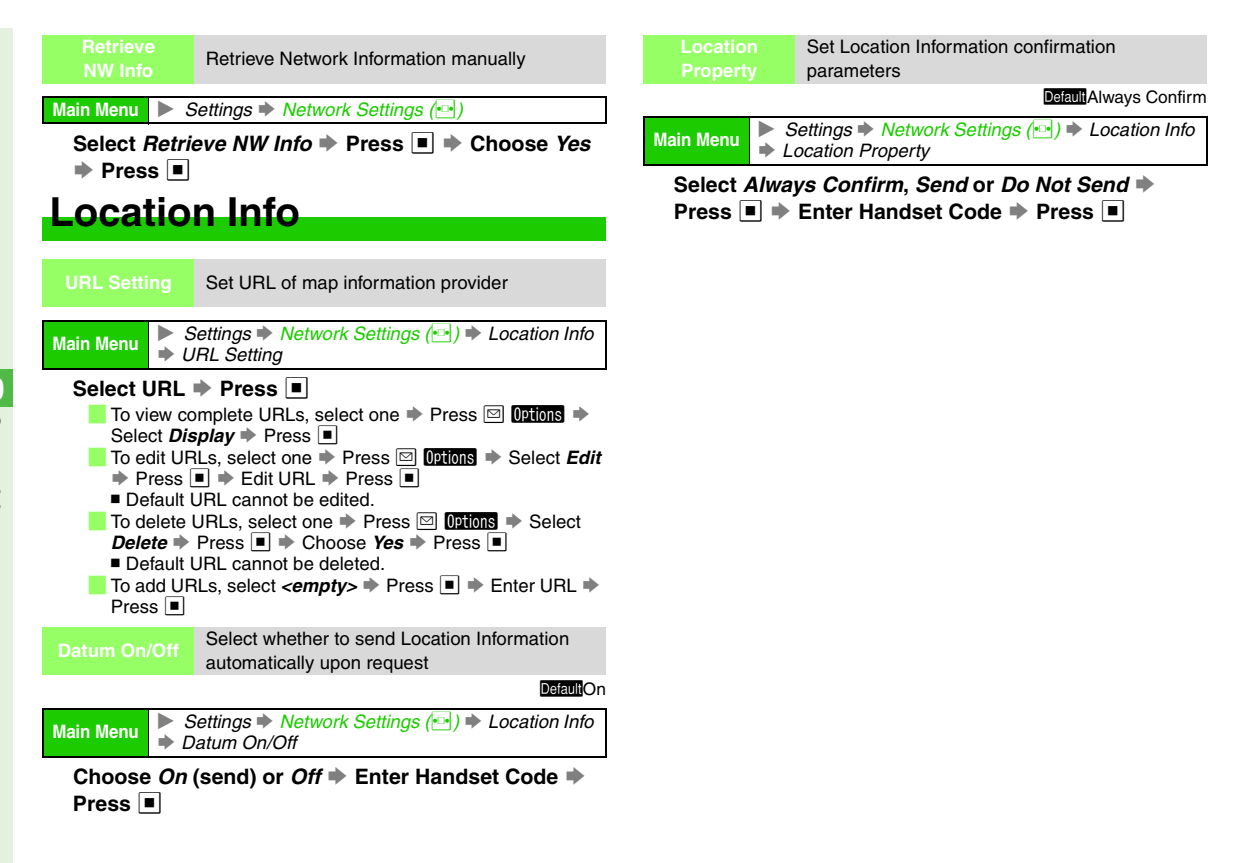

## Tools

## Calendar

## **Opening Calendar**

- Open Calendar in Month View, 2Month View, 6Month View or Week View.
- Calendar appears in Month View by default.

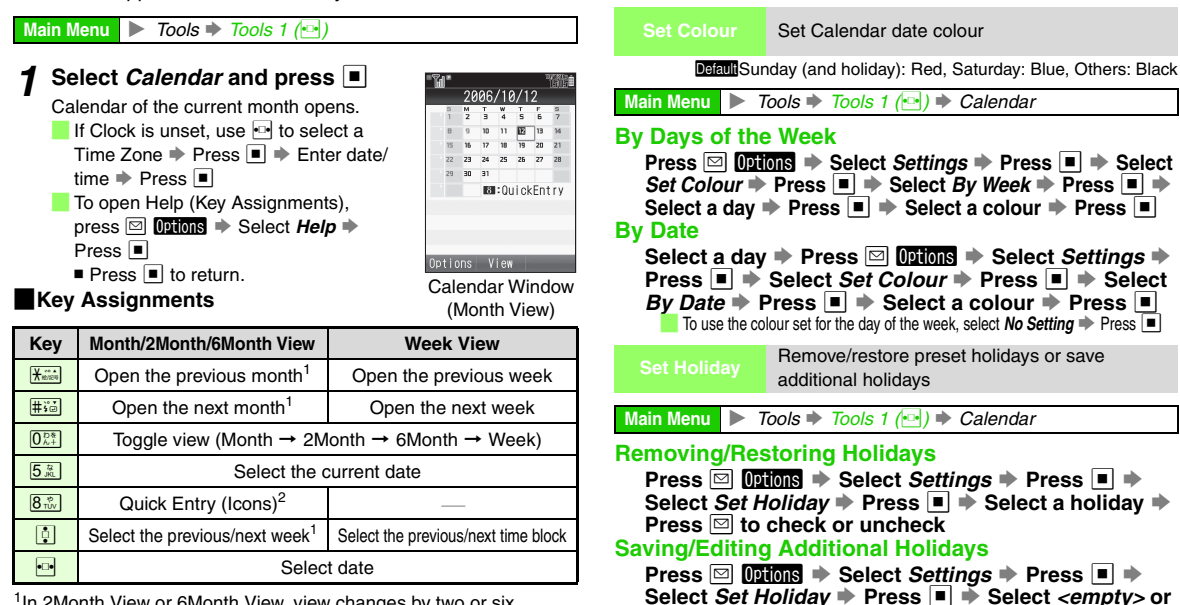

<sup>1</sup>In 2Month View or 6Month View, view changes by two or six months, respectively.

<sup>2</sup>Available in Month View.

Press ■ → Enter date → Press ■ → Select frequency → Press ■ → Press 😰 Save

a newly added holiday 🌩 Press 🔳 🗭 Enter name 🌩

Set to open Calendar in Month View, 2Month View, 6Month View or Week View

Press Options Select Settings Press ■ Select Default View Press ■ Select a type Press ■

Main Menu 🕨 Tools 🗭 Tools 1 (🔤) 🗭 Calendar

Default Month View

Save up to ten additional holidays.

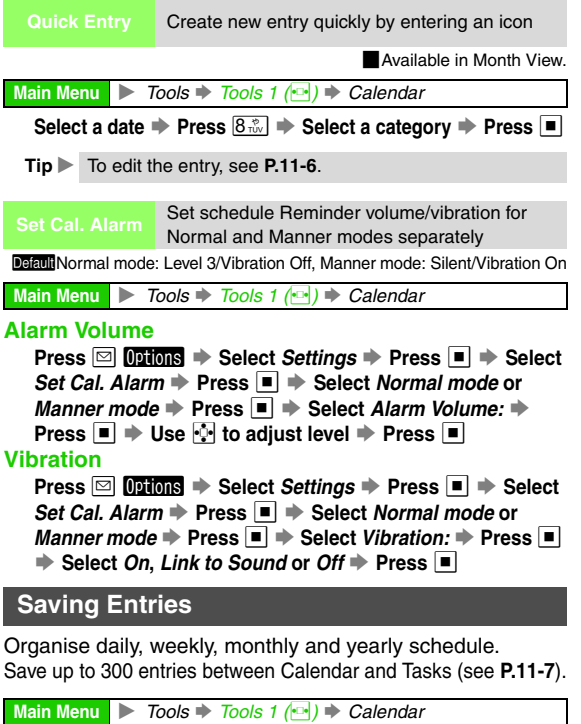

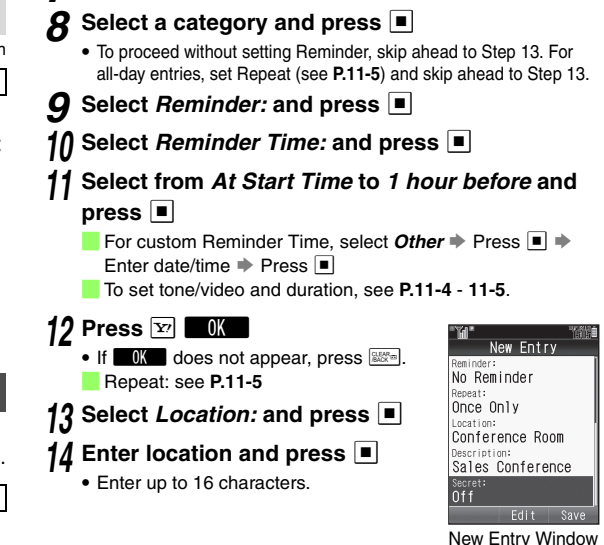

Select <Add New Entry> and press

· Enter up to 32 characters. Subject is mandatory.

 For all-day entries, enter date and press ☐ (press again to cancel), then press ■ and skip ahead to Step 7.

Enter start date/time and press

Enter end date/time and press

Select *Category:* and press

Enter subject and press

5 Select End: and press

3

6

Select a day and press

## 16 Enter schedule details and press

• Enter up to 128 characters. Secret: see P.11-5

## 17 Press 🖅 Save

The entry is saved.

- Note When entries are transferred to other devices, date/time or other information may appear different depending on the recipient device.
- Tip ► 한 (Reminder set) or î (Reminder unset) appears on scheduled day. (Indicator disappears after scheduled time.)

### At Reminder Time

Reminder is activated, sounding/vibrating, etc. according to related settings.

Image appears if System Graphics is set (see **P.9-3**). However, video and SMAF file images take priority over System Graphics.

| Stopping Reminder                    |
|--------------------------------------|
| Press 😰 Stop, 🗟 or 🚟.                |
| Opening Entries                      |
| While Reminder is activated, press . |

- Tip ▶ If Reminder Time arrives during a call or while recording video, Reminder will not be announced. End the call or exit mobile camera to reactivate Reminder.
  - Active Reminder stops for incoming calls. Information window opens after the call ends.

## **Calendar Options**

Follow these steps after Step 12 on **P.11-3**. After each setting, New Entry window returns. Complete other settings.

sign Tone Set a tone to sound at Reminder Time

DefaultAlert 1

#### **Preset Sounds**

Select Reminder: Press Press P

Duration

#### Set how long Alarm operates

Default 10 seconds

Select Reminder: 
Press 
Select Duration:

Press 
Press 

Press 

Press

#### Press Y OK

For custom Duration, select *Other* → Press ■ → Enter time → Press ■ → Press 🔽 **OK** 

Repeat

Assign schedule type (once only, daily, weekly, monthly or yearly) for each event

DefaultOnce Only

#### **Once Only Schedule**

Select *Repeat:* → Press ■ → Select *Once Only* → Press ■

#### **Repetitive Schedule**

Select *Repeat:* → Press ■ → Select from *Day* to *Every Year* → Press ■ → Enter repeat time (00 - 99 times) → Press ■

- Start date and time are reflected in the items. For *Month*, if the day is 29, 30 or 31, entries are saved for the valid months only.
- Repeat time is not available for *Every Year*, the schedule is repeated until deleted.
- Set Repeat time to **00** to repeat until deleted.

#### Secret

#### DefaultOff

## Select Secret: → Press → Choose On or Off → Press →

 Activate Show Secret Data (see P.9-24) to open/edit Secret entries.

#### **Opening Entries**

Main Menu 🕨 Tools 🕈 Tools 1 (🔤) 🗭 Calendar

#### Select a date and press 🔳

Alternatively, to specify date, press ☑ Options → Select Go to → Press ■ → Select Enter Date → Press ■ → Enter date → Press ■

Alternatively, to open current date, press ☑ Options → Select Go to → Press ■ → Select Today → Press ■

### 2 Select an entry and press

To send the entry via S! Mail, press ☑ ① Ditions → Select Send → Press ■ → Select As Message → Press ■ → Complete and send message (Perform from Step 3 on P.13-8.)

## Press RACK to exit

**Memory Status** 

After Step 1, press ☑ Options → Select Memory Status → Press ■

#### Unlock Temporarily

For temporary access to Secret entries, open Calendar and follow these steps.

- Press 🖾 Options 🔶 Select Unlock Temporarily 🔶
- Press Press
- · Secret entries are hidden next time Calendar is opened.

## Searching Entries by Subject

Main Menu 🕨 Tools 🕈 Tools 1 (🔤) 🗭 Calendar

- Press 🖾 Options
- Select Find and press
- 3 Enter search text and press
  - Enter up to 32 characters.
- Select an entry and press

## **Editing Entries**

Main Menu 
Tools Tools 1 (
Calendar

- Select a date and press Select an entry and press 🖾 Options Select Edit and press
- Select an item and press
  - · For details, see procedure for saving entries.
- **5** When finished editing, press **v** Save

## **Deleting Entries**

Delete one entry or all entries of the day

Main Menu 🕨 Tools 🗭 Tools 1 (🔤) 🗭 Calendar

#### **One Entry**

Select a date Press Press 🖾 Options 🔶 Select Delete 🔶 Press 🔳 🔶 Select This Appointment 
Press 
Choose Yes Press

### All Entries of the Day

```
Select a date 
Press 
Options 
Select Delete 

  Press Press Pre
```

In Week View, delete all entries in the week or up to the end of the previous week

Main Menu 🕨 Tools 🕈 Tools 1 (🔤) 🗭 Calendar

#### Week

```
Select a week 
Press 
Options 
Select Delete
  Press Press Pre
Choose Yes Press
```

#### Up to the End of Previous Week

```
Select a week 
Press 
Options 
Select Delete
  Press Press Pre
Choose Yes Press
```

In Month View, delete all entries in the month or up to the end of the previous month

Main Menu 🕨 Tools 🕈 Tools 1 (🔤) 🗭 Calendar

#### Month

Select a month 
Press 
Select Delete Press 
Select All This Month 
Press 
Press 

### Up to the End of Previous Month

- Select a month 
  Press 
  Options 
  Select Delete
- Press 
  Select Up to Last Month 
  Press
- ♦ Choose Yes ♦ Press

Delete all entries in two months on Display

Main Menu 🕨 Tools Tools 1 ( ) Calendar

Select two months 
Press 
Options 
Select Delete Press Select All This 2Months Press Press

Delete all entries in six months on Display

Main Menu 🕨

Select six months 
Press 
Options 
Select Delete 
Press 
Select All This 6Months Press 
Press Press

Delete all entries

Main Menu 🕨 Tools 🗭 Tools 1 (🔤) 🗭 Calendar

Press 🖾 Options 🔶 Select Delete 🔶 Press 🔳 🌩 Select All Appointments 
Press 
Fress 
Fress 
Fress 
Fress 
Fress 
Fress 
Fress 
Fress 
Fress 
Fress 
Fress 
Fress 
Fress 
Fress 
Fress 
Fress 
Fress 
Fress 
Fress 
Fress 
Fress 
Fress 
Fress 
Fress 
Fress 
Fress 
Fress 
Fress 
Fress 
Fress 
Fress 
Fress 
Fress 
Fress 
Fress 
Fress 
Fress 
Fress 
Fress 
Fress 
Fress 
Fress 
Fress 
Fress 
Fress 
Fress 
Fress 
Fress 
Fress 
Fress 
Fress 
Fress 
Fress 
Fress 
Fress 
Fress 
Fress 
Fress 
Fress 
Fress 
Fress 
Fress 
Fress 
Fress 
Fress 
Fress 
Fress 
Fress 
Fress 
Fress 
Fress 
Fress 
Fress 
Fress 
Fress 
Fress 
Fress 
Fress 
Fress 
Fress 
Fress 
Fress 
Fress 
Fress 
Fress 
Fress 
Fress 
Fress 
Fress 
Fress 
Fress 
Fress 
Fress 
Fress 
Fress 
Fress 
Fress 
Fress 
Fress 
Fress 
Fress 
Fress 
Fress 
Fress 
Fress 
Fress 
Fress 
Fress 
Fress 
Fress 
Fress 
Fress 
Fress 
Fress 
Fress 
Fress 
Fress 
Fress 
Fress 
Fress 
Fress 
Fress 
Fress 
Fress 
Fress 
Fress 
Fress 
Fress 
Fress 
Fress 
Fress 
Fress 
Fress 
Fress 
Fress 
Fress 
Fress 
Fress 
Fress 
Fress 
Fress 
Fress 
Fress 
Fress 
Fress 
Fress 
Fress 
Fress 
Fress 
Fress 
Fress 
Fress 
Fress 
Fress 
Fress 
Fress 
Fress 
Fress 
Fress 
Fress 
Fress 
Fress 
Fress 
Fress 
Fress 
Fress 
Fress 
Fress 
Fress 
Fress 
Fress 
Fress 
Fress 
Fress 
Fress 
Fress 
Fress 
Fress 
Fress 
Fress 
Fress 
Fress 
Fress 
Fress 
Fress 
Fress 
Fress 
Fress 
Fress 
Fress 
Fress 
Fress 
Fress 
Fress 
Fress 
Fress 
Fress 
Fress 
Fress 
Fress 
Fress 
Fress 
Fress 
Fress 
Fress 
Fress 
Fress 
Fress 
Fress 
Fress 
Fress 
Fress 
Fress 
Fress 
Fress 
Fress 
Fress 
Fress 
Fress 
Fress 
Fress 
Fress 
Fress 
Fress 
Fress 
Fress 
Fress 
Fress 
Fress 
Fress 
Fress 
Fress 
Fress 
Fress 
Fress 
Fress 
Fress 
Fress 
Fress 
Fress 
Fress 
Fress 
Fress 
Fress 
Fress 
Fress 
Fress 
Fress 
Fress 
Fress 
Fress 
Fress 
Fress 
Fress 
Fress 
Fress 
Fress 
Fress 
Fress 
Fress 
Fress 
Fress 
Fress 
Fress 
Fress 
Fress 
Fress 
Fress 
Fress 
Fress 
Fress 
Fress 
Fress 
Fress 
Fress 
Fress 
Fress 
Fress 
Fress 
Fress 
Fress 
Fress 
Fress 
Fress 
Fress 
Fress 
Fress 
Fress 
Fress Press

#### **Deleting Repetitive Entries**

A confirmation appears except for **All Appointments**. To delete, follow these steps.

Choose Yes Press

■ To retain repetitive entries, choose *No* → Press ■

## Tasks

Save event with deadlines.

- Check completed tasks (see P.11-10).
- Save up to 300 entries between Tasks and Calendar (see P.11-3).

## **Saving Entries**

Main Menu 🕨 Tools 🗭 Tools 1 (🔤) 🗭 Tasks

- Select <Add New Entry> and press
- Enter subject and press
  - Enter up to 32 characters. Subject is mandatory.
- 3 Enter due date/time and press
  - To set no limit, press 🖾 (press again to cancel), then press 🔳 and skip ahead to Step 8.
  - To proceed without setting Reminder, skip ahead to Step 8.
- Select Reminder: and press
- Select *Reminder Time:* and press

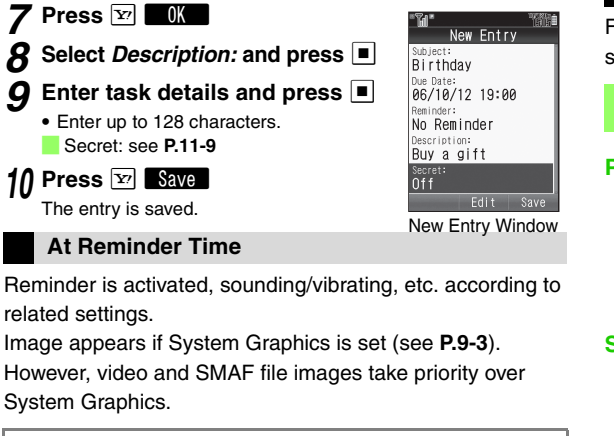

Select from At Due Time to 1 hour before and

For custom Reminder Time, select **Other** 🔶 Press 🔳 🔶

To set tone/video and duration. see P.11-8 "Assign Tone" and

| Stopping Reminder                    |
|--------------------------------------|
| Press 😰 Stop, 🗟 or 🖾.                |
| Opening Entries                      |
| While Reminder is activated, press . |

- **Tip** If Reminder Time arrives during a call or while recording video, Reminder will not be announced. End the call or exit mobile camera to reactivate Reminder.
  - · Active Reminder stops for incoming calls. Information window opens after the call ends.

### Task Options

Follow these steps after Step 7 on the left. After each setting, New Entry window returns. Complete other settings.

Set a tone to sound at Reminder Time

```
DefaultAlert 1
```

#### Preset Sounds

Select Reminder: 
Press 
Select Assign Tone/ Video: 
 Press 
 Select Preset Sounds Press Press Press Y 0K To play tones, select one and press 🖾 Play ■ Press 🖾 Stop to stop. Sounds in Data Folder Select Reminder: 
Press 
Select Assign Tone/ Video Press
Select Ring Songs. Tones, Music, Video or Flash<sup>®</sup> Ringtone + Press Select a file 
Press 
Press 
V To play files, select one and press 🛂 Play ■ Press to stop.

10

press

Enter date/time 
Press

P.11-9 "Duration "

Set how long Reminder operates Default 10 seconds Select Reminder: 
Press 
Select Duration: Press Press Press Press Y For custom Duration, select Other + Press - For Enter time 🗭 Press 🔳 🌩 Press 🕎 🗖 🕅 Restrict access to entries **Default**Off

Select Secret: 
Press 
Choose On or Off Press

· Activate Show Secret Data (see P.9-24) to open/edit Secret entries.

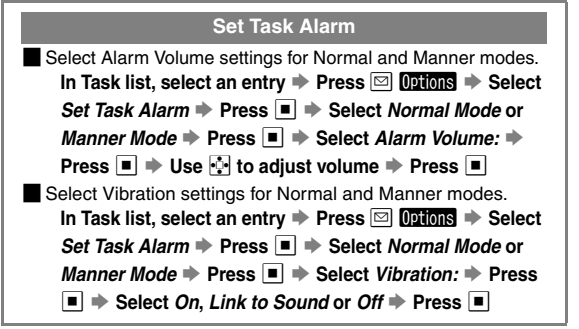

## **Opening Entries**

Main Menu 🕨 Tools 🗭 Tools 1 (🔤)

Select Tasks and press All Tasks To open completed (checked) entries, use 💀 to select 🗹 (Completed <Add New Entry> Tasks). Birthday To open uncompleted (unchecked) entries, use 💀 to select 🗇 (Incomplete Tasks). Select an entry and press Options View To send the entry via S! Mail. press Options 
 Select Send 
 Press 
 Select As *Message* + Press • Complete and send message

(Perform from Step 3 on P.13-8.)

**3** Press **Ear** to exit

2006/10/12 19:00

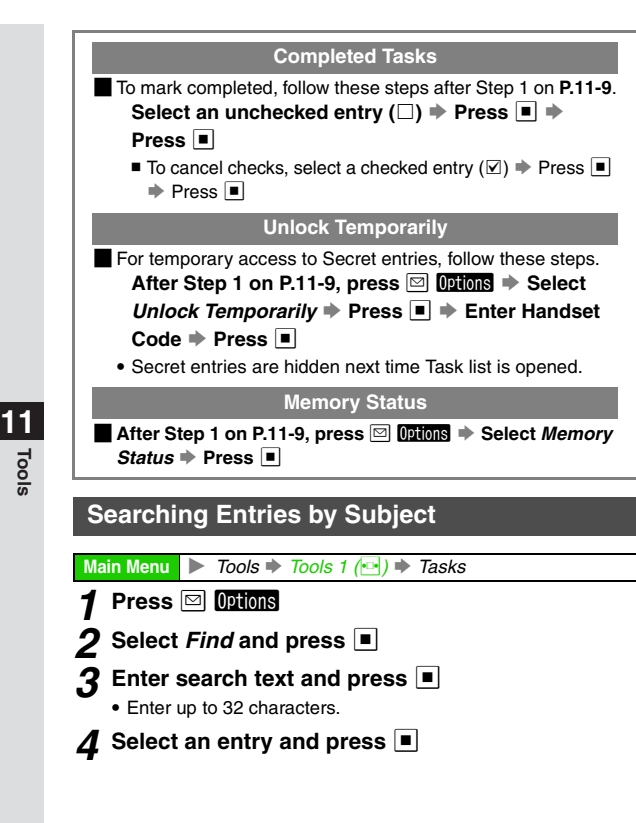

## **Editing Entries**

4

.

4

| Main Menu 🕨 Tools ♦ Tools 1 (🔤) ♦ Tasks                                                                                                    |
|----------------------------------------------------------------------------------------------------|
| Select an entry and press 🖾 Options                                                                                                    |
| 2 Select <i>Edit</i> and press <a></a>                                                                                                    |
| 3 Select an item and press ■                                                                                                    |
| <ul> <li>For details, see procedure for saving entries.</li> </ul>                                                                                                    |
| 4. When finished editing, press 😰 🛛 Save                                                                                                    |
| Deleting Entries                                                                                                    |
|                                                                                                    |
| This Task Delete one entry                                                                                                    |
| Main Menu 🕨 Tools 🕈 Tools 1 (🔤) 🕈 Tasks                                                                                                    |
| Select an entry → Press ☑ <b>Options</b> → Select <i>Delete</i><br>→ Press ■ → Select <i>This Task</i> → Press ■ →<br>Choose <i>Yes</i> → Press ■                                    |
| All Tasks/<br>All Comp. Tasks                                                                                                    |
| Main Menu ► Tools ➡ Tools 1 () ➡ Tasks                                                                                                    |
| All Tasks<br>Press <b>Options</b> Select <i>Delete</i> Press ■<br>Select <i>All Tasks</i> Press ■ 	 Enter Handset Code<br>Press ■ 	 Choose <i>Yes</i> Press ■<br>All Completed Tasks |
| Bross 🖂 Ontions 🛋 Soloot Doloto 🛋 Bross 🔳 📥 Soloot                                                                                                    |

## Alarm

## Setting Alarm

Set Alarm to sound at a specific time each day or on specific days of the week. Save up to 5 Alarm settings.

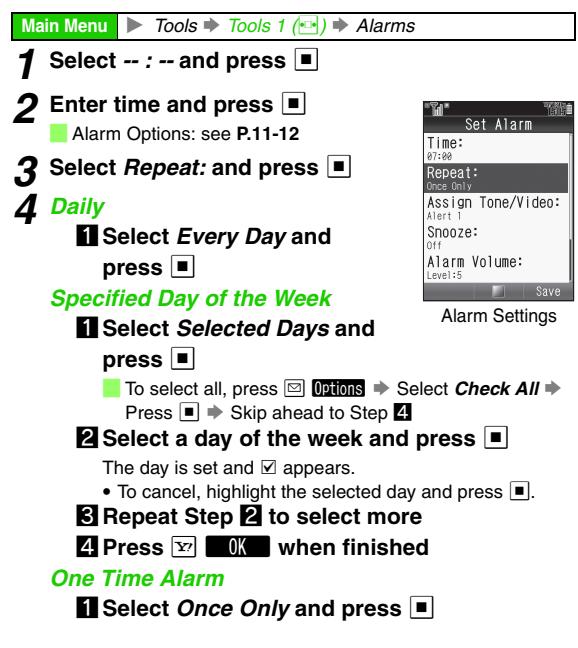

## 5 Press 🖭 🛾 Save

Alarm is set.

• For more settings, start over from Step 1.

## 6 Press 🕤 to exit

Handset returns to Standby and \u00b1 appears.

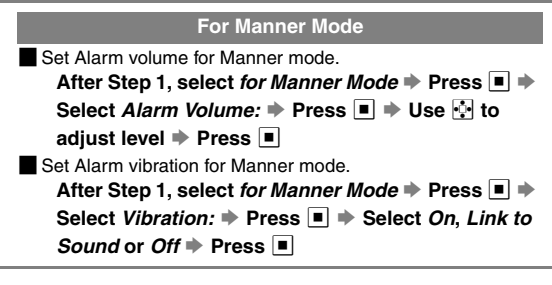

## At Alarm Time

Alarm is activated, sounding/vibrating, etc. according to related settings.

Image appears if System Graphics is set (see **P.9-3**). However, video and SMAF file images take priority over System Graphics.

#### Stopping Alarm

Press 🖭 Stop, 🗟 or 🔤.

• Alarm activates only when handset is on at Alarm Time.

#### Snooze

- When Snooze (see P.11-13) is set, Alarm repeats at the set interval.
  - Accept incoming calls. End the call to reactivate Snooze.
  - If other Alarm Time arrives while Snoozing, the other Alarm is activated only after Snooze is cancelled.
- To cancel Snooze, follow these steps while Alarm is activated or Snoozing.

Press ☞ Stop, ⓒ or ➡ Choose Yes ➡ Press ■

- Snooze is cancelled automatically 60 minutes after initial Alarm Time.
- Tip ▶ If Alarm Time arrives during a call or while recording video, no tone will sound. End the call or exit mobile camera to reactivate Alarm.
  - In Manner mode, volume depends on for Manner Mode setting (Silent by default).
  - Active Alarm stops for incoming calls. Information window opens after the call ends.

#### Alarm Options

Follow these steps after Step 2 on **P.11-11**. After each setting, Alarm settings window returns. Complete other settings.

sign Tone Set a tone to sound at Alarm Time

DefaultAlert 1

#### **Preset Sounds**

Select Assign Tone/Video 
→ Press 
→ Select Preset Sounds 
→ Press 
→ Select a tone 
→ Press 
→

To play tones, select one and press 🖾 Play.

■ Press 🖾 Stop to stop.

#### Sounds in Data Folder

```
Select Assign Tone/Video 
Press 
Select Ring
```

Songs∙Tones, Music, Video or Flash<sup>®</sup> Ringtone 🔶

- Press 
  Press 
  Press
  - To play files, select one and press replay.
  - Custom
     Set Custom Screen tone/video to sound/play

     Screen
     at Alarm Time
- Select Assign Tone/Video 
  Press 
  Select
- Custom Screen 
  Press
  - To play files, select Custom Screen and press Play
     Press Stop to stop.
- *Custom Screen* is selectable when compatible Custom Screen is active.

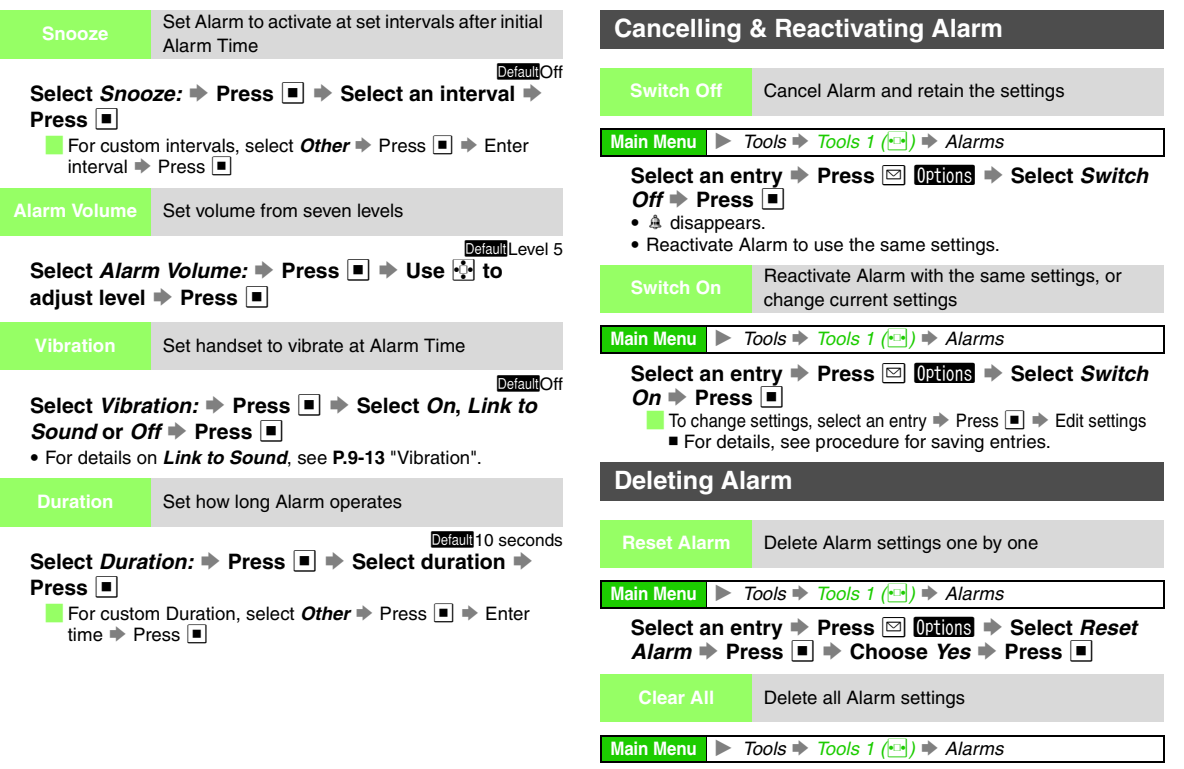

Select an entry → Press ☑ Options → Select Clear All → Press ■ → Enter Handset Code → Press ■ → Choose Yes → Press ■

11

Tools

## **World Clock**

Display local date/time (see **P.9-16**) and the date/time of another area in the world.

- Select from preset Time Zones or specify a new one; enter area name and time difference between new and local areas.
- To set World Clock to appear in Standby, see P.9-4 "Clock/ Calendar".
- Time Zone is set to Tokyo by default.

## Setting Time Zone & Daylight Saving

Activate Daylight Saving to advance the selected area's time by one hour.

Main Menu ► Tools ► Tools 1 (⊡) ► World Clock

## Press <a>

## Time Zone

#### Select Set Time Zone and press

2 Use ➡ to specify an area and press ■

To add Time Zone, press ☑ Custon → Enter city name (up to 16 characters) → Press ■ → Use 1 to select + or - → Press □ → Enter time difference → Press ■

#### Daylight Saving

#### Select Daylight Saving and press

#### Choose On and press

📕 To cancel, choose *Off* 🔶 Press 🔳

## **Opening World Clock**

#### Main Menu 🕨 Tools 🕈 Tools 1 (🔤)

## Select World Clock and press

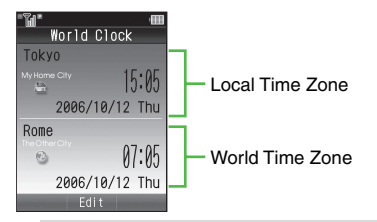

Tip ► • To change local Time Zone, see P.9-16.

• To set World Clock to appear in Standby, select *World Clock (L), World Clock (S), World Clk+1mo.* or *World Clk+2mos.* for Clock/Calendar (see P.9-4).

## **Calculator**

Use Calculator for basic arithmetic (up to 12 digits) and percentage calculation, or currency conversion (Money Converter).

Main Menu 🕨 Tools 🕩 Tools 1 (🖭)

## Select Calculator and press

Calculator opens.

- Alternatively, enter digits in Standby and press and press to open Calculator.
- Use Keypad to enter digits, and the keys in the table on **P.11-15** for calculation.

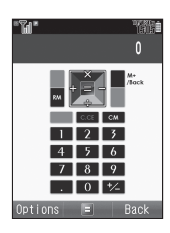

| To copy the result, press 🖾 | Options 🔶 | Select Copy 🗭 | Press |
|-----------------------------|-----------|---------------|-------|
|-----------------------------|-----------|---------------|-------|

| + (Add)      | •       | CM (Clear Memory)  | e<br>t          |
|--------------|---------|--------------------|-----------------|
| - (Subtract) | •       | RM (Recall Memory) | Ĵ               |
| x (Multiply) | Ċ       | M+ (Add Memory)    | ¥? <sup>1</sup> |
| ÷ (Divide)   | ·       | . (Decimal)        | ¥<br>₩129       |
| = (Equal)    |         | +/- (Switch)       | #30             |
| C.CE (Clear) | CLEAR S | % (Percent)        | ⊠2              |

<sup>1</sup>While *0* appears, press to return to Tools 1 menu. While *E* appears, press to return to *0*.

<sup>2</sup>Press 🖾 Options and select %.

## 2 Press 🗟 to exit

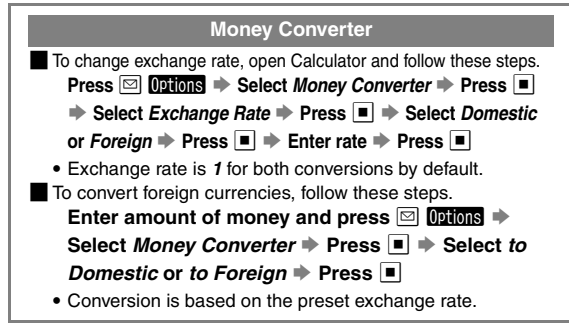

- Tip ▶ Entered numbers, results and numbers saved in Memory are not affected by incoming calls. End the call to return.
  - · Clear Memory before starting Memory calculations.
  - Numbers saved in Memory remain even if Calculator is closed, but are cleared when handset power is turned off.

## **Voice Recorder**

Use Microphone to record short voice memos and save files on handset or Memory card; record and save longer recordings on Memory Card.

Modes:

|                                                  | Recording Time                              | Storage Media                          |
|--------------------------------------------------|---------------------------------------------|----------------------------------------|
| For Message                                      | Up to three minutes (attachable to S! Mail) | Handset or<br>Memory Card <sup>1</sup> |
| ExtendedUp to 99 hours 59 minutesVoice59 seconds |                                             | Memory Card <sup>2</sup>               |

<sup>1</sup>Specify storage media before recording, or set handset to ask each time; when set to ask, always record with Memory Card inserted. <sup>2</sup>Insert Memory Card to record in Extended Voice mode.

• For Message is set by default.

## Preparation

- When battery is low, Voice Recorder does not activate. If battery runs low while recording in Extended Voice mode, *Battery low. Please connect to charger!* appears and Voice Recorder shuts off.
- Conversations during calls cannot be recorded.
- If incompatible microphone is connected, recording may fail.

### Recording

Tools 
Tools 2 ( Main Menu 🕨

Select Voice Recorder and press

📕 To switch mode, press 🖾 Options 🗭 Select Record Time 
Press Select For Message or Extended Voice Press To switch storage media, see P.11-17.

## Press

Recording starts.

### **?** For Message

## Press I to stop

- · Recording stops automatically when maximum recording time is reached.
- To play the recording, select **Playback** Press
  - Press I to pause.
  - Press in return.
- To start over without saving, press 🔤 🔶 Repeat from Step 2
- To send via S! Mail, select Save and Send 🔶 Press 🔳 🔶 Complete and send message (Perform from Step 3 on P.13-8.)
  - When confirmation for save location appears, select a location 
    Press

## Select Save and press

- Recording is saved to handset or Memory Card.
- When confirmation for save location appears, select a location 
  Press

### **Extended Voice**

## Press I to stop

Recording is saved to Memory Card.

- Avoid shocks to handset; may cause noise or skipping. Note 🕨 Recording window may take longer to open as more Voice files are saved on Memory Card.
- **Tip** Alarm is disabled while recording, and starts after Voice Recorder stops/closes.
  - Attach saved Voice file or record voice directly from Mail Composition windows (see P.13-11).

## Playback

Voice Recorder

00:00:00/00:03:08

oice Recorde

Play sounds from Speaker, or use Headphones.

Main Menu 🕨 Tools 🗭 Tools 2 (🔤) 🗭 Voice Recorder Press 🖾 Options

#### Select Ring Songs-Tones and press

To switch between handset and Memory Card, press 🖾 Options 🔶 Select Change to Phone or Change to Memory Card Press

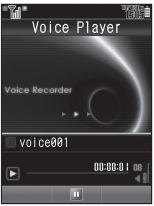

Select a file and press

Plavback starts.

Press 📋 (up) or 및 (down) to adjust volume.

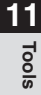

#### **Deleting Files**

Follow these steps after Step 2 on P.11-16.
 Select a file → Press ☑ Options → Select Delete →
 Press ■ → Choose Yes → Press ■

#### Incoming Calls/Mail during Playback

Playback stops for incoming calls or Alarm.

A notification appears for incoming mail without interrupting playback.

## **Recording Setting**

Select storage media for For Message

Default Phone Memory

Main Menu 
Tools 
Tools 2 (
Voice Recorder

Press ☑ Options → Select Save Recording To →

Press 
Select Phone Memory, Memory Card or

Ask Each Time 🗭 Press 🔳

• Set to Ask Each Time to select media after every recording.

## **Document Viewer**

Open documents via Data Folder, Internet, S! Mail, Bluetooth $^{\circ}$  or Infrared.

• Supported File Formats:

|   | PDF (.pdf)            |   | Microsoft Excel (.xls)      |
|---|-----------------------|---|-----------------------------|
| 3 | Microsoft Word (.doc) | ₽ | Microsoft PowerPoint (.ppt) |

- Some files may take time to open or may not appear correctly. (Complicated designs, special characters in file names, password-protected, language other than Japanese or English used, etc.)
- On PCs, save documents to this Memory Card directory:
- PRIVATE/MYFOLDER/MY Items/OTHER DOCUMENTS
- Open documents of up to 1 MB each. (Some documents may not open depending on content.)

#### Data Folder Files

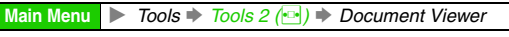

Select a file and press 🔳

#### Internet Files

### Open a page, select a file and press 🔳

Tip ► Download files of up to 300 KB via Yahoo! Keitai or up to 500 KB via PC Site Browser.

#### Attachments

In a Messaging folder, select a message and press 🔳

Select a file and press

#### **Key Assignments**

|                        | Whole Images        | Zoom to view the whole page                                     |
|------------------------|---------------------|-----------------------------------------------------------------|
| ¥?                     | Vertical/Horizontal | Rotate page 90 degrees counterclockwise (press again to return) |
| Ŀ                      | Up                  | Scroll up                                                       |
| •                      | Down                | Scroll down                                                     |
| •□                     | Left                | Scroll left                                                     |
| □•                     | Right               | Scroll right                                                    |
| 1 *                    | Upper Left          | View upper left portion of page                                 |
| 2 #<br>ABC             | Full Screen         | View document in full screen                                    |
| 3 đ                    | Upper Right         | View upper right portion of page                                |
| 4 t GMI                | Zoom Out            | Zoom out                                                        |
| 5 <sup>tz</sup><br>JKL | Centre              | View page centre                                                |
| 6.18<br>MNO            | Zoom In             | Zoom in                                                         |
| 7 <sup>s</sup><br>PORS | Lower Left          | View lower left portion of page                                 |
| 8 *                    | Select Page         | Jump to specified page<br>■ Enter page number ➡ Press ■         |
| 9.6<br>WXYZ            | Lower Right         | View lower right portion of page                                |
| 0 <sup>20%</sup>       | Help                | View a summary of key assignments                               |
| #;°                    | Next Page           | Open the next page                                              |
| X the set              | Previous Page       | Open the previous page                                          |
| Ĵ                      | Fit Images          | Zoom to fit width                                               |

## Barcode

Scan printed barcodes with mobile camera or download/ exchange QR Codes via the Internet, S! Mail, etc.

- Scan UPC (JAN) or QR Codes. Handset automatically detects code type and reads data.
- In Continuous mode, scan up to 50 UPC (JAN) or 16 QR Codes at one time. In some cases, continuous scans may be disrupted depending on barcode data or data size.
- Zoom is not available.
- Note > Scan may fail if the barcode is dirty or unclear.
  - Scan barcodes under adequate light.
  - · Capture one barcode at a time; otherwise scan may fail.
- Tip ► A UPC (Universal Product Code) or JAN (Japanese Article Number) is a series of varying width vertical lines (bars) and spaces. Bars and spaces together are elements, combinations of which represent different numbers. Handset cannot read other one-dimensional barcodes (ITF Code, Code39, Codabar/NW-7, etc.).
  - A QR (Quick Response) Code is a matrix symbology consisting of an array of nominally square cells, which allows omni-directional reading of up to 4,296 alphanumerics and byte data, as well as kanji and kana.
Main Menu ► Tools ► Tools 3 (🔤) ➡ Barcode ➡ Scan Barcode

#### Frame barcode in the centre of Display

- Slide Portrait/Macro Selector (see P.1-7 😰) to Macro (🙄).
- Hold handset approximately 10 cm away from barcode.
  - Use ⊡ to adjust brightness.

To activate or cancel Continuous mode, press ☑ Options → Select

Continuous Scan → Press ■ → Choose On or Off → Press ■

- To open Help (Key Assignments), press 0<sup>2\*</sup>/<sub>λ+</sub>.
- Press I to return.

## 2 Press

Mobile camera scans the barcode.

- If recognition takes time, move handset slowly and adjust the distance from barcode.
- Press 🗹 Cancel to stop scan 🔶 Start over from Step 1

## **3** Barcode recognition tone

## sounds and scan results

#### appear

Using Scan Results: see P.11-20 -11-21

■ To start over, press ➡ Choose Yes

Press 
Repeat from Step 1

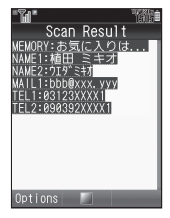

10 昭務

Normal Scanning

)ptions Sca

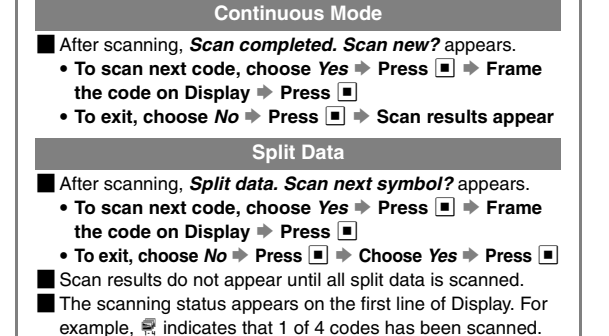

11 Tools

#### Using Scan Results

| Place Calls <sup>1</sup>                   | Select a number starting with <i>TEL</i> . <sup>2</sup> → Press ■<br>→ The number appears → Press ⊡                                                                                                    |
|--------------------------------------------|----------------------------------------------------------------------------------------------------|
| Send Mail <sup>3</sup>                     | Select a mail address including @ →<br>Press ■ → Complete and send message<br>(Perform from Step 5 on <b>P.13-8</b> .)                                                                                                    |
| Quote & Send Mail                          | Press  Press  P |
| Save to<br>Phone Book <sup>1, 3</sup>      | Select a number starting with <i>TEL</i> : <sup>2</sup> or mail<br>address including @ → Press ☑ Ortions →<br>Select <i>Save to Ph.Book</i> → Press ■ →<br>Select <i>As New Entry</i> → Press ■ →<br>Perform from Step 2 on <b>P.4-4</b>                                                                                                    |
| Access Internet<br>Sites <sup>5</sup>      | Select a URL starting with <i>http://</i> or <i>rtsp://</i><br>Press • Handset connects to the Internet                                                                                                    |
| Save to Data Folder<br>(Images & Melodies) | Select an image or melody file  → Press  → Press  → Select <i>To Data Folder</i> → Press  ■                                                                                                    |
| Saving                                     | Press                                                                                                    |
| Use for System<br>Graphics                 | Select an image  → Press  ○ Options  → Select As System  → Press  → Select an item  → Press  → Press  →                                                                                                    |

|            | Text                         | Press                                                                                                    |
|------------|------------------------------|----------------------------------------------------------------------------------------------------|
| Text       | URL⁵                         | Select a URL starting with <i>http://</i> or <i>rtsp://</i> Press      Press      Press      Press      Press                                                                                                    |
| Copy       | Mail Address <sup>3</sup>    | Select a mail address including @ ➡<br>Press                                                                                                    |
|            | Phone<br>Number <sup>1</sup> | Select a number starting with <i>TEL:</i> <sup>2</sup> →<br>Press <b>Options</b> → Select <i>Copy</i><br><i>Telephone</i> → Press ■                                                                                                    |
| Wal        | llpaper                      | Select an image → Press ☑ <b>Options</b> → Select<br><b>As Wallpaper</b> → Press ■ → Press ■<br>■ For images smaller or larger than Display,<br>select <b>Centred</b> , <b>Full Screen</b> or <b>Fit Image</b><br>→ Press ■ → Press ■ (For Display<br>size images or <b>Centred</b> , use 1 to zoom<br>in/out or press ☑ to rotate.) |
| Ope<br>Pla | en Images or<br>y Melodies   | Select an image or melody file  Press                                                                                                    |
| Оре        | en Properties                | Select an image or melody file → Press ☑<br>Options → Select Property → Press ■                                                                                                    |

<sup>1</sup>Available when text is in *TEL: ¥* format.

<sup>2</sup>Text strings of 10 to 32 digits starting with 0 are recognised as phone numbers.

<sup>3</sup>Available when text is in #@# format.

<sup>4</sup>S! Mail Composition window opens automatically if text exceeds the SMS character limit.

<sup>5</sup>Available when text is in *http://¥* or *rtsp://¥* format.

• #represents one or more alphanumerics.

11 Tools

#### MEMORY: or MAILTO:

 When *MEMORY:* or *MAILTO:* appears in scan results, press
 to enter the items underlined with a dotted line automatically in Phone Book Details or SMS/S! Mail messages. However, text after an invalid character is not underlined and is not copied.

 
 Scanning during Text Entry
 Scan barcodes during text entry and insert scan results into current cursor position

 In a text entry window, press
 Options
 Select

- Frame barcode in the centre of Display
- Press 
  Press

To use a part of text, press ☑ Cut → Select the first character of text → Press ■ → Select the end point → Press ■

- **Note** Barcodes/text cannot be scanned when:
  - Entering text during a call
  - Entering text in Reading window (E-Book)
  - S! Application is active

Open Barcode Read saved barcode images in Data Folder

Main Menu 
Tools 
Tools 3 (
Parcode 
Data Folder

Select a barcode image 🗭 Press 🔳

- For split data, choose Yes > Press
  - To cancel, choose *No* → Press → Choose *Yes* → Press ■
- When scanning fails, press ⇒ Select next barcode image manually ⇒ Press ■

- Note Resized QR Codes may be invalid.
  - When invalid, This data may be incorrect. appears.

 
 Scanned Results
 Open files saved in Scanned Results

 Main Menu
 Tools Tools 3 (Image) Barcode Scanned Results

#### Select a file Dress

- To open properties, select a file → Press ☑ Options → Select Information → Press ■
  - Press I to return.
- To delete files, select one → Press ☑ Options → Select Delete → Press ■ → Choose Yes → Press ■
- Opened results cannot be re-saved.
- Some files such as large images may not open.

## **Create QR Codes**

11 , Tools

Create QR Codes from entered text, Phone Book, Pictures, Ring Songs Tones, and Text Templates.

- Save up to the equivalent of 513 digits, 311 alphanumerics or 131 kanji per QR Code.
- Large items are divided into maximum of 16 QR Codes.
- Created QR Codes are saved to Data Folder (Pictures). To open them, see **P.8-4**.

| Phone Book       Encode name, reading, phone numbers, mail addresses, address and note         Tools Tools Tools 3 (S1) Barcode Create OB                                      | Incoming Calls while Creating QR Code Contents are temporarily saved. End the call to return.                                                                                                    |
|----------------------------------------------------------------------------------------------------|----------------------------------------------------------------------------------------------------|
| Main Menu       Code ⇒ Phone Book         Select an entry ⇒ Press ■ ⇒ QR Code appears ⇒                                                                                        | Text Scanner                                                                                                    |
| <ul> <li>Press </li> <li>Only name, reading, phone numbers, mail addresses, address and note are encoded.</li> </ul>                                                           | Scan text (URLs, mail addresses, phone numbers or roman<br>letters) with mobile camera.<br>• Scan up to 256 characters continuously.                                                                                                |
| Text Input     Enter and encode text       Using transmission     ➤ Tools ⇒ Tools 3 ( ) ⇒ Barcode ⇒ Create QR                                                                  | <ul> <li>Scan up to 60 single-byte characters within 3 lines. Scanning<br/>over 35 characters at one time may yield poor results.</li> <li>Some symples may not be read</li> </ul>                                                  |
| Main Menu       Code ⇒ Text Input         Enter text ⇒ Press ■ ⇒ QR Code appears ⇒ Press ■                                                                                     | <ul> <li>Text mode is set to <i>Auto</i> each time Text Scanner is activated.<br/>Change the mode if text is distorted in <i>Auto</i> (such as white</li> </ul>                                                                     |
| Data Folder Encode melody/image files or Text Templates in Data Folder                                                                                                    | text in black background).<br>• Zoom is not available.                                                                                                    |
| Main Menu       ► Tools ➡ Tools 3 ( →) ➡ Barcode ➡ Create QR<br>Code ➡ Data Folder         Select a folder ➡ Press ■ ➡ Select an item ➡<br>Press ■ ➡ QR Code appears ➡ Press ■ | <ul> <li>Note </li> <li>Text Scanner will not activate if music is playing; when Stop music? appears, choose Yes and press </li> <li>to proceed.</li> <li>Text Scanner will not activate if an S! Application is active.</li> </ul> |
| Switching Storage Media While created QR Code appears, press I Options Select Save To Press I Select Phone or Memory Card Press I                                              |                                                                                                    |
| Attaching to S! Mail While created QR Code appears, press I Options Select Send As Press I Perform from Step 3 on P.13-8                                                       |                                                                                                    |

## Frame text on Display

- Adjust to frame text in []. Letters at the ends may be distorted.
- Slide Portrait/Macro Selector (see **P.1-7** 🖾) according to text size.
- Hold handset approximately 10 cm away from barcode.
  - Use ⊡ to adjust brightness.
- To switch text mode, press 🖾 Options
- Select Reversed Text Press
- Select <u>Auto</u>, Normal or Reversed
- Press
- To open Help (Key Assignments), press 🛛 🕮
- Press I to exit.

## 2 Press 🔳

Text Scanner reads the text.

Press I to stop scan → Start over from Step 1

## **3** Use it to select a line and press

Text Scanner reads one line per scan.

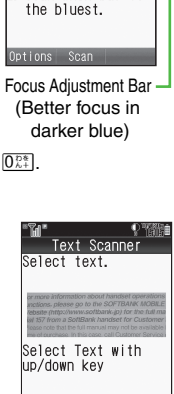

Text Scanner

Scan when bar is

Capture

characters.

## Scan results appear

Handset automatically registers scan results as a URL, Email Address, Phone Number or Text; if incorrect, change mode.

- If text exceeds limit, results appear with overage truncated.
- To change mode, press ☑ Options → Select Change Mode
   → Press → Select a type → Press (Scan results and alternatives list change accordingly.)
- To edit, press ☑ Options → Select Select/Edit → Press ■
   Select the character to edit → Select an alternative from the list or enter the correction directly from Keypad
- To start over, press ➡ Choose Yes ➡ Press ➡ Repeat from Step 1

## 5 Press

• To use scan results, see P.11-20.

#### Scanning More Text

- After Step 5, press ☑ Options → Select Continue Part or Scan More → Press ■
- Continue Part

Select *Continue Part* to enter additional text. (Mode remains the same.)

Scan More

Select Scan More to enter text after a line break.

**Continue Part** and **Scan More** are disabled once 256 characters have been scanned.

Text Entry Scan text during text entry and insert scan results into current cursor position

In a text entry window, press 🖾 Options 🔶 Select

- Scan → Press → Select Text Scanner → Press ■
- ➡ Frame text in the centre of Display ➡ Press ➡ Select a line ➡ Press ➡ Press ■

• To change mode or edit scan results, see Step 4 on P.11-23.

## Stopwatch

Record elapsed time for up to 24 hours (23 hours 59 minutes 59.9 seconds) in 0.1-second increments. Use lap time feature to segment elapsed time.

- Save times (including the last four lap times) to handset Text Templates.
- Stopwatch is disabled when battery is low. Stopwatch ends when battery runs low.

Main Menu ► Tools ➡ Tools 2 (🔤) ➡ Stopwatch

## Press 🔳

Stopwatch starts.

- 📕 To record Lap times, press 🖾 📕 🗛
- The last four Lap times are recorded. The records are deleted when Stopwatch is cancelled.

### 2 Press 🔳 to stop countdown

- To check saved records, open Text Templates (see **P.11-26**).
- Press I to resume.
- To clear the records, press 
  Options 
  Select Reset 
  Press

## **3** To exit, press set then choose Yes and press $\blacksquare$

- Tip Records are deleted when Stopwatch is cancelled. Save records to Text Templates.
  - Stopwatch setting is not affected by incoming calls. End the call to return.
  - Alarm is disabled while Stopwatch window is open, but is reactivated automatically when handset returns to Standby.

## **Countdown Timer**

Set Countdown Timer up to 60 minutes in 1-second increments. Alarm Tone sounds and Small Light flashes when set time elapses.

Main Menu ► Tools ► Tools 2 (🔤) ► Countdown Timer

## Enter time (00:01 - 60:00) and press 🔳

- To edit entered time, use 
   <sup>⊡</sup> to move cursor and enter correct time. If ■ is already pressed, follow the steps below.
- When times over 60 minutes (60:00) are entered, the last set time returns.
- 📒 To change time, press 🖾 📕 Edit 🔹 🔶 Enter time 🔶 Press 🔳

2 Press 🔳

Countdown starts.

## 3 Press 🔳 to stop countdown

Press 🔳 to resume.

To reset, stop countdown and press 🖾 Reset .

 $oldsymbol{4}$  To exit, press 🕮 then choose *Yes* and press 🔳

#### **Countdown Timer End**

- Tone sounds according to *General Volume* setting.
  - Alarm stops automatically after 60 seconds. Press 😒 Cancel to stop manually.
  - In Manner mode, Manner settings take priority.
  - When the set timer time has elapsed during a call, *Timer Expired* appears after (a) is pressed to end the call.
- Tip ► Countdown is not affected by incoming calls. End the call to return.
  - Alarm is disabled while Countdown Timer window is open, but is reactivated automatically when handset returns to Standby.

## **Expenses Memo**

Use Expenses Memo to add expenses, such as travel expenses. Enter up to 30 entries (up to 29,999,999.70 yen in total, 999,999.99 yen per entry).

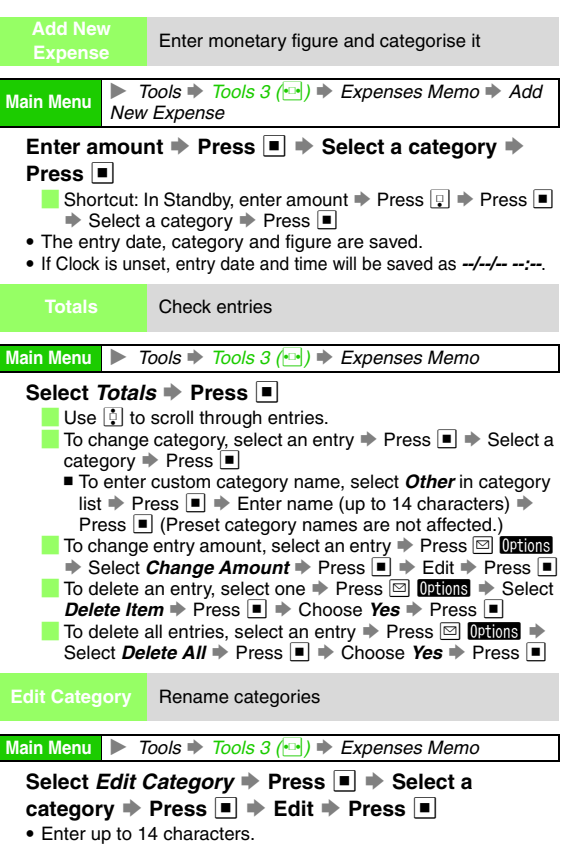

11

Tools

## **Text Templates**

Save frequently used phrases for use in mail message, etc. Save up to 60 entries of up to 1,536 characters each.

### **New Entry**

Main Menu

► Tools ➡ Tools 3 ( ) ➡ Text Templates ➡ <Add New Entry>

## Enter text and press

Tip ► To paste saved text into text entry windows, see P.3-14 "Using Text Templates".

#### **Opening Templates**

Main Menu 🕨 Tools 🕈 Tools 3 (🔤) 🗼 Text Templates

Select a file and press 🔳

Press 🔤 to return.

## Editing Templates

Main Menu 🕨 Tools 🕈 Tools 3 (🐏) 🗭 Text Templates

- Select a file and press ⊠ Options Select *Edit* and press ■
- **3** Edit text and press

File is overwritten.

#### **Deleting Templates**

Delete single Text Templates.

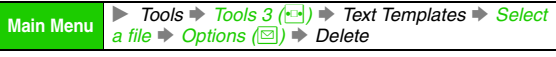

Choose Yes and press

## **Phone Help**

Learn when/how to use Keypad functions/shortcuts. Most Phone Help functions are inaccessible from menu items.

- Main Menu **Tools** Tools 3 (
- Select Phone Help and press 🔳

Phone Help window opens.

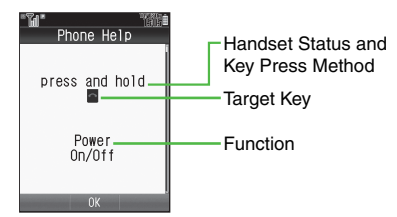

- 2 Use 🔅 to toggle guides
- Alternatively, press #id or King.

**3** Press 🔳 to exit

**Optional Services** 

## **Optional Services Overview**

- When out appears, access services from a touch-tone landline.
- For details, contact SoftBank Customer Centre, General Information (see P.19-28).

| Call<br>Forwarding              | When you know you won't be able to receive calls made to handset, automatically divert incoming calls to another phone number (see right)                                                                                                    |
|---------------------------------|----------------------------------------------------------------------------------------------------|
| Voicemail                       | Set handset to forward all or all unanswered<br>calls to Voicemail Centre. Access caller<br>messages from handset in service area or from<br>a touch-tone phone anywhere (see P.12-4).<br>Missed Call Notification<br>Records of calls missed while handset is off/<br>out-of-range and Voicemail is active. |
| Call Waiting                    | Call Waiting alerts you to incoming calls when<br>the line is already engaged. After the tone, place<br>the current call on hold and answer the second,<br>or alternate between calls (see <b>P.12-5</b> ).                                                                                                  |
| Conference<br>Call <sup>*</sup> | Open a second line while the first is engaged.<br>Switch back and forth between two lines or talk<br>on both simultaneously. Add other parties to an<br>existing conversation and talk on up to five lines<br>simultaneously (see <b>P.12-6</b> ).                                                           |
| Call Barring                    | Restrict incoming/outgoing calls depending on conditions (see <b>P.12-7</b> )                                                                                                    |
| Caller ID                       | Show or hide your own number when placing calls (see <b>P.12-10</b> )                                                                                                    |

## **Call Forwarding**

- Voicemail and Call Forwarding can only be set simultaneously when Call Forwarding is set to Video Calls.
- Call Forwarding and Voicemail are not available when All Outgoing Calls or All Incoming Calls in Call Barring is active

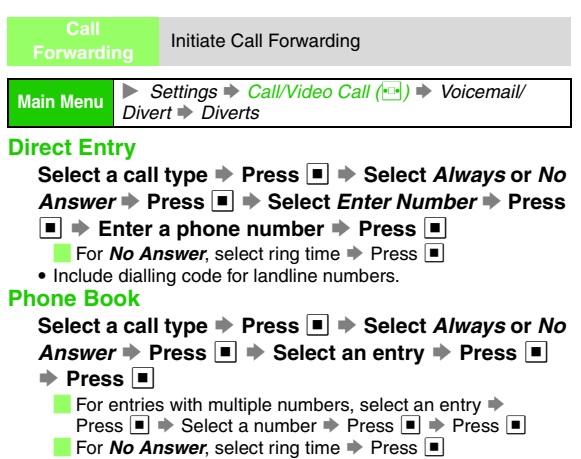

\*An additional contract is required.

12

**Optional Services** 

#### Incoming Calls while Call Forwarding is Active

To answer calls, press 🗈 while handset is ringing/vibrating.

- When *Always* is set, handset does not ring/vibrate for calls.
- Note > Phone Numbers Beginning with the Following Numbers Cannot be Saved:
  - 1 (Public Service Numbers: 110, 119, 118, etc.)
  - 00 (International call numbers: 001, 0041, etc.)
  - 0120 (Toll-free numbers)
  - 0990 (Fee-based services: Dial Q2, etc.)

#### **Forwarding Video Calls**

Video Calls are forwarded only to Video Call-compatible devices that comply with 3G-324M.

Tip ► Adjust ring time to set the response priority when using Call Forwarding together with Answer Phone (see P.2-9).
 Example: Ring time for Call Forwarding: 10 seconds Ring time for Answer Phone: 9 seconds
 In this example, Answer Phone responds first. (Priority may change depending on signal conditions.)

# Cancel All Cancel Call Forwarding Main Menu Settings \* Call/Video Call (\*) \* Voicemail/ Divert Select Cancel All \* Press • + Choose Yes \* Press • • Cancel All also cancels Voicemail. Status Check Call Forwarding status Main Menu Settings \* Call/Video Call (\*) \* Voicemail/ Divert Select Status \* Press •

Call Forwarding status appears.
 Press 

 to return.

## Voicemail

- Calls are diverted to Voicemail Centre via Call Forwarding function; Voicemail and Call Forwarding can only be set simultaneously when Call Forwarding is set to Video Calls.
- Call Forwarding and Voicemail are not available when *All Outgoing Calls* or *All Incoming Calls* in Call Barring is active.
- For details, contact SoftBank Customer Centre, General Information (see **P.19-28**).
- Activate Missed Call Notification (see P.12-5) for records of calls missed while handset is off/out-of-range.

Main Menu ► Settings ➡ Call/Video Call () ➡ Voicemail/ Divert ➡ Voicemail ➡ Activate

Select Always or No Answer + Press

Initiate Voicemail

For No Answer, select ring time 
Press

#### Incoming Calls while Voicemail is Active

To answer calls, press 🗈 while handset is ringing/vibrating.

When *Always* is set, handset does not ring/vibrate for calls.

- Tip ► Adjust ring time to set the response priority when using Voicemail together with Answer Phone (see P.2-9). Example:Ring time for Voicemail: 10 seconds Ring time for Answer Phone: 9 seconds In this example, Answer Phone responds first. (Priority may change depending on signal conditions.)
- Cancel Voicemail Settings Call/Video Call ( Voicemail/ Main Menu Divert Select Cancel All 
  Press 
  Choose Yes Press Cancel All also cancels Call Forwarding. Check Voicemail messages Main Menu 🕨 Phone Select Call Voicemail 
  Press · Follow the voice guidance for further operations after handset connects to Voicemail Centre Alternatively, follow these steps in Standby. ■ Press ■ → Select *Phone* → Press ■ → Select *Call* Voicemail 
  Press Press 
  Select Settings 
  Press 
  Use 
  to select
  - Call/Video Call 
    Select Voicemail/Divert
    Press
    Select Voicemail
    Press
    Press
    Press
  - Tip ► appears when new messages are recorded, and disappears after they are checked from handset.

Statu

Check Voicemail status

Main Menu Settings Call/Video Call () Voicemail/

#### Select Status Press

Voicemail status appears.
 Press I to return.

### **Missed Call Notification**

Activate this function for records of calls missed while handset is off/out-of-range and Voicemail is active.

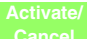

Activate or cancel Missed Call Notification

#### Main Menu Settings Stall/Video Call (•••)

Select 
Missed Calls 
Press 
Press 
Press

• Follow the voice guidance for further operations after handset connects to the Network.

#### **Retrieving Missed Call Notification Records**

- Missed Call Notification records are stored at the Centre. When handset is turned on or comes into range, Information window (see P.2-7) appears with Missed Call records.
  - Information window may take some time to open.

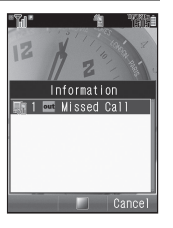

## **Call Waiting**

An additional contract is required.

Activate or cancel Call Waiting

Main Menu Settings Call/Video Call (-) Call Waiting

Choose *On* or *Off* ➡ Press ■

Incoming Calls Place Line 1 on hold to answer Line 2

When a tone sounds during a call, press 3.

• Press 🗈 to switch between two lines.

Closing Handset while Someone is on Hold

All lines are disconnected.

Pressing 🗇 while Someone is on Hold

Active line ends and handset re-engages the party on hold.

Line 1 Ends while Line 2 is on Hold

■ Short beeps sound. To re-engage the party on hold: Press ☑ Options → Select Retrieve → Press ■

**Tip** Handset does not ring or vibrate for incoming calls **Closing Handset while Someone is on Hold** while a line is engaged. A tone sounds from Earpiece. All lines are disconnected. • When Voicemail or Call Forwarding is active, unanswered calls are transferred to Voicemail Centre or Pressing 🕤 while Someone is on Hold the forwarding number. When active service is set to Active line ends and handset re-engages the party on hold. Always Call Waiting is disabled. Line 1 Ends while Line 2 is on Hold Short beeps sound. To re-engage the party on hold: Check Call Waiting status Press ☑ Options → Select Retrieve → Press ■ Settings 
Call/Video Call ( Call ( Call Waiting Main Menu Use up to five lines simultaneously Select Status 
Press · Call Waiting status appears. Press 🖾 Options while switching between two lines Press I to return. ♦ Select Multi Party ♦ Press ■ ♦ Select Conference Call Conference All 
Press To switch to private conference during Conference Call, select a number/name > Press > Select Private > An additional contract is required. Press The other lines are placed on hold. To switch back to Conference Call during private conference Open another line during a call or after opening a new line, press I Options + Select Multi Party > Press Select Conference All > Press Enter a phone number during a call 🌩 Press 🔂 • Line 2 is open. Line 1 is placed on hold. • Press 📮 to select a number from Phone Book or press 🔄 for Ending Calls during Conference Call 1+ seconds to select from Call Log. All lines are disconnected. Switch between two open lines Some Lines End during Conference Call Other lines remain connected. During a call, press 🗈. • The line switches. The other line is placed on hold.

## **Call Barring**

Restrict incoming/outgoing Voice Calls, Video Calls or SMS messages.

Following restrictions are available:

| Calls    | All Outgoing Calls             | Restrict all non-emergency calls                 |
|----------|--------------------------------|--------------------------------------------------|
| oing (   | Bar Int'l Call <sup>1</sup>    | Allow only domestic calls                        |
| Outg     | Only Local & Home <sup>2</sup> | Restrict all international calls except to Japan |
| ng Calls | All Incoming Calls             | Reject all calls                                 |
| Incomir  | Bar if Abroad                  | Reject calls when outside Japan                  |

<sup>1</sup>Example: While in the UK, place domestic calls only.

<sup>2</sup>Example: While in the UK, place calls domestically or to Japan. Alternatively, restrict calls by number/Caller ID availability.

|                  | Reject calls from designated numbers                 |
|------------------|------------------------------------------------------|
|                  | Reject calls from numbers not saved in<br>Phone Book |
| Rejected Numbers | Reject calls without Caller ID                       |
|                  | Reject calls from public phones                      |
|                  | Reject calls with undisplayable Caller ID            |

- Note Network Password selected at initial subscription (see P.1-26) is required to change Call Barring settings.
  - If Network Password is incorrectly entered three times, Call Barring settings are locked. To resolve, Network Password and Centre Access Code must be changed. For details, contact SoftBank Customer Centre, General Information (see P.19-28).
  - All Outgoing Calls and All Incoming Calls are disabled when Call Forwarding or Voicemail is active.
- Tip ► If call is attempted when Call Barring is active, *Call Barred.* appears. It may take longer to appear in some areas. Check Call Barring settings if the message does not appear.

### **Restricting Outgoing Calls**

Set/Cancel

Set or cancel restriction of outgoing calls

Main Menu

Settings → Call/Video Call (→) → Call Barring → Outgoing Calls

#### **Each Restriction**

Select restriction ⇒ Press ■ ⇒ Choose On (set) or Off → Press ■ ⇒ Enter Network Password ⇒ Press ■

#### **Cancelling All Restrictions**

Select *Cancel All* → Press ■ → Enter Network Password → Press ■

Tip ► Emergency calls (110, etc.) are possible even when outgoing calls are restricted. See P.2-3 "Emergency Calls".

Sta

Check Call Barring status for outgoing calls

Main Menu

Settings Call/Video Call ( ) Call Barring

#### 

• Caller Barring status appears. Press I to return.

#### **Restricting Incoming Calls**

 

 Set/Cancel Restriction
 Set or cancel restriction of incoming calls

 Main Menu
 Settings Call/Video Call (C) Call Barring Calls

 Each Restriction
 Select restriction Press C Choose On (set) or Off Press C Cancel All Press C Cancelling All Restrictions

 Select Cancel All Press C Cancel All Press C Cancelling All Restrictions

 Select Cancel All Press C Cancel Barring Calls

 Status
 Check Call Barring status for incoming calls

 Main Menu
 Settings Call/Video Call (C) Call C Comparison

 Select restriction Press C Call/Video Call (C) Call Barring Calls

 Select restriction Press C Call/Video Call (C) Call C Comparison

Press 🔳

Caller Barring status appears.
 Press 

 to return.

#### Reject calls from numbers not saved in Phone **Rejecting a Call** Book **Default**Off Designate phone numbers to reject Settings A Call/Video Call ( >> ) Call Barring Main Menu Rejected Numbers Unknown Settings Call/Video Call ( Call ) Call Barring Choose On (reject) or Off Press Main Menu Rejected Numbers Black List Set Reject Number Reject calls without Caller ID **Adding Numbers** Select <empty> Press Press DefaultOff To select from Phone Book, select <empty> Settings A Call/Video Call ( >> ) Call Barring Main Menu Press 🖾 Options 🔶 Select Ph.Book List 🔶 Press 🔳 🔶 Rejected Numbers Withheld Select an entry Press ■ For entries with multiple numbers, select one Press Choose On (reject) or Off Press Name appears for numbers saved in Phone Book. To select from Call Log, select <*empty>* + Press Deptions Reject calls from public phones Select From Call Log → Press type Select a record Press DefaultOff **Editing Numbers** Settings A Call/Video Call (10) Call Barring Main Menu Select an entry Press Select an entry Select an entry Rejected Numbers Payphone Press Choose On (reject) or Off Press **Deleting Numbers** Select an entry Press Options Select Delete Reject calls with undisplayable Caller ID ♦ Press ■ ♦ Choose Yes ♦ Press ■ DefaultOff Designate numbers to reject then set Switch On/Off to Tip 🕨 Settings A Call/Video Call (P) Call Barring Main Menu On. Rejected Numbers Unavailable Choose On (reject) or Off Press Reject calls from designated numbers DefaultOff Settings Call/Video Call ( Call A Call Barring Main Menu Rejected Numbers Black List Switch On/Off Choose On (reject) or Off Press

### **Changing Network Password**

Change NW Password Change Network Password

 
 Main Menu
 ▶ Settings ➡ Call/Video Call (⊡) ➡ Call Barring ➡ Change NW Password

Enter current Network Password → Press ■ → Enter new Network Password → Press ■ → Enter new Network Password again → Press ■

## **Caller ID**

Show or hide your own phone number when placing calls. Regardless of this setting, sending or blocking Caller ID can be selected for each call. Enter the following numbers/ symbols before a phone number when placing a call.

| Send                                            | $1 \stackrel{\circ}{{}_{\scriptscriptstyle \otimes}} 8 \stackrel{\circ}{{}_{\scriptscriptstyle \mathrm{TV}}} 6 \stackrel{\circ}{{}_{\scriptscriptstyle \mathrm{MNO}}} \text{ or } \underbrace{{}_{\scriptscriptstyle \mathrm{MNO}}^{\ast \ast \ast} 3 \stackrel{\circ}{{}_{\scriptscriptstyle \mathrm{OF}}} 1 \stackrel{\circ}{{}_{\scriptscriptstyle \otimes}} 1 \stackrel{\circ}{{}_{\scriptscriptstyle \otimes}} $ |  |
|-------------------------------------------------|----------------------------------------------------------------------------------------------------|--|
| Block                                           |                                                                                                    |  |
| Show My<br>Number                               | Send or block Caller ID                                                                                                    |  |
|                                                 | DefaultOn                                                                                                    |  |
| Main Menu                                       | ▶ Settings ♦ Call/Video Call () ♦ Show My<br>Number                                                                                                    |  |
| Choose <i>On</i> (send) or <i>Off</i> ➡ Press ■ |                                                                                                    |  |
|                                                 |                                                                                                    |  |
| Status                                          | Check Caller ID status                                                                                                    |  |
| Status<br>Main Menu                             | Check Caller ID status<br>► Settings ← Call/Video Call (⊡) ← Show My Number                                                                                                    |  |

Messaging

## **Basics**

Use SMS and S! Mail domestically and outside Japan. Create Arrange Mail or Feeling Mail from S! Mail.

#### SMS

Exchange short text messages of up to 160 alphanumerics with SoftBank handsets.

#### S! Mail

Exchange text messages of up to 30,000 characters with e-mail compatible SoftBank handsets, other mobiles and PCs, etc. Attach image/sound files.

#### Arrange Mail

Select font colour, font size, background colour; insert images, background sound, and more (see **P.13-12**).

#### Feeling Mail

Ringtone, Vibration and Small Light response varies by the emotion set by sender (see P.13-15, P.13-20 - 13-21).

- **Tip** An additional contract is required to use S! Mail and receive e-mail from PCs, etc.
  - Address questions about messaging to SoftBank Customer Centre, General Information (see P.19-28).

#### **Messaging Folders**

Messages are organised in folders by type.

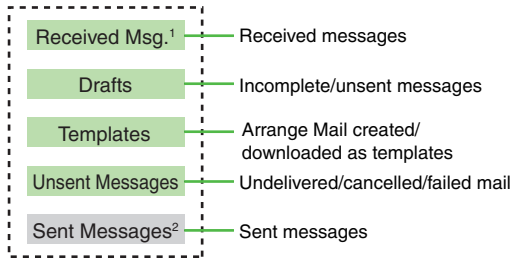

<sup>1</sup> Received Folder and Folder 1 - Folder 7 (My Folders) appear within when Received Msg. View (see P.13-5) is set to Folder View. Spam Folder appears as well if Anti Spam Measures (see P.13-35) is active.

<sup>2</sup>Sent Folder and Folder 1 - Folder 7 (My Folders) appear within when Sent Msg. View (see P.13-5) is set to Folder View.

#### Memory Status

 Press ■ ⇒ Select Messaging ⇒ Press ■ ⇒ Select Memory Status ⇒ Press ■ ⇒ Select Received Msg., Sent Total, Sent Msg., Drafts or Unsent Msg. ⇒ Press ■
 Press ■ to return.

- Save up to 4 MB or 1,000 messages in Received Msg. folder. Handset stores up to 2 MB or 500 messages between Sent Messages, Drafts and Unsent Messages.
- A notice appears when Messaging Folder memory is low.
- Templates memory usage is reflected in memory status of Other Documents in Data Folder (see **P.8-2**).

### Window Description

#### Messaging Folder Contents

Select a Messaging folder and press <a>> to open it.</a>

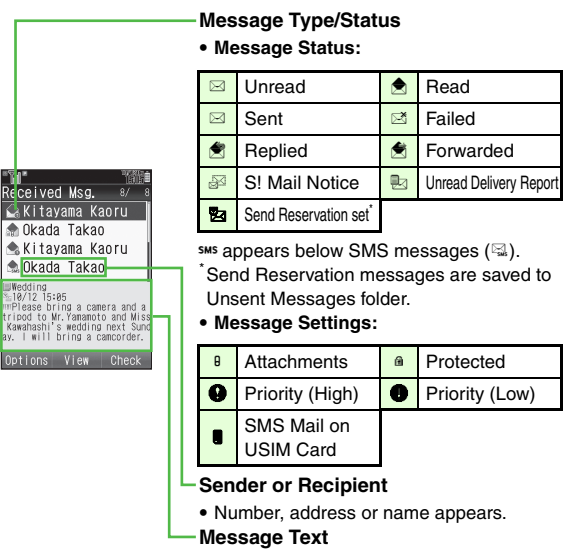

**Tip** Follow these steps to sort messages. Press 🖾 Options 🔶 Select View Settings 🔶 Press Press Pre an option 
Press

To change message list view, see right.

#### **Message Contents**

Select a message and press I to open it.

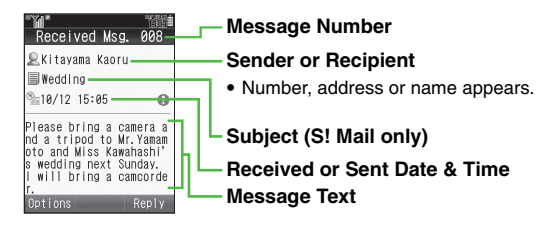

- Tip ► To activate Display Backlight, press 02\* 9.2.
  - Press #: to open previous message (older one), or press Kit to open next one (newer one).

#### Views

Rece

**≧**aK i <sub>Wec</sub>

**≜**Ki

ΜKi

\_\_\_\_?T Optio

#### **Message List Views**

🕭 Okada Takao

Okada Takao

📥 Kitavama Kaoru

🕭 Kitavama Kaoru

| ' <b>'''</b> ''''''                                                                                       |                                                                                                    | " <b>"a"</b> """"                                                                                                    |
|----------------------------------------------------------------------------------------------------|----------------------------------------------------------------------------------------------------|----------------------------------------------------------------------------------------------------|
| Received Msg. 🤬 🛚 🖇                                                                                       | Received Msg. 8/ 8                                                                                                    | Received Msg. 8/ 8                                                                                                    |
| ⊷Kitayama K… 18/1215:85                                                                                   | 🔓 Kitayama Kaoru                                                                                                    | 🔛 Wedding                                                                                                    |
| Wedding                                                                                                   | 🌧 Okada Takao                                                                                                    | 🌧 Good morning!                                                                                                    |
| Okada lakao 18/1218:85<br>Good morning!                                                                   | 🐟 Kitayama Kaoru 🛛                                                                                                    | 🛳 Please                                                                                                    |
| Skitayama K 18/11 12:88                                                                                   | 🌨 Okada Takao                                                                                                    | 🛳 Have a nice eve…                                                                                                    |
| Please<br>Okada Takao 18/18 18:88<br>Have a nice evening<br>Kitayama K 18/18 15:88<br>/Tormorow's meeting | Wedding<br>%10/12 15:05<br>mPlease bring a camera and a<br>tripod to Mr.Yamamoto and Miss<br>Kawahashi's wedding next Sund<br>ay. I will bring a camcorder. | uWedding<br>%⊨10/12 15:05<br>mPlease bring a camera and a<br>tripod to Mr.Yanamoto and Mis:<br>Kawahashi`s wedding next Sun<br>ay. I will bring a camcorder. |
| Options View Check                                                                                        | Options View Check                                                                                                    | Options View Check                                                                                                    |
| Two-line                                                                                                  | Sender+Preview                                                                                                    | Subjects+Preview                                                                                                    |
| ™ma*<br>Receive<br>⊊Kitay<br>@Okada<br>≪Kitay                                                             | d Msg. 8⁄8 Receive<br>yama Kaoru                                                                                                    | "MML#<br>ed Msg. 8/ 8<br>Hing<br>f morning!<br>use                                                                                                    |

♠ Have a nice eve…

🛳 🧨 Tommorow's me...

▲ Have a nice eve...

OK

%=10/12 15:05 ■Wedd 🔍 Kitayama Kaoru 🐒 🖉 Options View Check Options View Check Subjects Sender Message List View is Sender+Preview by default. Follow these steps to switch view.

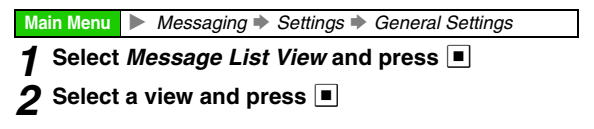

Tip ► • Alternatively, open a Messaging folder and follow these steps.

Press ☑ Options → Select View Settings →

Press 
Perform from Step 1 on P.13-4

• Shortcut: Open a Messaging folder and press ( to toggle view

#### **Folder View**

Set folders to appear in Received Msg. and Sent Messages folders. Organise messages into folders manually or automatically (see **P.13-31**).

Received Msg. View and Sent Msg. View are *List View* (folders are hidden) by default.

Main Menu 🕨 Messaging 🕈 Settings 🕈 General Settings

Select *Received Msg. View* or *Sent Msg.View* and press

When the folder contains a Secret folder, enter Handset Code 
Press

#### 2 Select Folder View and press

■ To hide folders, select List View → Press ■

Note When folders are hidden, messages in Secret folders appear in message list.

#### **Customising Handset Address**

Change alphanumerics before @ of the default handset mail address.

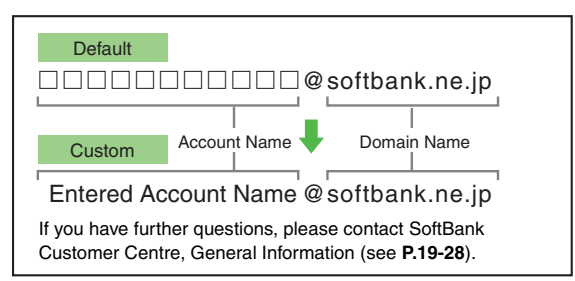

- Handset must connect to the Internet to customise handset address.
- Retrieve Network Information (see P.1-20) before customising handset address.
- Customising handset mail address helps reduce spam.
- Default Account Name is random alphanumerics.

Main Menu Messaging Settings

- Select Address Setting and press Handset connects to the Internet.
- **2** Select *English* and press 🔳
  - Follow onscreen instructions.
- Tip ▶ Alternatively, customise handset address via Yahoo! Keitai Main Menu. (Click 設定・申込, then *English*, then *Messaging Settings*.)

## **Sending Text Messages**

- Create Contact Groups beforehand to send the same message to multiple recipients at one time (see **P.4-12**).
- Save frequently used numbers/addresses to Speed Mail List (see P.13-34).
- Use Multi Job (see **P.1-25**) to view other messages while creating a message.

### Basics

Available entry limits vary by Message Type.

|         | Recipient              | Subject   | Message   | Attachments |
|---------|------------------------|-----------|-----------|-------------|
| SMS     | Available <sup>*</sup> | N/A       | Available | N/A         |
| S! Mail | Available              | Available | Available | Available   |

<sup>\*</sup>SoftBank handset numbers only.

## Mail Composition Overview

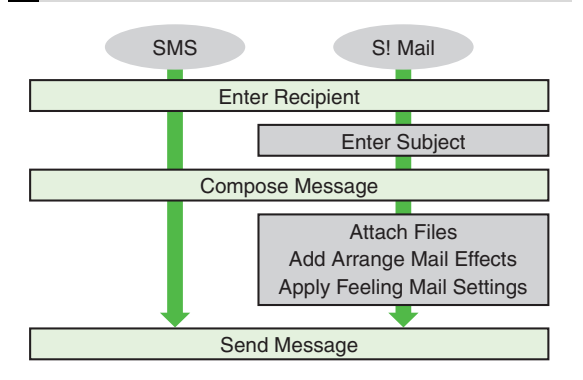

#### **Character Entry Limits**

Character entry limit varies by Message Type.

| SMS     | 160 single-byte alphanumerics                  |
|---------|------------------------------------------------|
| S! Mail | Approximately 30,000 single-byte alphanumerics |

- For SMS, only single-byte alphanumeric entry is available when Char-code (see P.13-37) is *GSM 7bit*.
- Send up to 300 KB including message text via S! Mail. Message text character limit differs by attachment size or number of recipients.
- Approximate mail size appears in Mail Composition window (see **P.13-7**).

### **Creating & Sending SMS Mail**

### Press I, select *Messaging* and press I

• Alternatively, press 🖾 in Standby.

## **2** Select Create New SMS and

press

Mail Composition window opens.

#### Select recipient field and press I

Entering Recipients: see P.13-10

## Enter recipients

To enter a recipient, perform Step 4 on P.13-8

```
Options Edit
    SMS Mail
Composition Window
```

Enter Address is not available for SMS

## **5** Press I then enter a message

Alternatively, enter the first character; message text entry window opens automatically.

Entering Characters: see P.3-5

## 6 Press

For more, see Step 8 on P.13-9.

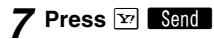

#### Converting SMS Mail to S! Mail

In SMS Mail Composition window, press 🖾 Options 🟓 Select Change To S! Mail 
Press 
Choose Yes Press

- A confirmation appears.
  - To convert to S! Mail, choose Yes → Press ■
- Message text exceeding SMS character limit remains after converting to S! Mail.

### **Creating & Sending S! Mail**

## Press , select *Messaging* and press

Alternatively, press ☐ in Standby.

#### Select Create Message and press

Mail Composition window opens.

 Shortcut: In Standby, press ☐ for 1+ seconds

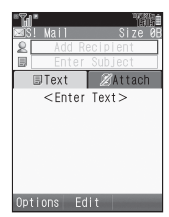

## 3 Select recipient field and press

Select Recipient window opens. Entering Recipients: see **P.13-10** 

## **4** Phone Book

Select Phone Book and

press 🔳

press

## Select a recipient and

Select Address Window

Select Recipient

‰Select Group ⊯Speed Mail List

Enter Number Finter Address

Kimura Tetsuya

🖳 Kitavama Kaoru

📲 Phone Book

To search Phone Book, perform Steps 2 - 3 in "Dialling from Phone Book" on P.4-8.

📒 When multiple items are saved, select one 🌩 Press 🔳

### Contact Groups (see P.4-12)

### Select Select Group and press

### 2 Select a Group and press

Press ere to return. Omit this step when only one member is saved.

To add recipients (when multiple members are saved), select *Add Recipient* → Press ● → Repeat Step 4

♦ Press

## Sent Mail Records

### Select a recipient and press

 Sent mail records are names, phone numbers or mail addresses with the corresponding indicators (1, etc.).

#### Speed Mail List (see P.13-34)

Select Speed Mail List and press

Select a recipient and press

#### **Direct Entry**

- Select Enter Number or Enter Address and press
- Enter recipient's SoftBank handset number

or mail address and press

## 5 Select subject field and press 🔳

Subject entry window opens. Alternatively, enter the first character to open subject entry window.

To edit recipients, see P.13-10 "Entering Recipients".

## 6 Enter subject and press

• Enter up to 512 single-byte alphanumerics.

## Select I Text and press I then enter a message

- Entering Characters: see P.3-5
- After entering My Pictogram from My Pict History, Arrange Mail Composition window (see P.13-12) opens automatically.
- Creating Arrange Mail: see P.13-12
- To enter Signature, press ☑ Options → Select Advanced → Press → Select Signature → Press ■
- Activate Auto Insert (see P.13-36) to enter Signature automatically.

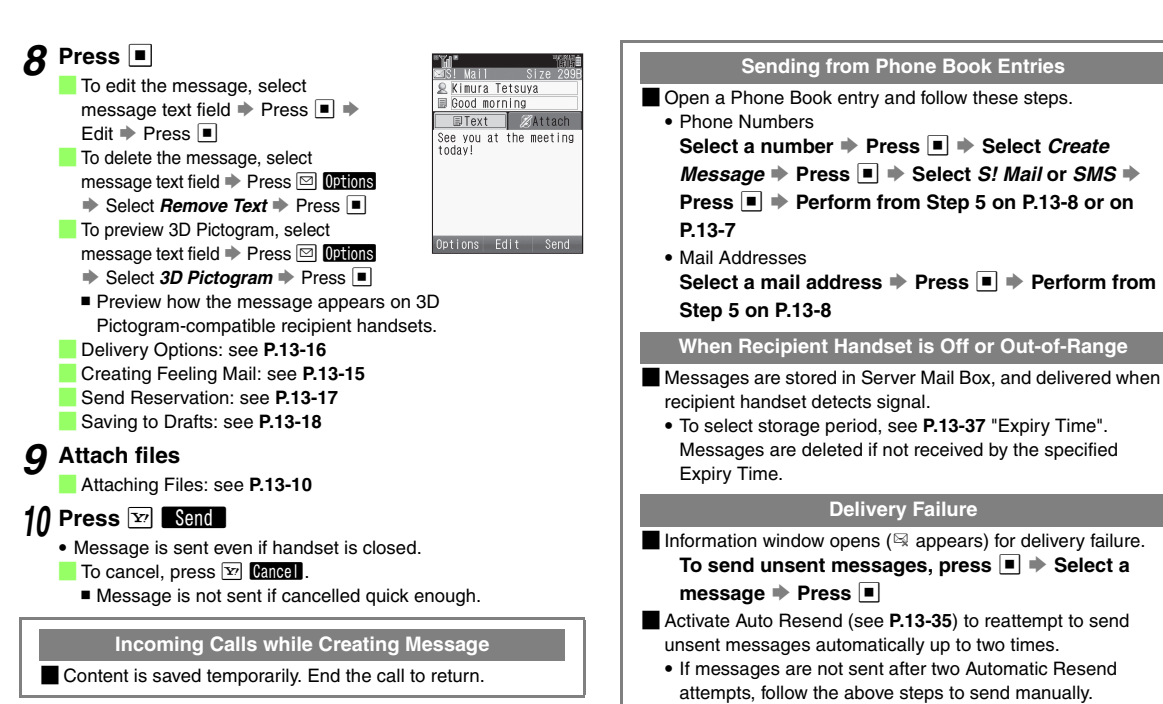

• Automatic Resend may send the same message twice.

To add recipients, open Mail Composition window (see **P.13-7**) and follow these steps.

Select recipient field 
Press 
Select Add

Recipient → Press ■ → Perform from Step 4 on P.13-7 or on P.13-8

Press Immediate to return.

- Enter up to 20 recipients in total.
- To switch recipient status between To, Cc (carbon copy) and Bcc (blind carbon copy), open S! Mail Composition window and follow these steps.

Select recipient field 
→ Press 
→ Select a
recipient 
→ Press 
→ Select Change to
To, Change to Cc or Change to Bcc 
→ Press 
→

Other recipients cannot see numbers/addresses set to Bcc. To change/edit, open Mail Composition window (see **P.13-7**) and follow these steps.

Select recipient field 
Press 
Select a

recipient ♦ Press ■ ♦ Edit ♦ Press ■

Press is to return.

To delete, open Mail Composition window (see **P.13-7**) and follow these steps.

Select recipient field 
Press 
Select a recipient

Press ☑ Options → Select Delete → Press ■

- To delete all, select *Delete All* instead of *Delete* → Press ■ → Choose *Yes* → Press ■
- Press to return.

Note When a mail address is entered, do not use single-byte katakana or Pictograms in message text and subject. They may not appear properly on recipient devices.

#### Attaching Files

Attach images, sound files, vFiles (Phone Book/schedule entries), etc. to S! Mail messages.

- Attach up to 20 files or 300 KB including message text.
- Confirm compatibility with recipient handsets (file format, services, etc.) before sending files.
- Follow these steps after Step 8 on **P.13-9**; after Mail Composition window returns, complete and send message.

## Select SAttach

## Select Attach File and press

Alternatively, press 🖾 Options 🔶 Select Attach File 🔶 Press 🔳

#### **3** Image Files

Select Picture and press

- 2 Select a folder and press
  - To capture an image, select *Take Picture* 
     Press 
     to shoot 
     Press 
     (Omit the next step.)
    - When confirmation for save location appears, select a location 
       Press

## Select a file and press

- For large JPEG images, select attachment size Press
- 📕 To change image size, select attached image 🔶
- Press 🖾 Options 🔶 Select *Resize Picture* 🌩 Press 🔳
- Select a size
- Resize Picture is not available when Multi Job is active or when a non-JPEG (.jpg) image is selected.

#### Sound Files

## Select *Sound* and press Select a folder and press

To record sound, select *Record Voice* → Press ■ → Press ■ to start recording → Press ■ to stop → Select *Accept* → Press ■ → Select *To Phone Memory* or *To Memory Card* → Press ■ (Omit the next step.)

## Select a file and press

#### Video Files

Select Video and press

### 2 Select Saved Videos and press

To record video, select *Record Video* → Press ■ → Press ■ to start recording → Press ■ to stop → Select *Accept* → Press ■ → Select *To Phone Memory* or *To Memory Card* → Press ■ (Omit the next step.)

## Select a file and press

### Flash<sup>®</sup>/Flash<sup>®</sup> Ringtone Files (see P.8-7)

Select Flash® or Flash® Ringtone and press

Select a file and press

#### **Phone Book Entries**

Select Attach Contact and press

2 Select an entry and press

#### **Schedule Entries**

Select Attach Appointment and press

Select a date with schedule and press

Select an entry and press

#### Templates

Select Templates and press

Select a file and press

#### Books

- Select *Books* and press
- 2 Select a file and press

#### **Other Files**

Select Others and press

2 Select a file and press

#### **Deleting Attachments**

In S! Mail Composition window, select a file → Press ☑ Options → Select Remove Item → Press ■

#### **Adding Attachments**

In S! Mail Composition window, select **Q***Attach* → Select *Attach File* → Press ■ → Perform from Step 3 on P.13-10

#### **Creating Arrange Mail**

Select font colour, font size, background colour; insert images, background sound, and more.

- Insert one sound or Flash<sup>®</sup> file per Arrange Mail.
- Enter up to 40 types of My Pictograms per Arrange Mail.
- Follow these steps in Step 7 on P.13-8; after S! Mail Composition window returns, complete and send message.

## Press 🖾 Options

#### 2 Select Arrange and press 🔳

Arrange Mail Composition window opens. Shortcut: Press 🔊 for 1+ seconds

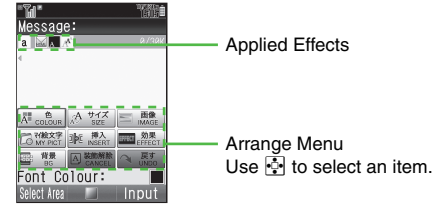

Arrange Mail Composition Window **3** Changing Font Colour

- Select *Font Colour:* and press
   Select a colour and press
   Enter text
  - To open Arrange menu, press 🔄.
  - To change colour of entered text, press ☑ Select the start point → Press → Select the end point → Press → Select Font Colour: → Press → Select a colour → Press → Select a colour → Press ■
  - To change colour of all entered text, press Solution
     Press Press All Select Font Colour:
    - Press 
      Press 
      Press 
      Press 
      Press 
      Press 
      Press 
      Press 
      Press 
      Press 
      Press 
      Press 
      Press 
      Press 
      Press 
      Press 
      Press 
      Press 
      Press 
      Press 
      Press 
      Press 
      Press 
      Press 
      Press 
      Press 
      Press 
      Press 
      Press 
      Press 
      Press 
      Press 
      Press 
      Press 
      Press 
      Press 
      Press 
      Press 
      Press 
      Press 
      Press 
      Press 
      Press 
      Press 
      Press 
      Press 
      Press 
      Press 
      Press 
      Press 
      Press 
      Press 
      Press 
      Press 
      Press 
      Press 
      Press 
      Press 
      Press 
      Press 
      Press 
      Press 
      Press 
      Press 
      Press 
      Press 
      Press 
      Press 
      Press 
      Press 
      Press 
      Press 
      Press 
      Press 
      Press 
      Press 
      Press 
      Press 
      Press 
      Press 
      Press 
      Press 
      Press 
      Press 
      Press 
      Press 
      Press 
      Press 
      Press 
      Press 
      Press 
      Press 
      Press 
      Press 
      Press 
      Press 
      Press 
      Press 
      Press 
      Press 
      Press 
      Press 
      Press 
      Press 
      Press 
      Press 
      Press 
      Press 
      Press 
      Press 
      Press 
      Press 
      Press 
      Press 
      Press 
      Press 
      Press 
      Press 
      Press 
      Press 
      Press 
      Press 
      Press 
      Press 
      Press 
      Press 
      Press 
      Press 
      Press 
      Press 
      Press 
      Press 
      Press 
      Press 
      Press 
      Press 
      Press 
      Press 
      Press 
      Press 
      Press 
      Press 
      Press 
      Press 
      Press 
      Press 
      Press 
      Press 
      Press 
      Press 
      Press 
      Press 
      Press 
      Press 
      Press 
      Press 
      Press 
      Press 
      Press 
      Press 
      Press 
      Press 
      Press 
      Press 
      Press 
      Press 
      Press 
      Press 
      Press 
      Press 
      Press 
      Press 
      Press 
      Press 
      Press 
      Press 
      Press 
      Press 
      Press 
      Press 
      Press 
      Press 
      Press 
      Press 
      Press 
      Press 
      Press 
      Press 
      Press 
      Press 
      Press 
      Press 
      Press 
      Press 
      Press 
      Press 
      Press 
      Press 
      Press 
      Press 
      Press 
      Press 
      Press 
      Press 
      Press 
      Press 
      Press 
      Press 
      Press 
      Press 
      Press 
      Press 
      Press 
      Press 
      Press 
      Press 
      Press 
      Press 
      Press 
      Press 
      Press 
      Press 
      Press 
      Press 
      Press 
      Press 
      Press 
      Press 
      Press 
      Press 
      Press 
      Press 
      Press 
      Press 
      Press 
      Press 
      Press 
      Press 
      Press 
      Press 
      Press 
      Press 
      Press 
      Press 
      Press 
      Press 
      Press 
      Press 
      Press 
      Press 
      Press 
      Press 
      Press 
      Press 
      Press 
      Press 
      Press 
      Press 
      Press 
      Press 
      Press 
      Press 
      Press 
      Press 
      Press 
      Press 
      Press 
      Press 
      Press 
      Press 
      Press 
      Press 
      Press 
      Press 
      Press 
      Press 
      Press 
      Press 
      Press 
      Press 
      Press 
      Press 
      Press 
      Press 
      Press 
      Press 
      Press 
      Press 
      Press 
      Press 
      Press 
      Press 
      Pr

#### **Changing Font Size**

- Select Font Size and press
- 2 Select a size and press

### Enter text

- To open Arrange menu, press Y?.
- To change font size of entered text, press ☑ ∞ ↔ Select the start point → Press → Select the end point → Press → Select *Font Size* → Press → Select a size → Press → Select a size → Press ■
- 📒 To change font size of all entered text, press 🖾 😡
  - Press ☑ ▲II → Select Font Size → Press ■
  - ♦ Select a size ♦ Press

#### **Inserting Images**

- Select Insert Picture and press 2 Select *Pictures* or *DCIM* and press Select a file and press To capture an image, select Insert Picture 🔶 Press Press Pre Press I to shoot Press I (Omit the next step.) 4 Use 💀 to select target location and press 🔳 · Omit this step if there is no text. Inserting My Pictograms (see P.8-7) Select Insert My Pictogram and press • Data Folder (My Pictograms) opens. Select a file and press 3 Press Alternatively, while entering message text, press 🛣 until *History* appears Press #11 to open My Pict History 
  Select a file After entering My Pictogram, Arrange Mail Composition window opens automatically. ■ To select My Pictograms from file list, press # in
  - To select My Pictograms from file list, press ### in My Pict History.

#### Inserting Background Sound

Select Insert and press 2 Select Insert BGM Sound and press Select Ring Songs Tones or Music and press 4 Select a file and press To record sound, select *Insert* + Press - Select Insert BGM Sound 
Press 
Select Record Voice Press Press to start recording Press Press Pre save location 
Press To delete inserted sound, select Insert + Press Select *Delete BGM Sound* Press • Choose Yes Press Inserting Flash<sup>®</sup> (see P.8-7) File Select Insert and press 2 Select Insert Flash and press • Data Folder (Flash®) opens. Select a file and press 📕 To preview inserted Flash®, press 🖾 Options 🜩 Press Press To delete inserted file, press 🛂 Input 🔶 Move cursor **Inserting Horizontal Lines** Select *Insert* and press 2 Select Insert Line and press Press 🔤 to return.

#### Flashing Text

Select Effect and press

Select Blink and press

Select Blink On and press

## 4 Enter text

- To flash entered text, press Select the start point Press Press Select the end point Press Select Effect Press Select Blink
   Press Select Blink On Press Press Press Select Blink On Press Press Press Select Blink On Press Press Select Blink On Press Press Press Select Blink On Press Press Press Select Blink On Press Press Press Select Blink On Press Press
- To cancel, press ☑ Manuel → Select the start point → Press ■ → Select the end point → Press ■ → Select Effect → Press ■ → Select Blink →
  - Press 
    Press 
    Press 
    Press

#### Scrolling Text

- Select *Effect* and press
- 2 Select Scrolling and press

## Select *Right to Left* or *Swing* and press Enter text

- To scroll entered text, press ☑ Select the start point → Press → Select the end point → Press → Select *Effect* → Press → Select *Scrolling* → Press → Select *Right to Left* or *Swing* → Press ■
- To cancel, press ☑ Manual → Select the start point → Press → Select the end point → Press → Select *Effect* → Press → Select *Scrolling* → Press → Select *Scrolling* → Press → Select *Scroll*

### Aligning Text

- Select *Effect* and press
- 2 Select Alignment and press
- Select Alignment Left, Alignment Centre or
  - Alignment Right and press

## 4 Enter text

To align entered text, press ☑ SumLa → Select the start point → Press ■ → Select the end point → Press ■ → Select Effect → Press ■ → Select Alignment → Press ■ → Select Alignment Left, Alignment Centre or Alignment Right → Press ■

### Changing Background Colour

- Select Background Colour: and press
- 2 Select a colour and press
- **Cancelling All** 
  - Select Normal and press
  - Choose Yes and press
    - All Arrange Mail settings are cancelled and S! Mail Composition window returns.

#### **Cancelling Last Action**

- In Arrange Mail Composition window, select Undo → Press
  - Does not apply to Background sound insertion/deletion.

#### Creating Templates

- Entered recipients, subject and attachments are deleted.
- Templates can also be downloaded via the Internet, etc.

**Creating Arrange Mail from Templates** 

#### In Standby

- Press → Select *Messaging* → Press → Select *Templates* → Press ■ → Select one → Press ■

- To organise Templates, see **P.8-7** "Managing Files & Folders".
- In S! Mail Composition Window
  - Press 🖾 Options 🗭 Select Launch Template 🗭
  - Press 
    Press

#### Creating Feeling Mail

Apply Feeling Mail setting to S! Mail; corresponding Pictogram appears to the left of subject, and recipient handset responds according to Link to Feeling settings (see **P.13-20**).

- Send Feeling Mail to compatible SoftBank handsets only.
- Feeling Mail Pictograms appear as standard Pictograms in subjects on incompatible recipient handsets.
- Response to Feeling Mail depends on recipients' Link to Feeling settings (see **P.13-20**).
- Follow these steps in Step 8 on P.13-9; after S! Mail Composition window returns, complete and send message.

#### Press 🖾 Options

- 2 Select *Feeling Settings* and press 🔳
- 3 Select Happy/Glad, OK/Good, Sad/Sorry, NG/Bad or Import./Notice and press ■
- Select an item and press 🔳

S! Mail Composition window returns.

## **Delivery Options**

- Options are effective only when sent to compatible handsets.
- Settings are valid for one message.
- Follow these steps after Step 6 on P.13-7 (for SMS) or Step 8 on P.13-9 (for S' Mail); press [see to return to Mail Composition window then complete and send message.

#### SMS/S! Mail Delivery Option

Repor

Set to receive Delivery Report (see P.13-20)

Available when messaging to SoftBank handset numbers.

```
Press ☑ (Ditions) → Select Messaging Settings →
Press ■ → Select Delivery Report → Press ■ →
Choose On or Off → Press ■
```

#### **SMS Delivery Option**

Set a time limit to store the message in Server Mail Box

Default Maximum

Press Detions Select Messaging Settings Press ■ Select Expiry Time Press ■ Select a limit Press ■

#### S! Mail Delivery Options

|                                                                                                    | Designate a different mail address for<br>receiving replies                                                                                                    |
|----------------------------------------------------------------------------------------------------|----------------------------------------------------------------------------------------------------|
|                                                                                                    | Available when reply-to address is saved.                                                                                                    |
| Press I Options<br>Reply To Setting<br>To set repl                                                                                                    | <ul> <li>◆ Select Messaging Settings ◆ Press ■ ◆ Select</li> <li>gs ◆ Press ■ ◆ Choose On or Off ◆ Press ■</li> <li>y-to address, see P.13-38 "Reply To Settings".</li> </ul>                                                                                                    |
|                                                                                                    | Set message priority                                                                                                    |
| Press ☑ 0ptio<br>→ Select Prio<br>• Priority settin                                                                                                    | Image: Select Messaging Settings       Press         Inity       Press       Press         g does not affect delivery speed.                                                                                                    |
|                                                                                                    | Select whether to delete Server Mail after                                                                                                    |
|                                                                                                    | lorwaruling it                                                                                                    |
| Ava<br>Press ⊠ 000<br>Press ■ ➡<br>➡ Select <i>No</i>                                                                                                    | ilable when forwarding Server Mail (Remote Forward).         ions       → Select Messaging Settings →         Select Remote Fwd. Action → Press ■         t Delete or Del. After Forward → Press ■                                                                                                    |
| Avai<br>Press ☑ 00<br>Press ■ →<br>Select No<br>Set Auto<br>Delete                                                                                                    | <ul> <li>liable when forwarding Server Mail (Remote Forward).</li> <li>Ions → Select Messaging Settings →</li> <li>Select Remote Fwd. Action → Press ■</li> <li>t Delete or Del. After Forward → Press ■</li> <li>Set the message to be deleted from recipient handsets once read</li> </ul>                                                                                                    |
| Ava<br>Press © 000<br>Press ■ →<br>→ Select No<br>Set Auto<br>Delete<br>Ava                                                                                                  | iable when forwarding Server Mail (Remote Forward).<br>iable when forwarding Server Mail (Remote Forward).<br>Select <i>Remote Fwd. Action</i> → Press ■<br><i>t Delete</i> or <i>Del. After Forward</i> → Press ■<br>Set the message to be deleted from recipient<br>handsets once read<br>iable when messaging to SoftBank handset numbers.<br>■                                                                                                    |
| Avai<br>Press © 000<br>Press • •<br>• Select No<br>Set Auto<br>Delete<br>Ava<br>Press © 0000<br>Select Set Auto I                                                            | ilable when forwarding Server Mail (Remote Forward).         isselect Messaging Settings         Select Remote Fwd. Action         t Delete or Del. After Forward         Press         Set the message to be deleted from recipient handsets once read         ilable when messaging to SoftBank handset numbers.         Delete       Press         Select Messaging Settings         Press       >         Delete Press       >                                                                                                    |
| Ava<br>Press © 000<br>Press • •<br>• Select No<br>Set Auto<br>Delete<br>Ava<br>Press © 000<br>Ava<br>Press © 0000<br>Select Set Auto I<br>Select Set Auto I<br>Reply Request | idable when forwarding Server Mail (Remote Forward).         idable when forwarding Server Mail (Remote Forward).         idable when forward in Select Remote Fwd. Action in Press ■         t Delete or Del. After Forward in Press ■         Set the message to be deleted from recipient handsets once read         idable when messaging to SoftBank handset numbers.         Select Messaging Settings in Press ■         Select Messaging Settings in Press ■         Select Messaging Settings in Press ■         Delete in Press ■ + Choose On or Off in Press ■         Set to show a reply request |
| Ava Press © 000 Press • • • Select No Set Auto Delete Ava Press © 0010 Select Set Auto I Select Set Auto I Select Set Auto I Ava                                             | iable when forwarding Server Mail (Remote Forward).         iable when forwarding Server Mail (Remote Forward).         iable when forward when the Select Remote Fwd. Action when Press ■         it Delete or Del. After Forward when the Press ■         Set the message to be deleted from recipient handsets once read         iiable when messaging to SoftBank handset numbers.         Delete when messaging Settings when the Press ■         Set to show a reply request         iiable when messaging to SoftBank handset numbers.                                                                 |

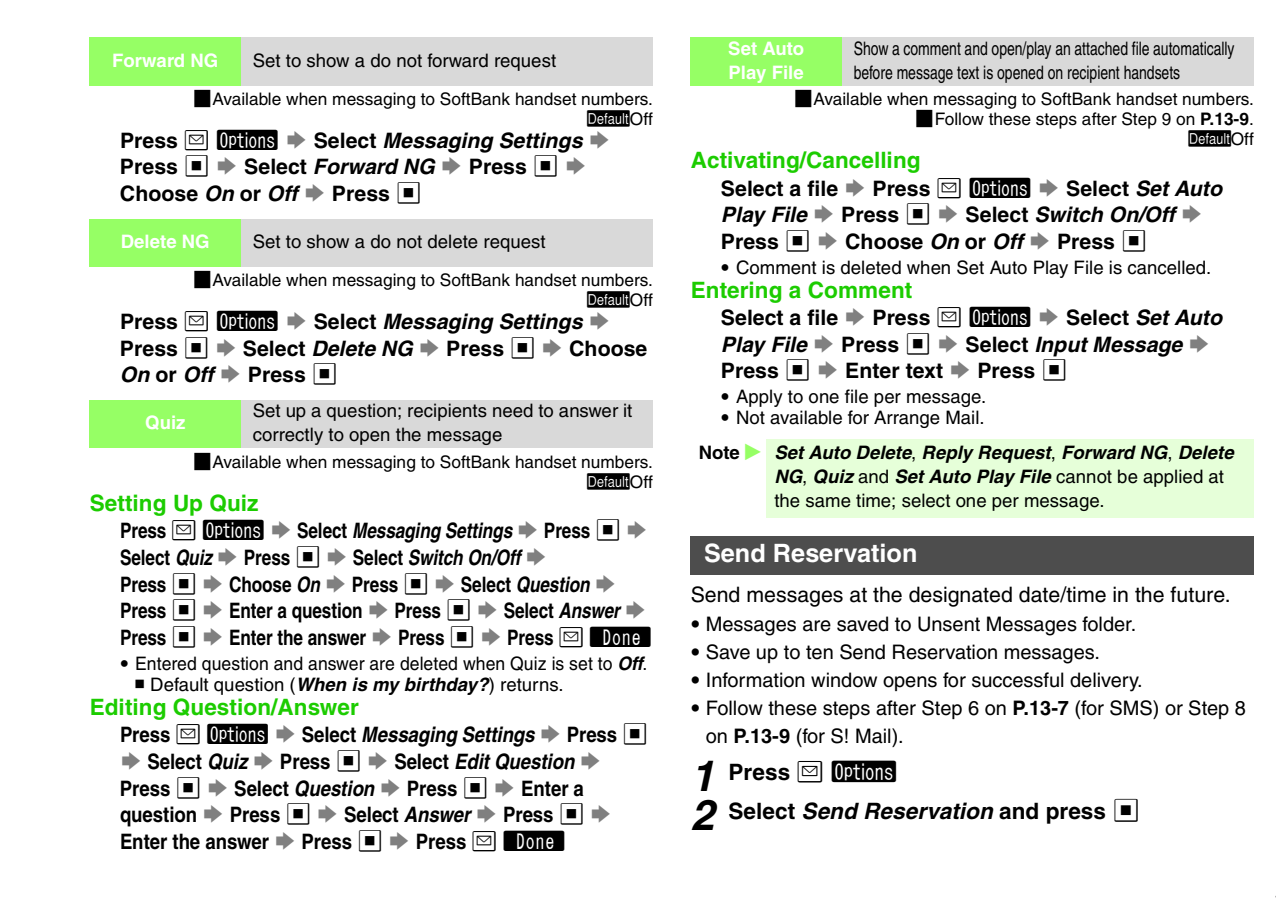

## 3 Select Date & Time and press

To send messages ten seconds after signal returns, select Within the Network → Press ■ → Choose Yes → Press ■

### 4 Enter date/time

• Select date/time within a week.

#### 5 Choose Yes and press ■

 When Auto Resend (see P.13-35) is Off, failed Send Reservation messages (due to out-of-range or power-off) will not be resent.

## Using Drafts

#### Saving to Drafts

- When memory is full, delete messages (see P.13-29) before creating new ones.
- Follow these steps after Step 6 on P.13-7 (for SMS) or Step 8 on P.13-9 (for S! Mail).
  - Press 🖾 Options

#### 2 Select Save to Drafts and press

Message is saved to Drafts folder.

Note Recipient status (To/Cc/Bcc) or the order in which attachments appear may change when saving S! Mail messages.

#### Sending from Drafts

Main Menu 🕨 Messaging

### Select Drafts and press

Saved messages appear.

- To open properties, select a message 
  → Press 
  → Detions → Select Message Details → Press
  - Press I to return.
- To delete draft messages, select one 
  → Press 
  → Options 
  → Select Delete 
  → Press 
  → Choose Yes 
  → Press 
  →

## **2** Select a message and press lacksquare

Mail Composition window (see  $\ensuremath{\textbf{P.13-7}}$ ) opens with some fields filled in.

## B Edit/send the message

- For details, see procedures for creating SMS (see P.13-7) or S! Mail (see P.13-7 13-9).
- Sent messages are deleted from Drafts.
- To save edited message to Drafts again, press ☑ **Options** Select **Save to Drafts** Press ■ Select **Save as New** or **Save** (overwrite) Press ■
# **Incoming Text Messages**

# **Opening New Messages**

- 1 Delivery Notice appears and Information window opens (⊠ appears) for new mail
  - If closed, open handset for new information to see Delivery Notice appear and Information window open.

# 2 Select *Message* and press 🔳

Received Msg. folder opens.

- Alternatively, press 
  while Delivery Notice appears.
- When folders appear (see **P.13-5** "Folder View"), select one 
  ▶ Press ■

# 3 Select a message and press

Message window opens.

- 3D animation plays for compatible messages (see P.13-24 "3D Pictogram"). To cancel 3D Pictogram, see P.13-25 "Display Effect".
   To retrieve complete S! Mail messages, see P.13-21.
- Using Messages: see P.13-23

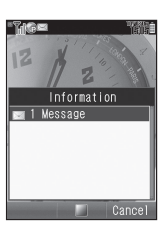

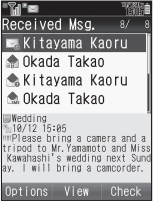

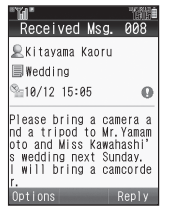

- Tip ► When no Delivery Notice or Information window appears, open from Received Msg. folder (see P.13-23 "Checking Messages").
  - Handset does not respond to messages with Low Priority.

#### **Retrieving Server Mail Box Messages Manually**

🗖 Press 🖾 🔶 Select *Retrieve New Msg.* 🔶 Press 🔳

#### Messages with Reply Request

- When closing a message containing Reply Request, *Sender* request to reply. Reply this message? appears.
  - To reply, choose Yes and press .
  - Confirmation does not appear for replied messages.

#### Messages with Quiz

- A question appears when opening a message locked with Quiz. To open, press , enter the answer and press .
  - Message cannot be opened until the correct answer is entered.
  - · Subject and message text do not appear in message list.

#### Auto Play

- If *Set Auto Play File* is set to an attached file, a comment appears and the file opens/plays automatically upon opening the message.
  - · Some files may not open/play.

#### **Delivery Report**

When messages are sent with Delivery Report *On* (see **P.13-35**), handset receives a Delivery Report from Server Mail Box. To open Delivery Report, follow these steps in Information window (see **P.13-19**).

# Select *Delivery Report* ⇒ Press ■ ⇒ Select a message with unconfirmed Delivery Report ⇒ Press ■ ⇒ Press ▼ Report

- When Report list appears, press to open first report
   Press ⇒ Select next report ⇒ Press ■
- Alternatively, open sent message; 2 appears for delivered messages, 2 for unknown and 3 for failed messages.

#### New Mail Out of Standby

- A double beep sounds and a notice such as *New Message from (Sender's name)* appears.
  - To change/hide notice or mute double beep, see P.13-36 "Message Notice".

Information window opens when handset returns to Standby.

#### When Handset Address is Changed

- New handset address confirmation from SoftBank arrives. To update My Details automatically, follow these steps. Select the message → Press ■ → Choose Yes → Press ■
  - My Details cannot be updated when three mail addresses are already saved.

# **Receiving Feeling Mail**

Ringtone, Vibration and Small Light respond according to emotion set by sender and Information window opens.

- Ringtone, Small Light and Vibration settings in Phone Book take priority.
- Feeling Mail settings are disabled when:
- Sender is saved in Phone Book as Secret entry
- The message was filtered as spam
- The message was sorted to a Secret folder

# Customising Handset Response

Default Settings:

|                   | Happy/<br>Glad    | OK/<br>Good       | Sad/<br>Sorry     | NG/<br>Bad        | Importance/<br>Notice |
|-------------------|-------------------|-------------------|-------------------|-------------------|-----------------------|
| Idle Screen Info. | On                |                   |                   |                   |                       |
| Light On/Off      | On                |                   |                   |                   |                       |
| Light Colour      | Violet            | White             | Blue              | Red               | Yellow                |
| Vibration Pattern | Link to Sound     |                   |                   |                   |                       |
| Ringtone On/Off   | On                |                   |                   |                   |                       |
| Ringtone          | Sound<br>Effect 6 | Sound<br>Effect 7 | Sound<br>Effect 8 | Sound<br>Effect 9 | Sound<br>Effect 10    |
| Duration          | 5 seconds         |                   |                   |                   |                       |

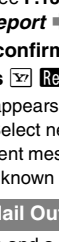

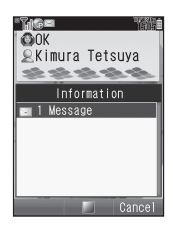

| Show or hide subject, sender and graphics above |
|-------------------------------------------------|
| Information window for received Feeling Mail    |

Main Menu ► Messaging ► Settings ► General Settings ► Link to Feeling ► Idle Screen Info.

#### Choose On (show) or Off → Press ■

| Set Small Light illumination or colour for |  |  |
|--------------------------------------------|--|--|
| incoming Feeling Mail                      |  |  |

Main Menu ► Messaging ➡ Settings ➡ General Settings ➡ Link to Feeling ➡ Light Colour

### Activating/Deactivating

Select Switch On/Off ➡ Press ■ ➡ Choose On or Off ➡ Press ■

#### **Selecting Light Colour**

Select Light Colour 
→ Press 
→ Select Happy/ Glad, OK/Good, Sad/Sorry, NG/Bad or Importance/ Notice 
→ Press 
→ Select a colour 
→ Press 
→

Vibration Pattern Set handset vibration for incoming Feeling Mail

Main Menu ► Messaging ► Settings ► General Settings ► Link to Feeling ► Vibration Pattern

#### Select On, Link to Sound or Off → Press ■

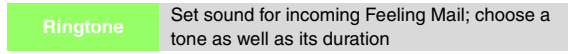

 Main Menu
 ▶ Messaging ⇒ Settings ⇒ General Settings ⇒

 Link to Feeling ⇒ Ringtone

# Activating/Deactivating

```
Select Switch On/Off ➡ Press ■ ➡ Choose On or
Off ➡ Press ■
```

# Assign Tone

Select Assign Tone → Press ■ → Select Happy/ Glad, OK/Good, Sad/Sorry, NG/Bad or Importance/ Notice → Press ■ → Select Preset Sounds, Ring Songs-Tones, Music, Video or Flash<sup>®</sup>Ringtone → Press ■ → Select a tone or file → Press ■

#### Duration

Select Duration 
Press 
Final Former Former

# **Retrieving Complete S! Mail Messages**

Centre sends initial portion of S! Mail message when:

- The message was sent to multiple recipients
- Files are attached to the message

(S! Mail Notice) appears for S! Mail messages in Received Msg. folder when the remaining portion is in Server Mail Box.

- Tip > To retrieve complete S! Mail via Mail List, see P.13-22.
  - To always retrieve complete S! Mail automatically, set Message DL (Japan) or Message DL (Abroad) to *Always Download* (see **P.13-38**). Message DL (Japan) is set to *DL only Tel. No.* by default; complete S! Mail is automatically received when sent from SoftBank handsets within Japan.

#### Main Menu 🕨 Messaging

- 1
   Select Received Msg. and press

   ■
   When folders appear, select one ⇒ Press

   ■
   Output to the select one ⇒ Press
- Select a message with 🖗 and press 🔳

# **3** Press <sup>™</sup> More

Download starts.

- After download, complete message appears.
- 📕 To cancel download, press 🖭 Cancel .
- Note Messages up to 300 KB can be retrieved.

# **Retrieving Mail List**

Retrieve a list of messages stored in Server Mail Box (Server Mail).

#### Main Menu 🕨 Messaging

# Select Server Mail Box and press

- To open retrieved Mail List, select *Mail List* → Press To retrieve all Server Mail, select *Retrieve All Mails* →
- Press (Omit the next steps.)
- To delete all Server Mail, select *Delete All Mails* → Press ■
   → Enter Handset Code → Press → Select *Except New Msg.* or *Delete All* → Press (Omit the next steps.)
  - It may take some time to delete all Server Mail.

# 2 Select *Mail List* and press 🔳

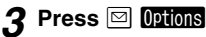

# Select Retrieve Mail List and press 🔳

- After retrieval, Mail List appears.
- When Mail List has already been retrieved, it is refreshed.
- To cancel retrieval, press 🖅 Cancel.
- Using Mail List: see below

#### Server Status

To check Server status, follow these steps after Step 1 on the left.

#### Select Mailbox Volume Press

- Press I to return.
- To update Server Mail Volume, press ■.

### Using Mail List

#### Retriev

Retrieve complete S! Mail messages

#### Select a message 🗭 Press 🔳

- To retrieve all Server Mail, press ☑ Options → Select Retrieve All → Press ■
- Retrieved messages are deleted from Mail List and saved to Received Msg. folder.
- To select multiple messages to retrieve, see P.13-25.

Messaging 13

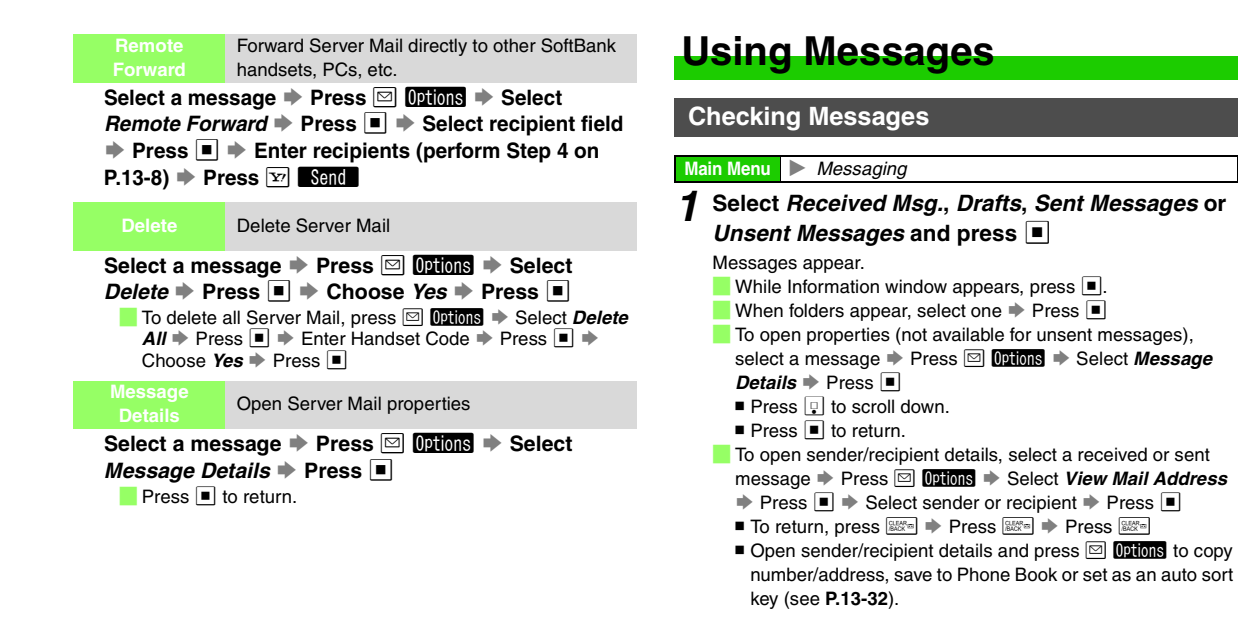

# 2 Select a message and press 🔳

- When an image is attached, press 
  to open it. Images may not appear if file size is too large.
- When a question appears, press 
  and enter the correct answer to open the message.
- Mail Composition window (see P.13-7) opens after opening messages in Drafts or Templates.
- Use 🚺 to scroll.
- To jump to the top or bottom of the message, press 🖾 Options
- ◆ Select Scroll Jump ◆ Press ◆ Select Jump to Top or Jump to Bottom ◆ Press ●

**Note** Attached text file contents may not appear correctly.

#### **Changing Encoding**

After Step 2 above, press 
 Press
 Press
 Press
 Select an option
 Press

#### Slide Playback

A slide consists of message text with image/sound or video.
After Step 2 above, press ☑ Options → Select Slide
Plav → Press ■

■ Press to stop.

#### Editing Sent/Unsent Messages

 In Step 1 on P.13-23, select Sent Messages or Unsent Messages and press ■ then follow these steps.
 Select a message → Press ☑ Options → Select Edit & Send or Edit → Press ■ → Press ♀ → Perform from Step 5 on P.13-7 or on P.13-8

#### **Copying Message Contents**

After Step 2 on the left, press 🖾 Options 🗼 Select Copy

- Press Select Address, Subject or Message text
- Press
- For *Message text* or *Subject*, use to select the first character of text Press Use to select the end point Press
- To paste text into another window, see P.3-12 "Copy/Cut & Paste". My Pictograms, etc. copied from Arrange Mail Composition window (see P.13-12) may not be pasted.
- Select a folder other than Drafts, Unsent Messages or Templates.

#### Saving SMS to USIM Card

■ In Step 1 on P.13-23, select *Received Msg.* or *Sent Messages* and press ■ then follow these steps.

Advanced → Press ■ → Select SIM Sync → Press ■

- The number of savable messages varies by USIM Card.
- *SIM Sync* appears only for compatible USIM Cards.

#### 3D Pictogram

To animate Pictograms, Emoticons and compatible words such as おはよう, 食事 and 新幹線 included in the first 150 characters of message text, in 3D, follow these steps after Step 1 on **P.13-23**.

# Select a message and press

2 Press 🖾 Options

# 3 Select 3D Pictogram and press

Press 😰 Stop to stop animation.

• Press 
to pause/resume.

### 3D Pictogram Settings

Display Effe

Enable or disable 3D Pictogram upon opening received messages

DefaultOnly Unread

Main Menu ► Messaging ► Settings ► General Settings ► 3D Pictogram ► Display Effect

# Select Always, Only Unread or Disable Dress

Background Colour/ Display Speed Change background colour and animation speed

Default Background Colour: Random, Display Speed: Standard

Main Menu ► Messaging ► Settings ► General Settings ► 3D Pictogram

# **Background Colour**

```
Select Background Colour → Press ■ → Select a colour or Random → Press ■
```

# **Display Speed**

Select Display Speed → Press ■ → Select speed → Press ■

# **Selecting Multiple Messages**

Select multiple messages to protect, delete, change the status of or move all selected items simultaneously.

Main Menu 🕨 Messaging

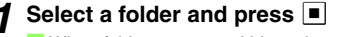

📕 When folders appear within, select one 🜩 Press 🔳

# 2 Select a message and press 😨 Check

✓ appears.

To uncheck, select a message with 🗹 🔶 Press 😰 Uncheck

# Repeat Step 2 as required

To uncheck all, press Dottons Select Unselect All Press

# Switch to Read/Unread

Change received message status to read or unread.

# Main Menu 🕨 Messaging

Select *Received Msg.* and press

# **2** Switching Status of a Message

- 1 Select a message and press ☑ Options
- Switching Status of Selected Messages
  - Select messages (perform from Step 2 above) and press 🖾 Options
    - Skip ahead to Step 4.
- $m{3}$  Select Advanced and press lacksquare
- 4 Select Switch To Unread or Switch to Read and press ■

# **Replying to Messages**

#### Main Menu 🕨 Messaging

#### Select Received Msg. and press

📕 When folders appear, select one 🔶 Press 🔳

### 2 Select a message and press

- To reply to sender only without quoting text, press 🖭 Reply
- Skip ahead to Step 5
- Mail Composition window opens.
- **3** Press ☑ Options

# **4** Replying to SoftBank Handset

- Select Reply or Reply All and press
   Select S! Mail, S! Mail(History), SMS or SMS(History) and press
  - For S! Mail or S! Mail(History), S! Mail Composition window opens.
  - For SMS or SMS(History), SMS Mail Composition window opens.

#### **Replying to E-mail**

- Select *Reply* or *Reply All* and press
- S! Mail Composition window opens.

# **5** Complete and send message (perform from Step 5 on P.13-7 or on P.13-8)

- Tip ► Select *Reply All* to send the same message to the sender and up to 19 recipients (To/Cc) of the original message at one time. *Reply All* may not appear for some messages.
  - For *Reply All*, your handset may be included in recipients.
  - Select SMS(History) or S! Mail(History) to quote the original message text when replying.

# **Forwarding Messages**

#### Main Menu 🕨 Messaging

- Select *Received Msg.* and press
  - 📕 When folders appear, select one 🔶 Press 🔳
- 2 Select a message and press
- 3 Press 🖂 Options

# Select Forward and press

- For S! Mail messages, S! Mail Composition window opens.
- To forward SMS messages, select *S! Mail* or *SMS* and press .
   Mail Composition window opens.
- 5 Select recipient field and press

Select Recipient window opens.

- Enter recipients and press
  - To enter a recipient, perform Step 4 on P.13-8.

# Messaging 13

# 7 Press 🖭 Send

• Files attached to the original message are automatically attached to forwarded messages.

#### **Forwarding Forward NG Messages**

Sender prohibit to forward. Forward this message? appears.

To forward, choose Yes 
▶ Press

#### **Forwarding Server Mail**

Follow these steps after Step 1 on **P.13-26**.

Select an S! Mail Notice (ﷺ) → Press ☑ Options → Select Forward → Press ■ → Select Notifi.

Select Forward - Fress - Select Notin.

Forward or Remote Forward 

Press

#### Perform from Step 5 on P.13-26

- · Some messages may not be forwardable.
- Notifi. Forward forwards S! Mail Notice only.

# **Cancelling Sent Messages**

Send cancellation request to delete sent messages saved in recipient's received message folder. Subjects of cancellation requests are prefaced with **Del**:.

- Available for S! Mail messages sent to compatible SoftBank handsets.
- Sent messages may not be deleted if message text is short.
- Protected sent messages cannot be deleted.

#### Main Menu 🕨 Messaging

- Select Sent Messages and press
  - 📕 When folders appear, select one 🗭 Press 🔳
- Select a message and press 🖾 Options
  - When selected sent message is addressed to multiple recipients, cancellation request is sent to all the recipients.
- 3 Select Set Sent Cancel and press

# Choose *Yes* and press 🔳

• Handset receives a Delivery Report.

# Linked Info

# Saving to Phone Book

Save a linked phone number/mail address from within message text or sender's/recipient's number/address to Phone Book. In message text, available numbers/addresses are selectable with [].

#### Main Menu 🕨 Messaging

Select *Received Msg.* or *Sent Messages* and press

📕 When folders appear, select one 🔶 Press 🔳

- Select a message and press 🔳
- **3** Saving Sender's/Recipient's Address
  - 1 Press 🖾 Options
  - 2 Select Save Address and press
  - Select a phone number or mail address and press

#### Saving Linked Info

- Select a phone number or mail address and press •
- Select Save to Phone Book or Save Address and press

# 4 Select As New Entry and press

Number or address is entered in corresponding Phone Book field. Complete other fields and save (see **P.4-4**).

To save to an existing Phone Book entry, open one 

Press ■ 

Press Save

### Using Linked Info

Use linked numbers, addresses or URLs (*http://, https://* or *rtsp://*) within message text to place calls, send messages or access Internet sites. Available numbers/addresses/ URLs are selectable with [].

#### Main Menu 🕨 Messaging

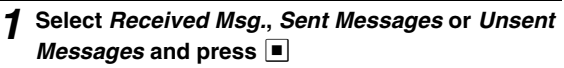

📒 When folders appear, select one 🔶 Press 🔳

Select a message and press 🔳

# **3** Dialling Numbers

- Select number and press
- Select Call or Video Call and press

### Sending Messages

- Select number or address and press
- Select Create Message and press
- For phone numbers, select *S*! *Mail* or *SMS* → Press → Complete and send message (Perform from Step 5 on P.13-7 or on P.13-8.)
- For mail addresses, complete and send S! Mail (perform from Step 5 on **P.13-8**).

#### Accessing the Internet

# Select a URL and press Choose *Yes* and press

Handset connects to the Internet.

• Video/sound plays for *rtsp://* URLs (see P.14-12 "Streaming").

# **Protecting Messages**

Protect important messages in Received Msg., Sent Messages or Templates folder from unintentional deletion. Protected messages cannot be deleted.

Main Menu 🕨 Messaging

Select Received Msg. or Sent Messages and press

When folders appear, select one 
Press

# **2** Protecting a Message

1 Select a message and press ☑ Options

 $\bullet$  To cancel protection, select a message with  $\ \mbox{\tiny @}$  .

# Protecting Selected Messages

Select messages (perform from Step 2 in "Selecting Multiple Messages" on P.13-25)

and press 🖂 Options

- 3 Select Lock and press
  - appears for protected messages.

To cancel protection, select *Unlock* Press

# **Deleting Messages**

Protected messages cannot be deleted.

# Selecting Messages to Delete

#### Main Menu 🕨 Messaging

- 1 Select Received Msg., Drafts, Sent Messages or Unsent Messages and press ■
  When folders appear, select one ⇒ Press ■
  2 Deleting a Message
  1 Select a message and press □
  Deleting Selected Messages
  1 Select messages (perform from Step 2 in
  - Select messages (perform from Step 2 in "Selecting Multiple Messages" on P.13-25) and press I Options
- 3 Select Delete and press ■
- Choose Yes and press

Tip ► It may take some time to delete messages.

# **Deleting Delete NG Messages**

- Sender prohibit to delete. Delete this message? appears. To delete, choose Yes Press
  - Confirmation does not appear for Delete All.

#### **Deleting Server Mail**

Select Received Msg. in Step 1 on P.13-29 and follow these steps.

Select an S! Mail Notice (⅔) → Press ☑ Options →

Select Delete 
Press 
Select Notification,

Remote Delete or Notifi. and Remote 
Press

Choose *Yes* ➡ Press ■

· Some messages cannot be deleted.

#### **Delete All**

#### Main Menu 🕨 Messaging

### Select Received Msg., Drafts, Sent Messages or Unsent Messages and press

When folders appear, select one 🌩 Press 🔳

# Press 🖾 Options

- To delete messages in Drafts or Unsent Messages, skip ahead to Step 4.
- Select Advanced and press

# Select *Delete All* and press

When folder contains protected messages, select Delete All or Except locked msq. Press

# **5** Enter Handset Code and press

# Saving Attachments to Data Folder

Save attached images, sounds, vFiles (Phone Book/ schedule entries, etc.) and other files to Data Folder.

Main Menu 🕨 Messaging

Select Received Msg. or Sent Messages and press

When folders appear, select one 🌩 Press 🔳

- Select a message and press
- Select a file and press 🖾 Options
  - To open properties, select *File Details* + Press Press lto return.
  - To switch display size, select *Picture Appearance* Press Select Normal or Fit for screen Press
- Select Save to Data Folder and press

# Enter name and press

- To save without changing file name, press <a>> not proceed to</a> Step 6.
- Select Save here.. and press

Message window returns.

- · When memory is full, a confirmation appears. Delete files (see P.8-8) and try again.
- To save to Memory Card, press 🖾 Options 🗼 Select Change to Memory Card > Press Select Save here.. > Press

# **Using Attachments**

Assign attached files as Wallpaper, ringtone or ringvideo directly from messages and save to Data Folder.

Main Menu 🕨 Messaging

1 Select Received Msg. or Sent Messages and press ■
When folders appear, select one ⇒ Press ■
2 Select a message and press ■

Select a file and press 🖾 Options

# **4** Wallpaper

Select Set as Wallpaper and press Ringtone

Select Set as Ringtone and press

# Ringvideo

Select Set as Ring Video and press

- 5 Enter name and press
  - Select Save here.. and press 🔳

Wallpaper, ringtone or ringvideo is set.

For images smaller or larger than Display, select *Centred*, *Full Screen* or *Fit Image* → Press

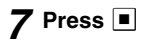

# **My Folders**

Organise received/sent messages into My Folders. Activate Folder View beforehand (see **P.13-5**).

#### Adding My Folders

Create up to 13 folders in addition to default Folder 1 - 7.

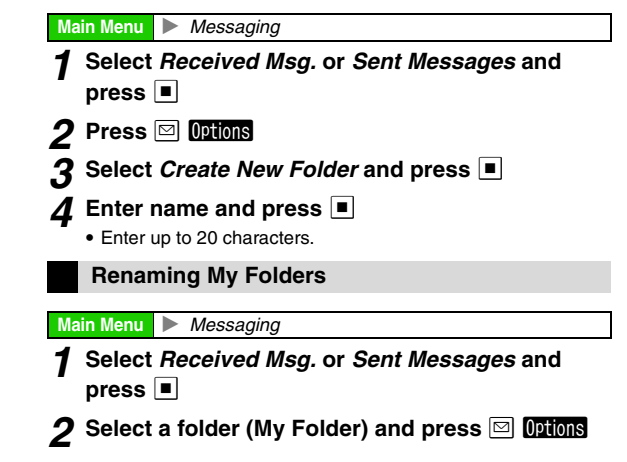

13

Messaging

# 3 Select Rename and press

To select a Secret folder, see P.13-33 "Unlock Temporarily" or "Cancel Secret".

# 4 Enter name and press

• Enter up to 20 characters.

# **Moving Messages**

- Protected or incoming linked messages cannot be moved.
- To move files to a Secret folder, unlock temporarily or cancel Secret beforehand.

#### Main Menu 🕨 Messaging

Select *Received Msg.* or *Sent Messages* and press

# 2 Select a folder and press

To select a Secret folder, see P.13-33 "Unlock Temporarily" or "Cancel Secret".

# **3** Moving a Message

1 Select a message and press ☑ Options

# Moving Multiple Messages

Select messages (perform from Step 2 in "Selecting Multiple Messages" on P.13-25) and press Options

- Skip ahead to Step 5.
- $oldsymbol{4}$  Select Advanced and press lacksquare
- 5 Select *Move to Folder* and press
- Select a folder and press 🔳

# Setting Auto Sort Keys

Set keys (sender/recipient, S! Mail subject or SMS message text string) by folder to sort received/sent messages automatically.

- Specify up to 20 keys for each folder including Spam Folder (see **P.13-35** "Anti Spam Measures").
- Keys in folders with smaller numbers have higher priority.
- Settings apply to newly received or sent messages.

Main Menu 🕨 Messaging

Select *Received Msg.* or *Sent Messages* and press **I** 

# 2 Select a folder and press 🖾 Options

To select a Secret folder, see P.13-33 "Unlock Temporarily" or "Cancel Secret".

- 3 Select My Folders and press ■
- Select a blank entry and press 🔳
  - To delete entries, select one 
    → Press 
    □ 
    Options 
    → Select
    Delete or Clear All 
    → Press 
    → Choose Yes 
    → Press 
    →

# 5 Sort by Sender/Recipient

- Select Address and press
- Enter sender/recipient (perform Step 4 on P.13-8)

# Sort by Subject (S! Mail) or Text String (SMS)

# Select *Subject* and press

- Enter text and press
  - Enter up to 40 single-byte alphanumerics.

# Secret Folder

Hide folders to require Handset Code entry for access. Handset does not respond to messages sorted to Secret folders when Secret Folder (see **P.13-37**) in Message Notice is set to **Not Show**.

# Main Menu 🕨 Messaging

- **1** Select *Received Msg.* or *Sent Messages* and press ■
- 2 Select a folder (My Folder) and press 🖾 Options
- 3 Select Set Secret and press 🔳
- 4 Enter Handset Code and press 🔳

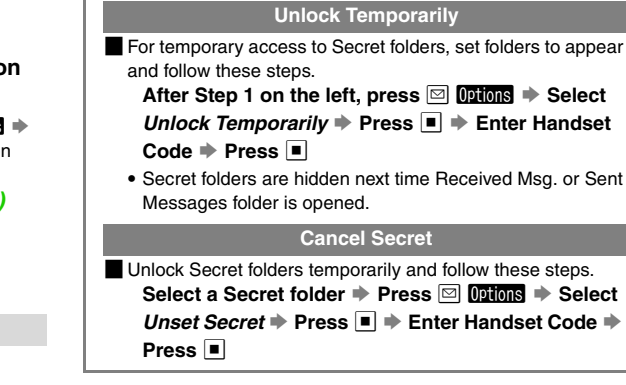

# **Deleting Folders**

Empty folder (move or delete messages) beforehand.

 Main Menu
 Messaging

 1
 Select Received Msg. or Sent Messages and press

 2
 Select a folder (My Folder) and press

 3
 Select Delete and press

 ■
 Confirmation appears when auto sort keys are set to the folder. Choose Yes

 Press
 ■

 4
 Enter Handset Code and press

# **Additional Functions**

# Speed Mail List

Save up to ten frequently used numbers/addresses here to use Speed Mail (see right). When creating messages, reference recipient addresses from Speed Mail List (see **P.13-8**).

Main Menu 
Messaging 
Settings 
Speed Mail List

# Select <empty> and press

# **2** Phone Book

- Select Phone Book and press
- 2 Select an entry and press
  - To search Phone Book, perform Steps 2 3 in "Dialling from Phone Book" on **P.4-8**.

#### **Direct Entry**

- Select Enter Number or Enter Address and
  - press 🔳
- Enter recipient's SoftBank handset number

or mail address and press

Adding to Speed Mail List while Creating Message

Follow these steps after Step 3 on P.13-7 or on P.13-8.
 Select Speed Mail List → Press ● → Select
 <empty> → Press ● → Choose Yes → Press ● →
 Perform Step 2 on the left

# **Speed Mail**

Create mail from Standby using numbers/addresses saved to Speed Mail List (see left).

# 1 In Standby, press Speed Mail List entry number

with Keypad (1  $\frac{1}{6}$  -  $9_{w\lambda z}$  and  $0_{\lambda +}^{Da}$ )

# 2 Press 🖾 📶

- When messaging SoftBank handsets, select *S! Mail* or *SMS*Press
- **3** Complete and send message (perform from Step 5 on P.13-7 or on P.13-8)

# **Auto Resend**

Activate Auto Resend to send unsent messages (failed due to out-of-range, etc.) automatically when signal returns.

- Resend is attempted up to two times for each message.
- Messages are sent in the same order they were created.
- Information window opens for successful delivery.
- Auto Resend is **On** by default.

Main Menu ► Messaging ► Settings ► General Settings ► Auto Resend

- **1** Choose *On* and press
  - 📕 To cancel, choose *Off* 🔶 Press 🔳
  - Remaining failed messages will not be sent automatically.
- Note Auto Resend is available while roaming, however, message delivery may incur higher charges.

# **General Settings**

Sending Progress

Show or hide animation when sending mail

**Default**Show

Main Menu

Messaging Settings General Settings Sending Progress

Select Show or Do not show 
Press

#### Confirm SMS/S! Mail delivery (see P.13-20) Available when messaging to SoftBank handset numbers. **Default**Off Messaging Settings General Settings Main Menu Deliverv Report • If **On**, reports arrive for all messages to SoftBank handsets. Filter incoming messages from numbers or addresses not saved in Phone Book DefaultOff Messaging Settings General Settings Main Menu Anti Spam Measures Enter Handset Code Press Choose On or Off Press When Anti Spam Measures is active, unsolicited messages (spam) are filtered into Spam Folder. • Auto sort keys (see P.13-32) are available for Spam Folder. Keys in folders other than Spam Folder have higher priority. Handset does not respond to filtered messages. (No ringtones.)

Information window, etc.)

#### Signature Settings

Save a name, etc. to insert into message text

Default Auto Insert: Off

Main Menu ► Messaging ► Settings ► General Settings ► Signature Settings

#### Edit

Select *Edit* > Press > Enter/edit signature > Press

• Enter up to 256 single-byte alphanumerics.

#### Auto Insert

Select Auto Insert → Press ■ → Choose On or Off → Press ■

📕 When signature is not saved, enter signature 🌩 Press 🔳

- Activate Auto Insert to enter signature into message text automatically.
- Available only for S! Mail.

Activate or cancel automatic deletion of oldest

received/sent messages to save new ones

DefaultiReceived Msg.: Off, Sent Messages: On

Main Menu ► Messaging ➡ Settings ➡ General Settings ➡ Auto Delete

#### **Received Messages**

```
Select Received Msg. → Press ■ → Choose On or Off
```

Press

#### Sent Messages

 

 Message Notice
 Change/hide notice or activate/mute alert sound (double beep) for messages received during handset use

 Default View Setting: Name, Alert Sound: On

 Main Menu

 Messaging > Settings > General Settings > Message Notice

#### **View Setting**

```
Select View Setting 
→ Press 
→ Select Name,
```

Address, Name & Subject or Off 
Press

#### **Alert Sound**

```
Select Alert Sound ⇒ Press ■ ⇒ Choose On or Off
```

Press

| Secret Folder                                                                                                    | Select whether to notify (with ringtones, etc.) of<br>incoming messages sorted to Secret folders | Message<br>Centre                                                                                                    | Set SMS Centre Number                                     |  |  |
|----------------------------------------------------------------------------------------------------|--------------------------------------------------------------------------------------------------|----------------------------------------------------------------------------------------------------|-----------------------------------------------------------|--|--|
|                                                                                                    | DefauliShow                                                                                      |                                                                                                    | DefaultiSetting1 (+819066519300)                          |  |  |
| Main Menu Mes                                                                                                    | Messaging ♦ Settings ♦ General Settings ♦<br>sage Notice ♦ Secret Folder                         | Main Menu                                                                                                    | Messaging ♦ Settings ♦ SMS Settings ♦<br>ssage Centre     |  |  |
| Select Show (notify) or Not Show  Press                                                                                   |                                                                                                  | Adding Centre Number                                                                                                    |                                                           |  |  |
| Scroll Unit                                                                                                    | Select from three scroll units                                                                   | Select Sett<br>Centre Nun                                                                                               | ing2 or Setting3 ➡ Press ■ ➡ Enter SMS<br>nber ➡ Press ■  |  |  |
|                                                                                                    | DefaultSingle Line                                                                               | Editing Centr                                                                                                    | e Number                                                  |  |  |
| Main Menu ► Messaging ➡ Settings ➡ General Settings ➡<br>Scroll Unit                                                      |                                                                                                  | Press ■ → Edit SMS Centre Number → Press ■<br>Deleting Centre Number<br>Select Setting2 or Setting3 → Press □ Options → |                                                           |  |  |
| Select Single Line, Half Page or Whole Page ⇒ Press ■                                                                     |                                                                                                  |                                                                                                    |                                                           |  |  |
| SMS Setting                                                                                                    | gs                                                                                               | Select Dele                                                                                                    | Select Delete → Press ■ → Choose Yes → Press ■            |  |  |
|                                                                                                    |                                                                                                  | Setting Centr                                                                                                    | e Number                                                  |  |  |
| Expiry Time                                                                                                    | Set a time limit to store sent messages in<br>Server Mail Box                                    | Select Sett<br>Select Set                                                                                               | ing2 or Setting3 ➡ Press थ Options ➡<br>Default ➡ Press ■ |  |  |
|                                                                                                    | DefaultMaximum                                                                                   | <ul> <li>Selected nu</li> </ul>                                                                                         | mber moves to <b>Setting1 (Default)</b> and shifts the    |  |  |
| Main Menu Messaging Settings SMS Settings Expiry                                                                          |                                                                                                  | others down.                                                                                                    |                                                           |  |  |
| Tim                                                                                                    | e                                                                                                | Note 🕨 Do not                                                                                                    | change Centre Number unless instructed to do so.          |  |  |
| Select Maxi                                                                                                    | mum, 30 minutes, 1 hour, 6 hours, 1 day                                                          |                                                                                                    |                                                           |  |  |
| or 1 week 🖊                                                                                                    | Press                                                                                            |                                                                                                    | Select character encoding for composing SMS               |  |  |
| <ul> <li>Expiry Time applies to SMS Centre Number set to Setting1<br/>(Default) in Message Centre (see right).</li> </ul> |                                                                                                  |                                                                                                    | DefaultShift JIS                                          |  |  |
| ( )                                                                                                    |                                                                                                  |                                                                                                    | Messaging  Settings  SMS Settings                         |  |  |
|                                                                                                    |                                                                                                  | Main Menu Cha                                                                                                    | ar-code                                                   |  |  |
|                                                                                                    |                                                                                                  | Colort Chif                                                                                                    | LUC (70 develo en ele ale hute eleventere)                |  |  |

Select Shift JIS (70 double or single-byte characters) or GSM 7bit (160 single-byte alphanumerics) ➡ Press ■

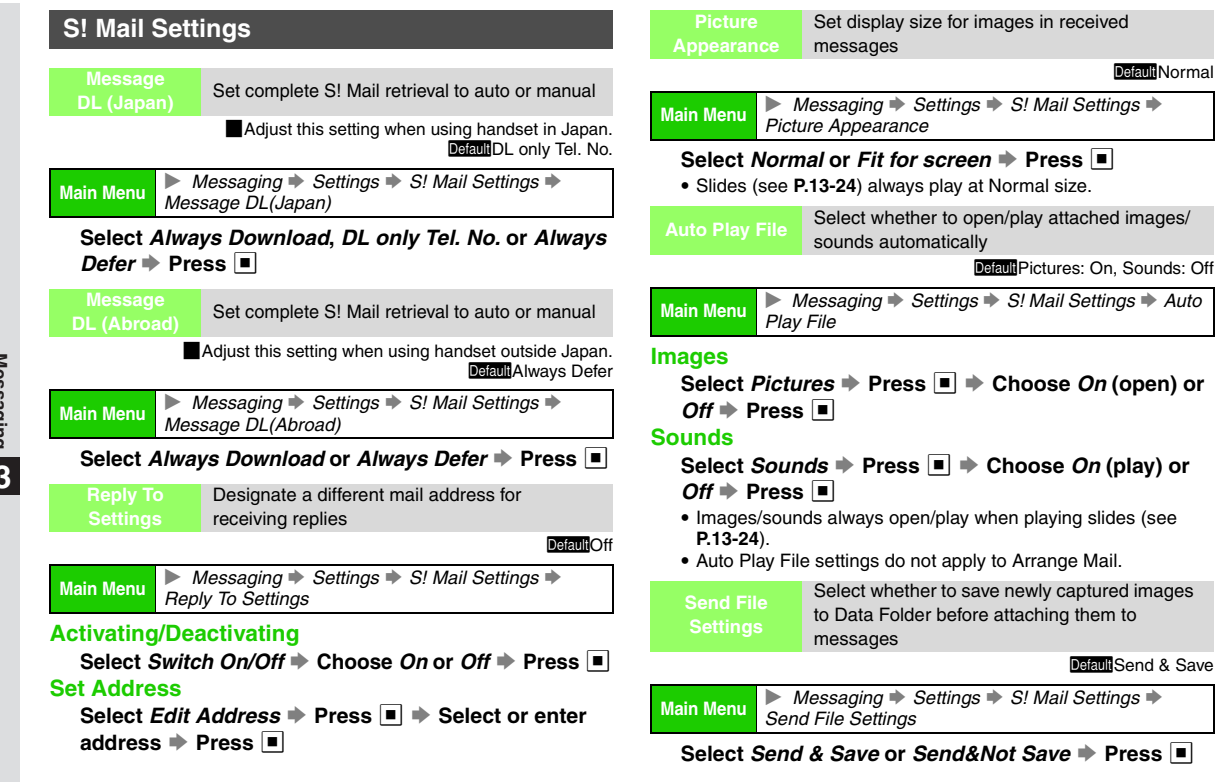

Yahoo! Keitai

# **Getting Started**

Access Yahoo! Keitai Mobile Internet and PC sites. In this manual, "Yahoo! Keitai" refers to the SoftBank Mobile Internet portal, "PC sites" to websites viewed via PC Site Browser, and "Internet" to both Yahoo! Keitai and PC sites. Retrieve Network Information (see **P.1-20**) before using the Internet.

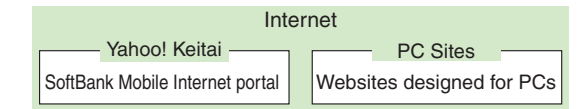

#### Yahoo! Keitai Features

- Using Yahoo! Keitai: see P.14-3
- Saving Files to Data Folder: see P.14-11
- Streaming: see P.14-12
- Live Monitor: see P.14-14

# PC Site Feature

Using PC Site Browser: see P.14-17

Note Some page content may automatically activate Internet connection (@ appears) and thus transmission fees apply. To disconnect, press .

 Tip ▶ • An additional contract is required to use the Internet.
 • Address questions about Yahoo! Keitai to SoftBank Customer Centre, General Information (see P.19-28).

#### Internet Content

Sample Internet page:

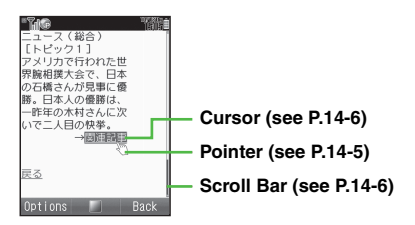

- Note Requested pages may not appear due to transmission conditions/Server status.
- Tip ► To activate PC Site Browser while browsing Yahoo! Keitai, see Step 1 on P.14-3.

#### **Cache Memory**

- Cache Memory temporarily holds copies of retrieved pages; when full, oldest are deleted to make room for new ones.
  - Previously viewed pages may load from Cache Memory.
  - · Cached items with expiry dates are deleted upon expiry.

# SSL

Secure Sockets Layer (SSL) is an encryption protocol for secure Internet transmissions of important/sensitive information such as credit card numbers. Electronic certificates are saved on handset (see **P.14-22** "Root Certificates").

#### Disclaimer

When a security notice appears, subscribers must decide for themselves whether or not to open the page. Opening secure pages constitutes agreement to the terms of usage. SoftBank, VeriSign Japan, Baltimore Technologies Japan, Entrust Japan, GeoTrust Japan, RSA Security and SECOM Trust Systems cannot be held liable for any damages associated with the use of SSL.

# Using Yahoo! Keitai

# **Opening Yahoo! Keitai Menu**

Select topics from Yahoo! Keitai Menu to access sites. Yahoo! Keitai Menu is subject to change.

#### Main Menu 🕨 Yahoo! Keitai

# Select Yahoo! Keitai and press 🔳

Yahoo! Keitai Main Menu appears.

- Shortcut: In Standby, press 1/27
- To activate PC Site Browser, press ☑ Options → Select
  - Change to PC Browser → Press ■
  - A message appears. To proceed, press twice. Last opened PC site appears.
  - Some sites may not appear correctly.

# 2 Highlight a menu item

#### 3 Press ■

Handset connects to the Internet.

• Handset remains connected to the Internet even if it is closed.

To disconnect, press 🔤.

# Repeat Steps 2 - 3 to open additional links

Basic Operations: see P.14-5

# **5** To exit, press <sup>™</sup> then choose *Yes* and press **■**

# **Using History**

Open previously viewed Yahoo! Keitai pages. History stores up to 300 pages; when full, oldest are deleted to make room for new ones.

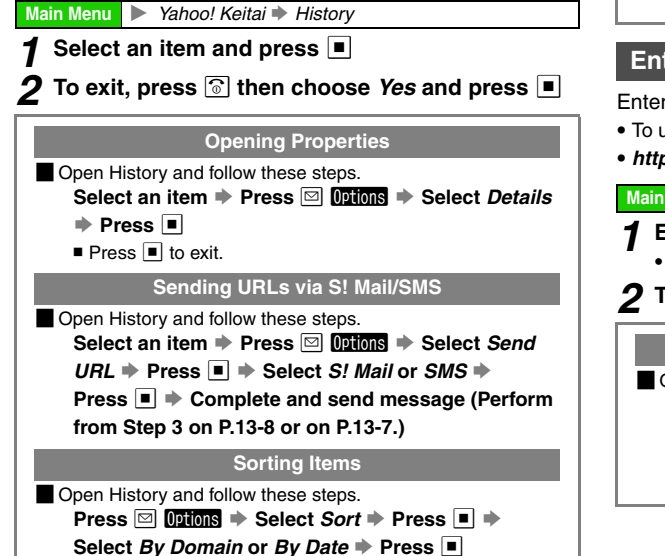

# Deleting History

Open History and follow these steps.

#### Select an item Press Options Select Delete

- ♦ Press ♦ Choose Yes ♦ Press ■
- To delete all, press I → Select Delete All →
   Press I → Enter Handset Code → Press I → Choose
   Yes → Press I

# **Entering URLs Directly**

Enter URLs directly to access Yahoo! Keitai sites.

- To use History, see left.
- http:// may be omitted.

Main Menu 🕨 Yahoo! Keitai 🗼 Enter URL

# 1 Enter URL and press

• PC Site Browser may activate depending on the URL.

2 To exit, press ⓒ then choose *Yes* and press ■

#### Selecting from Previously Entered URLs

Open URL entry window and follow these steps.

Press 🖾 Options 🔶 Select Enter URL Logs 🔶

Press 
Press 

Press 

Press

Up to 10 entries are saved. When full, oldest entries are deleted to make room for new ones.

# Yahoo! Keitai 14

# **Basic Operations**

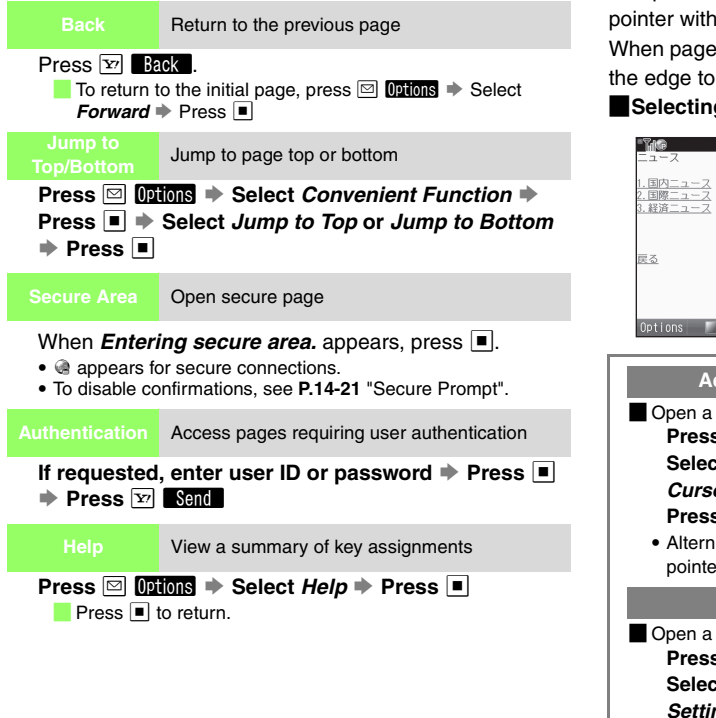

# **Pointer Navigation**

Use pointer ( ) to scroll pages or select items. Control pointer with Multi Selector.

When page content continues beyond view, move pointer to the edge to scroll in that direction.

# Selecting Items

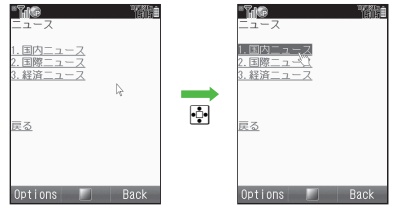

#### Activating/Cancelling Pointer Navigation

Open a page and follow these steps. Press 🖾 Options 🔶 Select Settings 🔶 Press 🔳 🔶 Select Cursor Settings 
Press 
Select Cursor/Yahoo! Keitai or Cursor/PC Site Browser Press 
Press 

Press 

Press

• Alternatively, press in for 1+ seconds to activate/cancel pointer navigation.

#### **Changing Pointer Speed**

Open a page and follow these steps. Press 🖾 Options 🔶 Select Settings 🗭 Press 🔳 🗭 Select Cursor Settings 
Press 
Select Speed Settings + Press - Select Slow, Normal or Fast Press

# **Using Cursor**

When pointer navigation is cancelled, use cursor to select menu items.

Use 🚺 to scroll through items.

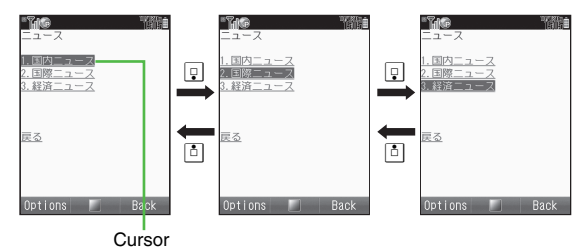

Use ⊡ to move left and right when multiple items are listed in one row. Cursor does not appear for unselectable items.

 Tip ►
 Press and hold the following keys to scroll by page.

 2.‰
 (Up), 4.‰
 (Left), 6.‰
 (Right), 8.‰
 (Down)

# Scrolling Pages

# Non-Framed Pages

Scroll bar appears on the right or bottom when page content continues beyond view. Slider indicates current page position.

Use 🐏 to scroll; slider moves accordingly.

# Framed Pages

Press 🖼 to select other frames. Use

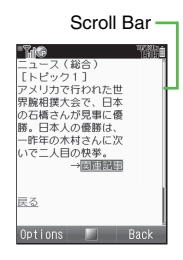

#### Selected Frame-

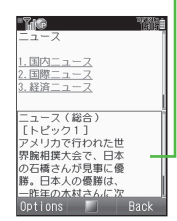

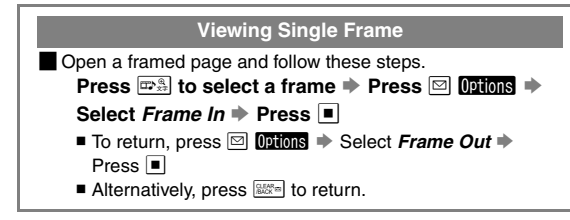

# **Tabbed Browsing**

Open up to three pages at one time using tabs. Yahoo! Keitai and PC site pages cannot be open simultaneously.

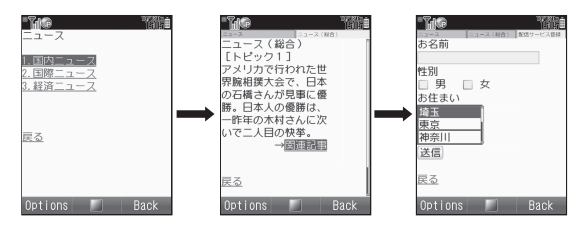

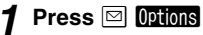

# 2 Select Open by New Tab and press 🔳

Highlighted link opens in a new tab.

- From Bookmarks, Saved Pages, Enter URL and History, the selected/specified page opens in a new tab.
- To open a third page, press ☑ Options → Select Tab Menu
  - ♦ Press ♦ Select Open by New Tab ♦ Press ■
- Alternatively, press 🕅 for 1+ seconds then select a tab.
- To close the active tab, press ☑ Options → Select Tab Menu
  Press → Select Close Tab → Press ■
- To close all but the active tab, press ☑ Options → Select Tab Menu → Press ■ → Select Close All Other Tabs → Press ■
- Note Portions of page content may not appear in tabbed browsing; close old tabs.
- **Tip** Some pages automatically open in a new tab.

### **Text Entry & Item Selection**

**Willia** 

Enter text or select items to send information.

# Text Entry Field

Highlight and press . Text entry window opens. Enter text and press .

#### Check-box

- Highlight □ (check-box) and press ■. The box changes to ☑, indicating that the item is selected.
- In addition to □, may also appear as selection indicators.

#### Menu List

 Highlight the field and press it to select an item. Some menu lists support multiple selection; select items and press it to exit list.

#### **Command Button**

- Use to send, reset, etc.
- Highlight and press I to execute the indicated command.

#### Input Memory

- Entered text (except Security Code) is saved to Input Memory. Use saved text in other applications.
- Up to 20 entries are saved. When full, oldest entries are deleted to make room for new ones.

#### **Using Input Memory**

In a text entry window, press ☑ Options → Select Advanced → Press ■ → Select Input Memory → Press ■ → Select text → Press ■

- **7**400

お名前

埼玉

東京 神奈川

性別 - 男 - <del>- 共</del> お住まい

Ortions 🔲 Back

# **Advanced Features**

# **Bookmarks & Saved Pages**

Bookmark sites or save page content to Saved Pages.

| Item        | Description                                                                                                    |  |  |
|-------------|----------------------------------------------------------------------------------------------------|--|--|
| Bookmarks   | <ul> <li>Save links to sites. Handset connects to the<br/>Internet to access the site.</li> <li>Create folders to organise Bookmarks.</li> <li>Save up to 100 Bookmarks between Yahoo!<br/>Keitai and Streaming Bookmarks, and up to 100<br/>for PC sites.</li> </ul> |  |  |
| Saved Pages | Save page content; handset opens saved pages<br>without connecting to the Internet.<br>• Save frequently used items to Saved Pages.<br>• Save up to 100 Bookmarks for Yahoo! Keitai and<br>PC sites each.                                                             |  |  |

#### Space Town

Sharp Space Town is bookmarked by default. Space Town (Japanese Only) is dedicated to SoftBank handsets manufactured by SHARP. Visit Space Town to download Wallpaper, games, Dictionary files, etc.

# Saving Bookmarks & Pages

Follow these steps after opening a page (after Step 4 on **P.14-3** or on **P.14-18**.)

# Press 🖾 Options

• Bookmark or Saved Pages appears only for savable pages.

# **2** Bookmarks

- Select Bookmark and press
- 2 Select Save and press
- **3** Enter title and press
  - Bookmarks saved while streaming are saved to Streaming Bookmarks.

#### Saved Pages

Select Saved Pages and press

- 2 Select Save and press
- B Enter title and press

#### Saving URLs to Bookmarks

Enter URLs directly to save site references to Bookmarks.
 Press ■ ◆ Select Yahoo! Keitai ◆ Press ■ ◆ Select Bookmarks ◆ Press ■ ◆ Select Yr (Yahoo! Keitai), ■ (PC Site Browser) or
 ④ (Streaming) ◆ Press ◎ Options ◆ Select Add New Bookmark ◆ Press ■ ◆ Enter URL ◆ Press ■ ◆ Enter title ◆ Press ■

#### **Opening Bookmarks & Saved Pages**

Main Menu 🕨 Yahoo! Keitai

# **Bookmarks**

### Select Bookmarks and

press

To send URLs via S! Mail/SMS, select a title 
Press 
Options ♦ Select Send ♦ Press ■ Select As Message Press ➡ Select S! Mail or SMS ➡ Press Press Complete and send message (Perform from Step 3 on P.13-7 or on P.13-8.)

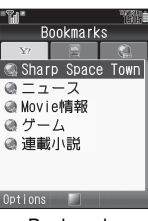

**Bookmarks** 

📒 To open properties, select a title 🔶 Press 🖾 Options 🜩 Select Details + Press Press to exit.

2 Use 💀 to select Y? (Yahoo! Keitai), 🗟 (PC Site Browser) or <a>
 </a>
 (Streaming)

# Saved Pages

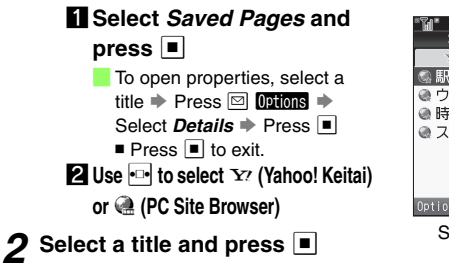

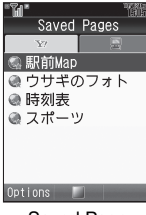

#### Saved Page

#### **Opening Bookmarks Online**

Press 🖾 Options 🔶 Select Bookmark 🔶 Press 🔳 🔶 Select List View 
Press 
Select a title 
Press

#### Editing Bookmarks & Saved Pages

Open Bookmarks or Saved Pages first (perform Step 1 on the left).

#### Bookmarks

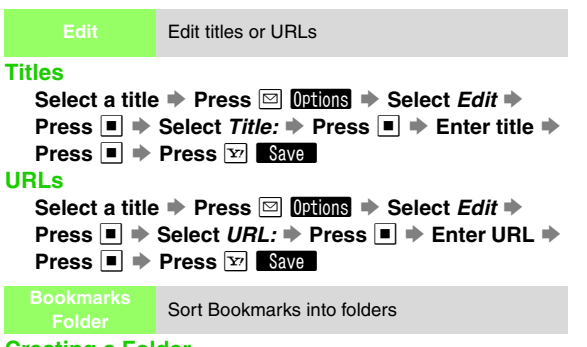

# **Creating a Folder**

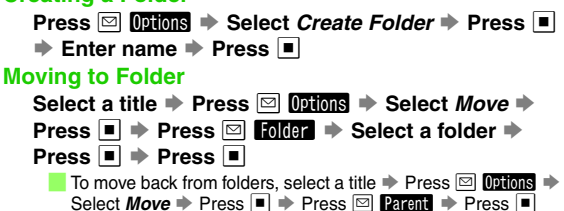

#### **Changing Folder Names**

Select a folder 
Press 
Select Rename Press

# Saved Pages

Change titles

Select a title 
Press 
Options 
Select Rename Press Press

# Bookmarks & Saved Pages

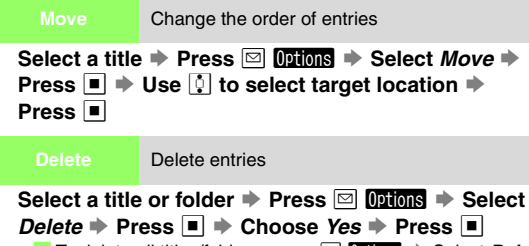

To delete all titles/folders, press 🖾 Options 🔶 Select Delete All → Press ■ → Enter Handset Code → Press ■ → Choose *Yes* ➡ Press ■

# Saving Files to Data Folder

Save images, sounds, etc. on Yahoo! Keitai to Data Folder.

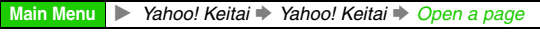

Press 🖂 Options

# Select Save Items and press

• If no other files are contained on the page, skip ahead to Step 4.

Select a file and press 3

Select Save and press

Data Folder opens.

- To open files, select View or Play 🗭 Press 🔳
  - Press to return.
- To open properties, select Details Press
  - Press I to exit.
- To switch between handset and Memory Card, press 🖾
  - **Options** Select **Change to Phone** or **Change to Memory** Card Press
- To save to a sub folder, select folder Press

# 5 Press

File is saved to Data Folder.

- Handle File(s) menu may open with available file functions.
- When memory is full, notification appears. Delete files and try again (see P.8-8).
- If the same file name exists, select Rename, Overwrite or Cancel Press

#### **Clicking on File Links**

Some files are saved automatically. Save location is indicated after download.

# **Using Linked Info**

Use linked numbers (*TEL:*), addresses or URLs (*http://*, *https://* or *rtsp://*) to place calls, send messages or access the Internet.

- Available only when number, address or URL is underlined.
- Underlined words may serve as a linked number, address or URL.

Main Menu 🕨 Yahoo! Keitai

**1** Open a page containing a phone number, mail address or URL

# 2 Dialling Numbers

Highlight number and press

**2** Select *Call* or *Video Call* and press Handset dials the number.

#### Sending Messages

Highlight number or mail address and press

# **2** Select *Create Message* and press

To complete and send message, perform from Step 5 on P.13-7 or on P.13-8.

#### Accessing Internet Sites

# Highlight a URL and press

Handset connects to the Internet.

Video/sound plays for *rtsp://*URLs.

# Saving to Phone Book

■ To save as new entry, open page and follow these steps.
Select a phone number or mail address → Press ■

Select Save to Phone Book Press

#### Select As New Entry Press

Phone Book Details (see P.4-4) appears. Complete other fields and save.

■ To save as new item, open page and follow these steps. Select a phone number or mail address 
Press

Select a phone number of mail address - Press

Select Save to Phone Book Press

Select an entry 🗭 Press 🔳 🗭 Press 😰 Save

# Streaming

Enjoy audiovisual media while it downloads.

- Only compatible Yahoo! Keitai files support streaming.
- Downloaded content cannot be saved.

Main Menu 🕨 Yahoo! Keitai 🕈 Yahoo! Keitai 🕈 Open a page

# Select a file and press

Streaming begins. (Playing Music/Video: see P.7-9, P.7-12)

- To pause a stream, press 🔳.
- Press I to resume.
- Streaming requires a continuous Internet connection. (Transmission fees apply.)

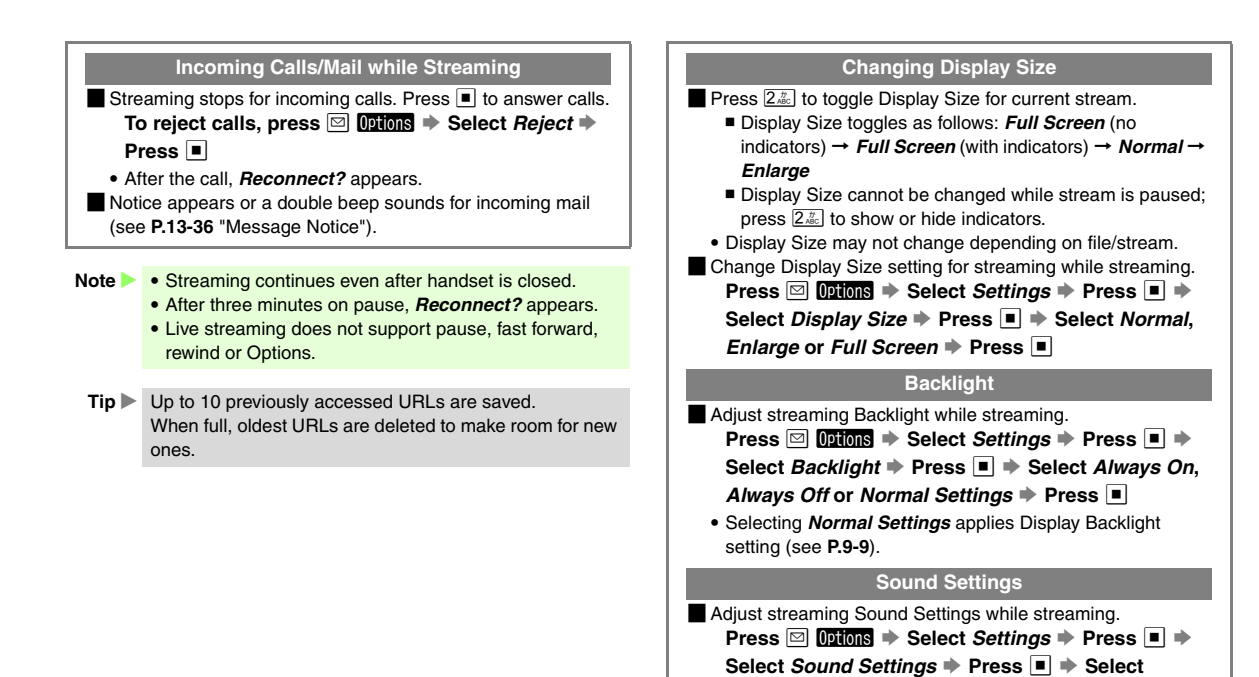

Normal, Bass, Surround or Surround Bass 🔶

Press

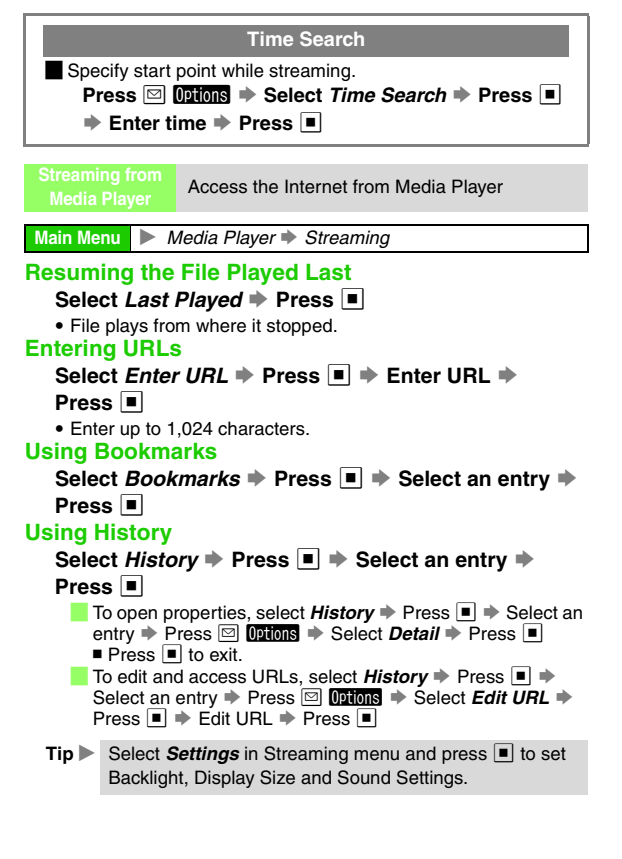

# Live Monitor (Japanese Only)

# **Live Monitor Basics**

Register with compatible Yahoo! Keitai content to receive update notices on handset.

- Live Monitor consists of Live Monitor List and S! Loop List.
- In Standby, view breaking news in Live Monitor List (see **P.9-5**).

# **Opening Live Monitor List & S! Loop List**

Main Menu 🕨 Yahoo! Keitai 🖈 Live Monitor

# Select *Live Monitor List* or *S! Loop List* and press **I** Live Monitor List

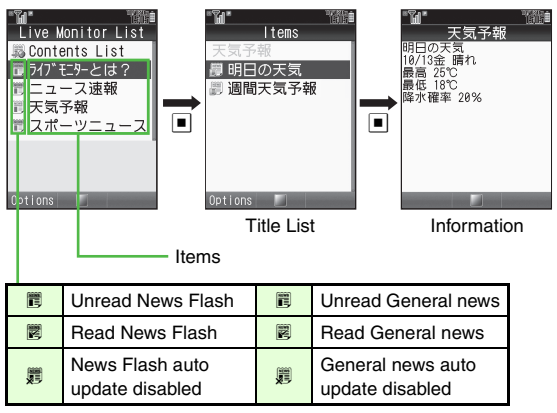

# S! Loop List

|                     | Loop List<br>Loop<br>TAM | Title List   |  | 10月12日 木曜日<br>今日は海に行ってきまし<br>た。<br>Information |
|---------------------|--------------------------|--------------|--|------------------------------------------------|
|                     | Unread S! Loop           |              |  |                                                |
|                     | Read S! Loop             |              |  |                                                |
| ×2,                 | S! Loop auto upd         | ate disabled |  |                                                |
| Opening Information |                          |              |  |                                                |

#### Live Monitor List

 Main Menu
 ▶ Yahool Keitai ▶ Live Monitor

 1
 Select Live Monitor List and press

 2
 Select an item and press

 3
 Title list appears (see P.14-14).

 3
 Select a title and press

 Information appears (see P.14-14).

 To access the Internet, select the title in information ▶

 Press
 ▶ Choose Yes ▶ Press

 ■
 Handset connects to the Internet

# S! Loop List

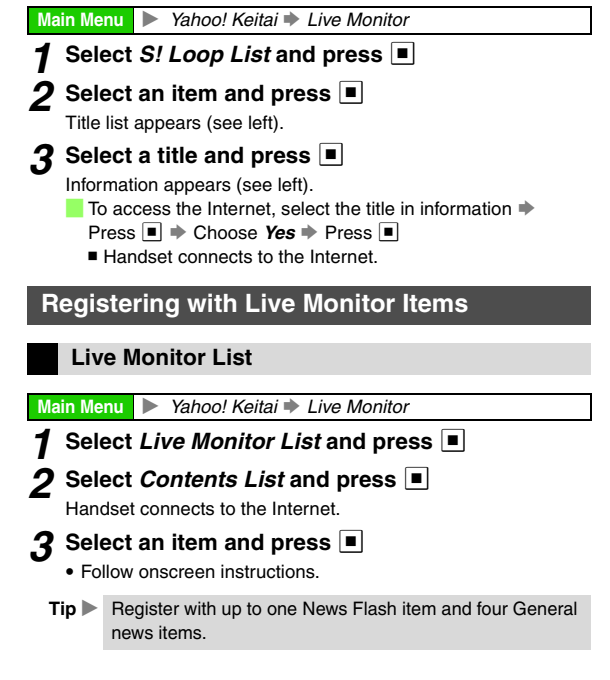

# S! Loop List

 Main Menu
 ➤ Yahoo! Keitai ➡ Live Monitor

 1
 Select S! Loop List and press

2 Select S! Loop and press

# 3 Choose Yes and press ■

Handset connects to the Internet.

- Refer to the S! Loop help menu for operational instructions.
- Tip ► Register with up to five S! Loop items.

# **Updating Live Monitor Items**

Main Menu 🕨 Yahoo! Keitai 🗭 Live Monitor

Select *Live Monitor List* or *S! Loop List* and press

# **2** Updating Single Items

Select an item and press 🖾 Options

2 Select Reload and press

Select Reload This Monitor and press

# **Updating All Items**

- 1 Press 🖂 Options
- 2 Select Reload and press
- Select Reload All and press

# Opening Properties Open Live Monitor List or S! Loop List and follow these steps. Scleat on item December 20 Optime Content December 20 Optime Content December 20 Optin December 20 Op

Select an item → Press ☑ Options → Select Details → Press ■

# Automatic Update

- Update Live Monitor items automatically after a set interval (from Automatic Update activation). Open properties (see above) to see next Automatic Update time.
- Automatic Update is not available for Live Monitor List News Flash/S! Loop List items between 10:00 PM and 5:59 AM.
- Automatic Update is only available in Japan.
- Update may fail if signal is weak/handset is out-of-range.
- To update manually, see left.
- USIM Card replacement cancels Automatic Update.
- Automatic Update is *Off* by default.

# Live Monitor List

Main Menu ► Yahoo! Keitai ➡ Live Monitor ➡ Settings ➡ Automatic Update ➡ Live Monitor

# News Flash

- Select News Flash and press
- 2 Press 🔳
- Select 1 hour, 2 hours, 4 hours or 8 hours and press

📕 To cancel, choose *Off* 🔶 Press 🔳
# Yahoo! Keitai 14

#### **General News**

Select General and press

2 Press 🔳

#### Choose *On* and press ■

- General news items are updated every 24 hours.
- 📒 To cancel, choose *Off* 🜩 Press 🔳

#### S! Loop List

Main Menu

▶ Yahoo! Keitai ◆ Live Monitor ◆ Settings ◆ Automatic Update ◆ S! Loop

#### 1 Press 🔳

#### **2** Choose *On* and press **I**

S! Loop List items are updated every four hours.
 To cancel, choose *Off* → Press ■

#### **Deleting Live Monitor Items**

Main Menu 🕨 Yahoo! Keitai 🕩 Live Monitor

Select Live Monitor List or S! Loop List and press

#### 2 Deleting Single Items

1 Select an item and press ☑ Options

2 Select Delete and press

Select Delete This Monitor and press

☑ Choose Yes and press ■

#### **Deleting All Items**

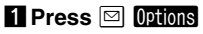

2 Select *Delete* and press 
3 Select *Delete All* and press 
4 Enter Handset Code and press 
5 Choose *Yes* and press

**Note** Items are not deleted during auto updates.

# **Using PC Site Browser**

Activate PC Site Browser to view websites designed for PCs; only document files are downloadable and browsing PC sites may incur higher charges.

#### **Opening Yahoo! JAPAN**

Main Menu 🕨 Yahoo! Keitai 🕩 PC Site Browser

# Select *Homepage* and press

- A message appears. To proceed, press 
  twice. Yahoo! JAPAN Home opens.
- 🖺 appears.
- To open Yahoo! Keitai, press ⊠ Options → Select Switch Browser
  - Press
  - A message appears. To proceed, press I twice.
     Last opened Yahoo! Keitai site appears.
  - Some sites may not appear correctly.

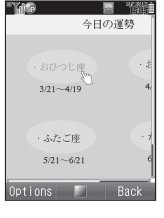

#### **2** Highlight a menu item

#### \_ 3 Press ■

Handset connects to the Internet.

Handset remains connected to the Internet even if it is closed.
 To disconnect, press .

#### 4 Repeat Steps 2 - 3 to open additional links

- Basic Operations: see P.14-5
- Saving Bookmarks & Pages: see P.14-9
- Using Linked Info: see P.14-12

#### 5 To exit, press 🗟 then choose Yes and press 🔳

#### Switching View

Open a page and follow these steps.

Press ☑ Options → Select PC Screen → Press ■

- In Small Screen view, PC sites are redesigned to fit Display.
- In PC Screen view, PC sites appear in W 800 x H 600 dots.

#### Zoom In/Out

Open a page and follow these steps.

Press 🖾 Options 🌩 Select Convenient Function 🜩

Press 
Press 

Press 

Press

Select a scale 🌩 Press 🔳

#### Using History

Open previously viewed pages. History stores up to 300 pages; when full, oldest are deleted to make room for new ones.

Main Menu 🕨 Yahoo! Keitai 🕈 PC Site Browser 🕈 History

#### Select an item and press 🔳

To open properties, send URL, sort items or delete, see **P.14-4**.

#### 2 To exit, press ⓒ then choose *Yes* and press ■

#### **Entering URLs Directly**

Enter URLs directly to access sites.

- To use History, see above.
- http:// may be omitted.

Main Menu 🕨 Yahoo! Keitai 🕈 PC Site Browser 🕈 Enter URL

#### Enter URL and press

- Yahoo! Keitai page may open depending on the URL.
   Selecting from Previously Entered URLs: see P.14-4
- 2 To exit, press 중 then choose *Yes* and press ■

## Additional Functions

#### Sub Menu Settings

Access Options menu settings from an open page.

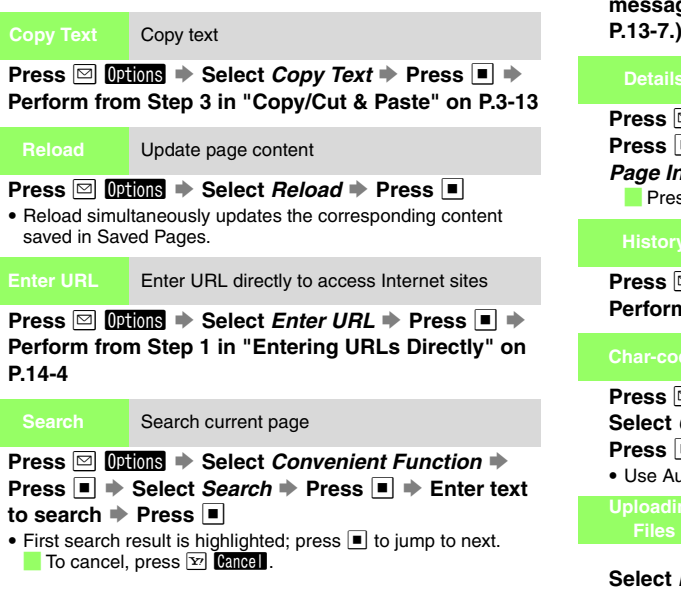

|                                                                                         | Send URLs via S! Mail/SMS                                                                                                    |
|-----------------------------------------------------------------------------------------|----------------------------------------------------------------------------------------------------|
| Press थ <b>0</b><br>Press ■ →<br><i>S! Mail</i> or <i>Si</i><br>message (Pe<br>P.13-7.) | ions → Select <i>Convenient Function</i> →<br>Select <i>Send URL</i> → Press ■ → Select<br><i>MS</i> → Press ■ → Complete and send<br>erform from Step 3 on P.13-8 or on      |
| Details                                                                                 | Open page properties                                                                                                    |
| Press 🖾 📴<br>Press 🔳 🔶<br>Page Inform<br>Press 🔳 1                                      | tons → Select Convenient Function →<br>Select Details → Press ■ → Select<br>ation or Server Certificate → Press ■<br>to return.                                               |
|                                                                                         | Previously visited Internet site links                                                                                                    |
| Press ⊠ 00<br>Perform fror                                                              | tons                                                                                                    |
| Char-code                                                                               | Change encoding when text appears distorted                                                                                                    |
| Press ☑ 00<br>Select <i>Char</i> -<br>Press ■<br>• Use Automat                          | ions       ⇒ Select Settings       ⇒ Press       ⇒         code       ⇒ Press       ■       ⇒ Select an option       ⇒         ic whenever possible.        >       >       > |
| Uploading<br>Files                                                                      | Upload images or other Data Folder files to the Centre via Internet sites                                                                                                    |
| Select Brow<br>Press  Press  Example abore specific procession                          | ■Open compatible site first.<br>se  Press  Select a file  Select Send  Press  ve is for reference only. Follow site instructions for edure.                                   |

· Files are uploadable only via pages supporting uploads.

#### **Common Settings**

| Font Size                                                     | Change character size                                                                                            |
|---------------------------------------------------------------|----------------------------------------------------------------------------------------------------|
|                                                               | DefaultStandard                                                                                                  |
| Main Menu 🕨                                                   | r⁄ahoo! Keitai ➡ Common Settings ➡ Font Size                                                                     |
| Select a size                                                 | e ➡ Press ■                                                                                                    |
|                                                               | Select from three scroll units                                                                                   |
|                                                               | DefaultSingle Line                                                                                               |
| Main Menu 🕨                                                   | ∕ahoo! Keitai 🔶 Common Settings 🔶 Scroll Unit                                                                    |
| Select a uni                                                  | t ➡ Press ■                                                                                                    |
| Downloads                                                     | Select whether to download images and sounds on<br>Internet sites automatically or to open text information only |
|                                                               | Delauli Show images/Play sounds                                                                                  |
| Main Menu                                                     | rahoo! Keitai 🗣 Common Settings 🗣 Downloads                                                                      |
| Images<br>Select Imag<br>Do not shot<br>Sounds<br>Select Sour | es → Press ■ → Select Show images or<br>w → Press ■<br>nds → Press ■ → Select Play sounds or<br>→ Press ■        |
| <i>Бо пог ріау</i>                                            |                                                                                                    |
|                                                               |                                                                                                    |

| Memory<br>Operation                                                                                                    | Clear cache, cookies or authentication information                |  |  |
|----------------------------------------------------------------------------------------------------|-------------------------------------------------------------------|--|--|
| Main Menu Yahoo! Keitai S Common Settings Memory<br>Operation                                                                                                    |                                                                   |  |  |
| Select Delete Cache, Delete Cookie or Delete Authentic<br>Info → Press ■ → Choose Yes → Press ■<br>• Deleted Items:                                                                                                    |                                                                   |  |  |
| Cache                                                                                                    | Temporarily saved information in Cache Memory                     |  |  |
| Cookie                                                                                                    | Information sent by a server for user identification              |  |  |
| Authentic Info                                                                                                    | User ID or password previously entered for authentication         |  |  |
| Download to                                                                                                    | Select whether to save downloaded files on handset or Memory Card |  |  |
|                                                                                                    | Default Phone Preferred                                           |  |  |
| Main Menu 🕨 Y                                                                                                    | ahoo! Keitai 🔷 Common Settings 🜩 Download to                      |  |  |
| <ul> <li>Select Phone Preferred or Prefer Card → Press ■</li> <li>If selected memory is low, downloaded files are not saved.</li> <li>Saving to Memory Card is prohibited depending on the file; such files are saved to handset.</li> </ul> |                                                                   |  |  |
| Browser<br>Initializes                                                                                                    | Restore default settings and reset Bookmarks and Saved Pages      |  |  |
| Main Menu 🕨 Y                                                                                                    | ahoo! Keitai 🔶 Common Settings 🔶 Browser Initializes              |  |  |
| Enter Handset Code ➡ Press ■ ➡ Choose <i>Yes</i> ➡<br>Press ■                                                                                                    |                                                                   |  |  |
| Reset Settings                                                                                                    | Restore default settings                                          |  |  |
| Main Menu 🕨 Y                                                                                                    | Main Menu 🕨 Yahoo! Keitai 🌩 Common Settings 🌩 Reset               |  |  |
| Enter Handset Code ➡ Press ■ ➡ Choose <i>Yes</i> ➡<br>Press ■                                                                                                    |                                                                   |  |  |

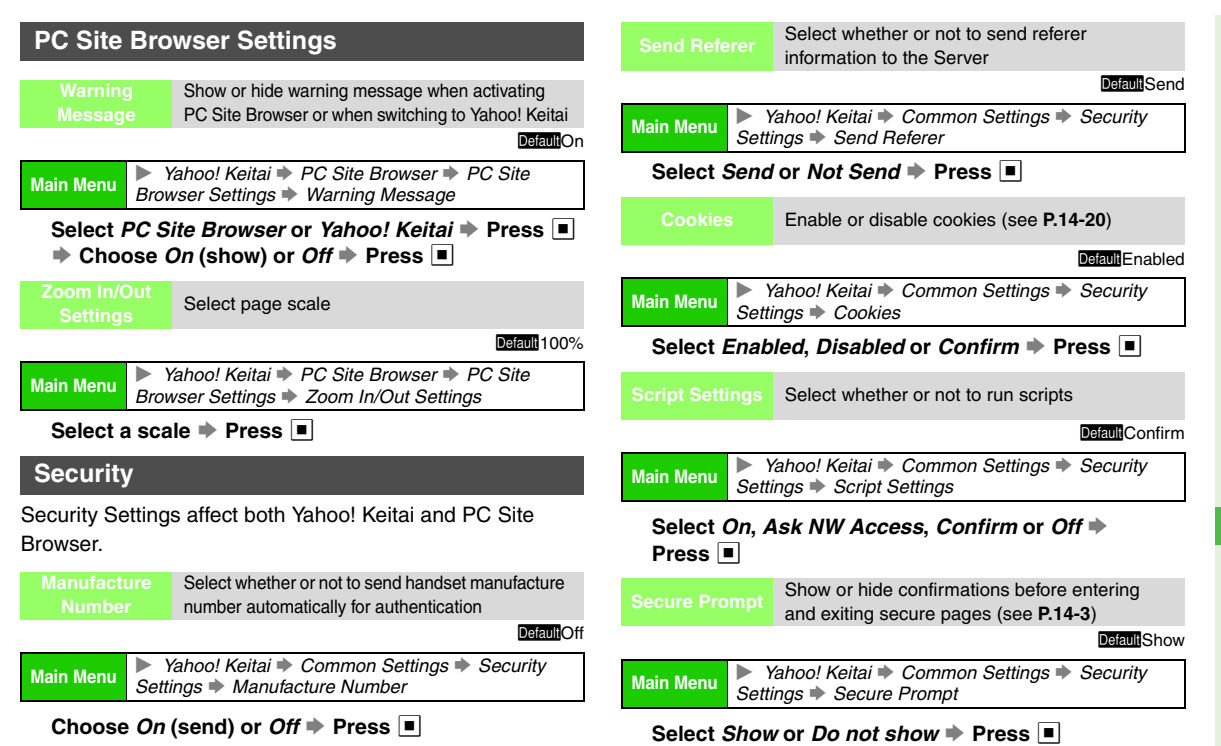

|                                                                |                                                                                                    | Open electronic certificates issued by                                                                                                    |  |  |  |
|----------------------------------------------------------------|----------------------------------------------------------------------------------------------------|----------------------------------------------------------------------------------------------------|--|--|--|
| Certi                                                          | ificates                                                                                                    | Certificate Authorities saved on handset                                                                                                    |  |  |  |
| Main Menu Yahoo! Keitai Common Settings Security Settings      |                                                                                                    |                                                                                                    |  |  |  |
| Sel                                                            | Select Root Certificates (preloaded certificates)                                                                    |                                                                                                    |  |  |  |
| Pre                                                            | ss 🔳                                                                                                    |                                                                                                    |  |  |  |
|                                                                | To open c<br>Press                                                                                                   | ertificates, select one ▶ Press ■<br>to exit.                                                                                                    |  |  |  |
| Authe<br>K                                                     | entic Info<br>Geep                                                                                                   | Previously entered user ID or password is<br>entered automatically for authentication                                                                                                    |  |  |  |
|                                                                |                                                                                                    | Default Per browsing                                                                                                    |  |  |  |
| Main M                                                         | lenu Sett                                                                                                    | ′ahoo! Keitai ♦ Common Settings ♦ Security<br>ings ♦ Authentic Info Keep                                                                                                    |  |  |  |
| Sele<br>or (<br>• Fo<br>au<br>Int<br>• Fo<br>the<br><b>Tip</b> | ect Per b<br>Off → Pre<br>or Per brow<br>tomatic au<br>ternet.<br>or On, ente<br>e Internet c<br>Saved u<br>authenti | <i>rowsing, On</i> (authenticate automatically)<br>ass sing, entered user ID or password remains for<br>thentication and is deleted upon exiting the<br>red user ID or password remains even after exiting<br>or turning handset power off.<br>ser ID or password is applicable to Basic/Digest<br>cation. Some sites may employ other HTTP |  |  |  |
|                                                                | authenti                                                                                                    | cation schemes.                                                                                                    |  |  |  |
| FI<br>Rest                                                     | ash <sup>∞</sup><br>triction                                                                                         | Select whether or not to restrict Flash <sup>®</sup><br>downloads                                                                                                    |  |  |  |
|                                                                |                                                                                                    | DefaultOn                                                                                                    |  |  |  |
| Main M                                                         | lenu Sett                                                                                                    | ′ahoo! Keitai ♦ Common Settings ♦ Security<br>ings ♦ Flash <sup>®</sup> Restriction                                                                                                    |  |  |  |
| Cho                                                            | Choose <i>On</i> (restrict) or <i>Off</i> ➡ Press ■                                                                  |                                                                                                    |  |  |  |

**S!** Applications

# **Getting Started**

Download S! Applications, including games.

Download and use 810SH/811SH compatible S! Applications.

- Tip Separate subscriptions are required for S! Applications downloaded via Yahoo! Keitai.
  - Address questions about S! Applications to SoftBank Customer Centre, General Information (see P.19-28).
  - Some preloaded S! Applications can be deleted (see **P.15-6**). To restore them, perform Memory All Clear (see **P.15-10**).

#### Lifestyle-Appli

Lifestyle-Appli, an S! Application required to use S! FeliCa, is preloaded on handset (see P.16-2). Lifestyle-Appli settings and usage patterns resemble those of other S! Applications.

#### **Network S! Applications**

Network S! Applications require Internet connection.

 Before using a Network S! Application, a message appears indicating that Internet connection is required. To skip this confirmation, see P.15-8.

#### S! Appli Library

Open S! Appli Library to access S! Applications saved on handset or Memory Card.

#### Main Menu 🕨 S! Appli

- Select S! Appli and press 🔳
  - To switch between handset and Memory Card, press Options
     Select Change to Phone or Change to Memory Card
     Press I
  - To open Java<sup>™</sup> Licence Information, select *Information* ⇒ Press ■
- Tip ► When is pressed in Standby with an S! Application paused, *Application is suspended.* appears. Select *End* and press to open S! Appli Library.

#### **Memory Status**

Press ■ ⇒ Select Data Folder ⇒ Press ■ ⇒ Select Memory Status ⇒ Press ■ ⇒ Select Phone Memory or Memory Card ⇒ Press ■

#### **Remote Control**

Use handset to control a TV, VCR, etc. (A compatible S! Application is required.)

- Align Infrared Port (right) with infrared port of target device.
- Maximum usage distance is approximately five metres (with a fully charged battery).
- Remote control operation may not be possible depending on ambient light level, obstacles, etc.

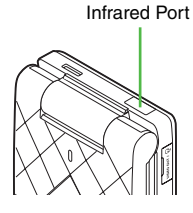

#### **S! Applications on Memory Card**

Synchronise Memory Cards used on other SoftBank handsets, PCs and other devices to update S! Appli Library. Retrieve Network Information beforehand (see **P.1-20**).

Main Menu 🕨 S! Appli 🕈 Settings 🕈 Synchronisation

#### ↑ Choose Yes and press

**Tip** It may take some time to update S! Appli Library depending on the number of files saved, etc.

#### Video Output

Connect handset to a TV, VCR, etc. with the supplied Video Cable to view S! Applications on the target device.

- Use Video Output with compatible S! Applications; confirm compatibility in *Video out* in properties (see P.15-6).
- Before performing the steps below, connect Video Cable to handset and device (see **P.9-10**).

Main Menu 🕨 S! Appli 🖈 S! Appli

Select an S! Application and press 🔳

#### 2 Press 🖙 🛱

- S! Application appears on the device.
- Press rest to toggle display between the device and handset.
- Note For eye safety, avoid playing S! Applications on an external device for long periods.
  - S! Applications started from Screensaver do not support Video Output.

#### **Downloading S! Applications**

- Retrieve Network Information beforehand (see P.1-20).
- Some S! Applications can be downloaded to Memory Cards.
- Make sure signal is strong.

#### Main Menu > S! Appli > S! Appli > Download

#### **1** Open an Internet site offering S! Applications

#### 2 Select an S! Application and press

Properties appear.

#### 🛿 Press 🖂 🛛 Yes

Download starts.

- Download may take time.
- Press 🔤 to cancel.

# Downloaded S! Application is automatically saved and a confirmation appears

 When you download a new version of S! Application set as Screensaver (see P.15-7), Screensaver may be cancelled.

#### 5 Choose Yes and press

Internet closes and S! Appli Library opens.

- To return to the site, choose No and press .
- Starting S! Applications: see P.15-5

Tip ► Some S! Applications require Centre Access Code or permission settings. Follow onscreen prompts to use the S! Application (may only be available in Japanese).

#### Properties

Check S! Application properties before completing download.

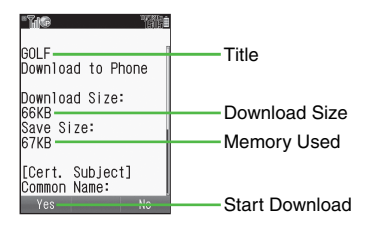

# S! Applications 15

# **Using S! Applications**

#### **Starting S! Applications**

#### Main Menu 🕨 S! Appli

Select S! Appli and press

S! Appli Library opens (see P.15-2).

2 Select an S! Application and press

S! Application starts (178 appears).

- For operations, refer to the source Internet site, etc.
- If the S! Application cannot be used, S! Appli Library returns.
- Tip ► S! Applications automatically pause for incoming transmissions. To set handset to ignore them, see P.15-9 "Calls & Alarms".

#### **Starting Network S! Applications**

If Internet connection confirmation appears after Step 2 above:

#### Choose Yes or No → Press ■ → S! Application starts

• To skip confirmation, select *Blanket* for Network Access (see **P.15-8** "Setting Permissions").

Some S! Applications require permission settings (see P.15-8).

#### Exit, Pause & Resume

#### **Exiting or Pausing S! Applications**

- Press ি while using an S! Application ল changes to প.
- Exiting S! Application

#### Select End and press

A disappears and S! Appli Library returns.

#### **Pausing S! Application**

#### ■ Select Suspend and press

- Handset returns to Standby.
- S! Application resumes from pause point.

#### **Resuming S! Applications**

# While an S! Application is paused, press in Standby

• 🔊 appears while an S! Application is paused.

#### Select *Resume* and press 🔳

- To end the S! Application, select *End* Press
- To open Main Menu and keep the S! Application paused, select *Cancel* → Press ■

# **Managing S! Applications**

#### **Opening S! Application Properties**

Main Menu 🕨 S! Appli 🕩 S! Appli

Select an S! Application and press 🖾 Options

#### 2 Select Information and press 🔳

| Title           | Title of the S! Application                                           |  |
|-----------------|-----------------------------------------------------------------------|--|
| Vendor          | Name of the distributor (or supplier/manufacturer)                    |  |
| Version         | Version of the S! Application                                         |  |
| Description     | Description of the S! Application                                     |  |
| Save Size       | Downloaded file size                                                  |  |
| Recorded        | Record game scores, etc. up to this size                              |  |
| Screensaver     | Compatibility with Screensaver                                        |  |
| Profile         | Versions: VSCL (Overseas)/JSCL (Domestic)                             |  |
| Link            | Link to source Internet site                                          |  |
| Video out       | Compatibility with Video Output                                       |  |
| Certification   | Trusted/Untrusted                                                     |  |
| Cert. Subject   | Authority of Certification (Common Name,<br>Country and Organization) |  |
| Push            | Compatibility with automatic Internet connection                      |  |
| IC Support      | Compatibility with Lifestyle-Appli                                    |  |
| Karaoke Support | Compatibility with Karaoke                                            |  |
| Comic Support   | Compatibility with comic viewing                                      |  |

Moving S! Applications to Memory Card

To move an S! Application set as Screensaver, cancel Screensaver first.

Main Menu 🕨 S! Appli 🖈 S! Appli

#### Select an S! Application and press 🖾 Options

#### 2 Select Move to Card and press

- When an older version of the S! Application is saved, choose Yes or No ➡ Press ■
  - Choose *Yes* and press to overwrite.
- Note S! Applications cannot be moved to Memory Card when the same S! Application is already saved or when Memory Card memory is low.
  - Some S! Applications cannot be moved to Memory Card.

#### **Deleting S! Applications**

To delete an S! Application set as Screensaver, cancel Screensaver first.

Main Menu 🕨 S! Appli 🖈 S! Appli

Select an S! Application and press 🖾 Options

- 2 Select Delete and press ■
- Choose *Yes* and press 🔳
- Handset Code may be required.
- Tip ► Some preloaded S! Applications can be deleted. To restore them, perform Memory All Clear (see P.15-10).

Press 🖵 to scroll down.

#### Screensaver

Set an S! Application to activate when handset enters Standby.

#### Activating/Cancelling Screensaver

Screensaver is Off by default.

Main Menu S! Appli Settings Screensaver Switch On/

**1** Choose *On* and press

■ To cancel, choose *Off* → Press ■

#### **Setting Screensaver**

- Only one compatible S! Application can be set for Screensaver.
- Screensaver cannot be set when another S! Application is paused (A appears).
- Lifestyle-Appli and S! Applications on Memory Card cannot be set.

Main Menu 🕨 S! Appli 🖈 S! Appli

Select an S! Application and press 🖾 Options

#### 2 Select Set as Screensaver and press

• Set as Screensaver appears for compatible S! Applications.

# Activation Time Enter time delay before Screensaver activates in Standby. Press Select S! Appli Press Select Screensaver Press Select Activation Time Press Select Activation Time Press Press Press Select Activation Time Press Select Activation Time Press Press Press Press Press Press Press Press Press Press Press Press Press Press Press Press Press Press Press Press Press Press Press Press Press Press Press Press Press Press Press Press Press Press Press Press Press Pres

- Note Screensaver does not start when Headphones are connected.
  - Connecting Headphones (with Memory Card inserted) cancels an active Screensaver.
  - Screensaver may not start when an external device (handsfree kit, etc.) is connected to handset.
  - Screensaver which responds to incoming transmissions may cancel out selected Mode Settings profile.

#### **Setting Permissions**

Customise the method of confirmation, etc. for each S! Application operation below.

• Settings:

| Phone Call       | Place Voice Calls                 |
|------------------|-----------------------------------|
| Network Access   | Connect to the Internet           |
| Messaging        | Send/receive messages             |
| Autorun          | Execute Autorun files             |
| Bluetooth Conn.  | Connect via Bluetooth®            |
| Local Connection | Connect to other devices          |
| Read User Data   | Access Phone Book, Calendar, etc. |
| Write User Data  | Edit Phone Book, Calendar, etc.   |
| Use Multimedia   | Use Media Player                  |
| Location Access  | Send Location Information         |

- These settings are also available for S! Applications on Memory Card.
- Permission settings may not be available for some S! Applications.
- Main Menu 🕨 S! Appli 🖈 S! Appli
- Select an S! Application and press 🖾 Options
- Select Permission and press
- **3** Select an item and press

#### $m{4}$ Select an option and press lacksquare

Some options may not appear.

| Ask Once   | Confirmation appears every time the S! Application starts |  |  |
|------------|-----------------------------------------------------------|--|--|
| Always Ask | Confirmation appears before the specific operation        |  |  |
| Never Ask  | No confirmation                                           |  |  |
| No         | Reject the operation                                      |  |  |

#### **Resetting Permission Settings**

Follow these steps after Step 2 on the left.

Select Reset 
Press 
Choose Yes 
Press

#### **S! Application Operational Settings**

Adjust the volume of S! Application sounds

#### Default Level 3

Main Menu S! Appli Settings Application Volume

#### Use 🎲 to adjust level 🗭 Press 🔳

• In Manner mode, volume set in Manner settings applies.

Backlight Select a Backlight status for S! Applications

#### Default Normal Settings

Main Menu S! Appli Settings Backlight Switch On/Off

Select Always On, Always Off or Normal Settings ➡ Press ■

| Always On       | Backlight remains on while S! Application runs  |
|-----------------|-------------------------------------------------|
| Always Off      | Backlight remains off while S! Application runs |
| Normal Settings | Applies Display Backlight setting (see P.9-9)   |

| Blink                                                                                  | Whe<br>com                                                                                                    | en activated, Backlight flashes while patible S! Applications play                                                 |                      |
|----------------------------------------------------------------------------------------|----------------------------------------------------------------------------------------------------|----------------------------------------------------------------------------------------------------|----------------------|
|                                                                                        |                                                                                                    |                                                                                                    | <u>Default</u> On    |
| Main Menu 🕨 S                                                                          | S! App                                                                                                    | li 🔷 Settings 🔷 Backlight 🔶 Blink                                                                                  |                      |
| Choose <i>On</i> (                                                                     | (acti                                                                                                    | vate) or <i>Off</i> 🗭 Press 🔳                                                                                      |                      |
| Vibration                                                                              | Whe<br>com                                                                                                    | en activated, handset vibrates while patible S! Applications play                                                  |                      |
|                                                                                        |                                                                                                    |                                                                                                    | <u>Default</u> On    |
| Main Menu 🕨 S                                                                          | S! App                                                                                                    | li 🔷 Settings 🗭 Vibration                                                                                          |                      |
| Choose On<br>• In Manner mo                                                            | <ul> <li>Choose On (activate) or Off          Press         <ul> <li>In Manner mode, vibration set in Manner settings applies.</li> </ul> </li> </ul> |                                                                                                    |                      |
| Calls & Alarms                                                                         | Sele<br>etc.                                                                                                    | ect a handset response to incoming on while an S! Application is active                                            | calls,               |
|                                                                                        |                                                                                                    | DefaultCall/Alarm/Start Priority, Messag                                                                           | ge Notice            |
| Main Menu 🕨 S                                                                          | S! App                                                                                                    | li 🔷 Settings 🗭 Calls & Alarms                                                                                     |                      |
| Select from<br>Select a h                                                              | Select from <i>Voice Call</i> to <i>Start Demand</i> ➡ Press ■<br>➡ Select a handset response ➡ Press ■                                               |                                                                                                    |                      |
| Call/Message<br>Alarm/<br>Start Priority                                               | e/                                                                                                    | S! Application pauses for incoming mail, Alarm or S! Appli Request                                                 | call/                |
| Call/Message<br>Alarm/<br>Start Notice                                                 | e/                                                                                                    | A message appears for incoming ca<br>mail, etc. For example, <b>090392XXX</b><br>appears. Press 🗈 to answer a call | alls,<br>( <b>X1</b> |
| Regardless of setting, a message appears for SI Applications started from Screensaver. |                                                                                                    |                                                                                                    |                      |

#### Set surround effect for S! Applications DefaultOn Use Headphones to enjoy surround effect. Main Menu 🕨 S! Appli 🕈 Settings 🕈 Surround Choose *On* or *Off* ➡ Press ■ Reset **Reset S! Application settings** Main Menu > S! Appli > Settings > Set to Default Enter Handset Code Press Choose Yes Choose Yes Press • The settings affected by Set to Default: **Application Volume** Level 3 Switch On/Off Normal Settings Backlight Blink On Vibration On Voice Call Call Priority Video Call Call Priority Calls & Incoming Message Message Notice Alarms Alarm Alarm Priority Start Demand Start Priority Surround On Switch On/Off Off Screensaver **Activation Time** 03 seconds

15-9

| Main Menu | S! Appli Settings Memory All Clear |   |
|-----------|------------------------------------|---|
|           |                                    | - |

Enter Handset Code ➡ Press ■ ➡ Choose *Yes* ➡ Press ■

- Note Memory All Clear deletes downloaded S! Applications and Lifestyle-Appli.
  - Memory All Clear resets Near Chat application password and thus cancels Near Chat access restriction.
  - Preloaded S! Applications are restored.

# S! FeliCa (Japanese Only)

### **Basics**

S! FeliCa encompasses a range of IC Card-based services available via FeliCa-compatible SoftBank handsets. 810SH and 811SH support S! FeliCa. To use services such as e-money, e-ticketing and reward point systems, simply hold handset over a compatible reader/writer at a shop or restaurant, etc.

#### FeliCa

A contactless IC card technology enabling wireless data transmissions with compatible reader/writer terminals

#### IC Card

The FeliCa chip embedded in FeliCa-compatible handsets Holds information required to use S! FeliCa

#### Lifestyle-Appli

- S ! Applications required to use S! FeliCa
  - Edy e-money Lifestyle-Appli is preloaded on handset.
  - Edy is a prepaid e-money service run by bitWallet Inc.
- Note IC Card data content varies by service and usage history. Procedures to delete IC Card data vary by Lifestyle-Appli; contact service providers for details.

#### **Download Lifestyle-Appli**

#### Download Lifestyle-Appli via Internet site.

• Lifestyle-Appli is saved to Lifestyle-appli folder.

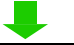

#### **Complete Registration/Set Up**

Activate Lifestyle-Appli, complete registration/ customise settings.

• Charge accounts, check balance or payment records, etc.

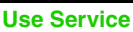

To use S! FeliCa at shops, restaurants, and locations, place  $\bigcirc$  logo over reader/writer.

- Use e-money/e-tickets to shop/travel; earn reward points.
- Note Lifestyle-Appli registration and usage vary; contact the service provider for details.
  - SoftBank is not liable for damages resulting from accidental loss/alteration of IC Card data/settings.
  - Keep service passwords/customer service contact information, etc. in a separate place.

#### Starting Lifestyle-Appli

To use S! FeliCa, activate a service Lifestyle-Appli and complete service registration, setup, charge, balance check, etc.

Main Menu 
Lifestyle-appli
Select Lifestyle-appli and press

📕 To download a Lifestyle-Appli, select *Download* 🔶 Press 🔳

2 Select an application and press

Lifestyle-Appli starts.

To end the Lifestyle-Appli, press 3.

- Note Lifestyle-Appli cannot be started during calls or when another S! Application is active.
- Tip ► Lifestyle-Appli settings and usage patterns resemble those of other S! Applications (see P.15-6 - 15-10). However, Lifestyle-Appli cannot be set as Screensaver.

# **Using S! FeliCa**

Follow these steps to conduct a transaction. Example: making an electronic payment:

- Complete registration, setup and charge in advance.
- · Complete transactions without activating a Lifestyle-Appli.

#### 

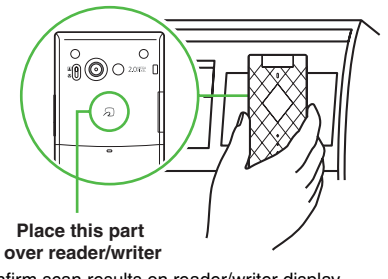

- Confirm scan results on reader/writer display.
- If recognition is slow, move handset around slightly.
- Note Align handset parallel to reader/writer.
  - Foreign articles can block/hamper recognition.

- Tip ▶ When placed over sensor, handset may display a message, vibrate or activate mail, Internet or an S! Application for some services. To disable response, see P.16-7 "Interface Settings".
  - Reader/writer will scan FeliCa IC Card even during calls or Internet transmissions. (It may take some time.)

#### When Handset Power is Off

Transactions possible; Lifestyle-Appli does not start automatically.

 After installing/reinstalling battery, always turn on handset power to use S! FeliCa.

#### When Battery is Low

S! FeliCa is not available. Charge it beforehand.

# **S! FeliCa Settings**

#### **IC Card Status**

Main Menu 🕨 Lifestyle-appli 🗭 IC Card Settings

- Select IC Card Status and press 🔳
  - If IC Card Lock is set, choose Yes → Press → Enter Handset Code → Press ■
     Press to exit.

#### IC Card Lock

Use this function to restrict access to/prevent unauthorised use of S! FeliCa on handset.

IC Card Lock is Off by default.

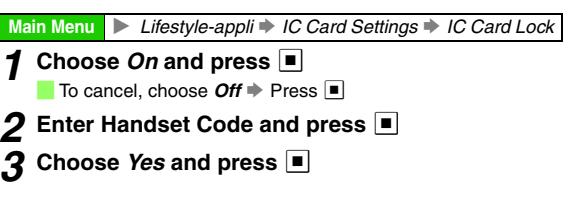

# S! FeliCa (Japanese Only) 16

#### **Remote Lock**

Send mail with specified subject (Mail Remote Lock) or call from a specified phone (Call Remote Lock).

#### **Preparation on Handset**

#### Mail Remote Lock Password/Address

Save a password for Mail Remote Lock, and set mail address to send IC Card Lock notice to.

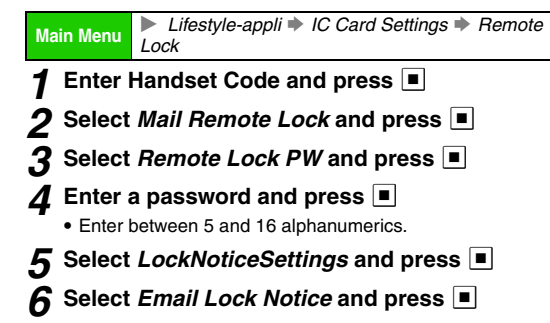

#### Sending Notice to Remote Lock Activator

Select As Reply and press
Press to return.
Sending Notice to Specified Address
Select Address To Notice and press
Select Address to Notice and press
Select Phone Book, Enter Number or Email Address and press
Select/enter mail address or SoftBank handset number and press
Press to return.
Disabling Notice
Choose Off and press

Press 🔤 to return.

# 8 To save settings without enabling Mail Remote Lock, press 🐨 Save

 To enable Mail Remote Lock, perform from Step 3 in "Remote Lock Setup" on P.16-6 and choose On in Step 4.

#### Call Remote Lock Number/Count for Lock

Save up to two phone numbers from which to call handset, and set Missed Call count required to activate IC Card Lock (default count is 3 times).

Enable Remote Lock activation via public phones.

#### Lifestyle-appli IC Card Settings Remote Main Menu Lock Enter Handset Code and press Select Call Remote Lock and press 3 Select Phone No. to Lck 1 and press To enable activation via public phone, select Set Public Phone Press Press Pr To disable activation via public phone, choose Off. Select *Phone Book* or *Enter Number* and press Select/enter a phone number and press To save second phone number, select Phone No. to Lck 2 Press Press Pre Select Count for Lock and press 6 • 3 times is set by default.

- Enter Missed Call count (3 10 consecutive times) required to activate IC Card Lock and press
  - To enable Call Remote Lock, perform from Step 3 in "Remote Lock Setup" below and choose *On* in Step 4.

# 8 To save settings without enabling Call Remote Lock, press 🐨 Save

#### Remote Lock Setup

Activate or cancel Mail Remote Lock/Call Remote Lock. Both Remote Locks are *Off* by default.

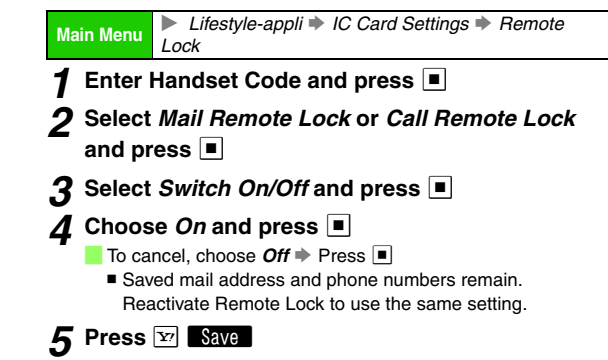

# S! FeliCa (Japanese Only) 16

#### Activating Remote Lock

#### Via Mail

#### Use S! Mail/e-mail to send password to handset

- Enter password as subject; leave other fields blank.
- To confirm IC Card Lock status, send a message via phone or PC with specified mail address (see **P.16-5** "Mail Remote Lock Password/Address").

#### After Handset Receives Message

IC Card Lock is set and notice is sent from handset to specified mail address.

**Note** If handset cannot receive mail IC Card Lock is not set.

#### Via Phone

#### Using one of the specified phones, call handset

#### 2 End the call

The call is recorded as a Missed Call on your handset.

- Within three minutes, repeat Steps 1 2 until the specified number of Missed Calls are recorded.
- Public phones can be used for this function if Set Public Phone is activated beforehand.
- Send Caller ID when placing calls from specified phone. (Caller ID is not required for public phones.)

#### After Specified Number of Missed Calls

IC Card Lock is set; a message announces Remote Lock activation.

- Note Missed Call count is reset by calls from numbers not saved for this function. If series is interrupted, start over from the beginning.
  - When Call Forwarding is active, Missed Calls may not be recorded.

#### **Interface Settings**

Set handset response to reader/writer commands: Choose *On* for *S! Appli* to activate S! Application, *Browser* to access Internet, *Messaging* to activate mail, *Vibration* to vibrate handset, and *Pop-up Message* to open pop-up message. Interface Settings is *On* for all items by default.

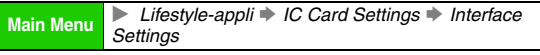

Enter Handset Code and press

- 2 Select from S! Appli to Pop-up Message and press
- **3** Choose *On* or *Off* and press ■

#### **Resetting Defaults**

Cancel custom settings and return S! FeliCa settings to their defaults.

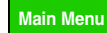

Lifestyle-appli IC Card Settings Set to Default

- **1** Enter Handset Code and press
- **2** Choose *Yes* and press
- **Note** Set to Default does not affect downloaded Lifestyle-Appli.
  - Reset All (see P.9-25)/Memory All Clear (see P.15-10) return Lifestyle-Appli settings to defaults and delete downloaded Lifestyle-Appli. Reset All and Memory All Clear are disabled if IC Card data remains.

# Entertainment

# S! Cast (Japanese Only)

#### Basics

Subscribe to Japanese mobile periodicals that download to handset automatically overnight.

- A separate subscription and registration are required.
- After registration, Weather Indicator (see P.17-4) appears in Standby.
- S! Cast is only available within Japan on compatible 3G handsets.
- Retrieve Network Information (see P.1-20) before using S! Cast.

#### S! Cast Content

Sample S! Cast information page:

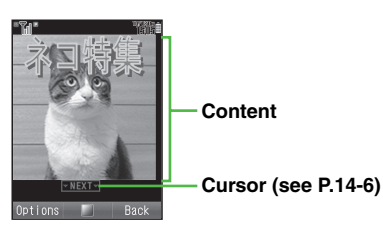

#### Service Registration & Content Subscription

Complete service registration to use S! Cast, then subscribe to content.

Registration and subscription require Internet use (connection fees apply). Confirm signal strength beforehand.

Main Menu 🕨 Entertainment 🌩 CAST

#### Select Join/CancelService and press 🔳

Handset connects to the Internet and service registration page opens.

• Follow onscreen instructions.

#### **Opening Received Information**

#### **Newly Arrived Information**

#### Delivery Notice appears and Information window opens ( appears) for new information

 If closed, open handset for new information to see Delivery Notice appear and Information window open.

Select CAST and press

- Information appears.
- Follow onscreen instructions.
- Information handling is similar to that of Yahoo! Keitai.
  - Using Cursor: see P.14-6
  - Saving Files to Data Folder: see P.14-11
  - Using Linked Info: see P.14-12

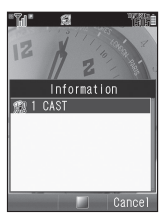

Information

Entertainment

17

### 3 Press 🗟 to exit

#### **Requesting Re-Delivery**

If information delivery fails, follow these steps to request re-delivery of latest information. (Make sure signal is strong and stable.)

```
Press 
Press 

Press 

Press
```

Select CAST + Press • Select Demand

*Re-delivery* ♦ Press ■ ♦ Choose *Yes* ♦ Press ■

#### **Stored Information**

Main Menu 🕨 Entertainment 🕩 CAST

#### **1** Latest Information

Select What's New and press

#### **Back Issues**

Select Back Number and press

Select date and press

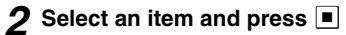

Information appears.

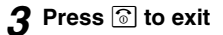

#### **Using Information**

| Save Sound/<br>Chaku-Uta <sup>®</sup> | Select <i>Save</i> ➡ Press ■                                                                                             |
|---------------------------------------|----------------------------------------------------------------------------------------------------|
| Change Font Size                      | Press <b>Options</b> Select <i>Font Size</i><br>Press ■ 	 Select a size 	 Press ■                                        |
| Change Scroll Unit                    | Press ☑ Options → Select Scroll Unit →<br>Press ■ → Select a unit → Press ■                                              |
| Copy Text                             | Press ☑ <b>Options</b> → Select <b>Copy</b> → Press ■<br>→ Perform from Step 3 in "Copy/Cut & Paste"<br>on <b>P.3-12</b> |
| Open Properties                       | Press ▣ <b>Ditions</b> ➡ Select <b>Property</b> ➡<br>Press ■<br>■ Press ■ to exit.                                       |

17

#### **Using Weather Indicator**

After registration with S! Cast (see P.17-2), the weather forecast for your current location appears.

#### Indicators & Updates

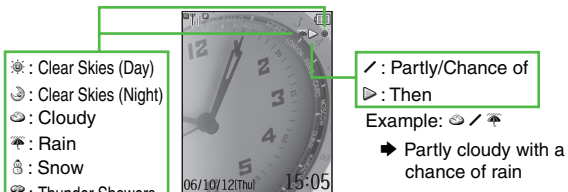

- 🗟 (chance of rain), 🗟 (fall foliage season), etc. appear at the same time.
- Weather Indicator is updated when:
  - Weather Indicator update time arrives
- Manually updated

#### Activating/Cancelling Weather Indicator

Show or hide Weather Indicator in Standby. On (show) is set bv default.

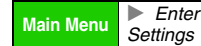

Entertainment 
CAST
Weather Icon

- Select Standby Settings and press
- Choose On or Off and press

#### Activating/Cancelling Updates

Select whether to activate automatic updates. On (activate) is set by default.

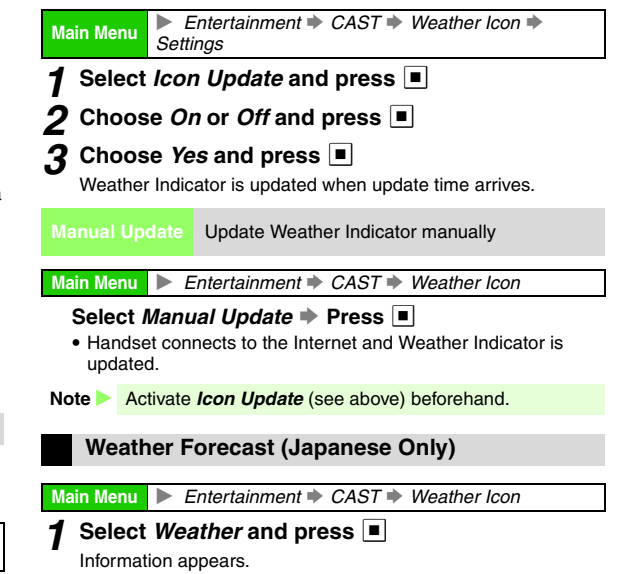

# **Electronic Books**

Read XMDF or Text format E-Books saved on handset/ Memory Card.

- E-Book dictionaries turn handset into an electronic dictionary.
- Adjust Text Code (see P.17-6) for E-Books in other languages.
- Handset may not support some embedded sounds/images.
- E-Book folder cannot be accessed during Synchronisation.

#### **Downloading E-Books**

■ Press ■ ◆ Select Yahoo! Keitai ◆ Press ■ ◆ Select Yahoo! Keitai ◆ Press ■ ◆ Select メニューリスト ◆ Press ■ ◆ Select 書籍・ジック・写真集 ◆ Press ■

• Visit Sharp Space Town (see **P.14-9**) for more information on E-Books (how to purchase, etc.).

#### Support Book (Japanese Only)

Download Support Book (E-Book on 810SH/811SH operational tips) via Sharp Space Town (see P.14-9).

#### **Reading Content**

#### Main Menu 🕨 Entertainment

#### Select *E-Book* and press 🔳

Book contents list appears. (When you press 💿 to close Reading window, the same page will open next time.)

- Selected item appears next time E-Book is selected.
- Access E-Books saved in *Book* and *Book (SD)* from Entertainment or Data Folder (Books).

#### 2 Select an E-Book and press

- $\bullet$   $\bigcirc \ensuremath{\%}$  indicates location of the current page.
- If the E-Book is password protected, enter password Press ■ → Reading window opens
- To see the title, author, etc., press Options Select Property Press
  - Press I to exit.

#### 3 Press 🕤 to close

- The last page opened will appear next time.
- Note E-Books automatically close for low battery, five minutes of inactivity, or Memory Card removal.
  - Only *zbf*, *zbs*, *zbk*, *txt* or *text* files appear in contents list.
  - Revised E-Books are not supported.

#### **Key Assignments**

Operations vary by text orientation as follows.

|    | Horizontal            | Vertical               |
|----|-----------------------|------------------------|
|    | Scroll up (by line)   | Backward (by page)     |
| Ŀ  | Scroll down (by line) | Forward (by page)      |
| •□ | Backward (by page)    | Scroll left (by line)  |
| •  | Forward (by page)     | Scroll right (by line) |

For some E-Books, use #: to scroll by page.

#### **Text Operations**

Jump to the first or last page. Press I Options Select Jump to Top or Jump to Bottom 
Press Move to a specific location. Press I Options Select Move to specified % Press Enter location by percentage (00 - 99%) Press Select a chapter when a table of contents is contained. Press 🖾 Options 🔶 Select Contents 🔶 Press 💷 Select a chapter 
Press Move back to link source or open link again. Press I Options Select Back or Next Press Return to E-Book list. Press 🖾 Options 🔶 Select Back to List 🔶 Press 🔳 See P.17-7 to use Bookmarks. Using Linked Info/Copying Text

Use linked numbers, addresses or URLs to place calls, send messages or access Internet sites.

```
Select an Item 
Press 
Choose Yes 
Press
```

• Some linked information may not be usable.

Copy text (up to 20 characters). In Reading window, press 🖾 Options 🗭 Select Copy Press Perform from Step 3 in "Copy/Cut & Paste<sup>®</sup> on P.3-12 Dictionary index text and search results cannot be copied. Images and ruby annotations cannot be copied. **Reading Window Settings** Press 🖾 Options 🔶 Select Settings 🔶 Press 🔳 🗭

Select an Item 
Press 
Change the setting Press

| Item             | Description                                                            | Default        |
|------------------|------------------------------------------------------------------------|----------------|
| Font Size        | Select <i>Tiny, Small,</i><br><i>Standard, Large</i> or <i>Huge</i>    | Standard       |
| Text Orientation | Read text vertically or<br>horizontally                                | Vertical Text* |
| Ruby             | Show/hide ruby annotations                                             | Off            |
| Text Code        | Set encoding to <i>Shift-JIS</i> ,<br><i>Latin-1</i> or <i>Latin-9</i> | Shift-JIS      |
| Image Size       | Select <b>Default Size</b> or<br><b>Double Size</b>                    | Default Size   |
| View Settings    | Select <b>Detail View</b> or <b>Page</b><br>View                       | Detail View    |
| Vibration        | Activate/cancel vibration                                              | On             |
| Resolution       | Set to Low, Normal or High                                             | Low            |

<sup>\*</sup>May vary by E-Book.

Above settings are not available for some content.

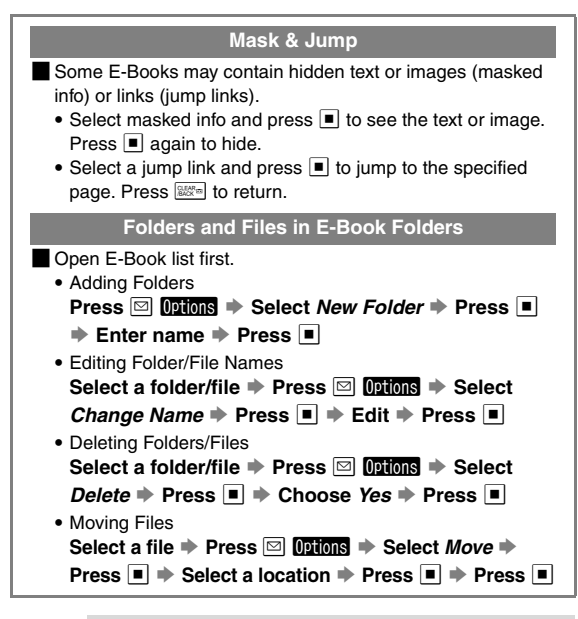

Tip ► The above operations are not available for E-Books in Data Folder (handset/Memory Card). For managing folders/files on handset, see **P.8-7**.

#### Bookmark

Add bookmarks to return to the pages easily. Use two bookmarks per E-Book (for up to five E-Books).

1 Press 🔳

- If Marker is not on Display, press ☑ Options → Select Bookmark → Press ■
- 2 Select Bookmark1 or Bookmark2 and press Bookmark is added.

#### Auto Bookmark

When Reading window is closed, Auto Bookmark 1 is added to the last page opened. When the same E-Book is opened and closed again, Auto Bookmark 1 changes to Auto Bookmark 2.

• Each E-Book holds up to two Auto Bookmarks, the oldest of which is deleted first when a new one is added.

#### **Opening Bookmarked Page**

In Reading window, press Ditions Select Move to Bookmark Press Select Bookmark1, Bookmark2, Auto Bookmark1 or Auto Bookmark2 Press Press ■

#### **Using E-Book Images**

| Save images as Wallpaper or use information |
|---------------------------------------------|
| contained in images                         |

#### Main Menu Entertainment E-Book Open E-Book

#### Select an image Press

Soft Key Assignments:

| Assign  | Save images as Wallpaper<br>■ For images smaller or larger than Display,<br>select <i>Centred</i> , <i>Full Screen</i> or <i>Fit Image</i> →<br>Press ■ (For Display size images or <i>Centred</i> ,<br>use 🚺 to zoom in/out or press 🖾 to rotate.) |  |
|---------|----------------------------------------------------------------------------------------------------|--|
| Jump to | Select jump information to move to other pages.<br>Use linked information to send S! Mail messages<br>or access Internet sites (E-Book will close).<br>See <b>P.17-6</b> "Using Linked Info/Copying Text".                                          |  |
| Switch  | Hidden text or images appear                                                                                                    |  |
| Play    | Animation plays                                                                                                    |  |

#### **Using a Dictionary**

17

Use downloaded E-Book dictionaries to look up word definitions, etc.

Main Menu 🕨 Entertainment 🕩 E-Book

Select a dictionary 
Press 
Select an entry field 
Press 
Field 
Press 
Field 
Press 
Field 
Field 
Field 
Field 
Field 
Field 
Field 
Field 
Field 
Field 
Field 
Field 
Field 
Field 
Field 
Field 
Field 
Field 
Field 
Field 
Field 
Field 
Field 
Field 
Field 
Field 
Field 
Field 
Field 
Field 
Field 
Field 
Field 
Field 
Field 
Field 
Field 
Field 
Field 
Field 
Field 
Field 
Field 
Field 
Field 
Field 
Field 
Field 
Field 
Field 
Field 
Field 
Field 
Field 
Field 
Field 
Field 
Field 
Field 
Field 
Field 
Field 
Field 
Field 
Field 
Field 
Field 
Field 
Field 
Field 
Field 
Field 
Field 
Field 
Field 
Field 
Field 
Field 
Field 
Field 
Field 
Field 
Field 
Field 
Field 
Field 
Field 
Field 
Field 
Field 
Field 
Field 
Field 
Field 
Field 
Field 
Field 
Field 
Field 
Field 
Field 
Field 
Field 
Field 
Field 
Field 
Field 
Field 
Field 
Field 
Field 
Field 
Field 
Field 
Field 
Field 
Field 
Field 
Field 
Field 
Field 
Field 
Field 
Field 
Field 
Field 
Field 
Field 
Field 
Field 
Field 
Field 
Field 
Field 
Field 
Field 
Field 
Field 
Field 
Field 
Field 
Field 
Field 
Field 
Field 
Field 
Field 
Field 
Field 
Field 
Field 
Field 
Field 
Field 
Field 
Field 
Field 
Field 
Field 
Field 
Field 
Field 
Field 
Field 
Field 
Field 
Field 
Field 
Field 
Field 
Field 
Field 
Field 
Field 
Field 
Field 
Field 
Field 
Field 
Field 
Field 
Field 
Field 
Field 
Field 
Field 
Field 
Field 
Field 
Field 
Field 
Field 
Field 
Field 
Field 
Field 
Field 
Field 
Field 
Field 
Field 
Field 
Field 
Field 
Field 
Field 
Field 
Field 
Field 
Field 
Field 
Field 
Field 
Field 
Field 
Field 
Field 
Field 
Field 
Field 
Field 
Field 
Field 
Field 
Field 
Field 
Field 
Field 
Field 
Field 
Field 
Field 
Field 
Field 
Field 
Field 
Field 
Field 
Field 
Field 
Field 
Field 
Field 
Field 
Field 
Field 
Field 
Field 
Field 
Field 
Field 
Field 
Field 
Field 
Field 
Field 
Field 
Field 
Field 
Field 
Field 
Field 
Field 
Field 
Field 
Field 
Field 
Field 
Field 
Field 
Field 
Field 
Field 
Field 
Field 
Field 
Field 
Field 
Field 
Field 
Field 
Field 
Field 
Field 
Field 
Field 
Fi

- Select an entry and press I to view its definitions.
- Key Assignments: see P.17-6

# **ComicSurfing**<sup>®</sup> (Japanese Only)

Activate ComicSurfing® S! Application to read comics, photo books and other CCF files saved in Data Folder (Books). To read fee-based CCF files, download Content Keys.

Main Menu 🕨 Entertainment

#### Select ComicSurfing and press

ComicSurfing® S! Application starts.

- Refer to the ComicSurfing<sup>®</sup> help menu for operational instructions.
- When an S! Application is paused, Application suspended. End application? appears. Choose Yes and press I to start ComicSurfing<sup>®</sup>.

Note 🕨 When purchasing a new handset, move CCF files via Memory Card and retrieve Content Key to open the files. Some files may need to be re-downloaded.

Tip 🕨 Save CCF files to handset/Memory Card Data Folder (Books).

Entertainment

# **Communication**

# S! Town (Japanese Only)

S! Town is an online communication application.

Select an avatar to enter this 3D virtual town, where you can participate in events and meet other users.

- Usage requires the pre-installed S! Town S! Application.
- S! Town S! Application cannot be deleted.
- Internet connection is required; may incur high charges.
- S! Town is not available if Internet access is restricted by subscription.

#### **Using S! Town**

When using S! Town for the first time, agree to the terms of service then complete free user registration.

Main Menu 🕨 Communication

#### Select S! Town and press 🔳

S! Town starts.

- Refer to the S! Town S! Application's help menu for operational instructions.
- Tip ► Check registration status or cancel registration via Yahoo! Keitai. For details, refer to the S! Town S! Application's help menu.
  - An upgrade notice may appear when starting S! Town. Follow onscreen instructions to upgrade.

#### S! Town Library

Save S! Town-compatible S! Applications to S! Town Library.

- Start S! Applications from S! Town Library. (S! Town may start for some applications.)
- S! Town-compatible S! Applications are not saved in S! Town Library by default.

Main Menu 🕨 Communication

Select *S! Town* and press 🖾 Library

S! Town Library opens.

Tip Downloaded S! Town-compatible applications are automatically saved to S! Town Library.

# S! Loop (Japanese Only)

S! Loop is a communication service.

Main Menu 🕨 Communication

#### Select S! Loop and press

Handset connects to the Internet and S! Loop Main Menu opens.

• Refer to the S! Loop help menu for operational instructions.

# Near Chat (Japanese Only)

- In the event that this handset may be used by a minor, access to this application may be password restricted by a supervising adult. In this case, Handset Code access must also be managed to prevent the execution of Memory All Clear (see P.15-10) that may be used to reset the application password.
- For more about password restriction, see Near Chat S! Application instructions.
- Because Near Chat employs Bluetooth<sup>®</sup> technology, users may receive unsolicited connection requests from unknown sources. To reject such requests, choose *No* and press in Step 2 on **P.18-5** "Receiving Near Chat Request".

#### Basics

Exchange real-time text messages wirelessly with compatible Bluetooth<sup>®</sup> devices within ten metres.

- Because this application employs Bluetooth<sup>®</sup> wireless technology transmission/connection fees do not apply.
- Usage requires the pre-installed Near Chat S! Application.
- **Note** Near Chat range may vary by ambient conditions.
  - Near Chat S! Application cannot be deleted.

#### **Using Near Chat**

#### Setup

Activate the following Bluetooth® settings beforehand.

| Bluetooth®       | See P.10-2 (choose On)            |
|------------------|-----------------------------------|
| Visibility       | See P.10-4 (Select Show My Phone) |
| S! Appli Request | See P.18-5 (choose On)            |

- Note Always activate Bluetooth<sup>®</sup> to use Near Chat.
  - When Bluetooth<sup>®</sup> is active and Visibility is set to Show My Phone, handset may receive unsolicited connection requests from other Bluetooth<sup>®</sup> devices.
  - Set Visibility to *Show My Phone* and activate S! Appli Request to receive Near Chat request from other parties.
- Tip ► Starting Near Chat activates Bluetooth<sup>®</sup> and sets Visibility to Show My Phone. Bluetooth<sup>®</sup> remains active even after ending Near Chat but Visibility returns to its previous state.
#### S! Appli Request

S! Appli Request is **On** by default.

Settings Connectivity (-) Bluetooth My Main Menu Device Settings 
S! Appli Request 
Switch On/Off

## Choose *On* or *Off* and press

For **On**, if **Activate Bluetooth?** appears, choose **Yes** 🔶 Press

#### Sending Near Chat Request

Main Menu 
Communication

Select *Near chat* and press

📕 If Activate Bluetooth? appears, choose Yes 🕨 Press 🔳

## Send Near Chat request via the application

· Near Chat starts when the other party accepts your request.

## To end Near Chat, exit the application (see P.15-5)

#### **Receiving Near Chat Request**

- When a Near Chat request arrives, a tone sounds and Bluetooth<sup>®</sup> Notification appears
  - · After 30 seconds of inactivity, the tone sounds again, notification appears and Information window opens.
  - Check request log in Latest Information (see below).

## Choose Yes and press

Near Chat S! Application starts.

Main Menu

- · For details, read the instructions on the application.
- To reject request, choose No Press

#### To end Near Chat, exit the application (see P.15-5)

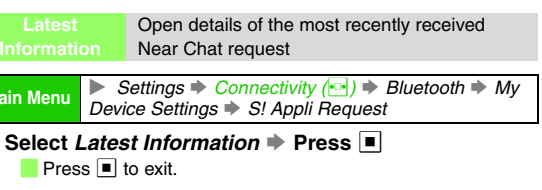

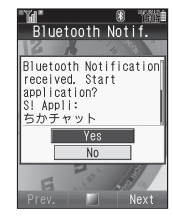

## **Function List**

| Main Menu     | Sub Menu          | Refer to |     | Main Menu   | Sub Menu                     | Refer to |
|---------------|-------------------|----------|-----|-------------|------------------------------|----------|
|               | S! Town           | P.18-2   | Ca  | mera        |                              | P.6-2    |
| Communication | S! Loop           | P.18-3   |     |             | Pictures                     | P.8-2    |
|               | Near chat         | P.18-4   |     |             | DCIM                         | P.8-2    |
|               | Yahoo! Keitai     | P.14-3   |     |             | My Pictograms                | P.8-2    |
|               | Bookmarks         | P.14-9   |     |             | Ring Songs•Tones             | P.8-2    |
|               | Saved Pages       | P.14-9   |     |             | S! Appli                     | P.15-2   |
| Vahaal Kaitai | Enter URL         | P.14-4   |     |             | Music                        | P.8-2    |
| ranoo! Keitai | History           | P.14-4   | Det | - Colder    | Videos                       | P.8-2    |
|               | Live Monitor      | P.14-14  | Da  | la Folder   | Lifestyle-appli              | P.16-2   |
|               | PC Site Browser   | P.14-17  |     |             | Books                        | P.8-2    |
|               | Common Settings   | P.14-20  |     |             | Custom Screens               | P.9-6    |
|               | Music             | P.7-10   |     |             | Flash <sup>®</sup>           | P.8-2    |
| Media Player  | Videos            | P.7-12   |     |             | Flash <sup>®</sup> Ringtones | P.8-2    |
|               | Streaming         | P.14-12  |     |             | Other Documents              | P.8-2    |
|               | Received Msg.     | P.13-23  |     |             | Memory Status                | P.8-2    |
|               | Create Message    | P.13-7   |     | Tools 1     | Calendar                     | P.11-2   |
|               | Retrieve New Msg. | P.13-19  |     |             | Alarms                       | P.11-11  |
|               | Drafts            | P.13-18  |     |             | Calculator                   | P.11-14  |
|               | Templates         | P.13-15  |     |             | Tasks                        | P.11-7   |
| Messaging     | Sent Messages     | P.13-23  |     |             | World Clock                  | P.11-14  |
|               | Unsent Messages   | P.13-23  | s   |             | Voice Recorder               | P.11-15  |
|               | Server Mail Box   | P.13-22  | 0   | Taolo 0     | Document Viewer              | P.11-17  |
|               | Create New SMS    | P.13-7   | Ĕ   | 10015 2     | Stopwatch                    | P.11-24  |
|               | Settings          | P.13-35  |     |             | Countdown Timer              | P.11-24  |
|               | Memory Status     | P.13-3   |     |             | Expenses Memo                | P.11-25  |
|               | -                 |          |     | Table 0     | Text Templates               | P.11-26  |
|               |                   |          |     | 10015 3     | Barcode                      | P.11-18  |
|               |                   |          |     |             | Phone Help                   | P.11-26  |
|               |                   |          |     |             | ComicSurfing                 | P.17-8   |
|               |                   |          | Ent | tertainment | E-Book                       | P.17-5   |
|               |                   |          |     |             | CAST                         | P.17-2   |

|          | Main Menu      | Sub Menu         | Refer to |
|----------|----------------|------------------|----------|
|          |                | S! Appli         | P.15-2   |
| S! Appli |                | Settings         | P.15-3   |
|          |                | Information      | P.15-2   |
| Life     | style-appli    | Lifestyle-appli  | P.16-2   |
| LIIE     | style-appli    | IC Card Settings | P.16-4   |
|          |                | Phone Book List  | P.4-2    |
|          |                | Add New Entry    | P.4-4    |
|          |                | Information      | P.2-7    |
|          |                | Call Log         | P.2-13   |
|          |                | Play Messages    | P.2-10   |
|          |                | Call Voicemail   | P.12-4   |
| Pho      | one            | Category Control | P.4-11   |
|          |                | My Details       | P.4-19   |
|          |                | Speed Dial List  | P.4-13   |
|          |                | Contact Groups   | P.4-12   |
|          |                | S! Address Book  | P.4-15   |
|          |                | Ph.Book Settings | P.4-9    |
|          |                | Manage Entries   | P.4-8    |
|          |                | Mode Settings    | P.9-2    |
|          |                | Display          | P.9-3    |
|          |                | Custom Screens   | P.9-6    |
|          |                | Sounds & Alerts  | P.9-12   |
|          |                | Date & Time      | P.9-16   |
| sb       |                | 言語選択 (Language)  | P.9-6    |
| tti      | Phone Settings | User Dictionary  | P.9-17   |
| Set      |                | Ringer Output    | P.9-15   |
|          |                | Earpiece Volume  | P.9-15   |
|          |                | Simple Menu      | P.2-21   |
|          |                | Locks            | P.9-18   |
|          |                | Software Update  | P.19-8   |
|          |                | Master Reset     | P.9-24   |

| Main Menu |                  | Sub Menu         | Refer to |
|-----------|------------------|------------------|----------|
|           |                  | Bluetooth        | P.10-2   |
|           | Connectivity     | Infrared         | P.10-10  |
|           | Connectivity     | Mass Storage     | P.10-14  |
|           |                  | Memory Card      | P.8-18   |
|           |                  | Call Time & Cost | P.2-14   |
|           |                  | Answer Phone     | P.2-9    |
|           |                  | Voicemail/Divert | P.12-2   |
|           |                  | Video Call       | P.5-6    |
| s         |                  | Show My Number   | P.12-10  |
|           | Call/Video Call  | out Missed Calls | P.12-5   |
| ng        |                  | Int'l Calling    | P.9-25   |
| etti      |                  | Disp. Time/Call  | P.9-27   |
| Ō         |                  | Call Barring     | P.12-7   |
|           |                  | Minute Minder    | P.9-27   |
|           |                  | Auto Answer      | P.9-26   |
|           |                  | Call Waiting     | P.12-5   |
|           |                  | Select Network   | P.10-15  |
|           |                  | Select Service   | P.2-16   |
|           | Notwork Cottingo | Offline Mode     | P.2-20   |
|           | Network Settings | Retrieve NW Info | P.10-16  |
|           |                  | Location Info    | P.10-16  |
|           |                  | Network Info     | P.10-15  |

## Troubleshooting

| Problem                                                               | Possible Cause                                                                                                    | Solution                                                                                                    |
|-----------------------------------------------------------------------|----------------------------------------------------------------------------------------------------|----------------------------------------------------------------------------------------------------|
| Handset won't turn on                                                 | <ul> <li>Was  pressed and held long enough?</li> <li>Battery may need to be charged.</li> <li>Battery may not be properly installed.</li> </ul>                    | <ul> <li>Press and hold  longer.</li> <li>Charge battery or install a charged battery.</li> <li>Install battery properly.</li> </ul>                                                                                                    |
| Handset won't respond • Is Switch On/Off in PIN Entry On?             |                                                                                                    | <ul> <li>If On, PIN1 is required. Enter PIN1 according to<br/>onscreen instructions. For more, see P.9-21.</li> </ul>                                                                                                    |
| Insert USIM Card<br>appears in Standby and<br>handset is unresponsive | <ul> <li>USIM Card may not be properly inserted.</li> <li>The correct USIM Card may not be inserted.</li> <li>There may be debris on IC chip/terminals.</li> </ul> | <ul> <li>Make sure USIM Card is properly inserted. If the message still appears, USIM may be damaged.</li> <li>Make sure the correct USIM Card is inserted. The inserted USIM Card may not be valid.</li> <li>Clean relevant parts with a dry cloth and re-insert.</li> </ul> |
| Keypad won't respond                                                  | <ul> <li>Keypad Lock may be active. (# appears)</li> <li>Function Lock may be active. (\$ appears)</li> </ul>                                                      | <ul> <li>Cancel Keypad Lock (see P.1-21).</li> <li>Cancel Function Lock (see P.9-22).</li> </ul>                                                                                                    |
| Cannot place call from<br>Phone Book                                  | <ul><li>The number may be saved as Secret entry.</li><li>Phone Book Lock may be active.</li></ul>                                                                  | <ul> <li>Activate Show Secret Data (see P.9-24).</li> <li>Cancel Phone Book Lock (see P.9-23).</li> </ul>                                                                                                    |
| out appears in Standby<br>and call won't connect                      | <ul> <li>Handset may be outside the service area or<br/>otherwise beyond signal transmission range.</li> </ul>                                                     | Move to a place where signal is strong and retry.                                                                                                    |

| Problem                                        | Possible Cause                                                                                                    | Solution                                                                                                    |
|------------------------------------------------|----------------------------------------------------------------------------------------------------|----------------------------------------------------------------------------------------------------|
| Call won't connect and there's a beeping tone  | <ul> <li>Did you include the dialling code or the first <i>0</i>?</li> <li>Handset may be out-of-range. (<b>out</b> appears)</li> <li>Handset Offline Mode may be active. (<i>x</i> appears)</li> </ul>                                                                                                    | <ul> <li>Dial the number including the dialling code or 0.</li> <li>Move to a place where signal is strong and retry.</li> <li>Cancel Offline Mode (see P.2-20).</li> </ul>                                                                                                    |
| Call is choppy or cut off                      | <ul><li>Network signal may be weak.</li><li>Battery may need to be charged or replaced.</li></ul>                                                                                                    | <ul><li>Move to a place where signal is strong and retry.</li><li>Charge battery or install a charged battery.</li></ul>                                                                                                    |
| Line is noisy during calls                     | <ul> <li>Network signal may be weak or unstable.</li> </ul>                                                                                                    |                                                                                                    |
| Battery won't charge                           | <ul> <li>AC Charger may not be properly connected to<br/>handset or Desktop Holder.</li> <li>AC Charger may not be firmly plugged in to outlet.</li> <li>Battery may not be properly installed.</li> <li>Handset may not be properly inserted into Desktop<br/>Holder.</li> <li>There may be debris on: terminals (handset, battery<br/>or Desktop Holder); connector (AC Charger);<br/>Connection Port (Desktop Holder); External Device<br/>Port.</li> <li>Battery may not charge outside 5°C to 35°C.</li> <li>Battery may be terminally exhausted or defective.</li> </ul> | <ul> <li>Make sure connector is securely inserted and try again.</li> <li>Remove plug from outlet, re-insert and try again.</li> <li>Open handset, install battery properly and try again.</li> <li>Remove handset and re-insert correctly.</li> <li>Clean terminals, connector and Port with a cotton swab and try again.</li> <li>Charge within an ambient temperature of 5°C - 35°C.</li> <li>Replace battery with a new one.</li> </ul> |
| Battery charges quickly                        | Remaining charge shortens charging time.                                                                                                    |                                                                                                    |
| Handset/Charger/Desk-<br>top Holder feels warm | • During charging, AC Charger or Desktop Holder<br>normally becomes warm; handset may feel warm to<br>the touch during extended periods of use.                                                                                                    | • Unless handset/accessories become very hot to the touch, this should be considered normal; regardless, avoid prolonged skin contact which could cause burn injuries (see <b>P.xxiv</b> ).                                                                                                    |
| Battery Time seems shorter than usual          | • Environmental factors (temperature, charging/signal conditions), usage or settings can affect Battery Time.                                                                                                    | • For more on Battery Time, usage factors and ways to extend Battery Time, see <b>P.1-13</b> - <b>1-14</b> .                                                                                                    |

| Problem           | Possible Cause                                                                                                    | Solution                                                           |  |
|-------------------|----------------------------------------------------------------------------------------------------|--------------------------------------------------------------------|--|
| Display flickers  | <ul> <li>Display may flicker under fluorescent lights.</li> </ul>                                                                                                    |                                                                    |  |
| Display went dark | <ul> <li>Leaving handset open with no key presses for a<br/>preset period cancels Backlight (Time Out) then<br/>panel (Display Saving); this is not a malfunction.</li> </ul> | <ul> <li>Press any key to reactivate Display backlight.</li> </ul> |  |

Tip > For repairs and after-sales services, contact SoftBank Customer Centre, Customer Assistance (see P.19-28).

| Warning Signs                                                                                                    | S! Application I                                                                       | Display Messages                                                     |
|----------------------------------------------------------------------------------------------------|----------------------------------------------------------------------------------------|----------------------------------------------------------------------|
| <b>Handset is out-of-range.</b>                                                                                                    | Display                                                                                | Cause & Solution                                                     |
| Move for a better signal. Battery low. Please connect to charger! appears and short beeps sound                                                                   | Application suspended.<br>End application?                                             | Close application and try again.                                     |
| Battery is low (see <b>P.1-15</b> ).<br>Charge or replace battery immediately.                                                                                    | Application is suspended.                                                              | • Download may fail due to low                                       |
| Keypad Lock is active (see <b>P.1-21</b> ).<br>Cancel to use Keypad. Press keys for Any Key Answer (see<br><b>P.2-6</b> ) to answer calls.                        | Download to Phone<br>Download Size:<br>XXKB                                            | <ul> <li>battery.</li> <li>Charge battery then try again.</li> </ul> |
| ■ A appears<br>Function Lock is active (see <b>P.9-22</b> ).<br>Cancel to place calls, etc.<br>Press keys for Any Key Answer (see <b>P.2-6</b> ) to answer calls. | Save Size:<br>XXKB<br>Download?<br>Battery low. Donwlo<br>ad may not be compl<br>eted. |                                                                      |

| Display                                                                                      | Cause & Solution                                                                                           |
|----------------------------------------------------------------------------------------------|----------------------------------------------------------------------------------------------------|
| Not Enough Memory     in Phone.     Download to     Memory Card      Download Size:     XXKB | <ul> <li>Memory is full.</li> <li>Press  to download or  to cancel.</li> </ul>                             |
| Save Size:<br>XXKB<br>Download?                                                              |                                                                                                    |
| Exceeds limit.<br>Cannot save.                                                               | <ul> <li>100 S! Applications are already<br/>saved. (The message disappears<br/>automatically.)</li> </ul> |
|                                                                                              | • Delete applications (see <b>P.15-6</b> ) and try again.                                                  |
| Same Version Found<br>Continue Download?                                                     | • The same version of selected S! Application is already saved.                                            |
|                                                                                              | <ul> <li>Choose Yes (download) or No<br/>(cancel) and press .</li> </ul>                                   |
| New Version Found<br>Continue Download?                                                      | • An older version of the same<br>S! Application is saved.                                                 |
|                                                                                              | <ul> <li>Choose Yes (download) or No<br/>(cancel) and press</li> </ul>                                     |

- Tip S! Applications cannot be downloaded when the following messages appear:
  - Improper data. Cannot download application.
  - Size too large. Cannot receive.

#### Messaging Mishaps

#### When S! Mail is not delivered as sent

Causes include the following. For details, contact SoftBank Customer Centre, General Information (see **P.19-28**).

- Recipient is not subscribed to S! Mail, Super Mail or Long Mail.
- Recipient handset is not S! Mail-compatible.
- The maximum size of messages/attachments recipient handsets can receive varies by make and model.
- Recipient handset is not JPEG-compatible.
- Some Long Mail-compatible handsets may only be able to process PNG images; convert JPEG files to PNG, then attach and send (see P.8-16).

#### When handset memory is insufficient

New messages cannot be delivered ( $\bowtie$  appears in red). Undeliverable mail is saved at the Centre.

- Delete messages to free memory for new ones (see P.13-29).
   When memory is available, new messages are delivered automatically.
- Delete unprotected messages automatically to receive new ones (see **P.13-36**).
- Even if memory is not full, handset cannot receive new messages larger than remaining memory.

## **Software Update**

Check for firmware updates and download as required.

#### Precautions

## Before updating software, turn power off to end all active functions/applications, then restart handset.

- Choose to begin update or schedule update.
- Handset is disabled until update is complete. Update may take up to approximately 30 minutes.
- Connection fees do not apply to updates (including checking for updates, downloading and rewriting).
- Keep handset in a place where signal is strong and stable.
- Charge battery (ill appears) beforehand; a low battery may cause update to fail.
- Do not remove battery during update; update may fail.
- To reduce risk of failure, disconnect USB Cable from handset beforehand.

#### Updating Software

Read Software Update Precautions (left) beforehand.

Main Menu ► Settings ► Phone Settings (⊡) ► Software Update

# Select *Software Update* and press ■

Confirmation appears.

- Follow onscreen instructions. (<sup>1</sup>/<sub>8</sub>, appears during update.)
- Update may take up to approximately 30 minutes.

Software Update Software in a place where signal conditions are strong/stable. All incoming and outgoing signals will be disabled for the duration of this update. Continue? Yes No

Confirmation

| Software Update       |
|-----------------------|
|                       |
| Updated successfully. |
| Rebooting phone       |
|                       |
|                       |
|                       |
|                       |

Update Complete

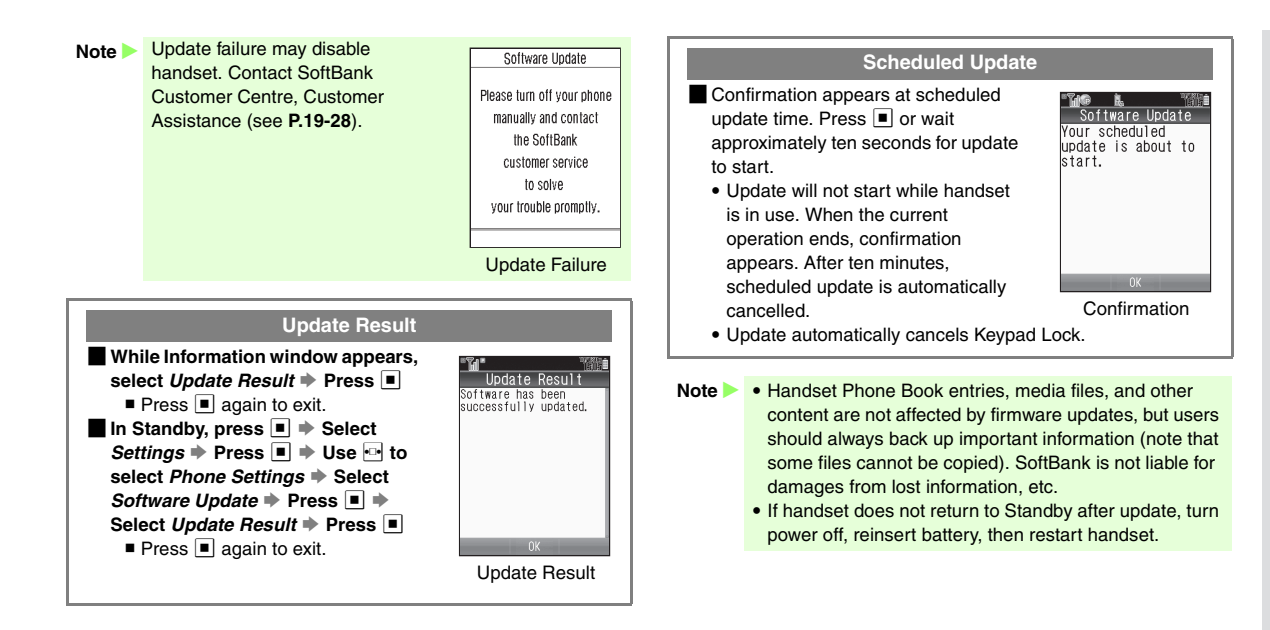

## **Character Code List**

| Digits         0         1         2         3         4         5         6         7         8         9         Digits         0         1         2         3         4         5         6         7         8         9         Digits         0         1         2         3         4         5         6         7         8         9         Digits         0         1         2         3         4         5         6         7         8         9         Digits         0         1         2         3         4         5         6         7         8         9         Digits         0         1         2         3         4         5         6         7         8         9         Digits         0         1         2         3         4         5         6         7         8         9         Digits         0         1         2         3         4         5         6         7         8         9         Digits         0         1         2         3         4         5         6         7         8         9         Digits         1         1         1         1                                                                                                    | <b>789</b><br>中<br>789<br>中<br>789<br>中<br>2<br>8<br>8<br>8<br>8<br>8<br>8<br>8<br>8<br>8<br>8<br>8<br>8<br>8                                                                                                    |
|----------------------------------------------------------------------------------------------------|----------------------------------------------------------------------------------------------------|
| 010       □       □       □       □       □       □       □       □       □       □       □       □       □       □       □       □       □       □       □       □       □       □       □       □       □       □       □       □       □       □       □       □       □       □       □       □       □       □       □       □       □       □       □       □       □       □       □       □       □       □       □       □       □       □       □       □       □       □       □       □       □       □       □       □       □       □       □       □       □       □       □       □       □       □       □       □       □       □       □       □       □       □       □       □       □       □       □       □       □       □       □       □       □       □       □       □       □       □       □       □       □       □       □       □       □       □       □       □       □       □       □       □       □       □       □       □       □       □ <th>型快怪悔<br/>【皆絵茶<br/>【<br/>記<br/>話<br/>に<br/>の<br/>に<br/>に<br/>に<br/>に<br/>に<br/>に<br/>に<br/>の<br/>に<br/>の<br/>に<br/>の<br/>に<br/>の<br/>の<br/>に<br/>の<br/>の<br/>の<br/>の<br/>の<br/>の<br/>の<br/>の<br/>の<br/>の<br/>の<br/>の<br/>の<br/>の<br/>の<br/>の<br/>の<br/>の<br/>の<br/>の</th>                                                                                                    | 型快怪悔<br>【皆絵茶<br>【<br>記<br>話<br>に<br>の<br>に<br>に<br>に<br>に<br>に<br>に<br>に<br>の<br>に<br>の<br>に<br>の<br>に<br>の<br>の<br>に<br>の<br>の<br>の<br>の<br>の<br>の<br>の<br>の<br>の<br>の<br>の<br>の<br>の<br>の<br>の<br>の<br>の<br>の<br>の<br>の |
| 011   ! * * ^ ` ` ` ` ` ` ` ` ` ` ` ` ` ` ` ` `                                                                                                    | ₹<br>皆絵芥<br>咳害崖<br>該錯骸浬                                                                                                    |
|                                                                                                    | 皆絵芥<br>咳害崖                                                                                                    |
| 012  ヾゝゞ〃 仝々〆 ◯ ─ ─                                                                                                    | Ⅰ 咳害崖<br>湯 齢 浬                                                                                                    |
| 013 │- / \ ~ │ │ │ ''│ 050 │ ァアィイゥウェエォ│ 164 │鞍杏 │ 191 │蟹開階貝凱劾≶                                                                                                    | と 錯骸 浬                                                                                                    |
| 014  ""()〔〕〔〕{}】 051  オカガキギクグケゲコ   ──── い ────   192  慨概涯碍蓋街調                                                                                                    | · /                                                                                                    |
| 015  〈 〉《 》「」『』【 】 052  ゴサザシジスズセゼソ  164   以伊位依偉囲夷委  193  馨蛙垣柿蛎鈎                                                                                                    | 嚇各廓                                                                                                    |
| 016  +-±×÷=≠<>≦  053  ゾタダチヂッツヅテデ  165  威尉惟意慰易椅為畏異  194  拡撹格核殻獲6                                                                                                    | i 穫 覚 角                                                                                                    |
| 017  ≧∞∴♂♀°´´´℃¥  054  トドナニヌネノハバパ  166  移維緯胃萎衣謂違遺医  195  赫較郭閣隔革≅                                                                                                    | 岳楽額                                                                                                    |
| 018  \$ ⊈ £ % # & * @ § ☆  055  ヒビピフブプヘベペホ  167  井亥域育郁磯一壱溢逸  196  顎掛笠樫橿梶                                                                                                    | <b>k</b> 潟割喝                                                                                                    |
| 019  ★ ◯ ● ◎ ◇                                                                                                    | ] 轄且 鰹                                                                                                    |
| 020   ◆□■△▲▽▼※〒 057  ユョヨラリルレロヮワ   169  引飲淫胤蔭   198  叶椛樺鞄株兜≣                                                                                                    | i 蒲 釜 鎌                                                                                                    |
| 021  → ← ↑ ↓ = 058   ヰ ヱ ヲ ン ヴ ヵ ヶ   170   院陰隠韻 吋   199   噛鴨栢茅 萱                                                                                                    |                                                                                                    |
| 022   ● ● ● ● ● ● ● ● ● ● ● ● ● ● ● ● ● ●                                                                                                    | 記寒刊                                                                                                    |
| 023   ⊂ ⊃ ∪ ∩       060   A B F A E Z H O   170   - (att + 石宇鳥羽 201 ) 勘勧巻喚掲奏3                                                                                                    | 官寬干                                                                                                    |
| 024   ∧ ∨ ¬ ⇒ ⇔ ∀ ∃ 061  K ∧ M N = O    P ≥ 1 171   过雨卯鴉親丑催日渦噓 202   幹恵感慣態換目                                                                                                    | て相相相                                                                                                    |
| □ 000 □ 1/2 □ 9 B B b b b b b b b b b b b b b b b b b                                                                                                    | 甘監有                                                                                                    |
| $026   \angle \perp \partial \lor \equiv = \langle \rangle \vee 063   \alpha \beta \gamma \delta \varepsilon \zeta \eta   1/3   \Box \overline{\mu} = 204   \mp \gamma \beta \overline{\mu} \overline{\mu} = 026   \overline{\mu} = 0.000   \overline{\mu} = 0.000   \mu$                                                                                                    | 「艦党観                                                                                                    |
| $\begin{bmatrix} 027 \\ 020 \end{bmatrix}$ $\begin{bmatrix} 056 \\ 021 \end{bmatrix}$ $\begin{bmatrix} 054 \\ 021 \end{bmatrix}$ $\begin{bmatrix} 064 \\ 021 \end{bmatrix}$ $\begin{bmatrix} 064 \\ 021 \end{bmatrix}$ $\begin{bmatrix} 0 \\ 0 \\ 021 \end{bmatrix}$ $\begin{bmatrix} 0 \\ 0 \\ 0 \\ 0 \end{bmatrix}$ $\begin{bmatrix} 0 \\ 0 \\ 0 \\ 0 \end{bmatrix}$ $\begin{bmatrix} 0 \\ 0 \\ 0 \end{bmatrix}$ $\begin{bmatrix} 0 \\ 0 \\ 0 \end{bmatrix}$ $\begin{bmatrix} $ | 1 陥 轄 館                                                                                                    |
| $\begin{bmatrix} 020 \\ 020 \end{bmatrix}$ A $\begin{pmatrix} x \neq p \\ x \end{pmatrix}$ $\uparrow$ $\downarrow$ $\downarrow$ $\downarrow$ $\downarrow$ $\downarrow$ $\downarrow$ $\downarrow$ $\downarrow$ $\downarrow$ $\downarrow$                                                                                                    | 眼石酊                                                                                                    |
|                                                                                                    |                                                                                                    |
| 021 021 0 0 0 0 0 0 0 0 0 0 0 0 0 0 0 0                                                                                                    | - 左 吉 四                                                                                                    |
| 031   23 071 171 171 171 172   170 172 173 173 174 175 175 175 175 175 175 175 175 175 175                                                                                                    |                                                                                                    |
| 02 4 5 6 7 8 9 072 1 9 Ψ Λ Ц 9 Ш Ц D D 177 1度 友 / 周 泛 加 注 無 孫 緣 200 本 可 磨 計 吸 布 7                                                                                                    | とご押机                                                                                                    |
| 033 A L L L K L M O D O 074 B J O 7 C T T D D J O 7 C T D D D D D D D D D D D D D D D D D D                                                                                                    | 新生                                                                                                    |
|                                                                                                    | 1 #11 1 1 1 1 1 1 1 1 1 1 1 1 1 1 1 1 1                                                                                                     |
|                                                                                                    | 나무 의나에                                                                                                    |
|                                                                                                    | [ 」及 炭 热<br>[ 換 芴 鞠                                                                                                    |
|                                                                                                    | 5 杵 黍 扣                                                                                                    |
|                                                                                                    | 休及吸                                                                                                    |
| 040 $t$ $t$ $t$ $t$ $t$ $t$ $t$ $t$ $t$ $t$                                                                                                    | 1 泣 念 球                                                                                                    |
| 041  おかがきぎくぐけげご  081  →+→   -→ → ト→ 182   「下化  217   空電策級纠給                                                                                                    |                                                                                                    |
| 042   ごさざしじすずせぜそ 082   + + + + + + + + 183 仮何伽価佳加可嘉夏嫁 218   芦耟拠荃渠慮                                                                                                    | F 距 鋸 渔                                                                                                    |
| 043   デえだちぢらううてで  083    エーー・・・・   184   家賃料暇東架歌詞炎詞 219   運貨等支金                                                                                                    |                                                                                                    |
| 044   とどなにぬねのはばば                                                                                                    | 区協区                                                                                                    |
| 045  ひびびふぶぷへべべほ   ――― あ―――   186  蝦課嘩貨迦過霞蚊俄峨  221  卿叫喬境峡嶺                                                                                                    | <b>法</b> 恐恭                                                                                                    |
| 046  ぼぼまみむめもゃやゅ  160   亜唖娃阿哀愛挨姶逢  187   我牙画臥芽蛾賀雅餓駕  222   挟教橋況狂狭第                                                                                                    | 胸脅興                                                                                                    |

| First Three | Last Digit                                                                                       | First Three | Last Digit First Three             | Last Digit                                                                                                    | First Three | Last Digit                                                                                                    |
|-------------|--------------------------------------------------------------------------------------------------|-------------|------------------------------------|----------------------------------------------------------------------------------------------------|-------------|----------------------------------------------------------------------------------------------------|
| Digits      | 0 1 2 3 4 5 6 7 8 9                                                                              | Digits      | 0 1 2 3 4 5 6 7 8 9 Digits         | 0 1 2 3 4 5 6 7 8 9                                                                                                    | Digits      | 0 1 2 3 4 5 6 7 8 9                                                                                                    |
| 223         | <b>蓋鄉鏡響響驚仰凝尭暁</b>                                                                                | 257         | 号合壕 拷濠豪轟 麹 克 刻 293                 | 従戎柔汁渋獣縦重銃叔                                                                                                    | 329         | <b>煽旋穿箭</b> 線                                                                                                    |
| 224         | 業局曲極玉桐粁僅勤均                                                                                       | 258         | 告国 穀酷 鵠 里 獄 漉 腰 断 294              | <b>厨 宿 淑 祝 縮 粛 塾 孰 出 術</b>                                                                                                    | 330         | 繊羨腺如船蘑詮賎践                                                                                                    |
| 225         | 山錦丘於欽瑟埜會筋緊                                                                                       | 259         | 勿 物 骨 狛 认 295                      | 试 俊 峻 寿 瞬 竣 舜 駿 准 循                                                                                                    | 331         | 選 遷 結 鋯 閃 鲜 前 盖 漸 伏                                                                                                    |
| 226         | 芒 南 於 漜 謹 近 全 哈 銀                                                                                | 260         | 此頃今困曲貇婚恨貇 296                      | 句 楯 殉 淳 淮 潤 盾 純 巡 遒                                                                                                    | 332         | 全 淄 縒 瞌 輝                                                                                                    |
|             |                                                                                                  | 261         | 長見根烟湿疽紺昆魂 297                      | 商 <b>個</b> 切 好 平 周 省 紀 逸 逸<br>醇 <b>順</b> 切 初 所 晏 曙 法 庄 法                                                                                                    | 002         |                                                                                                    |
| 226         | <b>`</b>                                                                                         | 20.         |                                    | 要 書 蕈 藷 ま 助 幻 女 宮 谷                                                                                                    | 332         | 「一一」の「一」の「「」」の「「」」の「「」」の「「」」の「「」」の「」」の「」                                                                                                    |
| 227         | 但句区物功拓芋飯飯飯                                                                                       | 261         | 此 299                              | 百百百百百百万 <u>次</u> 2 万 万<br>如 <del>如</del> 险 <u>停</u> 偿                                                                                                    | 333         | 单 林 汨 碎 砖 碑 汨 汨 汨 表                                                                                                    |
| 228         | <b>時日</b> 馬虎哈 ····································                                               | 262         | 佐叉咙嵯左美本沙瑳砂 300                     | 心 黝 你 伤 良 勝 匠 升 辺 哨 商 唱 営 将                                                                                                    | 334         | 山茲託阳湖島通創双業                                                                                                    |
| 229         | 刷头总模吸工内西四两                                                                                       | 263         | <u></u><br>許 銷 沙 从 应 操 唐 供 西 是 301 | <u> </u>                                                                                                    | 335         | <u>相</u> 默 所 阻 <u>四</u> 風 目 剧 从 取<br>合 喪 十 寿 恋 中 屠 匝 物 相                                                                                                    |
| 230         | 中御剡府伍<br>堀窗水靴織空能四条                                                                               | 264         | 半 寓 事 安 彩 支 採 共 告 这 302            | 安福有村小之间江休藏                                                                                                    | 336         | 唐 云 仁 突 爽 不 盾 匹 忍 忍<br>坤 提 括 择 损 日 甫 畄 焓 埔                                                                                                    |
| 231         | 西 编 表 纷 動 尹 著 訓 理 雷                                                                              | 265         | 《亚属功些双吝细茁卦 303                     | 补档 指 指 法 出 法 出 法 出 法 出 法 出 法 出 法 出 法 出 法 出 法 出 法 出 法 出 法 出 法 出 法 出 法 出 法 出 法 出 法 出 法 出 法 出 法 出 法 出 法 出 法 出 法 出 法 出 法 出 法 出 法 出 法 出 法 出 法 出 法 出 法 出 法 出 法 出 法 出 法 出 法 出 法 出 法 出 法 出 法 出 法 出 法 出 法 出 法 出 法 出 法 出 法 出 法 出 よ よ よ よ よ よ よ よ よ よ よ よ よ よ よ よ よ よ よ よ よ よ よ よ よ よ よ よ よ よ よ よ よ よ よ よ よ よ よ よ よ よ よ よ よ よ よ よ よ よ よ よ よ よ よ よ よ よ よ よ よ よ よ よ よ よ よ よ よ よ よ よ よ よ よ よ よ よ よ よ よ よ よ よ よ よ よ よ よ よ よ よ よ よ よ よ よ よ よ よ よ よ よ よ よ よ よ よ よ よ よ よ よ よ よ よ よ よ よ よ < | 337         | 这师 评 强 沐 十 自 木 佔 佰<br>満 榀                                                                                                    |
| 232         | 木林宋紫紫花石黑训什半                                                                                      | 266         | 式 密 刘 左 材 罪 时 语 际 304              | 旧作生品在并为而成点                                                                                                    | 338         | 信 林 于 及 们 芯 佰 秘 标 秘<br>苔 芷 莸 莕 荡 茫 キ 洋 <b></b> 溝 给                                                                                                    |
| LOL         | 419 (十                                                                                           | 267         | 电描差 叶达达达路 (1) 305                  | 奶油首菇在备党扒缸切                                                                                                    | 339         | 平 T 开 启 凃 衣 L L 但 垢<br>帚 取 A H H                                                                                                    |
| 232         | 土加切灰石町口改土                                                                                        | 268         | 亦們有呋喃坷何鳥作用 000                     | 和日日付馬闺衣山山田<br>詳象堂授红鋪鑰陪點上                                                                                                    | 340         | 相触读 16 16 世界 18 世界 18 th 18 by 18 th 18 th |
| 233         | 丁 衣 朴 休 惧 刑 九 合 王<br>井 刑 扒 形 沒 声 声 荓 珀 坦                                                         | 269         | FF作时则而作束杀或(000)                    | 叶 豕 貝 酉 型 壁 埋 陧 뛰 上<br>ナ 귟 乗 冝 剰 냆 堤 撁 嬸 労                                                                                                    | 341         | 服息后足化则则以尽                                                                                                    |
| 234         | <u> 理</u> 空 关 形 住 思 废 急 思 拘<br>推 数 星 柱 河 畦 税 亥 级 辨                                               | 270         | <u>設地場物</u> 1 2007                 | 人 公 未 儿 利 祝 场 塚 塚 市                                                                                                    | 342         | <u> </u>                                                                                                    |
| 235         | 洗                                                                                                | 271         | 余 汐 诹 淙 化 权 隆 椎 平 000              | <b>捐资未仅净17</b> 直依公成<br>碎位呢店处                                                                                                    | 042         | 平 柚 兵 刖 仔 床 导 俱 竹 歴                                                                                                    |
| 236         | <u>菜 卦 全 刑 虫 司 由 言                                </u>                                           | 272         | 期初朝默Ш四二华沙山 000                     | 联 班 嘴 坦 即<br>廿 枯 枯 楞 姘 附 舟 舳 合                                                                                                    | 343         | しんとしたいでは、                                                                                                    |
| 237         | <u></u><br>病 云 迎 鄔 劇 乳 挙 啟 隙 竹<br><i>恤</i> 点 決 前 点 休 点 計 日 休                                     | 273         | 澎湖取伐深圳性异秦生 010                     | <u> </u>                                                                                                    | 3//         | 他多么么能哩望女们打                                                                                                    |
| 238         | 保火沃溪八結皿試月件                                                                                       | 210         | 現 頁 飯 貧 判 首 残     312     312      | 此夺几仲信反召然夜奋                                                                                                    | 345         | 化化作化处理体化                                                                                                    |
| 239         | (円) () () () () () () () () () () () () ()                                                       | 273         |                                    | 心俱派利自林保及休中                                                                                                    | 346         | 山市付息悲難省來伸加                                                                                                    |
| 240         | 建意愁奎挖                                                                                            | 270         |                                    | / ジ 具 仲 栄 神 ヒ 心 新 杭 ジ<br>自 立 准 社 雪 し 仁 刀 唐 エ                                                                                                    | 347         | 版 台 表 貝 迟 速 隊 黒 躺 <b>〔</b>                                                                                                    |
| 241         | (快催年人))<br>(1)<br>(1)<br>(1)<br>(1)<br>(1)<br>(1)<br>(1)<br>(1)<br>(1)<br>(                      | 275         |                                    | 3 十 進 到 辰 八 仁 기 座 工<br>县 甘 尼 堅 印 汨 陆 切                                                                                                    | 348         | 百人 弗 铤 退 邁 甩 雕 早 哟                                                                                                    |
| 2/2         | 月兄課員軒追獎陳與駅<br>於一匹堂(1)<br>法)<br>(1)<br>(1)<br>(1)<br>(1)<br>(1)<br>(1)<br>(1)<br>(1)<br>(1)<br>(1 | 276         | 丁 死 巾 即 志 忠 拍 又 仅 期 010            | 守 在 心 肖 凯 儿 陴 馰                                                                                                    | 3/0         | 七九九九八准功元婞闽                                                                                                    |
| 242         | 阙儿原 政 凶 这 减 凉 幺 况<br>结 结 <del>一</del> 章 琼 阳                                                      | 270         | 他自仅止死氏卿征私术                         | g                                                                                                    | 350         | 而且则明月                                                                                                    |
| 240         | 松松吉菲陀                                                                                            | 278         | 4. 糸 胶 脂 主 倪 詞 討 試 誌 515           | 百姓。                                                                                                    | 351         | <u>""</u><br>""<br>""<br>""<br>""<br>""<br>""<br>""<br>""<br>""<br>""<br>""<br>""<br>""                                                                                                    |
| 2/3         |                                                                                                  | 270         |                                    | 須 FF 凶 厨 逗 叭 茔 帥 推 小<br>物 睡 軌 羽 喜 孝 軌 쇆 領 防                                                                                                    | 352         | 伽合性暫得誰并早候坦                                                                                                    |
| 240         | 上 初 つ 庄 河 三 丘 丘 凹 河                                                                              | 280         | 子守慈持时 317                          | 以 世 作 卒 え <b>込</b> 許 並 建 随<br>当 乾 岩 岩 教 坂 掬 餅 捉 杉                                                                                                    | 353         | 担保旦默次温灰坦喃里                                                                                                    |
| 245         | 始热口厚弧尸战怕湖弧                                                                                       | 281         | 人 巡 石 刚 墨 侍 앱 小 川 010              | hh 腿 示 局 奴 伦 炮 舯 佰 杉<br>坦 苎 栖 火 捉                                                                                                    | 354         | 縦 N 胆 重 誕 敢 凹 塇 坪 M<br>座 痘 f D 田 款                                                                                                    |
| 246         | 砌行版的孤虎諤釫站准                                                                                       | 282         | 月日時研び成式減嗎二 515                     | 伯官旗崔惦                                                                                                    | 004         | 咳 愃 扠 艻 疢                                                                                                    |
| 240         | <b>棋 或 五 旦 位 十 只 古 炽 依</b>                                                                       | 283         | <u>期六苄</u> 七代 新大 嫉 全 念 520         | 应值的                                                                                                    | 354         |                                                                                                    |
| 248         | 御借借備湖春語読護酬                                                                                       | 284         | 湿漆疾真美部條憶栄之                         |                                                                                                    | 355         | 11 11 11 11 11 11 11 11 11 11 11 11 11                                                                                                    |
| 240         | 乙熙父父侯族倖尤公切                                                                                       | 285         | 凌ぷ桐舌与射括败科魚 320                     | 世 凞 歌 定 虔 刑<br>熱 挫 行 挫 亡 功 敢 目 咭 拮                                                                                                    | 356         | 習心知稚直致知嗟馳染                                                                                                    |
| 250         | 幼妇屋口内                                                                                            | 200         | <u>任</u> 彩 在 謝 単 遮 牝 矛 信 \ 021     | 势姓征性成成釜生响度                                                                                                    | 257         | 省 竹 巩 备 逐 秩 至 余 赒 有                                                                                                    |
| 250         |                                                                                                  | 200         | 八杓 約 時 町 朳 錫 右 叔 驹 322             | <u>他止                                    </u>                                                                                                    | 259         | 中 仲 宙 忠 畑 昼 枉 汪 虫 表                                                                                                    |
| 251         | 均苍辛ム庚康弘恒慌抗                                                                                       | 207         | 急土耿寸于木殊衍珠種 323                     | 四談嘗請近醒育静斉柷                                                                                                    | 250         | <u>計</u> 町 <del>弱</del> 駐 恃 潴 猪 宁 者 貯                                                                                                    |
| 252         | <u>拘</u> 控以员 光 更 杭 校 梗 構                                                                         | 200         | <u> 建 趣 酒 自 儒 文 呪 寿 授 樹 324</u>    | <u> </u>                                                                                                    | 360         | 」兆周喋龍                                                                                                    |
| 255         | <u>江洪浩港溝中呈</u> 健榻糠                                                                               | 209         | 权带凶权周 323                          | 精旗首頁亦跡頭側切拙                                                                                                    | 261         | <u><u></u><u></u><u></u><u></u><u></u><u></u><u></u><u></u><u></u><u></u><u></u><u></u><u></u><u></u><u></u><u></u><u></u><u></u><u></u></u>                                                                                                    |
| 254         | 社社從御耕名百匹腔會                                                                                       | 201         | 示 机 州修 怂 招 洲 贪 秋 320               | <b>按 供 </b> 切  說                                                                                                    | 262         | 物 期 潮 <b>牒 町 眺 </b> 聰 脹 腸 蝶                                                                                                    |
| 200         | 机元行贯講頁購郊酵鉱                                                                                       | 291         | 於棚百旲卅鬼豕裝嘗蹴 32/                     | <b>羿仙九十百亘 男夭川</b> 戦                                                                                                    | 262         | 調業超跳跳長俱鳥勅捗                                                                                                    |
| 200         | <u>伽 </u> 鋼                                                                                      | 292         | <u> 郫週酉酬</u> 果醜 什 任 允 十 328        | 扇饵住們尿浅洗柴潜則                                                                                                    | 303         | <u> </u> <u> </u> <u> </u> <u> </u> <u> </u> <u> </u> <u> </u> <u> </u> <u> </u> <u> </u>                                                                                                    |

|   | ⊳   |
|---|-----|
|   | pp  |
|   | ene |
|   | lix |
| 1 | Q   |

| First Three                                                        | Last Digit                                                                                                    | First Three                                          | Last Digit                                                                                                    | First Three                                   | Last Digit                                                                           | First Three                                          | Last Digit                                                                                                    |
|--------------------------------------------------------------------|----------------------------------------------------------------------------------------------------|------------------------------------------------------|----------------------------------------------------------------------------------------------------|-----------------------------------------------|--------------------------------------------------------------------------------------|------------------------------------------------------|----------------------------------------------------------------------------------------------------|
| Digits                                                             | 0 1 2 3 4 5 6 7 8 9                                                                                                    | Digits                                               | 0 1 2 3 4 5 6 7 8 9                                                                                                    | Digits                                        | 0 1 2 3 4 5 6 7 8 9                                                                  | Digits                                               | 0 1 2 3 4 5 6 7 8                                                                                                    |
| 363<br>364                                                         |                                                                                                    | 392<br>393                                           | 粘乃廼之埜嚢悩濃納能<br>脳膿農覗蚤                                                                                                    | 424<br>425<br>426                             | 僻壁癖碧別瞥蔑箆偏変<br>片篇編辺返遍便勉娩弁<br>獅                                                        | 449<br>450                                           | ゆ                                                                                                    |
| 365<br>366                                                         | こ。<br>清柘辻蔦綴鍔椿潰坪壷<br>嬬紬爪吊釣                                                                                                    | 393<br>394<br>395                                    | 2010<br>波派琶破婆罵芭馬俳廃                                                                                                    | 426<br>427                                    | ™ ほ<br>保舗鋪圃捕歩甫補輔                                                                     | 451<br>452                                           | 悠憂揖有柚湧涌猶猷<br>祐裕誘遊邑郵雄融夕                                                                                                    |
| 366<br>367<br>368<br>369<br>370<br>371                             | 亭低停偵<br>剃貞呈堤定帝底庭廷弟<br>悌抵挺提梯汀碇禎程締<br>艇訂諦蹄逓<br>遊範囲振摘擢敵滴浩                                                                                                    | 396<br>397<br>398<br>399<br>400<br>401               | 計留時<br>一時<br>一時<br>一時<br>一時<br>一時<br>一時<br>一時<br>一時<br>一時<br>一                                                                                                    | 428<br>429<br>430<br>431<br>432<br>433        | <sup>4</sup> 陸<br>中<br>5<br>5<br>5<br>5<br>5<br>5<br>5<br>5<br>5<br>5<br>5<br>5<br>5 | 452<br>453<br>454<br>455<br>456                      | 4 傭 幼妖容厚<br>夷揺耀葉蓉落器<br>麗麗<br>葉<br>王<br>羅<br>葉<br>窓<br>四<br>四<br>四<br>四<br>四<br>四<br>四<br>四<br>四<br>四<br>四<br>四<br>四<br>四<br>四<br>四<br>四<br>四                                                                                                    |
| 372<br>373<br>373                                                  | 鉄典填天展店添纏甜貼<br>転顛点伝殿澱田電                                                                                                    | 402<br>403<br>404<br>405                             | 猫拔筏 開始<br>一                                                                                                    | 434<br>435<br>436                             | 呈新防吠頬北僕卜墨撲朴<br>牧睦穆釦勃没殆堀幌奔<br>本翻凡盆                                                    | 456<br>457<br>458                                    | 螺裸来莱頼雷洛絡落<br>乱卵嵐欄濫藍蘭覧                                                                                                    |
| 373<br>374<br>375<br>376<br>377<br>378<br>379<br>380<br>381<br>382 | ★ 時間<br>本部<br>本部<br>本部<br>※<br>全<br>、<br>、<br>、<br>、<br>、<br>、<br>、<br>、<br>、<br>、<br>、<br>、<br>、                                                                                                    | 405<br>406<br>407<br>408<br>409<br>410<br>411<br>412 | 旗<br>旗<br>旗<br>成<br>成<br>如<br>如<br>如<br>如<br>如<br>如<br>如<br>如<br>如<br>如<br>如<br>如<br>如<br>で<br>彼<br>秋<br>和<br>和<br>で<br>彼<br>秋<br>和<br>和<br>和<br>和<br>和<br>和<br>和<br>和<br>和<br>和<br>和<br>和<br>和<br>和<br>和<br>和<br>和<br>和<br>和<br>和<br>和<br>和<br>和<br>和<br>和<br>和<br>和<br>和<br>和<br>和<br>和<br>和<br>和<br>和<br>和<br>和<br>和<br>和<br>和<br>和<br>和<br>和<br>和<br>和<br>和<br>和<br>和<br>和<br>和<br>和<br>和<br>和<br>本<br>和<br>本<br>和<br>本<br>和<br>本<br>本<br>本<br>和<br>本<br>和<br>本<br>本<br>本<br>本<br>本<br>本<br>本<br>本<br>本<br>本<br>本<br>本<br>本<br>本<br>和<br>本                                                                                                    | 436<br>437<br>438<br>439<br>440<br>440<br>441 |                                                                                      | 458<br>459<br>460<br>461<br>462<br>463<br>464<br>465 | 和                                                                                                    |
| 383<br>384<br>385<br>386<br>386                                    | 寝医得徳涜特督禿篤毒<br>強読栃橡凸突椴届鳶苫<br>寅西瀞噸屯惇敦沌豚遁<br>頭吞曇鈍<br>な型<br>カーーの一一の一一の一一の一一の一一の一一の一一の一一の一一の一一の一一の一一の一                                                                                                    | 413<br>414<br>415<br>415<br>415<br>416               | 評約 崩描病秒 苗貓 鋲蒜<br>蛭 鰭 品 彬 斌 浜 瀕 貧 賓 頻<br>敏 瓶 ふ よう よう しょう かいしょう かいしょう かいしょう かいしょう ひ ひ かいしょう ひ ひ かいしょう ひ ひ かいしょう ひ ひ かいしょう ひ ひ かいしょう ひ ひ かいしょう ひ ひ かいしょう ひ ひ かいしょう ひ ひ かいしょう ひ ひ かいしょう ひ かいしょう ひ かい ひ かい ひ かい ひ かい ひ かい ひ かい ひ かい ひ か | 441<br>442<br>442<br>443<br>444               | 夢無牟矛霧鵡椋婿娘<br>めーー<br>名命明盟迷銘鳴姪牝滅                                                       | 466<br>467<br>468<br>469<br>470                      | 瑠塁涙累累令伶例冷疬<br>嶺怜玲礼苓鈴隷零霊<br>齢暦歴列劣烈裂廉恋<br>蓮<br>蓮<br>建<br>女                                                                                                    |
| 387<br>388<br>388                                                  | ご<br>ご<br>だ<br>二<br>に<br>二<br>に<br>二<br>に<br>3<br>か<br>の<br>に<br>一<br>二<br>に<br>う<br>い<br>の<br>に<br>の<br>に<br>あ<br>の<br>の<br>に<br>あ<br>の<br>の<br>に<br>あ<br>の<br>の<br>、<br>の<br>の<br>、<br>の<br>の<br>、<br>の<br>の<br>の<br>、<br>の<br>の<br>、<br>の<br>の<br>、<br>の<br>の<br>、<br>の<br>の<br>、<br>の<br>の<br>、<br>の<br>の<br>、<br>の<br>の<br>、<br>の<br>の<br>、<br>の<br>の<br>、<br>の<br>の<br>、<br>の<br>の<br>、<br>の<br>の<br>の<br>の<br>の<br>の<br>の<br>の<br>の<br>の<br>の<br>の<br>の | 417<br>418<br>419<br>420                             | 信 英語 美国 化 一                                                                                                    | 444<br>445<br>446                             | 元 (市 柳 福 画 2000)<br>                                                                 | 470<br>471<br>472<br>473                             | ろ<br>名<br>魯<br>櫓<br>炉<br>路<br>調<br>子<br>朝<br>楼<br>榔<br>浪<br>潮<br>子<br>朝<br>楼<br>榔<br>浪<br>測<br>本<br>朝<br>茂<br>朝<br>楼<br>榔<br>浪<br>測<br>本<br>朝<br>楼<br>御<br>浪<br>刻<br>巻<br>木<br>朝<br>楼<br>御<br>浪<br>測<br>本<br>朝<br>茂<br>朝<br>楼<br>御<br>浪<br>測<br>本<br>朝<br>大<br>朝<br>茶<br>朝<br>楼<br>御<br>浪<br>測<br>二<br>新<br>氏<br>朝<br>世<br>御<br>池<br>八<br>前<br>六<br>前<br>長<br>朝<br>世<br>御<br>池<br>八<br>前<br>大<br>前<br>茶<br>朝<br>長<br>朝<br>世<br>御<br>志<br>朝<br>古<br>朝<br>古<br>朝<br>世<br>御<br>志<br>朝<br>古<br>朝<br>古<br>朝<br>世<br>御<br>記<br>別<br>二<br>二<br>和<br>五<br>朝<br>古<br>朝<br>世<br>御<br>泡<br>別<br>二<br>二<br>五<br>朝<br>古<br>朝<br>世<br>御<br>記<br>別<br>二<br>二<br>五<br>朝<br>古<br>朝<br>世<br>御<br>記<br>別<br>二<br>二<br>五<br>前<br>一<br>二<br>和<br>五<br>前<br>一<br>二<br>五<br>前<br>一<br>二<br>五<br>前<br>一<br>二<br>一<br>五<br>前<br>一<br>一<br>二<br>一<br>二<br>一<br>二<br>一<br>二<br>一<br>二<br>一<br>二<br>一<br>二<br>一<br>二<br>一<br>二<br>一<br>二<br>一<br>二<br>一<br>二<br>一<br>二<br>一<br>二<br>一<br>二<br>一<br>二<br>一<br>二<br>一<br>二<br>一<br>二<br>一<br>二<br>一<br>二<br>一<br>二<br>一<br>二<br>一<br>二<br>一<br>二<br>二<br>一<br>二<br>一<br>二<br>一<br>二<br>一<br>二<br>一<br>二<br>一<br>二<br>一<br>二<br>一<br>二<br>一<br>二<br>一<br>二<br>一<br>二<br>一<br>二<br>一<br>二<br>一<br>二<br>一<br>二<br>一<br>二<br>一<br>二<br>一<br>二<br>一<br>一<br>二<br>一<br>二<br>一<br>二<br>一<br>二<br>一<br>二<br>一<br>二<br>一<br>二<br>一<br>二<br>一<br>一<br>一<br>二<br>一<br>二<br>一<br>二<br>一<br>一<br>二<br>二<br>二<br>一<br>二<br>一<br>二<br>二<br>一<br>二<br>二<br>一<br>二<br>一<br>二<br>一<br>二<br>一<br>二<br>一<br>二<br>一<br>二<br>一<br>二<br>二<br>一<br>二<br>二<br>一<br>二<br>二<br>一<br>二<br>一<br>二<br>二<br>二<br>一<br>二<br>二<br>一<br>二<br>二<br>一<br>二<br>二<br>二<br>二<br>一<br>二<br>一<br>二<br>二<br>二<br>二<br>二<br>二<br>二<br>二<br>二<br>二<br>二<br>二<br>二 |
| 389<br>390<br>390<br>391                                           | 虹廿日乳入<br>如尿韮任妊忍認<br>——ぬ~の——<br>袮寧葱猫熱年念捻撚燃                                                                                                    | 421<br>422<br>422<br>423                             | 物鮒分吻噴墳債扮焚奮<br>粉糞紛雰文聞<br>————————————————————————————————————                                                                                                    | 447<br>447<br>448<br>449                      | 紋門 <u>久</u><br>や<br>や<br>                                                            | 473<br>474<br>475<br>476                             | わ<br>倭和話歪賄脇<br>整 互亘鰐詫藁蕨椀<br>碗 腕                                                                                                    |

| First Three |    |     |    | L  | ast | Digi | it  |          |                |            | First Three |      |      |            | Las                                                                                      | st Dig                                                                                              | jit |            |               | First Three |           |          |               | La | ast C    | Digit    |            |                        | First Three      |                                                                         |                   | La         | ist Di     | git        |                                       |                    |
|-------------|----|-----|----|----|-----|------|-----|----------|----------------|------------|-------------|------|------|------------|------------------------------------------------------------------------------------------|----------------------------------------------------------------------------------------------------|-----|------------|---------------|-------------|-----------|----------|---------------|----|----------|----------|------------|------------------------|------------------|-------------------------------------------------------------------------|-------------------|------------|------------|------------|---------------------------------------|--------------------|
| Digits      | 0  | 1   | 2  | 3  | 4   | 5    | 6   | 7        | 8              | 9          | Digits      | 0    | 1    | 2          | 3 4                                                                                      | 1 5                                                                                                 | 6   | 7          | 8 9           | Digits      | 0         | 1        | 2             | 3  | 4        | 5        | 6 7        | 8 9                    | Digits           | 0                                                                       | 1 2               | 3          | 4 5        | 6          | 7                                     | 8 9                |
| 477         |    |     |    |    |     |      |     |          |                |            | 517         | 嚀    | 嚊    | 劉四         | <u>廩</u> 噴                                                                               | 重 嚥                                                                                                 | 嚮   | 嚶          | 嚴囂            | 557         | 怕         | 怫        | 怦             | 快  | 怺        | 恚 1      | 医帽         | 3 恷 1                  | 597              | 梟                                                                       | 枯核                | ŧ梔         | 條胡         | 阝梃         | 檮材                                    | 浜 桴                |
| 478         |    |     |    |    |     |      |     |          |                |            | 518         | 嚼    | 囁    | 雜          | 轉喝                                                                                       | <b>斯</b>                                                                                            | 囑   | 囓          | 口化            | 558         | 協         | 恆        | 恍             | 恣  | 恃        | 血        | 旬作         | 「侗き                    | 598              | 梵                                                                       | 相名                | * 椏:       | 抱 桾        | 椁          | 基相                                    | 匊棘                 |
| 479         |    |     |    |    |     |      |     |          |                |            | 519         | 囹    | 圀    | 面          | 画目                                                                                       | Ē                                                                                                   |     | -          |               | 559         | 悁         | 悍        | 惧             | 悃  | 悚        |          |            |                        | 599              | 相                                                                       | 横桅                | 副控:        | 棍          |            |                                       |                    |
| 480         |    | =ť  | 丐  | 丕  | 个   | 丱    | `   | 丼        | J              | Х          | 520         |      | 圈    | 或          | 童匱                                                                                       | Ī                                                                                                   | 晑   | 嗇          | 圜圦            | 560         |           | 悄        | 悛             | 惇  | 饶'       | 悒        | 利旧         | 客惡惨                    | § 600            |                                                                         | 棔材                | に          | 擾桃         | 収椄         | 棗材                                    | 隶椥                 |
| 481         | 乖  | 乘   | 亂  |    | 豫   | 亊    | 舒   | Ξŧ       | 于              | 亞          | 521         | 圷    | 址:   | 坎士         | 圻山                                                                                       | 止坏                                                                                                  | 坩   | 埀          | 垈坡            | 561         | 惠         | 惓        | 悴             | 忰  | 悽        | 周        | 長作         | 目慍作                    | F 601            | 棹                                                                       | 棠桧                | 納          | 椪桿         | 月椣         | 樹村                                    | <b>侖</b> 楹         |
| 482         | 页  | ÷   | 亢  | 亰  | 毫   | 亶    | Ŵ   | 仍        | 仄              | 仆          | 522         | 坿    | 垉:   | 垓 t        | 垠 均                                                                                      | 行垤                                                                                                  | 垪   | 垰          | 埃埆            | 562         | 愆         | 惶        | 惷             | 愀  | 惴        | 星        | 宣悦         | 回側作                    | 602              | 楷                                                                       | 楜桥                | 火 楫:       | 楔 梼        | 裙          | 椹材                                    | 帝椽                 |
| 483         | 仂  | 仗   | 仞  | 仭  | 仟   | 价    | 伉   | 佚        | 估              | 佛          | 523         | 埔    | 埒:   | 将曹         | 堊坊                                                                                       | 花埣                                                                                                  | 堋   | 堙          | 堝塲            | 563         | 愍         | 愎        | 慇             | 愾  | 慤        | 鬼        | 兼愿         | 1. 愼第                  | <b>603</b>       | 楙                                                                       | 椰桶                | ѝ楞:        | 楝檳         | ≧楪         | 榲                                     | <b>殺 槐</b>         |
| 484         | 佝  | 佗   | 佇  | 佶  | 侈   | 侏    | 侘   | 佻        | 佩              | 佰          | 524         | 堡    | 塢    | 瑩          | 蚕里                                                                                       | <b>殳</b>                                                                                            | 堽   | 塹          | 墅墹            | 564         | 愴         | 愽        | 慂             | 慄  | 慳        | 康        | 參惠         | 5.慚%                   | é 604            | 榿                                                                       | 槁桐                | [榾]        | 搓寨         | 槊          | 槝材                                    | 易槃                 |
| 485         | 侑  | 佯   | 來  | 侖  | 儘   | 俔    | 俟   | 俎        | 俘              | 俛          | 525         | 墟    | 墫:   | 奧均         | 寰 堨                                                                                      | い しょうしょう いちょう いちょう いちょう いちょう しんしょう いちょう しんしょう しんしょう しんしょう しんしょう しょう しょう しょう しょう しょう しょう しょう しょう しょう | 墮   | 壅          | 壓壑            | 565         | 慴         | 慯        | 慥             | 慱  | 慟!       | 惷        | 票加         | 事憙宠                    | <u>505 к</u>     | 榧                                                                       | 樮槓                | 厚 榠:       | 榜格         | 習榴         | 槞柞                                    | 郭樂                 |
| 486         | 俑  | 俚   | 俐  | 俤  | 俥   | 倚    | 倨   | 倔        | 倪              | 倥          | 526         | 壗    | 壙    | 壘坊         | 癦堦                                                                                       | 曇壤                                                                                                  | 壟   | 壯          | 壺壹            | 566         | 憇         | 憬        | 憔             | 憚  | 憊        | 憑        | 関惟         | 栗懌惶                    | e 606            | 樛                                                                       | 槿椿                | ē 槹:       | 槲槧         | 钅樅         | 榱材                                    | 區槭                 |
| 487         | 倅  | 伜   | 俶  | 倡  | 倩   | 倬    | 俾   | 俯        | 們              | 倆          | 527         | 壻    | 壼    | 壽          | 攵ダ                                                                                       | く复                                                                                                  | 夛   | 梦          | 夥 夬           | 567         | 應         | 懷        | 懈             | 懃  | 懆        | 詹        | 孙 栖        | 星懍惊                    | r 607            | 樔                                                                       | 槫 燅               | を密め        | 櫁梼         | と樓         | 橄材                                    | 貫橲                 |
| 488         | 偃  | 假   | 會  | 偕  | 偐   | 偈    | 做   | 偖        | 偬              | 偸          | 528         | 夭    | 夺?   | 夸ろ         | 灰舌                                                                                       | <b>行</b> 奕                                                                                          | 奐   | 奎          | 奚奘            | 568         | 懣         | 懶        | 懺             | 懴  | 懿        | 藿        | 瞿愔         | ≣戀け                    | <del>č</del> 608 | 樶                                                                       | 橸橇                | 髦橢         | 橙植         | <b>[</b> 橈 | 樸 f                                   | <u></u> 鳥 檐        |
| 489         | 傀  | 傚   | 傅  | 傴  | 傲   |      |     |          |                |            | 529         | 奢    | 奠    | 奥          | 度首                                                                                       |                                                                                                    |     |            |               | 569         | 戉         | 戍        | 戌             | 戔  | 戛        |          |            |                        | 609              | 檍                                                                       | 檠 榜               | 牧檢         | 懎          |            |                                       |                    |
| 490         |    | 僉   | 僊  | 傳  | 僂   | 僖    | 僞   | 僥        | 僭              | 僣          | 530         |      | 奸    | 约片         | 妆 信                                                                                      | 反 侫                                                                                                 | 妣   | 妲          | 姆姨            | 570         |           | 戞        | 戡             | 截  | 戮        | 戰        | 戡 翟        | も 扁 扌                  | 610              |                                                                         | 檗蘗                | と檻         | 櫃 槢        | ∎檸         | 檳杠                                    | 蒙櫞                 |
| 491         | 僮  | 價   | 僵  | 儉  | 儁   | 儂    | 儖   | 儕        | 儔              | 儚          | 531         | 姜    | 妍    | 姙女         | 姚娟                                                                                       | <b>戝</b> 娟                                                                                          | 娑   | 娜          | 娉娚            | 571         | 扞         | 扣        | 扛             | 扠  | 扨        | 扼        | 王方         | <b>快找</b>              | F 611            | 櫑                                                                       | 櫟棋                | と問い        | 攊櫻         | ₹欅         | 糵                                     | 霝欒                 |
| 492         | 儡  | 儺   | 儷  | 儼  | 儻   | 儿    | 兀   | 兒        | 兌              | 兔          | 532         | 婀    | 婬    | 婉如         | - 取 - 男                                                                                  | ₹ 媽                                                                                                 | 婪   | 媚          | 媼媾            | 572         | 抓         | 抖        | 拔             | 抃  | 抔        | 拗        | 甘拒         | 申拏拿                    | 612              | 欖                                                                       | 鬱權                | 則欸         | 欷盜         | ā 欹        | 飲                                     | 歌 歃                |
| 493         | 兢  | 竸   | 兩  | 兪  | 兮   | 冀    | П   | 囘        | 册              | 冉          | 533         | 嫋    | 嫂    | 媽,         | 馮如                                                                                       | 區嫦                                                                                                  | 嫩   | 嫖          | 嫺 嫻           | 573         | 拆         | 擔        | 拈             | 拜  | 拌        | 拊        | 弗托         | 计加拉                    | <u>1</u> 613     | 歉                                                                       | 歐翕                | 次 歔 :      | 歙輿         | 、歡         | 歸?                                    | 夕歿                 |
| 494         | 冏  | 冑   | 冓  | 冕  |     | 冤    | 冦   | 冢        | 冩              | 冪          | 534         | 嬌    | 嬋    | 嬖易         | 嬲娚                                                                                       | 敗 嬪                                                                                                 | 嬶   | 嬾          | 孃 孅           | 574         | 挌         | 拮        | 拱             | 挧  | 挂        | 挈        | 丞 抔        | <b>了捐</b> 招            | e 614            | 殀                                                                       | 殄 歿               | <b>好</b>   | 殘死         | 5 殞        | 殤                                     | 壹殫                 |
| 495         | 2  | 决   | 冱  | 冲  | 冰   | 况    | 冽   | 凅        | 凉              | 凛          | 535         | 孀    | 子    | 孕羊         | 孚寻                                                                                       | を 孥                                                                                                 | 孩   | 孰          | 孳孵            | 575         | 捍         | 搜        | 捏             | 掖  | 掎        | 掀        | 取担         | <b>E</b> 掣指            | 615              | 殯                                                                       | 殲殖                | <b></b>    | 段   討      | 影毆         | 田智                                    | 流 毟                |
| 496         | Л  | 處   | 凩  | 凭  | 凰   | Ц    | 凾   | 刄        | 刋              | 刔          | 536         | 學    | 斈:   | 儒・         | ÷Έ                                                                                       | と宦                                                                                                  | 宸   | 寃          | 寇隺            | 576         | 掉         | 掟        | 掵             | 捫  | 捩        | 掾        | 皆抄         | <b>東揆</b> 措            | H 616            | 毬                                                                       | 毫靠                | 1 毯        | 壁 雪        | 氓氓         | 气子                                    | 系氮                 |
| 497         | 刎  | 刧   | 刪  | 刮  | 刳   | 刹    | 剏   | 剄        | 剋              | 剌          | 537         | 寔    | 寐    | <b>唐</b> ] | 買服                                                                                       | 夏莫                                                                                                  | 翏   | 冩          | <b>寰</b> 寶    | 577         | 揉         | 插        | 揶             | 揄  | 搖        | 搴        | 黄技         | き 搦 推                  | 617              | 氣                                                                       | 汞汕                | 山注:        | 汪 沂        | 沍          | 沚 〉                                   | 心沛                 |
| 498         | 剞  | 剔   | 剪  | 剴  | 剩   | 剳    | 剿   | 剽        | 劍              | 劔          | 538         | 寳    | 剋;   | 将          | 專業                                                                                       | 討 尓                                                                                                 | 尠   | 尢          | 尨尸            | 578         | 攝         | 搗        | 搨             | 搏  | 摧        | 摰        | 專招         | ፝፟፟፟፟፟፟፟፟፟፟፟፟፟፟፟፟፟፟፟፟፟ | f 618            | 汾                                                                       | 汨沥                | <b>え</b> 没 | 沐 泄        | ! 泱        | 泓                                     | 古泗                 |
| 499         | 劒  | 剱   | 劈  | 劑  | 辨   |      |     |          | _              |            | 539         | 尹    | 屁    | 国月         | 采厦                                                                                       | Į .                                                                                                 |     |            |               | 579         | 撓         | 撥        | 撩             | 撈  | 撼        |          |            |                        | 619              | 泅                                                                       | <u>泝</u> 沮        | 1沱         | 沾.         |            |                                       |                    |
| 500         |    | 辨   | 劬  | 劭  | 劼   | 劵    | 勁   | 勍        | 勗              | 勞          | 540         |      | 屐    | <b>屏</b>   | 義層                                                                                       | 哥屮                                                                                                  | 乢   | 芀          | 吃岌            | 580         | -         | 據        | 擒             | 擅  | 擇        | 達        | <b>掌</b> 指 | [ 擱 号                  | ± 620            |                                                                         | 当え                | 之泯         | 治 泪        | 洟          | 衍                                     | 図 洫                |
| 501         | 勣  | 勦   | 飭  | 勠  | 勳   | 勱    | 勸   | <u>_</u> | 匆              | 囶          | 541         | 莟    | 岔    |            | <b>岫</b> 川                                                                               | 氏屿                                                                                                  | 빤   | 岷          | <u> </u>      | 581         | 舉         | 擠        | 擡             | 抬  | 濤        | 臔 I      | 覺捐         | <b>新擴</b> 携            | § 621            | 治                                                                       | 洗涤                | [洵]        | 如河         | 洌          | 浣 ?                                   | <b>肖</b> 法         |
| 502         | 甸  | 匍   | 匐  | 匏  | E   | Ļ    | 围   | 進        | 崀              | 僉          | 542         | 晉    | 時:   | 我          | <u></u> <u> </u> <u> </u> <u> </u> <u> </u> <u> </u> <u> </u> <u> </u> <u> </u> <u> </u> | 更峭                                                                                                  | 高   | 哈          | <u> </u>      | 582         | 攏         | 攀        | 擽             | 援  | 擕 ·      | <b>賛</b> | 難驾         | が渡く                    | 622              | 爱                                                                       | 灰闭                | 「巡         | 湯 濤        | 建          | 淹                                     | 刘 渊                |
| 503         | L  | 品   | 꾸  | 卅  | 世   | 开    | 쁘   | 凖        | 下              | 11         | 543         | 岡    | 奇:   | 歪 I        | 屈目                                                                                       | して                                                                                                  | 崢   | 曖          | <b>侖</b><br>「 | 583         | 攵         | 奴        | 収             | 攸  | 戦 ?      | 双        | 牧東         | 又設新                    | 623              | )))))))                                                                 | <u></u><br>浜<br>泊 | 這道         | 有淬         | 5 凇        | 淌?                                    | 书 凄                |
| 504         | 厄  | 911 | 쥀  | 琶  | )   | 尨    | 刞   | 厦        | <b>厥</b>       | 斯          | 544         | 飯    | 田    | 喝          | <u>帽</u>                                                                                 | し差                                                                                                  | 嘢   | 嶇          | <b>斬</b>      | 584         | 敞         | 敝        | 鼔             | 數  | 鮫        | 彩 .      | 愛 角        | 計劃自                    | T 624            | 浙                                                                       | 浅 沅               | 派          | 空准         | 淮          | 渭                                     | 豊 泣                |
| 505         | 敞  | 4   | 蒼  | 暴  | 雙   | 叟    | 曼   | 燮        | нj             | IJ         | 545         | 甖    | 喧    | · 哦        | <u>厥</u> 狼                                                                               | 試 隆                                                                                                 | 疑   | 興          | 尾 魏           | 585         | 斷         | 册        | 瓲             | 旁  | <b> </b> | 性し       | 流服         | 皆旙ノ                    | 625              | 深.                                                                      | <b>演</b>          | [津]        | <b>盆</b> 水 | 《洗         | 深;                                    | 而浸                 |
| 506         | 핏  | 뱃   | 盱  | 吘  | 뻜   | 听    | 蝂   | 吼        | 览              | 啊          | 546         | 顛    | 樹    | 巅 〈        |                                                                                          |                                                                                                    | 厄   | 帘          | 帝             | 586         | 告         | 붐        | 影             | 关  | 占:       | 支 :      | 合り         | 已视了                    | 626              | 湃                                                                       | <b>渺</b> 加        | 寥          | 兩海         | 家游         | 割                                     | <u>美</u><br>金<br>店 |
| 507         | 财  | 合   | 呎  | り水 | ној | 答    | 竖   | 则        | 聞              | 皆          | 547         | 盗    | 品    |            | 性ツ                                                                                       | 到 至                                                                                                 | 順   | 삞          | 咽嗳            | 587         | 霫         | 委        | 苋             | 冒  | 習        | 怖        | 重覧         | 古姑居                    | 027              | 况                                                                       | 澎清                | ₩ 将        | 州准         | 【凒         | 道服                                    | <b>奈</b> 唐         |
| 508         | 元  | 呷   | 면  | 败  | 啮   | нIJ  | 삔   | 哇        | 亏              | 凤          | 548         | 噸    | 喱    | 部さ         |                                                                                          | <u>†</u> #                                                                                          | X   | 麼          | )庠            | 200         | <b></b> 武 | 習        | 晰             | 非  | 軍        | 央        | 啤 堕        | 巨畅問                    | 2 020<br>620     | 冯                                                                       | <b>汚</b> 涛        | <b>秋</b>   | <b>説</b> 渞 | 「滬         | 清<br>清<br>済                           | <b></b>            |
| 509         | 唑  | 必   | 뜼  | いい | 쑵   |      | n/- | ㅋ        | nīĿ            | n×         | 549         | 則    | 相    | 夏周         | 既児                                                                                       |                                                                                                    |     | -          | 应应            | 509         | e         | 進        | 唴             | 戦  | 留        | neter of |            |                        | 620              | 渗                                                                       | 深 済               | 了派         | 除          | 2 .aa      | NE 3                                  | nn :⇒              |
| 510         | n= | 咫唐  | 四  | 旺  | 吃咭  | 尚臣   | 町   | 岢        | 収              | 怖          | 550         | cts. | 廖    | 寅月         | 斯唐                                                                                       | 过屋                                                                                                  | 酸   | 無          | <b>解</b> 県    | 590         | н,        | 「        | <b></b> 惊     | 吸い | 「「「」     | 順時       | 山間         | 要に                     | 621              | .44                                                                     | 家 海               | 1 图        | 芫 将        | 消          | ~~~~~~~~~~~~~~~~~~~~~~~~~~~~~~~~~~~~~ | 迎 <i>冯</i>         |
| 512         | 哈住 | (世) | 哮  | 大  | 쀤   | 守於   | 影   | 性        | 唧              | 空吻         | 551         | 匾    | 離け   | 賜∥<br>×+ ; | <b>肥</b> 및                                                                               | 一些                                                                                                  | ᇑ   | 开四         | <u></u> 并 弊   | 502         | 咒         | <b>匈</b> | 加井            | 服打 | 有/       | 塚し       | 順革         |                        | 622              | 浴                                                                       | 省洱                | 副武         | 里准         | 间。         | 道派                                    | 東京                 |
| 512         | 后应 | 吹   | 唱  | 吹音 | 旧厨  | 忌岸   | 岆   | その       | <sup>1</sup> 水 | 哈哧         | 553         | 銔絲   | し、   | れた         | ユニ                                                                                       | 弓 가                                                                                                 | 跏   | 可志         | 理開            | 5032        | 木         | 竹木       | 17月           | 们」 | ήΤ /     |          |            | いていた                   | 1 632            | 决                                                                       | <b>計 済</b><br>密 河 | 平、         | 信月         | 1 冷        | 消 法                                   | ☆ 済                |
| 514         | 哈哈 | り吹  | 咱应 | 旧吧 | 附入  | 临底   | 間   | 甲唑       | 1111           | 判          | 554         | 膏油   | 弓    |            | <u>秋</u> 三<br>洞が                                                                         | ま 深                                                                                                 | シン  | シン         | 1 1/1         | 594         | ㅠ         | ふ        | 谷坦            | 们  | ない       | 历        | のか         |                        | 634              | 啊                                                                       | 严厚                | 1 辰        | 家 点 语      | 1 / 企      | 成高                                    | <b>來</b> (食) 雷 - 開 |
| 515         |    | 喇   | 咒哇 | 与岐 | 误嚇  | 匠    | 嗳喃  | 喧嘻       | "虫             | <b>"</b> 只 | 555         | 江油   | 1日 泊 | 1771       | 出11                                                                                      | ス 1年<br>ナ 小日                                                                                        | 1圴  | 北山         | 1/上 1升        | 505         | 17개       | 刊刊       | 切物            | 木  | 行行       |          | 可们合于       | 1 1 F 1/<br>F the t/   | 1 635            | /<br>一<br>二<br>二<br>二<br>二<br>二<br>二<br>二<br>二<br>二<br>二<br>二<br>二<br>二 | 减减                | 用用         | が目が出       | 三川里        |                                       | 雨 / 閑              |
| 516         | 비트 | 防火  | 唄  | 明天 | 啾   | 明ル   | 唑   | 豆醉       | 市品             | 呂嗒         | 556         | 11代  | 臣    | 出た         | がした                                                                                      | リ 1月<br>+ 水                                                                                         | 计   | 臣          | 儿小            | 596         | 低好        | 仙坛       | 11<br>七<br>大学 | 们坛 | 位位       | はちっ      | 省オ         | いたが                    | 636              | /双/                                                                     | 鹿眉                | 1 火        | ジルレア       | 小加         |                                       | FM                 |
| 510         | 唃  | 咧   | 嘲  | 嘸  | 嗯   | 暻    | 뽸   | ᄦ        | 唏              | 尚          | 000         | 忌    | 心    | ia 'i      | 11± 1                                                                                    | 白门马                                                                                                 | 115 | <i>ت</i> ، | 83 1묘         | 090         | ¥         | 哘        | 怲             | 任  | ‴ 1      | nt (     | 件 作        | 日作用作                   | F 000            | 껜                                                                       | 씨끼                | ( ( )      | 哈馬         | 5 准        | ルモル                                   | 百次                 |

| Þ     |
|-------|
| ò     |
| ŏ     |
| Ō     |
| 5     |
| Ω     |
| $\Xi$ |
|       |
| 6     |
|       |
|       |

| First Three | Last Digit                                                                                                    | First Three | Last Digit                                                                                                    | First Three | Last Digit F                                                                                                    | irst Three | Last Digit                                           |
|-------------|----------------------------------------------------------------------------------------------------|-------------|----------------------------------------------------------------------------------------------------|-------------|----------------------------------------------------------------------------------------------------|------------|------------------------------------------------------|
| Digits      | 0 1 2 3 4 5 6 7 8 9                                                                                                    | Digits      | 0 1 2 3 4 5 6 7 8 9                                                                                                    | Digits      | 0 1 2 3 4 5 6 7 8 9                                                                                                    | Digits     | 0 1 2 3 4 5 6 7 8 9                                  |
| 637         | 熙熙煦榮煌煖煬熏燻熄                                                                                                    | 677         | 竊计竏竕竓站竚竝竡剪                                                                                                    | 717         | 艷艸艾芍芒芫芟芻芬苡                                                                                                    | 757        | 諞 諛 謌 謇 謚 諡 謖 謐 謗 <b>謠</b>                           |
| 638         | 熕熨熬燗熹熾燒燉燔饧                                                                                                    | 678         | 竦竭竰笂笏笊笆笳笘笙                                                                                                    | 718         | 苣苟苒苴苳苺莓范苻苹                                                                                                    | 758        | 謳鞫謦謪謾謨譁譌譏譎                                           |
| 639         | <u>燠燬燧燵燼</u>                                                                                                    | 679         | 笞 笵 笨 笑 筐                                                                                                    | 719         | 苞茆苜茉苙                                                                                                    | 759        | 證 譛 譛 譚 譫                                            |
| 640         | <b>燹燿爍爐爛爨爭爬爰</b>                                                                                                    | 680         | 筐笄筍笋筌筅筵筥筴                                                                                                    | 720         | 茵茴茖茲茱荀茹荐荅                                                                                                    | 760        | 譟譬譯譴譽讀讌讎謲                                            |
| 641         | 爲爻爼爿牀牆牋牘牴牾                                                                                                    | 681         | 筧筰筱筬筮箝箘箟箍箜                                                                                                    | 721         | 茯茫茗茘莅莚莪莟莢莖                                                                                                    | 761        | 讓讖讙讚谺豁谿豈豌豎                                           |
| 642         | 犂 犁 犇 犒 犖 犢 犧 犹 犲 狂                                                                                                    | 682         | 箚箋箒箏筝箙篋篁篌節                                                                                                    | 722         | <b>奚莎莇莊</b> 奈克 荳 荵 秀 莉                                                                                                    | 762        | 豐豕豢豬豸豺貂貉貅貂                                           |
| 643         | <b>狆狄狎狒狢狼狡狹狷</b> 修                                                                                                    | 683         | 箴彖冓師衰衰蓖栗龍貴                                                                                                    | 723         | 良奄宜重昆菽萃松妻青                                                                                                    | 763        | <b>狸 祝 貔 豼 貘 戝 直 貧 貽 貿</b>                           |
| 644         | 猗猊猜猖猝 <b>猴</b> 猯猩猥 攪                                                                                                    | 684         | 族彫畢逢梁婁焉貴黃智                                                                                                    | 724         | 帚長波非泙泡崩莽與淩                                                                                                    | 764        | 貳貳貶買賞賤賣贊賽賺                                           |
| 645         | 獎 獏 默 獗 擂 獨 獰 獸 獵 鷹                                                                                                    | 680         | 覃詹肅僉壽監數旗溜腾                                                                                                    | 725         | 林段科咢碞冠軍胡芻段                                                                                                    | 765        | 腗贄贅贙贊飍贍贐齎鷴                                           |
| 640         | 潮圳北坊坡出坍圳烙墙                                                                                                    | 607         | 縢賴韱 韯 龠 離 컦 秕 <i>枦</i> 礐                                                                                                    | 720         | 帝 皅 保 禺 約 施 咼 翁 盃 兼                                                                                                    | 700        | 肚贔臔板楢之世趁趙政                                           |
| 649         | 垠 壣 垅 岩 啡 坛 坂 埋 苾 <sup>坂</sup>                                                                                                    | 699         | 后 籴 栭 柯 柏 楔 籴 采 根 杵                                                                                                    | 720         | 局 竘 座 耆 弱 修 辱 秦 席 毘                                                                                                    | 769        | <u>此</u>                                             |
| 6/0         | <u> </u>                                                                                                    | 680         | 你 仳 侏 悒 怺 倗 屎 祦 鬲 檔<br>牅 勰 魍 셄 妅                                                                                                    | 720         | 另 会 佰 專 庶 麥 坑 族 常 副<br>葱 荘 革 善                                                                                                    | 760        | 姄 坑 岣 眯 峨 埏 床 岵 送 ᄨ<br>呀 晴 <u></u> 哈 哈 咬             |
| 650         | 主境北安攻                                                                                                    | 690         | 術権権和応可                                                                                                    | 730         |                                                                                                    | 703        | <u> </u>                                             |
| 651         | 动 新 LL LL LL LL LL LL LL LL LL LL LL LL L                                                                                                    | 691         | <u>刑 私 私 条 刑 私 条 祀 和</u><br>始 始 终 始 始 幼 幼 幼 幼                                                                                                    | 731         | · · · · · · · · · · · · · · · · · · ·                                                                                                 | 771        | 定吃喝饵时定咖啡                                             |
| 652         | 员机瓦哈哈机运运运官                                                                                                    | 692         | 剂 杆 杆 机 利 标 税 条 胶 形                                                                                                    | 732         | 死 船 回 杆 数 佩 杆 頂 甾 俊                                                                                                    | 772        | 喯 喯 噺 喯 媤 喵 咡 是 F                                    |
| 653         | 成<br>時<br>思<br>書<br>幹<br>時<br>受<br>二<br>時<br>の<br>町<br>の<br>町<br>の<br>町<br>の<br>町<br>の<br>町<br>の<br>の<br>町<br>の<br>の<br>の<br>の<br>の<br>の                                                                  | 693         | <i>巡 编 経 總 細 綯 緊 給 痆 紹</i>                                                                                                    | 733         | 相 肩 臧 童 犹 柄 荟 未 黍 商<br>茹 菗 葫 葫 菌 蕾 菩 薛 蕴 큟                                                                                            | 773        | 瞬頃 瞬 蹙 圃 圃 圃 新 郊 祝<br>腔 É 腑 腑 甫 斬 車 軒 軻 彰            |
| 654         |                                                                                                    | 694         | <b>編</b> 程 緩 鍛 緻 緡 縅 縊 嬰                                                                                                    | 734         | <b>止</b> 儒 鵁 複 訚 盧 龍 鼾 複 羅                                                                                                    | 774        | 蔪 輊 輅 輕 <b>輒 輙 </b> 輓 輜 軽 輻                          |
| 655         | 安 疝 疽 疽 疼 疱 瘻 痉 痓 痙                                                                                                    | 695         | <i>縡縒縱鋠縉욂塍繆</i> 繟廀                                                                                                    | 735         | 蚋蚌蚶蚯蛄蛆蚰蛤蠣蚼                                                                                                    | 775        | <b>輀 萫 輳 輻 蘡 轅 毄 輾 輕</b> 輕                           |
| 656         | <u></u> 痣 痞 痾 痿 痼 瘁 痰 痩 痲 痲                                                                                                    | 696         | 縵 <i>德 編 縷 縲 縺 繧 繝 繖 繰</i>                                                                                                    | 736         | 蛔蛞蛩蕃蛟蛛蛯蜒蜆蜈                                                                                                    | 776        | •••••••••••••••••••••••••••••••••••••                |
| 657         | 瘋瘍瘉瘟瘧瘠瘡瘢瘤癔                                                                                                    | 697         | 繙繚繹繪繩繼繻纃緕網                                                                                                    | 737         | 蜀蜃蛻蜑蜉蜍蛹蜊蜴蜿                                                                                                    | 777        | 辭辯辷迚迥迢迪迯邇遲                                           |
| 658         | 瘰瘻癇廢癆癜癘癡癢痛                                                                                                    | 698         | 辮繿纈纉續纒纐纓纔纎                                                                                                    | 738         | 蜷蜻蜥蜩蜚蝠蝟蝸蝌蝎                                                                                                    | 778        | 逅 迹 迺 逑 逕 逡 逍 逞 逖 <b>逋</b>                           |
| 659         | 癩癪癧癬癰                                                                                                    | 699         | 纎纛纜缸缺                                                                                                    | 739         | 蝴蝗蝨蝮蝙                                                                                                    | 779        | 逧 逶 逵 逹 迸                                            |
| 660         | 癲癶癸發皀皃飯皋的                                                                                                    | 700         | 罅罌罍罎罐网罕罔界                                                                                                    | 740         | 蝓蝣蝪蠅螢螟螂螯蟋                                                                                                    | 780        | <u> 遇 遐 遑 遒 逎 遉 逾</u> 遖 违                            |
| 661         | 皖皓皙皚皰皴皸皹皺盂                                                                                                    | 701         | 罟罠罨罩罧罸羂羆羃羈                                                                                                    | 741         | 螽蟀蟐雖螫蟄螳蟇蟆螻                                                                                                    | 781        | 遞 遨 遯 遶 隨 遲 <b>邂 遽 邁</b> 邊                           |
| 662         | 盍盖盒盞盡盥盧盪蘯 <b>眗</b>                                                                                                    | 3 702       | 羇羌羔羞羝羚羣羯羲羹                                                                                                    | 742         | 蟯蟲蟠蠏蠍蟾蟶蟷蟒蟒                                                                                                    | 782        | 邊邊邏邨邯邱邵郢郤扈                                           |
| 663         | 眈眇眄眩眤真眥眦眛着                                                                                                    | 703         | 羮羶甂譱翅翆翊翕翔剶                                                                                                    | 743         | 蠑蠖蠕蠢蠡蠱蠶蠧蠧蠻                                                                                                    | 783        | 郛鄂鄒鄙鄲鄰酊酖酘酊                                           |
| 664         | <b>眸</b> 瞬 睡 睨 睫 睛 睥 容 睾 睹                                                                                                    | 704         | <b>翳翩翳翹飜言耄耋未</b> 和                                                                                                    | 744         | <b>毗</b> 國                                                                                                    | 784        | 蚞 略 酳 탵 <b></b> 醋 醉 醂 醢 醫 횁                          |
| 665         |                                                                                                    | 705         | <b>耙耜耡耨耿耻</b> 聊聆聐聘                                                                                                    | 745         | 祖社社衲袂衫祖称祖祥                                                                                                    | 785        | 醦 醵 體 <b>醺                                 </b>      |
| 666         | 督<br>                                                                                                    | 706         | <b>湬</b> 聓聢聨箿聲聰聶聹 <b></b>                                                                                                    | 740         | 袍表裝在袱裃祈裔装裙                                                                                                    | 786        | 釟釡釛鉯釵釶鈞釿鈔釒                                           |
| 669         | 侧屼í,侧í;侧í;侧í;侧í;侧í;侧í;侧í;侧í;侧í;侧í;侧í;侧í;侧í;侧                                                                                                    | 707         | <b>半 拜 辞 舟 肚 有 肚 肭 育 肋</b>                                                                                                    | 747         | <b>装表                                    </b>                                                                                         | 700        | <u> </u>                                             |
| 660         | 一 「 「 「 「 「 「 「 「 「 「 「 「 「 「 「 「 「 「 」 「 「 」 「 「 」 「 「 」 「 」 「 」 「 「 」 「 」 「 「 」 「 」 「 」 「 」 「 」 「 」 「 」 「 」 「 」 「 」 「 」 「 」 「 」 」 「 」 」 「 」 「 」 」 「 」 」 「 」 」 「 」 」 」 」 」 」 」 」 」 」 」 」 」 」 」 」 」 」 」 」 | 700         | <b>肝育脂脂育胚肝豚</b> 病肪                                                                                                    | 740         | <b>恘 枩 恤 僗 極 慌 性 表 裂 俗</b><br>津 淵 逆 炭 房                                                                                               | 700        | 蚆 珀 街 鈢 耷 茹 圳 <del>狄</del> 弱 葬<br>供 研 始 始 細          |
| 670         | « 嗎 伤 祐 砦<br>· • • • • • • • • • • • • • • • • • • •                                                                                                    | 709         | 腔悄悄開敝                                                                                                    | 749         | · と<br>後<br>伊<br>作<br>倍<br>次<br>猫<br>猫<br>猫<br>猫<br>猫<br>猫<br>猫<br>猫<br>二<br>二<br>二<br>二<br>二<br>二<br>二<br>二<br>二<br>二<br>二<br>二<br>二 | 709        | 虻 姫 姚 銢 姆 姓 妣 ## #P #                                |
| 671         | 俱 嘚 院 饾 楔 俄 偹 厥 着<br>跡 ਜ ਜ ਜ ਮ ਨ ਨੇ ਜੋ ਜੋ ਜੋ                                                                                                    | 710         | <u>「</u> <u></u> <u></u> <u></u> <u></u> <u></u> <u></u> <u></u> <u></u> <u></u> <u></u> <u></u> <u></u> <u></u> <u></u> <u></u> <u></u> <u></u> <u></u> | 751         | 慌性限候慨慄悸叫早                                                                                                    | 790        | · · · · · · · · · · · · · · · · · · ·                |
| 672         | 床 III   III   示 IIF IIV   W   W   W   W   W   W   W   W   W                                                                                                    | 712         | <u> </u>                                                                                                    | 752         | 彩 輔 見 応 沈 祝 祝 祝 祝 親 翫                                                                                                    | 792        | <u> </u>                                             |
| 673         | 一 恢 咳 悟 粛 悍 恒 機 両 丙 末<br>北 动 缶 光 社 担 沿 甜 菇 铅                                                                                                    | 713         | <u>陪</u> 雁 脸 腻 ⊫ 脂 脂 脂 脂<br>脂 雁 睑 臓 睡 瞄 脳 間 滤 随                                                                                                    | 753         | 見見就餓腳角腿肝腸潤                                                                                                    | 793        | 金 邺 翊 驮 璞 珍 建 暥 ጜ 搏<br>촄 靖 錸 奋 缙 维 雄 雄 錯 錯           |
| 674         | <u>而</u><br>面<br>而<br>部<br>部<br>部<br>部<br>郡<br>郡<br>郡<br>郡<br>郡<br>郡<br>郡<br>郡<br>郡<br>郡<br>郡<br>郡<br>郡<br>郡<br>郡                                                                                         | 714         | 月 月 瓜 明 而 歋 風 胸 膃 膊                                                                                                    | 754         | 1 6 1 4 1 0 1 1 1 1 1 1                                                                                                    | 794        | <sup>54</sup> 55 55 55 55 55 55 55 55 55 55 55 55 55 |
| 675         | 未 示 11 11 未 夜 俗 徳 件 値<br>職 輝 た 空 空 広 窗 空 空                                                                                                    | 715         | 全班铺船航舸船船船                                                                                                    | 755         | <u>当</u> 新 新 新 新 新 新 新 新 新 新 新 新 新 新 新 新 新 新 新                                                                                        | 795        | 金 ज ज ज ज ज ज ज ज ज ज<br>猛 替 替 鑼 戀 躍 轂 門 門 問         |
| 676         | 空 宜 <del>霏</del> 室 審 <u></u>                                                                                                    | 716         | 唐····································                                                                                                    | 756         | 游 · · · · · · · · · · · · · · · · · · ·                                                                                               | 796        | で、「日田田田田田田田田田田田田田田田田田田田田田田田田田田田田田田田田田田田田             |
|             | 山的電击女が航陸巡員                                                                                                    |             |                                                                                                    | 1           |                                                                                                    |            |                                                      |

| First Three |                            | La             | ast D        | igit               |            |            |                                         | First Three | , |    |   | L | .ast | Dig | it |   |   |   | First Three |   |   |   | L | as | t Dig | it |   |   |   | First Three |   |   |   | L | .ast | Dig | it |   |   |   |
|-------------|----------------------------|----------------|--------------|--------------------|------------|------------|-----------------------------------------|-------------|---|----|---|---|------|-----|----|---|---|---|-------------|---|---|---|---|----|-------|----|---|---|---|-------------|---|---|---|---|------|-----|----|---|---|---|
| Digits      | 0 1                        | 2 3            | 4            | 5 6                | 7          | 8          | 3 9                                     | Digits      | 0 | 1  | 2 | 3 | 4    | 5   | 6  | 7 | 8 | 9 | Digits      | 0 | 1 | 2 | 3 | 4  | 5     | 6  | 7 | 8 | 9 | Digits      | 0 | 1 | 2 | 3 | 4    | 5   | 6  | 7 | 8 | 9 |
| 797         | 閹闘                         | 闊 濶            | 闃 Į          | 剧队                 | 影          |            | 圓圓                                      | 837         | 罪 | 諸  | 譖 | 皷 | 鼕    | 鼡   | 鼬  | 鼾 | 齊 | 齒 |             |   |   |   |   |    |       |    |   |   |   |             |   |   |   |   |      |     |    |   |   |   |
| 798         | 關 闡                        | 闥 闢            | 歼 ß          | 厄防                 | E BI       | EB         | 乾陌                                      | 838         | 齒 | 一齣 | 齫 | 齠 | 齡    | 齦   | 齧  | 齬 | 齪 | 齷 |             |   |   |   |   |    |       |    |   |   |   |             |   |   |   |   |      |     |    |   |   |   |
| 799         | 陏 陋                        | 陷陜             | 陞            |                    |            |            |                                         | 839         | 齒 | 斷  | 龕 | 龜 | 龠    |     |    |   |   |   |             |   |   |   |   |    |       |    |   |   |   |             |   |   |   |   |      |     |    |   |   |   |
| 800         | 陝                          | 陟陦             | 陲            | 取隨                 | 冒隘         | 診障         | 〕隗                                      | 840         |   | 堯  | 槇 | 遙 | 瑤    | 凜   | 熙  |   |   |   |             |   |   |   |   |    |       |    |   |   |   |             |   |   |   |   |      |     |    |   |   |   |
| 801         | 險隧                         | 隱隲             | 礘            | 龍隶                 | き縛         | 律住         | 雎                                       |             |   |    |   |   |      |     |    |   |   |   |             |   |   |   |   |    |       |    |   |   |   |             |   |   |   |   |      |     |    |   |   |   |
| 802         | 雋雉                         | 雍襍             | 雜霍           | 霍 周                | 智智         | 雷霄         | 露                                       |             |   |    |   |   |      |     |    |   |   |   |             |   |   |   |   |    |       |    |   |   |   |             |   |   |   |   |      |     |    |   |   |   |
| 803         | 霈霓                         | 霎霑             | 霏幂           | 緊要                 | 雷          | 四理         | 霰霰                                      |             |   |    |   |   |      |     |    |   |   |   |             |   |   |   |   |    |       |    |   |   |   |             |   |   |   |   |      |     |    |   |   |   |
| 804         | 霹霽                         | 霾靄             | 靆            | 靈園                 | 野野         | 影靜         | 爭靠                                      |             |   |    |   |   |      |     |    |   |   |   |             |   |   |   |   |    |       |    |   |   |   |             |   |   |   |   |      |     |    |   |   |   |
| 805         | 靤 靦                        | 靨勒             | 靫革           | 刃鞘                 | り勒         | 弹          | 一鞁                                      |             |   |    |   |   |      |     |    |   |   |   |             |   |   |   |   |    |       |    |   |   |   |             |   |   |   |   |      |     |    |   |   |   |
| 806         | 靺鞆                         | 鞋鞏             | 鞐 ¥          | 沓 鞘                | <b>哥</b> 靳 | <b></b>    | 和鞳                                      |             |   |    |   |   |      |     |    |   |   |   |             |   |   |   |   |    |       |    |   |   |   |             |   |   |   |   |      |     |    |   |   |   |
| 807         | 鞴韃                         | 韆韈             | 韋韋           | 日目                 | 窟          | Ĩ          | 1                                       |             |   |    |   |   |      |     |    |   |   |   |             |   |   |   |   |    |       |    |   |   |   |             |   |   |   |   |      |     |    |   |   |   |
| 808         | <b></b>                    | <u>頑</u> 頌     | 頸口           | 迫 討                | 記          | れた         | 観顆                                      |             |   |    |   |   |      |     |    |   |   |   |             |   |   |   |   |    |       |    |   |   |   |             |   |   |   |   |      |     |    |   |   |   |
| 809         | <u> 創</u><br>創<br>制        | 顫飆             | 躍.           |                    |            |            |                                         |             |   |    |   |   |      |     |    |   |   |   |             |   |   |   |   |    |       |    |   |   |   |             |   |   |   |   |      |     |    |   |   |   |
| 810         | 盧                          | <b>賀</b> 韻     | 風            | 風風                 | 自興         | 見影         | 則應                                      |             |   |    |   |   |      |     |    |   |   |   |             |   |   |   |   |    |       |    |   |   |   |             |   |   |   |   |      |     |    |   |   |   |
| 011         | 調肥                         | <b></b>        | 即日           | 女郎                 | 目町         |            | 自訪                                      |             |   |    |   |   |      |     |    |   |   |   |             |   |   |   |   |    |       |    |   |   |   |             |   |   |   |   |      |     |    |   |   |   |
| 012         | <b></b> 段                  | 計助             | 餐日           | 足手                 |            | 目目         | 1 2 2 2 2 2 2 2 2 2 2 2 2 2 2 2 2 2 2 2 |             |   |    |   |   |      |     |    |   |   |   |             |   |   |   |   |    |       |    |   |   |   |             |   |   |   |   |      |     |    |   |   |   |
| 914         | <b></b><br>臣<br>臣<br>臣     | 既<br>時         | 联合           | 瓮 旭<br>汕 郭         | 目的         | に留け        | 夏 局人 長夕                                 |             |   |    |   |   |      |     |    |   |   |   |             |   |   |   |   |    |       |    |   |   |   |             |   |   |   |   |      |     |    |   |   |   |
| 815         | / 馬   以                    | 局凹 局丈<br>目目 目目 | 時七 月<br>年甘 月 | <b>正</b> 馬<br>24 町 | 5 彩<br>1 距 | くりま        | < 船<br>F 取                              |             |   |    |   |   |      |     |    |   |   |   |             |   |   |   |   |    |       |    |   |   |   |             |   |   |   |   |      |     |    |   |   |   |
| 816         | 副縣                         | <u>取</u> 所     | 野居           | 世 町 種 閏            | 「同相        | 日法         | いの思い                                    |             |   |    |   |   |      |     |    |   |   |   |             |   |   |   |   |    |       |    |   |   |   |             |   |   |   |   |      |     |    |   |   |   |
| 817         | <sup>利四</sup> 利多<br>14 日間  | 唐· 新示·         | 赤月           | 同所                 | T 例9       | 日朝な        | なられていた。                                 |             |   |    |   |   |      |     |    |   |   |   |             |   |   |   |   |    |       |    |   |   |   |             |   |   |   |   |      |     |    |   |   |   |
| 818         | 體腦                         | 品 書            | ららり          | 脱り                 | 「見         | 「「「「「「「」」」 | 影影                                      |             |   |    |   |   |      |     |    |   |   |   |             |   |   |   |   |    |       |    |   |   |   |             |   |   |   |   |      |     |    |   |   |   |
| 819         | 影影                         | 影影             | ۲.<br>E      | ~                  | 5 7        |            |                                         |             |   |    |   |   |      |     |    |   |   |   |             |   |   |   |   |    |       |    |   |   |   |             |   |   |   |   |      |     |    |   |   |   |
| 820         | 「                          | 影響             | 影            | 불률                 |            | s  II      | 目開                                      |             |   |    |   |   |      |     |    |   |   |   |             |   |   |   |   |    |       |    |   |   |   |             |   |   |   |   |      |     |    |   |   |   |
| 821         | <b>鬨</b>                   | <b>哥</b> 鬮     |              | 扇的                 | 記题         | 刻          | 即                                       |             |   |    |   |   |      |     |    |   |   |   |             |   |   |   |   |    |       |    |   |   |   |             |   |   |   |   |      |     |    |   |   |   |
| 822         | 魎魑                         | 魘魴             | 鮓魚           | 平鮮                 | 回解         | 鯀          | 医鮟                                      |             |   |    |   |   |      |     |    |   |   |   |             |   |   |   |   |    |       |    |   |   |   |             |   |   |   |   |      |     |    |   |   |   |
| 823         | 鮠鮨                         | 鮴鯀             | 鯊魚           | 俏鮪                 | 前鯒         | 鮽          | 新鯒                                      |             |   |    |   |   |      |     |    |   |   |   |             |   |   |   |   |    |       |    |   |   |   |             |   |   |   |   |      |     |    |   |   |   |
| 824         | 鯣鯢                         | 鯤鯔             | 鯡魚           | 邃 魴                | ()         | 見鯰         | 診鰕                                      |             |   |    |   |   |      |     |    |   |   |   |             |   |   |   |   |    |       |    |   |   |   |             |   |   |   |   |      |     |    |   |   |   |
| 825         | 鰔鰉                         | 鰓鰌             | 鰆魚           | 喋 鮹                | 夏鮪         | 東鱖         | 或鰮                                      |             |   |    |   |   |      |     |    |   |   |   |             |   |   |   |   |    |       |    |   |   |   |             |   |   |   |   |      |     |    |   |   |   |
| 826         | 鰛鰥                         | 鰤鰡             | 鰰魚           | 康鰲                 | ¥<br>魹     | 育鰐         | 票鱚                                      |             |   |    |   |   |      |     |    |   |   |   |             |   |   |   |   |    |       |    |   |   |   |             |   |   |   |   |      |     |    |   |   |   |
| 827         | 鱠鱧                         | 鱶鱸             | 鳧!           | 늰 샤                | 影振         | 影版         | <b>島</b><br>鳥                           |             |   |    |   |   |      |     |    |   |   |   |             |   |   |   |   |    |       |    |   |   |   |             |   |   |   |   |      |     |    |   |   |   |
| 828         | <b>駅</b> 場                 | 鴪蕉             | 賞古           | 馮 助                | - 新        | 影覧         | E鴒                                      |             |   |    |   |   |      |     |    |   |   |   |             |   |   |   |   |    |       |    |   |   |   |             |   |   |   |   |      |     |    |   |   |   |
| 829         | 殇 鴿                        | <b></b> 销   街  | 鷌            | -                  | - ще       |            | 4 +A                                    |             |   |    |   |   |      |     |    |   |   |   |             |   |   |   |   |    |       |    |   |   |   |             |   |   |   |   |      |     |    |   |   |   |
| 830         | 携                          | <u>篇</u> 脂     | <b>馬</b>     | 馬見                 | う          | 影響         | 易賜                                      |             |   |    |   |   |      |     |    |   |   |   |             |   |   |   |   |    |       |    |   |   |   |             |   |   |   |   |      |     |    |   |   |   |
| 031         | <b>料</b>                   | <b>货</b> 弱     | <b>馬</b>     | 高潮                 | 与新         | <b>新金</b>  | 与脂                                      |             |   |    |   |   |      |     |    |   |   |   |             |   |   |   |   |    |       |    |   |   |   |             |   |   |   |   |      |     |    |   |   |   |
| 032         | 躺 開                        | <u>馬</u>       | 調査           | 調査                 | う 商調       | うり         | 新鶴                                      |             |   |    |   |   |      |     |    |   |   |   |             | 1 |   |   |   |    |       |    |   |   |   |             | 1 |   |   |   |      |     |    |   |   |   |
| 033         | <u>馬</u><br>馬<br>唐         | <b>劣 街</b>     | 賞            | と見た                | と響         | 出出         | と 壁                                     |             |   |    |   |   |      |     |    |   |   |   |             | 1 |   |   |   |    |       |    |   |   |   |             | 1 |   |   |   |      |     |    |   |   |   |
| 835         | 柴賞                         | <b>殿 菌</b>     | <b>宛</b> 貨   | 行 多面               | 2 型        | 反射         | < 25<br>▶ ₩4                            |             |   |    |   |   |      |     |    |   |   |   |             | 1 |   |   |   |    |       |    |   |   |   |             | 1 |   |   |   |      |     |    |   |   |   |
| 836         | <u> 愛</u> 第<br><u> 野</u> 時 | 貢金             | 約 条 備        | 浜 東                | 7 却        | にませ        | コニション                                   |             |   |    |   |   |      |     |    |   |   |   |             | 1 |   |   |   |    |       |    |   |   |   |             | 1 |   |   |   |      |     |    |   |   |   |
| 030         | <b></b>                    | 黑              | [黒) 海        | 戦 訪                | र मि       | 丁献         | 义 前用                                    |             |   |    |   |   |      |     |    |   |   |   |             | 1 |   |   |   |    |       |    |   |   |   |             |   |   |   |   |      |     |    |   |   |   |

## **Pictogram List**

| •                 |            | Ŵ   |          | Ģ        | 6.82                                                                                                    | *                 | 33            | 2 | ĸ                 | OFF     | 0                                                                                                    | 0    |                   | ۲        | 1                     |           | - 😔                                                                                                    | 0   |
|-------------------|------------|-----|----------|----------|----------------------------------------------------------------------------------------------------|-------------------|---------------|---|-------------------|---------|----------------------------------------------------------------------------------------------------|------|-------------------|----------|-----------------------|-----------|----------------------------------------------------------------------------------------------------|-----|
|                   | 4          |     | 8        | ×        |                                                                                                    | Ð                 |               | Э | ¥                 |         | 2                                                                                                    | ×    |                   | 3        |                       | 33        |                                                                                                    | e y |
| \$                | ⊉⊳         | å   | E.       | R        | ۱                                                                                                    |                   | X             | 4 | Ľ                 | 8.      | ¢,                                                                                                    | ×    |                   | Ð        | 4                     | <u>II</u> | S.                                                                                                    | тм  |
| -                 | ė          | Ê   | ٢        | Ŭ        | ~                                                                                                    |                   |               | 5 |                   | ţ,      | Т                                                                                                    | *    | ÷,•               | \$       | 鱼                     |           |                                                                                                    |     |
| Ø                 |            | ei  | Ş.       | Г.       | (the second second seco | 69                | 0             | 6 | $\triangleleft$   | ×       | Ø                                                                                                    | ?    | 5                 | 4        | 10 H                  | 3         | - Â                                                                                                    |     |
|                   | ୍ଷ         | 61  | à        | Q        |                                                                                                    | 8                 | $\mathcal{K}$ | 7 | 41                | 28      | No.                                                                                                    | 1    | 3                 | ۲        | <u>88</u>             | 686       | n and a second second s |     |
| 4                 |            |     | 0        | X        | 8                                                                                                    | 89                | $\otimes$     | B |                   | €a      | Ø                                                                                                    | Õ    | 3                 | 00       | Ũ:                    | <b>,</b>  | 6                                                                                                    |     |
| ē                 | $\sim$     | Ch. | 9        | <b>.</b> | 0                                                                                                    | 3 M               | ė             | 9 | С.                | ®y      | 2                                                                                                    |      | şχ                | ð        | - Ø                   |           |                                                                                                    |     |
| m                 | <b>S</b> P | æ   | ۹        | ۲        | P                                                                                                    |                   | Tul           |   | Υ                 | M.      |                                                                                                    | Ø    | ;*;<br>;*;        | ()¤      | Bi                    | Å         | 13                                                                                                    |     |
| Ð                 | Ø          | 3   | 3        | ¥        | 1884                                                                                                    | S                 | •             | 得 | 8                 | Ť       | Û                                                                                                    | 8    | . n               | 60       | Ì                     | <b>.</b>  | ۲                                                                                                    |     |
| 6                 | Ø          | R   | Q        | ø        | 777                                                                                                    | B                 | ۲             | 割 | Ξ                 | ۹ľ      | ⇔                                                                                                    | , so | รัฐ<br>ผู้ช       |          | 邁                     | ۲         |                                                                                                    |     |
|                   |            | Ś   | 8        | ×        |                                                                                                    | 83                | ۲             | サ | 63                | wc/     |                                                                                                    |      | ( <sup>11</sup> ) | ٢        | 5                     |           | (i)                                                                                                    |     |
| 9                 | $\odot$    | đ   | Ļ        | (j       | -                                                                                                    | P                 | *             | D | 1                 | - A     | 1                                                                                                    | 9    | 9Ĵ                |          | ê                     |           |                                                                                                    |     |
| 8                 |            | Ø   | Ļ        | ۲        | 2                                                                                                    | Sna               | 33            | 満 |                   | 2       |                                                                                                    | 5    | ÷                 | 89       |                       |           | 29                                                                                                    |     |
| \$                | $\square$  | 71  |          | ð        |                                                                                                    | 1                 | £             | 空 | Ω                 | 0       | 玙                                                                                                    | Š    |                   | 60       | 8                     |           | 8                                                                                                    |     |
| ( <sup>45</sup> ) | $\bigcirc$ | h   | Ð        | Ô        | - (†                                                                                                    | 0                 | NEW           | 指 | llt               | ŝ       | Ŵ                                                                                                    | ₽ 1  | ֠ (               |          | 8                     | 運転        | 2                                                                                                    |     |
| Å                 | Ø          | Ö   |          | 3        | 4                                                                                                    | 1F                |               | 2 | ~                 | 6       | Ø                                                                                                    | ۲    | i.                | àà.      | 9                     |           | <b>\$</b>                                                                                                    |     |
| <u>P</u>          | Ð          |     | 8        | 8        | 0                                                                                                    | BTM               | 1             | Ð | ٧S                | 0       | , se la constante da la constante da la consta | ו    | ê.<br>0           | Ð        | 2                     |           | 23                                                                                                    |     |
| 10                | Ð          | 6   | 8        |          | 4                                                                                                    |                   | 有             | Ŷ | ***               | Q       |                                                                                                    | Ø    | 1 A               | Ņ        | 6                     |           | 2                                                                                                    |     |
| 1                 |            | 8   | $\odot$  | <u>A</u> | "z <sup>Z</sup>                                                                                                    | 24                |               | Ð | H                 | - de la | $\bigcirc$                                                                                                    | ۲    | (*)<br>(*)        | ۵        | ( <b>,</b> , <b>)</b> | (#)       | 87                                                                                                    |     |
| 2                 |            | 0   | 6        | 2        | P                                                                                                    | 6                 | Ę             | Ġ | ł                 | N.      | $\bigcirc$                                                                                                    | Ó    | 14.               | Â        | Q                     | 6         | <b>A</b>                                                                                                    |     |
| ß                 | ŝ          | ۲   | Q.       | X        | a                                                                                                    | 8                 | ŧ             | Ť | TÔP               | Å       |                                                                                                    | ۲    | ~                 | 9        | 8                     | 8         | 8                                                                                                    |     |
| <u>i</u>          | Ŷ          | æ   | 6        |          |                                                                                                    |                   |               | Ŧ | ĬK                | Ж       | ¢,                                                                                                    |      | Ð                 | 6.       |                       | 8         | ۲                                                                                                    |     |
| •                 |            | Ì   | 9        | 8        | 3                                                                                                    | $\Leftrightarrow$ | E             | ⇒ | ©                 | 1       |                                                                                                    | ۲    | 淡                 | 6        | R-mi                  | 8         | A                                                                                                    |     |
|                   | <u></u>    | *   | <u>6</u> | 8        | ()                                                                                                    | 夾                 | ٦             | + | ®                 | MD      | =@).                                                                                                    | 3    | C I'm             | <b>a</b> |                       | 8         | B                                                                                                    |     |
| 25                | 8          | 80  |          |          | A                                                                                                    |                   | 1             | 7 | $\mathbf{\nabla}$ |         | ~                                                                                                    |      | ê,îo              |          | 4                     | B         | <i>(</i> 1)                                                                                                    |     |

Note > Pictograms do not appear in e-mail or on incompatible SoftBank handsets.

**Tip**  $\blacktriangleright$  Pictograms in  $\square$  are animated.

## **Specifications**

#### 810SH

| Weight                                      | Approximately 117 g                                                                 |
|---------------------------------------------|-------------------------------------------------------------------------------------|
| Continuous Talk Time                        | Approximately 150 minutes (3G)<br>Approximately 260 minutes (GSM)                   |
| Continuous Standby<br>Time (handset closed) | Approximately 330 hours (3G)<br>Approximately 330 hours (GSM)                       |
| Continuous Video Call<br>Talk Time          | Approximately 80 minutes<br>(with Internal Camera in use)                           |
| Charging Time<br>(power off)                | AC Charger : Approximately 150 minutes<br>In-Car Charger: Approximately 150 minutes |
| Dimensions (W x H x D)                      | Approximately 50 x 100 x 21 mm<br>(handset closed, without protruding parts)        |
| Maximum Output                              | 0.25 W (3G)<br>2.0 W (GSM)                                                          |

• Values above were calculated with battery installed.

• Continuous Talk Time is an average measured with a new, fully charged battery, with stable signals. Continuous Talk Time may be less than half this value if signal is weak.

#### 811SH

| Weight                                      | Approximately 117 g                                                                 |
|---------------------------------------------|-------------------------------------------------------------------------------------|
| Continuous Talk Time                        | Approximately 150 minutes (3G)<br>Approximately 260 minutes (GSM)                   |
| Continuous Standby<br>Time (handset closed) | Approximately 330 hours (3G)<br>Approximately 330 hours (GSM)                       |
| Continuous Video Call<br>Talk Time          | Approximately 80 minutes (with<br>Internal Camera in use)                           |
| Charging Time<br>(power off)                | AC Charger : Approximately 150 minutes<br>In-Car Charger: Approximately 150 minutes |
| Dimensions (W x H x D)                      | Approximately 50 x 100 x 21 mm<br>(handset closed, without protruding parts)        |
| Maximum Output                              | 0.25 W (3G)<br>2.0 W (GSM)                                                          |

• Values above were calculated with battery installed.

 Continuous Standby Time is an average measured with a new, fully charged battery, with handset closed without calls or operations, in Standby with stable signals. Standby Time may be less than half this value if handset is out-of-range or signal is weak. Standby Time may vary by environment (battery status, ambient temperature, etc.).

- Talk Time/Standby Time decrease with frequent use of Display/Keypad backlights.
- Talk Time/Standby Time may decrease when an S! Application is active.
- Talk Time/Standby Time decrease with handset use in poor signal conditions (see **P.1-13** "Battery Time").
- Display employs precision technology, however, some pixels may appear brighter/darker.

#### AC Charger

| Power Source           | AC 100V-240V, 50/60 Hz                                            |
|------------------------|-------------------------------------------------------------------|
| Power Consumption      | 12VA                                                              |
| Output Voltage/Current | DC 5.2V/650 mA                                                    |
| Charging Temperature   | 5°C to 35°C                                                       |
| Dimensions (W x H x D) | Approximately 55 x 45 x 22 mm<br>(without protruding parts, cord) |
| Cord Length            | Approximately 1.5 m                                               |

#### Battery

| Voltage                | 3.7V                                                             |
|------------------------|------------------------------------------------------------------|
| Battery Type           | Lithium-ion                                                      |
| Capacity               | 810 mAh                                                          |
| Dimensions (W x H x D) | Approximately 37.8 x 5.8 x 36.9 mm<br>(without protruding parts) |
|                        |                                                                  |

#### Video Cable

| Weight      | Approximately 65 g  |
|-------------|---------------------|
| Cord Length | Approximately 2.5 m |

## **Memory List**

| Messaging       |                                  |  |  |  |  |  |  |
|-----------------|----------------------------------|--|--|--|--|--|--|
| Received Msg.   | Approximately 4 MB               |  |  |  |  |  |  |
| Drafts          | Approximately 2 MB <sup>1</sup>  |  |  |  |  |  |  |
| Sent Messages   | Approximately 2 MB <sup>1</sup>  |  |  |  |  |  |  |
| Unsent Messages | Approximately 2 MB <sup>1</sup>  |  |  |  |  |  |  |
| Templates       | Approximately 20 MB <sup>2</sup> |  |  |  |  |  |  |

<sup>1</sup>Drafts, Sent Messages and Unsent Messages share memory.

<sup>2</sup>Shared with S! Appli Library and Data Folder.

| S! Applications |                                                         |
|-----------------|---------------------------------------------------------|
| S! Appli        | Approximately 20 MB <sup>*</sup> (100 items) on handset |

Shared with Templates folder and other folders in Data Folder.

| Data Folder |                      |
|-------------|----------------------|
| Data Folder | Approximately 20 MB* |

Shared with Templates folder and S! Appli Library.

## Index

# Number 3D Pictogram ......13-24 3G.......2-16

#### Α

| AC Charger1-17                              |
|---------------------------------------------|
| Acquire Dictionary9-17                      |
| Activation Time (S! Application) 15-7       |
| Add Date8-25                                |
| Add Email Address4-3                        |
| Add Frame (Picture Editor)8-15              |
| Add Frame (still image capture)6-13         |
| Alarm Volume11-13                           |
| Alarms11-11                                 |
| Alarms (cancelling/reactivating)11-13       |
| All Calls2-13                               |
| Alternative Image (Video Call)5-6           |
| Answer Phone2-9                             |
| Answer Phone (Manner mode)9-2               |
| Anti Spam Measures13-35                     |
| Any Key Answer 2-6, 9-2                     |
| Application Volume (S! Application)15-8     |
| Arrange Mail13-12                           |
| Assign Ringtone (by Phone Book Group)4-12   |
| Assign Tone/Video 11-4, 11-8, 11-12         |
| Assign Tone/Video (by Phone Book entry) 4-5 |
| Attach File13-10                            |
| Authentic Info14-20                         |
| Authentic Info Keep14-22                    |
|                                             |

| Authorisation Code        | 10-3, 10-10 |
|---------------------------|-------------|
| Auto (Network Settings)   | 2-16        |
| Auto Add Code             | 9-26        |
| Auto Answer               | 9-26        |
| Auto Bookmark (E-Book)    | 17-7        |
| Auto Delete               |             |
| Auto Play File            |             |
| Auto Resend (Messaging)   |             |
| Auto Save (mobile camera) | 6-18        |
|                           |             |

#### В

| Backlight (Display/Keypad)  | )9-9        |
|-----------------------------|-------------|
| Backlight (Media Player)    | 7-14        |
| Backlight (S! Application). | 15-8        |
| Backlight (Video Call)      | 5-7         |
| Backup                      | 8-21        |
| Battery                     | 1-12, 1-16  |
| Battery Strength            | 1-14, 1-15  |
| Bluetooth Timeout           | 10-9        |
| Bluetooth <sup>®</sup>      |             |
| Bookmarks                   | 14-9, 14-10 |
| Brightness (Backlight)      | 9-9         |
| By a-ka-sa-ta-na            | 4-9         |
| By Category                 |             |
| By Reading                  | 4-9         |
|                             |             |

#### С

| Cache        | 14-20 |
|--------------|-------|
| Cache Memory | 14-2  |
| Calculator   | 11-14 |

| Calendar (schedule)11-2                    |
|--------------------------------------------|
| Calendar (Standby)9-4                      |
| Calendar Format9-16                        |
| Call Barring12-7                           |
| Call Costs2-15                             |
| Call Forwarding 12-2                       |
| Call Notice/Priority (S! Application) 15-9 |
| Call Settings9-25                          |
| Call Time Counter9-27                      |
| Call Timers2-14                            |
| Call Voicemail 12-4                        |
| Call Waiting12-5                           |
| Caller Display (External Display) 9-10     |
| Caller ID (sending/blocking) 2-2, 12-10    |
| Calls & Alarms (S! Application) 15-9       |
| Calls (ending)2-2                          |
| Calls (placing)2-2, 2-17, 5-3              |
| Camera Effects6-7, 6-14                    |
| Camera Picture5-4, 5-6                     |
| Category Control4-11, 4-12                 |
| Centre Access Code 1-26                    |
| Change List View (Data Folder) 8-3         |
| Change NW Password 12-10                   |
| Change PIN9-22                             |
| Change to Bcc 13-10                        |
| Change to Cc 13-10                         |
| Change to To 13-10                         |
| Character Code list 19-10                  |
| Character Codes (entering)3-8              |

| character entry modes                | 3-2     |
|--------------------------------------|---------|
| Char-code (Messaging)                | .13-37  |
| Char-code (Yahoo! Keitai)            | .14-19  |
| charging time 1-12, 1-17, 1-18       | 3, 1-19 |
| Check Settings                       | 8-26    |
| Chng Handset Code                    | 9-24    |
| Clock/Calendar                       | 9-4     |
| ComicSurfing <sup>®</sup> 8-7        | 7, 17-8 |
| Conductor Setting (Face Recognition) | 9-20    |
| Conference Call                      | 12-6    |
| Contact Groups                       | 4-12    |
| Continuous Shoot                     | 6-12    |
| Cookies 14-20,                       | 14-21   |
| Copy (text)                          | 3-12    |
| Copy Text (Web)                      | .14-19  |
| Cost Units                           | 2-15    |
| Countdown Timer                      | .11-24  |
| Country Codes                        | 9-25    |
| Create QR Code                       | .11-21  |
| Crop                                 | 7-14    |
| cursor                               | 14-6    |
| Custom Screens                       | 9-6     |
| Cut (images)                         | 8-12    |
| Cut (text)                           | 3-12    |

#### D

| Data Folder                 | 8-2         |
|-----------------------------|-------------|
| Date Format                 | 9-16        |
| Datum On/Off                | 10-16       |
| Daylight Saving             | 9-16, 11-14 |
| Default Image (Video Call). | 5-6         |
| Default View (Calendar)     | 11-2        |

| Delete NG13-17                          |
|-----------------------------------------|
| Delete Posterior 3-13                   |
| Delivery Report 13-16, 13-20, 13-35     |
| Demand Re-delivery17-3                  |
| Desktop Holder1-18                      |
| Details (Data Folder)8-6                |
| Details (Internet) 14-19                |
| Details (Messaging) 13-18, 13-23, 13-30 |
| Device Name 10-9                        |
| Dialled Numbers2-4, 2-13                |
| Digital Zoom6-4                         |
| Disable DTMF2-12                        |
| Display Call Cost9-27                   |
| Display Effect13-25                     |
| Display indicators1-9                   |
| Display Saving9-9                       |
| Display settings9-3                     |
| Display Size (streaming)14-13           |
| Display Size (Video Camera)6-16         |
| Display Size (video playback)7-14       |
| Document Viewer 11-17                   |
| Download to14-20                        |
| Downloads14-20                          |
| DPOF8-25                                |
| Drafts (Messaging) 13-18                |

#### Е

| Earpiece Volume | 2-11, 5-4, 9-15 |
|-----------------|-----------------|
| E-Book          | 17-5            |
| Edit Category   | 11-25           |
| Emoticons       | 3-8             |
| Enable DTMF     | 2-12            |

| English9                                                                                  | -6             |
|-------------------------------------------------------------------------------------------|----------------|
| Enter URL14-4, 14-14, 14-1                                                                | 19             |
| Entertainment 17                                                                          | -1             |
| Event Light9-1                                                                            | 14             |
| Expenses Memo 11-2                                                                        | 25             |
| Expiry Time13-16, 13-3                                                                    | 37             |
| Exposure (mobile camera)6-1                                                               | 16             |
| Exposure (Video Call)5                                                                    | -6             |
| External Display1-1                                                                       | 11             |
| External Display (customising settings) 9                                                 | -9             |
| Exposure (Video Call)5<br>External Display1-1<br>External Display (customising settings)9 | -6<br> 1<br>-9 |

#### F

G

| Go to            | 11-5 |
|------------------|------|
| Greeting Message | 9-5  |
| GSM              | 2-16 |

#### н

| Handset Closed1-11                  |
|-------------------------------------|
| Handset Code1-26                    |
| Handset Lock9-22                    |
| Handset Open1-11                    |
| Handset Security9-18                |
| Handsfree devices (connecting) 10-8 |
| Handsfree Setting10-9               |
| Help (Internet)14-5                 |
| Help (mobile camera)6-5             |
| Hide Indicators (Photo Camera)6-15  |
| Hide Picture5-3                     |
| High-speed infrared10-12            |
| Hiragana to Katakana/               |
| Alphanumerics Conversion3-10        |
| History 14-4, 14-18                 |
| Hold (Video Call)5-5                |
| Hold (Voice Call)2-11               |
| Hold Guidance Pict5-7               |
|                                     |

| •                          |          |
|----------------------------|----------|
| IC Card                    | 16-2     |
| IC Card Lock               | 16-4     |
| IC Card Status             | 16-4     |
| In-Car Charger             | 1-19     |
| Incoming calls (answering) | 2-6, 5-3 |

L

| Incoming Calls (Call Barring) | 12-8      |
|-------------------------------|-----------|
| Incoming calls (Video Call)   | 5-3       |
| Incoming calls (Voice Call)   | 2-6       |
| Incoming Picture              | 5-7       |
| Index Print                   | 8-26      |
| Information                   | 2-7       |
| Information (Media Player)    | 7-10      |
| Information (S! Application)  | 15-6      |
| Input Memory                  | 14-8      |
| Interface Settings            | 16-7      |
| International calls2          | 2-5, 2-17 |
| Internet content              | 14-2      |
| Int'l Calling                 | 9-25      |
| Int'l Prefix                  | 9-25      |
|                               |           |

#### Κ

| Key Assignments (text entry) | 3-3  |
|------------------------------|------|
| Keypad Lock                  | 1-21 |
| Keypad Tones                 | 9-14 |

#### L

| Language                         | 9-6     |
|----------------------------------|---------|
| Last Played 7-10, 7-12,          | 14-14   |
| Latest Information (Near Chat)   | 18-5    |
| LCD Contrast (External Display). | 9-10    |
| Lifestyle-appli                  | 16-2    |
| Live Monitor                     | 14-14   |
| Location Info                    | 10-16   |
| Loudspeaker (Video Call)5-       | ·5, 5-7 |
| Loudspeaker (Voice Call)         | 2-11    |
|                                  |         |

#### Μ

| Mail address                                  |
|-----------------------------------------------|
| (customising handset address) 13-5            |
| Mailbox Volume13-22                           |
| Main Menu1-22                                 |
| Manner mode2-18                               |
| Manufacture Number 14-21                      |
| Mass Storage10-14                             |
| Master Reset (handset settings)9-24           |
| Max Cost2-15                                  |
| Memory All Clear15-10                         |
| Memory Card8-18                               |
| Memory Status (Data Folder) 8-2               |
| Memory Status (Memory Card) 8-24              |
| Memory Status (Messaging) 13-3                |
| Memory Status (Phone Book) 4-8                |
| Memory Status (S! Appli Library).15-2         |
| Memory Status (schedule)11-5                  |
| Memory Status (Tasks) 11-10                   |
| Merge Panorama8-16                            |
| Message Centre13-37                           |
| Message DL (Abroad) 13-38                     |
| Message DL (Japan) 13-38                      |
| Message List View13-4                         |
| Message Notice 13-36                          |
| Message Notice/Priority (S! Application) 15-9 |
| Messaging13-2                                 |
| Messaging (checking messages) 13-19, 13-23    |
| Messaging (creating & sending messages) 13-7  |
| Messaging (deleting messages) 13-29           |

#### Ν

| Near chat                            | 18-4   |
|--------------------------------------|--------|
| Network (adding, editing & deleting) | .10-15 |
| Network Info                         | .10-15 |
| Network Password 1-26,               | 12-10  |
| Network S! Applications              | 15-2   |
| Network Settings                     | .10-15 |
| Normal Finder (Photo Camera)         | 6-15   |

#### 0

| Offline Mode                  | .2-20 |
|-------------------------------|-------|
| One Hiragana Predictive Entry | .3-11 |
| One Hiragana Word Call        | .3-11 |
| One-Hiragana Conversion       | .3-10 |
| Outgoing Calls (Call Barring) | .12-8 |
| Outgoing Picture              | 5-7   |
| Out-of-range1-9,              | 19-6  |
| Overlapped                    | .6-12 |
|                               |       |

#### Ρ

| Pictograms3-7                        |
|--------------------------------------|
| Picture (Phone Book)4-6              |
| Picture Appearance (Messaging) 13-38 |
| Picture Editor8-12                   |
| Picture Quality (mobile camera) 6-17 |
| Picture Size (Photo Camera) 6-16     |
| PIN1-6, 9-21                         |
| PIN Entry9-21                        |
| Playback Pattern (music)7-11         |
| Playback Pattern (video)7-13         |
| Playing Music7-9                     |
| Playlist7-18                         |
| Pointer 14-5                         |
| Portrait/Macro Selector1-9           |
| Power Off Sound9-15                  |
| Power On Sound9-15                   |
| Power on/off1-20                     |
| Predictive (conversion)3-6           |
| Previous Usage (conversion)3-6       |
| Priority13-16                        |
| Properties (S! Applications)15-4     |
|                                      |

#### Q

| Quick Conversion             | 3-11   |
|------------------------------|--------|
| Quick Entry (schedule icons) | 11-3   |
| Quick Operations             | 1-24   |
| Quiz                         | .13-17 |

#### R

| Received | Calls |      | 2-8   | , 2-13 |
|----------|-------|------|-------|--------|
| Received | Msq.  | View | 13-5, | 13-25  |

| Record Time (Voice Recorder) 11-16   |
|--------------------------------------|
| Becord Time/Size (Video Camera)6-17  |
| Bejected Numbers                     |
| Beload                               |
| Bemote Forward                       |
| Bemote Monitor                       |
| Beply                                |
| Beply All 13-26                      |
| Reply Request                        |
| Reply To Settings 13-16. 13-38       |
| Report (Face Recognition)            |
| Reset (Mode Settings)9-2             |
| Reset (S! Application)               |
| Reset All9-25                        |
| Reset Learning3-12                   |
| Reset Settings (DPOF)8-26            |
| Reset Settings                       |
| Resize (Picture Editor)8-12          |
| Restore                              |
| Retouch8-13                          |
| Retrieve Mail List13-22              |
| Retrieve New Msg13-19                |
| Retrieve NW Info 1-20, 10-16         |
| Ringer Output9-15                    |
| Ringtone/videos (Phone Settings)9-12 |
| Roaming (switching Networks) 2-16    |
| Root Certificates14-22               |
| Rotate8-15                           |
| S                                    |
| 3                                    |

| S! Address | Book4-15 |
|------------|----------|
|------------|----------|

| S! Appli Library15-2                     |
|------------------------------------------|
| S! Appli Request18-5                     |
| S! Application15-2                       |
| S! Application (deleting)15-6            |
| S! Application (downloading)15-4         |
| S! Application (exiting or pausing)15-5  |
| S! Application (resetting)15-9           |
| S! Application (resuming)15-5            |
| S! Application (starting)                |
| S! Cast                                  |
| S! FeliCa                                |
| S! Loop                                  |
| S! Mail                                  |
| S! Mail (retrieving remaining portion)   |
| 13-21 13-22                              |
| SI Mail Settings 13-38                   |
| SI Town 18-2                             |
| Save Address (Messaging) 13-28           |
| Save and Sond                            |
| Save Itoms 14.11                         |
| Save items                               |
| Save Pictures to (mobile camera)6-18     |
| Save Recording To (voice Recorder) 11-17 |
| Save to Data Folder                      |
| Save to Phone Book (Internet) 14-12      |
| Save to Phone Book (Messaging) 13-28     |
| Save Videos to (mobile camera) 6-18      |
| Saved Pages14-9                          |
| Scan Barcode11-19                        |
| Scan Text11-23                           |
| Scene6-17                                |
| Screensaver 15-7                         |

| Script Settings                    | 14-21  |
|------------------------------------|--------|
| Scroll bar                         | . 14-6 |
| Scroll Unit13-37,                  | 14-20  |
| Scrolling                          | 7-17   |
| SD AUDIO Recorder                  | 7-7    |
| SD Local Contents                  | . 8-24 |
| Search                             | 14-19  |
| Search for Devices                 | . 10-3 |
| Secret (Phone Book)                | 4-7    |
| Secret (schedule)                  | . 11-5 |
| Secret (Tasks)                     | . 11-9 |
| Secret Folder                      | 13-37  |
| Secure Prompt                      | 14-21  |
| Security Level (Face Recognition)  | . 9-21 |
| Security Settings (Internet)       | 14-21  |
| Select Network                     | 10-15  |
| Select Service                     | 2-16   |
| Self-timer                         | .6-11  |
| Send All (Bluetooth <sup>®</sup> ) | . 10-7 |
| Send All (Infrared)                | 10-13  |
| Send File Settings                 | 13-38  |
| Send Referer                       | 14-21  |
| Send Reservation                   | 13-17  |
| Send URL14-4,                      | 14-19  |
| Sending Progress                   | 13-35  |
| Sent Messages                      | . 13-2 |
| Sent Msg. View                     | . 13-5 |
| Server Mail Box                    | 13-22  |
| Set as Ring Video                  | .8-10  |
| Set as Ringtone                    | . 8-11 |
| Set as Wallpaper                   | . 8-10 |

| Set Auto Delete            | 13-16     |
|----------------------------|-----------|
| Set Auto Play File         | 13-17     |
| Set Date/Time              | 9-16      |
| Set Holiday                | 11-2      |
| Set Low Priority           | 3-12      |
| Set Preferred              | 10-15     |
| Set Sent Cancel            | 13-27     |
| Set Time Zone 9-           | 16, 11-14 |
| Set to Default             | 15-9      |
| Set to Default (S! FeliCa) | 16-8      |
| Settings (E-Book)          | 17-6      |
| Settings (S! Application)  | 15-8      |
| Sharp Space Town           | 14-9      |
| Shortcuts                  | 1-23      |
| Show Indicators            | 9-5       |
| Show My Number             | 12-10     |
| Show Operator Name         | 9-5       |
| Show Secret Data           | 9-24      |
| Shutter Sound              | 6-15      |
| Side Keys                  | ii        |
| Signature Settings         | 13-36     |
| Simple Menu                | 2-21      |
| Slide Show                 | 8-5       |
| Slides                     | 13-24     |
| Small Light                | 1-15      |
| SMS                        | 13-2      |
| SMS Settings               | 13-37     |
| Snooze (Alarm)             | 11-13     |
| Soft Keys                  | 1-22      |
| Software Update            | 19-8      |
| Sort (Data Folder)         | 8-4       |

| Sort (Media Player)7-10            |
|------------------------------------|
| Sort (Messaging) 13-4              |
| Sound Settings7-14                 |
| Sounds & Alerts9-12                |
| Speed Dial4-13                     |
| Speed Mail13-34                    |
| Split Picture8-17                  |
| SSL14-3                            |
| Stamp (Picture Editor)8-13         |
| Standby1-20                        |
| Status Light9-14                   |
| Stopwatch11-24                     |
| Streaming14-12                     |
| Subtitle (Video Player)7-16        |
| Surround9-15                       |
| SVG files8-6                       |
| Swap Calls12-6                     |
| Switch Images5-5                   |
| Switch to Read (Messaging) 13-25   |
| Switch To Unread (Messaging) 13-25 |
| Symbols3-7                         |
| Sync Settings (Phone Book)4-17     |
| Synchronisation (Memory Card)15-3  |
| Synchronisation                    |
| (Phone Book)4-15, 4-18             |
| System Graphics9-3                 |
| System Sounds9-14                  |
| т                                  |

Tasks ......11-7 Templates......13-15

| 3-4          | Text Entry (Entering Characters) 3-5 |
|--------------|--------------------------------------|
| <b>′-1</b> 4 | Text Orientation (E-Book) 17-6       |
| 9-12         | Text Templates3-14, 11-26            |
| I-13         | Time Format9-16                      |
| 3-34         | Time Search7-13                      |
| 3-17         | Tone Control7-11                     |
| 4-3          | Totals 11-25                         |
| 8-13         | Touch Tones2-11                      |
| -20          | Transfer Audio (Video Call)5-6       |
| 9-14         |                                      |
| -24          | U                                    |
| 1_12         | Unsent Messages13-2                  |
| - 12         | Uploading Files14-19                 |
| <b>′-16</b>  | Upor Distignery 0.17                 |
| 9-15         | User Dictionary9-17                  |
|              | USIM Card                            |

| Unsent Messages |       |
|-----------------|-------|
| Uploading Files | 14-19 |
| User Dictionary | 9-17  |
| USIM Card       | 1-4   |
| USIM PINs       | 1-6   |

Text Entry (Editing Characters).....3-12

#### V

| Via Infrared10-12                 |
|-----------------------------------|
| Vibration (Alarm) 11-13           |
| Vibration (handset)9-13           |
| Vibration (S! Application) 15-9   |
| Video Call5-2                     |
| Video Call Settings5-6            |
| Video Camera mode6-8              |
| Video Output9-10, 9-11            |
| Video Quality (mobile camera)6-17 |
| View Log (Phone Book) 4-19        |
| Visibility10-4                    |
| Vivid Mode                        |

# Appendix 19

19-25

| Voice Memo                        | 2-12    |
|-----------------------------------|---------|
| Voice Recorder                    | .11-15  |
| Voicemail                         | 12-4    |
| Volume (Answer Phone)             | 2-10    |
| Volume (Earpiece Volume) 2-11, 5- | 4, 9-15 |
| Volume (handset functions)        | 9-12    |
| Volume (Media Player)             | 7-10    |

#### W

| Wallpaper           | 9-3   |
|---------------------|-------|
| Warning Tone        | 9-15  |
| Weather Indicator   | 17-4  |
| WEB Link Connection | 7-11  |
| Web Link Settings   | 7-14  |
| Withheld            | 12-9  |
| World Clock         | 11-14 |
|                     |       |

#### Υ

| Yahoo! | Keitai        |       | .14-2 |
|--------|---------------|-------|-------|
| Yahoo! | Keitai (acces | sing) | .14-3 |

## Warranty & After-Sales Services

#### Warranty

Warranty is provided when you purchase handset.

- Check the name of distributor and date of purchase.
- Read through contents and keep in a safe place.
- The warranty term is described in the warranty.

#### After-Sales Services

See **P.19-4** "Troubleshooting" before contacting SoftBank for service or repairs. If you cannot find solutions or solve problems, contact SoftBank Customer Centre, Customer Assistance (see **P.19-28**) in your subscription area and provide a detailed description of the problem.

- Repairs within warranty are performed under terms and conditions described.
- Out of warranty, possible repairs are performed upon request at subscriber expense.

For other services, contact the distributor, the nearest SoftBank shop or SoftBank Customer Centre, General Information (see **P.19-28**). Replacement parts are available for 6 years after termination of production.

- Note SoftBank is not liable for any damages resulting from use of this product.
  - SoftBank is not liable for any damages resulting from accidental loss/alteration of handset data. Keep a copy of Phone Book entries, etc. in a separate place.
  - Disassembling or modifying handset may violate the Radio Law. Modified handset will not be repaired.

## **Customer Service**

If you have questions about SoftBank handsets or services, please call General Information. For repairs, please call Customer Assistance.

#### SoftBank Customer Centres

From a SoftBank handset, dial toll free at **157** for General Information or **113** for Customer Assistance

#### SoftBank International Call Centre

From outside Japan, dial +81-3-5351-3491 (International charges will apply.)

#### Call these numbers toll free from landlines.

| Subscription Area                                                                                                    | Service Centre      | Phone Number    |
|----------------------------------------------------------------------------------------------------|---------------------|-----------------|
| Hokkaido, Aomori, Akita, Iwate, Yamagata, Miyagi, Fukushima,<br>Niigata, Tokyo, Kanagawa, Chiba, Saitama, Ibaraki, Tochigi, Gunma,<br>Yamanashi, Nagano, Toyama, Ishikawa, Fukui | General Information | @0088-240-157   |
|                                                                                                    | Customer Assistance | ه)0088-240-113  |
| Aichi, Gifu, Mie, Shizuoka                                                                                                    | General Information | @0088-241-157   |
|                                                                                                    | Customer Assistance | @0088-241-113   |
| Osaka, Hyogo, Kyoto, Nara, Shiga, Wakayama                                                                                                    | General Information | @0088-242-157   |
|                                                                                                    | Customer Assistance | @0088-242-113   |
| Hiroshima, Okayama, Yamaguchi, Tottori, Shimane, Tokushima,<br>Kagawa, Ehime, Kouchi, Fukuoka, Saga, Nagasaki, Oita, Kumamoto,<br>Miyazaki, Kagoshima, Okinawa                   | General Information | @0088-250-157   |
|                                                                                                    | Customer Assistance | (20088-250-113) |

## SoftBank 810SH/811SH Instruction Manual

November 2006, First Edition **SOFTBANK MOBILE Corp.** 

For additional information, please visit a SoftBank shop.

Model: SoftBank 810SH 811SH Manufacturer: SHARP CORPORATION

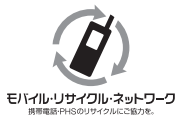

Please help the mobile industry maintain high environmental standards. Recycle your old handsets, batteries and charger units (all manufacturers and brands). Before you recycle, please remember these important points:

- Handsets, batteries and chargers submitted for recycling cannot be returned.
- Always erase all data recorded on old handsets (Phone Book entries, call records, mail, etc.) before recycling.

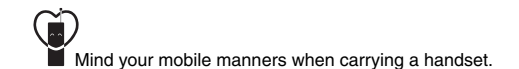